IM C2010/C2010A/C2510/C2510A/C2519J/C3010/ C3010A/C3510/C3510A/C3519J/C4510/C4510A/ C5510/C5510A/C6010/C7010 GS4020c/GS4025c/GS4030c/GS4045c/GS4160c

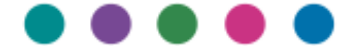

# Uživatelská příručka

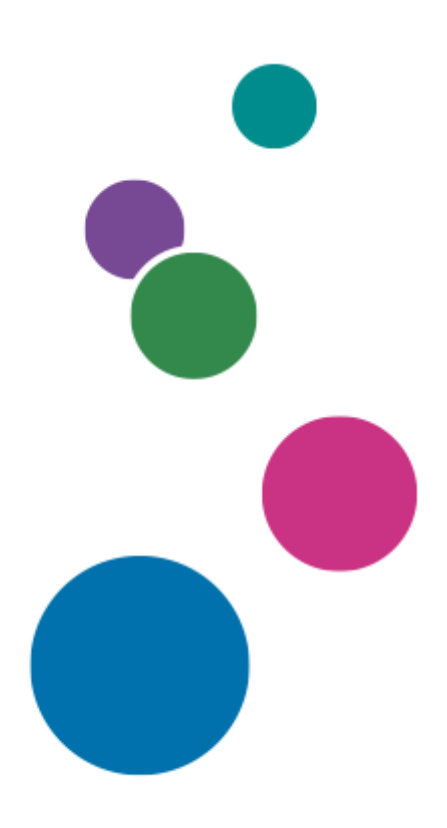

Pro bezpečné a správné použití si před použitím zařízení přečtěte samostatně poskytnutou část Bezpečnostní informace.

# OBSAH

| 1. Úvod a základní operace                                                | 7        |
|---------------------------------------------------------------------------|----------|
| Informace o příručce                                                      | 7        |
| Zkrácené názvy příslušenství                                              | 7        |
| Základní operace zařízení                                                 | 18       |
| Zapnutí a vypnutí napájení                                                | 18       |
| Průvodce názvy a funkcemi součástí                                        | 21       |
| Názvy a funkce ovládacího panelu                                          | 27       |
| Jak používat Domovskou obrazovku                                          | 29       |
| Jak používat "Nastavení"                                                  | 34       |
| Změna jazyka obrazovky                                                    | 37       |
| Základní operace aplikací                                                 |          |
| Potvrzení funkcí přidaných pomocí RICOH Always Current Technology         |          |
| Jak používat obrazovku kopírování                                         |          |
| Jak používat obrazovku faxu                                               | 46       |
| Jak používat obrazovku skenování                                          | 48       |
| Jak používat obrazovku Dokumentový server                                 | 51       |
| Ověřování uživatele                                                       | 55       |
| Přihlášení z ovládacího panelu                                            | 55       |
| Přizpůsobení nastavení zařízení                                           | 62       |
| Přidání často používaných aplikací nebo widgetů na Domovskou obrazovku    | 62       |
| Registrace/změna/smazání programu, který je součástí často používaných na | istavení |
|                                                                           | 64       |
| Vložení originálu a vkládání papíru                                       | 69       |
| Vložení originálu na expoziční sklo                                       | 69       |
| Vkládání originálů do automatického podavače originálů (ADF)              | 70       |
| Vládání papíru do zásobníku papíru                                        | 76       |
| Adresář                                                                   | 95       |
| Registrace/změna/vymazání faxových čísel v adresáři                       | 95       |
| Obsluha nebo konfigurace zařízení z počítače (Web Image Monitor)          | 99       |
| Co můžete dělat v aplikaci Web Image Monitor                              | 102      |
| Otevření aplikace Web Image Monitor                                       |          |
| Obrazovka aplikace Web Image Monitor                                      | 104      |
| Zadávání nápovědy k aplikaci Web Image Monitor                            | 105      |

| 2. Kopírování                                                | 107 |
|--------------------------------------------------------------|-----|
| Základní kopírování                                          | 107 |
| Základní postupy pro kopírování dokumentů                    | 107 |
| Pořizování zvětšených nebo zmenšených kopií                  | 114 |
| Oboustranné kopírování                                       | 119 |
| Kombinace - kopírování více stran na jeden list papíru       | 121 |
| Kopírování na obálky                                         | 124 |
| Speciální kopírování                                         | 128 |
| Kopírování v pořadí stran nebo každé číslo strany            | 128 |
| 3. Dokumentový server                                        | 131 |
| Ukládání dokumentů                                           | 131 |
| Ukládání dokumentů na dokumentový server                     | 131 |
| Tisk dokumentů                                               | 134 |
| Tisk dokumentů z dokumentového serveru                       | 134 |
| 4. Fax                                                       | 141 |
| Faxové vysílání                                              | 141 |
| Základní postup pro odesílání faxů                           | 141 |
| Faxové vysílání (aplikace)                                   | 145 |
| Potvrzení naskenovaného obrazu před odesláním faxu           | 145 |
| Potvrzení údajů přenosu                                      | 147 |
| Zobrazení výsledků přenosu odeslaných faxů                   | 147 |
| 5. Tisk                                                      | 153 |
| Základní tisk                                                | 153 |
| Základní postupy pro tisk dokumentů                          | 153 |
| Tisk na obě strany papíru                                    | 157 |
| Kombinace a tisk více stránek na jeden list papíru           | 158 |
| Tisk na obálky                                               | 160 |
| Ukládání a tisk dokumentů                                    | 167 |
| Tisk dokumentů uložených v zařízení pomocí ovládacího panelu | 167 |
| Tisk z úložného média                                        | 169 |
| Tisk přímo z paměťového úložiště USB                         | 169 |
| 6. Skenování                                                 | 173 |
| Základní skenování                                           |     |

| Skenování dokumentů a odesílání naskenovaných dat e-mailem  | 173 |
|-------------------------------------------------------------|-----|
| Skenování dokumentů a odesílání naskenovaných dat do složky |     |
| Skenování originálu ve vhodné kvalitě a sytosti             |     |
| Nastavení pro e-mail a data skenování                       | 192 |
| Zadání typu a názvu souboru při skenování dokumentu         | 192 |
| 7. Údržba                                                   | 197 |
| Výměna nebo doplnění spotřebního materiálu                  | 197 |
| Výměna toneru                                               | 197 |
| Doplňování svorek                                           | 200 |
| Výměna odpadní nádoby toneru                                | 201 |
| 8. Odstraňování problémů                                    | 205 |
| Začínáme                                                    | 205 |
| Zvuková upozornění                                          | 205 |
| Kontrola indikátorů, ikon a zpráv na ovládacím panelu       | 207 |
| Když zařízení nelze používat                                | 210 |
| Zobrazované zprávy                                          | 216 |
| Když se zobrazí zpráva a zařízení nelze ovládat             | 216 |
| Pokud se při použití funkce kopírování objeví hlášení       | 218 |
| Když je zobrazena zpráva při použití dokumentového serveru  | 220 |
| Pokud se při použití funkce faxu objeví hlášení             | 221 |
| Když se objeví zpráva při použití funkce tiskárny           | 236 |
| Pokud se při použití funkce skeneru objeví hlášení          | 254 |
| Když se zobrazí jiná zpráva                                 | 266 |
| 9. Zabezpečení                                              | 283 |
| Úvod                                                        | 283 |
| Přijetí opatření zabraňujících bezpečnostním hrozbám        |     |
| Registrace správců se standardními oprávněními              |     |
| Registrace správců s uživatelskými oprávněními              | 297 |
| Použití oprávnění kontrolora (supervizora)                  |     |
| Použitelné znaky pro uživatelská jména a hesla              | 310 |
| Zabránění neoprávněným přístupům                            |     |
| Přijetí opatření zabraňujících neoprávněnému přístupu       |     |
| Ověřování uživatelů používajících zařízení                  |     |

| Registrace/2mena/vymazam kodu uzivatete                                                                                                    | 322                                                                                                    |
|----------------------------------------------------------------------------------------------------|----------------------------------------------------------------------------------------------------|
| Příprava serveru používaného k ověřování uživatelů                                                                                                    | 324                                                                                                    |
| Přihlášení k zařízení s použitím IC karty nebo chytrého zařízení                                                                                                    | 329                                                                                                    |
| Omezení Dostupné funkce                                                                                                    | 333                                                                                                    |
| Zpracování tiskových úloh pouze s ověřovacími informacemi                                                                                                    | 334                                                                                                    |
| Zadání zásad přihlašování / odhlašování                                                                                                    | 336                                                                                                    |
| Kontrola přístupu                                                                                                    | 342                                                                                                    |
| Šifrování síťové komunikace                                                                                                    | 354                                                                                                    |
| Zabránění únikům informací                                                                                                    | 370                                                                                                    |
| Přijetí opatření pro zábranu únikům informací                                                                                                    | 370                                                                                                    |
| Zabránění únikům informací způsobeným odesláním dat do nesprávného cíle                                                                                                    | 371                                                                                                    |
| Zabránění únikům informací přes slot pro média                                                                                                    | 373                                                                                                    |
| Zabránění únikům dat z vytištěných listů                                                                                                    | 375                                                                                                    |
| Zabránění tisku osobních údajů ve faxových hlášeních                                                                                                    | 382                                                                                                    |
| Řízení přístupu k nedůvěryhodným webovým stránkám z ovládacího panelu                                                                                                    | 383                                                                                                    |
| Zabránění úniků dat z odcizených nebo vyřazených zařízení šifrováním dat                                                                                                    | 384                                                                                                    |
| Omezení operací techniků zákazníka bez dohledu správce zařízení                                                                                                    | 395                                                                                                    |
| 10. Specifikace                                                                                                    | 397                                                                                                    |
| Technické parametry papíru                                                                                                    | 397                                                                                                    |
| Doporučené formáty a typy papíru                                                                                                    | 207                                                                                                    |
| Dependence formaty a typy papiral                                                                                                    |                                                                                                    |
| Orientace a doporučený stav silného papíru                                                                                                    | 407                                                                                                    |
| Orientace a doporučený stav silného papíru<br>Obálka - orientace a doporučení                                                                                                    | 407<br>408                                                                                                   |
| Orientace a doporučený stav silného papíru<br>Obálka - orientace a doporučení<br>Vložení papíru s pevnou orientací nebo oboustranného papíru                                                                                                    | 407<br>408<br>411                                                                                            |
| Orientace a doporučený stav silného papíru<br>Obálka - orientace a doporučení<br>Vložení papíru s pevnou orientací nebo oboustranného papíru<br>Specifikace originálů                                                                                                    | 407<br>408<br>411<br>414                                                                                     |
| Orientace a doporučený stav silného papíru<br>Obálka - orientace a doporučení<br>Vložení papíru s pevnou orientací nebo oboustranného papíru<br>Specifikace originálů<br>Doporučené formáty a gramáže originálů                                                                                                    | 407<br>408<br>411<br>414<br>414                                                                              |
| Orientace a doporučený stav silného papíru<br>Obálka - orientace a doporučení<br>Vložení papíru s pevnou orientací nebo oboustranného papíru<br>Specifikace originálů<br>Doporučené formáty a gramáže originálů<br>Formáty detekovatelné funkcí automatický výběr papíru                                                                                                    | 407<br>408<br>411<br>414<br>414<br>414                                                                       |
| Orientace a doporučený stav silného papíru<br>Obálka - orientace a doporučení<br>Vložení papíru s pevnou orientací nebo oboustranného papíru<br>Specifikace originálů<br>Doporučené formáty a gramáže originálů<br>Formáty detekovatelné funkcí automatický výběr papíru<br>Specifikace zařízení a příslušenství                                                                                                    | 407<br>408<br>411<br>414<br>414<br>414<br>416<br>420                                                         |
| Orientace a doporučený stav silného papíru<br>Obálka - orientace a doporučení<br>Vložení papíru s pevnou orientací nebo oboustranného papíru<br>Specifikace originálů<br>Doporučené formáty a gramáže originálů<br>Formáty detekovatelné funkcí automatický výběr papíru<br>Specifikace zařízení a příslušenství                                                                                                    | 407<br>408<br>411<br>414<br>414<br>414<br>416<br>420<br>420                                                  |
| Orientace a doporučený stav silného papíru<br>Obálka - orientace a doporučení<br>Vložení papíru s pevnou orientací nebo oboustranného papíru<br>Specifikace originálů<br>Doporučené formáty a gramáže originálů<br>Formáty detekovatelné funkcí automatický výběr papíru<br>Specifikace zařízení a příslušenství<br>Údaje charakterizující model                                                                                                    | 407<br>407<br>411<br>414<br>414<br>414<br>416<br>420<br>420<br>421                                           |
| Orientace a doporučený stav silného papíru<br>Obálka - orientace a doporučení<br>Vložení papíru s pevnou orientací nebo oboustranného papíru<br>Specifikace originálů<br>Doporučené formáty a gramáže originálů<br>Formáty detekovatelné funkcí automatický výběr papíru<br>Specifikace zařízení a příslušenství<br>Údaje charakterizující model<br>Výčet technických vlastností<br>Nastavení hodnot funkce vysílání                                                   | 407<br>408<br>411<br>414<br>414<br>414<br>416<br>420<br>420<br>421<br>421<br>500                             |
| Orientace a doporučený stav silného papíru<br>Obálka - orientace a doporučení<br>Vložení papíru s pevnou orientací nebo oboustranného papíru<br>Specifikace originálů<br>Doporučené formáty a gramáže originálů<br>Formáty detekovatelné funkcí automatický výběr papíru<br>Specifikace zařízení a příslušenství<br>Údaje charakterizující model<br>Výčet technických vlastností<br>Nastavení hodnot funkce vysílání<br>Potisknutelná oblast                           | 407<br>407<br>408<br>411<br>414<br>414<br>416<br>420<br>420<br>421<br>421<br>500<br>503                      |
| Orientace a doporučený stav silného papíru<br>Obálka - orientace a doporučení<br>Vložení papíru s pevnou orientací nebo oboustranného papíru<br>Specifikace originálů<br>Doporučené formáty a gramáže originálů<br>Formáty detekovatelné funkcí automatický výběr papíru<br>Specifikace zařízení a příslušenství<br>Údaje charakterizující model<br>Výčet technických vlastností<br>Nastavení hodnot funkce vysílání<br>Potisknutelná oblast                           | 407<br>408<br>411<br>414<br>414<br>416<br>420<br>420<br>420<br>421<br>500<br>503<br>504                      |
| Orientace a doporučený stav silného papíru<br>Obálka - orientace a doporučení<br>Vložení papíru s pevnou orientací nebo oboustranného papíru<br>Specifikace originálů<br>Doporučené formáty a gramáže originálů<br>Formáty detekovatelné funkcí automatický výběr papíru<br>Specifikace zařízení a příslušenství<br>Údaje charakterizující model<br>Výčet technických vlastností<br>Nastavení hodnot funkce vysílání<br>Potisknutelná oblast<br>Příslušenství zařízení | 407<br>407<br>408<br>411<br>414<br>414<br>416<br>420<br>420<br>420<br>420<br>421<br>500<br>503<br>504<br>511 |

| Právní a kontaktní údaje                                                                                                 | 521           |
|----------------------------------------------------------------------------------------------------|---------------|
| Nařízení týkající se životního prostředí                                                                                 | 521           |
| Poznámky pro bezdrátovou síť LAN a Bluetooth                                                                             | 527           |
| Informace o autorských právech vztahujících se k nainstalovanému softwaru                                                | 528           |
| Ochranné známky (uživatelská příručka)                                                                                   | 528           |
| 11. Průvodce instalací ovladače                                                                                          | 533           |
| Instalace ovladače tiskárny                                                                                              | 533           |
| Instalace tiskového ovladače pomocí instalačního programu Device Software M                                              | anager<br>533 |
|                                                                                                    |               |
| Instalace tiskového ovladače pro síťové připojení (Windows)                                                              | 535           |
| Instalace tiskového ovladače pro síťové připojení (Windows)<br>Instalace tiskového ovladače pro síťové připojení (macOS) | 535<br>541    |

# 1. Úvod a základní operace

# Informace o příručce

# Zkrácené názvy příslušenství

V příručce jsou použity zkrácené názvy příslušenství. Zkrácené názvy a odpovídající názvy produktů jsou následující:

Příslušenství, které lze k zařízení připojit, se liší v závislosti na typu zařízení.

Str. 504 "Příslušenství zařízení"

# Zkrácené názvy externě připojeného příslušenství

#### IM C2010/C2010A/C2510/C2510A/C2519J/GS4020c/GS4025c

| Zkrácený název                          | Název                      |
|-----------------------------------------|----------------------------|
| Oblast A (především Asie)               | Platen Cover PN2010        |
| Kryt expozičního skla                   |                            |
| ⊕ Oblast A (především Asie)             | SPDF DF3150                |
| Oblast B (Tchaj-wan)                    |                            |
| Jednocestný oboustranný                 |                            |
| podavač ADF pro skenování <sup>^1</sup> |                            |
| ⊕ oblast A(Čína)                        | ARDF DF3140                |
| ARDF <sup>*1</sup>                      |                            |
| Držák stran                             | Page Keeper Type M52       |
| Dolní zásobníky papíru                  | Paper Feed Unit PB3340     |
| Dolní zásobník papíru                   | Paper Feed Unit PB3310     |
| Pojízdný podstavec                      | Caster Table Type M52      |
| Vnitřní zásobník 2                      | 1 Bin Tray BN3140          |
| Interní posuvný zásobník                | Internal Shift Tray SH3090 |
| External tray                           | Side Tray Type M52         |
| Jednotka přemostění                     | Bridge Unit BU3100         |
| Booklet Finisher SR3330                 | Booklet Finisher SR3330    |
| Děrovací jednotka                       | Punch Unit PU3080 EU       |

| Zkrácený název                               | Název                                    |
|----------------------------------------------|------------------------------------------|
|                                              | Punch Unit PU3080 SC <sup>*4</sup>       |
|                                              | Punch Unit PU3080 NA <sup>*4</sup>       |
| Internal Finisher SR3310                     | Internal Finisher SR3310                 |
| Děrovací jednotka                            | Punch Unit PU3100 EU                     |
|                                              | Punch Unit PU3100 SC <sup>*4</sup>       |
|                                              | Punch Unit PU3100 NA <sup>*4</sup>       |
| Internal Finisher SR3360                     | Internal Finisher SR3360                 |
| Interní jednotka pro<br>vícenásobné skládání | Internal Multi-Fold Unit FD3020          |
| Vodící zásobník pro plakátový<br>papír       | Banner Paper Guide Tray Type M52         |
| Volitelná jednotka rozhraní<br>počítadla     | Optional Counter Interface Unit Type M12 |
| Čtečka karet NFC                             | NFC Card Reader Type M52                 |
| Jednotka rozšíření oblasti<br>obrazu         | Imageable Area Extension Unit Type M19   |

# IM C3010/C3010A/C3510/C3510A/C3519J/GS4030c

| Zkrácený název                          | Název                     |
|-----------------------------------------|---------------------------|
| Oblast A (především Asie)               | Platen Cover PN2010       |
| Kryt expozičního skla                   |                           |
| <u>Oblast</u> <b>A</b> (Čína)           | SPDF DF3150 <sup>*5</sup> |
| (Korea)                                 |                           |
| Jednocestný oboustranný                 |                           |
| podavač ADF pro skenování <sup>*1</sup> |                           |
| Oblast A (především Asie)               | ARDF DF3140               |
| Oblast B (Tchaj-wan)                    |                           |
| ARDF <sup>*1</sup>                      |                           |
| Držák stran                             | Page Keeper Type M52      |
| Dolní zásobníky papíru                  | Paper Feed Unit PB3320    |

| Zkrácený název                               | Název                                    |
|----------------------------------------------|------------------------------------------|
| Dolní zásobník papíru                        | Paper Feed Unit PB3310                   |
| Zásobník 3 (LCT)                             | LCIT PB3330                              |
| Velkokapacitní zásobník                      | LCIT RT3050                              |
| Pojízdný podstavec                           | Caster Table Type M52                    |
| Vnitřní zásobník 2                           | 1 Bin Tray BN3140                        |
| Interní posuvný zásobník                     | Internal Shift Tray SH3090               |
| External tray                                | Side Tray Type M52                       |
| Jednotka přemostění                          | Bridge Unit BU3100                       |
| Finisher SR3320                              | Finisher SR3320                          |
| Booklet Finisher SR3330                      | Booklet Finisher SR3330                  |
| Děrovací jednotka                            | Punch Unit PU3080 EU                     |
|                                              | Punch Unit PU3080 SC <sup>*4</sup>       |
|                                              | Punch Unit PU3080 NA <sup>*4</sup>       |
| Internal Finisher SR3310                     | Internal Finisher SR3310                 |
| Děrovací jednotka                            | Punch Unit PU3100 EU                     |
|                                              | Punch Unit PU3100 SC <sup>*4</sup>       |
|                                              | Punch Unit PU3100 NA <sup>*4</sup>       |
| Internal Finisher SR3360                     | Internal Finisher SR3360                 |
| Interní jednotka pro<br>vícenásobné skládání | Internal Multi-Fold Unit FD3020          |
| Vodící zásobník pro plakátový<br>papír       | Banner Paper Guide Tray Type M52         |
| Volitelná jednotka rozhraní<br>počítadla     | Optional Counter Interface Unit Type M12 |
| Čtečka karet NFC                             | NFC Card Reader Type M52                 |
| Jednotka rozšíření oblasti<br>obrazu         | Imageable Area Extension Unit Type M19   |

#### IM C4510/C4510A/C5510/C5510A/GS4045c

| Zkrácený název                                                     | Název                              |
|--------------------------------------------------------------------|------------------------------------|
| ⊕ <u>oblast</u> A(Čína)                                            | Platen Cover PN2010                |
| Kryt expozičního skla                                              |                                    |
| Oblast A (Čína)                                                    | SPDF DF3150                        |
| Jednocestný oboustranný<br>podavač ADF pro skenování <sup>*1</sup> |                                    |
| Oblast A (Čína)                                                    | ARDF DF3140                        |
| ARDF <sup>*1</sup>                                                 |                                    |
| Držák stran                                                        | Page Keeper Type M52               |
| Dolní zásobníky papíru                                             | Paper Feed Unit PB3320             |
| Dolní zásobník papíru                                              | Paper Feed Unit PB3310             |
| Zásobník 3 (LCT)                                                   | LCIT PB3330                        |
| Velkokapacitní zásobník                                            | LCIT RT3050                        |
| Pojízdný podstavec                                                 | Caster Table Type M52              |
| Vnitřní zásobník 2                                                 | 1 Bin Tray BN3140                  |
| Interní posuvný zásobník                                           | Internal Shift Tray SH3090         |
| External tray                                                      | Side Tray Type M52                 |
| Jednotka přemostění                                                | Bridge Unit BU3100                 |
| Finisher SR3320                                                    | Finisher SR3320                    |
| Booklet Finisher SR3330                                            | Booklet Finisher SR3330            |
| Děrovací jednotka                                                  | Punch Unit PU3080 EU               |
|                                                                    | Punch Unit PU3080 SC <sup>*4</sup> |
|                                                                    | Punch Unit PU3080 NA <sup>*4</sup> |
| Finisher SR3340                                                    | Finisher SR3340                    |
| Booklet Finisher SR3350                                            | Booklet Finisher SR3350            |
| Děrovací jednotka                                                  | Punch Unit PU3110 EU               |
|                                                                    | Punch Unit PU3110 NA <sup>*4</sup> |
|                                                                    | Punch Unit PU3110 SC               |

| Zkrácený název                               | Název                                    |
|----------------------------------------------|------------------------------------------|
| Výstupní střásací jednotka<br>(jogger)       | Output Jogger Unit Type M52              |
| Stapleless Unit Type M58                     | Stapleless Unit Type M58                 |
| Stapleless Unit Type M52                     | Stapleless Unit Type M52                 |
| Internal Finisher SR3310                     | Internal Finisher SR3310                 |
| Děrovací jednotka                            | Punch Unit PU3100 EU                     |
|                                              | Punch Unit PU3100 SC <sup>*4</sup>       |
|                                              | Punch Unit PU3100 NA <sup>*4</sup>       |
| Interní jednotka pro<br>vícenásobné skládání | Internal Multi-Fold Unit FD3020          |
| Vodící zásobník pro plakátový<br>papír       | Banner Paper Guide Tray Type M52         |
| Volitelná jednotka rozhraní<br>počítadla     | Optional Counter Interface Unit Type M12 |
| Čtečka karet NFC                             | NFC Card Reader Type M52                 |
| Jednotka rozšíření oblasti<br>obrazu         | Imageable Area Extension Unit Type M19   |

# IM C6010/GS4160c

| Zkrácený název           | Název                      |
|--------------------------|----------------------------|
| Držák stran              | Page Keeper Type M52       |
| Dolní zásobníky papíru   | Paper Feed Unit PB3320     |
| Dolní zásobník papíru    | Paper Feed Unit PB3310     |
| Zásobník 3 (LCT)         | LCIT PB3330                |
| Velkokapacitní zásobník  | LCIT RT3050                |
| Pojízdný podstavec       | Caster Table Type M52      |
| Vnitřní zásobník 2       | 1 Bin Tray BN3140          |
| Interní posuvný zásobník | Internal Shift Tray SH3090 |
| External tray            | Side Tray Type M52         |
| Jednotka přemostění      | Bridge Unit BU3100         |

| Zkrácený název                               | Název                                    |
|----------------------------------------------|------------------------------------------|
| Finisher SR3320                              | Finisher SR3320                          |
| Booklet Finisher SR3330                      | Booklet Finisher SR3330                  |
| Děrovací jednotka                            | Punch Unit PU3080 EU                     |
|                                              | Punch Unit PU3080 SC <sup>*4</sup>       |
|                                              | Punch Unit PU3080 NA <sup>*4</sup>       |
| Finisher SR3340                              | Finisher SR3340                          |
| Booklet Finisher SR3350                      | Booklet Finisher SR3350                  |
| Děrovací jednotka                            | Punch Unit PU3110 EU                     |
|                                              | Punch Unit PU3110 NA <sup>*4</sup>       |
|                                              | Punch Unit PU3110 SC                     |
| Výstupní střásací jednotka<br>(jogger)       | Output Jogger Unit Type M52              |
| Stapleless Unit Type M58                     | Stapleless Unit Type M58                 |
| Stapleless Unit Type M52                     | Stapleless Unit Type M52                 |
| Interní jednotka pro<br>vícenásobné skládání | Internal Multi-Fold Unit FD3020          |
| Vodící zásobník pro plakátový<br>papír       | Banner Paper Guide Tray Type M52         |
| Volitelná jednotka rozhraní<br>počítadla     | Optional Counter Interface Unit Type M12 |
| Čtečka karet NFC                             | NFC Card Reader Type M52                 |
| Jednotka rozšíření oblasti<br>obrazu         | Imageable Area Extension Unit Type M19   |

#### IM C7010

| Zkrácený název          | Název                              |
|-------------------------|------------------------------------|
| Finisher SR3320         | Finisher SR3320                    |
| Booklet Finisher SR3330 | Booklet Finisher SR3330            |
| Děrovací jednotka       | Punch Unit PU3080 EU               |
|                         | Punch Unit PU3080 SC <sup>*4</sup> |

| Zkrácený název                               | Název                                    |
|----------------------------------------------|------------------------------------------|
|                                              | Punch Unit PU3080 NA <sup>*4</sup>       |
| Finisher SR3340                              | Finisher SR3340                          |
| Booklet Finisher SR3350                      | Booklet Finisher SR3350                  |
| Děrovací jednotka                            | Punch Unit PU3110 EU                     |
|                                              | Punch Unit PU3110 NA <sup>*4</sup>       |
|                                              | Punch Unit PU3110 SC <sup>*4</sup>       |
| Výstupní střásací jednotka<br>(jogger)       | Output Jogger Unit Type M52              |
| Stapleless Unit Type M58                     | Stapleless Unit Type M58                 |
| Internal Finisher SR3370                     | Internal Finisher SR3370                 |
| Děrovací jednotka                            | Punch Unit PU3120 EU                     |
|                                              | Punch Unit PU3120 SC <sup>*4</sup>       |
|                                              | Punch Unit PU3120 NA <sup>*4</sup>       |
| Interní jednotka pro<br>vícenásobné skládání | Internal Multi-Fold Unit FD3020          |
| Držák stran                                  | Page Keeper Type M52                     |
| Vnitřní zásobník 2                           | 1 Bin Tray BN3150                        |
| Dolní zásobníky papíru                       | Paper Feed Unit PB3320                   |
| Zásobník 3 (LCT)                             | LCIT PB3330                              |
| Pojízdný podstavec                           | Caster Table Type M52                    |
| Velkokapacitní zásobník                      | LCIT RT3050                              |
| Jednotka přemostění                          | Bridge Unit BU3100                       |
| Volitelná jednotka rozhraní<br>počítadla     | Optional Counter Interface Unit Type M12 |
| Čtečka karet NFC                             | NFC Card Reader Type M52                 |
| Jednotka rozšíření oblasti<br>obrazu         | Imageable Area Extension Unit Type M19   |
| Vodící zásobník pro plakátový<br>papír       | Banner Paper Guide Tray Type M52         |

## Zkrácené názvy interního příslušenství

#### IM

#### C2010/C2010A/C2510/C2510A/C2519J/GS4020c/GS4025c/C3010/C3010A/C3 510/C3510A/C3519J/GS4030c/C4510/C4510A/C5510/C5510A/GS4045c/C601 0/GS4160c

| Zkrácený název                                                            | Název                                          |
|---------------------------------------------------------------------------|------------------------------------------------|
| Jednotka faxu                                                             | Fax Option Type M52                            |
| Jednotka rozhraní G3 <sup>*3</sup>                                        | G3 Interface Unit Type M52                     |
| Konvertor formátu souborů                                                 | File Format Converter Type M19                 |
| Jednotka připojení faxu                                                   | Fax Connection Unit Type M52                   |
| Jednotka paměti faxu                                                      | FAX memory Unit Type M52                       |
| Oblast A (především Evropa,<br>Asie a Korea) Oblast B (především Severní) | Device Server Option Type M52                  |
| Amerika)                                                                  |                                                |
| Volitelný server pro zařízení                                             |                                                |
| Jednotka OCR                                                              | OCR Unit Type M52                              |
| Rozšířené zabezpečení SSD                                                 | Enhanced Security SSD Option Type M52 256GB    |
| Jednotka IPDS <sup>*2</sup>                                               | IPDS Unit Type M52                             |
| Ovladač PostScript 3                                                      | PostScript3 Unit Type M52                      |
| Karta pro přímý tisk XPS                                                  | XPS Direct Print Option Type M52               |
| Karta pro přímý tisk z<br>fotoaparátu                                     | Camera Direct Print Card Type M52              |
| Příslušenství SSD                                                         | SSD Option Type M52 1TB                        |
| Karta bezdrátové sítě LAN                                                 | IEEE 802.11 a/b/g/n/ac Interface Unit Type M52 |
| Příslušenství HDD                                                         | HDD Option Type M52 320GB                      |

\*1 V této příručce se jako "ADF" označuje ARDF a jednocestné oboustranné skenování ADF. "ADF" je zkratka pro "automatický podavač dokumentů" a "ARDF" je zkratka pro "automatický oboustranný podavač dokumentů".

\*2 Pouze pro IM

C3010/C3010A/C3510/C3510A/C4510/C4510A/C5510/C5510A/C6010.

\*3 Pouze pro IM C2010/C2010A/C2510/C2510A v @Oblast B (především Severní Amerika).

\*4 Kromě Číny.

\*\*5 Pouze pro IM C3519J v @Oblast A(Korea).

#### **RICOH IM C7010**

| Zkrácený název                        | Název                                          |
|---------------------------------------|------------------------------------------------|
| Jednotka faxu                         | Fax Option Type M52                            |
| Jednotka rozhraní G3                  | G3 Interface Unit Type M52                     |
| Konvertor formátu souborů             | File Format Converter Type M19                 |
| Jednotka připojení faxu               | Fax Connection Unit Type M58                   |
| Jednotka paměti faxu                  | FAX memory Unit Type M52                       |
| Volitelný server pro zařízení         | Device Server Option Type M52                  |
| Jednotka OCR                          | OCR Unit Type M52                              |
| Rozšířené zabezpečení SSD             | Enhanced Security SSD Option Type M52 256GB    |
| Jednotka IPDS                         | IPDS Unit Type M52                             |
| Ovladač PostScript 3                  | PostScript3 Unit Type M58                      |
| Karta pro přímý tisk XPS              | XPS Direct Print Option Type M52               |
| Karta pro přímý tisk z<br>fotoaparátu | Camera Direct Print Card Type M52              |
| Příslušenství SSD                     | SSD Option Type M52 1TB                        |
| Karta bezdrátové sítě LAN             | IEEE 802.11 a/b/g/n/ac Interface Unit Type M52 |
| Příslušenství HDD                     | HDD Option Type M52 320GB                      |

#### Poznámka)

- Dostupné typy zařízení se liší v závislosti na zemi, kde žijete. Můžete používat následující dva zařízení:
  - Oblast A (především Evropa)
    - IM C2010
    - IM C2010A
    - IM C2510
    - IM C2510A
    - IM C3010
    - IM C3010A
    - IM C3510
    - IM C3510A

- IM C4510
- IM C4510A
- IM C5510
- IM C5510A
- IM C6010
- IM C7010
- Oblast A (především Asie) / Oblast B (především Severní Amerika a Tchajwan)
  - IM C2010
  - IM C2510
  - IM C3010
  - IM C3510
  - IM C4510
  - IM C6010
  - IM C7010 (Kromě Tchaj-wanu)
- Oblast A(Čína)
  - IM C2010
  - - IM C2510
    - IM C3010
    - IM C3510
    - IM C4510
    - IM C6010
    - GS4020c

    - GS4025c
    - GS4030c

    - GS4045c

    - GS4160c
    - IM C7010
- Oblast A(Korea)

  - IM C2010
  - IM C2510

  - IM C2519J
  - IM C3010
  - IM C3510
  - IM C3519J

- IM C4510
- IM C6010

1

# Základní operace zařízení

# Zapnutí a vypnutí napájení

Pokud chcete zařízení zapnout nebo vypnout, stiskněte hlavní spínač napájení umístěný v pravé části zařízení.

🔂 Důležité

 Když na zařízení používáte funkci faxování, zařízení při běžném provozu nevypínejte. Pokud zařízení vypnete, budou data uložená v paměti faxu ztracena přibližně hodinu po vypnutí. Pokud z jakéhokoli důvodu musíte zařízení vypnout nebo odpojit napájecí kabel, ujistěte se, že je na displeji funkce faxu zobrazena dostupná paměť 100 %.

#### Zapnutí hlavního napájení

🔂 Důležité

 Nestiskejte hlavní spínač opakovaně. Bezprostředně po zapnutí resp. vypnutí napájení počkejte alespoň 10 sekund než se indikátor napájení na pravé straně ovládacího panelu rozsvítí resp. zhasne.

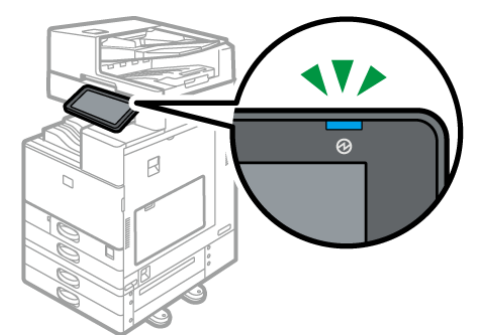

- 1. Dbejte na to, aby napájecí šňůra byla řádně zasunuta do zásuvky.
- 2. Otevřete kryt hlavního spínače umístěného v přední části zařízení a spínač stiskněte.

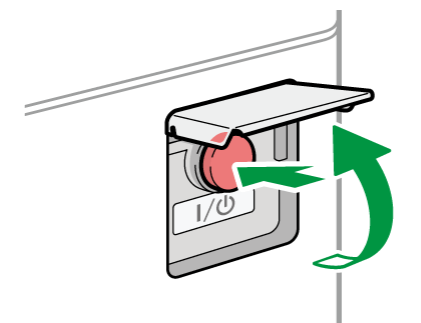

Rozsvítí se indikátor napájení umístěný v pravé části ovládacího panelu.

## 🖖 Poznámka 🕽

- Při zapínání napájení se může objevit obrazovka, že zařízení provádí automatické restartování. Během restartování nevypínejte napájení hlavním vypínačem. Restartování zařízení trvá asi 5 minut.
- Pokud se z paměti vymažou soubory, pak se ihned po obnovení napájení automaticky vytiskne zpráva Výpadek napájení. Toto hlášení lze použít k identifikaci ztracených souborů.

Viz "Power Off Report" User Guide v angličtině.

# Vypnutí hlavního napájení

#### 🔂 Důležité

- Během provozu zařízení napájení nevypínejte. Pokud chcete zařízení vypnout, přesvědčte se, že jsou všechny operace dokončeny.
- Netiskněte hlavní spínač, když probíhá vypíná zařízení. Pokud tak učiníte, zařízení se vypne násilně a může dojít k poškození vnitřního úložiště nebo paměti, a tedy k závadě.
- Nestiskejte hlavní spínač opakovaně. Bezprostředně po zapnutí resp. vypnutí napájení počkejte alespoň 10 sekund než se indikátor napájení na pravé straně ovládacího panelu rozsvítí resp. zhasne.

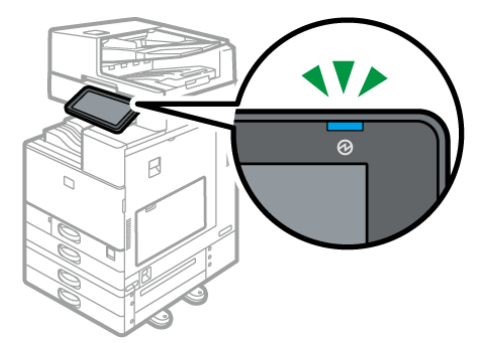

1. Otevřete kryt hlavního spínače umístěného v přední části zařízení a spínač stiskněte.

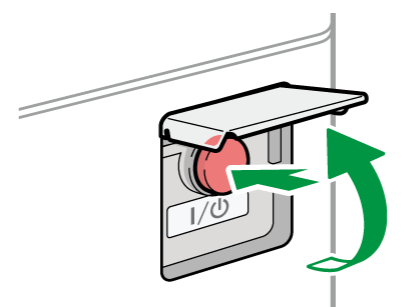

Indikátor napájení umístěná v pravé části zařízení zhasne. Napájení se automaticky vypne, když zařízení vypnete správně.

#### Režim úspory energie

Když se zařízení po nastavený čas nepoužívá, automaticky přejde do "Režimu úspory energie". "Režim úspory energie" má dva režimy, "Režim vypnutí zažehlovací jednotky" a "Režim spánku". Zařízení nejdříve přejde do režimu vypnutí zažehlovací jednotky. Ve výchozím nastavení je zařízení nakonfigurováno pro oba režimy.

#### Režim vypnutí zažehlovací jednotky

V tomto režimu indikátor svítí. Ohřev zažehlovací jednotky je vypnut, tím se sníží spotřeba energie, ale displej ovládacího panelu je stále aktivní a je možné jej ihned použít pro požadované operace. Pokud zařízení nebudete stanovenou dobu používat, vydá zvuk kliknutí a přejde do režimu vypnuté zažehlovací jednotky.

 V [Režim vypnutí zažehlovací jednotky (Úspora energie) Zap./Vyp.] můžete vypnutí zažehlovací jednotky povolit či zakázat a také nastavit dobu prodlevy před vypnutím.

Viz "Date/Time/Timer" User Guide v angličtině.

 V tomto režimu můžete skenovat dokumenty, odesílat faxy, přijímat faxy do paměti, měnit nastavení zařízení na ovládacím panelu a provádět další operace, které nevyžadují tisk.

#### Režim spánku

V tomto režimu se zobrazení ovládacího panelu vypne a indikátor hlavního napájení pomalu bliká. Spotřeba elektřiny je minimální. Pokud zařízení nebudete stanovenou dobu používat nebo stisknete tlačítko [Úsp. energie] ((), zařízení přejde do režimu spánku.

 V [Časovač režimu spánku] můžete změnit dobu, po kterém zařízení přejde do režimu úspory energie.

Viz "Date/Time/Timer" User Guide v angličtině.

- Zařízení se probudí z režimu spánku, pokud provedete jedno z následujícího:
  - Zvedněte kryt automatického podavače dokumentů nebo expozičního skla.
  - Vložíte originál do ADF.
  - Dotknete se dotykového displeje.

#### 🖖 Poznámka 🕽

- Funkce úspory energie je neaktivní, když dojde k chybě nebo když probíhá nějaká operace.
- Funkce úspory energie nebudou fungovat v těchto případech:
  - Když probíhá zahřívání
  - Operace jsou pozastaveny během tisku
  - Když se zobrazí upozornění (Zařízení přejde do režimu Režim vypnutí zažehlovací jednotky, pokud není otevřen kryt).

- Při uvíznutí papíru (Zařízení přejde do režimu Režim vypnutí zažehlovací jednotky, pokud není otevřen kryt).
- Pokud svítí nebo bliká indikátor vstupu dat (Zařízení přejde do režimu vypnutí zažehlovací jednotky kromě případů, kdy svítí nebo bliká indikátor vstupu dat, a to kvůli přijímání faxů nebo uložení dokumentů.)
- Zařízení nepřejde do režimu spánku v těchto případech:
  - Když probíhá komunikace s vnějším zařízením
  - Když je vnitřní úložiště aktivní
  - Je zobrazena zpráva ohledně volání servisu
  - Když jsou ADF, kryt zařízení nebo kryt ADF otevřeny
  - Zobrazuje se zpráva "Doplň toner"
  - Doplňuje se toner
  - Když se zobrazí jedna z následujících obrazovek:
    - Systémová nast.
    - Počítadlo
    - Dotaz
    - Adresář
    - Nastavení zásobníku / papíru
- Jsou zpracovávána data
- Pokud soubor čeká na přenos v příští minutě pomocí funkce faxu "Odeslat později"
- Probíhá registrace příjemce v seznamu adres nebo seznamu skupinové volby.
- Při zobrazení displeje zkušebního, důvěrného, pozdrženého nebo uloženého tisku.
- Když je zobrazena obrazovka s dokumentem, který byl uložen v rámci funkce tiskárny.
- Je spuštěný ventilátor vnitřního chlazení
- Při přístupu k zařízení pomocí Web Image Monitor

# Průvodce názvy a funkcemi součástí

# 🕂 VÝSTRAHA

 Neblokujte větrací otvory zařízení. Může dojít k požáru z důvodu přehřátí vnitřních částí.

#### Pohled zepředu a zleva

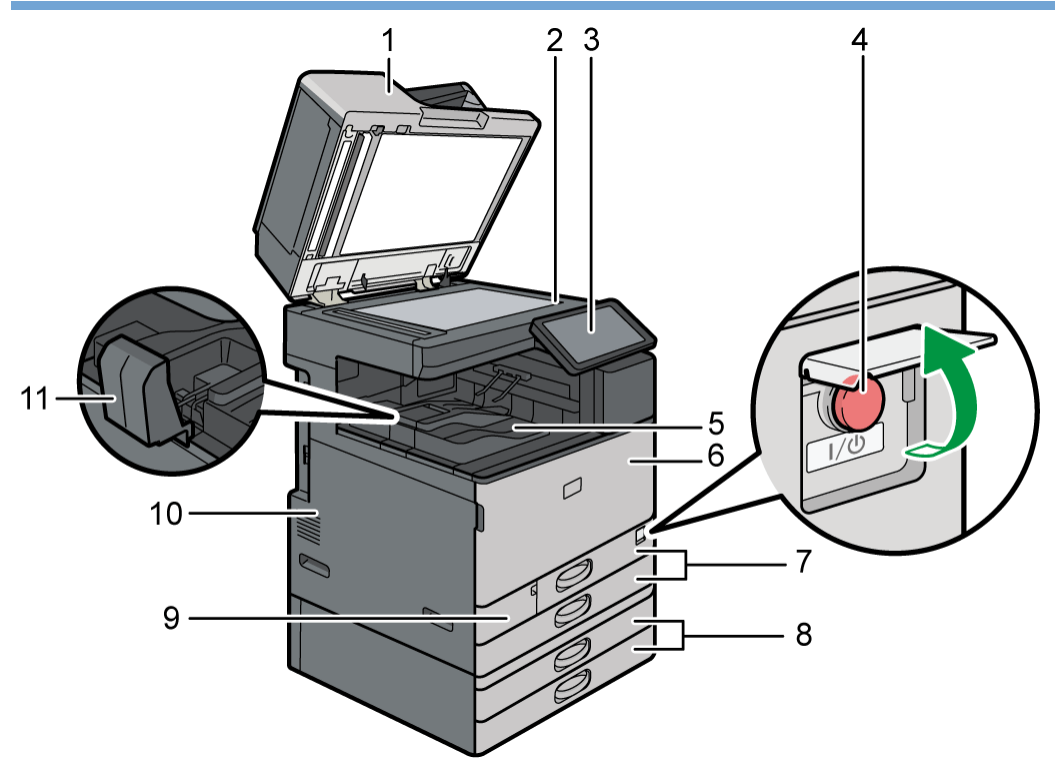

#### 1. Kryt expozičního skla / Automatický podavač originálů (ADF)

Kryt se přiklápí na originály umístěné na expozičním skle.

Pro skenování více originálů najednou je vložte do ADF lícem nahoru. Budou podávány jeden po druhém.

ARDF je ADF, který může skenovat obě strany originálu jednu stranu po druhé.

Jednoprůchodový oboustranný podavač ADF pro skenování je ADF, který skenuje obě strany originálu současně.

Str. 70 "Vkládání originálů do automatického podavače originálů (ADF)"

#### 2. Expoziční sklo

Originály pokládejte kopírovanou stranou dolů.

Str. 69 "Vložení originálu na expoziční sklo"

3. Ovládací panel

Str. 27 "Názvy a funkce ovládacího panelu"

#### 4. Hlavní spínač napájení

Pokud chcete zařízení zapnout nebo vypnout, otevřete kryt hlavního spínače a spínač stiskněte.

Str. 18 "Zapnutí a vypnutí napájení"

#### 5. Vnitřní výstupní přihrádka 1

Sem jsou podávány kopie, výtisky a faxové zprávy. A papír vychází ze zařízení pod držákem papíru připevněním uvnitř interní zásobníku.

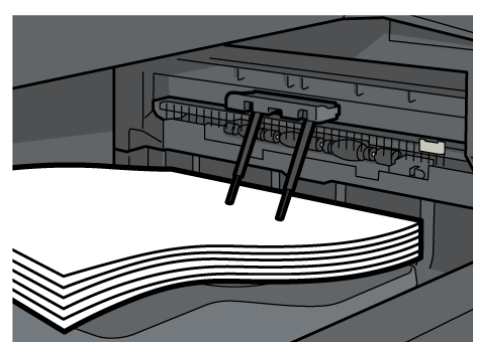

Viz "Supported Output Trays" pro výstupní zásobník tištěného papíru.

#### 6. Přední kryt

Otevřete jej při výměně tonerových kazet. Výměna toneru

#### 7. Zásobníky papíru (zásobníky 1-2)

Standardní zásobníky papíru. Sem vkládejte papír.

Str. 76 "Vládání papíru do zásobníku papíru"

#### 8. Dolní zásobníky papíru

Volitelné zásobníky papíru. Sem vkládejte papír.

Str. 76 "Vládání papíru do zásobníku papíru"

#### 9. Přední spodní kryt

Tento kryt otevřete, pokud potřebujete vyměnit odpadní nádobu toneru. Výměna odpadní nádoby toneru

#### 10. Ventilační otvory

Brání přehřátí.

Po velkoobjemovém tisku může ventilátor pokračovat v činnosti, aby se snížila teplota uvnitř zařízení.

#### 11. Koncová zarážka vnitřní výstupní přihrádky

Otevřete toto vodítko, aby nedocházelo k padání tištěného papíru.

#### 🖖 Poznámka 🕽

- Pokud používáte držáky papíru, vždy dodržujte níže uvedené bezpečnostní pokyny.
  - Před držáky papíru nedávejte žádné předměty. Mohlo by dojít k uvíznutí papíru.
  - Po vytažení nedávejte kopírovaný/vytištěný papír zpět pod držáky papíru. Mohlo by dojít k selhání nebo uvíznutí papíru.

#### Pohled zepředu a zprava

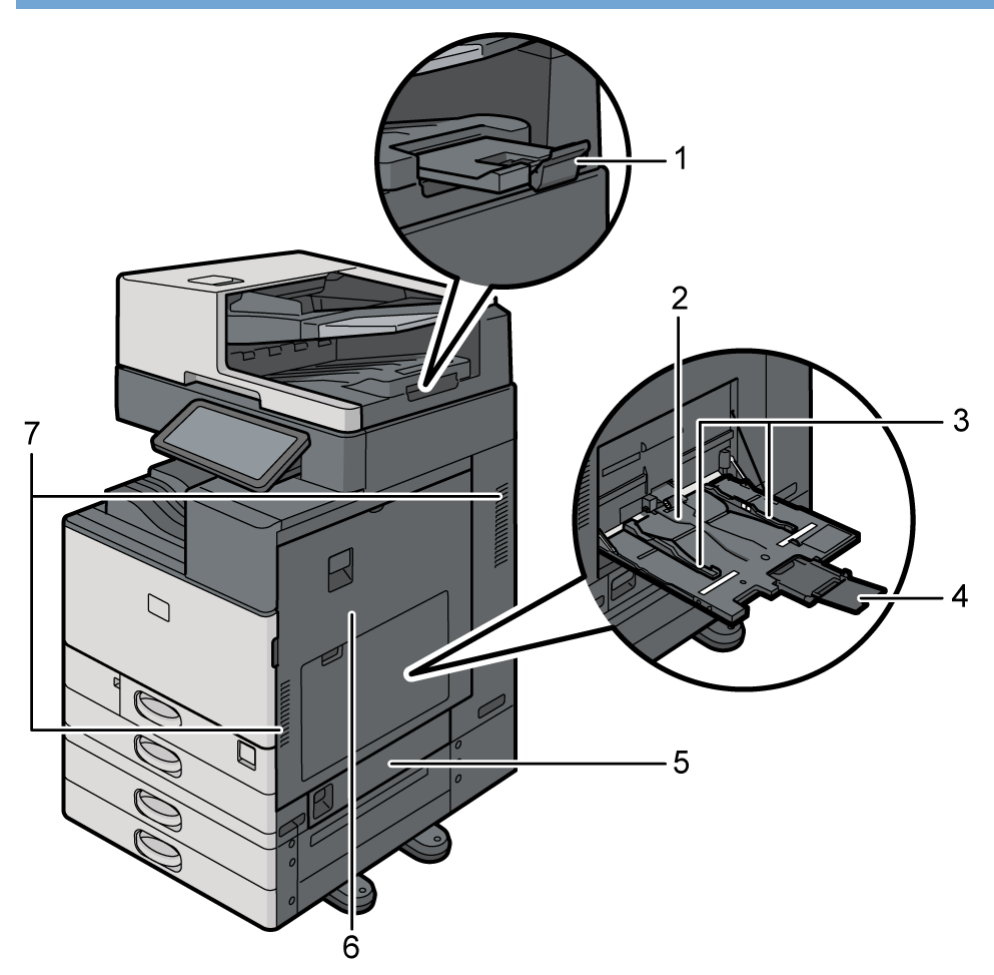

#### 1. Prodlužovací nástavec ADF

Vysuňte tento nástavce při použití originálů větších než B4 JIS nebo  $8^{1}/_{2} \times 14$ .

#### 2. Boční zásobník

Použijte ke kopírování nebo tisku na samolepicí etikety nebo papír, který nelze vložit do standardních zásobníků papíru.

Str. 81 "Vládání papíru do bočního zásobníku"

#### 3. Vodítka papíru

Při vkládání papíru do bočního zásobníku zarovnejte vodítka podle papíru.

#### 4. Nástavec

Vkládáte-li do bočního zásobníku papíry větší než formát než A4 $\square$ ,  $8^1/_2 \times 11$ , povytáhněte nástavec.

#### 5. Pravý dolní kryt

Pro vyjmutí uvízlého papíru otevřete tento kryt.

#### 6. Pravý kryt

Pro vyjmutí uvízlého papíru otevřete tento kryt.

#### 7. Ventilační otvory

Brání přehřátí.

Po velkoobjemovém tisku může ventilátor pokračovat v činnosti, aby se snížila teplota uvnitř zařízení.

#### Pohled zezadu a zleva

#### IM

C2010/C2010A/C2510/C2510A/C2519J/GS4020c/GS4025c/C3010/C3010A/C3510/ C3510A/C3519J/GS4030c/C4510/C4510A/C5510/C5510A/GS4045c/C6010/GS416 0c

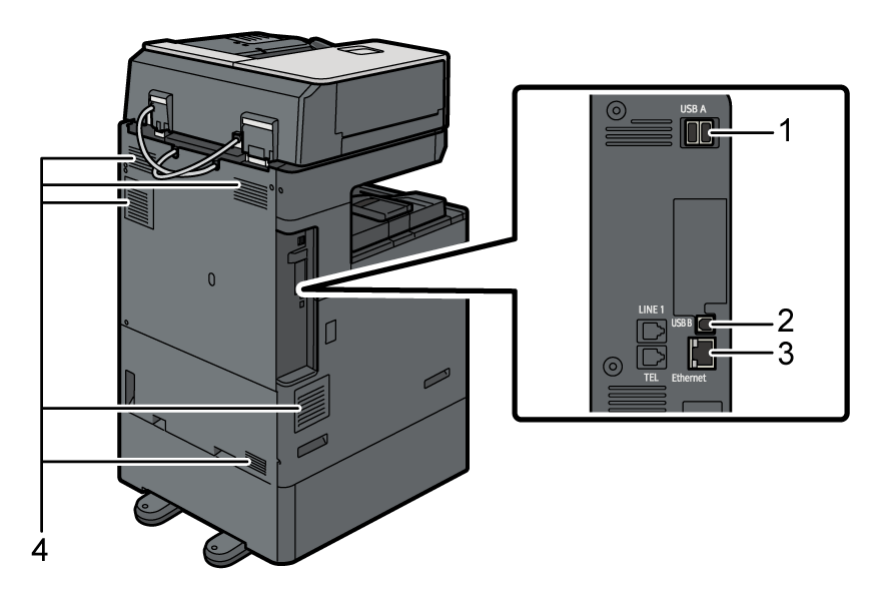

#### 1. Rozhraní USB 2.0, typ A

Toto rozhraní není u tohoto zařízení použito.

#### 2. Rozhraní USB 2.0, typ B

Tento port použijte pro připojení zařízení a počítače pomocí USB kabelu.

#### 3. Rozhraní Ethernet

Tento port použijte pro připojení zařízení k síti nebo pro použití služby vzdálené správy (@Remote) přes internet.

#### 4. Ventilační otvory

Brání přehřátí.

Po velkoobjemovém tisku může ventilátor pokračovat v činnosti, aby se snížila teplota uvnitř zařízení.

#### IM C7010

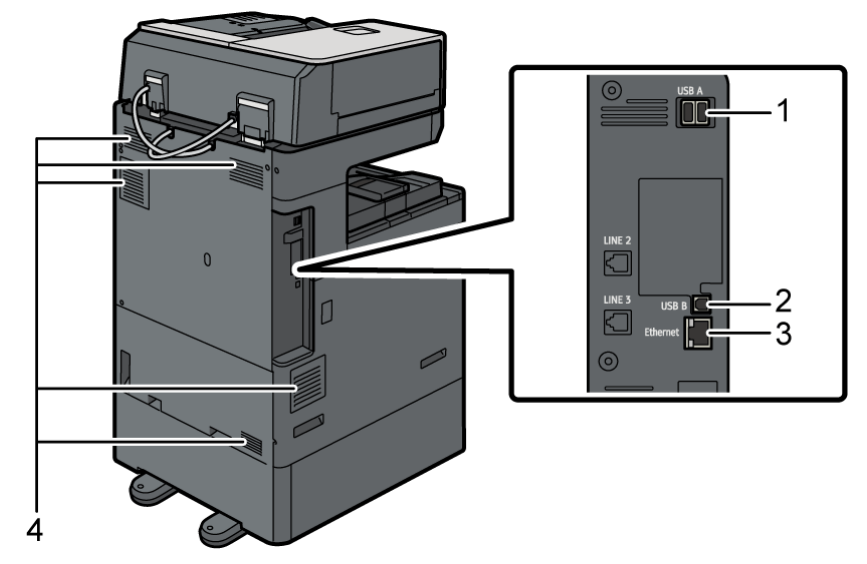

#### 1. Rozhraní USB 2.0, typ A

Toto rozhraní není u tohoto zařízení použito.

#### 2. Rozhraní USB, typ B

Tento port použijte pro připojení zařízení a počítače pomocí USB kabelu.

- Oblast A (především Evropa a Asie) / Oblast B (především Severní Amerika)

   K dispozici je rozhraní USB 3.2 gen. 1, typ B. (Kromě Číny)
- Oblast A(Čína)

K dispozici je rozhraní USB 2.0, typ B.

#### 3. Rozhraní Ethernet

Tento port použijte pro připojení zařízení k síti nebo pro použití služby vzdálené správy (@Remote) přes internet.

#### 4. Ventilační otvory

Brání přehřátí.

Po velkoobjemovém tisku může ventilátor pokračovat v činnosti, aby se snížila teplota uvnitř zařízení.

#### 🖖 Poznámka 🔾

Oblast A (především Evropa)

Při doteku zařízení můžete dostat šok statickou elektřinou, který je pro lidi neškodný. Bližší údaje najdete na:

https://www.ricoh-europe.com/support/health-safety/ricoh-static-shock.html

# Názvy a funkce ovládacího panelu

Dotykový displej (chytrý ovládací panel), který zobrazuje jednotlivé obrazovky při ovládání zařízení, je označován jako "Ovládací panel".

- Na obou stranách ovládacího panelu jsou umístěny porty pro připojení externích zařízení a sloty pro vložení a USB flash disku.
- LED indikátory umístěné na rámečku ovládacího panelu zobrazují stav zařízení, i když je displej vypnutý.

## Dotykový displej / Rozhraní

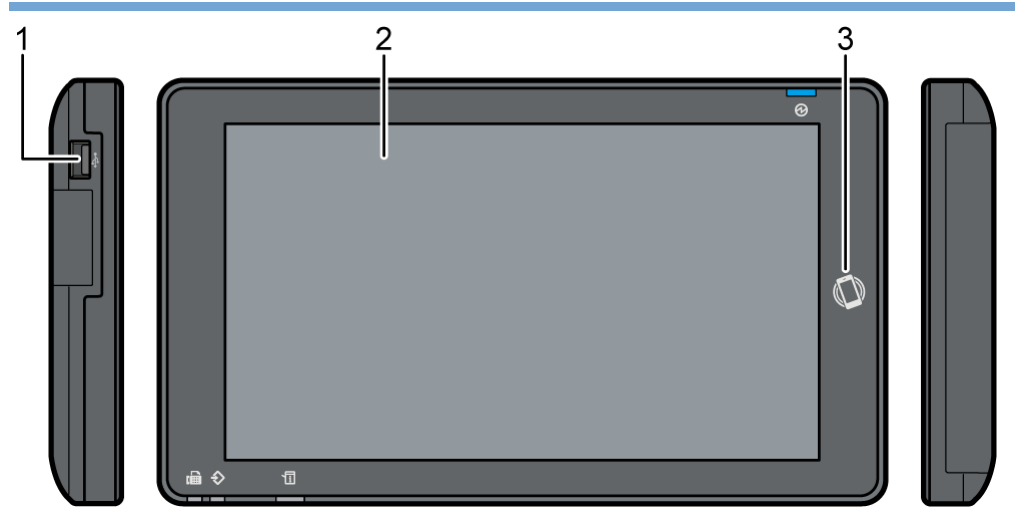

#### 1. Sloty pro média

Vložte USB flash disk. Můžete na ně uložit naskenovaná data nebo vytisknout na nich uložené soubory.

- Používejte média s formátováním FAT16 nebo FAT32.
- V zařízení není možné používat jisté druhy zařízení s pamětí flash a rozhraním USB.
- USB prodlužovací kabely, rozbočovače, čtečky karet a USB flash disky s funkcemi šifrování nelze použít.
- Pokud dojde během čtení dat z média k vypnutí zařízení nebo vyjmutí média, zkontrolujte data na médiu.
- Před vyjmutím médií z pozice zrušte spojení stisknutím ikony na obrazovce (趣).

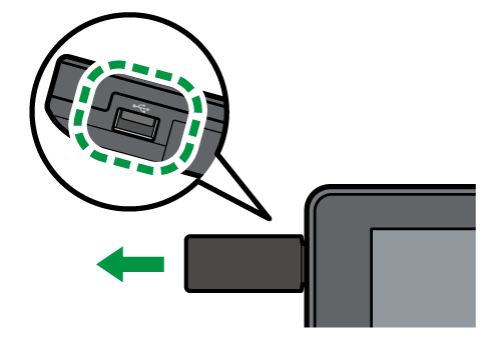

 Neměňte přepínač ochrany proti zápisu na USB flash disku, pokud je USB flash disk vložený.

#### 2. Dotykový displej

Zobrazuje domovskou obrazovku, obrazovky jednotlivých aplikací a zprávy. Ovládá se pomocí dotykových gest.

Str. 29 "Jak používat Domovskou obrazovku"

Str. 32 "Intuitivní ovládání obrazovky pomocí prstů"

#### 3. Dotyková značka

Slouží k propojení zařízení a chytrého zařízení s RICOH Smart Device Connector.

Viz "Using the Machine Functions from a Mobile Device" User Guide v angličtině.

Str. 58 "Přihlášení pomocí mobilního zařízení"

#### Poznámka)

• Sklon ovládacího panelu můžete upravit, aby se zlepšila čitelnost displeje. Při nastavování úhlu ovládacího panelu dávejte pozor, abyste si nepřiskřípli prsty.

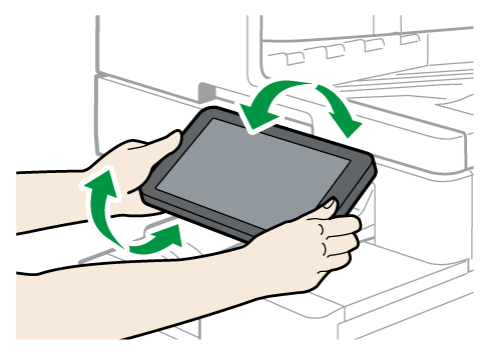

#### LED indikáory

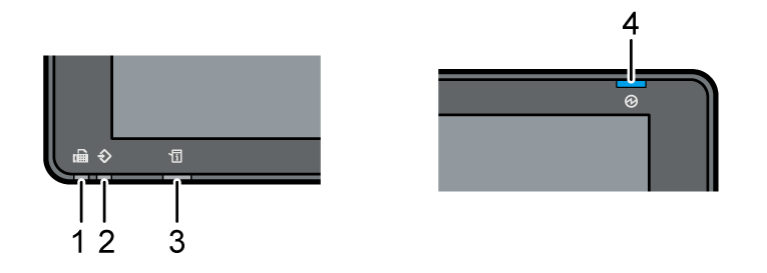

#### 1. Indikátor faxu

Ukazuje stav funkce faxu.

- Bliká, když probíhá vysílání nebo příjem dat.
- Svítí, když jsou přijata data (soubor náhr. příjmu / příjem se zámkem paměti / osobní schránka).

#### 2. Indikátor vstupu dat

Bliká, když zařízení přijímá data posílaná z ovladače tiskárny nebo ovladače LAN-Fax.

#### 3. Indikátor stavu

Ukazuje stav systému. Svítí, pokud dojde k chybě nebo dojde toner.

Kontrola indikátorů, ikon a zpráv na ovládacím panelu

#### 4. Indikátor hlavního spínače

Indikátor hlavního spínače se rozsvítí, když zapnete napájení. V režimu spánku pomalu bliká.

# Jak používat Domovskou obrazovku

Stiskněte tlačítko [Výchozí obrazovka] ( ) ve spodní části obrazovky pro otevření Domovské obrazovky, na které jsou zobrazeny ikony jednotlivých funkcí. Na Domovskou obrazovku můžete zaregistrovat často používané zástupce a widgety.

#### 🔂 Důležité 📃

- Netlačte na displej příliš velkou silou, mohlo by dojít k jeho poškození. Maximální přípustná síla je cca 30 N (3 kp). (N = Newton, kgf = kilogram síly, 1 kgf = 9,8N.)
- Pokud chcete Domovskou obrazovku použít, dotkněte se jí.

Str. 32 "Intuitivní ovládání obrazovky pomocí prstů"

• Můžete přidat nebo odstranit ikony a widgety a změnit jejich pořadí.

Str. 62 "Přidání často používaných aplikací nebo widgetů na Domovskou obrazovku"

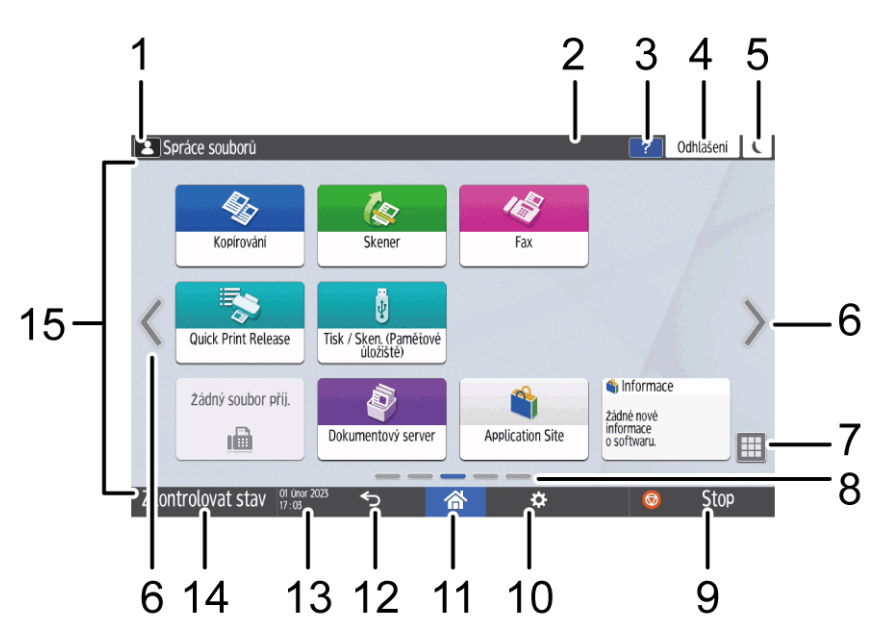

#### 1. Ikona přihlášení

Tato ikona se zobrazí, když jsou uživatelé přihlášeni. Po stisknutí ikony se zobrazí jména uživatelů, kteří jsou aktuálně přihlášeni.

#### 2. Systémová zpráva

Zde se zobrazují zprávy systému a aplikací. Pokud existují dvě nebo více zpráv, budou se zobrazovat postupně.

Pokud se zobrazí zpráva, že je prázdný toner nebo se zobrazí, že došlo k chybě, stiskněte zprávu, abyste se mohli podívat na seznam zpráv a zkontrolovat jejich obsah.

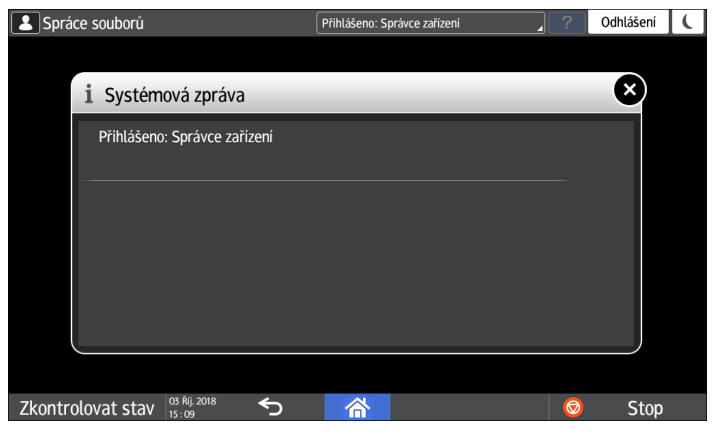

#### 3. Nápověda 🔽

Když je zařízení připojené k internetu a pro zobrazenou obrazovku nebo nastalou chybu je k dispozici nápověda, stiskněte tuto ikonu pro otevření obrazovky Nápověda.

Na ovládacím panelu prohlížeče zaškrtněte políčko [Přijmout cookies], aby se správně zobrazila nápověda.

Viz "Browser Settings" User Guide v angličtině.

# 4. [Přihlášení]/[Odhlášení]

Tato tlačítka se zobrazí, pokud je zapnuto ověřování uživatelů nebo ověřování správce. Stiskněte toto tlačítko pro přihlášení nebo odhlášení uživatele ze zařízení. Str. 55 "Přihlášení z ovládacího panelu"

# 5. [Úsp. energie] 🕓

Stiskněte pro spuštění nebo ukončení režimu spánku.

Str. 20 "Režim úspory energie"

#### 6. Přepnutí obrazovky < >

Stiskněte pro přechod na další obrazovky. Domovská obrazovka má 5 obrazovek.

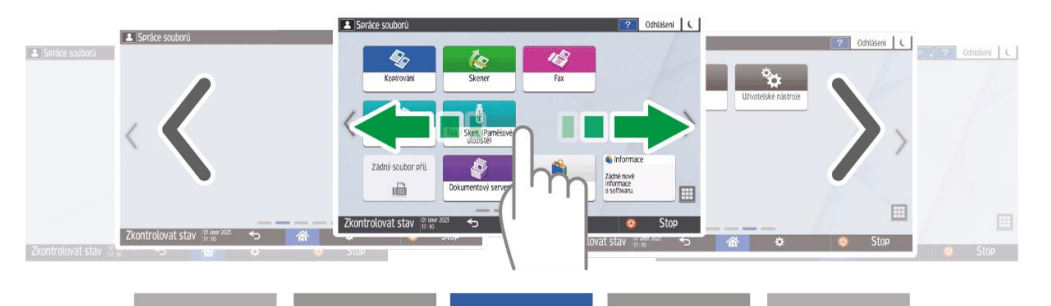

Přecházet mezi nimi můžete pomocí přetažení.

Str. 32 "Intuitivní ovládání obrazovky pomocí prstů"

Obrazovku, na které nejsou žádné ikony, můžete skrýt nastavením [Úvodní obrazovka, prázdné strany] na [Nezobrazovat prázdné strany].

Viz "Display/Input" User Guide v angličtině.

#### 7. Seznam aplikací 🔳

Stiskněte pro zobrazení aplikací, které nejsou zobrazeny na Domovské obrazovce. Str. 62 "Přidání často používaných aplikací nebo widgetů na Domovskou obrazovku"

#### 8. Aktuálně zobrazená pozice

Ukáže, která z pěti obrazovek je právě zobrazena.

#### 9. [Stop]

Stiskněte pro ukončení skenování nebo tisku.

Nastavení lze změnit na zastavení pouze probíhající úlohy tlačítkem [Tlačítko Stop pro pozastavení tiskové úlohy].

Viz "Others (System Settings)" User Guide v angličtině.

#### 10. [Menu] 🌣

Zobrazí se, pokud je v aktuálně vybrané aplikaci k dispozici nabídka.

Na Domovské obrazovce stisknutím tohoto tlačítka obnovíte ikony do jejich výchozí pozice.

#### 11. [Výchozí obrazovka] 🕋

Stiskněte pro zobrazení Domovské obrazovky.

## 12. [**Zpět]**

Stiskněte pro návrat na předchozí obrazovku.

#### 13. Datum / Čas a zbývající náplň toneru

Zobrazí se aktuální datum a čas.

Chcete-li zobrazit informace o zbývajícím toneru, specifikujte [Zobrazení času / zbývajícího toneru] položky [Nastavení systémové lišty] na [Zbývající toner].

Viz "Display/Input" User Guide v angličtině.

#### 14. [Zkontrolovat stav]

Stiskněte pro kontrolu následujících systémových stavů zařízení. Tato kontrolka svítí červeně, když dojde k chybě.

• Stav zařízení

Označuje stav chyby a stav sítě.

• Provozní stav každé funkce

Stav funkcí, například kopírování nebo skenování

- Aktuální úlohy
- Historie úloh
- Informace o údržbě zařízení

Viz "Checking the Machine Status from the Control Panel" User Guide v angličtině.

#### 15. Oblast zobrazení ikon

Zobrazuje ikony a widgety.

#### 🖖 Poznámka 🔾

 V [Priorita funkce (výchozí zobrazená aplikace)] můžete změnit obrazovku, která se objeví po zapnutí zařízení.

Viz "Displaying Frequently Used Functions on the First Screen" User Guide v angličtině.

Při stisknutí tlačítka [Nabídka] ( [Reset domovské obrazovky] s instalovanou aplikací Embedded Software Architecture na zařízení se ikony aplikací neodstraní.

# Intuitivní ovládání obrazovky pomocí prstů

Na Domovské obrazovce nebo obrazovce aplikace můžete dotykem prstů na obrazovce provádět následující operace.

# Přesun (přecházení mezi obrazovkami)

Dotkněte se prstem obrazovky a rychle jej přesuňte doleva nebo doprava, abyste přecházeli mezi obrazovkami.

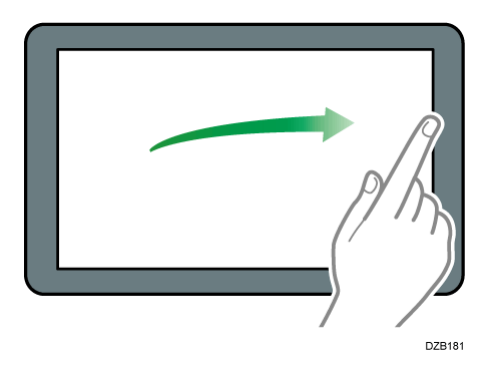

# Přetáhnout (pro přemístění ikony)

Stiskněte a přidržte ikonu, potom prst přetáhněte po obrazovce i přesuňte ikonu.

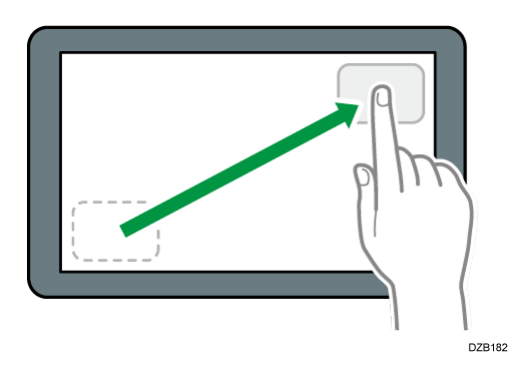

# Dlouhé stisknutí (pro zobrazení dostupné obrazovky nabídky)

Stiskněte a podržte prázdnou oblast obrazovky a zobrazte obrazovku nabídky. Na Domovské obrazovce můžete přidat složku nebo změnit tapetu z nabídky.

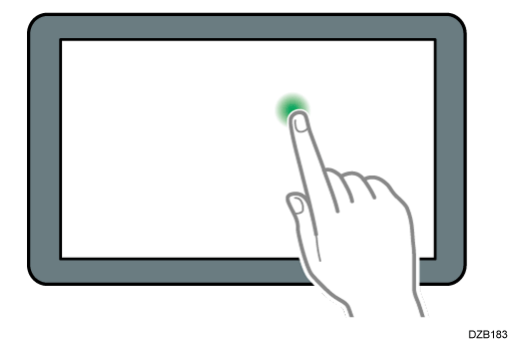

V některých aplikacích můžete pro ovládání obrazovky také použít následující operace:

# Stažení prstů (pro oddálení obrazovky)

Dotkněte se obrazovky palcem a ukazovákem a stáhněte je k sobě. Tato funkce je užitečná při prohlížení souborů a snímků.

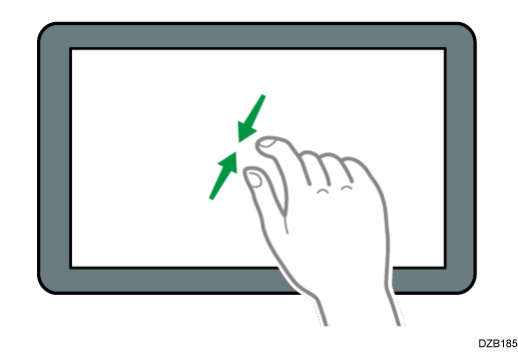

# Roztažení prstů (pro přiblížení obrazoky)

Dotkněte se obrazovky palcem a ukazovákem a odtáhněte je od sebe. Obrazovku můžete také přiblížit, když na ni dvakrát rychle klepnete. Když na ni znovu dvakrát rychle klepnete, vrátí se zpět do plného zobrazení. Tato funkce je užitečná při prohlížení souborů a snímků.

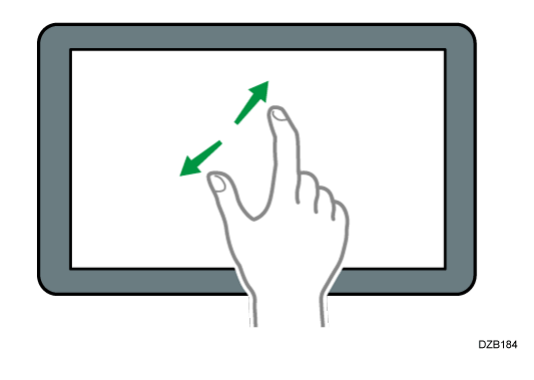

# Jak používat "Nastavení"

Na domovské obrazovce stiskněte tlačítko [Nastavení] pro změnu nastavení zařízení, úpravu adresáře nebo potvrzení různých informací.

5 ? Odhlášení 🕻 Spráce soubori Nastavení Q Hledat vše 6 Kopírka / Dokument. server – nastavení Změnit jazyk 7 ÷, Language Systémová nast. 1

Obrazovka "Nastavení"se skládá z níže uvedených menu.

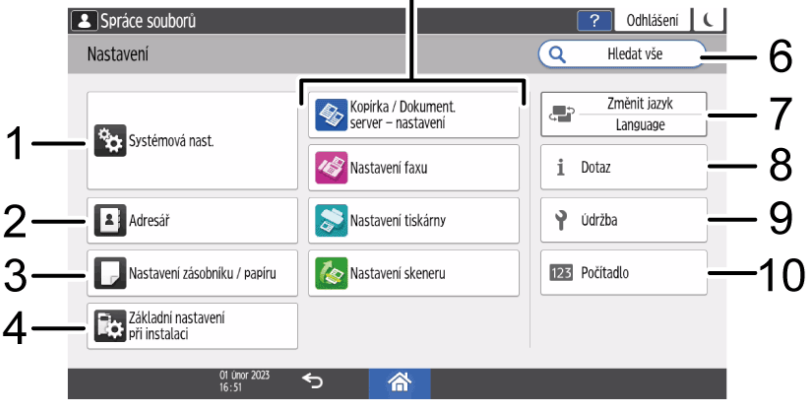
## 1. Systémová nast.

Zadejte displej ovládacího panelu, nastavení provozu zařízení, provozní zvuky, časovač, síťová nastavení a další nastavení.

Seznam položek nastavení naleznete v části "System Settings Items" User Guide v angličtině.

### 2. Adresář

| Adresář<br>Zobrazit vše         | •  | ňez |         |                 |               |            | $\left( \right)$ | III - da |                 |     |                 |
|---------------------------------|----|-----|---------|-----------------|---------------|------------|------------------|----------|-----------------|-----|-----------------|
| Zobrazit vše                    | V  | ňez |         |                 |               |            | 4                | ніеае    | 3               |     | Výstup          |
| Froky AR CD                     |    | RdZ | . dle z | obraz. n        | ázvu          | •          | <u>ل</u><br>تتت  | 1        | 2/2000<br>2/100 | 4   | Registrace      |
| TICKY. AD CD                    | EF | GH  | IJK     | LMN             | OPQ           | RST        | UVW              | XYZ      | ₽               |     |                 |
| ABCD COMPANY<br>00001 📾 🗃 🖬     |    |     |         | BEIJIN<br>00008 | IG OFF        | ICE        |                  |          |                 | *** | Vytvoř. skupinu |
| BERLIN OFFICE<br>00003 📹 🗹 🖬    |    |     |         | Branc<br>00012  | h_01          |            |                  |          | 222             |     | Upravit         |
| Branch_02<br>00013              |    | 1   |         | Folder<br>00009 | r01<br>'⊫i⊜ ≊ | a 🖬        |                  |          |                 |     | Smazat          |
| Hong Kong Office<br>00011 🛛 🖬 🖬 |    |     |         | KYOT<br>00007   | 0 OFFI        | CE<br>á 🞽  |                  |          |                 |     | STRUCUL.        |
| LONDON OFFICE<br>00004 mi 🖬 🖬   |    |     |         | LOS A<br>00006  | NGELE         | S<br>Š     |                  |          |                 |     | Správa          |
| NEW YORK OFFICE                 | _  | _   |         | 0041/           |               | <u>^</u> г | _                | _        |                 |     |                 |

Spravujte cíl pro odeslání dat z faxu nebo skeneru nebo ověřování údajů pro přihlášení k zařízení.

Viz "How to Use the Address Book" User Guide v angličtině.

Operaci můžete zahájit stisknutím tlačítka [Adresář] na domovské obrazovce.

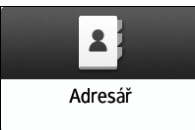

3. Nastavení zásobníku / papíru

| Spráce souborů               |                                  |                                         |                             |              | ? Odhlášení 🕻          |
|------------------------------|----------------------------------|-----------------------------------------|-----------------------------|--------------|------------------------|
| Nastavení zásobníku / pa     | apíru                            | Q                                       | Hledat vše                  |              | Zpět do Nastavení      |
| Formát papíru / Typ papíru   | ← Forr                           | nát papíru /                            | Typ papíru                  |              |                        |
| Priorita zásobníku papíru    | Pro každý záso<br>výběr papíru a | obník lze nastavi<br>1 aut. výběr zások | : formát a typ par<br>níku. | víru a zda l | ze použít duplex, aut. |
| Společná nastavení / Ostatní | Formát papír                     | ru / Typ papíru                         |                             |              |                        |
| Kopírka                      |                                  |                                         |                             |              |                        |
| Tiskárna                     |                                  |                                         |                             |              |                        |
| Fax                          |                                  |                                         |                             |              |                        |
|                              |                                  |                                         |                             |              |                        |
|                              |                                  |                                         |                             |              |                        |
| 01 Únor 2<br>16:53           | ∞ ∽                              | 合                                       |                             |              |                        |

Zadejte formát a typ papíru umístěného v zásobníku papíru.

Viz "Tray/Paper Settings" User Guide v angličtině.

#### 4. Základní nastavení při instalaci

| Spráce souborů                                | Přihlášeno: Správce zařízení | C Odhlášení C |
|-----------------------------------------------|------------------------------|---------------|
| Základní nastavení při instalaci              |                              | Zavřít        |
| Při instalaci lze požadovaná nastavení snadno | o provést.                   |               |
| Nastavení instalace                           |                              |               |
| Aktualizace firmwaru                          |                              |               |
|                                               |                              |               |
|                                               |                              |               |
|                                               |                              |               |
| 2020/12/28                                    |                              |               |

Při instalaci zařízení můžete snadno nakonfigurovat nastavení.

- Na obrazovce "Nastavení instalace" můžete zadat nastavení položek zobrazených níže ve formátu Wizard, když je zařízení přesunuto na jiné místo nebo prostředí, ve kterém se změní jeho použití. V [Cloud Settings] můžete zařízení zaregistrovat nebo zrušit registraci pomocí RICOH Smart Integration. Můžete také změnit nastavení související s cloudovými službami pomocí Cloud Settings.
  - Základní nast.
  - Nastavení sítě
  - Cloud Settings
  - Nastavení faxu
- Na obrazovce [Aktualizace firmwaru] můžete aktualizovat firmware zařízení.
- V "Scan to Folder Helper" můžete snadno zadat cíl pro odeslání skenovaných dat do počítače.

#### 5. Nastavení aplikace

Změňte nastavení pro funkce Kopírka, Dokumentový server, Fax, Tiskárna a Skener.

Seznam položek nastavení naleznete v částech "Copier/Document Server Settings Items", "Fax Settings Items", "Printer Settings Items" a "Scanner Settings Items", User Guide v angličtině.

## 6. Hledat vše

Položku nastavení můžete hledat zadáním klíčového slova. Výsledek hledání můžete zúžit zadáním více než jednoho klíčového slova.

#### 7. Změna jazyka

Můžete změnit jazyk zobrazený na ovládacím panelu.

1

#### 8. Dotaz

| Spráce souborů           |            | ? Odhlášení         |
|--------------------------|------------|---------------------|
| Dotaz                    |            | Zavřít              |
|                          |            | Tisk. seznam dotazů |
| Údržba a oprava zařízení |            |                     |
| Sériové číslo zařízení   | 9160000313 |                     |
| Kontakt                  |            |                     |
|                          |            |                     |
| Obchodní zástupce        |            |                     |

## 9. Údržba

Můžete upravit vyvážení každého toneru a registrace barev.

#### 10. Počítadlo

| Počítadlo             |                  |               | Výstup               |
|-----------------------|------------------|---------------|----------------------|
|                       |                  |               | Tisk sezn. Počítadel |
| Počítadlo výtisků(Jeo | dnotka: Metry)   |               |                      |
| Barevné kopie         | Černobílé kopie  | Barevné tisky | Černobílé tisky      |
| 0                     | 6                | 0             | 1                    |
| Barevně celkem        | Černobíle celkem |               |                      |
| 0                     | 8                |               |                      |
|                       |                  |               |                      |
|                       |                  |               |                      |

Zobrazí a vytiskne celkový počet listů vytisknutých pro každou funkci.

Viz "Checking the Counter of the Machine for Each Color Category" User Guide v angličtině.

## 🖖 Poznámka 🕽

- Pokud bylo nastaveno ověřování správce, obraťte se pro změnu nastavení na správce.
- Pokud jste dokončili provádění operace, stiskněte tlačítko [Výchozí obrazovka] ( a vraťte se na normální obrazovku.

## Změna jazyka obrazovky

Jazyk použitý na displeji můžete změnit. Výchozí jazyk je nastaven následovně.

Oblast A (především Evropa a Asie): Angličtina

Oblast A (Čína): Zjednodušená čínština

Oblast B (především Severní Amerika): Angličtina

## Oblast B(Tchaj-wan): Tradiční čínština

# 1. Na hlavní obrazovce stiskněte widget pro změnu jazyka.

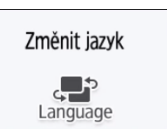

2. Vyberte jazyk, který chcete zobrazit.

|                                   |               |       | ( |
|-----------------------------------|---------------|-------|---|
|                                   | Nyelv váltása | OK    |   |
| О Зленека                         | U POISKI      |       |   |
| O Português                       | Magyar        |       |   |
| Čeština                           | 🔿 Suomi       |       |   |
| О Русский                         | Ο Ελληνικά    |       |   |
| 🔿 Català                          | 🔿 Türkçe      |       |   |
| llapot ellenőrzése 🛛 3 Szept 2018 |               | 💿 Sto | ρ |

3. Stiskněte tlačítko [OK].

# Základní operace aplikací

# Potvrzení funkcí přidaných pomocí RICOH Always Current Technology

Pomocí RICOH Always Current Technology můžete nainstalovat balíček aktualizací pro funkce zařízení. Můžete použít nejnovější funkce, které byly vyvinuty po zakoupení a bezpečnostních aktualizacích.

Chcete-li nainstalovat nejnovější verzi RICOH Always Current Technology přistupte z ovládacího panelu zařízení k aplikační stránce.

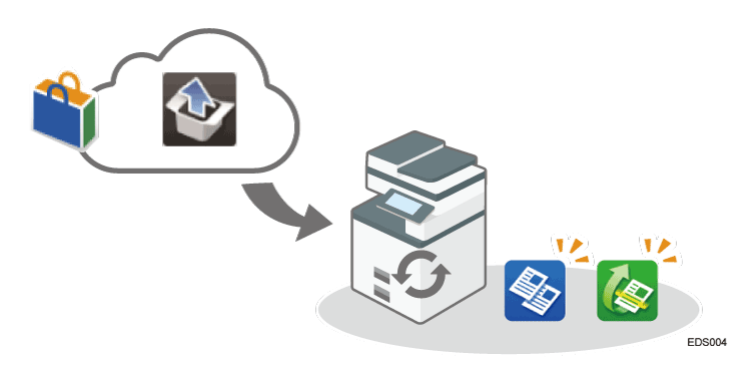

Poznámka)

 Podrobnosti o instalaci RICOH Always Current Technology viz provozní pokyny pro aplikační stránku.

## Potvrzení verze RICOH Always Current Technology nainstalované v zařízení

- 1. Stiskněte [Informace o zařízení] na obrazovce [Zkontrolovat stav].
- 2. Stiskněte tlačítko [Dotaz].
- 3. V informacích o zařízení zkontrolujte verzi zařízení.

# Jak používat obrazovku kopírování

Můžete vybrat jeden ze dvou druhů obrazovky kopírování:

Viz Str. 40 "Jak používat obrazovku kopírování (standardní)" nebo Str. 43 "Jak používat obrazovku kopírování (Obrazovka bez možnosti posuvu)", kde najdete pokyny pro použití funkcí, jako je Historie úlohy/Doporučená nastavení.

## Standardní zobrazení

Základní funkce, které jsou často používány, jsou zobrazeny s velkými tlačítky. Posunutím obrazovky dolů se zobrazí tlačítka pro konfiguraci dalších funkcí, např. k dokončování nebo úpravě.

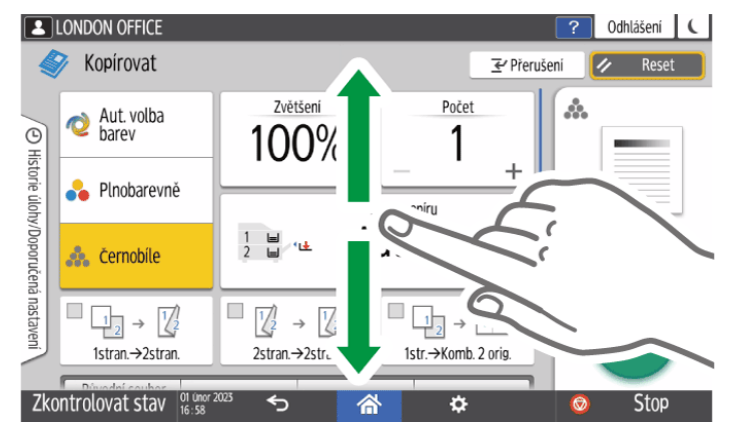

## Plné zobrazení

Všechna funkční tlačítka jsou na jedné obrazovce. Při výběru funkce se obrazovka nemusí posouvat.

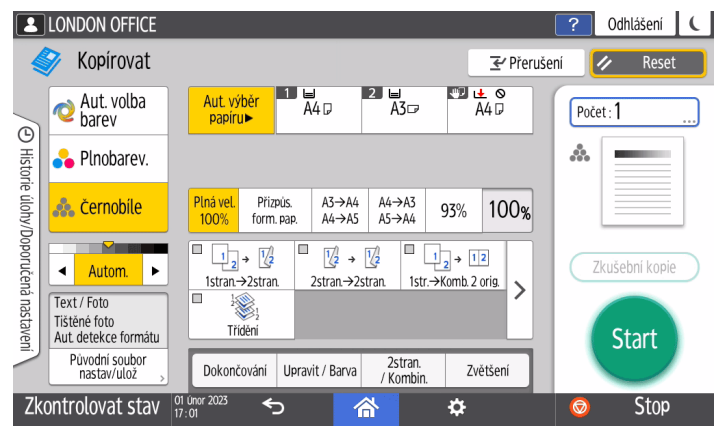

- Pokud chcete přepnout typ obrazovky, stiskněte na obrazovce pro kopírování tlačítko [Menu] ( ( ) ( Nastavení obrazovky ) ( Přepínání typu obrazovky ).
- Stejné funkce můžete použít na jakékoli obrazovce.
- Pokud správce nakonfiguroval ověření uživatele a je povoleno Vlastní přizpůsobení uživatele, může typ obrazovky změnit každý přihlášený uživatel.

## Jak používat obrazovku kopírování (standardní)

Ve standardním režimu můžete na obrazovce kopírování přizpůsobit její rozložení a způsob zobrazení tlačítek. Podrobnosti viz Str. 44 "Změna rozložení nebo zobrazení kláves funkce kopírování".

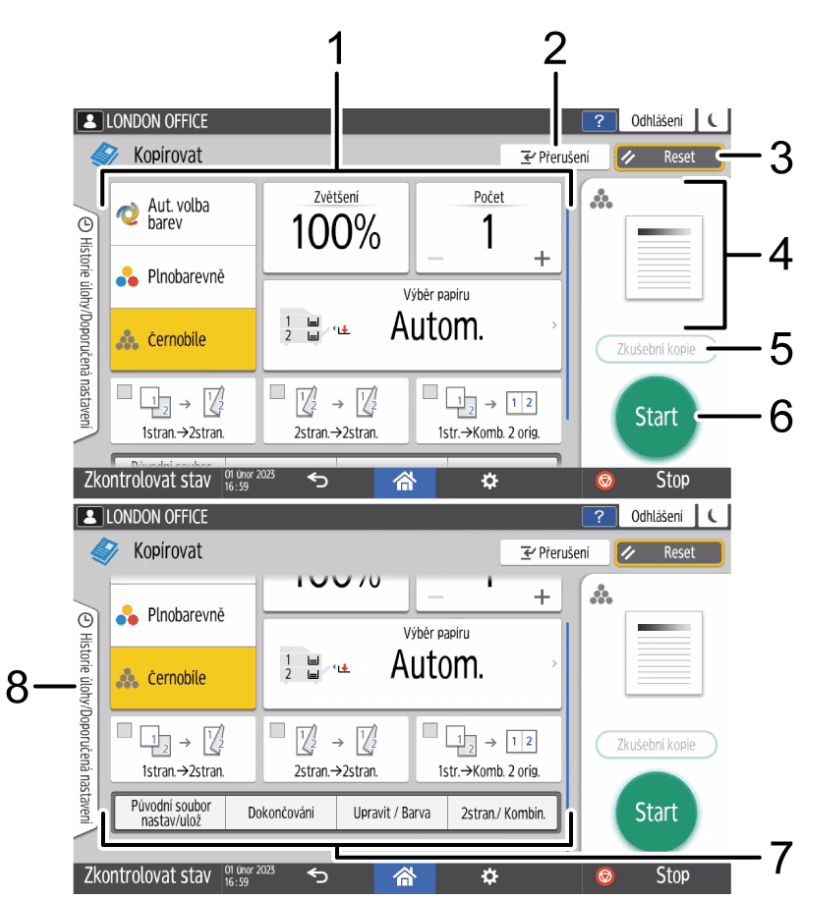

### 1. Tlačítka funkce kopírování

Stiskněte tlačítko pro výběr funkce, kterou chcete tlačítku přiřadit. Na obrazovce krátce potáhněte nahoru nebo dolů pro zobrazení tlačítek, která jsou mimo viditelnou oblast. Tlačítka, která mají přiřazenou funkci, jsou zobrazena žlutě nebo s označením 🧖 v levém horním rohu. V závislosti na přiřazené funkci se zobrazení tlačítka změní podle zadaného nastavení.

## 2. [Přerušení]

Přeruší probíhající kopírování jiného originálu.

### 3. [Reset]

Resetuje nastavení nakonfigurované na obrazovce kopírování.

### 4. Náhled stavu aktuálního nastavení

Zobrazí nastavení nakonfigurovaná na obrazovce kopírování. Stiskněte pro zobrazení seznamu nastavení.

|                                         |   |                                               | ? Ounds |
|-----------------------------------------|---|-----------------------------------------------|---------|
| eznam nastavení                         |   |                                               | Zavřít  |
| Obecná nastavení                        |   |                                               |         |
| <ul> <li>Barva<br/>Černobíle</li> </ul> | * | <ul> <li>Zvětšení<br/>100%</li> </ul>         |         |
| ●Počet<br>1                             |   | <ul> <li>Zásobník papíru<br/>Aut.</li> </ul>  |         |
| Původní soubor nastav/ulož              |   |                                               |         |
| • Sytost<br>Autom.                      |   | <ul> <li>Formát originálu<br/>Aut.</li> </ul> |         |
| • Typ originálu<br>Text / Foto          |   | <ul> <li>Dávka</li> <li>Vyp.</li> </ul>       |         |
| - Arlantara arlainfi                    |   | - The XYL - Adams.                            | -       |

#### 5. [Zkušební kopie]

Stiskněte, pokud chcete před zkopírováním zbytku originálu udělat jako test zkušební kopii.

Viz "Making a Partial Copy as a Test and Copying the Rest of the Original" User Guide v angličtině.

#### 6. [Start]

Stisknutím se spustí kopírování.

#### 7. Další tlačítka funkce kopírování

Použijte tato tlačítka pro výběr funkcí, které nejsou přímo zobrazeny. Tlačítko funkce, která je aktuálně nakonfigurována, se zobrazí s označením 💋 v levém horním rohu. Stisknutím [Původní soubor nastav/ulož] 🕨 [Uložit soubor] můžete uložit data naskenovaná pomocí funkce kopírování.

#### 8. [Historie úlohy/Doporučená nastavení]

Lze zobrazit nastavení předvolby v zařízení nebo historii úloh. Pokud je nakonfigurováno ověření uživatele, zobrazí historii provedených úloh pro přihlašeného uživatele. Při volbě historie úloh se její nastavení zobrazí na aktuální obrazovce kopírování. Když vyberete historii úloh, můžete použít stejné nastavení, jaké bylo u předchozí úlohy.

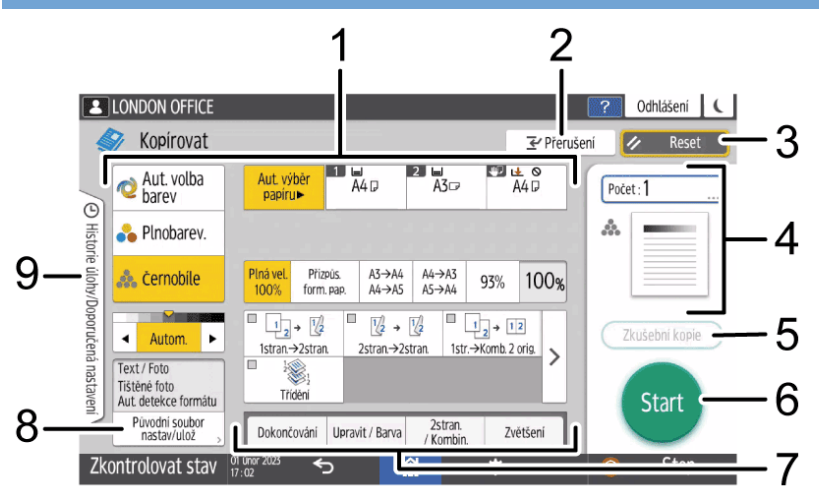

# Jak používat obrazovku kopírování (Obrazovka bez možnosti posuvu)

## 1. Tlačítka funkce kopírování

Stiskněte tlačítko pro výběr funkce, kterou chcete tlačítku přiřadit. Tlačítka, která mají přiřazené funkce, jsou označena žlutě.

Pokud se chcete na další funkce, stiskněte tlačítko > nebo krátce přetáhněte doleva nebo doprava.

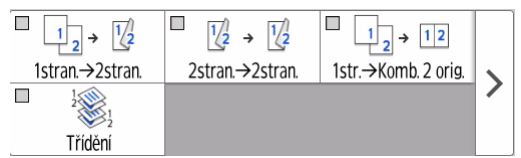

## 2. [Přerušení]

Přeruší probíhající kopírování jiného originálu.

### 3. [Reset]

Resetuje nastavení nakonfigurované na obrazovce kopírování.

### 4. Náhled stavu aktuálního nastavení

Zobrazuje počet kopií a nastavení nakonfigurované na obrazovce kopírování. Stiskněte [Počet] tlačítko pro zobrazení číselných tlačítek. Stiskněte pro zobrazení seznamu nastavení.

### 5. [Zkušební kopie]

Stiskněte, pokud chcete před zkopírováním zbytku originálu udělat jako test zkušební kopii.

Viz "Making a Partial Copy as a Test and Copying the Rest of the Original" User Guide v angličtině.

### 6. [Start]

Stisknutím se spustí kopírování.

#### 7. Další tlačítka funkce kopírování

Použijte tato tlačítka pro výběr funkcí, které nejsou přímo zobrazeny. Tlačítko funkce, která je aktuálně nakonfigurována, se zobrazí s označením 🦾 v levém horním rohu.

#### 8. [Původní soubor nastav/ulož]

Stiskněte pro konfiguraci nastavení, jako je formát a orientace originálu. Z [Uložit soubor] můžete také uložit data naskenovaná pomocí funkce kopírování.

#### 9. [Historie úlohy/Doporučená nastavení]

Lze zobrazit nastavení předvolby v zařízení nebo historii úloh. Pokud je nakonfigurováno ověření uživatele, zobrazí historii provedených úloh pro ověřeného uživatele. Při volbě historie úloh se její nastavení zobrazí na aktuální obrazovce kopírování. Když vyberete historii úloh, můžete použít stejné nastavení, jaké bylo u předchozí úlohy.

## Změna rozložení nebo zobrazení kláves funkce kopírování

V režimu Standard (režim uspořádání tlačítek) můžete změnit rozložení tlačítek a to, jakým způsobem jsou na obrazovce kopírování zobrazena.

Pokud správce nakonfiguroval ověření uživatele a je povoleno Vlastní přizpůsobení uživatele, může si rozložení přizpůsobit každý přihlášený uživatel.

## Přepnutí na změnu režimu rozložení tlačítek

Na obrazovce kopírování stiskněte a podržte příslušné tlačítko, dokud se obrazovka nezmění, a potom stiskněte tlačítko [OK] pro zobrazení obrazovky režimu úpravy tlačítek.

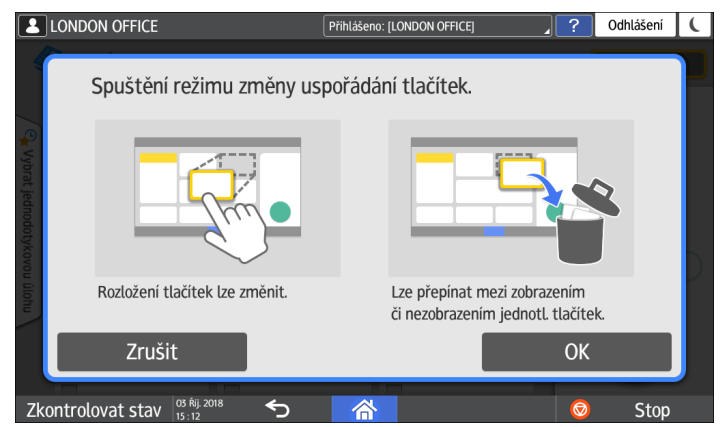

## Změna rozložení tlačítek

Stiskněte a podržte tlačítko, které chcete přesunout, přetáhněte jej na požadované místo a potom stiskněte tlačítko [OK].

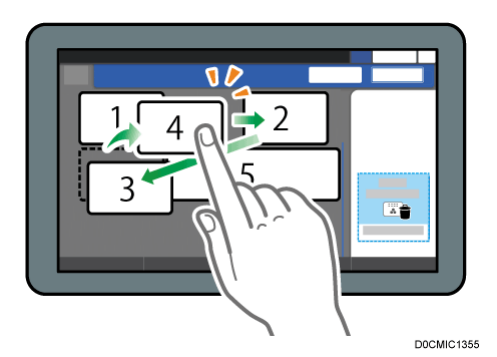

## Skrytí tlačítka

Stiskněte a podržte tlačítko, které chcete skrýt, přetáhněte jej nad ikonuSkrýt tlačítka a potom stiskněte tlačítko [OK].

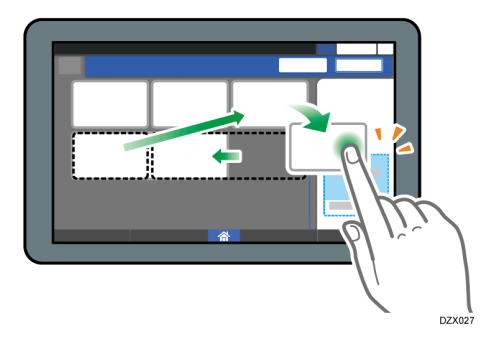

# Zobrazení skrytého tlačítka

Stisknutím "Seznam skrytých tlačítek" zobrazíte skrytá tlačítka. Stiskněte a podržte tlačítko, které chcete zobrazit, přetáhněte jej do místa, ve kterém jej chcete zobrazit a potom stiskněte tlačítko [OK].

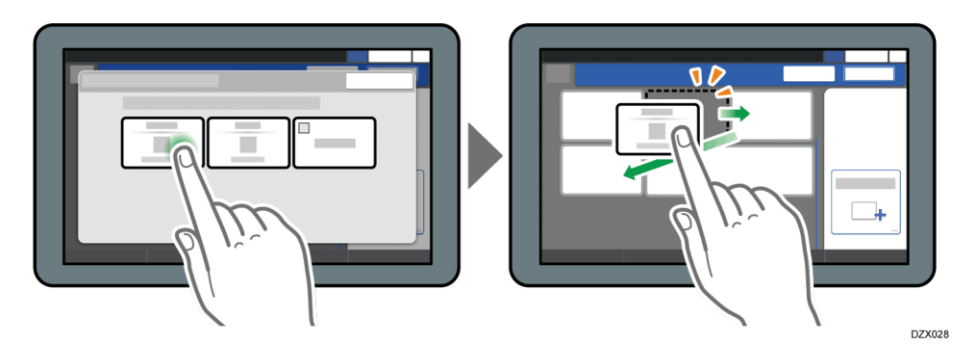

# Potvrzení počátečního umístění tlačítek

Na obrazovce pro kopírování stiskněte [Menu] (🕮) 🕨 [Nastavení obrazovky] 🕨 [Dočasně obnovit počáteční rozložení tlačítek] Po potvrzení stiskněte tlačítko [Zpět].

# Resetování rozložení tlačítek na výchozí rozložení

Na obrazovce pro kopírování stiskněte [Menu] (🖾) 🕨 [Nastavení obrazovky] 🕨 [Obnovit počáteční rozložení tlačítek] 🏲 [Ano]

# Jak používat obrazovku faxu

Na obrazovce faxu je pět druhů funkcí a nastavení.

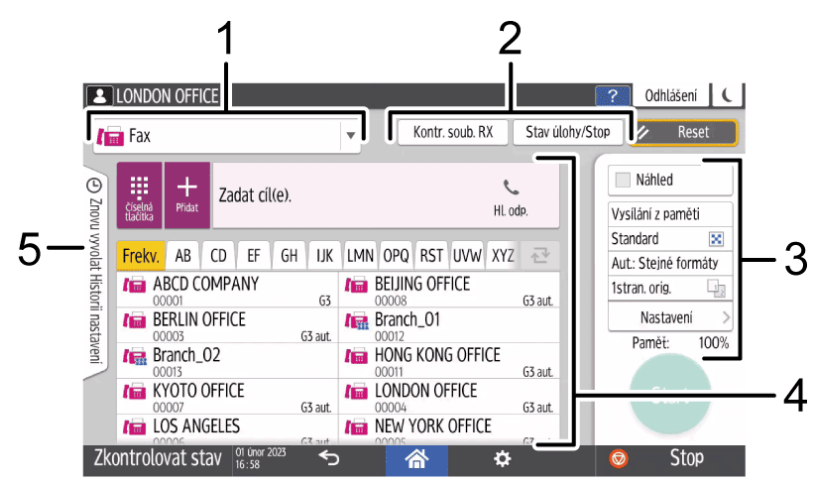

#### 1. Výběr druhu cíle

Přepněte typ cíle mezi [Fax] (včetně IP-Fax) a [Internet-fax]. Položky zobrazené v adresáři a na obrazovce zadání cíle pro manuální zadání se při přepnutí typu cíle změní také.

#### 2. Potvrzení údajů přenosu/příjmu

Pro procházení a tisk přijatých dokumentů uložených v paměti nebo na vnitřním úložišti zařízení. Můžete také procházet a vytisknout historii vysílání a příjmu.

#### 3. Transmission settings

Zde můžete zadat další funkce, které chcete použít při odesílání faxu, vhodně nakonfigurovat nastavení skenování originálů a zobrazit náhled před odesláním faxu. Můžete zadat čtyři běžně používaná nastavení, jako je přepínání režimů přenosu, které lze provést pomocí klávesových zkratek bez otevření obrazovky [Nast. odeslání]. Můžete také zkontrolovat aktuální nastavení a zbývající objem paměti. Pomocí [Vybrat ulož soubor] také můžete odeslat dokument uložený v zařízení.

#### 4. Určení cíle

Jedním dotykem můžete vybrat adresu zaregistrovanou v adresáři.

Stiskněte 📫 pro provádění následujících operací:

- Zadávat cíl různými způsoby, například ručně nebo výběrem z historie.
- Zaregistrování cíle v adresáři.
- Upravovat cíle registrované v adresáři.
- Ukládat soubory faxového přenosu do zařízení.

#### 5. Historie úloh

Zobrazí se historie provedených úloh. Pokud je nastaveno ověřování uživatelů, zobrazí se historie úloh přihlášeného uživatele. Pokud vyberete historii úloh,

nastavení se použije na aktuální obrazovku Fax. Tato funkce je užitečná, když opakovaně používáte stejné nastavení.

## Přizpůsobení obrazovky Nast. odesílání pro fax

Na obrazovce [Nast. odeslání] dlouze stiskněte tlačítko, chcete-li nastavit vlastní rozložení tlačítek na obrazovce.

Pokud správce povolil ověřování uživatelů a Vlastní přizpůsobení uživatele, lze obrazovku přizpůsobit pro každého uživatele.

## Přepnutí na změnu režimu rozložení tlačítek

Na níže uvedené obrazovce dlouze stiskněte jakékoli tlačítko a pak [OK] pro přepnutí do režimu změny rozložení tlačítek.

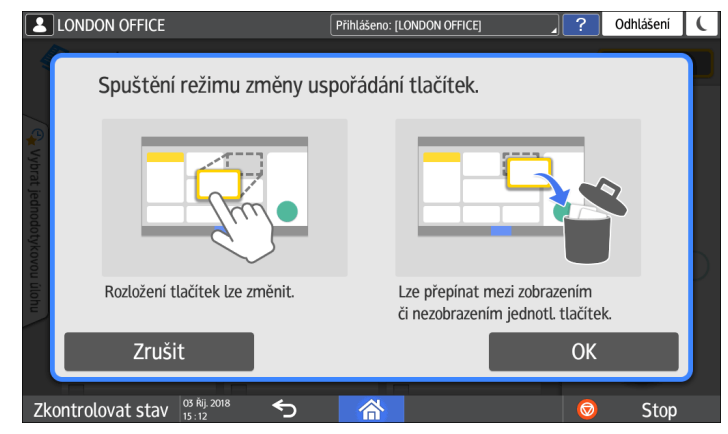

## Změna rozložení tlačítek

Dlouze stiskněte tlačítko, u kterého chcete změnit umístění, přetáhněte ho na nové místo a pak stiskněte [OK].

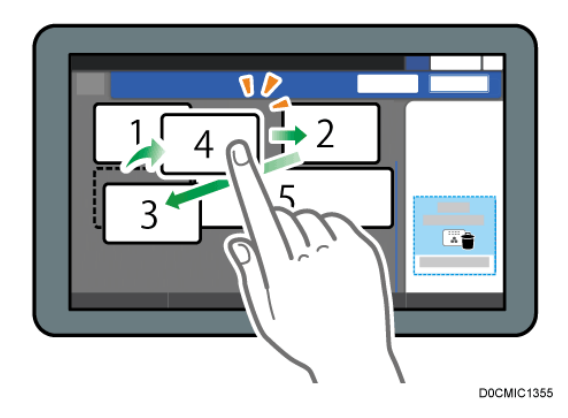

## Skrytí tlačítka

Dlouze stiskněte tlačítko, které chcete skrýt, přetáhněte ho nad ikonu [Skrýt tlačítka] (ikona odpadkového koše) a potom stiskněte tlačítko [OK].

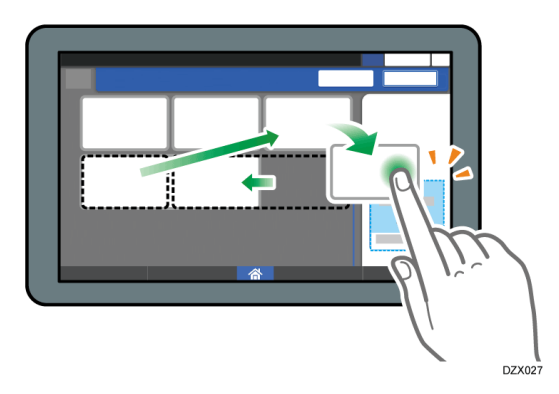

## Zobrazení skrytého tlačítka

Stisknutím "Seznam skrytých tlačítek" zobrazíte skrytá tlačítka. Stiskněte a podržte tlačítko, které chcete zobrazit, přetáhněte jej do místa, ve kterém jej chcete zobrazit a potom stiskněte tlačítko [OK].

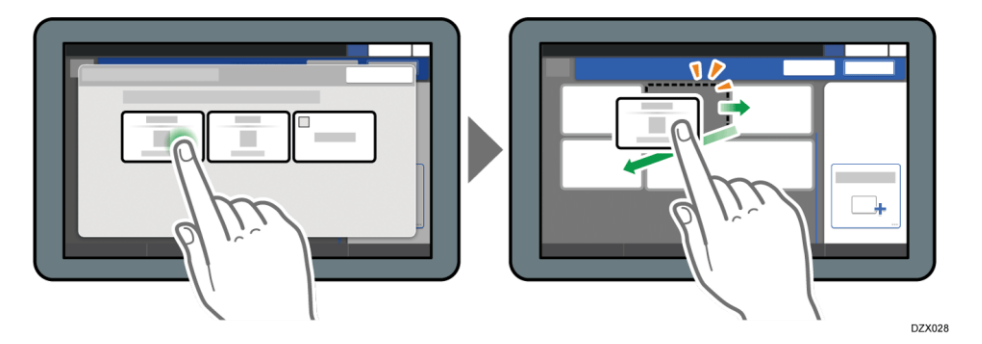

## Potvrzení počátečního umístění tlačítek

Na obrazovce Fax stiskněte [Menu] (🖾) 🕨 [Změnit uspořádání tlačítek] 🕨 [Kontrola rozložení tlačítek z výroby]. Po potvrzení stiskněte tlačítko [Zpět].

## Resetování rozložení tlačítek na výchozí rozložení

Na obrazovce Fax stiskněte [Menu] ( ▶ [Změnit uspořádání tlačítek] ▶ [Reset rozložení] ▶ [Obnovit].

## Jak používat obrazovku skenování

Na obrazovce skenování je pět druhů funkcí a nastavení.

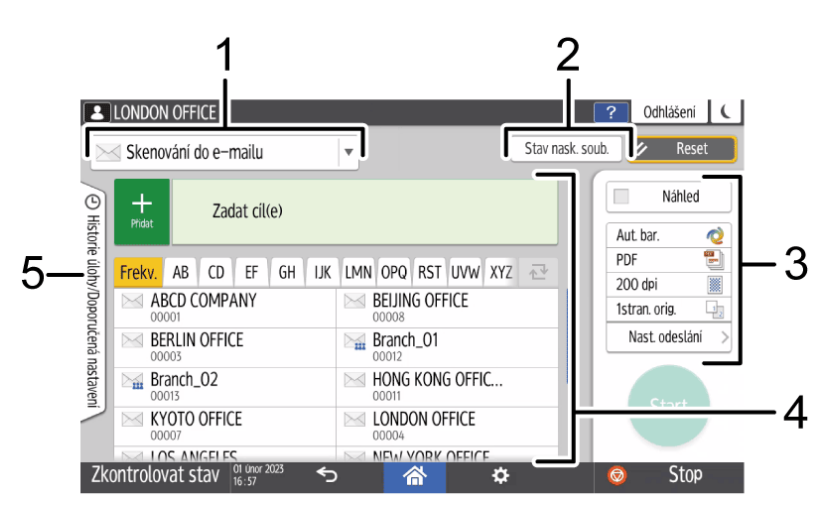

### 1. Výběr druhu cíle

Můžete přepínat mezi [Skenování do e-mailu] a [Skenování do složky]. Položky zobrazené v adresáři a na obrazovce zadávání cílů pro manuální zadávání se při přepnutí typu cíle změní také.

## 2. Stav nask. soub.

Můžete prohlížet historii přenosu odeslaných dokumentů a zrušit odesílání dokumentů čekajícího ve frontě. V závislosti na nastaveních zabezpečení se nemusí zobrazovat stav přenosu souboru.

#### 3. Transmission settings

Můžete zadat nastavení skenování podle typu dokumentu, který chcete skenovat, účelu skenování a před odesláním zobrazit náhled. Můžete zadat čtyři běžně používaná nastavení, například výběr typu originálu, které můžete nastavit pomocí klávesových zkratek bez otevření obrazovky [Nast. odeslání]. Pomocí funkce skeneru a [Vybrat ulož soubor] také můžete odeslat dokument uložený v zařízení.

### 4. Určení cíle

Můžete vybrat cíl zaregistrovaný v adresáři jedním dotykem.

Stiskněte 📫 pro provádění následujících operací:

- Zadávat cíl různými způsoby, například ručně nebo výběrem z historie.
- Zaregistrování cíle v adresáři.
- · Upravovat cíle registrované v adresáři.
- Použijte funkci skeneru pro uložení naskenovaných dokumentů v zařízení.

### 5. Historie úlohy/Doporučená nastavení

Lze zobrazit nastavení předvolby v zařízení nebo historii úloh. Pokud je nastaveno ověřování uživatelů, zobrazí se historie úloh přihlášeného uživatele. Pokud vyberete historii úloh, nastavení se použije na aktuální obrazovce Skener. Tato funkce je užitečná, když opakovaně používáte stejné nastavení.

## Přizpůsobení obrazovky Nast. odesílání pro skener

Na obrazovce [Nast. odeslání] dlouze stiskněte tlačítko, chcete-li nastavit vlastní rozložení tlačítek na obrazovce.

Pokud správce povolil ověřování uživatelů a Vlastní přizpůsobení uživatele, lze obrazovku přizpůsobit pro každého uživatele.

## Přepnutí na změnu režimu rozložení tlačítek

Na níže uvedené obrazovce dlouze stiskněte jakékoli tlačítko a pak [OK] pro přepnutí do režimu změny rozložení tlačítek.

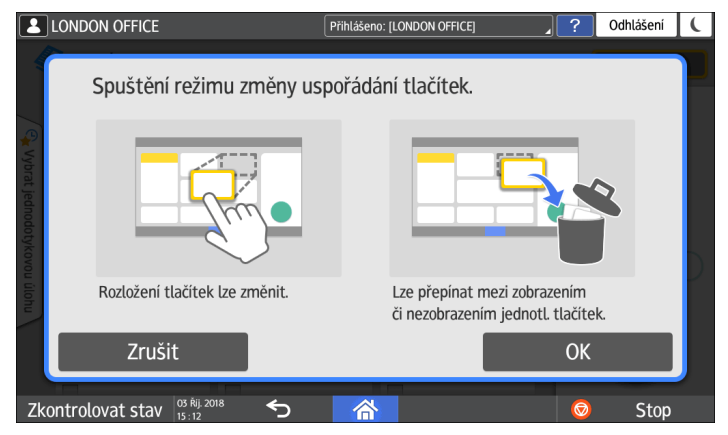

## Změna rozložení tlačítek

Dlouze stiskněte tlačítko, u kterého chcete změnit umístění, přetáhněte ho na nové místo a pak stiskněte [OK].

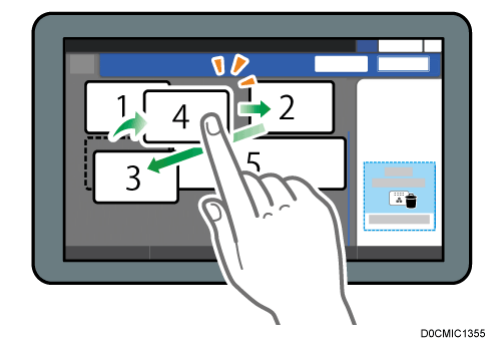

### Skrytí tlačítka

Dlouze stiskněte tlačítko, které chcete skrýt, přetáhněte ho nad ikonu [Skrýt tlačítka] (ikona odpadkového koše) a potom stiskněte tlačítko [OK].

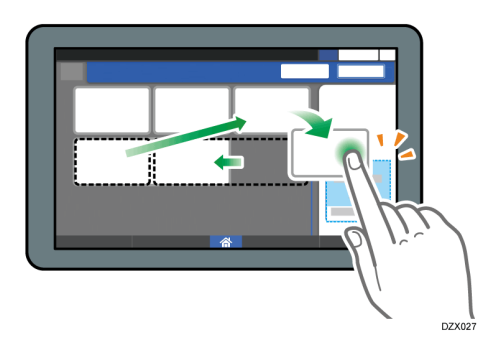

## Zobrazení skrytého tlačítka

Stisknutím "Seznam skrytých tlačítek" zobrazíte skrytá tlačítka. Stiskněte a podržte tlačítko, které chcete zobrazit, přetáhněte jej do místa, ve kterém jej chcete zobrazit a potom stiskněte tlačítko [OK].

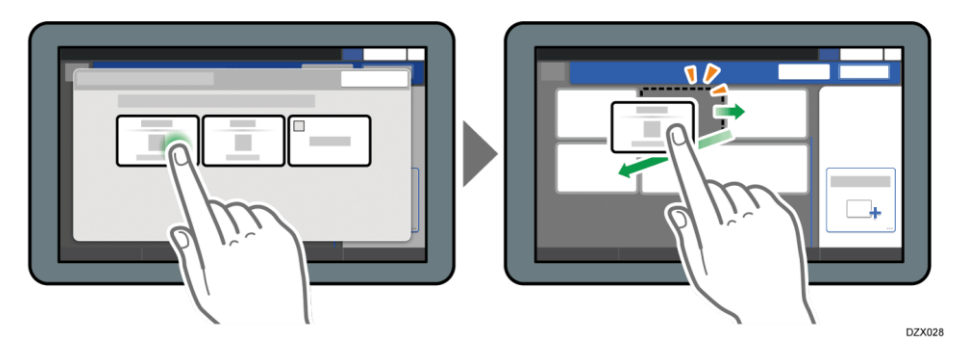

## Potvrzení počátečního umístění tlačítek

Na obrazovce Skener stiskněte [Menu] ( ) > [Změnit uspořádání tlačítek] > [Kontrola rozložení tlačítek z výroby]. Po potvrzení stiskněte tlačítko [Zpět].

## Resetování rozložení tlačítek na výchozí rozložení

Na obrazovce Skener stiskněte [Menu] (🕮) 🕨 [Změnit uspořádání tlačítek] 🕨 [Reset rozložení] 🕨 [Obnovit].

# Jak používat obrazovku Dokumentový server

Na obrazovce [Dokumentový server] můžete do zařízení ukládat dokumenty, které naskenujete.

Naskenované dokumenty se ukládají do složky dokumentového serveru. Můžete si ověřit a vytisknout podrobnosti o uložených dokumentech.

Viz "How to Use Document Server" User Guide v angličtině.

🔂 Důležité

 Dokumenty uložené na dokumentovém serveru se ve výchozím nastavení smažou po třech dnech (72 hodin). Změňte nastavení v [Aut. smazání souborů na dokumentovém serveru] a upravte období, dokud nebudou dokumenty odstraněny. Případně určete, že se dokumenty nemají mazat automaticky.

# Viz "Changing the Storage Period of Document Server or Specifying an Indefinite Period" User Guide v angličtině.

## Obrazovka seznam složek Dokumentový server

Naskenované dokumenty se ukládají na dokumentový server, kde jsou roztříděny do složek.

Pro zobrazení seznamu složek na obrazovce stiskněte na obrazovce [Dokumentový server] tlačítko [Upravit složku/soubor].

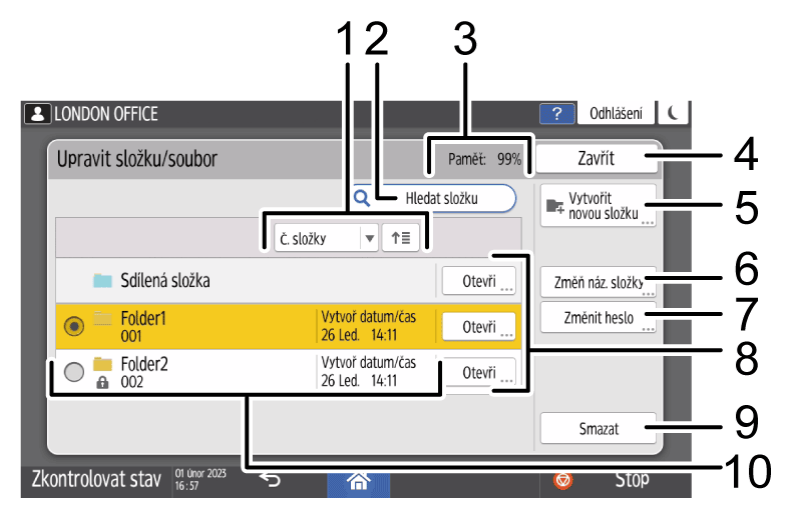

#### 1. Klávesy pro řazení

Stiskněte pro třídění složek podle [Č. složky], [Název složky] nebo [Datum / Čas]. Opětovným stisknutím stejného tlačítko pro seřazení přepnete mezi pořadím vzestupně a sestupně.

#### 2. Klávesa hledat

Stisknutím vyhledejte složku.

### 3. Stav dokumentového serveru

Zobrazuje dostupnou velikost paměti dokumentového serveru.

4. **[Zavřít]** 

Stisknutím zavřete obrazovku [Upravit složku/soubor].

5. [Vytvořit novou složku]

Stisknutím vytvoříte novou složku.

6. [Změň náz. složky]

Stisknutím složku přejmenujte.

7. [Změnit heslo]

Stisknutím nastavte nebo změňte heslo pro složku.

8. [Otevři]

Stisknutím si zobrazte dokumenty uložené ve složce.

## 9. [Smazat]

Stisknutím složku smažte. Dokumenty uložené ve složce budou smazány.

## 10. Složky na dokumentovém serveru

Zobrazuje seznam složek registrovaných na dokumentovém serveru.

🔒 indikuje, které složky jsou chráněny heslem.

## Obrazovka seznam souborů Dokumentový server

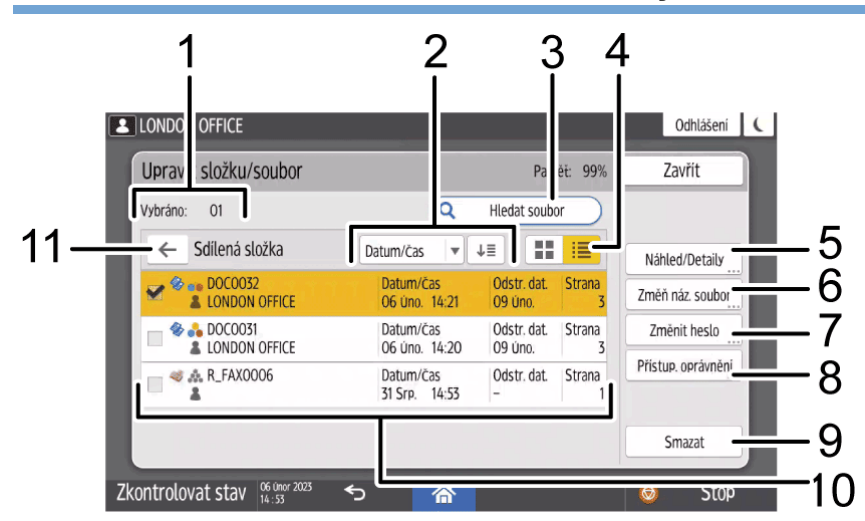

## 1. [Vybráno:]

Ukazuje počet vybraných dokumentů.

## 2. Klávesy pro řazení

Stiskněte pro třídění dokumentů podle [Datum/Čas], [Uživatelské jméno] nebo [Název souboru].

Opětovným stisknutím stejného tlačítko pro seřazení přepnete mezi pořadím vzestupně a sestupně.

## 3. Klávesa hledat

Stisknutím vyhledejte dokument.

## 4. Selektor zobrazení

Stisknutím přepínejte mezi zobrazením seznamu a zobrazením miniatur.

## 5. [Náhled/Detaily]

Stisknutím si zobrazte náhled dokumentu nebo ověřte podrobnosti, jako např. velikost souboru.

## 6. [Změň náz. soubor]

Stisknutím přejmenujete dokument.

### 7. [Změnit heslo]

Stisknutím nastavte nebo změňte heslo dokumentu.

#### 8. [Přístup. oprávnění]

Stisknutím nastavte nebo změňte přístupové oprávnění k dokumentu. V závislosti na nastavení ověření uživatele je zde zobrazeno [Změň uživ. jméno]. V tomto případě můžete nastavit nebo změnit uživatelské jméno pro dokument stisknutím [Změň uživ. jméno].

#### 9. [Smazat]

Stisknutím odstraníte dokument.

#### 10. Dokumenty ve složce

Zobrazuje seznam souborů uložených ve složce.

🔒 indikuje, které složky jsou chráněny heslem.

Ikony mají níže uvedený význam.

| Ikona    | Význam                                                                  |
|----------|-------------------------------------------------------------------------|
|          | Dokument naskenovaný na obrazovce kopírky nebo dokumentového<br>serveru |
| <b>D</b> | Dokument odeslaný tiskárnou                                             |
| 13       | Dokument odeslaný faxem                                                 |
| *        | Dokument naskenován použitím barevného režimu [Plnobarevně]             |
| A        | Dokument naskenován použitím barevného režimu [Černobíle]               |
| <b>C</b> | Dokument chráněný heslem                                                |

### 11. [Zpět] tlačítko

Stisknutím se vrátíte na obrazovku se seznamem složek.

# Ověřování uživatele

# Přihlášení z ovládacího panelu

Pokud je zařízení správcem nakonfigurováno, aby omezilo používání neoprávněnými uživateli, musíte napřed zadat své přihlašovací údaje.

Způsoby ověřování jsou uvedeny níže.

 Je-li v zařízení nakonfigurováno základní ověřování, ověřování systémem Windows nebo ověřování LDAP, musíte pro přihlášení k zařízení zadat uživatelské jméno a heslo pro ověření.

|                                                   | ?      | Přihlášení | (                  |
|---------------------------------------------------|--------|------------|--------------------|
| Přihlášení                                        |        | ()         | $\hat{\mathbf{v}}$ |
| Zadejte uživatelské jméno a heslo pro přihlášení. |        |            |                    |
| Uživjméno                                         | Přihla | ášení      |                    |
| Heslo                                             |        |            |                    |
|                                                   |        |            |                    |
|                                                   |        |            |                    |
| Language Změnit jazyk                             |        |            |                    |
| Zkontrolovat stav 📅 🏷 🧥                           | 0      | Stop       |                    |

 V závislosti na nastavení zařízení můžete k ověření použít IC kartu nebo mobilní zařízení.

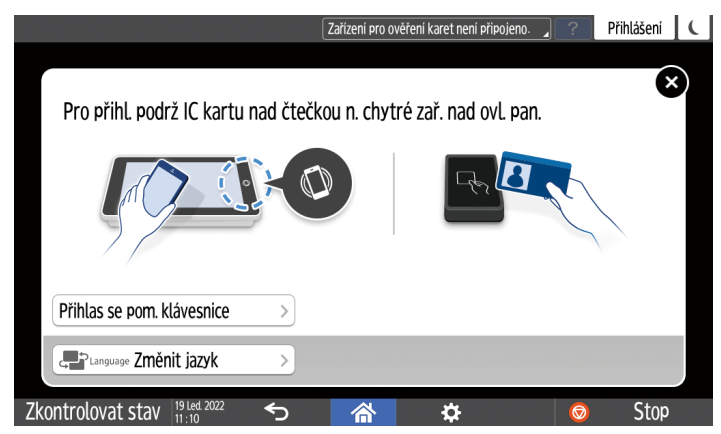

 Pokud je zadáno ověřování uživatelským kódem, musíte pro použití aplikace zadat uživatelský kód.

| 0 | Pro používání násl. fu<br>[OK]. | nkce(i) zadej uživatelsky | ý kód a stiskni |
|---|---------------------------------|---------------------------|-----------------|
|   | Uživatelský kód                 |                           |                 |
|   | Barevně                         | Černobíle                 | >               |
|   |                                 |                           | 01/             |

Po skončení použití zařízení se nezapomeňte odhlásit, aby nedošlo k jeho použití neoprávněnou osobou. Když je uživatel přihlášen, jméno uživatele je zobrazeno jako zpráva systému.

#### 🖖 Poznámka 🕽

 Pokud není zařízení po nastavenou dobu používáno, uživatel je automaticky odhlášen (automatické odhlášení). Jako výchozí je nastaveno automatické odhlášení po 3 minutách. Dobu automatického odhlášení lze nastavit pomocí [Časovač automat. odhlášení] v [Systémová nast.] nebo je také možné nastavení automatického odhlášení zakázat.

Viz "Date/Time/Timer" User Guide v angličtině.

- Když uplyne doba dostupnosti zařízení zadaná v [Nastavení času umožňující obsluhu přístroje po přihlášení], uživatel je automaticky odhlášen, i když ještě neuplynula doba automatického odhlášení zadaná v [Časovač automat. odhlášení].
- Požádejte správce nebo správce uživatelských oprávnění, který má ekvivalentní oprávnění, o přihlašovací uživatelské jméno, přihlašovací heslo a uživatelský kód.

Str. 313 "Ověřování uživatelů používajících zařízení"

### Přihlášení zadáním uživatelského jména a hesla

Zadejte ověřovací údaje pomocí klávesnice zobrazené na ovládacím panelu.

1. Stiskněte [Přihlášení] v pravém horním rohu obrazovky.

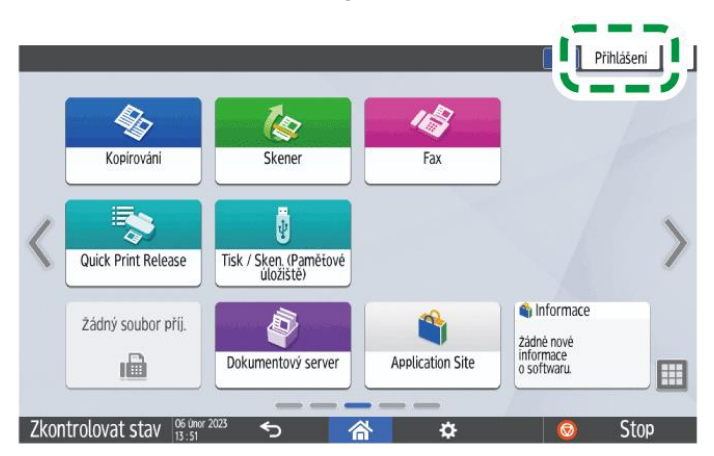

2. Stiskněte tlačítko [Uživatelské jméno].

|                                                   | ? Přil    | hlášení 🕻 |
|---------------------------------------------------|-----------|-----------|
| Přihlášení                                        |           | ×         |
| Zadoito uživatelské jméno a heslo pro přihlášení. |           |           |
| Uživjméno                                         | Přihlášen | i         |
|                                                   |           |           |
|                                                   |           |           |
| Language Změnit jazyk                             |           |           |
| Zkontrolovat stav 🔐 🐯 🕤 🗥 🌣                       | Ø         | Stop      |
|                                                   |           | D7C191    |

- 3. Zadejte přihlašovací uživatelské jméno a potom stiskněte [Done] (Hotovo).
- 4. Stiskněte tlačítko [Heslo].
- 5. Zadejte přihlašovací heslo a potom stiskněte [Done] (Hotovo).
- 6. Stiskněte tlačítko [Přihlášení].

## 🕑 Poznámka 🔾

 Pokud je po zadaný počet pokusů zadáno nesprávné heslo, bude přihlášení se stejným jménem zakázáno (funkce blokování). Ve výchozím nastavení je počet neúspěšných pokusů před zablokováním uživatele nastaven na pět. Když je uživatel zablokován, může zablokování zrušit správce.

Str. 336 "Zadání zásad přihlašování / odhlašování"

 Pokud se chcete od zařízení odhlásit, stiskněte tlačítko [Odhlášení]v horní pravé části obrazovky a potom stiskněte tlačítko [OK].

# Přihlášení pomocí karty IC

Podržte IC kartu nad čtečkou IC karet umístěnou napravo od ovládacího panelu. Pokud karta není v zařízení zaregistrována, zadejte ověřovací údaje a kartu zaregistrujte.

1. Podržte IC kartu nad čtečkou IC karet.

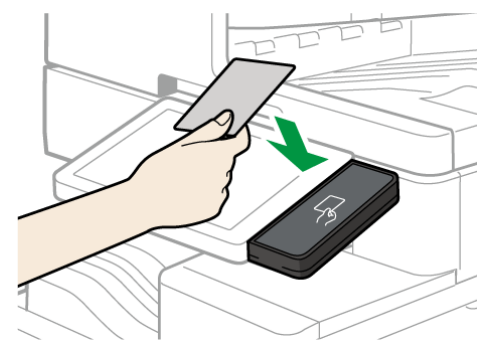

- Když je karta v zařízení zaregistrována, přihlášení se dokončí.
- Když karta zaregistrována není, zobrazí se obrazovka registrace. Přejděte na další krok a kartu zaregistrujte.

- 2. Zadejte přihlašovací uživatelské jméno a heslo a stiskněte tlačítko [Registrace].
- 3. Znovu podržte IC kartu nad čtečkou IC karet.

### 🖖 Poznámka 🔾

- Pokud se chcete odhlásit, podržte kartu IC nad čtečku IC karet nebo stiskněte tlačítko [Odhlášení] v horní pravé části obrazovky.
- Pokud jiný uživatel podrží IC kartu nad čtečkou IC karet v době, kdy jste stále přihlášeni, budete automaticky odhlášeni a přihlásí se nový uživatel.

## Přihlášení pomocí mobilního zařízení

Přihlaste se k zařízení pomocí aplikace RICOH Smart Device Connector ve vašem mobilním zařízení. Potřebujete mobilní zařízení s podporou Bluetooth Low Energy (BLE).

- 1. Na svém mobilním zařízení povolte funkci Bluetooth.
- 2. Na mobilním zařízení spusťte aplikaci RICOH Smart Device Connector a potom krátce potáhněte doleva nebo doprava a zobrazte přihlašovací obrazovku.

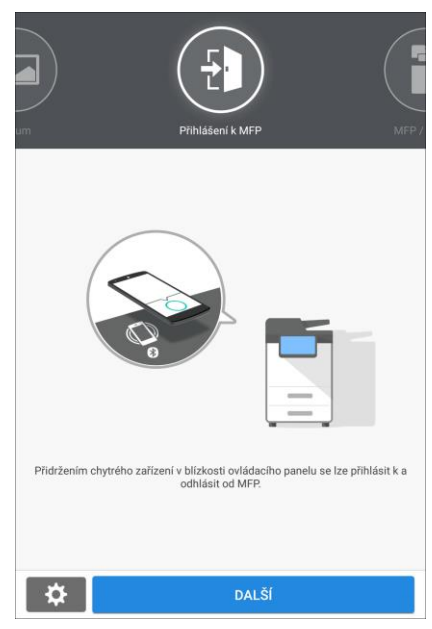

Pokud se přihlašovací obrazovka neobjeví, stiskněte [Nastavení] 🕨 [Položka navigačního displeje], a potom v RICOH Smart Device Connector povolte zobrazení [Přihlásit k MFP].

- 3. Stiskněte tlačítko [DALŠÍ].
- 4. Zobrazte přihlašovací obrazovku na ovládacím panelu zařízení a podržte mobilní zařízení nad dotykovou značkou.

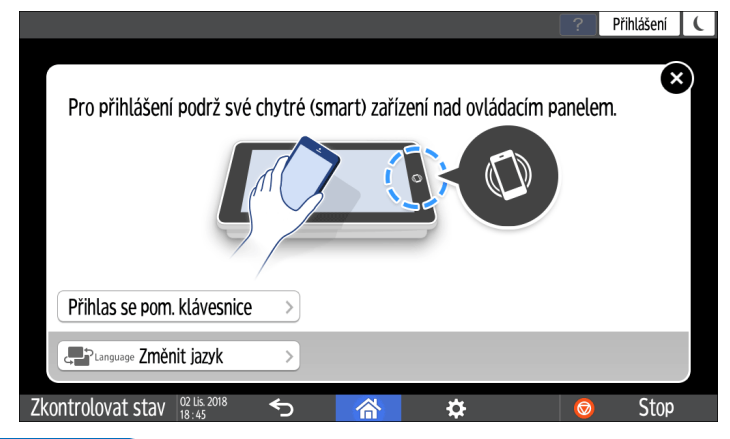

🖖 Poznámka 🔾

- Pokud se chcete ze zařízení odhlásit, držte mobilní zařízení na označení Bluetooth na ovládacím panelu nebo stiskněte tlačítko [Odhlášení] v horní pravé části obrazovky.
- Pokud jiný uživatel podrží mobilní zařízení nad dotykovou značkou, když jste přihlášeni, budete automaticky odhlášeni a přihlásí se nový uživatel.

### Ověřování pomocí uživatelského kódu

Pokud je v zařízení zadáno ověřování uživatelským kódem, zadejte před spuštěním aplikace uživatelský kód.

1. Zadejte uživatelský kód a stiskněte tlačítko [OK].

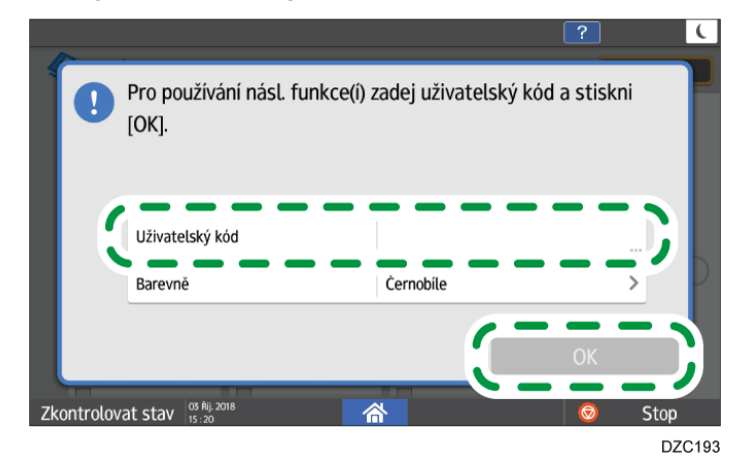

🖖 Poznámka 🔾

Když ukončíte aplikaci, stiskněte tlačítko [Úsp. energie] (
 nebo stiskněte a
 podržte tlačítko [Reset] pro uvolnění stavu ověřování.

## Změna přihlašovacího hesla pomocí ovládacího panelu

Pokud je na zařízení nastaveno základní ověřování, ověřování Windows nebo ověřování LDAP, měňte pravidelně heslo jako prevenci neoprávněného používání zařízení.

Hesla mohou obsahovat následující znaky. Používejte taková hesla, která nelze snadno uhodnout.

- Velká písmena: A až Z (26 znaků)
- Malá písmena: a až z (26 znaků)
- Číslice: 0 9 (10 znaků)
- Symboly: (Mezera) ! " # \$ % & ' ( ) \* + , . / : ; < = > ? @ [ \ ] ^ ` { | } ~ (33 znaků)
- 1. Přihlašování na zařízení.
- 2. Na domovské obrazovce stiskněte tlačítko [Adresář].

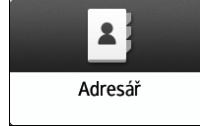

3. Vyberte uživatele k přihlášení z adresáře a potom stiskněte [Upravit].

|                              |                                                         |                           | e ounusem           |
|------------------------------|---------------------------------------------------------|---------------------------|---------------------|
| Adresář                      |                                                         | Q Hledej                  | Výstup              |
| Zobrazit vše 💌 Raz. d        | e zobraz. názvu 💌                                       | <b>a</b> 12/2000<br>2/100 | & Registrace        |
| ABCD COMPANY                 | BEIJING OFFICE                                          | !                         | *** Vytvoř. skupinu |
| BERLIN OFFICE<br>00003 📹 🗃 🖬 | Branch_01<br>00012                                      | 222                       | 💉 Upravit           |
| Branch_02 22<br>00013        | Folder01<br>00009 📾 🖬 🎽                                 | i                         |                     |
| Hong Kong Office             | KYOTO OFFICE<br>00007 i i i i i i i i i i i i i i i i i |                           |                     |
| LONDON OFFICE                | LOS ANGELES<br>00006 III Z III                          |                           | Správa              |

- 4. Stiskněte kartu [Správa uživatelů / Ostatní] 🕨 [Správa uživatelů].
- 5. V [Přihlašovací heslo] zadejte heslo a potom v [Potvrď přihlašovací heslo] zadejte heslo znovu pro ověření.

| Spráce souborů             |                         |        | <b>Odhlášení</b> |
|----------------------------|-------------------------|--------|------------------|
| Správa uživatelů: LONDON O | FFICE                   | Storno | ОК               |
| Přihlašovací uživ. jméno   | 0004                    |        | <4/32>           |
| Přihlašovací heslo         | Klepni pro zadání       |        | <0/128>          |
| Potvrď přihlašovací heslo  | Klepni pro opak. zadání |        | <0/128>          |
|                            |                         | arce   |                  |
|                            |                         |        |                  |
| 04 únor 2020<br>03 : 11    | <b>5 </b>               |        |                  |
|                            |                         |        | D0CMPC           |

Můžete zadat až 128 znaků.

## 6. Dvakrát stiskněte [OK].

### 7. Po dokončení stiskněte tlačítko [Výchozí obrazovka] (🟠).

- Pokud se na obrazovce zobrazí zpráva s výzvou, abyste kontaktovali správce pro zálohování adresáře, požádejte správce o zálohování adresáře.
- Pokud vyberete [Zavřít], můžete zavřít adresář bez zálohování a vrátit se zpět na domovskou obrazovku. Když se na obrazovce zobrazí zpráva s výzvou k zálohování adresáře, zálohujte adresář stisknutím na [Přejít na zálohu].

Viz "Making a Backup or Restoring the Address Book" User Guide v angličtině.

# Přizpůsobení nastavení zařízení

# Přidání často používaných aplikací nebo widgetů na Domovskou obrazovku

Často používané ikony a widgety můžete snadno používat jejich přidáním na Domovskou obrazovku. Ikony můžete na domovské obrazovce uspořádat podle potřeby změnou jejich pořadí nebo použitím složek.

- Přidá ikonu nebo widget z obrazovky seznamu aplikací.
- Jednotlivé stránky domovské obrazovky mohou zobrazovat až 12 ikon, widgetů nebo složek, celkem tedy až 60 položek. Ve složce může být až 80 ikon.
- Na hlavní obrazovku můžete přidat následující položky: zástupce oblíbených položek v prohlížeči na obrazovce a programy registrované pro kopírování, faxování nebo skenování.

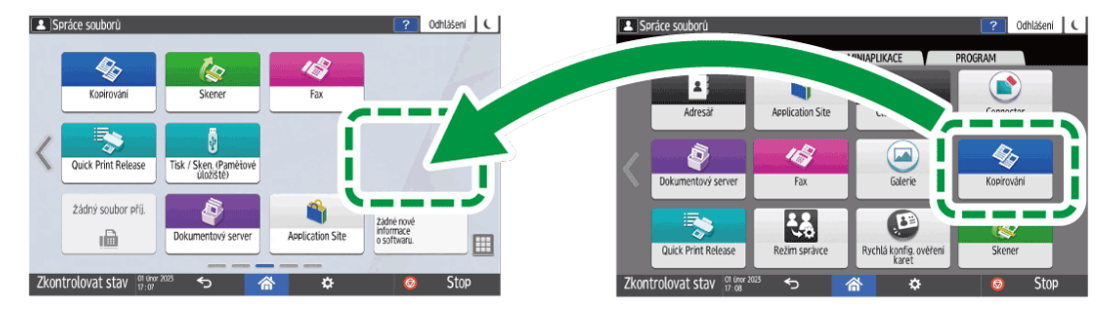

## 🖖 Poznámka

- K domovské obrazovce nelze přidat zástupce programu registrovaného funkcí dokumentového serveru.
- Pokud jste nastavili ověření uživatele, přihlaste se a přizpůsobte si domovskou obrazovku. Každý uživatel může zaregistrovat svou vlastní domovskou obrazovku.
- Pokud není na hlavní obrazovce žádné místo, nelze vytvářet ani přesouvat zástupce, složky nebo widgety. V takovém případě odstraňte jednu z registrovaných položek a potom postup zopakujte.
- Názvy ikon a widgetů se zobrazují jako buď až 20 dvoubajtových nebo až 30 jednobajtových znaků. Názvy složené z 21 nebo více dvoubajtových znaků se zobrazí s "…" na označení znaků za 20. znakem.

1

## Přidání ikony / widgetu na domovskou obrazovku

1. Stiskněte ikonu seznamu aplikací na hlavní obrazovce.

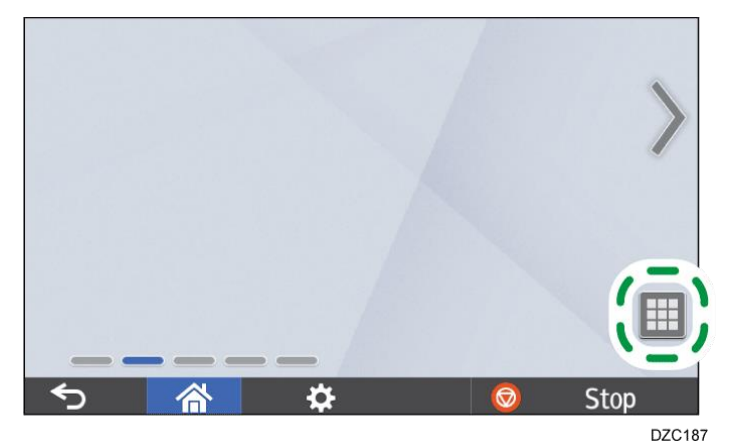

2. Stiskněte a podržte ikonu nebo widget pro přidání na obrazovku seznamu aplikací.

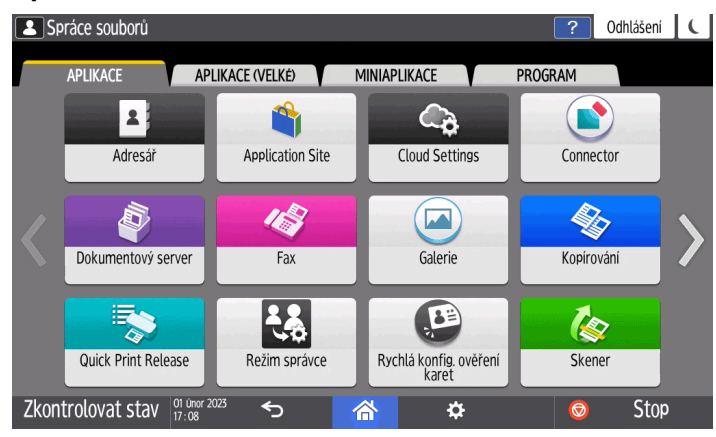

- Vyberte kartu [WIDGET] pro přidání widgetu, nebo vyberte kartu [PROGRAM] pro přidání programu.
- 3. Jakmile se obrazovka změní na domovskou obrazovku, přesuňte ikonu nebo widget na požadovanou pozici.

Chcete-li přidat klasickou aplikaci nebo program, vyberte typ aplikace nebo programu ze zobrazené nabídky.

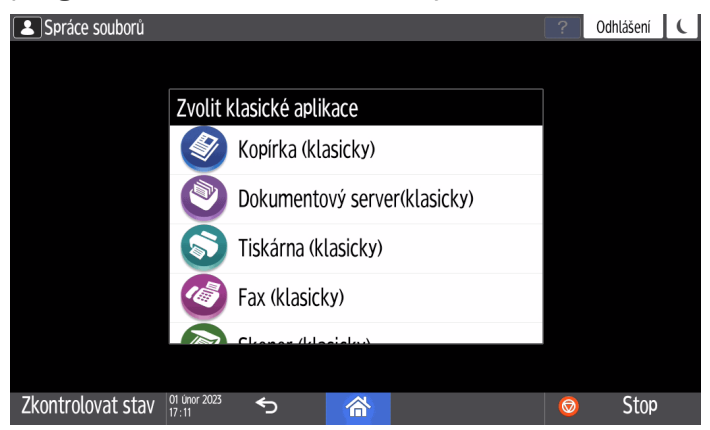

## Přesouvání a odstraňování ikon a widgetů

- Chcete-li přesunout ikonu nebo widget, podržte ikonu a přesuňte ji do požadované polohy a potom ji uvolněte.
- Chcete-li ikonu nebo widget odstranit, stiskněte a podržte ikonu, přesuňte ji na ikonu koše a potom ji uvolněte.
- Odstraněním ikony zástupce z úvodní obrazovky nedojde k odstranění samotné funkce nebo programu.
- Pokud chcete domovskou obrazovku resetovat, proveďte následující postup.
  - 1. Stiskněte tlačítko [Menu] (🖾) uprostřed spodní části domovské obrazovky.
  - 2. Stiskněte [Reset domovské obrazovky] a poté stiskněte [OK].

## Vytvoření složky pro uspořádání ikon

- 1. Stiskněte a podržte místo na domovské obrazovce, ve kterém chcete složku vytvořit.
- 2. Když se objeví obrazovka "Přidat na domovskou obrazovku", stiskněte [Složka].

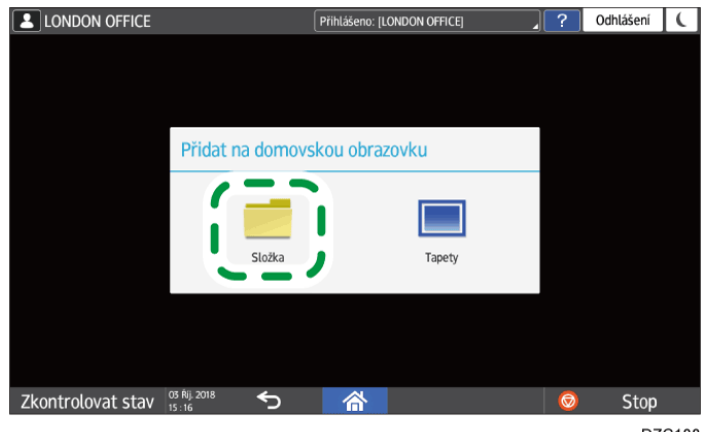

DZC188

 Otevřete vytvořenou složku, stiskněte dlouze její titulek a potom změňte název složky.

Jako název složky lze zadat až 30 znaků.

4. Přetáhněte ikonu a nad složkou ji uvolněte.

# Registrace/změna/smazání programu, který je součástí často používaných nastavení

Můžete zaregistrovat "program" vytvořený kombinací funkcí používaných v Kopírování, Fax, Skener nebo Dokumentový server, jako je nastavení skenování, nastavení výstupu a adresa.

• Registrovaný program můžete snadno načíst z obrazovky aplikace.

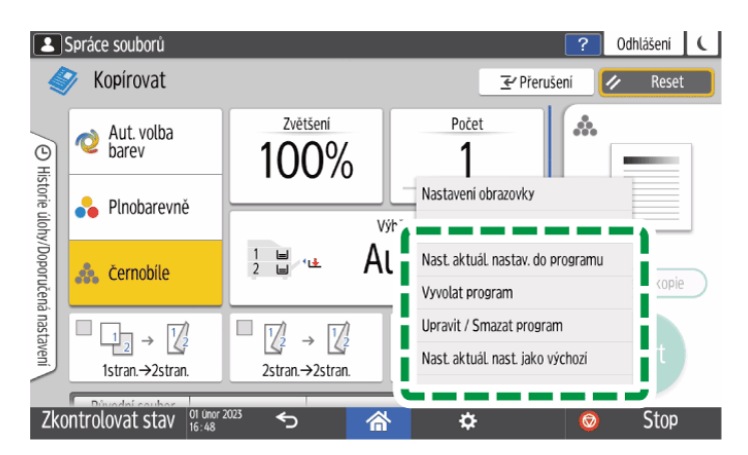

- Když na domovské obrazovce stisknete ikonu programu, zařízení automaticky nastavení použije a provede funkci zaregistrovanou v programu.
- Jako programy můžete zaregistrovat následující počet položek:
  - Kopírování: 25 položek
  - Fax: 100 položek
  - Skener: 100 položek
  - Dokumentový server: 25 položek

Registraci programu můžete zakázat jiným uživatelům než správci zařízení nebo správci uživatelských oprávnění, který má ekvivalentní oprávnění.

Viz "Specifying Menu Protect" User Guide v angličtině.

### 🖖 Poznámka 🔾

- Jako programy nelze zaregistrovat následující nastavení:
  - Kopírování

Orientace z [2stran./ Kombin.]

• Fax

[Předmět], [Odesílatel]

Skener

[Odesílatel], [Nastavení zabezpečení PDF], výchozí počet

Dokumentový server

[Tisk vybrané strany] nastavení

• Když registrujete program, který obsahuje cíl, nastavte [Programovat nastavení pro cíle] v [Nastavení skeneru] na [Zahrnout cíle].

Viz "Address Book Settings" User Guide v angličtině.

- Pokud je [Programovat nastavení pro cíle] v [Nastavení skeneru] nastaveno na [Vyloučit cíle], cíl registrovaný ve vyvolaném programu ve funkci skenování se nezobrazí.
- V programu funkce skenování nelze registrovat cílovou složku s ochranným kódem cíle.

### Registrace nastavení jako programu

Nejprve nakonfigurujte nastavení, která chcete zaregistrovat na obrazovce kopírování, faxování, skenování nebo dokumentový server a potom je zaregistrujte.

1. Na domovské obrazovce stiskněte tlačítko [Kopírování], [Fax], [Skener] nebo [Dokumentový server].

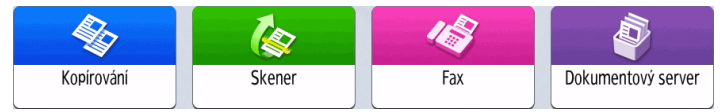

Pokud není ikona zobrazena na domovské obrazovce, přidejte ji z obrazovky Seznam aplikací.

Str. 62 "Přidání často používaných aplikací nebo widgetů na Domovskou obrazovku"

2. Zadejte nastavení skenování a výstupu, která mají být zaregistrována jako program.

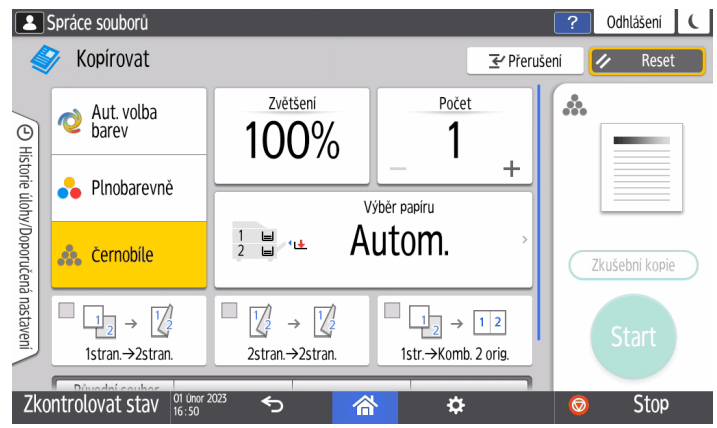

Používáte-li Dokumentový server, upravte nastavení na úvodní obrazovceNastavení tisku. Chcete-li zobrazit obrazovku [Nastavení tisku], vyberte dokument k tisku na obrazovce [Tisk souboru] a stiskněte tlačítko [Nastavení tisku].

- 3. Stiskněte [Menu] (🖾).
- 4. Stiskněte tlačítko [Nast. aktuál. nastav. do programu].

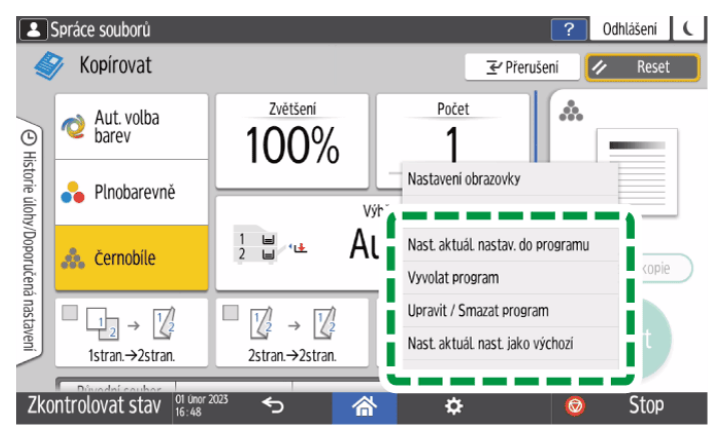

- 5. Stisknutím čísla programu nastavení zaregistrujte.
- 6. Zadejte název programu a vyberte ikonu.
- 7. Stiskněte tlačítko [OK].

Pokud jste v kroku 1 vybrali [Dokumentový server], pokračujte po stisknutí [OK] na krok 9.

8. Stiskněte tlačítko [OK].

Vybraná ikona se zobrazí na domovské obrazovce.

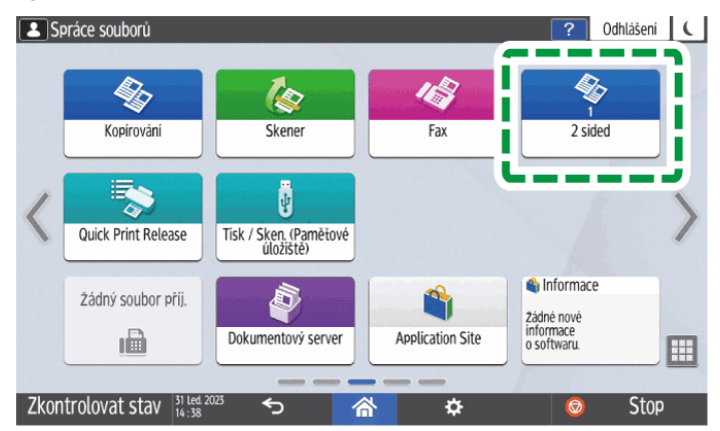

Dokonce i když vyberete [Storno], můžete po dokončení registrace přidat zástupce programu na domovskou obrazovku.

Zástupce k programům uloženým v režimu vDokumentový server nelze registrovat na obrazovku [Výchozí obrazovka].

9. Stiskněte tlačítko [Výstup].

## Změna obsahu programu

Můžete změnit část programu a přepsat jej, nebo změnit obsah a zaregistrovat jej jako nový program.

1. Na domovské obrazovce stiskněte [Kopírování], [Fax], [Skener] nebo [Dokumentový server].

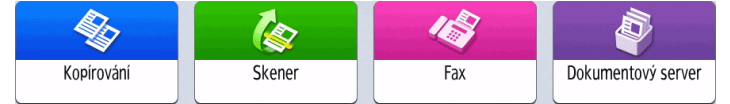

Pokud není ikona zobrazena na domovské obrazovce, přidejte ji z obrazovky Seznam aplikací.

Str. 62 "Přidání často používaných aplikací nebo widgetů na Domovskou obrazovku"

Pokud používáte Dokumentový server, vyberte na obrazovce [Tisk souboru] dokument k tisku a stiskněte [Nastavení tisku] pro zobrazení obrazovky [Nastavení tisku]. 2. Stiskněte tlačítko [Menu] (🖾) a potom stiskněte tlačítko [Vyvolat program].

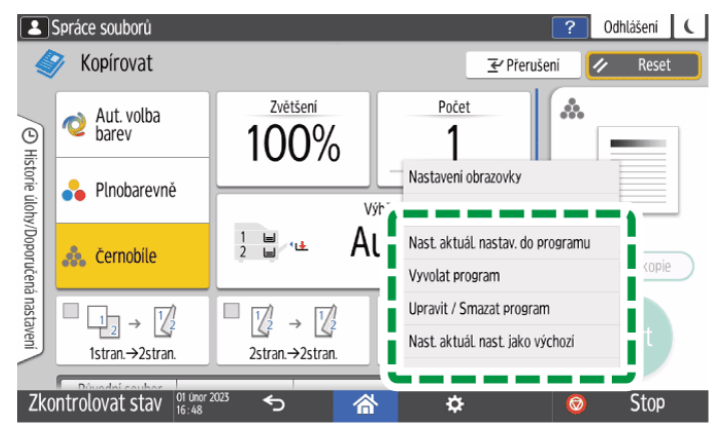

- 3. Stiskněte číslo programu, který chcete změnit.
- 4. Změňte nastavení skenování a výstupu.
- 5. Stiskněte tlačítko [Menu] ( 1997) a potom stiskněte tlačítko [Nast. aktuál. nastav. do programu].
- 6. Vyberte číslo programu pro zaregistrování změněného nastavení.
  - Chcete-li přepsat program, vyberte číslo načteného programu a poté na zobrazené zprávě stiskněte [Program].
  - Pokud chcete zaregistrovat obsah jako nový program, vyberte číslo, které není naprogramováno.
- 7. Zadejte název programu a vyberte ikonu.

### 8. Stiskněte tlačítko [OK].

Pokud jste v kroku 1 vybrali [Dokumentový server], pokračujte po stisknutí [OK] na krok 10.

### 9. Stiskněte tlačítko [OK].

I když vyberete možnost [Storno], můžete po dokončení změn nastavení programu na domovskou obrazovku přidat zástupce.

Zástupce k programům uloženým v režimu vDokumentový server nelze registrovat na obrazovku [Výchozí obrazovka].

### 10. Stiskněte tlačítko [Výstup].

### 🖖 Poznámka 🔾

 Pokud chcete změnit ikonu nebo název programu či program odstranit, stiskněte [Menu] (<sup>121</sup>) a použijte [Upravit / Smazat program].

# Vložení originálu a vkládání papíru

# Vložení originálu na expoziční sklo

Expoziční sklo použijte pro skenování originálů, které nelze umístit do automatického podavače originálů (ADF), např. pro knihy a doklady.

# \rm VÝSTRAHA

 Při spouštění ADF nedávejte ruce na panty a expoziční sklo. Může dojít k zachycení rukou nebo prstů a k úrazu.

## 🔂 Důležité

- ADF nezvedejte násilím. Kryt ADF se může otevřít a způsobit zranění. Může také dojít k poškození ADF nebo jeho pantů.
- 1. Zvedněte ADF nebo kryt expozičního skla.

Při vkládání originálu na expoziční sklo zvedněte ADF nebo kryt expozičního skla o více než 30 stupňů, aby bylo možné formát dokumentu zjistit automaticky.

2. Položte originál lícem dolů a zarovnejte do levého zadního rohu oblasti skenování.

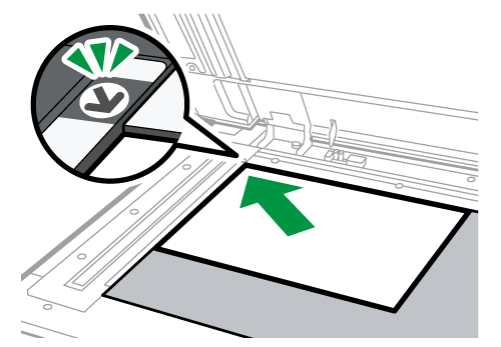

- Str. 414 "Doporučené formáty a gramáže originálů"
- Str. 416 "Formáty detekovatelné funkcí automatický výběr papíru"

## 3. Sklopte ADF nebo kryt expozičního skla.

## 🖖 Poznámka 🔾

• Když na expoziční sklo umístíte silnou knihu nebo trojrozměrný originál a snížíte ADF, zadní strana ADF se zvedne, aby se originálu přizpůsobla.

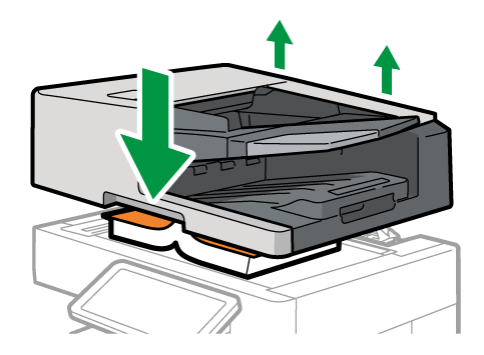

 ADF neotvírejte ani nezavírejte s rukama vloženým do prostoru mezi ADF a expozičním sklem.

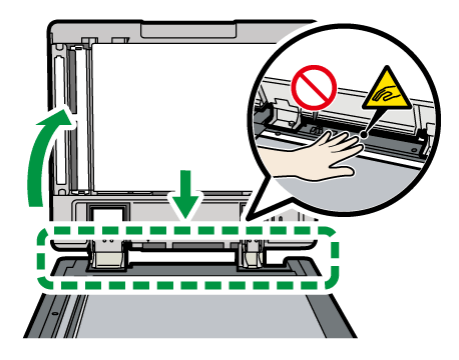

# Vkládání originálů do automatického podavače originálů (ADF)

ADF automaticky najednou naskenuje více listů originálů i oboustranných.

Existují následující dva typy ADF:

## Automatický oboustranný podavač originálů (ARDF)

Při skenování oboustranných originálů zařízení nejprve skenuje přední stranu originálu a poté jej otočí a naskenuje zadní stranu.

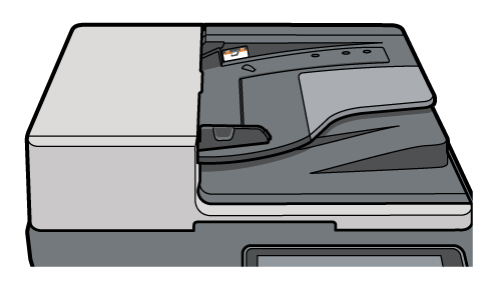

## Jednoprůchodový oboustranný podavač ADF pro skenování

Při skenování oboustranných originálů zařízení najednou naskenuje přední i zadní stranu jednoho listu originálu.

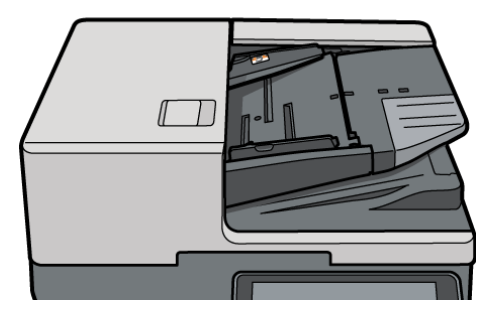

 Podrobnosti o formátech, které lze vložit do podavače ADF, najdete zde: Str. 414 "Doporučené formáty a gramáže originálů"
Str. 416 "Formáty detekovatelné funkcí automatický výběr papíru"

- Pokud jsou níže uvedené originály vloženy do ADF, může dojít k nesprávnému podávání, bílým nebo černým čarám nebo poškození originálů. Položte tyto originály na expoziční sklo.
  - Sešité nebo spojené originály
  - Děrované nebo potrhané originály
  - Zkroucené, složené nebo jinak deformované originály
  - Slepované originály
  - Originály s lepicí páskou, lepidlem nebo pastou zaschlou k nim
  - Originály s jakýmkoli typem povrchové úpravy, např. termální papír, ilustrační křídový papír, hliníková fólie, průklepový papír nebo vodivý papír
  - Originály s děrovanými linkami
  - Originály se štítky, s kartotéčními záložkami a jinými přečnívajícími částmi
  - Přilnavé originály, např. pauzovací papír
  - Tenké nebo velmi pružné originály
  - Vázané originály, např. knihy
  - Průsvitné originály, např. fólie nebo pauzovací papír
     Str. 69 "Vložení originálu na expoziční sklo"
- Vkládáním originálu popsaného tužkou na ADF se může originál otěrem znečistit.
- Před umístěním na zařízení originál, který se kroutí, napravte.
- Listy před vložením prolistujte, aby se k sobě více originálů nelepilo a nepodávaly slepené najednou. Pokud není okraj papíru správně oříznut, okraje papíru se zvlní a vytvoří takzvané drsné okraje. Před vložením originálů s drsným okraji je řádně prolistujte.

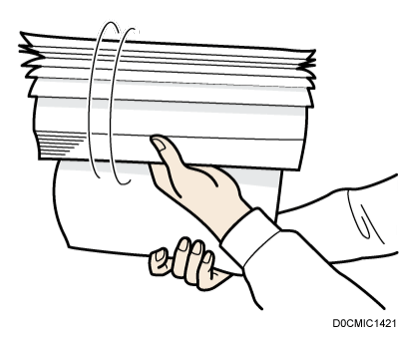

- Neumisťujte originál, který je mokrý od opravné kapaliny nebo inkoustu. Došlo by k ušpinění skla, které by se neskenovalo spolu s originálem.
- Když je připojen držák stran, zařízení detekuje originály, které jsou podány dvojitě. Následující typy originálů však nemusí být naskenovány správně.
  - Skládané, poškozené nebo potrhané originály
  - Děrované originály

- Originály, které jsou zcela slepené
- Originály s děrovanými linkami
- Originály, které jsou částečně rozděleny na dvě části
- Originály, na kterých jsou samolepicí štítky, papírové pásky apod.

# Vkládání originálů do ARDF

# \Lambda VÝSTRAHA

 Nedotýkejte se přímo částí vyznačených na ilustraci. Důsledkem by mohla být porucha.

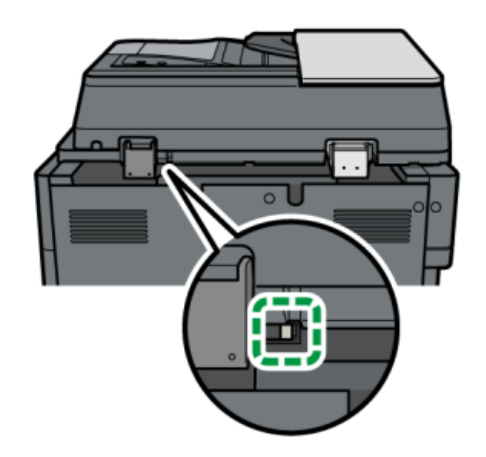

## 🔂 Důležité

 Nezakrývejte snímače rukou. Originály srovnejte a nesnažte se je vkládat do podavače silou. Mohlo by dojít k nesprávnému vložení nebo chybě formátu papíru.

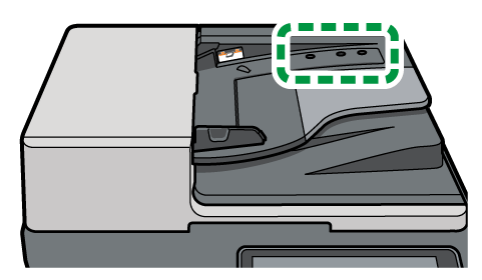

1. Nastavte vodítka originálu podle formátu originálu.

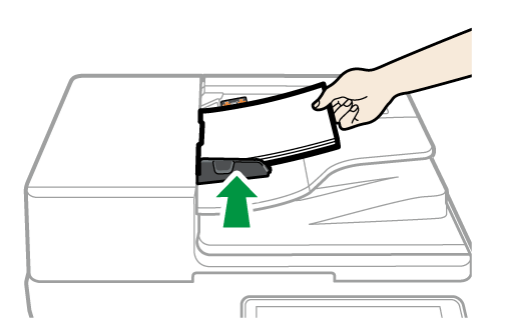

# 2. Zarovnané originály vložte do ARDF lícem nahoru.

Originály vložte lícem první strany nahoru.

Listy před vložením prolistujte, aby se k sobě nelepily a nepodávaly slepené najednou.

Nevkládejte více originálů, než je označeno limitní značkou.

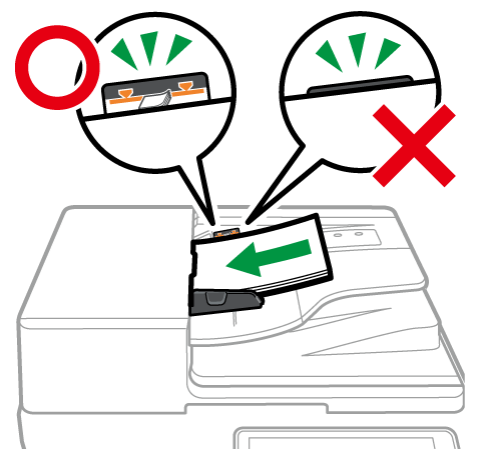

## 🖖 Poznámka 🔾

- Když současně vkládáte originály, které mají různé šířky (smíšené formáty), upravte vodítko originálu na největší originál a umístěte menší originály tak, aby byly zarovnány s vymezovačem na zadní straně.
- Pokud chcete skenovat originály, které jsou větší než formát B4 JIS nebo 8<sup>1</sup>/<sub>2</sub> × 14, vytáhněte na výstupním zásobníku ADF prodloužení ADF.

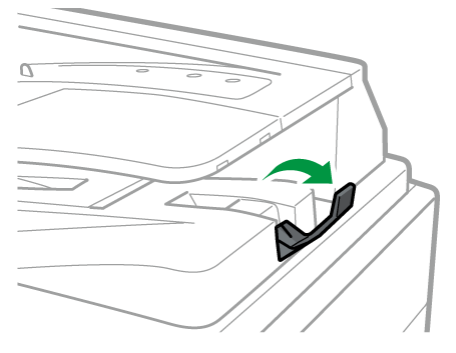

 Pokud používáte ARDF ke skenování originálů s gramáží menší než 40,7 g/m<sup>2</sup> (přibl. 11 lb Bond), umístěte posuvný zásobník na zásobníku výstupu originálu nalevo. Pokud je posuvný zásobník podavače s automatickým obracením dokumentů (ARDF) vlevo, bude množství výstupního papíru nízké. Po skenování tenkého originálu vraťte posuvný zásobník do předchozí polohy.

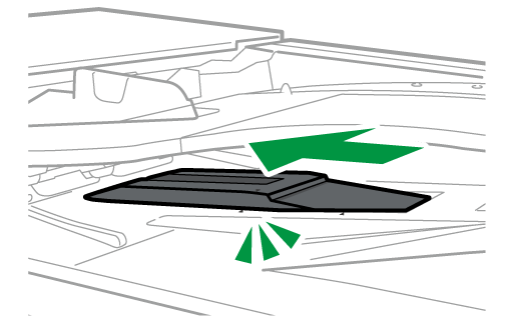

### Vkládání originálů do ADF pro jednoprůchodové oboustranné skenování

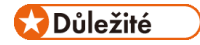

 Nezakrývejte snímače rukou. Originály srovnejte a nesnažte se je vkládat do podavače silou. Mohlo by dojít k nesprávnému vložení nebo chybě formátu papíru.

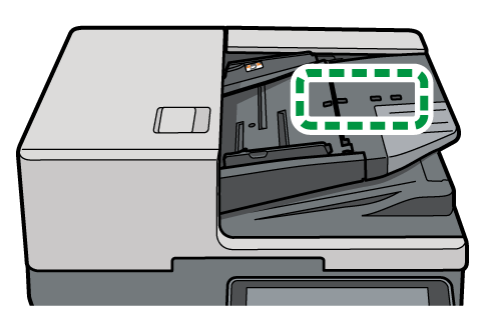

- Nepřidávejte originály během podávání jiných originálů.
- Chcete-li přidat originály na spodní část stohu originálů v ADF, dočasně odeberte originály, abyste přidali nové originály, a poté znovu vložte kombinovaný stoh originálů.
- 1. Nastavte postranní vodítka podle formátu originálů.

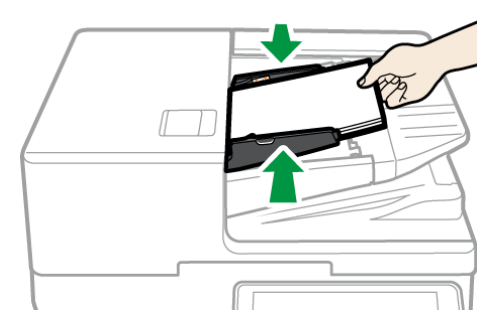

2. Zarovnané originály vložte do ADF lícem nahoru a umístěte je celé přímo do jednoprůchodového oboustranného podavače ADF pro skenování.

Originály vložte lícem první strany nahoru.

Listy před vložením prolistujte, aby se k sobě více originálů nelepilo a nepodávaly se slepené najednou. Pokud není okraj papíru správně oříznut, okraje papíru se zvlní a vytvoří takzvané drsné okraje. Před vložením originálů s drsným okraji je řádně prolistujte.

Nevkládejte více originálů, než je označeno limitní značkou.

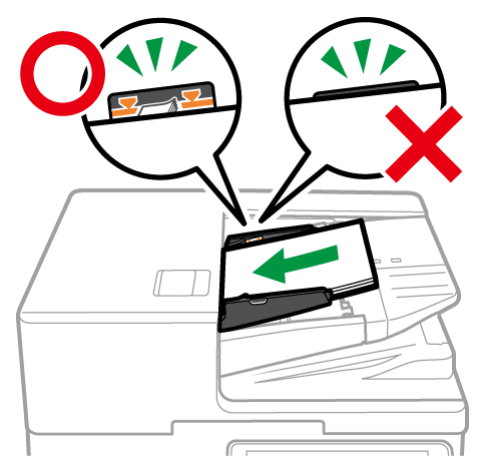

# 🖖 Poznámka 🕽

- Když současně vkládáte originály, které mají různé šířky (smíšené formáty), upravte vodítko originálu na největší originál a umístěte menší originály tak, aby byly zarovnány s vymezovačem na zadní straně.
- Pokud chcete skenovat originály, které jsou větší než formát B4 JIS nebo 8<sup>1</sup>/<sub>2</sub>×14, vytáhněte na výstupním zásobníku originálů prodloužení ADF a zvedněte zarážku.

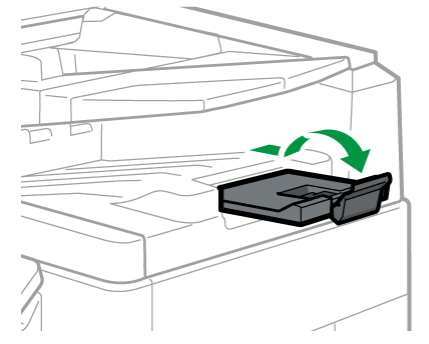

- Když vložíte originál, který má stranu kratší než 128 mm (5,04"), umístěte originál v orientaci na šířku (<sup>LP</sup>).
- Pokud používáte jednoprůchodový oboustranný podavač ADF pro skenování ke skenování originálů s gramáží menší než 40,7 g/m<sup>2</sup> (přibl. 11 lb Bond), umístěte posuvný zásobník na výstupním zásobníku originálu nalevo. Když je posuvný zásobník jednoprůchodového ADF pro oboustranné skenování nastaven doleva,

bude množství výstupního papíru nízké. Po skenování tenkých originálů vraťte posuvný zásobník do předchozí polohy.

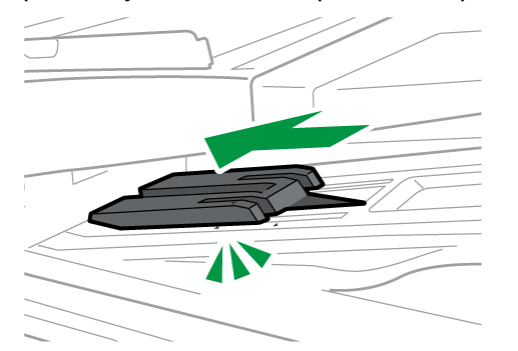

# Vládání papíru do zásobníku papíru

Způsob vkládání papíru se u každého typu zásobníku liší.

# **VÝSTRAHA**

 Při výměně papíru nebo odstraňování uvízlého papíru dávejte pozor, aby nedošlo k zachycení nebo zranění vašich prstů.

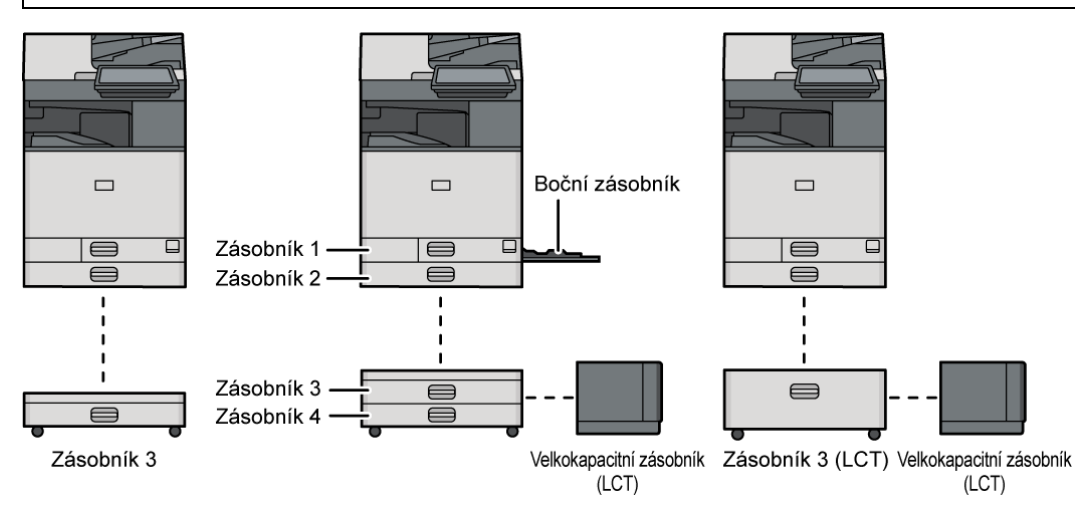

• Před vložením papíru do zásobníku zkontrolujte formát a typ papíru, který lze do něj vložit, a zkontrolujte, zda bude daný formát papíru automaticky rozpoznán.

Str. 397 "Doporučené formáty a typy papíru"

• Při vkládání papíru, jehož formát není automaticky detekován, zadejte formát papíru v položce [Nastavení zásobníku / papíru] v [Nastavení].

Str. 89 "Zadání formátu papíru, který není detekován automaticky"

 Pokud chcete vložit tenký papír, silný papír nebo jiný speciální papír, určete typ nebo tloušťku papíru v položce [Nastavení zásobníku / papíru] v [Nastavení].

Viz "Tray/Paper Settings" User Guide v angličtině.

Str. 92 "Určení typu a tloušťky papíru"

- Před tiskem zkontrolujte nastavení papíru. Pokud se papír od nastavení liší, dojde při tisku k chybě neodpovídajícího papíru.
- Pokroucený nebo jinak zdeformovaný papír před vložením vyrovnejte.
- Při vkládání papíru do zásobníku, v kterém je několik listů papíru, může dojít k zavedení více listů papíru z tohoto zásobníku najednou. Všechny listy vyndejte, prolistujte je a znovu je vložte.
- Budete-li zásobník papíru zasouvat zpět na místo příliš velkou silou, boční vymezovače mohou uvolnit z nastavené polohy.
- Při vkládání malého počtu listů dávejte pozor, abyste příliš nestlačili boční vodítka k sobě. Svírají-li boční vymezovače papír příliš silně, mohou se zmačkat okraje, tenký papír se může zvrásnit a může dojít i k nesprávnému podávání papíru.
- Může být slyšet zvuk tření papíru. Nejedná se o poruchu.
- Nevkládejte papír přes limitní značku.

## Vkládání papíru do zásobníku 1 až 4

Upravte boční a zadní vymezovače podle formátu papíru. Při vkládání papíru většího než A3 nebo 11×17 do szásobníku 2–4 také změňte polohu pomocného bočního vymezovače.

Oblast A (především Evropa a Asie) / Oblast B (především Tchaj-wan)

Do zásobníku 1 můžete vkládat pouze papír A4 na výšku. Chcete-li tisknout na formát papíru A5, B5 JIS nebo 8<sup>1</sup>/<sub>2</sub> × 11 na výšku za zásobníku 1, kontaktujte svého servisního zástupce.

Oblast B (především Severní Amerika)

Do zásobníku 1 můžete vkládat pouze papír 8<sup>1</sup>/<sub>2</sub> × 11 na výšku. Chcete-li tisknout na formát papíru A4, A5 nebo B5 JIS na výšku ze zásobníku 1, kontaktujte svého servisního zástupce.

🔂 Důležité 📃

 Zásobník 1 nepodporuje funkci automatické detekce formátu papíru. Na ovládacím panelu zadejte formát použitého papíru.

Str. 89 "Zadání formátu papíru, který není detekován automaticky"

 Nevkládejte papír přes limitní značku. Pokud vložíte papír přes limitní značku, může být vytištěný obraz šikmý nebo může dojít k uvíznutí papíru.

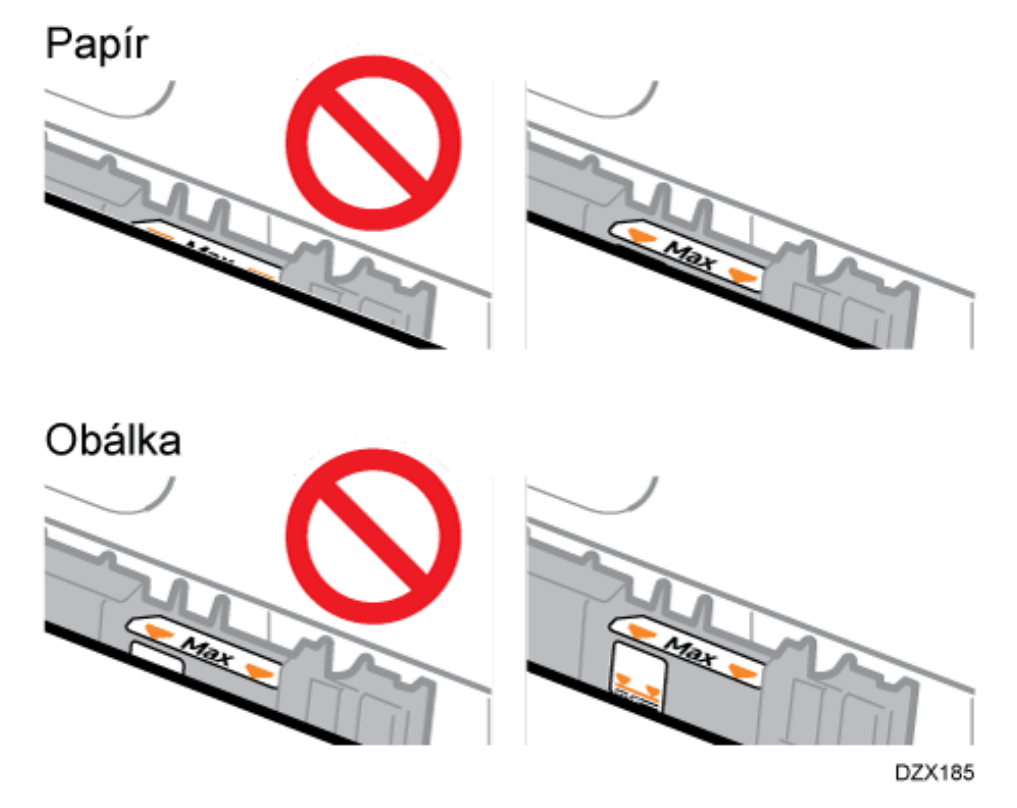

Papír do všech zásobníků vkládejte stejným způsobem. V následujícím příkladu je použit zásobník 2.

1. Přesvědčte se, že zásobník papíru není používán, a poté zásobník opatrně vytáhněte ven.

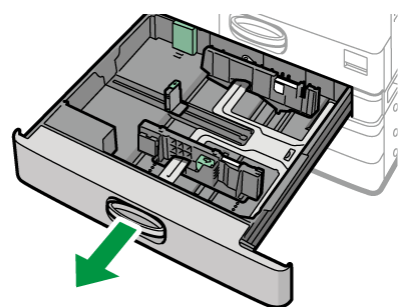

- 2. Je-li vložen papír, vyjměte jej.
- 3. Stiskněte uvolňovací páčku bočního vymezovače a posuňte jej směrem ven.

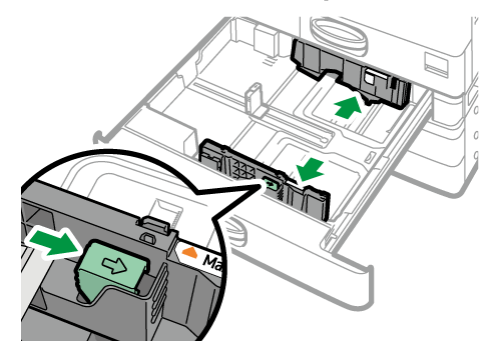

4. K vložení papíru většího než A3 nebo 11×17 vytáhněte úplně zásobník a potom změňte polohu pomocného bočního vymezovače.

Položte zásobník na rovný povrch.

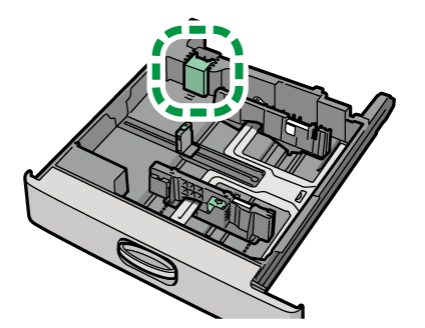

1. Pomocný boční vymezovač stiskněte a vyjměte jej ze zásobníku.

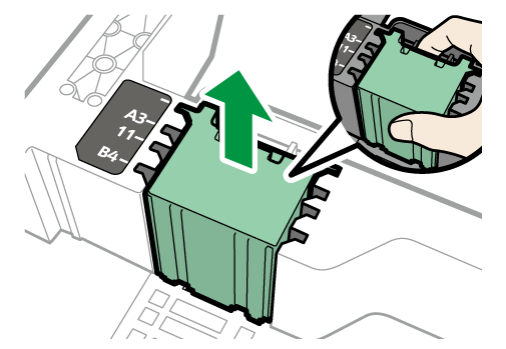

2. Zasuňte pomocný boční vymezovač do drážky odpovídající formátu papíru, který chcete použít.

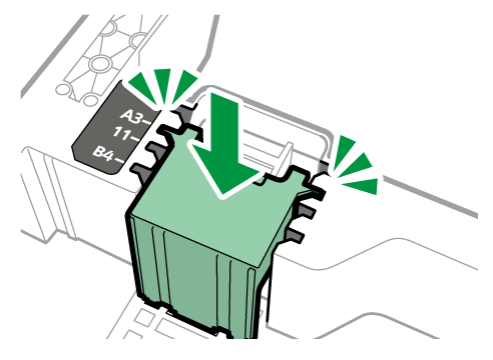

- 5. Zmáčkněte uvolňovací páčku zadního vymezovače a posuňte jej směrem ven.

Pokud je zadní vymezovač zajištěn pojistkou, otočte mincí nebo podobným předmětem upevňovací šroub pojistky o 90 stupňů proti směru hodinových ručiček a vyndejte ji.

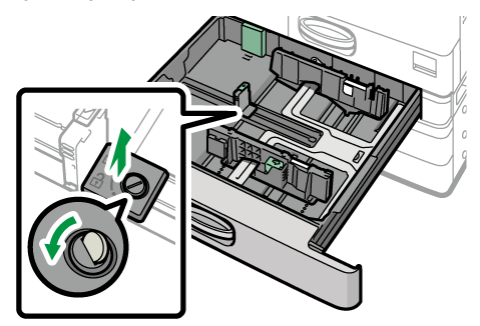

6. Zarovnejte papír a vložte ho tiskovou stranou nahoru.

Před vložením listy prolistujte, aby se k sobě neslepilo více listů, které by následně byly zavedeny najednou.

Zkontrolujte, že jsou okraje papíru na pravé straně srovnané.

Nevkládejte papír přes limitní značku.

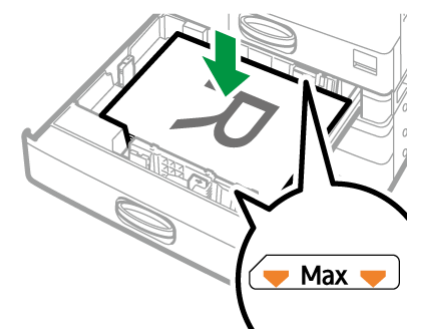

7. Stiskněte uvolňovací páčku a upravte boční a zadní vymezovače podle formátu papíru.

Nenechávejte žádný prostor mezi papírem a vymezovači.

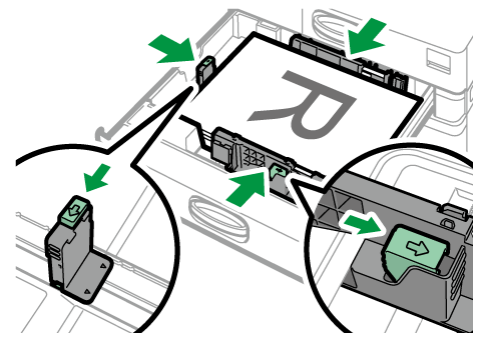

Pro upevnění koncového vymezovače zasuňte dva výčnělky pojistky do otvorů na koncovém vymezovači a pak pomocí mince nebo podobného předmětu utáhněte upevňovací šroub otočením o 90 stupňů ve směru hodinových ručiček.

 Pokud zadní vymezovač nepoužijete, vložte pojistku do polohy uvedené na obrázku a potom pomocí mince nebo podobného předmětu otočte upevňovací šroub o 90 stupňů ve směru hodinových ručiček.

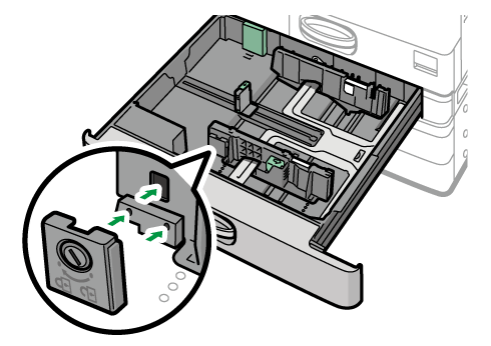

8. Opatrně zasuňte zásobník do původní polohy.

Úplně vytažený zásobník vrátíte do původní polohy zasunutím. Kdyby byl zásobník papíru poškozen, mohl by způsobit zaseknutí papíru. Pokud by se na zásobník tlačilo silou, mohlo by dojít k posunutí jeho bočního vymezovače.

#### 🖖 Poznámka 🔾

- Obálky můžete vložit do zásobníku 2 až 4.
  - Str. 408 "Obálka orientace a doporučení"

## Vládání papíru do bočního zásobníku

Použijte boční zásobník pro vložení papíru o formátu, který nelze vložit do zásobníků 1 až 4, například štítkový papír (samolepicí štítky).

Maximální počet listů, které lze vložit současně, závisí na typu papíru.

Str. 397 "Doporučené formáty a typy papíru"

#### 🔂 Důležité

 Nevkládejte papír přes limitní značku. Pokud vložíte papír přes limitní značku, mohou být vytištěný obraz šikmý nebo může dojít k uvíznutí papíru.

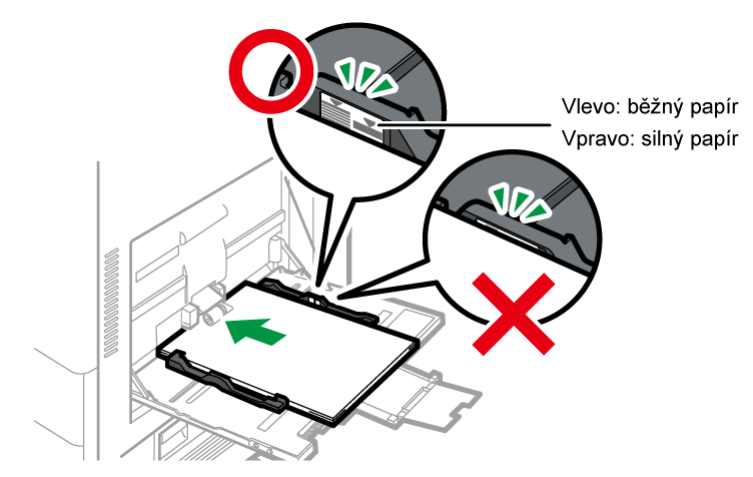

1. Otevřete boční zásobník.

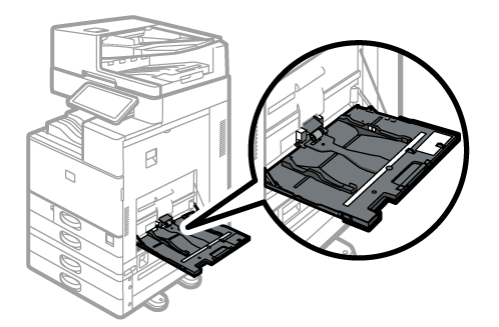

Ujistěte se, že boční zásobník je zcela otevřen.

Pokud vkládáte papír větší než je boční zásobník (papír delší než A4 nebo 8 $^{1}/_{2} \times 11$  v orientaci na šířku), vysuňte nástavec.

2. Vložte papír tiskovou stranou dolů a tlačte na něj, dokud neuslyšíte pípnutí.

Před vložením listy prolistujte, aby se k sobě neslepilo více listů, které by následně byly zavedeny najednou.

Při vkládání obálek nebo hlavičkového papíru potvrďte orientaci, přední a zadní stranu a vzadu nebo umístění chlopní.

Str. 408 "Obálka - orientace a doporučení"

Str. 411 "Vložení papíru s pevnou orientací nebo oboustranného papíru"

3. Vyrovnejte vodítka podle formátu papíru.

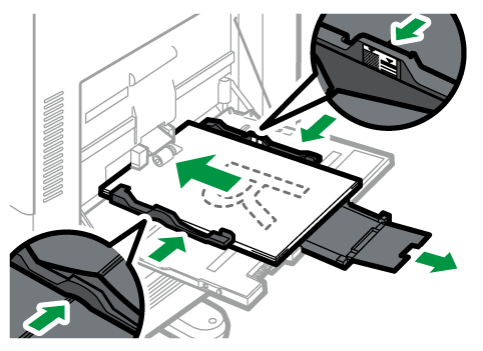

# 🖖 Poznámka 🔾

Při vkládání papíru do bočního zásobníku je lepší jej orientovat ve směru

# Vkládání papíru do vodicího bannerového zásobníku

Plakátový papír můžete vložit, když je připojen vodicí podavač plakátového papíru.

1. Otáčejte voličem po směru hodinových ručiček, dokud se trojúhelníková značka nezastaví na značce odemknutí.

Buďte opatrní, abyste si ruku při otáčení neporanili o zásobník na plakátový papír.

Nejde-li knoflíkem otáčet, přitiskněte zásobník na plakátový papír více směrem k zařízení.

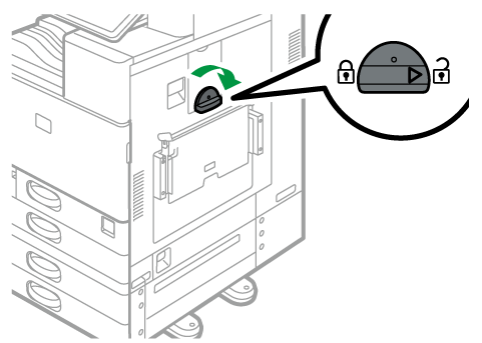

2. Uchopte držadlo do jedné ruky a druhou rukou podepřete boční zásobník a pomalu ho vysuňte.

Vysuňte boční zásobník, až bude rovnoběžně s podlahou.

Při vkládání papíru, který má délku 148-457,2 mm (5,83-18") pokračujte krokem 4.

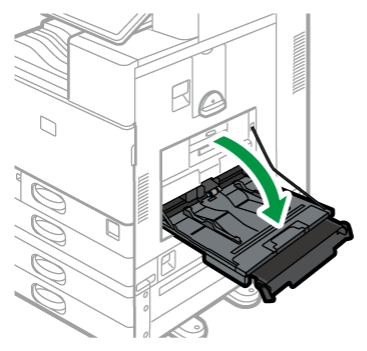

3. Nadzvedněte vodicí podavač plakátového papíru a zasuňte ho do bočního zásobníku, dokud nebude stabilní.

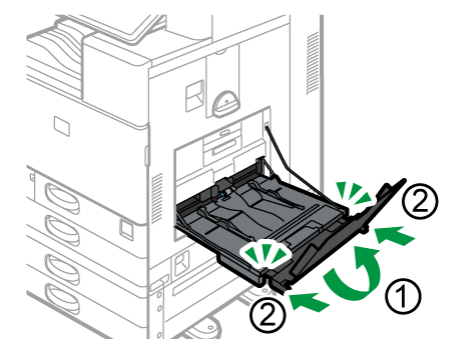

- 4. Zasuňte papír lícem dolů tak daleko, až uslyšíte pípnutí.
- 5. Vyrovnejte vodítka podle formátu papíru.

Pokud by vodítka papíru nebyla zarovnána s papírem, obrazy by mohly být šikmé nebo by mohly vznikat problémy s podáváním papíru.

Při zakládání papíru s vodorovnou šířkou 148–899 mm (5,83–35,4"), postupujte od kroku 7.

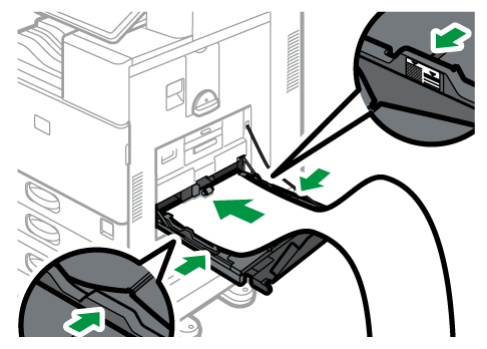

6. Otevřete pomocný zásobník a potom nadzvedněte jeho vodicí nástavec.

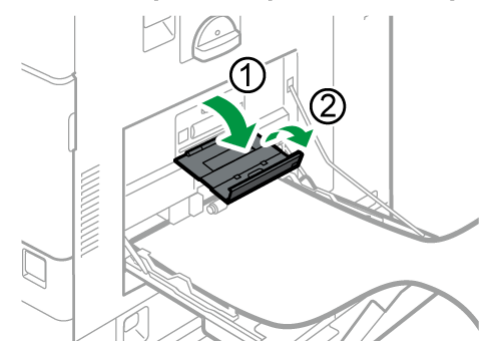

- 7. Nastavte přední okraj papíru podle velikosti papíru.
  - Při použití papíru s délkou 966–1,260 mm (38,1–49,6") ohněte papír tak, aby se jeho přední okraj dotýkal menšího vodicího podavače plakátového papíru.

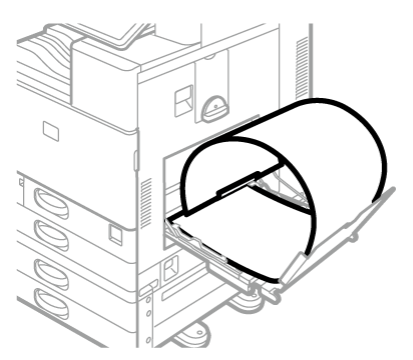

• Při použití papíru s délkou 900–965 mm (35,5–38,0"), ohněte papír tak, aby se jeho přední okraj dotýkal boční strany zařízení.

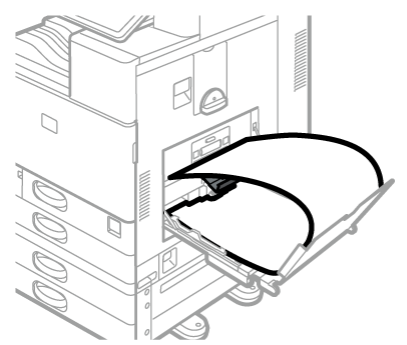

• Při použití papíru s délkou 457,2–900 mm (18–35,5") nastavte papír tak, aby jeho přední okraj vyčníval z vodicího podavače plakátového papíru.

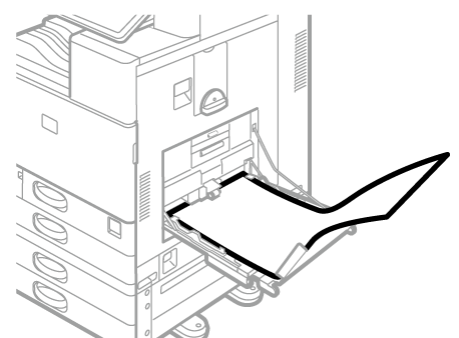

 Při použití papíru s délkou 148-457,2 mm (5,83-18") nastavte papír jako při vkládání do bočního zásobníku.

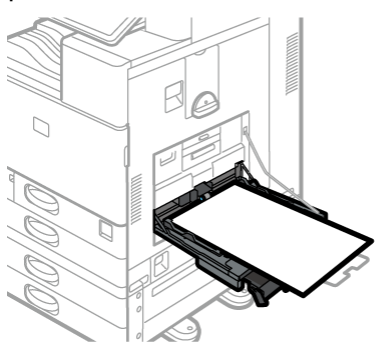

#### 🖖 Poznámka 🕽

 Pokud nemůžete vložit určitý typ papíru, jak je znázorněno na ilustracích výše, prostudujte si způsob vkládání papíru jiné délky, abyste jej mohli vložit. Pokud papír stále nemůžete vložit, podepřete papír tak, aby byl v rovině a neskládal se.  Do vodicího podavače plakátového papíru můžete vložit až 10 listů doporučeného papíru (297–1200 mm (11,7–47,3")). Při vkládání více listů papíru do vodicího podavače plakátového papíru je nezapomeňte před vožením oddělit.

- Pokud je [Zvuk oznámení] nastaven na [Bez zvuku], nezazní při vkládání papíru do vodicího podavače plakátového papíru žádný zvuk.
- Po každém tisku vyjměte listy potištěného plakátového papíru jeden po druhém.
- Při výstupu plakátového papíru potištěný papír jemně podepřete, aby z výstupního zásobníku nespadl.

## Zavření vodicího bannerového zásobníku

- 1. Vyjměte veškerý papír.
- 2. Sklopte pomocný zásobník směrem vzhůru.
- 3. Roztáhněte vodicí lišty papíru na maximum.
- 4. Složte vodicí podavač plakátového papíru.
- 5. Uchopte držadlo do jedné ruky a druhou rukou podepřete boční zásobník a pomalu ho zasuňte.
- 6. Otáčejte voličem proti směru hodinových ručiček, dokud se trojúhelníková značka nezastaví na značce zámku.

## Vkládání papíru do zásobníku 3 (LCT)

Oblast A (především Evropa a Asie)/ Oblast B (Tchaj-wan)

Zásobník 3 (LCT) je určen výhradně pro papír formátu A4 na výšku. Chcete-li tisknout na papír formátu 8<sup>1</sup>/<sub>2</sub> × 11 na výšku papíru ze zásobníku 3 (LCT), obraťte se na servisního zástupce.

Oblast B (především Severní Amerika)

Do zásobníku 3 (LCT) můžete vkládat pouze papír 8<sup>1</sup>/<sub>2</sub> × 11 na výšku. Chcete-li tisknout na papír formátu A4 ze zásobníku 3 (LCT) na výšku, obraťte se na servisního zástupce.

- Papír můžete vložit do pravé i levé strany zásobníku.
- Papír z pravé strany zásobníku 3 (LCT) je při tisku podáván do zařízení. Dojde-li papír v pravé části zásobníku 3 (LCT), papír z levé části se automaticky přesune doprava a podávání papíru pro tisk pokračuje.
- I když je při tisku podáván papír ze zásobníku 3 (LCT), můžete jeho levou stranu vysunout a vložit do ní další papír.

# 🔂 Důležité

 Dojde-li papír v pravé části zásobníku 3 (LCT), papír z levé části se automaticky přesune doprava. Pokud slyšíte zvuk přesouvání papíru zleva doprava, zásobník 3 (LCT) nevytahujte.

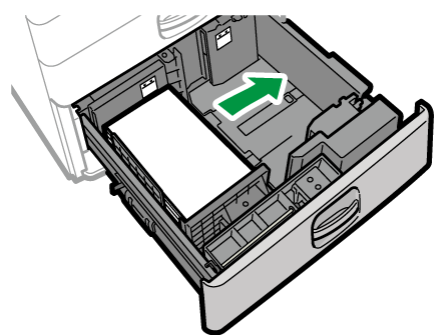

1. Zásobník 3 (LCT) opatrně vytáhněte.

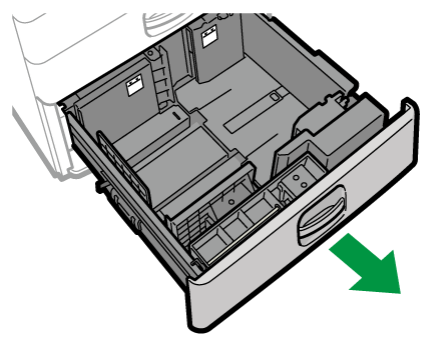

2. Zarovnejte papír a vložte ho tiskovou stranou nahoru.

Před vložením listy prolistujte, aby se k sobě neslepilo více listů, které by následně byly zavedeny najednou.

U pravého stohu zarovnejte pravý okraj papíru s pravým okrajem zásobníku. U levého stohu zarovnejte okraj papíru s levým okrajem zásobníku.

Nevkládejte papír přes limitní značku.

# Když lze celý zásobník vytáhnout

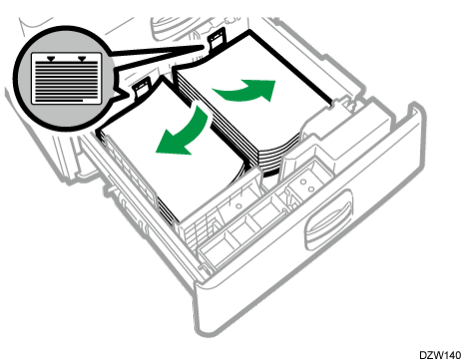

# Když lze vytáhnout polovinu zásobníku

Do levé poloviny zásobníku vložte min. 30 listů papíru.

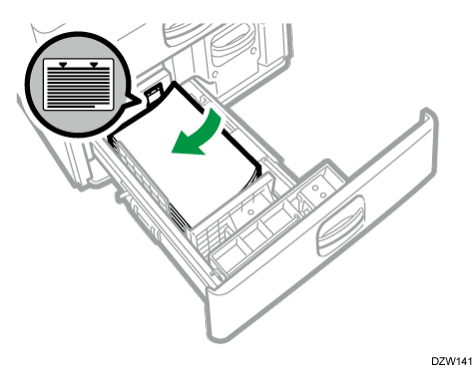

3. Opatrně celý zásobník 3 (LCT) zasuňte.

## Vkládání papíru do velkokapacitního zásobníku

Oblast A (především Evropa a Asie) / Oblast B (Tchaj-wan)

Do velkokapacitního zásobníku se vkládají výhradně papíry formátu A4 na výšku. Chceteli tisknout na papír formátu 8<sup>1</sup>/<sub>2</sub>×11 nebo B5 JIS na výšku z velkokapacitního zásobníku , obraťte se na svého servisního zástupce.

Oblast B (především Severní Amerika)

Do velkokapacitního zásobníku můžete vložit pouze papír formátu 8<sup>1</sup>/<sub>2</sub> × 11 na výšku. Chcete-li z velkokapacitního zásobníku tisknout na papír formátu A4 nebo B5 JIS na výšku, kontaktujte servisního zástupce.

1. Otevřete kryt velkokapacitního zásobníku.

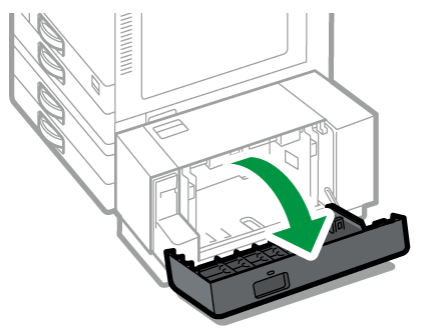

2. Zarovnejte papír a vložte ho tiskovou stranou dolů.

Před vložením listy prolistujte, aby se k sobě neslepilo více listů, které by následně byly zavedeny najednou.

Zkontrolujte, že jsou okraje papírů zarovnány na levou stranu.

Nevkládejte papír přes limitní značku.

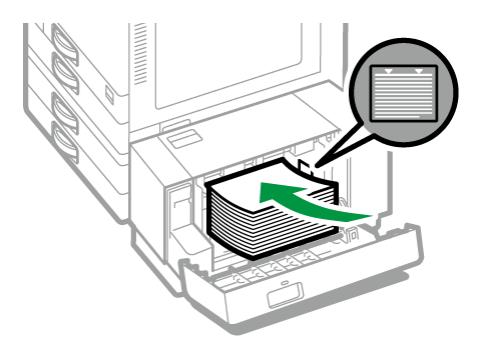

3. Zavřete kryt velkokapacitního zásobníku.

# Zadání formátu papíru, který není detekován automaticky

1. Na domovské obrazovce stiskněte tlačítko [Nastavení].

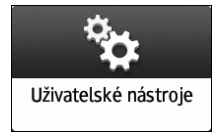

2. Stiskněte tlačítko [Nastavení zásobníku / papíru].

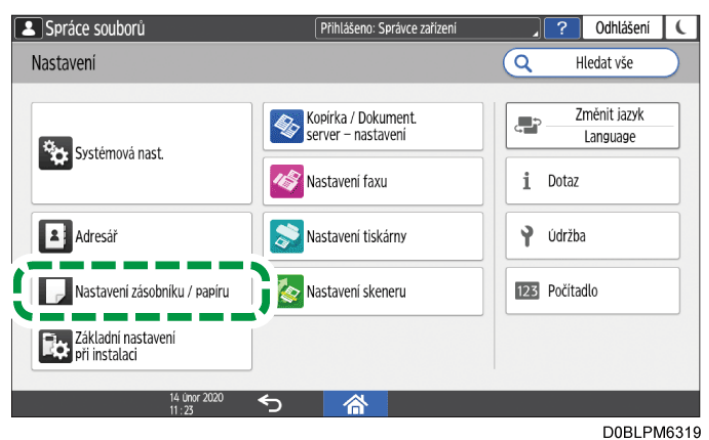

- 3. Stiskněte tlačítko [Formát papíru / Typ papíru].
- 4. Stiskněte jeden zásobník pro nastavení.

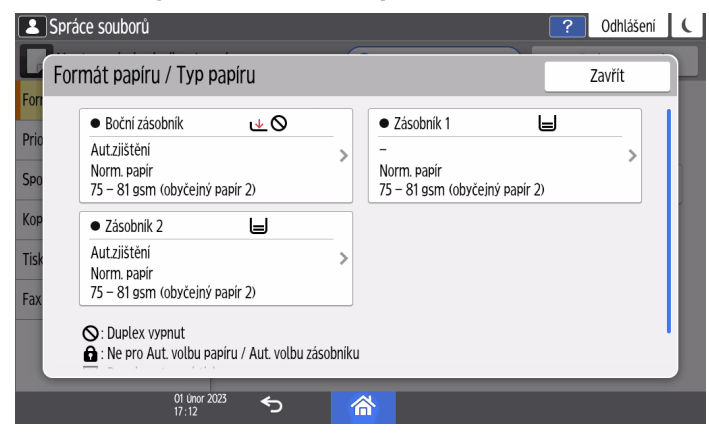

5. Stiskněte tlačítko [Formát papíru].

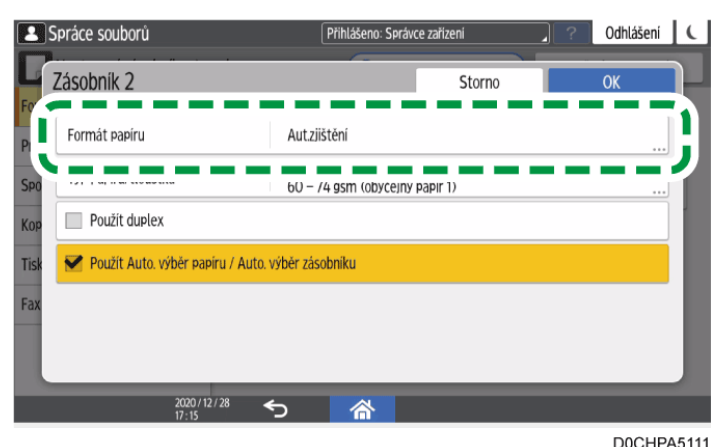

Pokud chcete zadat pro boční zásobník, stiskněte [Formát papíru: Tiskárna].

Formát papíru v zásobníku 1 a zásobníku 3 (LCT) a velkokapacitním zásobníku je pevný a nelze jej změnit.

- 6. Ze seznamu vyberte jeden formát papíru a potom stiskněte tlačítko [OK].
- 7. Stiskněte tlačítko [OK].
- 8. Po dokončení konfigurace stiskněte tlačítko [Výchozí obrazovka] (🕋).

Má-li se používat papír, který lze zjistit automaticky po používání papíru, který nelze zjistit automaticky, obnovte nastavení Aut.zjištění. K obnově nastavení Aut.zjištění znovu vložte papír, proveďte kroky 1 až 5, zvolte [Aut.zjištění] a potom stiskněte [OK].

#### Nastavení uživatelského formátu papíru pomocí ovládacího panelu

1. Na domovské obrazovce stiskněte tlačítko [Nastavení].

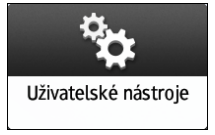

2. Stiskněte tlačítko [Nastavení zásobníku / papíru].

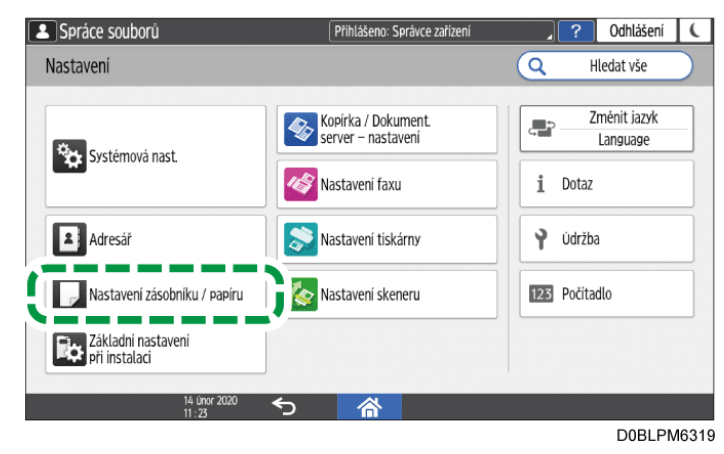

1

- 3. Stiskněte tlačítko [Formát papíru / Typ papíru].
- 4. Stiskněte jeden zásobník pro nastavení.

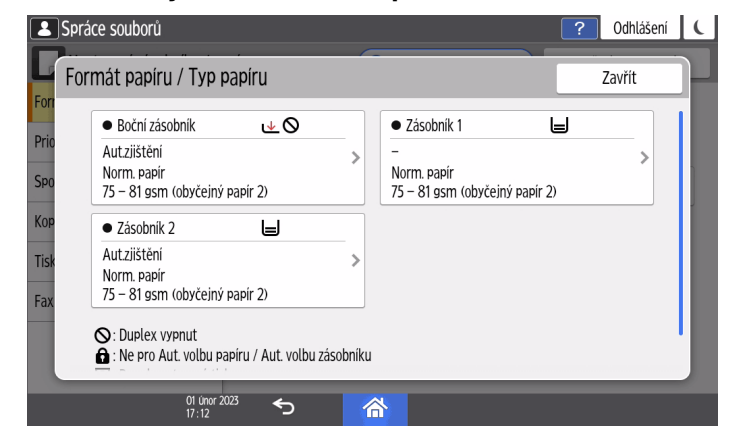

5. Stiskněte tlačítko [Formát papíru].

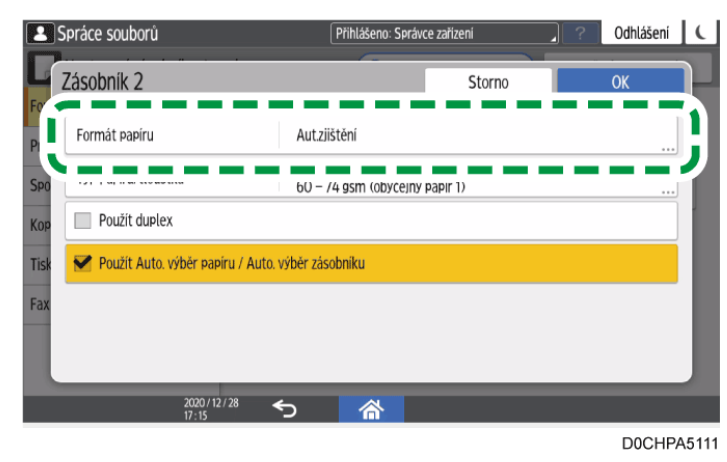

Pokud chcete zadat pro boční zásobník, stiskněte [Formát papíru: Tiskárna]. Formát papíru v zásobníku 1 a zásobníku 3 (LCT) a velkokapacitním zásobníku je pevný a nelze jej změnit.

6. V zobrazeném seznamu stiskněte [Uživatelský].

| 1    | Spráce souborů          |            |                   | ? Odhlášení | C     |
|------|-------------------------|------------|-------------------|-------------|-------|
| 4    | Formát papíru           |            | Storno            | ОК          |       |
| For  | 074 X ID                | L.         | CI X 6            | LP          |       |
| Pric | 0 8 x 10                | ₽          | ─ 7¼ x 10½        | P           |       |
| Spo  | 71/4 x 101/2            | ₽          | O 5½ x 8½         | ₽           |       |
| Kop  | ○ 4½ x 9½               | ₽          | ○ 4½ x 9½         | P           |       |
| Tisk | 31/8 x 71/2             | P          | ○ 8K              | ₽           |       |
| Fax  |                         |            | - ····            |             | 5     |
|      | 🔘 Uživatelský           | 1 A 100.0  | ) mm ↔ B 148.0 mm |             |       |
|      |                         |            |                   |             | •     |
|      | 01 Unor 202:<br>17 : 12 | ່ <b>ໂ</b> | <u>ሕ</u>          |             |       |
|      |                         |            |                   | D0DXP/      | A5110 |

7. Stiskněte hodnotu v poli "A" a "B" a potom zadejte novou hodnotu.

Zadejte hodnotu v rozmezí "< >" a potom stiskněte [Hotovo].

| Spo          | ráce soubo<br>Zkontroluj n | rů<br>ozsah zobrazených hodnot. |                                                              | ?   | Odhlášei   | ní ( |
|--------------|----------------------------|---------------------------------|--------------------------------------------------------------|-----|------------|------|
| Kop<br>Tisk  |                            | A                               | <ul> <li><b>A</b> 297.0</li> <li><b>→ B</b> 210.0</li> </ul> | mm< | 90.0-320.0 |      |
| -            | /                          | 1                               | 2                                                            | 3   | e          | X    |
| <del>~</del> | (                          | 4                               | 5                                                            | 6   | )          | →    |
| N            |                            | 7                               | 8                                                            | 9   | -          | +    |
| Р            | W                          | *                               | 0                                                            | #   | Do         | ne   |
|              |                            | 01 únor 2023 ∇<br>17:13 ∇       |                                                              |     |            |      |

- 8. Třikrát stiskněte [OK].
- 9. Po dokončení konfigurace stiskněte tlačítko [Výchozí obrazovka] (🟠).

### Určení typu a tloušťky papíru

Pokud nastavení tisku pro aktuální tiskovou úlohu neodpovídá vloženému papíru, zobrazí se chyba.

Před zahájením tisku zkontrolujte nastavení papíru.

🔂 Důležité 📃

- Před změnou nastavení zkontrolujte prioritu nastavení papíru pro tisk (priorita ovladače tiskárny nebo priorita ovládacího panelu).
  - [Nastavení] ▶ [Nastavení tiskárny] ▶ [Systém] ▶ [Vstup / Výstup papíru] ▶ [Priorita nastavení zásobníku]

#### V ovladači tiskárny

Zkontrolujte nastavení přihrádky na papír a typu papíru v ovladači tiskárny a ujistěte se, že nastavení odpovídá vloženému papíru.

#### Na ovládacím panelu

1. Na domovské obrazovce stiskněte tlačítko [Nastavení].

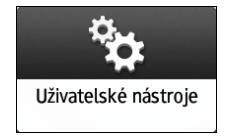

- Přihlášeno: Správce zařízení ? Odhlášení ( Spráce souborů Nastavení Q Hledat vše Kopírka / Dokument. server – nastavení Změnit jazyk Language Systémová nast. 1 Dotaz 🦽 Nastavení faxu Adresář Nastavení tiskárny Ŷ Údržba Nastavení zásobníku / papíru Nastavení skeneru 123 Počítadlo 6 Základní nastavení při instalaci < 合 D0BLPM6319
- 2. Stiskněte tlačítko [Nastavení zásobníku / papíru].

- 3. Stiskněte tlačítko [Formát papíru / Typ papíru].
- 4. Stiskněte jeden zásobník pro nastavení.

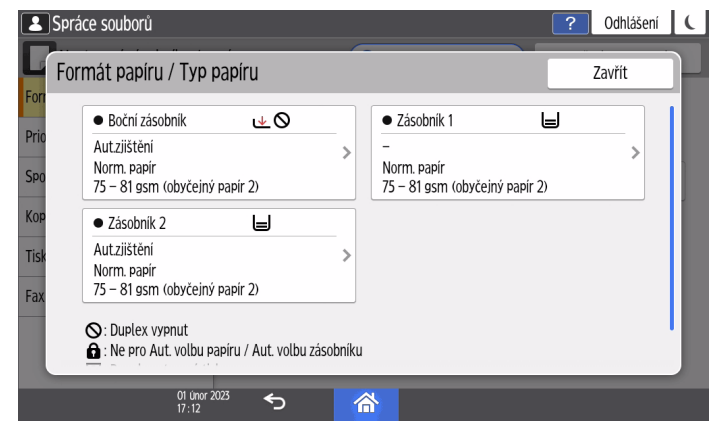

5. Stiskněte tlačítko [Typ / Tloušťka papíru].

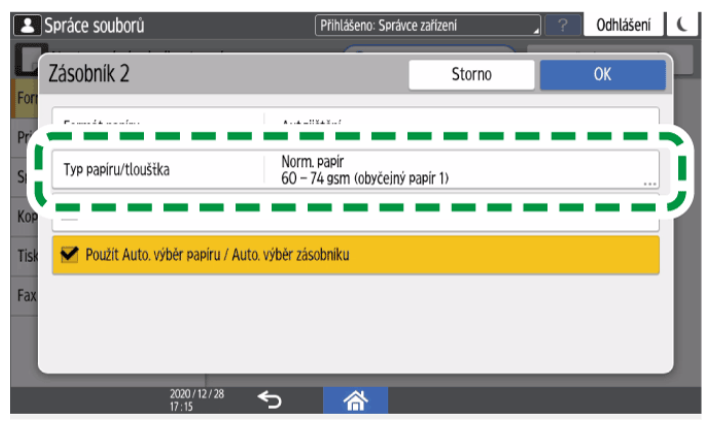

D0CHPA5113

6. V zobrazeném seznamu vyberte jeden typ a tloušťku papíru a potom stiskněte [OK].

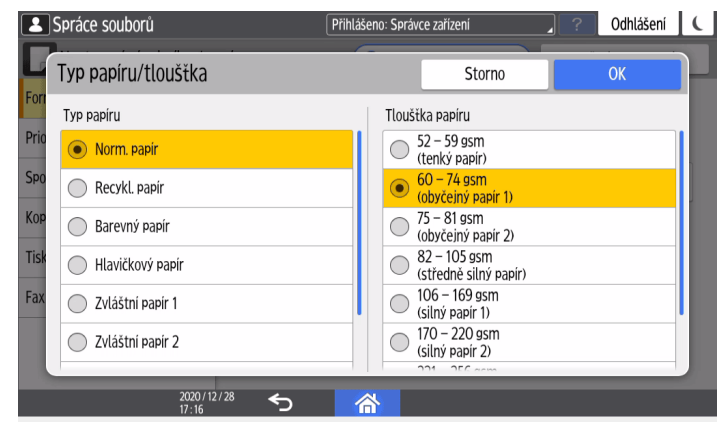

- 7. Stiskněte tlačítko [OK].
- 8. Po dokončení konfigurace stiskněte tlačítko [Výchozí obrazovka] (🕋).

# Adresář

# Registrace/změna/vymazání faxových čísel v adresáři

Registrací často používaných cílů i s podmínkami vysílání do adresáře si můžete usnadnit odesílání faxů.

# Registrace faxových čísel s podmínkami vysílání

1. Na domovské obrazovce stiskněte tlačítko [Adresář].

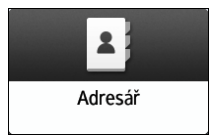

2. Na obrazovce adresáře stiskněte [Registrace].

| Spráce souborů                   |                     |     |           |                |               |            |     |      |                  | ?  | Odhlášení          | C |
|----------------------------------|---------------------|-----|-----------|----------------|---------------|------------|-----|------|------------------|----|--------------------|---|
| Adresář                          |                     |     |           |                |               |            | Q   | Hled | ej               |    | Výstup             |   |
| Zobrazit vše                     | •                   | Řaz | z. dle zi | obraz. n       | ázvu          | v          | 111 | 1    | 12/2000<br>2/100 | 2. | Registrace         | 7 |
| Frekv. AB CI                     | ) EF                | GH  | IJK       | LMN            | OPQ           | RST        | UVW | XYZ  | ⊉                |    |                    |   |
| ABCD COMPANY                     |                     |     |           | BEIJIN         | NG OFF        | ICE        |     |      |                  | -+ | • J LVOI. JKUPIIIU | ľ |
| BERLIN OFFICE<br>00003 m i i i i |                     |     |           | Branc<br>00012 | h_01          |            |     |      | ***              |    | Upravit            |   |
| Branch_02<br>00013               |                     | 1   | 111       | Folde<br>00009 | r01           |            |     |      |                  |    | Smazat             |   |
| HONG KONG OFFIC                  | E                   |     |           | KYOT<br>00007  | 0 offi<br>' 🛋 | CE         |     |      |                  |    | JITALA             |   |
| LONDON OFFICE                    |                     |     |           | LOS A<br>00006 | NGELE         | S<br>á ú   |     |      |                  |    | Správa             |   |
|                                  |                     | _   |           | 0041           | A OFFI        | <u>с</u> г | _   | _    | _                |    |                    |   |
|                                  | 01 ünor 20<br>17:04 | 23  | ∽         |                | 6             | ł)         |     |      |                  |    |                    |   |

3. Na kartě [Název] zadejte informace o cíli a potom vyberte titul pro zařazení.

| Machine Administrator               | Logged in: Machi | ne Administrator | . ? Logout       |
|-------------------------------------|------------------|------------------|------------------|
| Register                            |                  | Cancel           | ОК               |
| Name                                | Destinati        | ons User Ma      | nagement / Other |
| Name * Required                     | Touch to Enter   |                  | <0/20>           |
| Display Name                        | Touch to Enter   |                  | <0/16>           |
| Select title to display.<br>Title 1 |                  |                  |                  |
| Freq AB CD E                        | F GH IJK L       | MN OPQ RST       | UVW XYZ          |
| Title 2                             |                  |                  |                  |
| 30 Jun. 2022<br>07 : 06             | <b>ち </b>        |                  |                  |

- 4. Stiskněte kartu [Cíle] 🕨 [Fax].
- 5. Zadejte příjemce faxu a podmínky odeslání.

| ax :                      |                       | Storno                   |             | ОК |
|---------------------------|-----------------------|--------------------------|-------------|----|
| Vyb. linku                | H.323                 |                          |             |    |
| Faxový příjemce * Povinné |                       |                          |             |    |
| liné                      |                       |                          |             |    |
| Pokročilá funkce          | Nenastaveno           |                          |             |    |
| Mezinár. režim vysílání   | Rychlost přenosu je s | nížena pro zajištění spo | lehlivosti. | •  |
| Mezinár. režim vysílání   | Vypnuto               |                          |             |    |

- Vybrat linku: Vyberte linku, kterou chcete použít.
- Faxový příjemce: Zaregistrujte příjemce faxu.
- Mezinár. režim vysílání: Zadejte, zda chcete snížit počet chyb, ke kterým dochází při odesílání do zahraničí.
- Fax. hlavička: Vyberte jméno odesilatele vytištěné na příjmovém listu příjemce. Záhlaví faxu zaregistrujte předem.

Viz "Printing the Destination Name, Fax Header, and Standard Message on the Fax Received at the Destination" User Guide v angličtině.

 Vkládání štítku: Zadejte jméno (oslovení + jméno) a stálou frázi vytištěnou na příjmovém listu cíle.

Viz "Printing the Destination Name, Fax Header, and Standard Message on the Fax Received at the Destination" User Guide v angličtině.

• Pokročilá funkce: Zaregistrujte kód SUB nebo SEP.

#### 6. Podle potřeby otevřete kartu [Správa uživatelů / Ostatní] a zadejte nastavení.

- Správa uživatelů: Zadejte ověřovací údaje pro přihlášení a použití zařízení.
- Přidat do skupiny: Podle potřeby vyberte skupinu, do které tento cíl patří. Skupinu zaregistrujte předem.

Viz "Registering/Changing/Deleting Groups in the Address Book" User Guide v angličtině.

- Priorita zobrazení: Když jsou cíle seřazeny v pořadí priority, zobrazí se cíl s vyšší prioritou před cílem, který má nižší prioritu. Cíle se stejnou prioritou jsou zobrazeny v pořadí registrace.
- Ochrana cílů: Zaškrtněte toto políčko, pokud pro výběr cíle vyžadujete zadání ochranného kódu.

Viz "Using the Protection Function to Prevent the Misuse of Addresses" User Guide v angličtině.

- 7. Stiskněte tlačítko [OK].
- 8. Po dokončení stiskněte tlačítko [Výchozí obrazovka] (🟠).
- 9. Když se na obrazovce zobrazí zpráva s výzvou k zálohování adresáře, zálohujte adresář stisknutím [Přejít na zálohu].
  - Pokud se na obrazovce zobrazí zpráva s výzvou, abyste kontaktovali správce pro zálohování adresáře, požádejte správce o zálohování adresáře.
  - Pokud zvolíte [Zavřít], můžete adresář zavřít bez zálohování a vrátit se na obrazovku Výchozí obrazovka.
  - Viz "Making a Backup or Restoring the Address Book" User Guide v angličtině.

## Změna / Smazání zaregistrovaných dat, např. čísla faxu

Pokud odstraníte příjemce použitého pro osobní schránku, přenos souboru neproběhne. Před jeho odstraněním vyjměte příjemce z osobní schránky.

Viz "Receiving Faxes to Personal Boxes" User Guide v angličtině.

1. Na domovské obrazovce stiskněte tlačítko [Adresář].

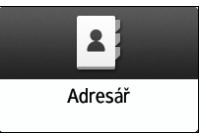

2. Na obrazovce Adresář vyberte cíl, který chcete změnit nebo odstranit.

| Adresář            |                                                               | Q Hledej                             | Výstup            |
|--------------------|---------------------------------------------------------------|--------------------------------------|-------------------|
| Zobrazit vše 🔻     | kaz. dle zobraz. názvu 🛛 🔻                                    | <b>a</b> 12/2000<br><b>xxx</b> 2/100 | Registrace        |
| ABCD COMPANY       | BEIJING OFFICE                                                |                                      | 🕮 Vytvoř. skupini |
| BERLIN OFFICE      | Branch_01<br>00012                                            | 111                                  | 🖉 Upravit         |
| Branch_02<br>00013 | E Folder01<br>00009                                           | Ĭ                                    | Smazat            |
| HONG KONG OFFICE   | KYOTO OFFICE<br>00007  eff eff eff eff eff eff eff eff eff ef | ĭ                                    | Jindzur           |
| LONDON OFFICE      | LOS ANGELES<br>00006 📹 🖬                                      | ĭ                                    | Správa            |

Můžete odstranit více cílů najednou.

- 3. Pro změnu nebo odstranění informací o cíli stiskněte [Upravit] nebo [Smazat].
- 4. Když jsou změny nebo odstranění dokončeny, stiskněte tlačítko [Výchozí obrazovka] (<sup>(</sup>).
- 5. Když se na obrazovce zobrazí zpráva s výzvou k zálohování adresáře, zálohujte adresář stisknutím [Přejít na zálohu].
  - Pokud se na obrazovce zobrazí zpráva s výzvou, abyste kontaktovali správce pro zálohování adresáře, požádejte správce o zálohování adresáře.
  - Pokud zvolíte [Zavřít], můžete adresář zavřít bez zálohování a vrátit se na obrazovku Výchozí obrazovka.

Viz "Making a Backup or Restoring the Address Book" User Guide v angličtině.

# Obsluha nebo konfigurace zařízení z počítače (Web Image Monitor)

Web Image Monitor je nástroj, který dokáže kontrolovat stav zařízení a konfigurovat nastavení zařízení z vašeho počítače.

Pokud jsou zařízení a váš počítač připraveny k připojení k síti, můžete získat přístup k aplikaci Web Image Monitor pouhým zadáním IP adresy nebo názvu hostitele zařízení do adresního řádku vašeho webového prohlížeče.

Nastavení, která lze nastavit pomocí ovládacího panelu, lze kromě některých funkcí nastavit také pomocí aplikace Web Image Monitor.

Pomocí počítače můžete například také prohlížet dokumenty na dokumentovém serveru. Jak je uvedeno výše, pokud chcete zařízení ovládat z vlastního počítače, doporučuje se používat aplikaci Web Image Monitor.

Stahování dokumentů na dokumentový server lze také provádět pouze pomocí aplikace Web Image Monitor.

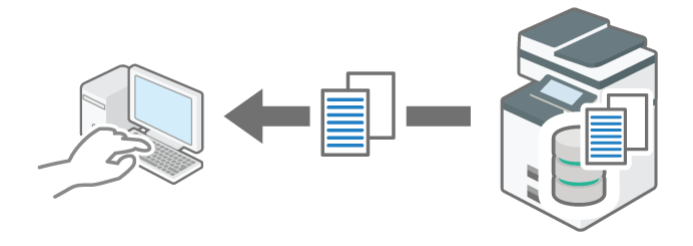

# Užitečné funkce dostupné při práci s aplikace Web Image Monitor

Chcete-li zkontrolovat nápovědu aplikace Web Image Monitor, postupujte podle níže uvedeného postupu.

Str. 105 "Zadávání nápovědy k aplikaci Web Image Monitor"

## Doporučené funkce pro správce

| Souhrn funkcí                                                                                                    | Postup a reference                                                                       |
|----------------------------------------------------------------------------------------------------|------------------------------------------------------------------------------------------|
| <b>Registrace adresáře</b><br>Do adresáře můžete také přidat<br>přihlašované uživatele nebo cíle.                                                                                            | Viz "Registering User Information from<br>Web Image Monitor" User Guide v<br>angličtině. |
| Znaky můžete zadávat pomocí klávesnice<br>vašeho počítače, což je užitečné pro<br>registraci velkého množství informací.<br>Informace můžete také importovat a<br>exportovat ve formátu CSV. |                                                                                          |

| Souhrn funkcí                                                                                                    | Postup a reference                                                                                                    |  |  |
|----------------------------------------------------------------------------------------------------|----------------------------------------------------------------------------------------------------|--|--|
| Zobrazení seznamu/historie tiskových<br>úloh a rušení tiskových úloh<br>Stav tisku a historii tisku zařízení můžete<br>zkontrolovat z počítače.<br>Uložené tiskové úlohy můžete také z<br>počítače postupně zrušit. | <ul> <li>Seznam úlohy         Zobrazeno přechodem na         [Stav/Informace] v aplikaci Web         Image Monitor          [Úloha]         [Seznam úloh]         [Aktuální/Čekající         úlohy].</li> <li>Historie úloh         Zobrazeno přechodem na         [Stav/Informace] v aplikaci Web         Image Monitor         [Úloha]         [Seznam úloh]         [Historie úloh].</li> <li>Zrušení úlohy         Úlohy zrušíte otevřením         [Stav/Informace] v Web Image         Monitor         [Úloha]         [Seznam úloh]         [Stav/Informace] v Web Image         Monitor         [Úloha]         [Seznam úloh]         [Stav/Informace] v Web Image         Monitor         [Úloha]         [Seznam úloh]         [Stav/Informace] v Web Image         [Stav/Informace] v Web Image         [Stav/Informace] v Veb Imag</li></ul> |  |  |
| Správa počtu na výstupu                                                                                                    | <ul> <li>[Aktuální/Čekající úlohy].</li> <li>Podrobné informace najdete v</li> <li>[Stau/Jafarmaga] a én auž du lun éstreji Web</li> </ul>                                                                                                    |  |  |
| Celkové počítadlo a počítadla podle<br>uživatele můžete zkontrolovat a vynulovat<br>ve svém počítači.                                                                                                    | [Stav/Informace] nápovédy k nástroji Web<br>Image Monitor ► [Počitadlo dle<br>uživatele].                                                                                                    |  |  |
| Nastavení pro odesílání/příjem e-mailu<br>Můžete nakonfigurovat nastavení<br>potřebná pro odesílání e-mailů a odesílání<br>do složek z počítače.                                                                    | Podrobné informace najdete v [Správa<br>zařízení] nápovědy k nástroji Web Image<br>Monitor ▶ [Konfigurace] ▶ [Nastavení<br>zařízení] ▶ [E-mail].                                                                                                    |  |  |
| <b>Nastavení pro příjem faxů</b><br>Můžete nakonfigurovat nastavení pro<br>příjem a odmítání faxů z počítače.                                                                                                    | Podrobné informace najdete v [Správa<br>zařízení] nápovědy k nástroji Web Image<br>Monitor ► [Konfigurace] ► [Fax] ►<br>[Registrovat zvláštního odesílatele].                                                                                                    |  |  |
| <b>Synchronizovat se časovým serverem</b><br>Pokud chcete upravit hodiny v zařízení,<br>můžete se synchronizovat s časovým<br>serverem.                                                                             | Podrobné informace najdete v [Správa<br>zařízení] nápovědy k nástroji Web Image<br>Monitor ▶ [Konfigurace] ▶ [Nastavení<br>zařízení] ▶ [Datum / Čas] ▶ [Název<br>serveru SNTP].                                                                                                    |  |  |
| Nastavení času pro přechod do režimu<br>spánku                                                                                                    | Podrobné informace najdete v [Správa<br>zařízení] nápovědy k nástroji Web Image<br>Monitor ▶ [Konfigurace] ▶ [Nastavení<br>zařízení] ▶ [Časovač] ▶ [Časovač<br>režimu spánku].                                                                                                    |  |  |

| Souhrn funkcí                                                                                                    | Postup a reference                                                                                                    |
|----------------------------------------------------------------------------------------------------|----------------------------------------------------------------------------------------------------|
| Můžete nakonfigurovat nastavení času pro<br>funkci "Režim spánku", která automaticky<br>vypne displej ovládacího panelu, pokud<br>během zadané doby neproběhne žádná<br>operace.                        |                                                                                                    |
| Nastavení automatického upozornění e-<br>mailem                                                                                                    | Viz "Machine Status Notification by E-<br>mail" User Guide v angličtině.                                               |
| Zařízení můžete nakonfigurovat tak, aby<br>odesílalo e-maily s upozorněním na stav<br>zařízení, například když dojde papír nebo<br>dojde k uvíznutí papíru. To je užitečné při<br>správě více tiskáren. |                                                                                                    |
| Sledování, prohlížení/obsluha<br>obrazovky ovládacího panelu                                                                                                    | <ul> <li>Obrazovka ovládacího panelu pro<br/>monitorování</li> </ul>                                                   |
| Ovládací panel zařízení můžete sledovat<br>ze svého počítače. Správce může<br>kontrolovat chyby, ovládat zařízení jako<br>uživatel a měnit nastavení, aby mohl                                          | Podrobné informace najdete v<br>[Správa zařízení] nápovědy k nástroji<br>Web Image Monitor ▶ [Sledování<br>obrazovky]. |
| hladce provádět podpůrné operace a                                                                                                    | <ul> <li>Prohlížení/obsluha ovládacího panelu</li> </ul>                                                               |
| spravovat zanzem.                                                                                                    | Podrobné informace najdete v<br>[Správa zařízení] nápovědy k nástroji<br>Web Image Monitor ▶ [Dálkové<br>ovládání].    |
| Konfigurace/změna                                                                                                    | <ul> <li>Nastavení zabezpečení</li> </ul>                                                                              |
| zabezpečení/nastavení sítě                                                                                                    | Str. 342 "Kontrola přístupu"                                                                                           |
| Můžete nakonfigurovat/změnit IP adresu,                                                                                                    | <ul> <li>Nastavení sítě</li> </ul>                                                                                     |
| nakonfigurovat nastavení serveru DNS<br>atd.                                                                                                    | Viz "Configuring Network Settings<br>from a Computer Using Web Image<br>Monitor" User Guide v angličtině.              |

## Doporučené funkce pro uživatele

Chcete-li používat níže uvedené funkce, uživatelé musí být zaregistrováni k zařízení a přihlášeni k aplikaci Web Image Monitor.

| Souhrn funkcí                                                                                                    | Postup a reference                                                                             |
|----------------------------------------------------------------------------------------------------|------------------------------------------------------------------------------------------------|
| <b>Operace dokumentů na dokumentovém<br/>serveru</b><br>Dokumenty můžete prohlížet, upravovat a<br>stahovat na dokumentovém serveru. | Viz "Accessing Documents in Document<br>Server from a Web Browser" User Guide v<br>angličtině. |

| Souhrn funkcí                                                                                                    | Postup a reference                                                                                 |
|----------------------------------------------------------------------------------------------------|----------------------------------------------------------------------------------------------------|
| <b>Obsluha přijatých a uložených faxů</b><br>Můžete zobrazit nebo stáhnout přijaté a<br>uložené faxy.                    | Viz "Viewing/Operating the Stored<br>Documents from Web Image<br>Monitor" User Guide v angličtině. |
| Uživateli musí správcem předem uděleno<br>oprávnění ke správě uložených<br>dokumentů.                                    |                                                                                                    |
| Viz postup níže.                                                                                                    |                                                                                                    |
| Viz "Restricting the Users Who Can Access<br>the Stored Reception Files" User Guide v<br>angličtině.                     |                                                                                                    |
| Registrace adresáře                                                                                                    | Viz "Registering User Information from                                                             |
| Do adresáře můžete také přidat<br>přihlašované uživatele nebo cíle.                                                      | Web Image Monitor" User Guide v<br>angličtině.                                                     |
| Znaky můžete zadávat pomocí klávesnice<br>vašeho počítače, což je užitečné pro<br>registraci velkého množství informací. |                                                                                                    |

# Doporučené webové prohlížeče

| Windows                             | macOS                               |
|-------------------------------------|-------------------------------------|
| Firefox 52 nebo novější             | Safari 3.0 nebo novější             |
| Google Chrome verze 50 nebo novější | Firefox 52 nebo novější             |
| Microsoft Edge 79 nebo novější      | Google Chrome verze 50 nebo novější |

 Můžete použít software pro čtení obrazovky JAWS 2018.0 nebo novější v systému Windows 10 a JAWS 2021 nebo novější v systému Windows 11.

# Co můžete dělat v aplikaci Web Image Monitor

Položky zobrazené v Web Image Monitor a nastavení závisí na tom, zda jste k zařízení přihlášení.

- Když nejste přihlášení
  - Je zobrazen stav zařízení, jeho nastavení a stav aktuálních úloh. Můžete procházet nastaveními zařízení, nemůžete je však měnit.
- Když jste přihlášení (jako uživatel)

Přihlaste se jako uživatel zaregistrovaný v adresáři. Uživatelé mohou spravovat své vlastní úlohy a změnit některá nastavení zařízení.

• Když jste přihlášení (jako správce)

Správce může měnit všechna nastavení zařízení.

#### Co můžete dělat

| Funkce                            | Bez přihláš. | Uživatel     | Správce      |  |
|-----------------------------------|--------------|--------------|--------------|--|
| Stav zařízení                     | $\checkmark$ | $\checkmark$ | $\checkmark$ |  |
| Nastavení zařízení                | √*1          | $\checkmark$ |              |  |
| Změna nastavení zařízení          | -            | $\checkmark$ |              |  |
| Seznam úlohy                      | $\checkmark$ | ✓ ✓          |              |  |
| Historie úloh                     | $\checkmark$ | $\checkmark$ | $\checkmark$ |  |
| Přístup k adresáři                | -            | $\checkmark$ | $\checkmark$ |  |
| Použití souborů na dokum. serveru | -            | $\checkmark$ | $\checkmark$ |  |
| Nastavení sítě                    | -            | √*1          | $\checkmark$ |  |
| Změna síťového nastavení          | -            | √*1          | $\checkmark$ |  |
| Zrušení tisku                     | -            | -            | $\checkmark$ |  |
| Nastavení zabezpečení             | -            | -            | $\checkmark$ |  |

✓= dostupné / - = nedostupné

\*1 Závisí na nastavení správce

# Otevření aplikace Web Image Monitor

1. Do adresního řádku webového prohlížeče zadejte IP adresu.

https://192.168.1.10/ - ≙ →

Příklad: IP adresa zařízení je "192.168.1.10"

- Protokol SSL je zadán https://192.168.1.10/
- Protokol SSL není zadán

http://192.168.1.10/

Pokud nevíte, zda je na zařízení zadán protokol SSL, zadejte adresu začínající https. Když připojení selže, zadejte adresu začínající http. Při vkládání adresy IPv4 nevkládejte "O" na vyplnění jednotlivých segmentů. Pokud je vloženo "192.168.001.010" přístup ka zařízení nebude fungovat.

2. Potvrzení stavu zařízení nebo nastavení v horní části Web Image Monitor.

| COLUMN STREET    | Web Image Monitor                              |                       |                                                                                                 |                                                                    |           | 1        | ?   i   II    | Pñhá | seni ( |
|------------------|------------------------------------------------|-----------------------|-------------------------------------------------------------------------------------------------|--------------------------------------------------------------------|-----------|----------|---------------|------|--------|
| ( Domů           |                                                |                       |                                                                                                 |                                                                    |           |          |               |      |        |
|                  |                                                |                       |                                                                                                 |                                                                    | Čeština 🛩 | Prepnout | () Obnovit    | 0    | *      |
| Stav/Informace + | Název zaříbení     Umístění     Ovládací panel | Smart Operation Panel | <ul> <li>Komentář</li> <li>Jméno hostitele</li> </ul>                                           | 1                                                                  |           |          |               |      |        |
|                  |                                                |                       | 10                                                                                              |                                                                    |           |          |               |      |        |
|                  | Alarm<br># Alarm<br># Zprávy (Opolečka(y))     |                       | Stav<br>E Systém<br>Toner<br>Odpadni nádoba<br>toneru<br>V Stupní zásobník<br>Výstupní zásobník | 85 Sear OK<br>↓↓ Sear OK<br>↓↓ Sear OK<br>↓↓ Sear OK<br>↓↓ Sear OK |           |          |               |      |        |
|                  |                                                |                       |                                                                                                 |                                                                    |           | Zkontro  | luj podrobnos | 5    |        |
|                  |                                                |                       |                                                                                                 |                                                                    |           |          |               |      | •      |

Zobrazen je stav zařízení a zbývající množství spotřebního materiálu.

Přístup do Web Image Monitor je rychlejší, pokud zaregistrujete URL zařízení jako záložku. Mějte na paměti, že URL, které registrujete, musí být URL hlavní stránky, což je strana, která se zobrazí před přihlášením. Pokud zaregistrujete URL stránky, která se zobrazí po přihlášení, neotevře se Web Image Monitor ze záložky správně.

Pokud chcete změnit nastavení, klikněte v horním pravém rohu obrazovky na tlačítko [Přihlášení]a zadejte přihlašovací jméno a heslo.

# **Obrazovka aplikace Web Image Monitor**

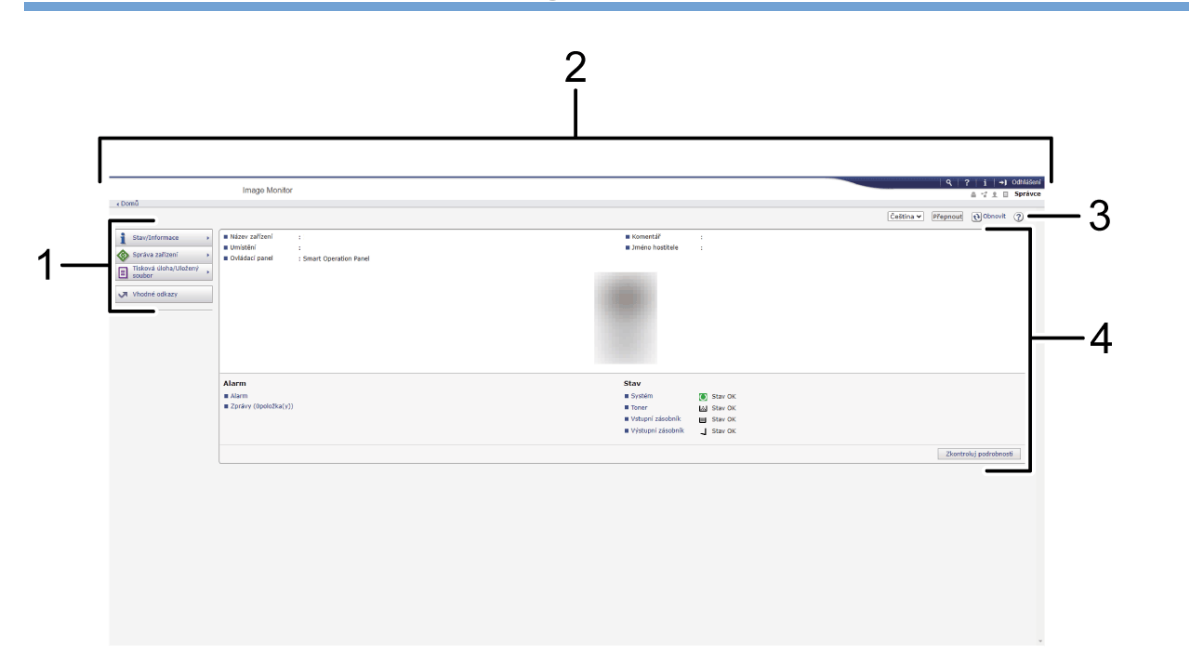

#### 1. Nabídka

Zobrazí se položky nabídky uvedené níže.

- Stav/Informace: Zobrazí stav zařízení, konfiguraci doplňků, počítadlo a stav úlohy.
- Správa zařízení: Správa nastavení zařízení a adresáře.
- Tisková úloha/Uložený soubor: Správa souborů uložených v tiskovém ovladači nebo na dokumentovém serveru.
- Vhodné odkazy: Zobrazí odkaz na oblíbený URL.

#### 2. Záhlaví

Ikona odkazující na obrazovku přihlášení je umístěna v pravím horním rohu obrazovky. Zobrazena jsou také tlačítka Nápověda, Údaje o verzi a Hledání podle klíčových slov.

#### 3. Obnovit/Nápověda

- 😢 (Obnovit): Aktualizace údajů v pracovní oblasti.
- (Nápověda): Zobrazení nebo stažení souboru Nápovědy.

#### 4. Hlavní oblast

Zde se zobrazuje konfigurace, nastavení a aktuální stav zařízení.

# Zadávání nápovědy k aplikaci Web Image Monitor

Web Image Monitor má nápovědu k popisu funkce položek nastavení. Při prvním použití nápovědy lze zvolit čtení nápovědy online nebo stažení souboru nápovědy.

#### Zobrazit online nápovědu teď

Nejnovější nápovědu k Web Image Monitor můžete zobrazit na internetu.

#### Stáhnout soubor nápovědy

Můžete si stáhnout nápovědu k Web Image Monitor do počítače a zobrazit ji. Pokud uložíte stažený soubor nápovědy na webovém serveru a přiřadíte jej k tlačítku nápovědy (??), můžete zobrazit nápovědu bez připojení k internetu.

Chcete-li přiřadit stažený soubor nápovědy k tlačítku nápovědy (???), zadejte cestu k umístění souboru nápovědy níže uvedeným postupem.

#### 1. Přihlaste se do Web Image Monitor jako správce sítě.

Když jsou zaregistrováni správci uživatelských oprávnění, můžete se k počítači přihlásit také jako správce uživatelských oprávnění s oprávněním Síť / Rozhraní.

2. Klikněte na [Konfigurace] v menu "Správa zařízení" položky Web Image Monitor.

| Web Image Monitor                                                                                                    |                                                                              |                                   |  |  |
|----------------------------------------------------------------------------------------------------|------------------------------------------------------------------------------|-----------------------------------|--|--|
| ∢ Domů                                                                                                    |                                                                              |                                   |  |  |
| Stav/Informace         Správa zařízení         Tisková úloha/Uložený         Tisková úloha/Uložený         vhodné odkazy | <ul> <li>Název zařízení</li> <li>Umístění</li> <li>Ovládací panel</li> </ul> | :<br>:<br>: Smart Operation Panel |  |  |
|                                                                                                    | Alarm<br>Alarm<br>Zprávy (1položka(y))                                       | Přihlášeno:Správce zařízení       |  |  |

- 3. Klikněte na [Webová stránka] v kategorii "Webová stránka".
- 4. V "Stáhnout soubor nápovědy" zvolte operační systém a jazyk zobrazení a potom klikněte [Stáhnout].
- 5. Uložte dekomprimovaný stažený soubor zip na webový server.
- 6. Zadejte cestu k souboru nápovědy uloženému na webovém serveru v "URL" pod položkou "Nastav URL cíl nápovědy".

Například, je-li URL souboru nápovědy na webovém serveru "http://a.b.c.d/HELP/JA/index.html", vložte "http://a.b.c.d/HELP/".

- 7. Klikněte na [OK].
- 8. Po provedení postupu se odhlaste a ukončete Web Image Monitor.
# 2. Kopírování

# Základní kopírování

# Základní postupy pro kopírování dokumentů

Pokud chcete udělat kopii, vložte originál na expoziční sklo nebo do ADF.

🔂 Důležité

- Pokud je předchozí nastavení stále aktivní, stiskněte před kopírováním tlačítko [Reset].
- 1. Na domovské obrazovce stiskněte tlačítko [Kopírování].

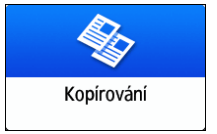

# 2. Vložte originály.

Referenční pozice pro umístění originálů se liší v závislosti na typu ADF, který používáte.

Vložení originálu na expoziční sklo

Vkládání originálů do automatického podavače originálů (ADF)

Chcete-li kopírovat obě strany papíru, sešívat nebo děrovat otvory, ověřte orientaci originálu podle toho, jak chcete, aby se výtisk zobrazil.

# Základní orientace originálu

| Místo          | Orientation (Orientace)                                   |                                         |  |
|----------------|-----------------------------------------------------------|-----------------------------------------|--|
| Expoziční sklo | Umístěte originál<br>lícem dolů v<br>čitelné orientaci.   | R C S S S S S S S S S S S S S S S S S S |  |
| ADF            | Umístěte originál<br>lícem nahoru v<br>čitelné orientaci. | R                                       |  |

# Pokud není čitelná orientace vertikální

Když kopírujete originál na výšku větší než A4 nebo 8 <sup>1</sup>/<sub>2</sub>" × 11" (LT) (A3 nebo 11" × 17"), vložte ho, jak je uvedeno níže a potom zadejte [Orientace originálu].

| Místo          | Orientation (Orientace)                                                                |                                                                                                    |  |
|----------------|----------------------------------------------------------------------------------------|----------------------------------------------------------------------------------------------------|--|
| Expoziční sklo | Otočte originál<br>doprava nebo<br>doleva o 90<br>stupňů a vložte<br>jej lícem dolů.   | R C State State St |  |
| ADF            | Otočte originál<br>doprava nebo<br>doleva o 90<br>stupňů a vložte<br>jej lícem nahoru. | R C C C C C C C C C C C C C C C C C C C                                                                                                    |  |

# Když je horní poloha určena funkcemi sešívání a děrování

Vložte originál, jak je uvedeno níže a potom zadejte [Orientace originálu].

| Místo          | Orientation (Orientace)                                   |  |  |
|----------------|-----------------------------------------------------------|--|--|
| Expoziční sklo | Umístěte originál<br>lícem dolů v<br>čitelné orientaci.   |  |  |
| ADF            | Umístěte originál<br>lícem nahoru v<br>čitelné orientaci. |  |  |

#### 3. Na obrazovce pro kopírování stiskněte tlačítko [Orientace originálu].

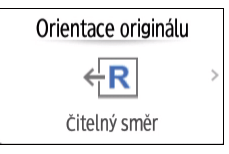

Pokud tlačítko není zobrazeno, vyberte jej z nabídky [Původní soubor nastav/ulož].

Pokud vložíte originál lícem nahoru v čitelné orientaci, toto nastavení není nutné, pokud je na tlačítku zobrazeno [Čitelný směr]. Vložení originálu je dokončeno.

4. Zadejte orientaci originálu. LONDON OFFICE Odhlášení 🕻 ← Orientace originálu 🛃 Přerušení 11 Reset Zvol orientaci originálu. 🥐 .... Použití expozičního skla Použití aut. podavače originálů 💿 čitelný směr O stupňů doleva R ∝∥ 90 stupňů doprava 🔘 180 stupňů Zkušební kopie R В Start 🗹 Zkontroluj orientaci originálu po každém stisknutí tl. [Start] Zkontrolovat stav 🖓 Led 2023 🕤 🏠 Stop ₽

Pokud po stisknutí tlačítka [Start] není zobrazení této obrazovky nutné, zrušte zaškrtnutí políčka [Zkontroluj orientaci originálu po každém stisknutí tl. [Start]]. Vložení originálu je dokončeno.

5. Stisknutím [Tloušťka originálu] zadejte podle potřeby tloušťku originálu.

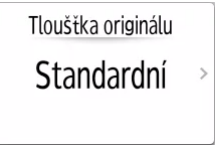

- Pokud tlačítko není zobrazeno, vyberte jej z nabídky [Původní soubor nastav/ulož].
- Pokud zadáte tloušťku originálu, budou originály naskenovány rychlostí a nastavením vhodným pro tuto tloušťku. Toto nastavení lze použít pouze v případě, že je připojen jednoprůchodový oboustranný podavač ADF pro skenování.
- 6. Vyberte barevný režim.

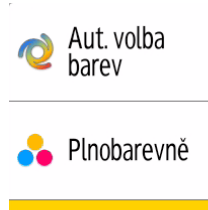

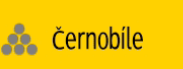

7. Pro zadání počtu kopií stiskněte v [Počet] tlačítko [+] nebo [-].

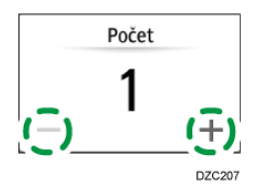

Zadání můžete provést i pomocí klávesnice po stisknutí [Počet] nebo čísla.

8. Stiskněte tlačítko výběru zásobníku a vyberte papír, který má být podle potřeby použit.

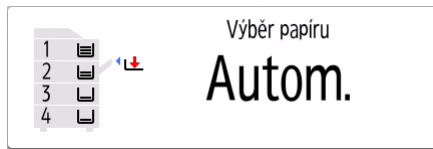

- Když vyberete [Aut. výběr papíru], bude automaticky podáván papír odpovídající vloženému originálu. Pokud orientace originálu a papíru v zásobníku neodpovídá, zařízení automaticky otočí kopii o 90 stupňů. Kopírovaný obraz však nemusí být možné otočit v závislosti na nastaveních nebo druhu dokončování, například sešívání nebo děrování.
- Pokud není formát originálu správně rozpoznán nebo když kopírujete na papír uživ. formátu, zvolte zásobník papíru, ze kterého má být papír podáván.

# 9. Stiskněte tlačítko [Start].

- V závislosti na nastavení se může zobrazit potvrzovací obrazovka pro orientaci originálu. Zvolte požadovanou orientaci originálu. Pokud není nutné tuto volbu opakovaně provádět, zrušte zaškrtnutí políčka [Zkontroluj orientaci originálu po každém stisknutí tl. [Start]].
- Když vložíte originál do ADF, probíhá celé kopírování najednou.
- Když použijete expoziční sklo, kopírování probíhá následovně. Pokud chcete kopírovat zadní stranu originálu nebo další list, položte příslušný originál na expoziční sklo a znovu stiskněte tlačítko [Start]. Pokud je to nutné vzhledem k nastavení, stiskněte po naskenování všech originálů tlačítko [Dok.sken.].
- Když vložíte originál do jednocestného oboustranného podavače ADF pro skenování, ručně vyberete zásobník papíru a orientace nebo formát originálu a zvolený zásobník se budou lišit, může se po stisknutí tlačítka [Start] zobrazit varovná obrazovka. Vyberte nebo změňte nastavení podle pokynů na obrazovce.

# 🖖 Poznámka 🕽

 Originály naskenované bez vloženého papíru nebo pokud dojde k chybě se automaticky zkopírují okamžitě, jak bude zařízení připraveno ke kopírování.

# Zadání uživatelského formátu originálu

Pokud chcete kopírovat originál v uživatelském formátu, zadejte horizontální a vertikální rozměry originálu v číselných hodnotách.

1. Změřte vertikální (Y) a horizontální (X) dálku originálu.

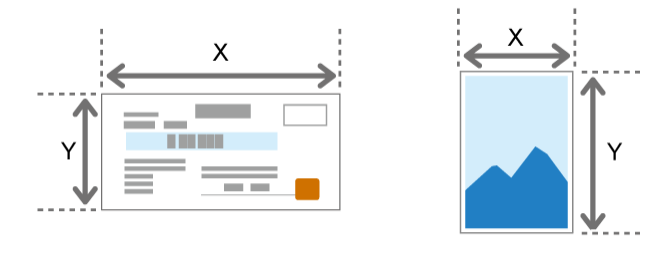

2. Na domovské obrazovce stiskněte tlačítko [Kopírování].

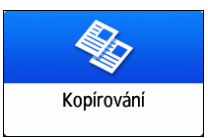

# 3. Vložte originály.

Str. 107 "Základní postupy pro kopírování dokumentů" Podrobnosti o formátech originálů, které lze vložit, najdete v následující části: Doporučené formáty a gramáže originálů

# 4. Stiskněte tlačítko [Formát originálu].

| Formát originálu |   |
|------------------|---|
| Autom.           | > |

Pokud tlačítko není zobrazeno, vyberte jej z nabídky [Původní soubor nastav/ulož].

- 5. Stiskněte tlačítko [Uživatelský formát].
- 6. Zadejte hodnoty X a Y naměřené v kroku 1 a poté pokračujte na další obrazovku.

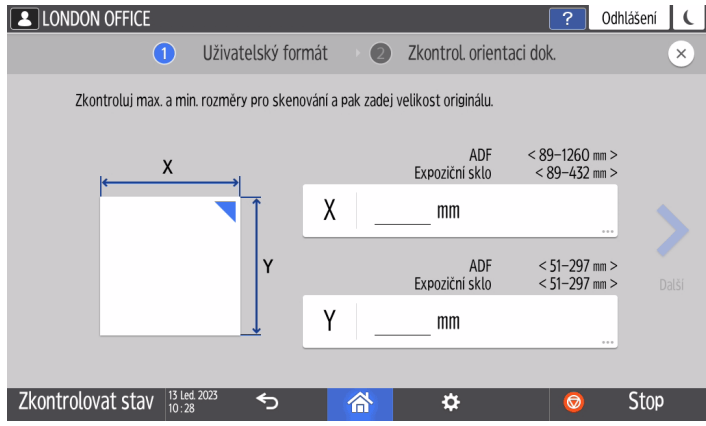

- 7. Zkontrolujte, zda je správně zadána orientace originálu, a poté stiskněte [OK].
- 8. Stiskněte tlačítko výběru zásobníku a vyberte papír, který má být podle potřeby použit.

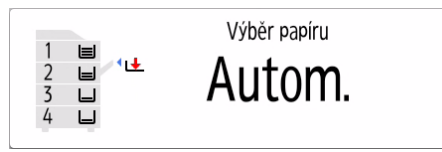

9. Stiskněte tlačítko [Start].

# Vyhrazení úlohy kopírování při provádění jiného kopírování

Když je na obrazovce provedení aktuální úlohy kopírování zobrazeno [Vyhrazení], můžete po dokončení aktuální úlohy naskenovat originál jiné úlohy kopírování (Přednastavení úlohy).

Ve funkci Kopírka a Dokumentový server můžete provést vyhrazení až pro osm úloh.

1. Na obrazovce provedení úlohy kopírování stiskněte tlačítko [Vyhrazení].

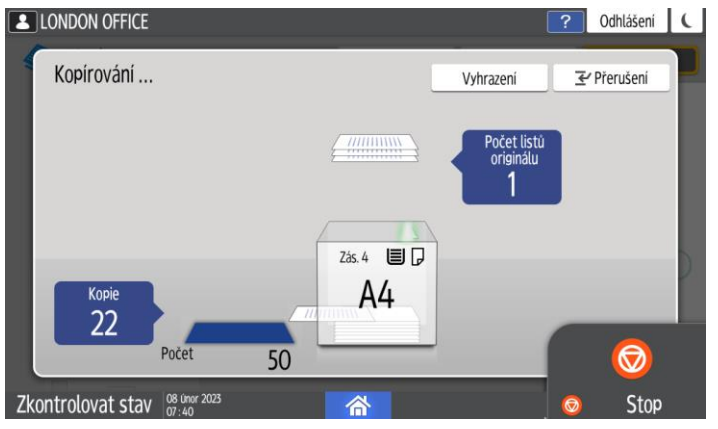

2. Umístěte nový originál pro skenování do zařízení.

Str. 107 "Základní postupy pro kopírování dokumentů"

- Je-li to nutné, zadejte 2-stranný, Kombinovat, Třídění a další nastavení kopírování.
  - Str. 119 "Oboustranné kopírování"
  - Str. 121 "Kombinace kopírování více stran na jeden list papíru"
  - Str. 128 "Kopírování v pořadí stran nebo každé číslo strany"
- 4. Stiskněte [Vyhrazení Start].

Zařízení zahájí skenování vloženého originálu.

Po dokončení aktuální úlohy kopírování se automaticky zahájí vyhrazená úloha.

\rm 🕑 Poznámka )

• Chcete-li zrušit poslední rezervovanou úlohu nebo potvrdit obsah aktuální úlohy, stiskněte tlačítko [Potvrzení úlohy].

Rezervovaný obsah můžete potvrdit a zrušit na obrazovce [Zkontrolovat stav].
 Podrobnosti najdete v následující části:

Viz "Deleting an Unnecessary Job from the Print Queue" User Guide v angličtině.

# Přerušení aktuálního kopírování kvůli kopírování jiného originálu

Když se na obrazovce pro zpracování kopie zobrazí [Přerušení], můžete aktuální kopírování pozastavit a naskenovat a zkopírovat jiný originál (režim Přerušení).

1. Na obrazovce provedení úlohy kopírování stiskněte tlačítko [Přerušení].

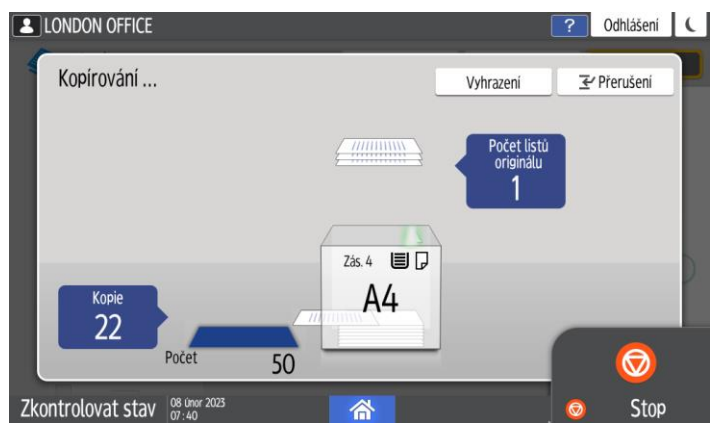

- 2. Jakmile se kopírování zastaví, vyjměte kopírovaný originál.
- 3. Umístěte nový originál pro skenování do zařízení.

Str. 107 "Základní postupy pro kopírování dokumentů"

- 4. Je-li to nutné, zadejte nastavení kopírování Oboustranné, Kombinované, Třídit nebo jiné.
  - Str. 119 "Oboustranné kopírování"
  - Str. 121 "Kombinace kopírování více stran na jeden list papíru"

Str. 128 "Kopírování v pořadí stran nebo každé číslo strany"

- 5. Stiskněte [Přerušení Start].
- 6. Po dokončení režimu Přerušení vyjměte originál a zkopírovaný papír.
- 7. Stiskněte tlačítko [Zrušit přerušení].
- Pokud bylo skenování originálu v kroku 2 přerušeno, resetujte zbytek originálu do zařízení a stiskněte [Start].

Obnoví se nastavení kopírování z předchozí úlohy. Stiskněte tlačítko [Start] a pokračujte v kopírování, kde jste přestali.

#### 🖖 Poznámka 🕽

- Během skenování originálu faxu nelze režim Přerušení použít.
- Režim Přerušení nelze použít během kopírování v režimu sešívání.

2

- Když je v zařízení nainstalováno Booklet Finisher SR3330 nebo Booklet Finisher SR3350, nemůžete režim Přerušení používat, když je [Přeložení uprostřed],nastaven při kopírování pomocí [Přeložení uprostřed].
- Když je v zařízení nainstalována interní jednotka vícenásobného skládání, nemůžete při kopírování v režimu skládání více listů používat režim Přerušení s režimem skládání.

# Pořizování zvětšených nebo zmenšených kopií

Při kopírování můžete několika různými způsoby vytvořit zvětšené nebo zmenšené kopie:

- Zvětšení nebo zmenšení v zadaném poměru zmenšení nebo na zadanou velikost (Zoom / Zmenšení / Zvětšení / Rozměrové zvětšení / Směrové zvětšení (%) / Směrové zvětšení velikosti)
- Zvětšení nebo zmenšení podle formátu papíru (Aut. zmenšení / zvětšení)
- Mírné zmenšení (Vytvořit okraj)

# Zadání poměru kopírování nebo velikosti

1. Na domovské obrazovce stiskněte tlačítko [Kopírování].

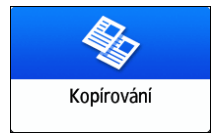

#### 2. Vložte originály.

Str. 107 "Základní postupy pro kopírování dokumentů"

Základní vztažný bod pro zmenšení / zvětšení je jiný u expozičního skla a jiný u ADF, jak je uvedeno v následující tabulce:

| Umístění       | Vztažný bod                                                             | Zvětšení | Zmenšení |
|----------------|-------------------------------------------------------------------------|----------|----------|
| Expoziční sklo | Zvětšení / Zmenšení je<br>vztaženo k levému hornímu<br>(zadnímu) rohu.  | DZB224   | R        |
| ADF            | Zvětšení / Zmenšení je<br>vztaženo k levému dolnímu<br>(přednímu) rohu. |          |          |

| Umístění | Vztažný bod | Zvětšení | Zmenšení |
|----------|-------------|----------|----------|
|          | DZE223      |          |          |

Při vložení oboustranných originálů do jednocestného oboustranného podavače ADF bude pravý horní roh originálu základním vztažným bodem pro zvětšení/zmenšení zadní strany. Pro zvětšení nebo zmenšení ze stejného bodu, vložte originál na expoziční sklo a proveďte oboustranné kopírování.

3. Stiskněte tlačítko [Zvětšení] a zadejte požadovaný poměr nebo vyberte formát.

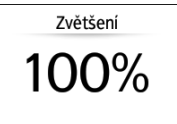

Pokud chcete zadat poměr nebo formát kopie, který není zobrazen, stiskněte tlačítko [Ostatní] a použijte následující postup.

# Zadání poměru kopírování (Zoom / Zmenšení / Zvětšení)

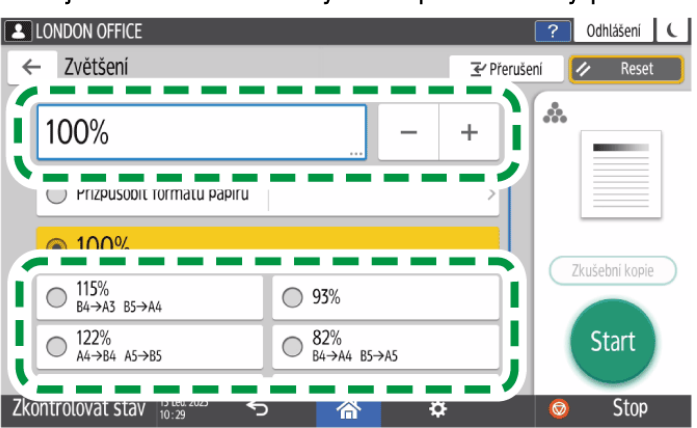

Zadejte hodnotu nebo vyberte požadovaný poměr.

# Zadejte velikost (Rozměrové zvětšení)

Posuňte se na obrazovce [Zvětšení] dolů, stiskněte [Zadej velikost kopie] a poté zadejte délku originálu a zkopírovaného obrazu a poté stiskněte [OK].

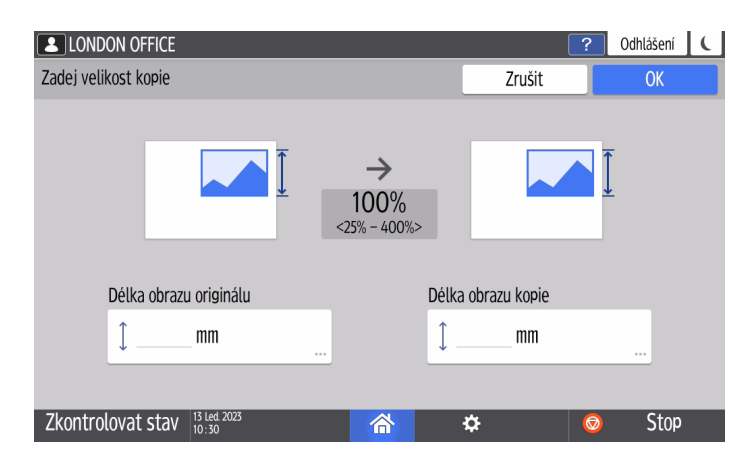

# Svislé a vodorovné zvětšení zadejte jednotlivě (Přímé zvětšení(%))

Posuňte se na obrazovce [Zvětšení] dolů a stiskněte [Přímé zvětšení(%)], zadejte svislé a vodorovné zvětšení a poté stiskněte [OK]. Můžete samostatně zvětšit nebo zmenšit svislou délku a vodorovnou délku obrazu.

| LONDON OFFICE                             |                    |             | ? Odhlášení 🕻 |
|-------------------------------------------|--------------------|-------------|---------------|
| Přímé zvětšení (%)                        |                    | Zrušit      | ОК            |
| Zadej horizontální a vertikální zvětšení. |                    |             |               |
| < 25% - 400% > ↔ Horizo                   | ntální 100%<br>- + | _           |               |
| $\rightarrow$                             |                    | 1 Vertikáln | í 100%        |
| Zkontrolovat stav 13 Led 2023<br>10:32    | 谷                  | \$          | 📀 Stop        |

# Zadejte svislé a vodorovné délky (směrové zvětšení velikosti)

Posuňte se na obrazovce [Zvětšení] dolů, stiskněte [Přímé zvětšení (mm)] nebo [Přímé zvětšení (palce)], zadejte délku originálu a zkopírovaného obrazu a poté stiskněte [OK]. Můžete samostatně zvětšit nebo zmenšit svislou délku a vodorovnou délku obrazu.

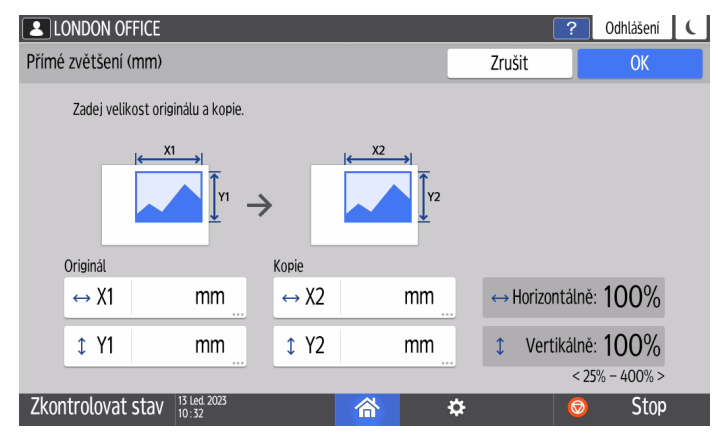

# 4. Stiskněte tlačítko [Start].

# 🖖 Poznámka 🔾

 Stisknutím tlačítka [Zvětšení] můžete změnit možnosti poměru kopírování na obrazovce kopírování. Můžete zadat poměry zvětšení a zmenšení, které se zobrazí na obrazovce kopírování po stisknutí [Zvětšení] 
 [Ostatní].

| 100%                   |                |  |  |
|------------------------|----------------|--|--|
| Přizpůs.<br>form. pap. |                |  |  |
| 71%                    | A3→A4<br>B4→B5 |  |  |
| 141%                   | A4→A3<br>B5→B4 |  |  |
| 93%                    |                |  |  |
| Ostatní                |                |  |  |

Viz "Reduce / Enlarge" User Guide v angličtině.

# Zvětšení nebo zmenšení podle formátu papíru

Originál je zvětšený nebo zmenšený tak, aby kopie odpovídala formátu papíru (Přizpůsobit formátu papíru).

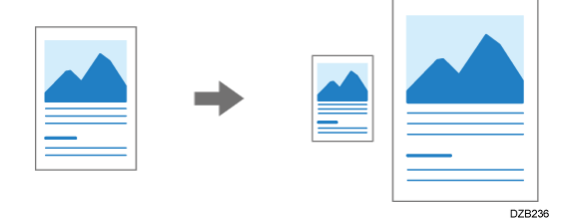

Pro kopírování dokumentu, jehož formát nelze detekovat, zadejte na obrazovce kopírování [Formát originálu].

Informace o formátu originálu detekovaném automaticky na expozičním skle nebo v ADF najdete v následující části:

Formáty detekovatelné funkcí automatický výběr papíru

1. Na domovské obrazovce stiskněte tlačítko [Kopírování].

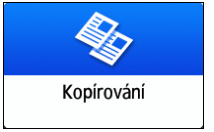

2. Vložte originály.

Str. 107 "Základní postupy pro kopírování dokumentů"

3. Na obrazovce kopírování stiskněte tlačítko [Zvětšení] a [Přizpůsobit formátu papíru].

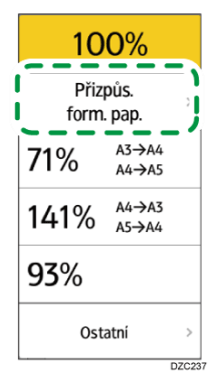

#### 4. Vyberte zásobník s papírem, který chcete použít.

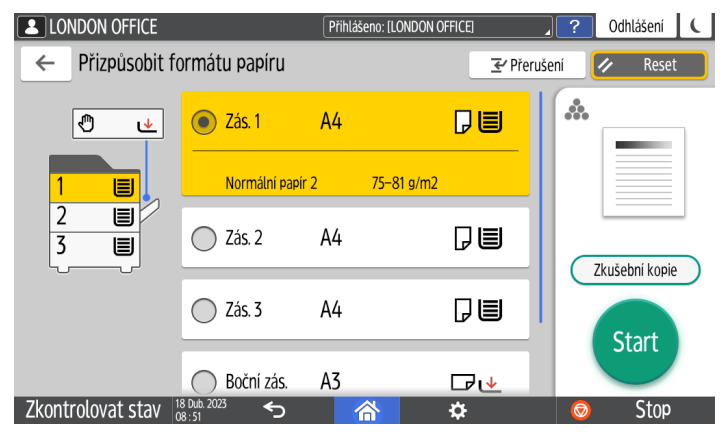

Pokud orientace originálu neodpovídá orientaci papíru v zásobníku, zařízení kopírovaný obraz automaticky otočí. Pokud chcete například zmenšit originál formátu A4 ( $8^1/_2 \times 11$ ) na formát A5 ( $8^1/_2 \times 5^1/_2$ ), například můžete vybrat buď A5 ( $8^1/_2 \times 5^1/_2$ ), nebo A5 ( $8^1/_2 \times 5^1/_2$ ).

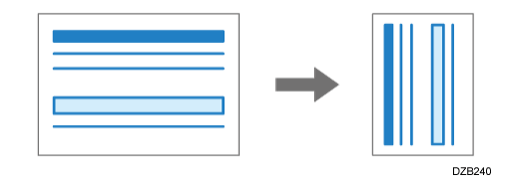

5. Stiskněte tlačítko [Start].

# Mírné zmenšení pro vytvoření okrajů

Originál je zmenšen na 93 % a tisk je proveden na střed papíru. Toto nastavení je užitečné, když chcete zkopírovat originál na papír stejného formátu, aniž by byly okraje při kopírování mírně oříznuté, nebo aby se okraje mírně zvětšily.

1. Na domovské obrazovce stiskněte tlačítko [Kopírování].

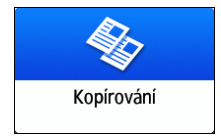

# 2. Vložte originály.

Str. 107 "Základní postupy pro kopírování dokumentů"

# 3. Na obrazovce kopírování stiskněte tlačítko [Vytvořit okraj].

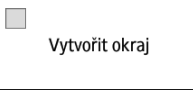

Pokud se tlačítko nezobrazí, registrujte [Vytvořit okraj] pomocí [Funkce přizpůsobení: Kopírka (standardní)] nebo [Funkce přizpůsobení: Kopírování (zobrazit vše)].

Viz "Customize Function" User Guide v angličtině.

4. Stiskněte tlačítko [Start].

# 🖖 Poznámka 🔾

Můžete změnit poměr kopírování pro [Vytvořit okraj] na jinou hodnotu, než je 93 %.
 Viz "Reduce / Enlarge" User Guide v angličtině.

# Oboustranné kopírování

Lze zkopírovat dva jednostranné listy nebo jeden oboustranný list na přední a zadní stranu jednoho listu papíru.

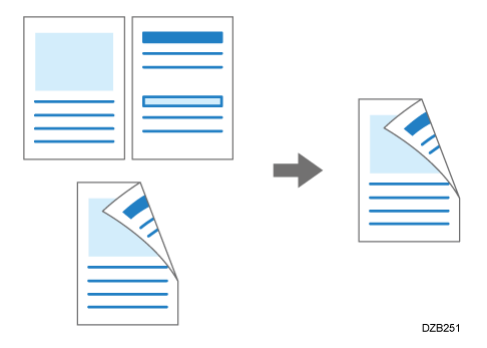

Pokud skenujete originál pomocí ADF, formáty originálů, které lze oboustranně kopírovat, se liší od formátů pro jednostranné kopírování.

Doporučené formáty a gramáže originálů

Podrobnosti týkající se formátů, orientací a gramáží papíru, které lze použít s funkcí Oboustranné kopírování, najdete v následující části:

Specifikace hlavní jednotky

Specifikace automatického jednoprůchodového oboustranného podavače dokumentů (ADF) pro skenování

Specifikace automatického oboustranného podavače originálů (ARDF)

1. Na domovské obrazovce stiskněte tlačítko [Kopírování].

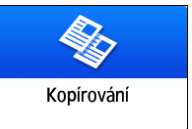

 Na obrazovce pro kopírování stiskněte tlačítko [1stran.→2stran.] nebo [2stran. → 2stran.].

| $1_2 \rightarrow 1_2^{/2}$ | $\square \boxed{1/2} \rightarrow \boxed{1/2}$ |
|----------------------------|-----------------------------------------------|
| 1stran.→2stran.            | 2stran.→2stran.                               |

# Oboustranné kopírování s jinými nastaveními, než která jsou zobrazena

- 1. Stiskněte tlačítko [2stran./ Kombin.].
- 2. Stiskněte tlačítko [2stran./ Kombin.].

| 2stran./ Kombin. |  |  |
|------------------|--|--|
| L                |  |  |
| Vypnuto          |  |  |

- 3. Zadejte nastavení strany originálu a tiskové strany.
  - Směr originálu: Zadejte orientaci originálů.
  - Nastavení strany originálu: Zadejte vlastnosti originálu (1stran./ 2stran. (směr otevírání)).
  - Nastavení tisk. strany: Vyberte úpravu [Otev. vpravo/vlevo] nebo [Otev. nahoru].

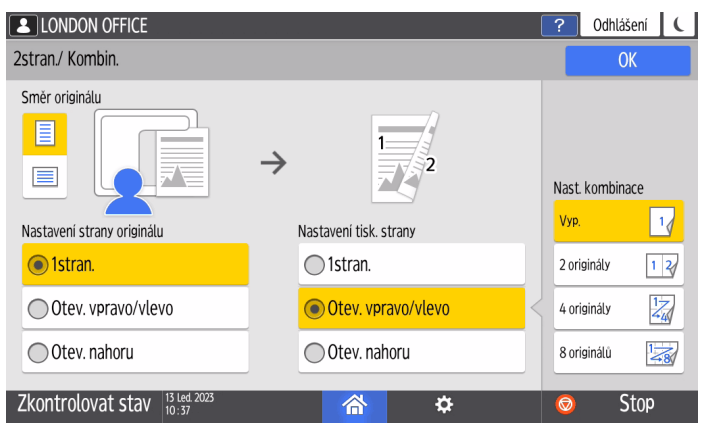

4. Stiskněte tlačítko [OK].

# 3. Vložte originály.

Str. 107 "Základní postupy pro kopírování dokumentů"

# 4. Stiskněte tlačítko [Start].

Pokud vkládáte originály na expoziční sklo, stiskněte (je-li to nutné) po naskenování všech originálů podle nastavení a počtu originálů tlačítko [Dok.sken.].

# 🕹 Poznámka 🔾

 V možnosti [Nastavení] ▶ [Kopírka / Dokument. server - nastavení] ▶ [Upravit / Razítko] ▶ [Okraj] můžete zadat okraje.

Viz "Margin" User Guide v angličtině.

- Oboustranné kopírování nelze provést na následující typy papíru:
  - Štítkový papír (samolepicí štítky)
  - Obálky
  - Silný papír 4:257–300g/m<sup>2</sup> (Přibl. 140 lb. Index–110 lb. Cover)<sup>\*1</sup>
  - Potažený papír
- 1\* Oblast A(především Evropa)

Při použití IM C2010/C2010A/C2510/C2510A nemůžete provádět duplexní kopírování do Silný papír 2-Silný papír 4

\*1 Oblast A(především Asie)/ Oblast B(především Severní Amerika a Tchaj-wan)

Při použití IM C2010/C2510/C2519J/GS4020c/GS4025c nemůžete provést oboustranné kopírování na Silný papír 2-Silný papír 4.

- Na obrazovce Kopírka můžete změnit nastavení tlačítka oboustranného kopírování.
  Viz "Customize Function" User Guide v angličtině.
- Funkci [Série kopií] použijte pro kopírování oboustranných originálů na jednostranně potištěné kopie.

Viz "Copying Facing Pages of a Book Type Original or Two-sided Original" User Guide v angličtině.

# Kombinace - kopírování více stran na jeden list papíru

Můžete kopírovat více originálů na jednu nebo na obě strany papíru, abyste ušetřili papír.

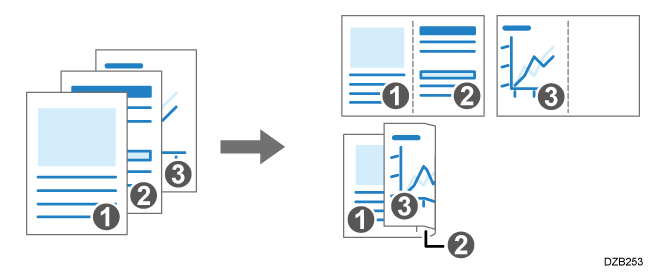

Uspořádání kopírovaných stran a poměr kopírování se liší podle orientace originálu a kombinovaných stran.

| Orientace originálu | Komb. 2 stran | Komb. 4 stran | Komb. 8 stran    |
|---------------------|---------------|---------------|------------------|
| DZ8254              | DZB256        | DEB257        | O<br>O<br>DZB258 |
| DZB255              |               |               |                  |

1. Na domovské obrazovce stiskněte tlačítko [Kopírování].

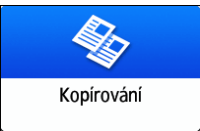

2. Na obrazovce kopírování stiskněte tlačítko [1stran.→ Komb. 2 orig.].

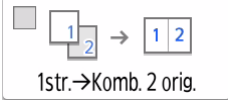

# Kombinace s jinými nastaveními, než jsou zobrazena

- 1. Stiskněte tlačítko [2stran./ Kombin.].
- 2. Stiskněte tlačítko [2stran./ Kombin.].

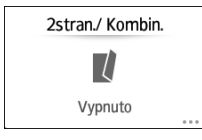

- 3. Zadejte nastavení strany originálu, tisku a kombinaci.
  - Směr originálu: Zadejte orientaci originálů.
  - Nastavení strany originálu: Zadejte vlastnosti originálu (1stran./ 2stran. (směr otevírání)).
  - Nastavení tisk. strany: Zadejte vlastnosti kopírovaného listu (1stran./ 2stran. (směr otevírání)).
  - Nast. kombinace: Zadejte počet stran pro kombinaci na jednu stranu listu.

| LONDON OFFICE                             |                        | 1 | 2 Odhlášení     |     |
|-------------------------------------------|------------------------|---|-----------------|-----|
| 2stran./ Kombin.                          |                        |   | ОК              |     |
| Smèr originálu                            | $\rightarrow$ 1 2      | N | last. kombinace |     |
| Nastavení strany originálu                | Nastavení tisk. strany |   | √ур.            | 14  |
| Istran.                                   | 🔿 1stran.              |   | 2 originály     | 1 2 |
| Otev. vpravo/vlevo                        | Otev. vpravo/vlevo     | K | 4 originály     | 17  |
| Otev. nahoru                              | Otev. nahoru           |   | 8 originálů     | 1   |
| Zkontrolovat stav 13 Led. 2023<br>10 : 37 | <mark>☆</mark> ↔       | ( | 호 Stor          | 0   |

- 4. Stiskněte tlačítko [OK].
- Stiskněte tlačítko výběru zásobníku a vyberte zásobník, na který má být kopírováno.

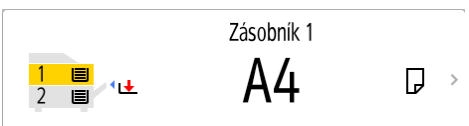

# 4. Vložte originál.

Str. 107 "Základní postupy pro kopírování dokumentů"

Pokud chcete při kopírování originálu napsaného podélně nejprve vložit pravou stranu a potom levou, vložte originál do ADF vzhůru nohama.

#### Příklad: Kombinace 2 stran

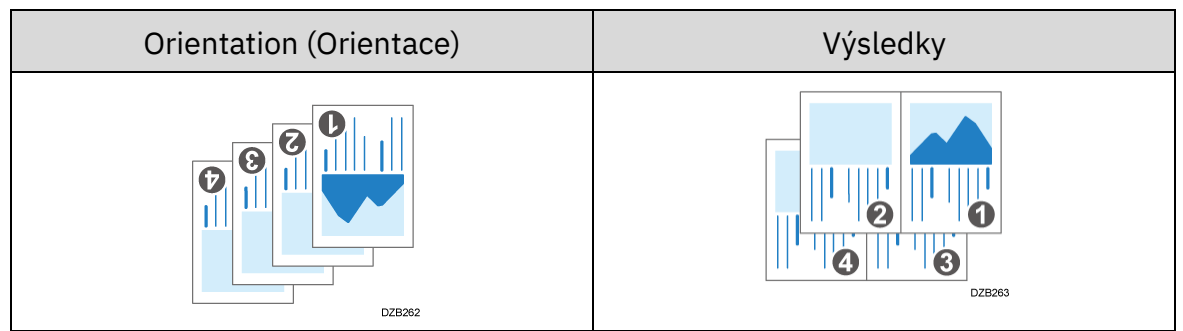

# 5. Stiskněte tlačítko [Start].

Když vkládáte originály na expoziční sklo, stiskněte po naskenování všech originálů tlačítko [Dok.sken.], pokud je to nutné vzhledem k počtu originálů.

# 🕑 Poznámka 🔾

- Minimální poměr kopírování ve funkci Kombinace je 25 %. Pokud například chcete zkopírovat originál formátu A4 (8<sup>1</sup>/<sub>2</sub> × 11) na stránku formátu A5 (5<sup>1</sup>/<sub>2</sub> × 8<sup>1</sup>/<sub>2</sub>) s [1stran.→ Komb. 4 orig.], poměr kopírování klesne pod 25 % a některé části originálu nemusí být zkopírovány.
- V [Nastavení] ▶ [Kopírka / Dokument. server nastavení] ▶ [2stran./ Kombin.] ▶ [Kombinovat] můžete zpravit následující nastavení:
  - [Pořadí kopií v kombinaci]: Pořadí kombinovaných obrazů

- [Oddělovací čára pro kombinaci]: Oddělovací čára mezi stranami kombinace.
  Viz "Combine" User Guide v angličtině.
- V [Nastavení] ▶ [Kopírka / Dokument. server nastavení] ▶ [Upravit / Razítko] ▶ [Vymazat] můžete zpravit následující nastavení:
  - [Výmaz stínu originálu v režimu Kombinace.]: Stanoví, zda smazat ohraničení okraje okolo každého originálu, aby se zachoval okraj.

Viz "Erase" User Guide v angličtině.

• Na obrazovce Kopírka můžete změnit nastavení tlačítka Kombinace.

Viz "Customize Function" User Guide v angličtině.

# Kopírování na obálky

Pokud chcete kopírovat na obálky, které nejsou obvykle používány, vložte je do bočního zásobníku.

Pokud na obálky kopírujete často, vložte je do zásobníku papíru.

# Kopírování na obálky vložené do bočního zásobníku

#### 🔂 Důležité 📃

 Funkci oboustranného kopírování nelze u obálek použít. Pokud je zadána funkce oboustranného kopírování, stiskněte jedno z následujících tlačítek pro zrušení nastavení.

| $1_2 \rightarrow 1_2^{/2}$ | $\square \boxed{1/2} \rightarrow \boxed{1/2}$ |
|----------------------------|-----------------------------------------------|
| 1stran.→2stran.            | 2stran.→2stran.                               |

1. Na domovské obrazovce stiskněte tlačítko [Kopírování].

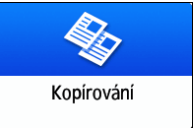

2. Obálky vložte do bočního zásobníku tiskovou stranou dolů.

Obálka - orientace a doporučení

Zobrazí se obrazovka "Nastavení papíru bočního zásobníku".

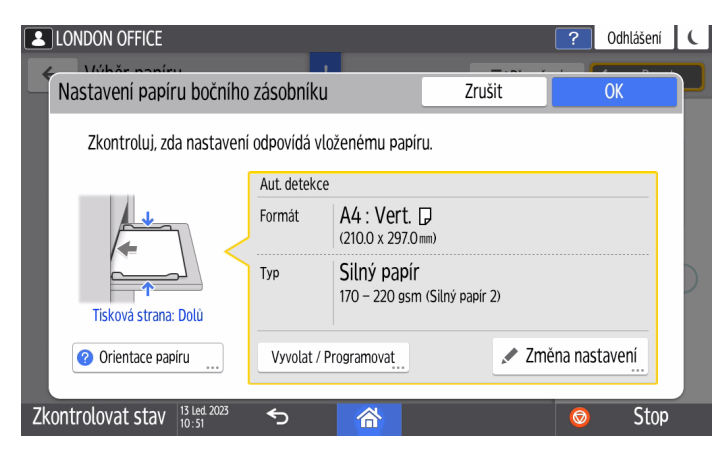

#### 3. Stiskněte tlačítko [Změna nastavení].

Když je typ papíru nastaven na [Obálky], velikost obálky je detekována automaticky. Pokud zobrazený formát obálky není stejný jako skutečný formát, vyberte správný formát obálky manuálně.

Pokud není typ papíru nastaven na [Obálky], vyberte typ a formát manuálně.

4. Stiskněte tlačítko [Obálky] a přejděte na další obrazovku.

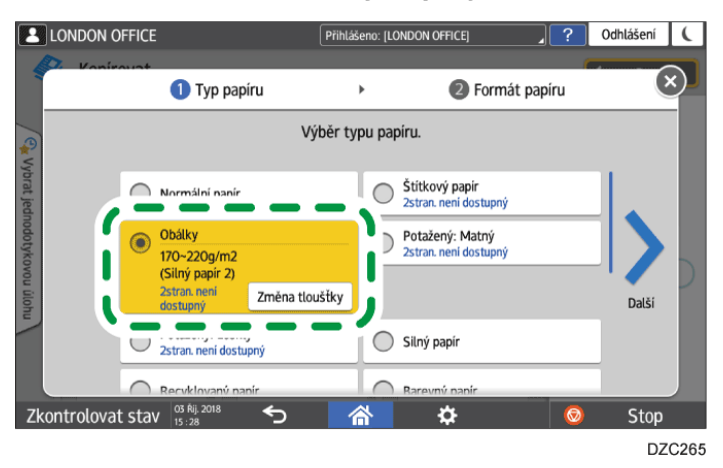

Pokud chcete změnit gramáž obálky, stiskněte tlačítko [Změna tloušťky] a zadejte ji.

5. Zkontrolujte, zda je formát obálky zadán správně a stiskněte tlačítko [OK].

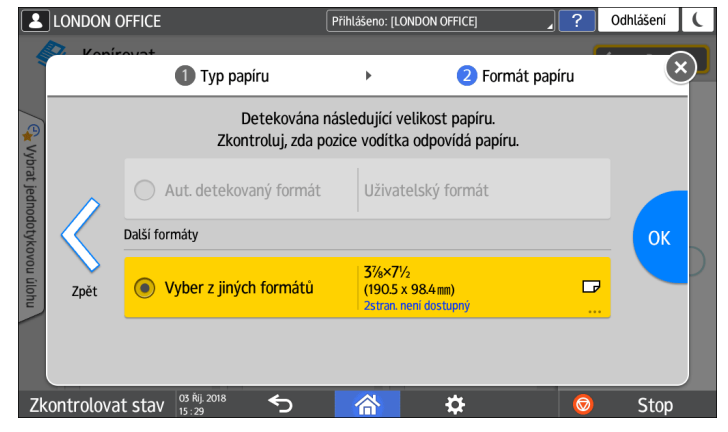

• Pokud vybraný formát neodpovídá, vyberte správný formát obálek.

 Pokud zvolíte [Uživatelský formát], zadejte formát obálky manuálně. Když jsou vloženy obálky s otevřenou chlopní, zahrňte do celkového rozměru i šířku chlopně.

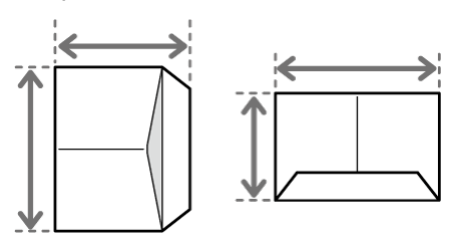

- 6. Stiskněte tlačítko [OK].
- 7. Položte originál na expoziční sklo.

Obálka - orientace a doporučení

8. Stiskněte tlačítko [Start].

#### Kopírování na obálky v zásobníku papíru

#### 🔀 Důležité 📃

 Funkci oboustranného kopírování nelze u obálek použít. Pokud je zadána funkce oboustranného kopírování, stiskněte jedno z následujících tlačítek pro zrušení nastavení.

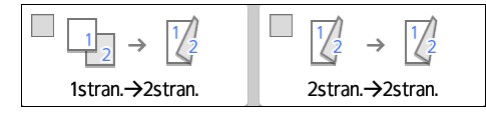

1. Vložte obálky do zásobníku papíru.

Obálka - orientace a doporučení Obálky můžete vložit do zásobníku 2–4. Doporučené formáty a typy papíru

2. Na domovské obrazovce stiskněte tlačítko [Kopírování].

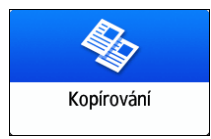

3. Stiskněte tlačítko výběru zásobníku papíru na obrazovce Kopírování.

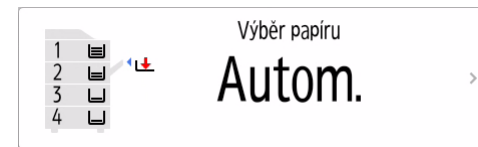

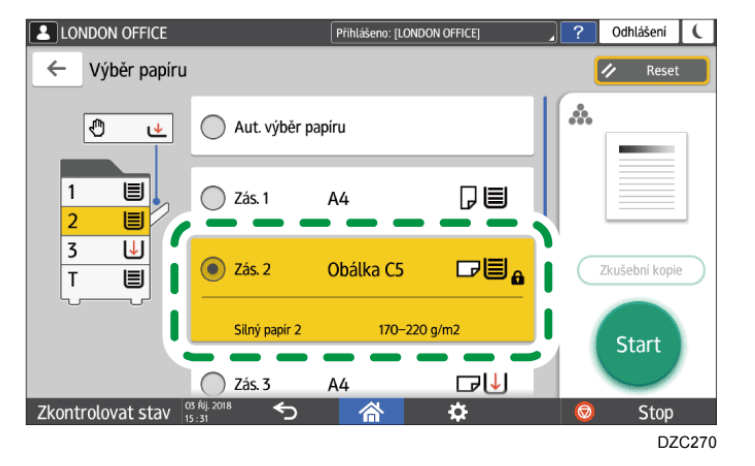

4. Vyberte zásobník papíru, do nějž jsou vloženy obálky.

Když změníte nastavení typu nebo tloušťky papíru, postupujte podle následující části:

Určení typu a tloušťky papíru

- Položte originál na expoziční sklo.
  Obálka orientace a doporučení
- 6. Stiskněte tlačítko [Start].

# Speciální kopírování

# Kopírování v pořadí stran nebo každé číslo strany

Při vícenásobném kopírování vícestránkových originálů můžete níže uvedeným způsobem nastavit pořadí kopií.

# Třídění

Kopie jednotlivých stran jsou řazeny podle pořadí v originálu do sad.

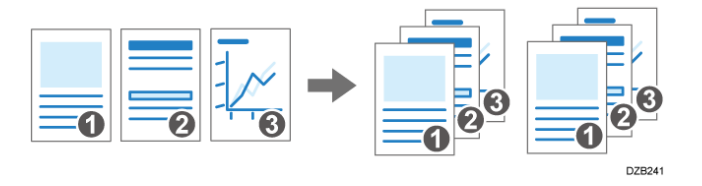

# Stohování

Kopií každé jednotlivé strany jsou seskupeny dohromady.

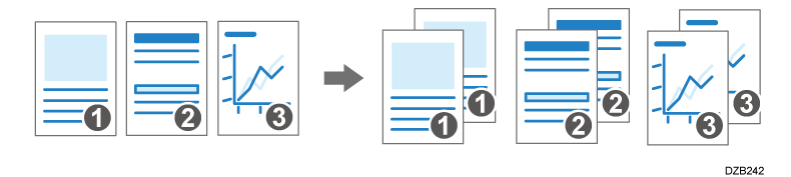

# Třídění otočením

Kopírování v pořadí originálu, ale každá druhá sada je otočena. Sady kopií jsou střídavě tištěny na délku a na šířku, aby je bylo možné snadno oddělit.

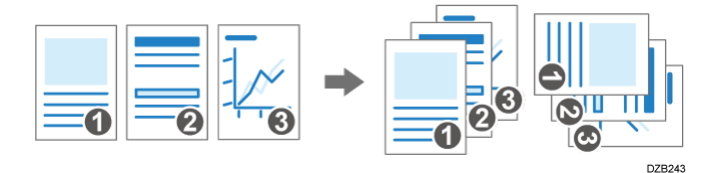

Pro zadání Třídění otočením použijte dva zásobníky papíru, ve kterých nastavte stejný formát i typ papíru, ale různé orientace, vodorovně ( $\Box$ ) a svisle ( $\Box$ ). Pokud není možné papír vložit svisle ( $\Box$ ), nelze zadat Třídění otočením.

🔂 Důležité

 Pro použití této funkce je vyžadováno potřebné příslušenství jako např. interní posuvný zásobník.

Funkce vyžadující volitelnou konfiguraci

1. Na domovské obrazovce stiskněte tlačítko [Kopírování].

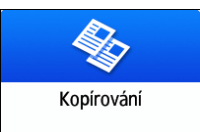

# 2. Vložte originály.

Str. 107 "Základní postupy pro kopírování dokumentů"

 Pro zadání počtu kopií stiskněte na obrazovce kopírování [Počet] tlačítko [+] nebo [-].

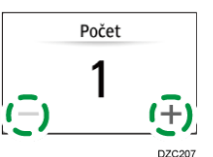

Zadání můžete provést i pomocí klávesnice po stisknutí [Počet] nebo čísla.

# 4. Na obrazovce pro kopírování stiskněte tlačítko [Třídění/Stohování].

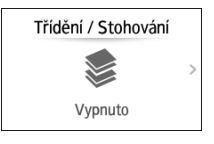

Pokud tlačítko není zobrazeno, vyberte jej z nabídky [Dokončování].

Pokud není nainstalováno potřebné příslušenství, které může kopírované listy stohovat, na tlačítku se objeví pouze [Třídění].

# 5. Vyberte funkce, které mají být zadány.

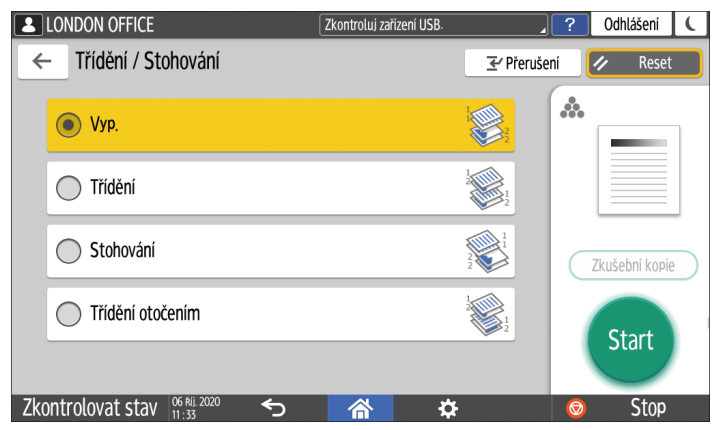

# 6. Stiskněte tlačítko [Start].

Při volbě [Třídění] nebo [Třídění otočením] a vkládání originálů na expoziční sklo se vytvoří první sada kopií. Po naskenování všech originálů stiskněte tlačítko [Dok.sken.] pro kopírování zbývajících sad.

# 🕑 Poznámka 🔾

• Pokud zadáte třídění nebo stohování s nainstalovaným finišerem nebo interním posuvným zásobníkem, budou sady na výstupu vzájemně posunuty.

 Můžete změnit akci, která se má provést, když během třídění v [Třídění otočením: Aut. pokrač. podáv. papíru] nebo [Aut. restart skenování při plné paměti] dojde papír nebo paměť.

Viz "Sort" User Guide v angličtině.

# 3. Dokumentový server

# Ukládání dokumentů

# Ukládání dokumentů na dokumentový server

Dokumenty naskenované zařízením můžete uložit na dokumentový server.

Můžete je také uložit pomocí tiskového ovladače.

Viz "Storing Documents to Print in the Machine" User Guide v angličtině.

🔂 Důležité

 Dokumenty uložené na dokumentovém serveru se ve výchozím nastavení smažou po třech dnech (72 hodin). V [Aut. smazání souborů na dokumentovém serveru] můžete upravit období, dokud nebudou dokumenty odstraněny, případně určit, že se dokumenty nemají mazat automaticky.

Viz "Changing the Storage Period of Document Server or Specifying an Indefinite Period" User Guide v angličtině.

1. Na domovské obrazovce stiskněte tlačítko [Dokumentový server].

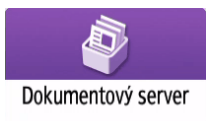

2. Na obrazovce dokumentového serveru stiskněte tlačítko [Uložit originál].

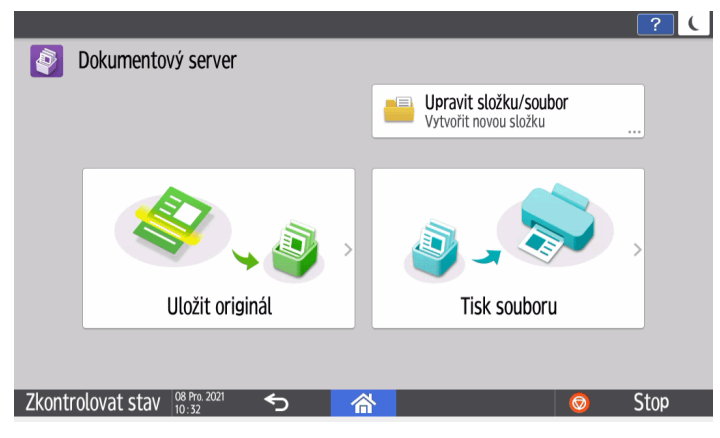

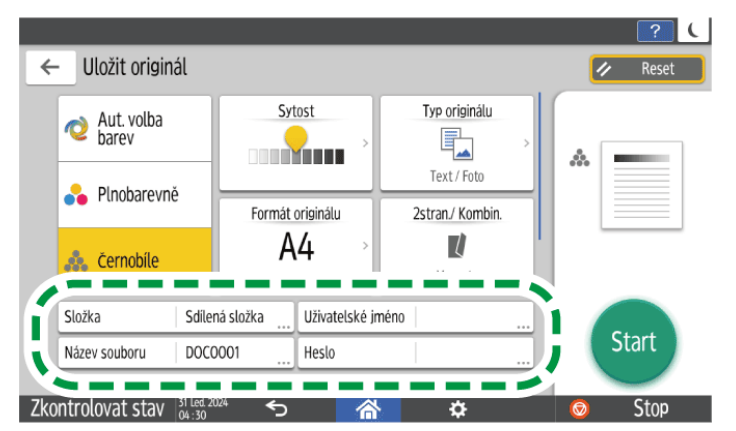

3. Zadejte složku pro ukládání dokumentů, název souboru a další nastavení.

Složka: Pro uložení dokumentu vyberte možnost "Sdílená složka", která byla vytvořena ve výchozí konfiguraci ve výrobě, nebo uživatelskou složku vytvořenou uživatelem. Pokud chcete použít uživatelskou složku, musíte ji předem vytvořit. Jestliže vyberete dokument s heslem, zadejte heslo a poté stiskněte [OK].

Viz "Organizing Document Server Using Folders" User Guide v angličtině.

 Uživatelské jméno: Zadejte uživatelské jméno zobrazené jako vlastník dokumentu. Vyberte uživatele v adresáři nebo zadejte jméno. V závislosti na nastavení ověření uživatele je zobrazeno [Přístup. oprávnění]. Podrobnosti týkající se nastavení přístupových oprávnění najdete v následující části:

Zadávání přístupových oprávnění k dokumentům uložených na dokumentovém serveru

- Název souboru: Zadejte název skenovaného dokumentu. Pokud název souboru nezadáte, automaticky se přiřadí název "DOC0001", "DOC0002" atd.
- Heslo: Zadejte heslo vyžadované pro tisk tohoto dokumentu. Jako heslo můžete zadat číslo skládající se ze 4 až 8 číslic.

# 4. Vložte originály.

Vkládejte originály stejným způsobem jako u funkce kopírování.

Základní postupy pro kopírování dokumentů

- 5. Zadejte podmínky skenování, například formát originálu nebo barevný režim.
- 6. Stiskněte tlačítko [Start].
  - Při vkládání originálů na expoziční sklo stiskněte po naskenování všech originálů tlačítko [Dok.sken.] pro uložení dokumentu.
  - Když vložíte originál do jednocestného oboustranného podavače ADF pro skenování, ručně vyberete zásobník papíru a orientace nebo formát originálu a zvolený zásobník se budou lišit, může se po stisknutí tlačítka [Start] zobrazit varovná obrazovka. Vyberte nebo změňte nastavení podle pokynů na obrazovce.

# 🖖 Poznámka 🕽

- Při skenování dokumentu, jehož formát není detekován automaticky, se naskenovaný dokument může uložit ve formátu, který se může od originálu lišit.
- Můžete zadat, zda chcete jiným uživatelům povolit uložený dokument číst nebo upravovat.

Viz "Specifying Access Privileges for Documents Saved in Document Server" User Guide v angličtině.

- Abyste zabránili automatickému odstranění dokumentů, nastavte [Aut. smazání souborů na dokumentovém serveru] na [Vypnuto] a potom dokumenty uložte.
- Dokumenty nebudou automaticky odstraněny, ani když změníte nastavení na [Zadat dny] nebo [Zadat hodiny] poté, co budou dokumenty uloženy s [Aut. smazání souborů na dokumentovém serveru] nastaveným na [Vypnuto]. Automaticky jsou odstraněny pouze dokumenty uložené po změně nastavení.

Viz "Changing the Storage Period of Document Server or Specifying an Indefinite Period" User Guide v angličtině.

# Tisk dokumentů

# Tisk dokumentů z dokumentového serveru

Dokumenty uložené na dokumentovém serveru můžete vytisknout se stejným nastavením, formátem papíru, režimem barev a dalšími nastaveními, jako jste zadali při skenování dokumentů. Nastavení tisku můžete také změnit a vytisknout např. jen některé stránky.

#### 🖖 Poznámka 🕽

 Dokument uložený na dokumentovém serveru můžete také vytisknout pomocí Web Image Monitor.

Viz "Accessing Documents in Document Server from a Web Browser" User Guide v angličtině.

# Tisk dokumentů s nastavením zadaným při skenování

#### 🔂 Důležité 📃

- Při tisku dvou nebo více dokumentů najednou se nastavení použitá pro první dokument použijí i pro všechny zbývající dokumenty.
- Některé z vybraných dokumentů se nemusí podařit vytisknout z důvodu odlišného formátu nebo rozlišení.
- 1. Na domovské obrazovce stiskněte tlačítko [Dokumentový server].

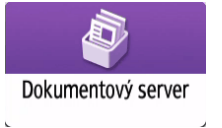

2. Na obrazovce dokumentového serveru stiskněte tlačítko [Tisk souboru].

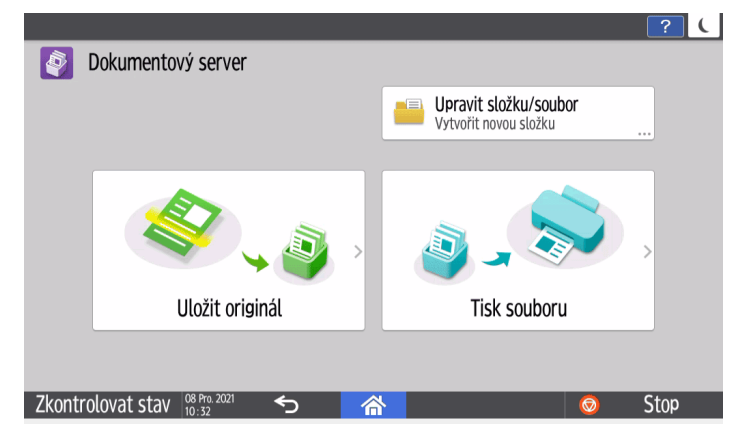

3. Vyberte složku.

|                              |                                   | ? (               |
|------------------------------|-----------------------------------|-------------------|
| Zpět do nabídky Tisk souboru | Q Hledat složku                   | 🛷 Reset           |
|                              |                                   | Náhled/Detaily    |
| Sdílená složka               |                                   | Nastavení tisku 🔿 |
| New Folder OO1               | Vytvoř datum/čas<br>18 Pro. 10:40 | Počet i 1         |
| New Folder 002               | Vytvoř datum/čas<br>18 Pro. 10:40 | Vybr. soubor : 0  |
| New Folder OO3               | Vytvoř datum/čas<br>21 Říj. 16:15 | Strany : 0        |
| <b>~</b>                     | /                                 | Start             |
| 08 Pro 2021                  |                                   |                   |
| kontrolovat stav             |                                   | 💿 Stop            |
|                              |                                   | D0DXPA53          |

- Stisknutím tlačítka [Hledat složku] vyhledejte složku podle názvu složky nebo čísla.
- Jestliže vyberete dokument s heslem, zadejte heslo a poté stiskněte [OK].

#### 4. Vyberte dokument(y) pro tisk.

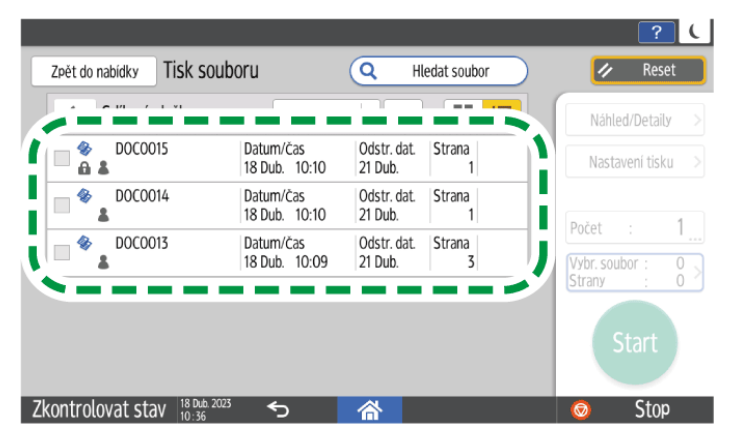

- Stisknutím tlačítka [Hledat soubor] vyhledejte dokument podle názvu dokumentu nebo uživatelského jména.
- Pokud je dokument chráněn heslem, zadejte heslo a stiskněte tlačítko [OK].
- Pokud chcete vytisknout dvě nebo více kopií, stiskněte tlačítko [Počet] a zadejte počet pomocí číselných tlačítek.
- Má-li se najednou vytisknout více dokumentů, označte je v pořadí, v jakém se mají tisknout. Můžete vybrat až 30 dokumentů.

 Pokud v menu napravo od názvu složky po výběru více dokumentů zvolíte vyberete [Pořadí tisku], vybrané dokumenty se zobrazí v pořadí, v jakém se tisknou.

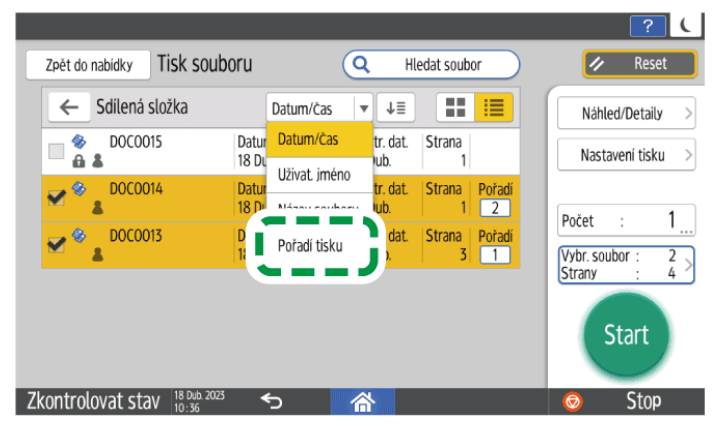

- Stiskněte [Vybr. soubor:] zobrazíte pouze vybrané dokumenty.
- Stiskněte 💷 / 💷 pro změnu typu zobrazení na miniatury nebo seznam.

5. Stiskněte tlačítko [Start].

#### 🖖 Poznámka 🕽

- Chcete-li tisk zastavit, stiskněte tlačítko [Stop] a poté tlačítko [Zrušit tisk].
- Během tisku lze změnit počet sad. Tuto funkci lze použít pouze tehdy, když je v podmínkách tisku zvolena funkce třídění. Pokud chcete u probíhajícího tisku změnit počet výtisků, stiskněte tlačítko [Stop], zadejte počet a stiskněte tlačítko [Pokračovat v tisku]. Počet, který můžete zadat, se liší v závislosti na tom, kdy stisknete tlačítko [Stop].

# Tisk dokumentu s upraveným nastavením

#### 🔂 Důležité

- Když vyberete dva nebo více dokumentů a změníte u nich nastavení tisku, zůstane po dokončení tisku nastavení změněné pouze u prvního dokumentu. Nastavení dalších dokumentů nebude změněno, zůstane u nich nastavení, který bylo použito při jejich uložení.
- 1. Na domovské obrazovce stiskněte tlačítko [Dokumentový server].

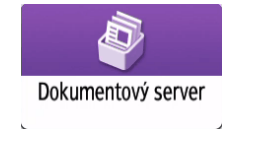

- 2. Na obrazovce dokumentového serveru stiskněte tlačítko [Tisk souboru].
- 3. Vyberte složku.

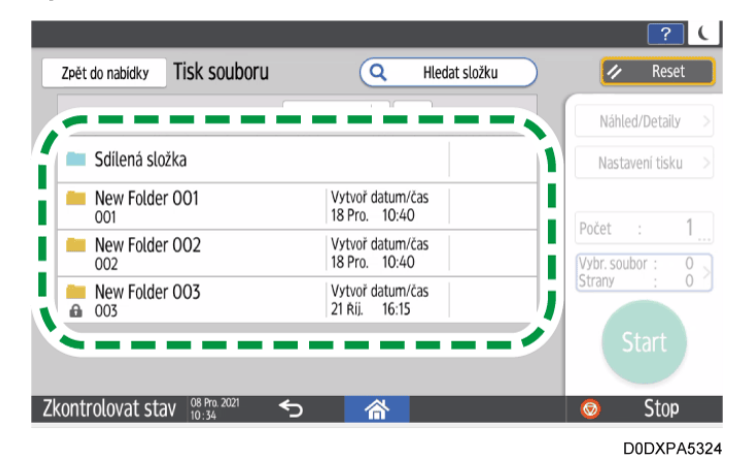

- Stisknutím tlačítka [Hledat složku] vyhledejte složku podle názvu složky nebo čísla.
- Jestliže vyberete dokument s heslem, zadejte heslo a poté stiskněte [OK].
- 4. Vyberte dokument, který chcete vytisknout a stiskněte tlačítko [Nastavení tisku].
  - Stisknutím tlačítka [Hledat soubor] vyhledejte dokument podle názvu dokumentu nebo uživatelského jména.
  - Pokud je dokument chráněn heslem, zadejte heslo a stiskněte tlačítko [OK].
  - Pokud chcete vytisknout dvě nebo více kopií, stiskněte tlačítko [Počet] a zadejte počet pomocí číselných tlačítek.
- 5. Změňte nastavení tisku.

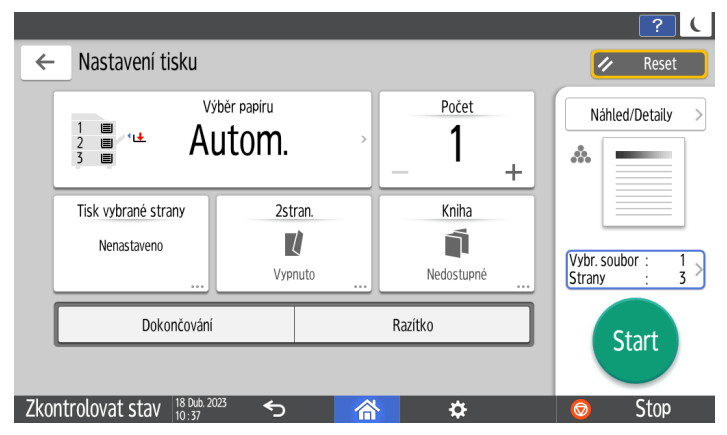

- Při zadávání Třídění/Třídění otočením můžete vytisknout sadu výtisků jako test a pokračovat v tisku zbývajícího množství stisknutím tlačítka [Náhled/Detaily]
   [Zkušební kopie].
- Stisknutím tlačítka 🗲 se vrátíte na obrazovku pro výběr dokumentů.

6. Stiskněte tlačítko [Start].

# Zadávání stránek pro tisk

1. Na domovské obrazovce stiskněte tlačítko [Dokumentový server].

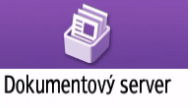

- 2. Na obrazovce dokumentového serveru stiskněte tlačítko [Tisk souboru].
- 3. Vyberte složku.

| - · ·    | Cdíloná cložka        |                                   |                  |
|----------|-----------------------|-----------------------------------|------------------|
|          | Soliena Slozka        |                                   | Nastaveni tisku  |
|          | New Folder OO1        | Vytvoř datum/čas<br>18 Pro. 10:40 | Počet · 1        |
|          | New Folder 002        | Vytvoř datum/čas<br>18 Pro. 10:40 | Vybr. soubor : 0 |
| <b>a</b> | New Folder OO3<br>003 | Vytvoř datum/čas<br>21 říj. 16:15 | Strany : 0       |

- Stisknutím tlačítka [Hledat složku] vyhledejte složku podle názvu složky nebo čísla.
- Jestliže vyberete dokument s heslem, zadejte heslo a poté stiskněte [OK].
- 4. Vyberte dokument, který chcete vytisknout a stiskněte tlačítko [Nastavení tisku].
  - Stisknutím tlačítka [Hledat soubor] vyhledejte dokument podle názvu dokumentu nebo uživatelského jména.
  - Pokud je dokument chráněn heslem, zadejte heslo a stiskněte tlačítko [OK].
  - Pokud chcete vytisknout dvě nebo více kopií, stiskněte tlačítko [Počet] a zadejte počet pomocí číselných tlačítek.
- 5. Stiskněte tlačítko [Tisk vybrané strany].

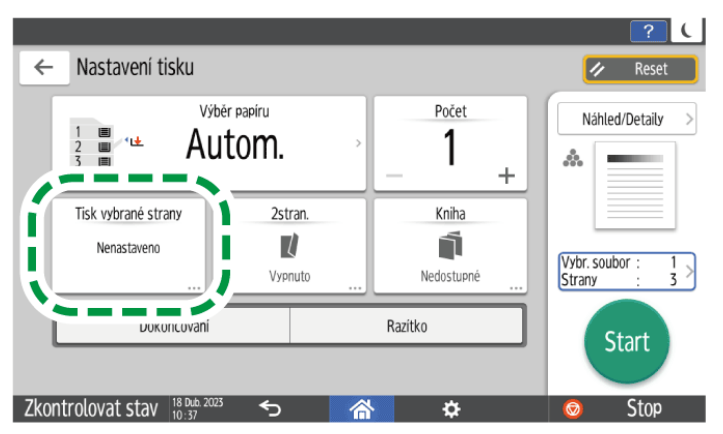

# 6. Zadejte stránku pro tisk.

- Zadat stranu: Zadejte stránku určenou k tisku.
- Zvolit rozsah: V "První strana" zadejte stránku, od které tisk začne, a v "Poslední strana" zadejte stránku, u které tisk skončí.
- Volba zásobníku: Vyberte zásobník papíru, ze kterého chcete tisknout.

# 7. Stiskněte tlačítko [Start].

# Poznámka)

• V Tisk vybrané strany se automaticky zruší nastavení tisku jiné než zásobník papíru.

# Faxové vysílání

# Základní postup pro odesílání faxů

Zařízení před navázáním komunikace s cílovým zařízením napřed naskenuje originál, který má být odeslán faxem, do paměti (Vysílání z paměti).

Fax můžete také odeslat v průběhu kontroly stavu cílového zařízení.

Viz "Sending a Fax While Scanning the Original" User Guide v angličtině.

Cíl můžete snadno zadat registrací cíle v adresáři.

Registrace/změna/vymazání faxových čísel v adresáři

🔂 Důležité

- Při odesílání důležitých dokumentů doporučujeme nejprve příjemcům zavolat a ověřit si správnost a připravenost přenosu.
- 1. Na domovské obrazovce stiskněte tlačítko [Fax].

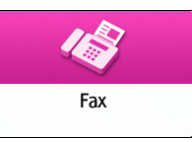

2. Ujistěte se, že je na obrazovce faxování zobrazeno [Fax] a [Vysílání z paměti].

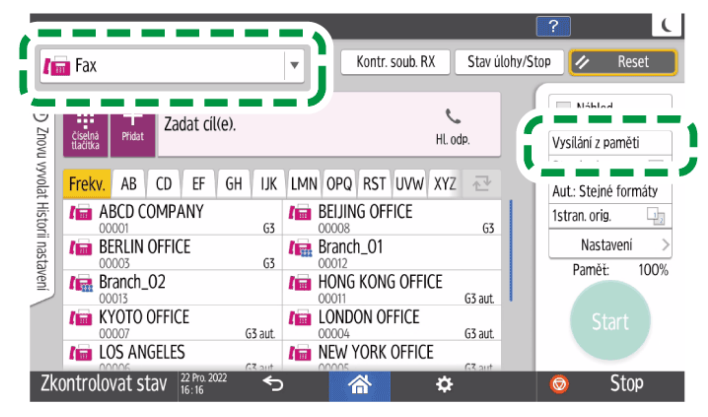

Stiskněte položku na obrazovce faxování, abyste vybrali [Vysílání z paměti], když je vybráno [Okamžité vysílání].

3. Originál položte na expoziční sklo nebo do ADF.

Viz "Setting an Original to Send by Fax on the Scanner" User Guide v angličtině.

4. Stiskněte [Nastavení] a potom zadejte nastavení skenování.

Viz "Sending a Fax at the Image Quality Suitable for the Original" User Guide v angličtině.

5. Zadejte příjemce.

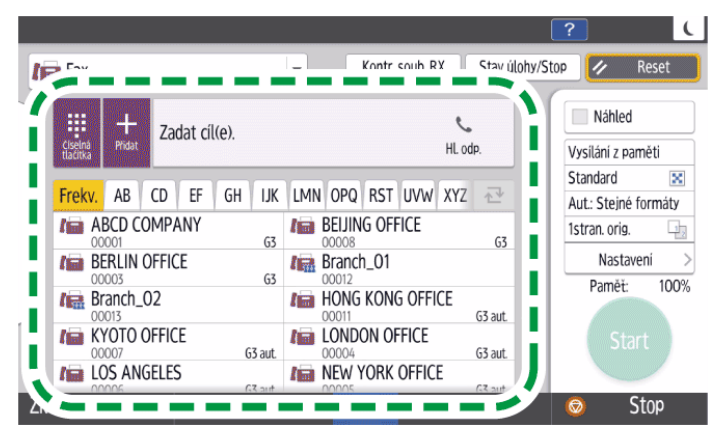

Pokud chcete zadat číslo faxu manuálně, vybrat cíl z historie cílů nebo hledat cíl v adresáři zařízení a zaregistrovaném serveru LDAP, stiskněte tlačítko zadejte cíl. Číslo faxu můžete zadat i manuálně stisknutím

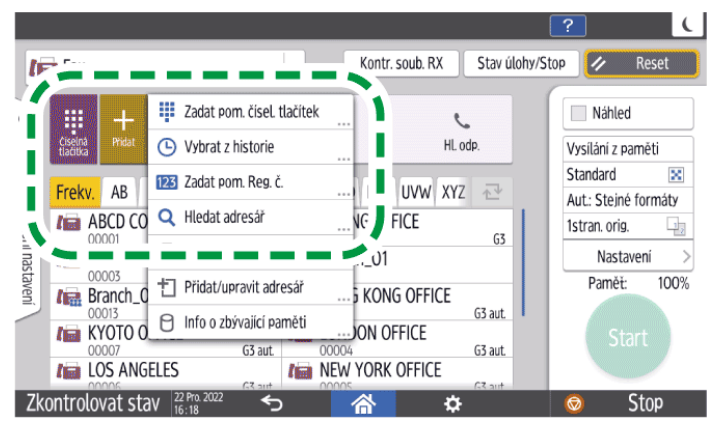

Zvolit můžete pouze příjemce zadaného pomocí numerické klávesnice z historie.

Pokud chcete znovu zadat cíl, stiskněte tlačítko 4.

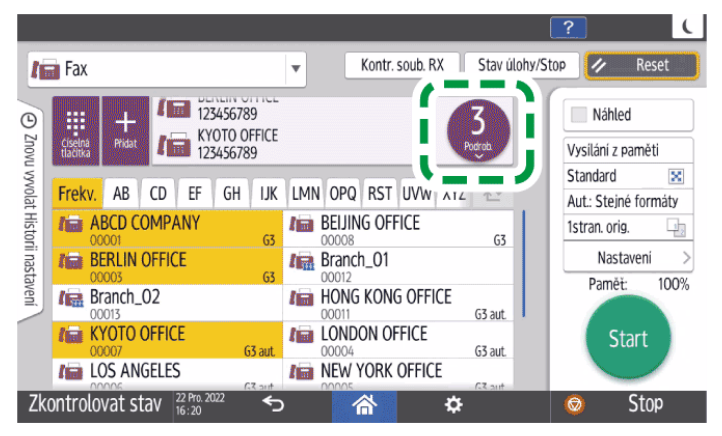

Chcete-li změnit zaregistrovaný obsah zadaného cíle nebo zaregistrovat nový cíl, stiskněte a poté vyberte [Přidat/upravit adresář] pro změnu nebo novou

registraci cíle na obrazovce adresáře.

Registrace/změna/vymazání faxových čísel v adresáři
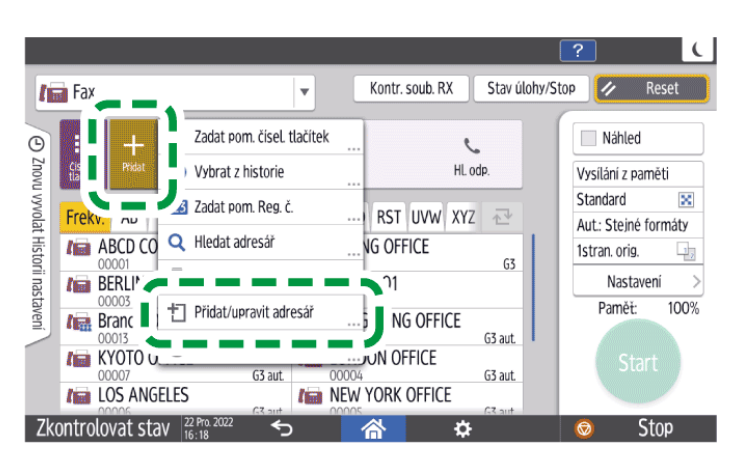

Pokud vyberte [Přidat/upravit adresář], bude vámi provedené nastavení resetováno. Zavřete obrazovku adresáře a poté znovu zadejte cíl na obrazovce faxu.

#### 6. Na obrazovce [Nastavení] zadejte podle potřeby [Odesílatel].

 Můžete vybrat odesilatele z uživatelů, pro které bylo při registraci do adresáře zaškrtnuto políčko [Použít jako odesilatele].

Viz "Registering/Changing/Deleting E-mail Addresses in the Address Book" User Guide v angličtině.

- Pokud zařízení obsluhuje přihlášený uživatel, stane se odesilatelem přihlášený uživatel.
- Pokud chcete obdržet výsledky odesílání e-mailem, zvolte [Oznámení o výsledku].
- Pokud chcete na stránce přijaté v cíli vytisknout jméno odesilatele, zvolte [Razítko jména odesil.].

#### 7. Stiskněte tlačítko [Start].

Po naskenování originálů můžete zkontrolovat a pracovat s originály čekajícími na odeslání, které jsou uloženy v paměti, dokud nebude přenos dokončen.

Viz "Confirming and Handling a Document in the Fax Queue" User Guide v angličtině.

Stiskněte tlačítko [Stav úlohy/Stop] 🕨 [Výsledek vysílání] pro potvrzení toho, zda byl fax odeslán správně.

Str. 147 "Potvrzení výsledku přenosu na faxové obrazovce"

#### 🖖 Poznámka 🕽

- Pokud telefonní linka, ke které jste připojeni, vyžaduje pro vytočení externího čísla nějaký čas pro připojení k veřejné lince, stiskněte tlačítko [Pauza] pro zadání prodlevy před voláním daného čísla. Prodleva po každém stisknutí tlačítka [Pauza] trvá přibližně dvě sekundy.
- Pokud chcete v prostředí s pulzní volbou použít tónovou volbu, stiskněte tlačítko [Tón]. Poté bude při stisknutí tlačítek použita tónová volba.
- Okamžitý přenos lze provést pouze pokud celkový počet zadaných příjemců pro všechny dokumenty překračuje maximální hodnotu.

- Při provádění tří souběžných komunikací se na obrazovce zobrazí ta komunikace, která byla zahájena jako první.
- Pokud při hledání cíle v adresáři zařízení a registrovaném serveru LDAP trvá hledání příliš dlouho, můžete hledání zastavit stisknutím tlačítka [Zrušit]. Pokud je k nalezení požadovaného cíle příliš mnoho výsledků hledání, můžete změnit řetězec znaků hledání a znovu hledat stisknutím pole pro zadání znaků na obrazovce zobrazení výsledků hledání.

# Faxové vysílání (aplikace)

# Potvrzení naskenovaného obrazu před odesláním faxu

Na displeji zařízení můžete zobrazit náhled naskenovaného dokumentu, abyste zkontrolovali, zda je naskenovaný podle zadání.

Tuto funkci nelze použít při odesílání faxu, pokud používáte jedno z následujícího:

- Okamžité vysílání
- Volba s hlasitým odposlechem
- Manuální volba

Viz "Speaking with a Person at the Destination Before Sending a Fax (Manual Dialing)" User Guide v angličtině.

Chcete-li zobrazit náhled ve správné orientaci, zadejte správně [Orientace originálu] v [Nastavení].

1. Na domovské obrazovce stiskněte tlačítko [Fax].

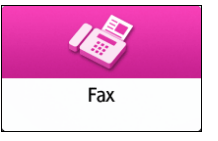

2. Originál vložte do podavače ADF nebo na expoziční sklo.

Viz "Setting an Original to Send by Fax on the Scanner" User Guide v angličtině.

Orientaci originálu zadejte na obrazovce faxování stisknutím [Nastavení] ►
 [Orientace originálu]tlačítka a potom stiskněte tlačítko [Náhled].

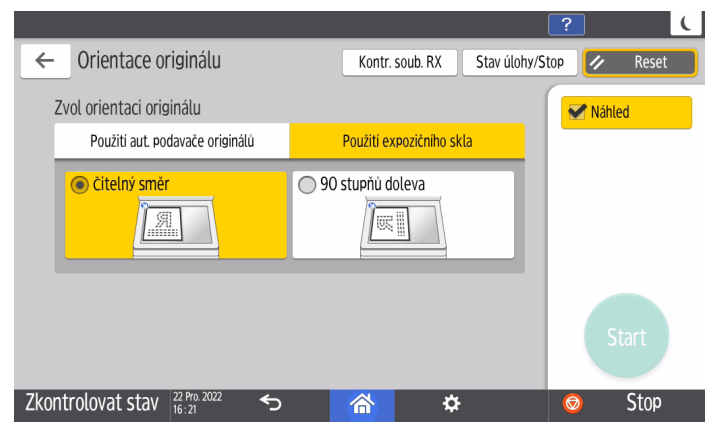

4. Konfigurujte nastavení skenování.

Viz "Sending a Fax at the Image Quality Suitable for the Original" User Guide v angličtině.

- 5. Na obrazovce faxování zadejte příjemce a poté stiskněte tlačítko [Start].
- 6. Prohlédněte si náhled.

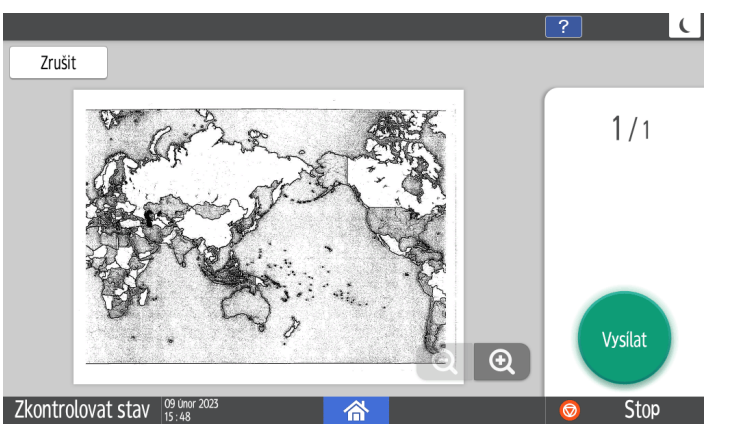

- Krátkým potažením obrázku doprava nebo doleva se můžete přesouvat mezi stránkami.
- Stažením nebo roztažením prstů na obrázku jej přiblížíte nebo oddálíte.

#### 7. Stiskněte tlačítko [Vysílat].

Pokud chcete odeslání zrušit a provést znovu provést skenování originálu, stiskněte tlačítko [Zrušit].

# Potvrzení údajů přenosu

# Zobrazení výsledků přenosu odeslaných faxů

Výsledky přenosu faxů můžete zkontrolovat na obrazovce Fax, v různých hlášeních (reportech) a na obrazovce počítače.

V závislosti na výsledku přenosu a nastavení jsou vytištěny následující reporty:

- Hlášení o výsledku komunikace: Je vytištěn výsledek vysílání z paměti.
- Hlášení o výsledku okamžitého vysílání (TX): Je vytištěn výsledek okamžitého vysílání.
- Hlášení o selhání komunikace: Tento report se vytiskne, když nelze pomocí vysílání z paměti odeslat fax do všech určených cílů.
- Chybové hlášení: Tento report se vytiskne, selže okamžité vysílání faxu.
- Hlášení o uložení do paměti: Toto hlášení se vytiskne, pokud je do paměti uložen dokument k odeslání přenosem z paměti.

#### 🕑 Poznámka 🔾

- Výsledky vysílání faxu lze také zkontrolovat v Záznamech.
   Viz "Viewing the History of Sent and Received Faxes" User Guide v angličtině.
- Při odesílání faxu zvolte [Oznámení o výsledcích], abyste obdrželi výsledky přenosu e-mailem.

Str. 150 "Kontrola e-mailem"

## Potvrzení výsledku přenosu na faxové obrazovce

Na faxové obrazovce stiskněte [Stav úlohy/Stop] 🕨 [Výsledek vysílání] pro zobrazení informací.

1. Na domovské obrazovce stiskněte tlačítko [Fax].

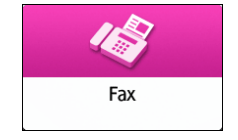

2. Na faxové obrazovce stiskněte tlačítko [Stav úlohy/Stop].

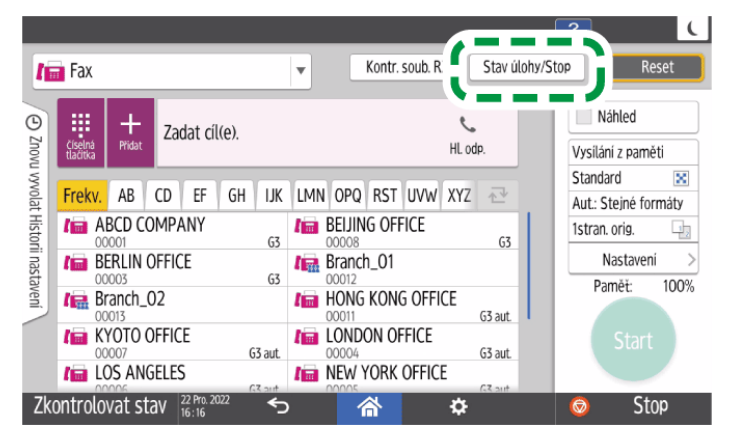

3. Stiskněte [Výsledek vysílání] a vyberte výsledek přenosu, který chcete zobrazit.

|                                                                               | ?       | C     |
|-------------------------------------------------------------------------------|---------|-------|
| ← Stav souborů vysílání                                                       | 1       | Reset |
| Zobrazit vše<br>Zobrazit stav všech souborů vysilání.                         |         |       |
| Zobrazit dle uživatele<br>Zobrazit stav souború vysilání zadaných uživatelem. |         |       |
| Zobrazení zadaného období<br>Zobrazit stav souborů vysilání v zadaném období. |         |       |
|                                                                               |         |       |
| Zkontrolovat stav $\frac{22 \text{ fro} 2022}{16:22}$ $\checkmark$            | $\odot$ | Stop  |

Zobrazit vše

Zobrazuje výsledky přenosu z celkového počtu výsledků vysílání a příjmů, které nesmí překročit 1000.

• Zobrazit dle uživatele

Stiskněte pro zobrazení výsledku přenosů provedených zadaným uživatelem. Vyberte uživatele, u kterého chcete zobrazit výsledky a stiskněte tlačítko [Zobrazit].

Zobrazení zadaného období

Stiskněte pro zobrazení výsledku přenosů provedených ve specifikovaném období. Období specifikujete zadáním data začátku a konce nebo výběrem z kalendáře, který se zobrazí na obrazovce, potom stiskněte tlačítko [Zobrazit].

#### 4. Zkontrolujte výsledky přenosu a poté stiskněte [Výstup].

- Jako výsledek přenosu do zařízení, když odešlete fax ze svého počítače, se objeví "--LAN-Fax -->". Pro výsledek přenosu do cíle se podívejte na výsledek přenosu stejného čísla dokumentu.
- V závislosti na bezpečnostním nastavení může být cíl zobrazený jako "\*".
- V poli pro e-mail, který byl šifrován a rozeslán nebo přeposlán, se zobrazí ikona šifrování (<sup>a</sup>).

• Chcete-li zobrazit výsledek přenosu, který je dokončen až po zobrazení výsledků přenosu, zavřete obrazovku s výsledkem přenosu a znovu ji otevřete.

## 🖖 Poznámka 🔾

• Není možné potvrdit ani změnit odchozí dokument v LAN-Fax, čekající dokument nebo dokument, jehož stav je "Vysílání".

# Kontrola výsledků v Hlášení (Reportu) o výsledku komunikace

Když v "Výsledek komunikace" vyberete [Tisknout] pod položkou [Nastavení faxu] ▶ [Ostatní] ▶ [Nastavení výstupu hlášení (reportu)] ▶ [Nastavení aut. tisku hlášení (reportu)], hlášení se vytiskne pokaždé, když odešlete dokument vysíláním z paměti.

Viz "Others (Fax Settings)" User Guide v angličtině.

## Kontrola výsledku v hlášení o výsledcích okamžitého přenosu

Když v "Výsledek okamžitého vysílání" vyberete [Tisknout] pod položkou [Nastavení faxu]
 ▶ [Ostatní] ▶ [Nastavení výstupu hlášení (reportu)] ▶ [Nastavení aut. tisku hlášení (reportu)], hlášení se vytiskne pokaždé, když odešlete dokument okamžitým vysíláním.

Viz "Others (Fax Settings)" User Guide v angličtině.

#### 🖖 Poznámka 🔾

• Pokud je stránka odeslána úspěšně, je ve sloupci Stránka uveden celkový počet úspěšně odeslaných stran.

## Kontrola výsledků v hlášení o nezdaření komunikace

Když v "Výsledek komunikace" vyberete [Netisknout] pod položkou [Nastavení faxu] ► [Ostatní] ► [Nastavení výstupu hlášení (reportu)] ► [Nastavení aut. tisku hlášení (reportu)], toto hlášení se vytiskne, když nelze pomocí vysílání z paměti odeslat fax do všech určených cílů.

Viz "Others (Fax Settings)" User Guide v angličtině.

## Kontrola výsledku v chybovém hlášení

Toto hlášení se vytiskne v následujících případech:

- Když v "Výsledek okamžitého vysílání" vyberete [Netisknout] pod položkou [Nastavení faxu] 
   [Ostatní] 
   [Nastavení výstupu hlášení (reportu)] 
   [Nastavení aut. tisku hlášení (reportu)] a v průběhu okamžitého vysílání došlo k chybě.
- Pokud dojde k chybě při příjmu dokumentu nebo e-mailu.

Hlášení o chybě se nevytiskne, pokud k chybě dojde při příjmu kódu SEP.

Viz "Others (Fax Settings)" User Guide v angličtině.

## Zobrazení hlášení o uložení do paměti

Toto hlášení se vytiskne, pokud v "Hlášení o uložení do paměti" vyberete [Tisknout] pod položkou [Nastavení faxu] 
[Ostatní] [Nastavení výstupu hlášení (reportu)] [Nastavení aut. tisku hlášení (reportu)] a do paměti uložen dokument k odeslání přenosem z paměti.

Viz "Others (Fax Settings)" User Guide v angličtině.

#### 🖖 Poznámka 🕽

- I když je zařízení nastaveno tak, aby se toto hlášení netisklo, hlášení se vytiskne, pokud uložení originálu do paměti nebylo úspěšné.
- Nevytiskne se při používání paralelního přenosu z paměti.

#### Kontrola e-mailem

Výsledek přenosu faxu lze zkontrolovat na počítači odesláním e-mailu odesilateli nebo na e-mailovou adresu zadanou při odesílání faxu. Tento e-mail obsahuje obraz originálu odeslaného faxem, příjemce, datum a čas a výsledek přenosu.

#### 🖖 Poznámka 🕽

- Chcete-li zobrazit hlášení bez porušení textu, zvolte v nastavení aplikace elektronické pošty písmo s jednotnou šířkou znaků.
- 1. Na domovské obrazovce stiskněte tlačítko [Fax].

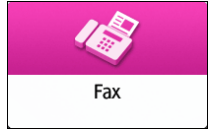

2. Originál vložte do podavače ADF nebo na expoziční sklo.

Viz "Setting an Original to Send by Fax on the Scanner" User Guide v angličtině.

- Má-li se poslat oznámení e-mailem odesilateli, stiskněte [Nastavení]
   [Odesílatel] a zadejte odesilatele.
  - Můžete vybrat odesilatele z uživatelů, pro které bylo při registraci do adresáře zaškrtnuto políčko [Použít jako odesilatele].

Viz "Registering/Changing/Deleting E-mail Addresses in the Address Book" User Guide v angličtině.

 Pokud zařízení obsluhuje přihlášený uživatel, stane se odesilatelem přihlášený uživatel.

- Odesílatel 7rušit Ok Frekv. AB CD EF GH IJK LMN OPQ RST UVW XYZ 🚭 néno odesílatele ABCD COMPANY BEIJING OFFICE ABCD COMPANY BERLIN OFFICE HONG KONG OFFICE Oznámení o výsledku KYOTO OFFICE LONDON OFFICE LOS ANGELES NEW YORK OFFICE **OSAKA OFFICE** SHANGHAI OFFICE 123 Zadat pom. Reg. č. YOKOHAMA OFFICE Q Hledat v adresáři Zkontrolovat stav 22 Pro. 2022 16:24 Stop
- 4. Zaškrtněte políčko [Oznámení o výsledku] a potom stiskněte [OK].

5. Má-li se poslat oznámení e-mailem jinému příjemci než odesilateli, stiskněte [Oznámení o výsledku] na obrazovce [Nastavení] a zadejte příjemce e-mailu.

|                                                                                                    |                                                                                                    | ? (                                              |
|----------------------------------------------------------------------------------------------------|----------------------------------------------------------------------------------------------------|--------------------------------------------------|
| Oznámení o výsledcích                                                                                                    | Z                                                                                                    | rušit OK                                         |
| Freky.         AB         CD         EF         GH         IJK           ABCD         COMPANY         00001         00001         00001         00003         00003         00003         00001         00001         00001         00001         00001         00001         00001         00001         00001         00001         00001         00001         00001         00001         00001         00001         00001         00001         00001         00001         00001         00001         00001         00001         00001         00001         00001         00001         00001         00001         00001         00001         00001         00001         00001         00001         00001         00001         00001         00001         00001         00001         00001         00001         00001         00001         00001         00001         00001         00001         00001         00001         00001         00001         00001         00001         00001         00001         00001         00001         00001         00001         00001         00001         00001         00001         00001         00001         00001         00001         00001         00001         00001         00001 | LMN OPQ RST UVW XYZ<br>BEJJING OFFICE<br>00008<br>Branch_O1 222<br>HONG KONG OFFICE<br>00011<br>LONDON OFFICE | Vybrat cil                                       |
| OOS ANGELES<br>00006<br>OSAKA OFFICE<br>00014<br>YOKOHAMA OFFICE                                                                                                    | NEW YORK OFFICE                                                                                               | Zadat pom. Reg. č.       Q     Hledat v adresáři |
| Zkontrolovat stav 22 Pro. 2022<br>16:24                                                                                                    | <mark>`</mark>                                                                                                | 🮯 Stop                                           |

6. Konfigurujte nastavení skenování.

Viz "Sending a Fax at the Image Quality Suitable for the Original" User Guide v angličtině.

7. Po provedení nastavení odeslání zadejte na obrazovce faxování příjemce a fax odešlete.

Str. 141 "Základní postup pro odesílání faxů"

Viz "Basic Procedure for Sending Internet Faxes" User Guide v angličtině.

Viz "Basic Procedure for Sending IP-Faxes" User Guide v angličtině.

🖖 Poznámka 🔾

 Lze vybrat typ souboru pro upozornění na výsledky přenosu e-mailem [TIFF], [PDF] nebo [PDF/A] v [Nastavení faxu] 
 [Podrobné počáteční nastavení] 
 [Nastavení výsledků přenosu e-mailu] 
 [Formát souboru výsledků přenosu e-mailu].

#### Potvrzení výsledku přenosu ve Web Image Monitoru

V aplikaci Web Image Monitor lze zobrazit celkem až 200 posledních výsledků v historii přenosů a příjmů.

## 1. Přihlaste se k Web Image Monitor jako správce zařízení.

Když jsou zaregistrováni správci s vlastními oprávněními, může se k zařízení přihlásit a změnit nastavení také správce s oprávněním k řízení úloh.

Viz "Logging in to Web Image Monitor" User Guide v angličtině.

- 2. V nabídce "Stav/Informace" klikněte na [Úloha].
- 3. V [Historie faxování] klikněte na [Vysílání].

## 4. Potvrzení historie přenosů.

- Kliknutím na ikonu Podrobnosti 回 si prohlédněte podrobnosti.
- K uložení historie jako seznamu do souboru ve formátu CSV klikněte na [Stáhnout seznam vysílání].

# 5. Klikněte na [Odhlášení] a zavřete webový prohlížeč.

# Základní tisk

# Základní postupy pro tisk dokumentů

Vyberte tiskový ovladač a zvolte formát dokumentu, typ papíru a další nastavení pro tisk dokumentu.

Chcete-li vytisknout dokument na počítači, musíte do počítače nainstalovat ovladač tiskárny.

Selecting the Printer Driver Installation Method

🔂 Důležité

- Duplexní tisk je zvolen jako výchozí nastavení. Chcete-li tisknout pouze na jednu stranu, zvolte pro oboustranný tisk [Vyp.].
- Pošlete-li úlohu přes USB, když je zařízení v režimu spánku, může se po dokončení tiskové úlohy zobrazit chybová zpráva. V takovém případě zkontrolujte, zda byl dokument vytištěn.
- Pokud u [Zakázat tisk PS/PDF] nastavíte [Zapnuto], nemůžete tisknout data, která jsou ve formátu PS/PDF.

Viz "Data Management/Maintenance" User Guide v angličtině.

## Tisk dokumentu v systému Windows

1. Otevřete v počítači dokument, který chcete vytisknout a v nabídce tisku aplikace zobrazte nastavení ovladače tiskárny.

Postup pro zobrazení dokumentu se liší v závislosti na aplikaci.

Například v aplikacích Microsoft Word / Excel klikněte na položku [Tisk] v nabídce [Soubor], vyberte zařízení, které chcete použít a potom klikněte na [Vlastnosti tiskárny].

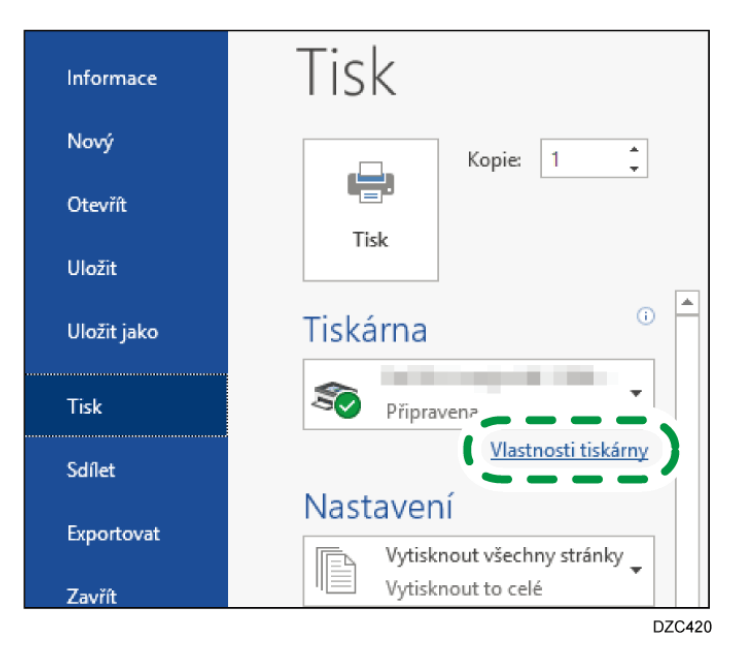

**2**. Zadejte formát dokumentu, typ papíru, zásobník papíru a další nastavení. Základní nastavení můžete upravit použitím karty [Základní].

| dv. 1 klikem Základní Vstup/Výs                      | up Dokončování Rozvrž/Úprava Text/Vod | doznak Obá   | ika/kapitola Kvalita                | obrazu Ostatní            |      |
|------------------------------------------------------|---------------------------------------|--------------|-------------------------------------|---------------------------|------|
| Aktuální nastavení                                   | Typujaby                              |              |                                     |                           |      |
|                                                      | Normální tisk                         |              | Upravit                             | Nast. uživ. kódu          |      |
|                                                      | Formát dokumentu:                     |              | Počet kopií:(1 a                    | £ 999)                    |      |
|                                                      | Letter (8,5" x 11")                   | ~            | 1                                   |                           |      |
|                                                      | 🚽 Tisk na:                            |              | Orientace                           |                           |      |
|                                                      | Stejný jako formát originálu          | ~            | 甸                                   | Na výšku                  |      |
|                                                      | Uživatelský formát papiru.            |              |                                     | 🔿 Na šiřku                |      |
|                                                      | Vstupní zásobník:                     |              | Typ papiru:                         |                           |      |
|                                                      | ① Aut. voľba zásobniku                | ~            | <ol> <li>Normální a recy</li> </ol> | klovaný                   | ~    |
| Formát dokumentu:<br>Letter (8,5" x 11")<br>Tisk pa: | Barevny ream:                         |              | 2-stranny:                          |                           |      |
| Stejný jako formát originálu<br>Zmenšení/Zvětšení:   | 🍟 Barevně                             | ~            | Nozt                                | oa dl. okr.: Vlevo/Nah.   | ~    |
| Přizpůsobit formátu papíru                           | Rozvržení:                            |              | Brožura:                            |                           |      |
|                                                      | Vyp.                                  | × 1          | (1) Vy                              | p.                        |      |
| Registr.aktuální nastavení                           |                                       |              |                                     |                           |      |
| Potvrď te nastavení zásobniku                        |                                       |              |                                     |                           |      |
| Souhrn nastavení                                     | Re                                    | setovat všed | hna nastavení                       | Reset nastavení na této k | artě |

 Typ úlohy: Výběrem možnosti [Normální tisk] zahájíte okamžité provedení tisku.
 Podle potřeby můžete vytisknou jen část dokumentu a pokračovat až po zkontrolování kvality tisku (Sample Print).

Viz "Making a Partial Print as a Test and Printing the Rest of the Document" User Guide v angličtině.

Dokumenty můžete ukládat v zařízení (Důvěrný tisk, Pozdržený tisk nebo Stored Print).

Viz "Storing Documents to Print in the Machine" User Guide v angličtině.

- Formát dokumentu: Vyberte formát (velikost) tisku.
- Tisk na: Vyberte formát papíru, na který tisknout.
- Počet kopií: Zadejte množství tisku.

- Orientace: Zadejte orientaci tisku. Vyberte tisk na výšku nebo na šířku.
- Vstupní zásobník: Vyberte zásobník s papírem, který chcete použít. Když vyberete možnost [Aut. volba zásobníku], automaticky se podle zadaného [Tisk na] a [Typ papíru] vybere vhodný zásobník papíru.
  - Pokud nebudete chtít používat některý ze zásobníků po zadání [Aut. volba zásobníku], nastavte zařízení tak, aby zásobníky nevybíralo automaticky.
  - Automatický výběr dalších zásobníků v zařízení zakážete deaktivací funkce automatického střídání zásobníků.

Viz "Tray/Paper Settings" User Guide v angličtině.

- Typ papíru: Vyberte typ papíru, který chcete použít.
- Barevný režim: Vyberte barvu tisku.

Můžete tisknout v univerzálních barvách pomocí následujících nastavení:

• [Kvalita obrazu] karta ▶ [Bezbariérová správa barev:] ▶ [Zapnuto]

Některá pokročilá nastavení můžete nakonfigurovat pomocí karet [Vstup/Výstup] až [Kvalita obrazu].

| Aktuální nastavení       Vstupní zádohli:       Typ papřu:         Vstupní zádohli: <ul> <li>Aktuální nastavení</li> <li>Výstupní zádohli:</li> <li>Vstupní zádohli:</li> <li>Vstupní zádohli</li></ul> | edv. 1 klikem Základ Vstup/Výstup                                                                                                    | Dokončování Rozvrž/Úprava Text/Vod                                                                                                    | oznak Obálka/kapitola Kvalita obrazu                                                                                                    |
|----------------------------------------------------------------------------------------------------|----------------------------------------------------------------------------------------------------|----------------------------------------------------------------------------------------------------|----------------------------------------------------------------------------------------------------|
| Formát dokumentu:<br>Lettre (8,5°× 11)<br>Tak na:<br>Stejný jako formát originálu<br>Zmenden/Zvětěni:<br>Přízpůsobit formátu papřu<br>Registr., aktuální nastavení                                                                                                    | Aktuální nastavení –                                                                                                    | Vstupní zásobník:<br>(*) Aut. voľba zásobníku<br>Výstupní zásobník:<br>(*) Výchozí tiskárna<br>Otkölt o 180 stupňů<br>Netisknout prázdné strany | Typ papiru:<br>Typ papiru:<br>Typ papiru:<br>Nastavení Navcškovaný<br>Nastavení Navcškového papiru:<br>Výchož tiskárna<br>Užij (Nastavení Navcškového papiru)- is tisk<br>Tisk v opačném pořadi |
| Registr.aktuální nastavení                                                                                                    | Formát dokumentu:<br>Letter (8,5° x 11°)<br>Tisk na:<br>Stejný jako formát originálu<br>Zmenšen/Zvětšení:<br>Přízpůsobit formátu papíru |                                                                                                    |                                                                                                    |
| Provina ve haskaven zasuoniku                                                                                                    | Registr.aktuální nastavení<br>Potvrď te nastavení zásobníku                                                                             |                                                                                                    |                                                                                                    |

Ikona upozornění (<sup>1</sup>) znamená, že jsou vypnuty některé položky. Kliknutím na ikonu můžete zjistit příčinu.

Pokud chcete nastavit každou funkci detailně, klikněte na tlačítko detailního nastavení (2).

#### 3. Po dokončení konfigurace klikněte na [OK] a vytiskněte.

#### 🖖 Poznámka 🕽

 Na obrazovce [Zařízení a tiskárny] klikněte pravým tlačítkem na ikonu příslušné tiskárny a potom klikněte na [Předvolby tisku], kde můžete změnit výchozí hodnoty v nastaveních tiskárny.  Když je na obrazovce nastavení zakázána možnost "Sešívání" nebo "Děrování", zkontrolujte, zda je konfigurace volitelného zařízení správně zadána.

Specifying the Option Configuration or Paper Settings Manually

 Pokud používáte ovladač z tiskového serveru, jsou ve výchozím zobrazení [Standardní nastavení] zadaná v tiskovém serveru.

#### Tisk dokumentu v systému macOS

V následujícím příkladu je použit macOS 12.2. Pro různé verze se může postup lišit.

- 1. V počítači otevřete dokument k tisku a v nabídce [Soubor] klikněte na [Tisk].
- 2. V položce [Tiskárna:] zvolte používanou tiskárnu.
- 3. Zadejte formát papíru, orientaci a další nastavení.

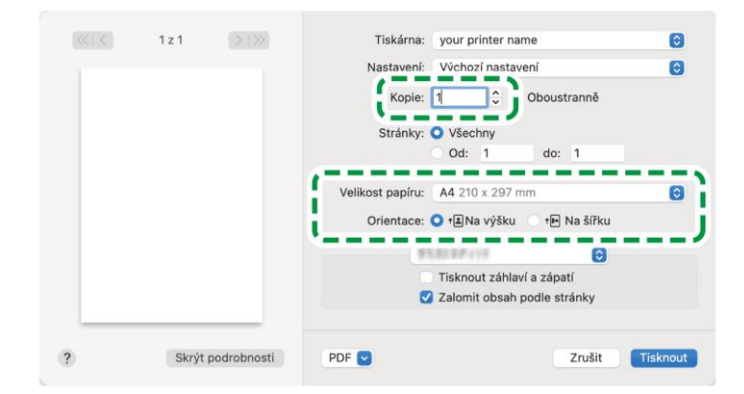

- Počet kopií: Zadejte množství tisku.
- Paper Size: Vyberte formát (velikost) tisku.
- Orientace: Zde zadejte orientaci tisku. Vyberte [Portrait] nebo [Landscape].
- 4. Z rozevírací nabídky vyberte kategorii a potom zadejte zásobník a typ papíru.

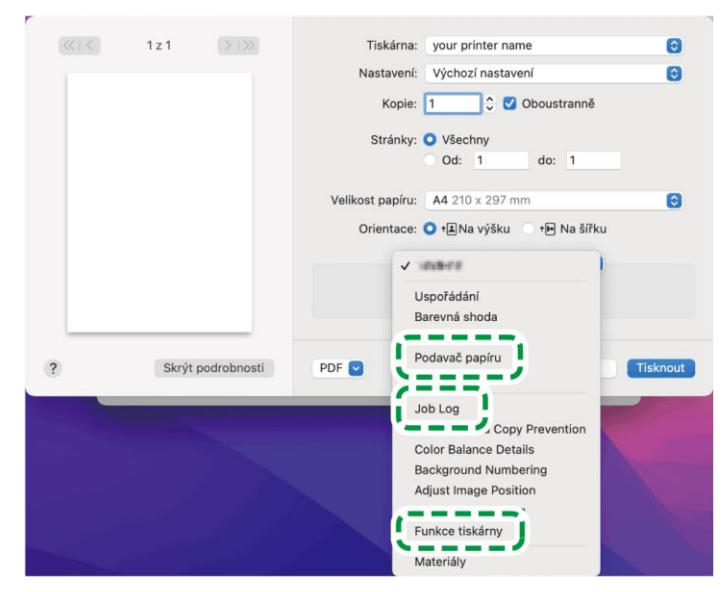

#### Vkládání papíru

 All Pages From: Vyberte zásobník s papírem, který chcete použít. Když vyberete možnost [Automatický výběr], automaticky se podle zadaného formátu papíru a druhu papíru vybere vhodný zásobník papíru.

Pokud není v zařízení vložen papír zadaného formátu, provede se tisk podle nastavení v zařízení.

#### Protokol úloh

Typ úlohy: Výběrem možnosti [Normální tisk] zahájíte okamžité provedení tisku.

Podle potřeby můžete vytisknou jen část dokumentu a pokračovat až po zkontrolování kvality tisku (Sample Print).

Viz "Making a Partial Print as a Test and Printing the Rest of the Document" User Guide v angličtině.

Dokumenty můžete ukládat v zařízení (Důvěrný tisk, Pozdržený tisk nebo Stored Print).

Viz "Storing Documents to Print in the Machine" User Guide v angličtině.

#### Nastavení tiskárny

V nabídce "Nastavení funkcí" vyberte kategorii a potom zadejte položky nastavení.

- Základní
  - Barevný režim: Vyberte barvu tisku.
- Papír
  - Typ papíru: Vyberte typ papíru, který chcete použít.
- 5. Tisk spustíte po dokončení konfigurace kliknutím na tlačítko [Tisk].

#### Tisk na obě strany papíru

V tiskovém ovladači zadejte oboustranný tisk.

#### Zadání oboustranného tisku (Windows)

Oboustranný tisk zvolte na kartě [Základní].

- 1. Otevřete v počítači dokument, který chcete vytisknout a v nabídce tisku aplikace zobrazte nastavení ovladače tiskárny.
- 2. Zadejte Formát dokumentu, Typ papíru, Orientace a ostatní.

Str. 153 "Základní postupy pro tisk dokumentů"

3. V [2-stranný:] na kartě [Základní] zadejte stranu pro vazbu a způsob otevírání papíru.

#### Orientace originálu a typ otevírání

| Orientation (Orientace) | Vazba dl. okr.:<br>Vlevo/Nah. | Vazba kr. okr.:<br>Nah./Vlevo |
|-------------------------|-------------------------------|-------------------------------|
| Na výšku                |                               |                               |
| Na šířku                |                               |                               |

4. Po dokončení konfigurace klikněte na [OK] a vytiskněte.

#### Zadání oboustranného tisku (macOS)

Zadání oboustranného tisku v nabídce [Rozložení].

- 1. Otevřete v počítači dokument, který chcete vytisknout a v nabídce tisku aplikace zobrazte nastavení ovladače tiskárny.
- 2. Zadejte Paper Size, orientaci, Typ papíru a další nastavení.

Str. 153 "Základní postupy pro tisk dokumentů"

3. Zaškrtněte políčko [Oboustranné] a v [Rozložení] zvolte požadovanou stranu vazby a typ otevírání.

#### Orientace originálu a typ otevírání

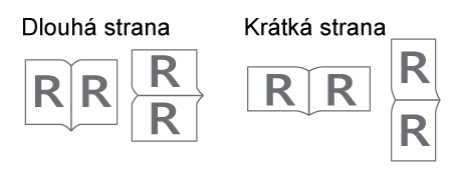

4. Tisk spustíte po dokončení konfigurace kliknutím na tlačítko [Tisk].

# Kombinace a tisk více stránek na jeden list papíru

Na jeden list papíru můžete ve zmenšeném formátu vytisknout více stránek (jednostranně či oboustranně).

Můžete např. zmenšit originály formátu A4 na formát A5 a vytisknout dvě zmenšené stránky na jeden list A4. Můžete využít funkce oboustranného tisku a kombinace současně, a ušetřit tak papír.

Na jeden list můžete vytisknout až 16 stránek v požadovaném uspořádání.

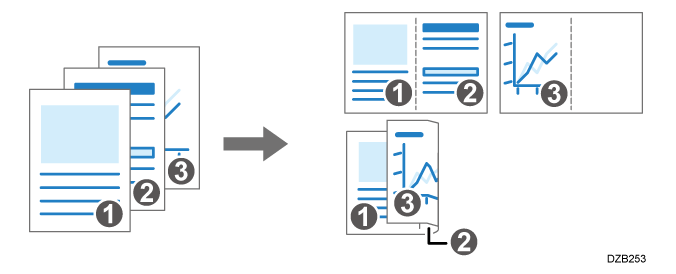

## Zadání funkce kombinace více originálů (Windows)

Zadejte funkci kombinace více originálů na kartě [Základní].

- 1. Otevřete v počítači dokument, který chcete vytisknout a v nabídce tisku aplikace zobrazte nastavení ovladače tiskárny.
- 2. Zadejte Formát dokumentu, Typ papíru, Orientace a další nastavení.

Str. 153 "Základní postupy pro tisk dokumentů"

 V [Rozvržení:] na kartě [Základní] zadejte počet stran, které mají být kombinovány.

Klikněte na tlačítko nastavení detailů [Rozvržení:], abyste mohli provádět následující nastavení:

- Pořadí stránek: Vyberte způsob jejich řazení.
- Nakreslit okraj rámce: Zaškrtněte políčko, pokud chcete nakreslit čáru mezi stránkami.
- 4. Po dokončení konfigurace klikněte na [OK] a vytiskněte.

Při tisku z aplikace, která disponuje stejnou funkcí jako zařízení, nenastavujte funkci v aplikaci. Pokud je nastavení v aplikaci zapnuto, nemusí tisk odpovídat požadovanému výsledku.

## Zadání funkce kombinace více originálů (macOS)

Zadejte funkci kombinace více originálů v nabídce [Rozložení].

- 1. Otevřete v počítači dokument, který chcete vytisknout a v nabídce tisku aplikace zobrazte nastavení ovladače tiskárny.
- 2. Zadejte Paper Size, orientaci, Typ papíru a další nastavení.

Str. 153 "Základní postupy pro tisk dokumentů"

Vyberte [Rozložení] a zadejte počet stránek pro kombinaci a způsob jejich řazení.
 Zadejte následující nastavení:

- Stránky na list: Vyberte počet stránek pro kombinaci.
- Rozložení stránek: Vyberte požadovaný způsob řazení stránek.
- Ohraničení: Vyberte typ ohraničení pro tisk oddělujících čar mezi stránkami.
- 4. Tisk spustíte po dokončení konfigurace kliknutím na tlačítko [Tisk].

# Tisk na obálky

Obálky lze vkládat do zásobníku papíru i do bočního zásobníku.

Vložte obálky do zásobníku a na Ovládacím panelu změňte nastavení příslušného zásobníku papíru.

## Tisk na obálky vložené do bočního zásobníku

1. Vložte obálku do bočního zásobníku.

| Typy a orientace obálek                  | Boční zásobník                |
|------------------------------------------|-------------------------------|
| Obálky s otvíráním na straně 🛛           |                               |
|                                          | Chlopeň: Otevřená             |
|                                          | Spodní strana obálky: Vlevo   |
|                                          | Tisková strana: Spodní strana |
| Obálky s otvíráním na stranĕ <b>₽</b> *¹ | DZB936                        |
|                                          | Chlopeň: Zavřená              |
|                                          | Spodní strana obálky: Vzadu   |
|                                          | Tisková strana: Spodní strana |

<sup>\*1</sup>Pokud chcete tisknout s orientací na šířku, zadejte [Otočit o 180 stupňů] v kroku 11.

## 2. Na domovské obrazovce stiskněte tlačítko [Nastavení].

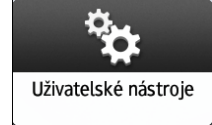

- Spráce souborů ? Odhlášení 🕻 Nastavení Q Hledat vše Kopírka / Dokument. server – nastavení Změnit jazyk ٩... Language Systémová nast. 🛷 Nastavení faxu i Dotaz Adrocář ≳ Nastavení tiskárny Ŷ Údržba 123 Počítadlo Nastavení zásobníku / papíru 🍖 Nastavení skeneru 🖳 při instalaci ∽
- 3. Na obrazovce Nastavení stiskněte tlačítko [Nastavení zásobníku / papíru].

- 4. Stiskněte tlačítko [Formát papíru / Typ papíru].
- 5. Stiskněte tlačítko [Boční zásobník] 🕨 [Formát papíru: Tiskárna] a vyberte formát obálek.

| 1    | Spráce souborů | -              |     |           |        | ? | Odhlášení | C |
|------|----------------|----------------|-----|-----------|--------|---|-----------|---|
|      | Formát papíru: | Tiskárna       |     |           | Storno |   | ОК        |   |
| For  | SRA4           |                | P   | SRA4      |        |   | P         |   |
| Prio | Obálka C5      |                | ₽   | 🔘 Obálka  | C5     |   | ☞         |   |
| Spo  | 🔘 Obálka C6    |                | ₽   | 🔘 Obálka  | C6     |   | ┏         |   |
| Кор  | 🔘 Obálka DL    |                | D   | 🔘 Obálka  | DL     |   | ₽         |   |
| Tisk | ─ 12 x 18      |                | ┏   | 🔘 11 x 17 |        |   | ₽         | ' |
| Fax  | 🔘 11 x 15      |                | ┏   | 🔘 10 x 14 |        |   | ┏         |   |
|      | O 8½ x 14      |                | ┏   | O 8½ x 13 | ²/s    |   | ┏         |   |
|      |                | 30 Led. 2023 < | D 1 | *         |        |   |           |   |

- Pokud v seznamu není formát použité obálky, vyberte [Uživatelský] a zadejte hodnotu.
- 6. Stiskněte tlačítko [OK].
- 7. Stiskněte [Typ / Tloušťka papíru] a potom v "Typ papíru" vyberte [Obálka].

V možnosti "Tloušťka papíru" také vyberte tloušťku vkládaných obálek.

| 2    | Spráce souborů            | Přihlášeno: Správo                           | e zařízení                           | _ ? | Odhlášení | ( |
|------|---------------------------|----------------------------------------------|--------------------------------------|-----|-----------|---|
| L    | Typ papíru/tloušťka       |                                              | Storno                               |     | ОК        |   |
| FOR  | Typ papíru                | Tloušť                                       | ka papíru                            |     |           |   |
| Prio | 🔵 Zvláštní papír 1        | $\bigcirc$ 7                                 | /5 – 81 gsm<br>obyčejný papír 2)     |     |           |   |
| Spo  | Zvláštní papír 2          |                                              | 32 — 105 gsm<br>středně silný papír) |     |           |   |
| Кор  | 🔘 Zvláštní papír 3        |                                              | 06 – 169 gsm<br>silný papír 1)       |     |           |   |
| Tisk | • Obálka                  |                                              | 70 – 220 gsm<br>silný papír 2)       |     |           |   |
|      | Potažený: Matný           | $\bigcirc \frac{2}{6}$                       | 21 – 256 gsm<br>silný papír 3)       |     |           |   |
|      | 🔵 Potažený: Lesklý        |                                              | 257 – 300 gsm<br>silný papír 4)      |     |           |   |
|      | 19 Pro. 2019 .<br>03 : 43 | <b>か                                    </b> |                                      |     |           |   |

- 8. Dvakrát stiskněte [OK].
- 9. Po dokončení konfigurace stiskněte tlačítko [Výchozí obrazovka] (🟠).
- 10. Otevřete v počítači dokument pro tisk a v nabídce tisku zobrazte nastavení tiskového ovladače.
- 11. Zadejte formát a typ papíru.

| edv. 1 klikem Základní Vstup/Výsti            | up Dokončování Rozvrž/Úprava Text/Vodo   | znak Obálka/k   | capitola Kvalita obra:  | zu Ostatní                 |
|-----------------------------------------------|------------------------------------------|-----------------|-------------------------|----------------------------|
| Aktuální nastavení                            | Typ úlohy:                               |                 |                         |                            |
|                                               | Normální tisk                            |                 | Upravit                 | Nast. uživ. kódu           |
|                                               | Formát dokumentu:                        | 1               | Počet konií: (1 až 999) | 1                          |
|                                               | Obálka C5 (162 x 229 mm)                 | ~               | 1                       |                            |
|                                               |                                          |                 | Orientace               |                            |
|                                               | Stejný jako formát originálu             | ~               | (1)                     | Na výšku                   |
|                                               | Uživatelský formát papíru                |                 | 0                       | Na šiřku                   |
|                                               | Vstupní zásobník:                        |                 | Typ papiru:             |                            |
|                                               | <ol> <li>Aut. voľba zásobniku</li> </ol> | <b>`</b>        | Obálka                  | ~                          |
| Formát dokumentu:<br>Obálka C5 (162 x 229 mm) | Barevný režim:                           | -               | 2-stranný:              |                            |
| Stejný jako formát originálu                  | 🍰 Barevně                                | ~ ①             | Vyp.                    |                            |
| Přizpůsobit formátu papíru                    | Rozvržení:                               |                 | Brožura:                |                            |
|                                               | Vур.                                     | × / ①           | Vyp.                    |                            |
|                                               |                                          | 1               |                         |                            |
| Registr.aktuální nastavení                    |                                          |                 |                         |                            |
| Potvrď te nastavení zásobniku                 |                                          |                 |                         |                            |
| Souhrn nastavení                              | Rese                                     | tovat všechna i | nastavení Res           | et nastavení na této kartě |

- Formát dokumentu: Vyberte formát obálky. Pokud není formát obálky v seznamu, zadejte rozměry v nabídce [Uživatelský formát papíru...].
- Typ papíru: [Obálka]

Jako formát dokumentu můžete zadat uživatelský formát papíru, který se běžně používá.

Viz "Printing on Custom-sized Paper Loaded on the Bypass Tray" User Guide v angličtině.

Pokud chcete tisknout v orientaci na šířku, zaškrtněte na kartě [Vstup/Výstup] políčko [Otočit o 180 stupňů] a proveďte tisk.

#### macOS

| 1 z 1 | Tiskárna: your printer name              |
|-------|------------------------------------------|
|       | Nastavení: Výchozí nastavení             |
|       | Kopie: 1 Oboustranně                     |
|       | Stránky: 🔾 Všechny                       |
|       | Od: 1 do: 1                              |
|       | Velikost papíru: Obálka C5 162 x 229 mm  |
|       |                                          |
|       | Funkce tiskárny                          |
|       |                                          |
|       | Sadu tunker Daner                        |
|       | <br>Paper Type: Envelope 📀               |
|       |                                          |
|       | Banner Page: Off 😒                       |
|       | Banner Page Input Trav: Auto Trav Select |
|       | barner Page input nay. Auto nay beleet   |

- Formát papíru: Vyberte formát obálky. Pokud mezi možnostmi není velikost dané obálky, zvolte [Správa vlastních velikostí] a zadejte hodnotu.
- Typ papíru: Obálka

Pro tisk na šířku vyberte pro [Otočit o 180 stupňů] v [Základní] v části "Sada funkcí" možnost [On].

#### 12. Proveďte tisk.

## Tisk na obálky vložené do zásobníku papíru

1. Vložte obálku do zásobníku na papír.

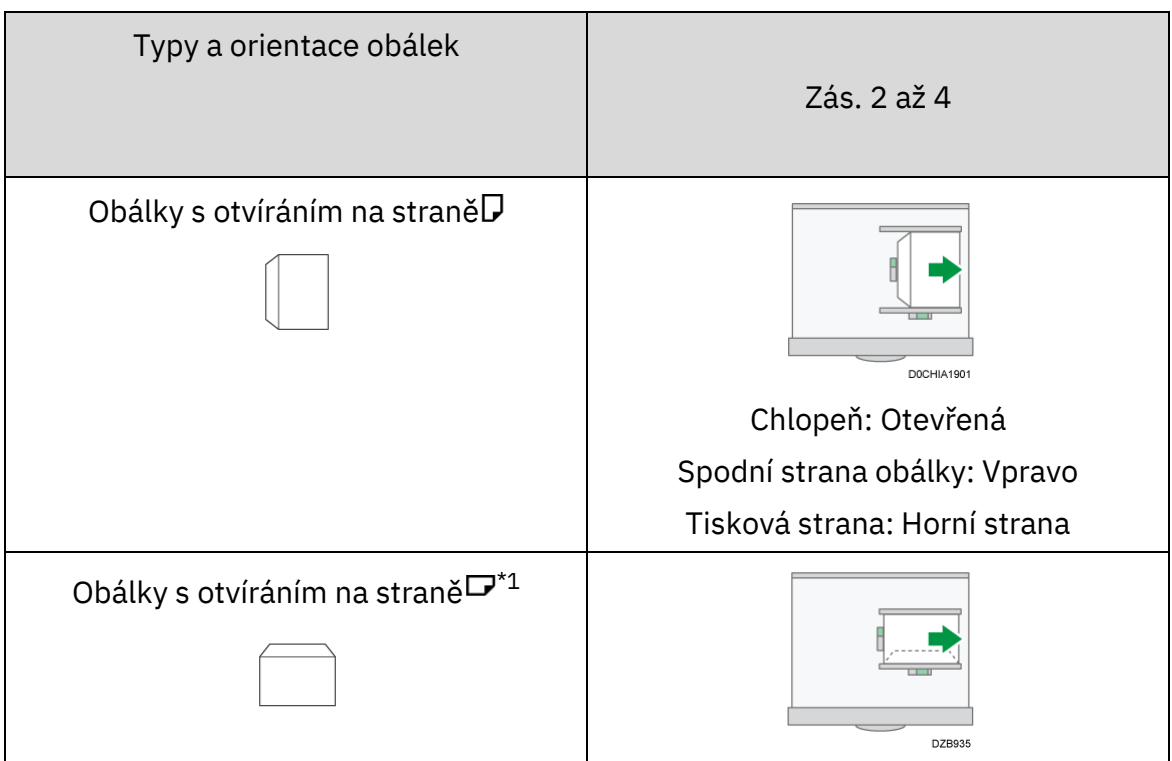

| Typy a orientace obálek | Zás. 2 až 4                  |
|-------------------------|------------------------------|
|                         | Chlopeň: Zavřená             |
|                         | Spodní strana obálky: Vzadu  |
|                         | Tisková strana: Horní strana |

\*1Pokud chcete tisknout s orientací na šířku, zadejte [Otočit o 180 stupňů] v kroku 11.

## 2. Na domovské obrazovce stiskněte tlačítko [Nastavení].

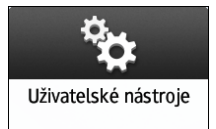

5

## 3. Na obrazovce Nastavení stiskněte tlačítko [Nastavení zásobníku / papíru].

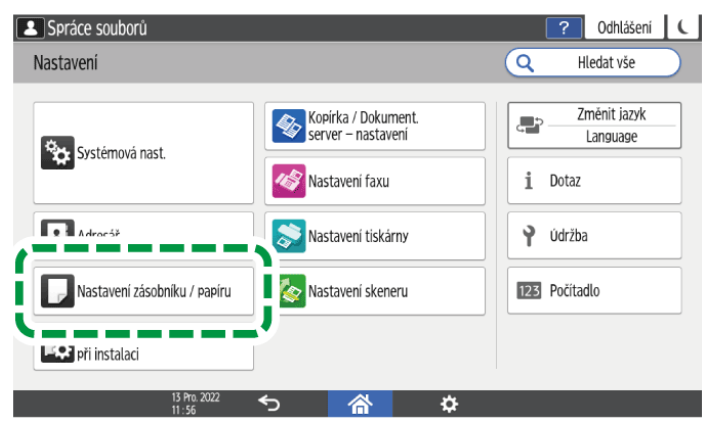

- 4. Stiskněte tlačítko [Formát papíru / Typ papíru] a vyberte zásobník, ve kterém jsou obálky vloženy.
- 5. Stiskněte tlačítko [Formát papíru] a vyberte formát obálek.

| ormát papíru |   | Storno      | ОК |
|--------------|---|-------------|----|
| Autzijštění  |   | () A3       | G  |
| O A4         | D | O A4        | D  |
| O A5         | D | O A5        | D  |
| O A6         | P | 🔘 B4 JIS    | D  |
| O B5 JIS     | D | O B5 JIS    | D  |
| B6 JIS       | P | SRA3        | D  |
| Obálka C5    | D | 🔘 Obálka C5 | D  |

 Pokud v seznamu není formát použité obálky, vyberte [Uživatelský] a zadejte hodnotu.

- 6. Stiskněte tlačítko [OK].
- 7. Stiskněte [Typ / Tloušťka papíru] a potom v "Typ papíru" vyberte [Obálka].

V možnosti "Tloušťka papíru" také vyberte tloušťku vkládaných obálek.

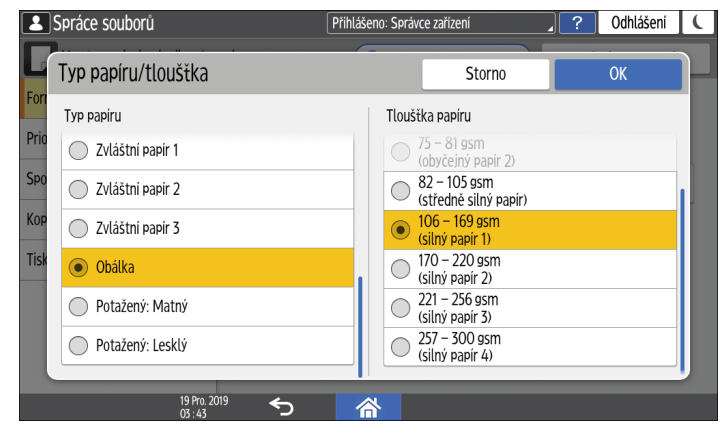

- 8. Dvakrát stiskněte [OK].
- 9. Po dokončení konfigurace stiskněte tlačítko [Výchozí obrazovka] (🟠).
- 10. Otevřete v počítači dokument pro tisk a v nabídce tisku zobrazte nastavení tiskového ovladače.
- 11. Zadejte formát a typ papíru.

# Windows

| edv. 1 klikem Základní Vstup/Vý                  | ýstup Dokončování Rozvrž/Úprava Te | xt/Vodoznak Obálka/kapitola | Kvalita obrazu Ostatní                                                                                                    |                           |
|--------------------------------------------------|------------------------------------|-----------------------------|----------------------------------------------------------------------------------------------------|---------------------------|
| Aktuální nastavení                               | Turn cilebur                       |                             |                                                                                                    |                           |
|                                                  | Normální tisk                      | Upravi                      | t Nast. uživ. kóc                                                                                                    | łu                        |
|                                                  | - Formit dolumentur                | Doulat la                   | ooi/:/1 až 000)                                                                                                    |                           |
|                                                  | Obálka C5 (162 x 229 mm)           | ~ 1                         | (102 333)                                                                                                    |                           |
|                                                  | ·                                  | Orien                       | tace                                                                                                    |                           |
|                                                  | Stejný jako formát originálu       | ~                           | A výšku                                                                                                    |                           |
|                                                  | 711                                |                             | O Na šiřku                                                                                                    |                           |
|                                                  | Uživatelský formát pa              | apiru                       |                                                                                                    |                           |
|                                                  | Vstupní zásobník:                  | Typ pap                     | airu:                                                                                                    |                           |
|                                                  | Aut. volba zásobniku               | V Obálka                    |                                                                                                    | ~                         |
| Formát dokumentu:<br>Obálka C5 (162 x 229 mm)    | Bareunú režim:                     | 2.stvan                     | núi                                                                                                    |                           |
| Tisk na:<br>Stejný jako formát originálu         | Sarevně                            | × 0                         | Vun                                                                                                    |                           |
| Zmenšeni/Zvětšeni:<br>Přizpůsobit formátu papíru |                                    |                             | 110                                                                                                    |                           |
|                                                  | Rozvržení:                         | Brožura                     |                                                                                                    | -                         |
|                                                  | Vур.                               | × / 0                       | Vyp.                                                                                                    | . 4                       |
| Depicts altheile and and                         |                                    |                             |                                                                                                    |                           |
| Registi Jaktuarii Hastaveri                      |                                    |                             |                                                                                                    |                           |
| Potvrď te nastavení zásobník                     | Ú .                                |                             |                                                                                                    |                           |
| Souhrn nastavení                                 |                                    | Resetovat všechna nastave   | ní Reset nastavení na té                                                                                                    | to kartě                  |
|                                                  |                                    |                             | annear teachers and a state of a state of a | provinces to be available |

- Formát dokumentu: Vyberte formát obálky. Pokud není formát obálky v seznamu, zadejte rozměry v nabídce [Uživatelský formát papíru...].
- Typ papíru: [Obálka]

Jako formát dokumentu můžete zadat uživatelský formát papíru, který se běžně používá.

Viz "Printing on Custom-sized Paper Loaded on the Bypass Tray" User Guide v angličtině.

Pokud chcete tisknout v orientaci na šířku, zaškrtněte na kartě [Vstup/Výstup] políčko [Otočit o 180 stupňů] a proveďte tisk.

macOS

| 1 z 1 | Tiskárna: your printer name                | ٢ |
|-------|--------------------------------------------|---|
|       | Nastavení: Výchozí nastavení               | ٢ |
|       | Kopie: 1 🗘 🗍 Oboustranně                   |   |
|       | Stránky: 🗿 Všechny                         |   |
|       | Od: 1 do: 1                                |   |
|       | Velikost papíru: Obálka C5 162 x 229 mm    | 0 |
|       |                                            | / |
|       | Funkce tiskárny                            |   |
|       |                                            |   |
|       | Sady funkcí: Daner                         | - |
|       | <br>Paper Type: Envelope                   | 0 |
|       |                                            | ' |
|       | Banner Page: Off 📀                         |   |
|       | Banner Page Input Tray: Auto Tray Select 📀 |   |
|       | Banner Page Paper Type: Plain/Recycled     | 0 |
|       |                                            |   |
|       |                                            |   |

- Formát papíru: Vyberte formát obálky. Pokud mezi možnostmi není velikost dané obálky, zvolte [Správa vlastních velikostí] a zadejte hodnotu.
- Typ papíru: Obálka

Pro tisk na šířku vyberte pro [Otočit o 180 stupňů] v [Základní] v části "Sada funkcí" možnost [On].

#### 12. Proveďte tisk.

# Ukládání a tisk dokumentů

# Tisk dokumentů uložených v zařízení pomocí ovládacího panelu

Pokud chcete vytisknout dokumenty uložené pomocí tiskového ovladače do zařízení, proveďte tisk na Quick Print Release ovládacího panelu. Správce souborů může také odstraňovat nepotřebné dokumenty a odemykat dokumenty uzamčené zadáním neplatného hesla.

1. Na domovské obrazovce stiskněte tlačítko [Quick Print Release].

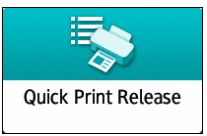

2. Na obrazovce Quick Print Release vyberte ID uživatele, které bylo použito při uložení dokumentu.

Pokud jsou uložené dokumenty Důvěrný tisk nebo uloženého tisku chráněny heslem, zadejte heslo. Na obrazovce se zobrazí dokumenty odpovídající zadanému heslu a dokumenty bez hesel.

3. Vyberte dokument(y) pro tisk.

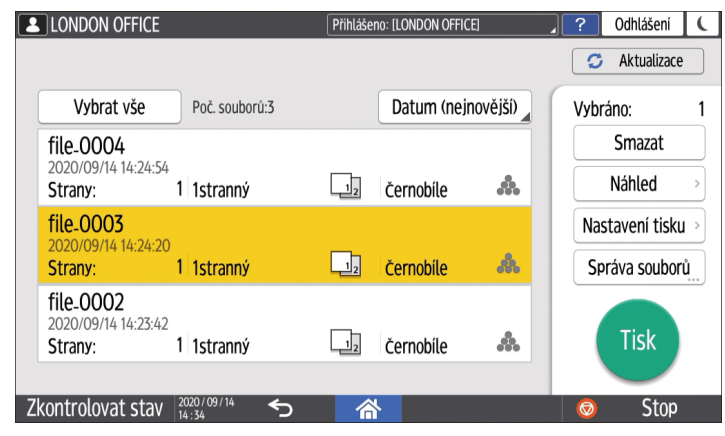

- Náhled: Zobrazí se první stránka dokumentu. Pokud vyberete více dokumentů, náhled není možné zobrazit. Náhled nelze zobrazit, pokud byl dokument při ukládání do ovladače tiskárny zašifrován.
- Nastavení tisku: Změna nastavení tisku vybraného dokumentu.

Tyto uložené soubory nelze změnit: soubory automaticky uložené prostřednictvím [Uložit a přeskočit chybovou úlohu] nebo [Omezit přímé tiskové úlohy], soubory zašifrované ovladačem tiskárny a soubory, u kterých je nastaveno zamezení tvorby neautor.kopií nebo možnost Číslování na pozadí.

Viz "Print Settings Configured on the Control Panel" User Guide v angličtině.

 Správa souborů: Změna času tisku úlohy pozdrženého tisku a hesla dokumentu. Pokud vyberete více dokumentů nebo zašifrujete dokument, který chcete uložit do ovladače tiskárny, položka bude deaktivována. Viz "Encrypting the Document when Storing It" User Guide v angličtině.

# 4. Dvakrát stiskněte [Tisk].

# Tisk z úložného média

# Tisk přímo z paměťového úložiště USB

Paměťové úložiště můžete k zařízení připojit pomocí USB slotu a soubory na něm uložené vytisknout. Používejte tuto možnost pro rychlý tisk externích dat.

# 🕂 VÝSTRAHA

 SD karty a USB paměti uchovávejte mimo dosah dětí. Pokud dítě nešťastnou náhodou spolkne paměťovou SD kartu nebo paměťové médium USB, okamžitě vyhledejte lékařskou pomoc.

## 🖖 Poznámka 🔾

- Přímý tisk je podporován ze zařízení s USB pamětí typu flash. Nicméně existují určité typy USB pamětí, které použít nelze.
- Nelze tisknout dokumenty větší než 1 GB.
- Označit můžete až 100 souborů do celkové velikosti 1 GB.
- Pokud je zrušena tisková úloha souboru PDF, proveďte tisk z prohlížeče souborů PDF, například Acrobat Reader, s použitím tiskového ovladače.
- Pokud dokument obsahuje písma, která nelze v zařízení použít, znaky se nevytisknou správně.

Můžete vytisknout seznam nainstalovaných písem zařízení z [PDL informace] in [Nastavení] [Nastavení tiskárny] [Seznam / Test. tisk].

List/Test Print

| Typ souboru | Podrobnosti                                                        |
|-------------|--------------------------------------------------------------------|
| JPEG        | Exif verze 1.0 nebo novější                                        |
| TIFF        | Nekomprinované soubory TIFF<br>Soubory TIFF s komprim. MH, MR, MMR |
| PDF         | PDF verze 1.7 (Acrobat 8.0 kompat.) nebo starší <sup>*1</sup>      |
| XPS         | Všechny soubory typu XPS                                           |

# Tisknutelné typy souborů

\* 1 Zařízení nepodporuje následující funkce: Barevný prostor šifrovacího filtru nebo DeviceN (více než osm komponent), vodoznak, volitelný obsah (verze 1.6), AcroForm

#### Poznámka)

• Soubor PDF vlastního formátu nemusí jít vytisknout.

# Tisk z paměťového úložiště nebo skenovací aplikace

1. Na domovské obrazovce stiskněte tlačítko [Tisk / Sken. (Paměťové úložiště)].

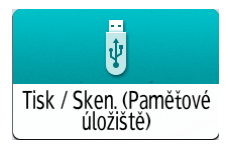

2. Vložte paměťové úložiště do slotu na boku ovládacího panelu.

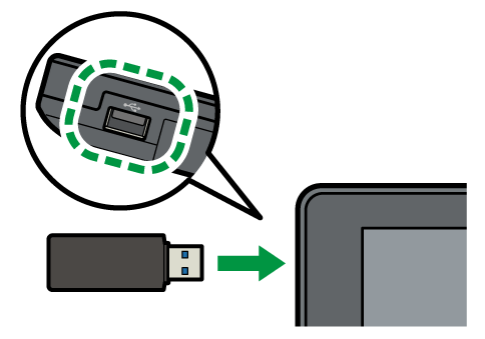

3. Na obrazovce Tisk / Sken. (Paměťové úložiště) stiskněte tlačítko [Tisk z paměťového zařízení].

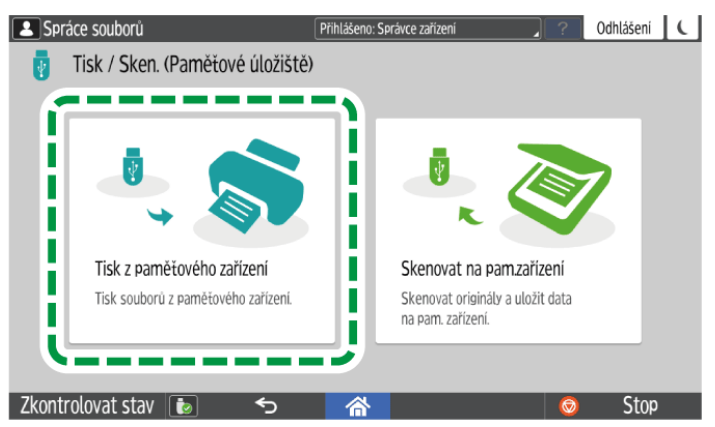

4. Vyberte soubor pro tisk.

Soubory na externím médiu jsou zobrazeny jako ikonu nebo náhledy.

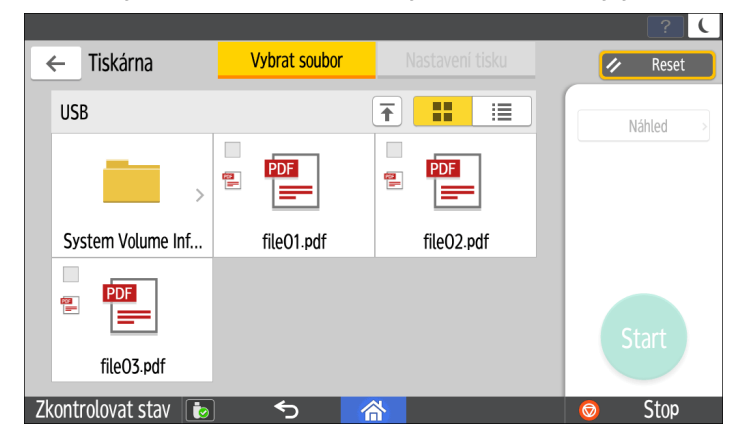

5. Podle potřeby stiskněte [Nastavení tisku] pro nastavení oboustranného tisku nebo dokončování.

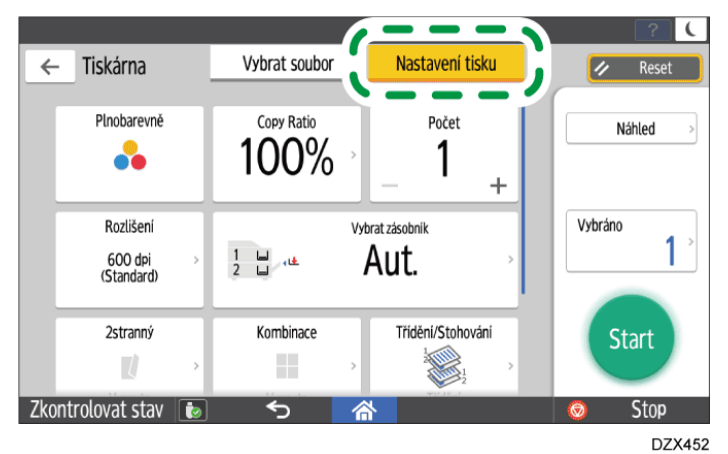

- Plnobarevně: Vyberte, zda tisknout barevně. Zařízení může dokumenty v odstínech šedi vytisknout v barevném režimu. Pokud chcete dokument vytisknout zcela černobíle, zvolte [Černobílý].
- Zvětšení: Vyberte, zda chcete tisknout v původní velikosti, nebo zda chcete kopii zmenšit či zvětšit, například aby odpovídala formátu papíru.
- Počet: Zadejte množství tisku.
- Rozlišení: Vyberte požadované rozlišení tisku.
- Výběr zásobníku papíru: Volba zásobníku papíru.
- 2stranný: Vyberte směr otevírání.
- Kombinovat: Vyberte, zda na list kombinovat více stránek.
- Třídění/Stohování: Vyberte, zda tisknout ve tříděných sadách nebo v dávkách po jednotlivých stránkách.
- Kniha: Vyberte směr otevírání pro Časopis. Funkci Časopis můžete zvolit pouze při tisku souborů PDF a XPS.
- Sešívání: Vyberte pozici sešívání.
- Děrování: Vyberte pozici děrování.
- Skládání: Vyberte typ skládání nebo tištěnou stranu.
- 6. Stisknutím [Start] zahájíte tisk.

# 6. Skenování

# Základní skenování

# Skenování dokumentů a odesílání naskenovaných dat e-mailem

Naskenujte dokument, připojte naskenovaná data k e-mailu a odešlete je ze zařízení.

• Předem nakonfigurujte server SMTP a nastavení sítě.

Viz "Configuring the Settings to Send E-mails from the Machine" User Guide v angličtině.

 Zaregistrujte e-mailovou adresu do adresáře a jednoduše zvolte adresu jako cíl při odesílání e-mailu.

Viz "Registering/Changing/Deleting E-mail Addresses in the Address Book", User Guide v angličtině.

#### 🖖 Poznámka

- Toto zařízení podporuje SMTPS (SMTP přes SSL).
- Toto zařízení podporuje zasílání Webové pošty.
- Chce-li použít funkci oznámení o doručení (MDN), přihlaste se k zařízení jako uživatel a zadejte odesílatele. Upozorňujeme však, že [Oznámení příjmu] oznámení e-mailem nemusí být zasláno, pokud e-mailový software příjemce nepodporuje funkci oznámení o doručení (MDN).
- Pokud stisknete [Náhled] a potom zahájíte skenování, objeví se obrazovka Náhled. Tento displej můžete použít ke kontrole nastavení skenování právě snímaných originálů. Po zkontrolování náhledu můžete zvolit, zda chcete soubor odeslat či nikoliv.

Viz "Displaying a Preview Before Sending the Scanned Document" User Guide v angličtině.

- Po odeslání e-mailu se pole příjemce, odesílatele, předmětu, textu a názvu souboru automaticky vymažou. Pokud chcete informaci v polích zachovat, spojte se se svým prodejcem.
- 1. Na domovské obrazovce stiskněte tlačítko [Skener].

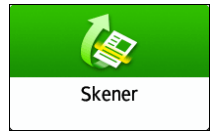

- 1 Stav nask. soub. Skenování do e-mailu Náhled Zadat cil(e) Aut. bar. Ò PDF úlohy/Doporučená Frekv. AB CD EF GH IJK LMN OPQ RST UVW XYZ 200 dpi MARCD COMPANY BEIJING OFFICE 1stran, orig Nast. odeslání BERLIN OFFICE 🕍 Branch\_01 Indstdver Branch\_02 HONG KONG OFFIC ... KYOTO OFFICE LONDON OFFICE OS ANGELES NEW YORK OFFICE Zkontrolovat stav 12 Pro Ċ Stop
- 2. Na obrazovce Skener vyberte [Skenování do e-mailu].

3. Vložte originál do skeneru.

Viz "Placing an Original to Scan" User Guide v angličtině.

4. Na obrazovce Skener stiskněte tlačítko [Nast. odeslání].

Nast. odeslání 🔷 🚿

- 5. Stiskněte [Odesílatel] a zadejte odesilatele.
  - Pokud zařízení obsluhuje přihlášený uživatel, bude použit jako odesilatel.
  - Pokud je v [Systémová nast.] ▶ [Odeslat (E-mail / Složka)] ▶ [E-mail] ▶ [Aut. zadání jména odesílatele] specifikována možnost [Zapnuto], můžete email odeslat, i když není uveden odesílatel. Jako odesilatel je použita e-mailová adresa správce zaregistrovaná v zařízení.
  - Pro obdržení potvrzení o otevření zadejte odesilatele.
- 6. Pokud chcete od příjemce obdržet potvrzení o otevření e-mailu, zaškrtněte políčko [Oznámení příjmu].

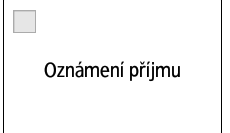

7. Na obrazovce Skener zadejte cíl.

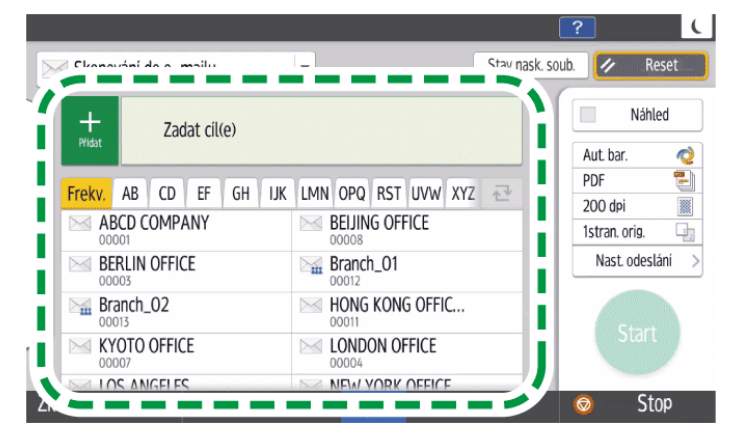

 Pokud chcete zadat e-mailovou adresu manuálně, vybrat cíl z historie cílů nebo <u>hle</u>dat cíl v adresáři zařízení a zaregistrovaném serveru LDAP, stiskněte tlačítko

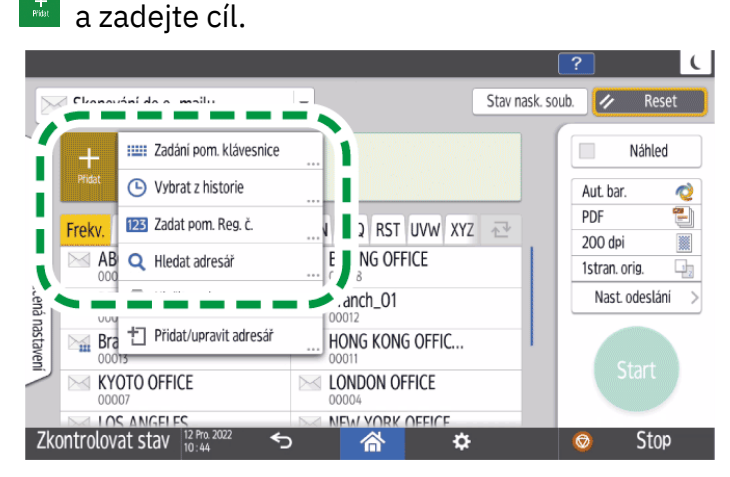

- Při manuálním zadávání e-mailové adresy můžete e-mailovou adresu ještě před odesláním e-mailu zaregistrovat v adresáři.
  - 1. Stiskněte 📩 a potom vyberte [Zadání pom. klávesnice].
  - 2. Zadejte e-mailovou adresu a stiskněte tlačítko 🥝.
  - 3. Zadejte e-mailovou adresu, která byla manuálně zadána a stiskněte tlačítko [Regist. do adresáře].

|                                         |      |                     | ?              | C |
|-----------------------------------------|------|---------------------|----------------|---|
| Skenování do e-mailu                    | T    | Stav nask. so       | ub. 🥢 Reset    |   |
|                                         | ,    | Výstup              | Náhled         |   |
| abc@cde.com                             | Komi | Regist, do adresáře | Aut. bar. 🛛 🙋  | 2 |
|                                         |      |                     | PDF 🛃          |   |
| Dob                                     |      | Editace cile        | 1stran.orig    |   |
| orucen                                  |      |                     | Nast. odeslání | > |
| a nasta                                 |      |                     |                | _ |
| aveni                                   |      | 7rušit cil          | Start          |   |
|                                         |      |                     |                |   |
| Zkontrolovat stav 12 Pro. 2022<br>10:47 |      | \$                  | 💿 Stop         |   |

- 4. Zadejte jméno a další údaje.
- Při manuálním zadávání e-mailové adresy můžete e-mailovou adresu ještě před odesláním e-mailu zaregistrovat v adresáři.
  - 1. Stiskněte 📩 a potom vyberte [Vybrat z historie].
  - 2. Stiskněte [Registrovat] u cíle, který chcete zaregistrovat.
  - 3. Zaregistrujte jméno a další údaje.
- Stiskněte 
   pro opakované zadání cíle nebo vyberte možnost [Komu], [Kop.] či
   [Sl.k.].

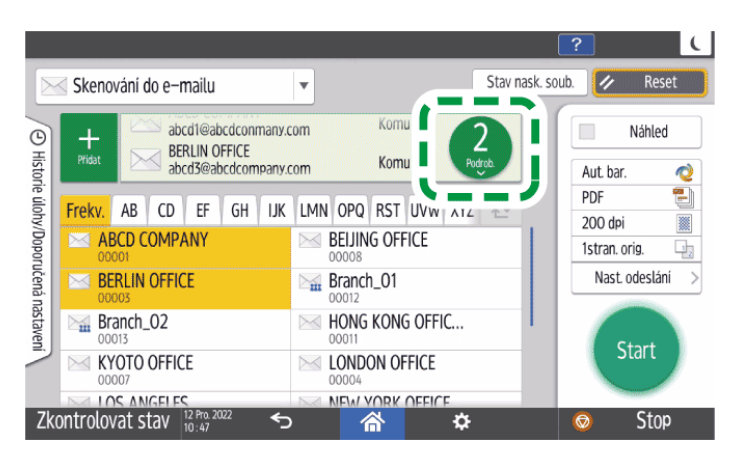

Chcete-li změnit zaregistrovaný obsah zadaného cíle nebo zaregistrovat nový

cíl, stiskněte 📩 a poté vyberte [Přidat/upravit adresář] pro změnu nebo novou registraci cíle na obrazovce adresáře.

Viz "Registering/Changing/Deleting E-mail Addresses in the Address Book", User Guide v angličtině.

|                       |          |                        |                |                 | ? (              |
|-----------------------|----------|------------------------|----------------|-----------------|------------------|
|                       | Skenov   | rání do e-mailu        | •              | Stav nask. sout | o. 🥢 Reset       |
| O                     |          | Zadání pom. klávesnice |                |                 | Náhled           |
| Histor                | Pfidat   | Vybrat z historie      |                |                 | Aut. bar.        |
| ie úloh               | Frekv.   | 123 Zadat pom. Reg. č. | OPQ RST UVW X  | YZ ∼            | PDF              |
| ny/Doporučená nastave | AB       | Q Hledat adresář       | BEIJING OFFICE |                 | 200 dpi          |
|                       | P        |                        | Pranch_01      |                 | Nast. odeslání > |
|                       |          | Přidat/upravit adresář | NG KONG OFFIC  |                 |                  |
| 7                     | N        |                        | LJNDON OFFICE  |                 |                  |
| Zk                    | ontrolov | at stav 12 Pro. 2022   |                | >               | 💿 Stop           |

Pokud vyberte [Přidat/upravit adresář], bude vámi provedené nastavení resetováno. Zavřete obrazovku adresáře a poté znovu zadejte cíl na obrazovce skeneru.

#### 8. Zadejte nastavení skenování podle typu skenovaných dat.

Str. 188 "Skenování originálu ve vhodné kvalitě a sytosti"

Str. 192 "Zadání typu a názvu souboru při skenování dokumentu"

#### 9. Stiskněte tlačítko [Start].

#### 🖖 Poznámka 🕽

- Můžete zadat více příjemců.
- Pokud se požadovaný cíl nezobrazuje, zobrazte cíl vybráním prvního písmene jeho názvu.
- V závislosti na nastavení zabezpečení se některé cíle nemusí v seznamu příjemců zobrazit.
- Když je zadaný cíl aktualizován pomocí funkce Centrální správa, dokumenty ve frontě jsou po aktualizaci odeslány do cíle.

 Pokud při hledání cíle v adresáři zařízení a registrovaném serveru LDAP trvá hledání příliš dlouho, můžete hledání zastavit stisknutím tlačítka [Zrušit]. Pokud je k nalezení požadovaného cíle příliš mnoho výsledků hledání, můžete změnit řetězec znaků hledání a znovu hledat stisknutím pole pro zadání znaků na obrazovce zobrazení výsledků hledání.

# Skenování dokumentů a odesílání naskenovaných dat do složky

Pokud chcete odeslat naskenovaný originál do sdílené složky v počítači, sdílenou složku vytvořte v počítači předem a zaregistrujte ji do adresáře.

• Musíte také nakonfigurovat nastavení pro připojení zařízení k síti.

Viz "Connecting to a Wired LAN" User Guide v angličtině.

Viz "Connecting to a Wireless LAN" User Guide v angličtině.

 Cílovou složku můžete v adresáři snadno přidat aplikací Scan to Folder Helper.
 Viz "Specifying the Destination of Send to Folder Using the Scan to Folder Helper App" User Guide v angličtině.

#### Poznámka)

- Pomocí protokolu SMB 3.0 můžete uložit soubor do složky, na souborovém serveru nebo do sdílené složky, která byla samostatně zašifrována.
- Naskenovaný soubor lze také uložit na FTP server.

Viz "Registering the Destination Folder to Use for Send to Folder" User Guide v angličtině.

 V aplikaci Web Image Monitor můžete nastavit úroveň ověřování pro odesílání složek. Pokud je úroveň ověřování nastavena na ověřování Kerberos, můžete složky odesílat pouze do počítačů v doménách počítačů, jejichž názvy mají méně znaků než 15 jednobajtových znaků.

## Kontrola informací o počítači (Windows)

Zkontrolujte název, IP adresu a další informace o počítači použitém k vytvoření sdílené složky, a zapište informace do kontrolního listu.

1. Vytiskněte kontrolní list.

Viz "Printing the Check Sheet" User Guide v angličtině.

V počítači klikněte na nabídku [Start], dále klikněte na [Systém Windows] 
 [Příkazový řádek].

Pokud používáte Windows 11, klikněte na tlačítko [Start] 🕨 [Všechny aplikace] 🕨 [Nástroje Windows] a potom dvakrát klikněte na [Příkazový řádek].

6

- 3. Zadejte "ipconfig/all" a stiskněte tlačítko [Enter].
- 4. Zkontrolujte název hostitele, povolte / zakažte stav serveru DHCP a IP adresu a zapište informace do pol. [1] na kontrolním listu.

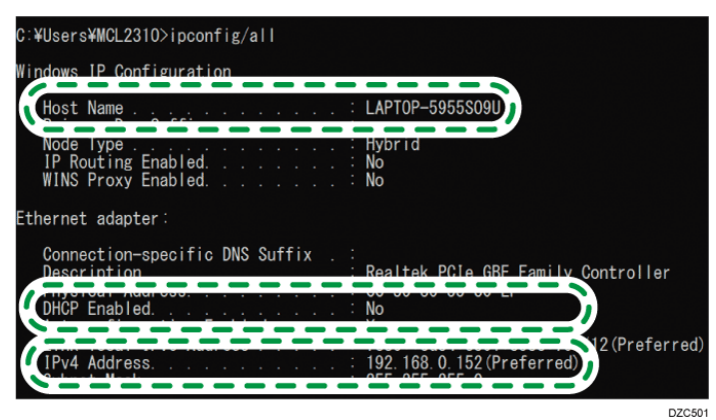

Pokud se objeví výše uvedená obrazovka, vyplňte list následujícím způsobem:

|     | Název hostitele | LAPTOP-5955S09U |
|-----|-----------------|-----------------|
| [1] | DHCP povoleno   | No              |
|     | IPv4 adresa     | 192.168.0.152   |

#### 5. Zadejte "set user" (nastavit uživatele) a stiskněte tlačítko [Enter].

Mezi "set" (nastavit) a "user" (uživatele) dejte mezeru.

6. Zkontrolujte název domény, název pracovní skupiny a přihlašovací jméno uživatele a zapište informace do pol. [2] na kontrolním listu.

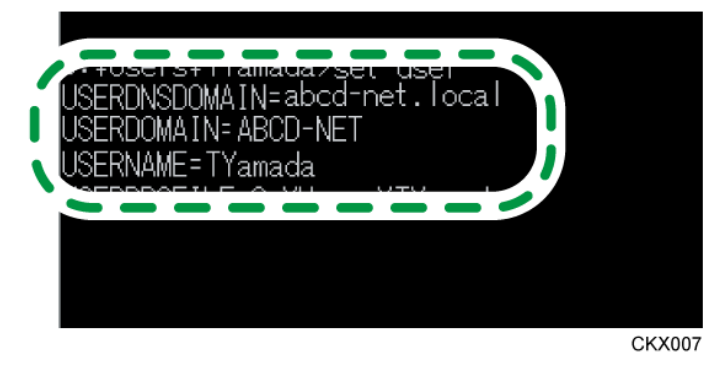

Pokud se objeví výše uvedená obrazovka, vyplňte list následujícím způsobem:

| [2] | Název domény / pracovní skupiny                | USERDNSDOMAIN<br>[ ABCD-NET<br>USERDOMAIN<br>[ abcd-net.local | ]<br>] |      |
|-----|------------------------------------------------|---------------------------------------------------------------|--------|------|
|     | Uživatelské jméno pro přihlášení<br>k počítači | TYamada                                                       |        |      |
|     |                                                |                                                               |        | D705 |

"USERDNSDOMAIN" se nezobrazí, pokud je přihlášený uživatel, který provedl příkaz, místní uživatel.
7. Zkontrolujte přihlašovací heslo v počítači a zapište informace do pol. [3] na kontrolním listu.

Požadované údaje v počítači jsou potvrzené. Nyní vytvořte ve svém počítači sdílenou složku a zadejte přístupová oprávnění složky.

- 🕑 Poznámka 🔾
  - Je možné, že v závislosti na operačním systému nebo nastavení zabezpečení bude možné zadat uživatelské jméno, které nemá přiděleno heslo. Nicméně pro větší zabezpečení doporučujeme, abyste si vybrali uživatelské jméno, které má heslo.

# Vytvoření sdílené složky (Windows)

Vytvořte sdílenou složku na ploše systému Windows a zadejte přístupová oprávnění složky.

- 1. Přihlaste se k systému Windows jako uživatel s oprávněními správce.
- 2. Vytvořte novou složku a zapište si název složky do pol. [4] na kontrolním listu.
- 3. Vytvořte složku kliknutím pravým tlačítkem myši a potom klikněte na [Vlastnosti].
- 4. Na kartě [Sdílení] zvolte [Rozšířené možnosti sdílení].

| 📜 shared_doc – v                                                                                                    | /lastnosti  |                 |             | × |  |
|----------------------------------------------------------------------------------------------------|-------------|-----------------|-------------|---|--|
| Obecné Sdílení                                                                                                    | Zabezpečení | Předchozí verze | Přizpůsobit |   |  |
| Sdílen í souborů a tiskáren v síti<br>shared_doc<br>Sdíleno<br>Sít'ová cesta:                                                                                              |             |                 |             |   |  |
| Sdílení                                                                                                    |             | \Desktop \      | snared_doc  |   |  |
| Rozšířené možnosti sdílení<br>Umožňuje nastavit vlastní oprávnění, vytvářet více sdílených<br>položek a nastavit rozšířené možnosti sdílení.<br>Rozšířené možnosti sdílení |             |                 |             |   |  |
| Ochrana heslem                                                                                                    |             |                 |             |   |  |
| Pro přístup ke sdíleným složkám musí mít uživatelé uživatelský<br>účet a heslo v tomto počítači.                                                                           |             |                 |             |   |  |
| Chcete-li toto nastavení změnit, použijte <u>Centrum síťových</u><br><u>připojení a sdílení</u> .                                                                          |             |                 |             |   |  |
|                                                                                                    | Zavřít      | Zrušit          | Použít      |   |  |

5. Označte zaškrtávací pole [Sdílet tuto složku] a potom klikněte na [Oprávnění].

Po dokončení postupu odstraňte možnost Všichni (nespecifikovaný uživatel) a potom přidejte uživatele s přístupem k složce. Uživatel, jehož údaje jsou zapsány na kontrolním listu, je použit v níže uvedeném příkladu.

- 6. V nabídce [Jména skupiny nebo uživatele] vyberte [Všichni] a potom klikněte na [Odstranit].
- 7. Klikněte na [Přidat] ▶ [Rozšířené možnosti] ▶ [Typy objektů].
- 8. Vyberte [Uživatelé] a potom klikněte na tlačítko [OK].

| Typy objektů                                                                                                    | ×         |
|----------------------------------------------------------------------------------------------------|-----------|
| Zvolte typy objektů, které chcete hledat.                                                                                                    |           |
| Typy objektů:                                                                                                    |           |
| Jiné objekty     Jiné objekty     Avy zabezpečení     Avy zabezpečení     Avy zabezpečení     Avy zabezpečení     Avy zabezpečení     Avy zabezpečení     Avy zabezpečení |           |
|                                                                                                    |           |
|                                                                                                    |           |
|                                                                                                    | OK Zrušit |

- 9. Klikněte na [Umístění], vyberte název domény nebo pracovní skupiny, ke které uživatel patří ([2] na kontrolním listu) a potom klikněte na tlačítko [OK].
- 10. Klikněte na [Najít teď].
- 11. V Výsledcích hledání vyberte přihlašovací jméno uživatele počítače, kterého chcete přidat ([2] na kontrolním listu) a potom klikněte na tlačítko [OK].

Pokud nemůžete najít daného uživatele, klikněte na [Sloupce] nebo klikněte pravým tlačítkem myši na pole [Výsledky hledání], vyberte položku [Vybrat sloupec] a potom ze seznamu [Dostupné sloupce] vyberte [Přihlašovací jméno] nebo [Přihlašovací jméno před Windows 2000].

#### 12. Klepněte na [OK].

13. Vyberte přidaného uživatele a potom zaškrtněte políčko [Povolit] v možnosti [Změna] v [Oprávnění].

| Oprávnění pro shared_doc                                 |         | ×       |
|----------------------------------------------------------|---------|---------|
| Oprávnění ke sdílení                                     |         |         |
| Název skupiny nebo jméno uživate                         | ele:    |         |
|                                                          |         |         |
|                                                          |         |         |
|                                                          |         |         |
|                                                          |         |         |
|                                                          | Přidat  | Odebrat |
|                                                          |         |         |
| Oprávnění pro Everyone                                   | Povolit | Odepřít |
| Oprávnění pro Everyone<br>Úplné řízení                   |         | Odepřít |
| Oprávnění pro Everyone<br>Úplné řízení<br>Změnit<br>Číst | Povolit |         |
| Oprávnění pro Everyone<br>Úplné řízení<br>Změnit<br>Číst | Povolit | Odepřít |
| Oprávnění pro Everyone<br>Úplné řízení<br>Změnit<br>Číst | Povolit | Odepřít |
| Oprávnění pro Everyone<br>Úplné řízení<br>Změnit<br>Číst | Povolit | Odepřít |
| Oprávnění pro Everyone<br>Úplné řízení<br>Změnit<br>Číst | Povolit | Odepřít |
| Oprávnění pro Everyone<br>Úplné řízení<br>Změnit<br>Číst | Povolit | Odepřít |

# 14. Klepněte na [OK].

# 15. Klikněte na [OK] 🕨 [Zavřít].

Možnosti přístupu k této složce byly úspěšně nakonfigurovány. Chcete-li pro složku nastavit přístupová oprávnění a umožnit tak ostatním uživatelům nebo skupinám přístup ke složce, proveďte následující nastavení složky:

- 1. Klikněte pravým tlačítkem myši na vytvořenou složku a klikněte na [Vlastnosti].
- 2. Na kartě [Zabezpečení] klikněte na kartu [Upravit...].
- 3. Klikněte na ▶ [Pokročilé].
- 4. Vyberte [Typy objektů] nebo [Umístění] a klikněte na tlačítko [Najít].
- 5. Vyberte uživatele nebo skupinu pro přiřazení oprávnění a klikněte na tlačítko [OK].
- 6. Klepněte na [OK].
- 7. Vyberte přidaného uživatele a potom zaškrtněte políčko [Povolit] v možnosti [Úprava] v [Oprávnění].
- 8. Klikněte na tlačítko [OK] a zavřete všechna okna.

#### 🖖 Poznámka 🔵

- Pokud na tomto počítači vytváříte sdílenou složku poprvé, musíte povolit funkci sdílení souborů. Podrobnosti viz nápověda k Windows
- K zaregistrování cílové složky počítače do adresáře zařízení potřebujete znát IP adresu nebo název hostitele a uživatelské jméno a heslo uživatele, který má práva přístupu do sdílené složky.

# Kontrola informací o počítači (macOS)

Potvrďte název počítače, který se používá k vytvoření sdílené složky, přihlašovací jméno uživatele a další nastavení a zapište údaje do kontrolního listu.

1. Vytiskněte kontrolní list.

Viz "Printing the Check Sheet" User Guide v angličtině.

- 2. Přihlaste se k systému macOS jako uživatel s oprávněními správce.
- 3. Klikněte na nabídku Apple.
- 4. Klikněte na [O tomto zařízení Mac]
- 5. Klikněte na [Systémová zpráva].
- 6. Klikněte na [Software] v levém podokně a na kontrolní list si zapište název počítače do položky [1] a uživatelské jméno do položky [2].

| Síť                                          | Přehled systémového softwaru:                  |                       |  |  |  |
|----------------------------------------------|------------------------------------------------|-----------------------|--|--|--|
| Software                                     | Verze systému:                                 | macOS 12.3.1 (21E258) |  |  |  |
| Aplikace                                     | Verze kernelu:                                 | Darwin 21.4.0         |  |  |  |
| Deaktivovaný software                        | Spouštěcí svazek:                              | macOS 12 Multi        |  |  |  |
| Instalace                                    | Název počítače:                                | User's MacBook        |  |  |  |
| Jazyk a oblast                               | Uživatel:                                      | User (user)           |  |  |  |
| Karty SmartCard<br>Panely předvoleb<br>Písma | Ochrana integrity systému:<br>Čas od spuštění: | Zapnuto<br>40 min     |  |  |  |

Pokud se objeví výše uvedená obrazovka, vyplňte list následujícím způsobem:

| [1] | Název hostitele                              | User's MacBook |
|-----|----------------------------------------------|----------------|
| [2] | Uživatelské jméno pro přihlášení do počítače | User           |

- 7. Klikněte na nabídku Apple a vyberte [Předvolby systému].
- 8. V nabídce [Síť] klikněte na název ethernetového připojení nebo [Wi-Fi] zapište si IP adresu zobrazenou do pol. [1] na kontrolním listu.

Požadované údaje počítače jsou zaregistrovány. Nyní vytvořte sdílenou složku.

#### 🖖 Poznámka 🔾

 V závislosti na operačním systému nebo nastavení zabezpečení můžete zadat uživatelské jméno, které nemá přidělené heslo. Nicméně doporučujeme, abyste vybrali uživatelské jméno, které má heslo.

# Vytvoření sdílené složky (macOS)

Vytvořte sdílenou složku a zadejte přístupová oprávnění složky.

- 1. Vytvořte novou složku a zapište si název složky do pol. [4] na kontrolním listu.
- 2. Klikněte na nabídku Apple a vyberte [Předvolby systému].
- Klikněte na [Sdílení], zaškrtněte políčko [Sdílení souborů] a potom klikněte na [Možnosti].

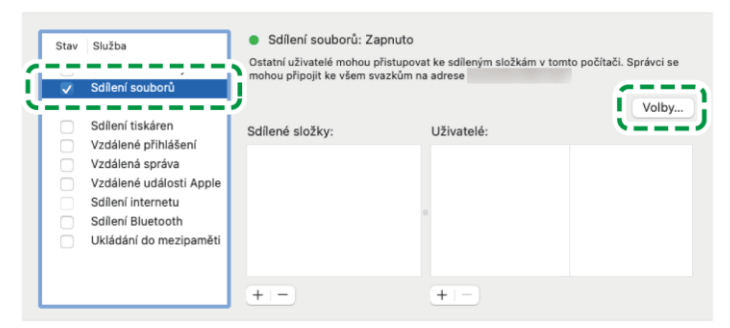

4. Zaškrtněte pole [Sdílet soubory a složky pomocí SMB] a uživatelského účtu, který má být k sdílení souborů použit, a potom klikněte na [Hotovo].

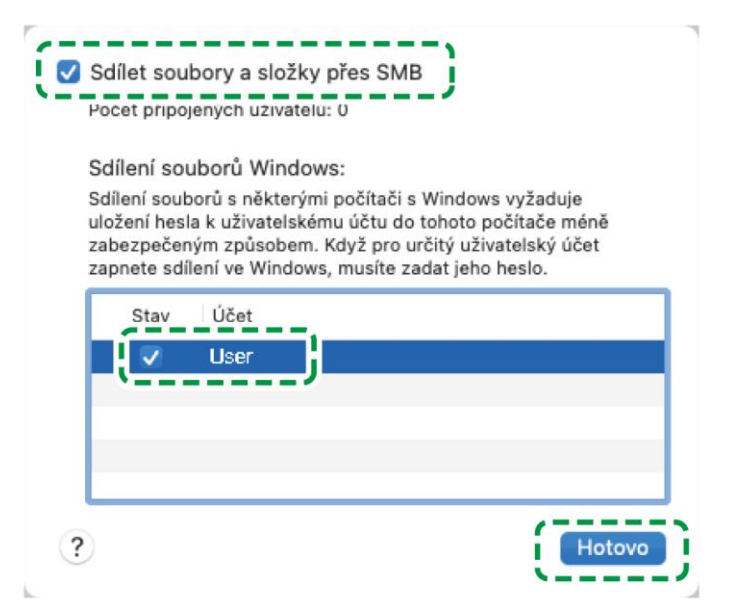

Po zobrazení obrazovky [Ověřit] zadejte heslo vybraného účtu a poté klikněte na tlačítko [OK].

5. Klikněte na [+] pod [Sdílené složky] na obrazovce [Sdílení].

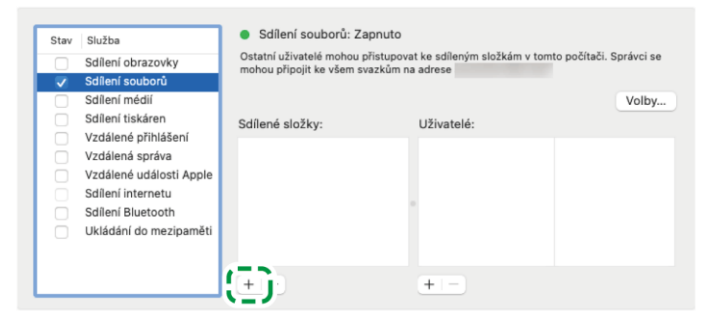

- 6. Zadejte složku vytvořenou v kroku 1 a klikněte na [Přidat].
- 7. Vyberte složku přidanou v kroku 6 a potvrďte, že oprávnění uživatele k přístupu do složky je nastaveno na "Čtení a zápis".

| Stav | Služba                  | Ostatní uživatelé mohou  | i přistupovat ke sdíleným složká | m v tomto počítači. Správci s |
|------|-------------------------|--------------------------|----------------------------------|-------------------------------|
|      | Sdilení couborů         | mohou připojit ke všem : | svazkům na adrese                |                               |
|      | Sdílení médií           |                          |                                  | Valla                         |
|      | Sdílení tiskáren        |                          |                                  | VOID                          |
|      | Vzdálené přihlášení     |                          |                                  |                               |
|      | Vzdálená správa         | Folder1                  | L User                           | Čtení a zápis                 |
|      | Vzdálené události Apple | S                        |                                  |                               |
|      | Sdílení internetu       |                          |                                  |                               |
|      | Sdílení Bluetooth       |                          |                                  |                               |
|      | Ukládání do mezipaměti  |                          |                                  |                               |
|      |                         |                          |                                  |                               |
|      |                         |                          |                                  |                               |
|      |                         | + -                      | + -                              |                               |

🖖 Poznámka 🕽

 K zaregistrování cílové složky počítače do adresáře zařízení potřebujete znát IP adresu počítače, uživatelské jméno a heslo uživatele, který má práva přístupu do sdílené složky.

# Registrace vytvořené sdílené složky v adresáři

Tato část popisuje postup pro registraci sdílené složky vytvořené v systému Windows, jako příklad jsou použity údaje z kontrolního listu.

1. Na domovské obrazovce stiskněte tlačítko [Adresář].

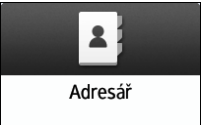

2. Na obrazovce adresáře stiskněte [Registrace].

| Adresář          |               |       |    |    |          |                |        |     | Q   | Hled | ej             |     |    | Výstup          |
|------------------|---------------|-------|----|----|----------|----------------|--------|-----|-----|------|----------------|-----|----|-----------------|
| Zobrazit         | vše           |       | Ŧ  | Řa | z. dle z | obraz. n       | ázvu   | •   | 1   | 1    | 12/20(<br>2/1( |     | 8. | Registrace      |
| Frekv.           | AB            | CD    | EF | GH | IJK      | LMN            | OPQ    | RST | UVW | XYZ  | ⊉              |     |    |                 |
| ABCD C<br>00001  | ompai<br>ní 🍯 | NY    |    |    |          | BEIJIN         | NG OFF | ICE |     |      |                |     | -+ | ¥31401. 3NUPIIN |
| BERLIN<br>00003  | office        | Ť     |    |    |          | Branc<br>00012 | h_01   |     |     |      | ::::           |     | /  | Upravit         |
| Branch_<br>00013 | 02            |       |    |    | 111      | Folde<br>00009 | r01    | s 🖬 |     |      |                |     | ÷. | Smazat          |
| HONG K<br>00011  | 0NG 0<br>🛋 🛋  | FFICE |    |    |          | KYOT<br>00007  | 0 OFFI | CE  |     |      |                |     |    | Sincer          |
| LONDO            | OFFIC         | Œ     |    |    |          | LOS A          | NGELE  | S   |     |      |                | 1 6 |    | Správa          |

3. Zadejte údaje o cíli do vstupních polí zobrazených na kartě [Název] a vyberte název pro klasifikaci cíle.

| Spráce souborů                        |                   |         | ? Odhlášení                |
|---------------------------------------|-------------------|---------|----------------------------|
| Registrace:                           |                   | Storno  | ОК                         |
| Název                                 | iiii ≅ ∎ Ci       | e s     | Správa uživatelů / Ostatní |
| Jméno <b>* Povinné</b>                | Klepni pro zadání |         | <0/20>                     |
| Zobrazovaný název                     | Klepni pro zadání |         | <0/16>                     |
| Vyber titul pro zobrazení.<br>Titul 1 |                   |         |                            |
| Frekv. AB CD EF                       | GH IJK            | LMN OPQ | RST UVW XYZ                |
| Titul 2                               |                   |         |                            |
| 12 Pro. 2022<br>10 : 49               | চ 🗥               |         |                            |

- 4. Stiskněte kartu [Cíle] a poté stiskněte [Složka].
- 5. V [Protokol] vyberte možnost [SMB (Odeslat do sdílené složky na PC)].
- V [Inform. o ověření složky] vyberte možnost [Zadat další inf. o ověř.] a poté zadejte jméno a heslo přihlášeného uživatele, který bude přistupovat ke sdílené složce.
- 7. V "Cesta" zadejte umístění sdílené složky v síti.

#### Manuální zadání názvu cesty

Pokud je název hostitele "YamadaPC" ([1] na kontrolním listu) a název sdílené složky je "shared\_doc" ([4]), zadejte název takto:

\\YamadaPC\shared\_doc

Pokud se nemůžete připojit k počítači pomocí názvu hostitele, zadejte IP adresu ([1] na kontrolním listu) a název sdílené složky ([4] na kontrolním listu) následujícím způsobem:

 $\192.168.0.152\shared_doc$ 

#### Výběr složky ze seznamu

Zadejte adresu IP nebo název hostitele počítače, na kterém chcete vyhledat sdílenou složku, stiskněte [Prohlížet síť] a potom vyberte cílovou složku. V závislosti na cíli připojení může být nutné zadat přihlašovací uživatelské jméno a heslo.

#### 8. Stiskněte tlačítko [Test připojení] 🕨 [Výstup].

• Pokud nedošlo k připojení, podívejte se na zobrazenou zprávu.

Pokud se při použití funkce skeneru objeví hlášení

• Stiskněte tlačítko [Storno] pro ukončení testu připojení, například pokud se zmýlíte při zadávání možnosti Cesta.

#### 9. Dvakrát stiskněte [OK].

10. Je-li to nutné, stiskněte kartu [Správa uživatelů / Ostatní] a zadejte požadovaná nastavení.

| 1 | Spráce souborů           |          |      |          | ? Odhlášení         | (             |
|---|--------------------------|----------|------|----------|---------------------|---------------|
|   | Registrace:shared_doc    |          |      | Storno   | ОK                  |               |
|   | Název                    |          | Cíle | Správa   | uživatelů / Ostatní | Ì             |
|   | 🔏 Správa uživatelů       |          |      | <b>~</b> |                     | 1             |
|   | 222 Přidat do skupiny    |          |      |          |                     |               |
|   | \star Priorita zobrazení | 5        |      |          |                     | Sector Sector |
|   | Ochrana cílů             |          |      |          |                     |               |
|   |                          |          |      |          |                     |               |
|   | 12 Pro. 2022<br>10 : 50  | <b>5</b> | 合    |          |                     |               |

- 11. Stiskněte tlačítko [OK].
- 12. Po zadání nastavení stiskněte [Výchozí obrazovka] (🖄).
- 13. Když se na obrazovce zobrazí zpráva s výzvou k zálohování adresáře, zálohujte adresář stisknutím [Přejít na zálohu].

Pokud zvolíte [Zavřít], můžete adresář zavřít bez zálohování a vrátit se na obrazovku Výchozí obrazovka.

Viz "Making a Backup or Restoring the Address Book" User Guide v angličtině.

🕑 Poznámka 🔾

• Test připojení může chvíli trvat.

- I v případě, že byl test připojení úspěšný, může být přenos souboru neúspěšný, nemáte-li oprávnění k zápisu pro sdílenou složku nebo není-li na vnitřním úložišti dostatek místa.
- Když je zadaný cíl aktualizován pomocí funkce Centrální správa, dokumenty ve frontě jsou po aktualizaci odeslány do cíle.

### Základní postup pro odeslání do složky

1. Na domovské obrazovce stiskněte tlačítko [Skener].

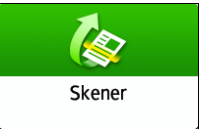

2. Na obrazovce Skener vyberte [Do složky].

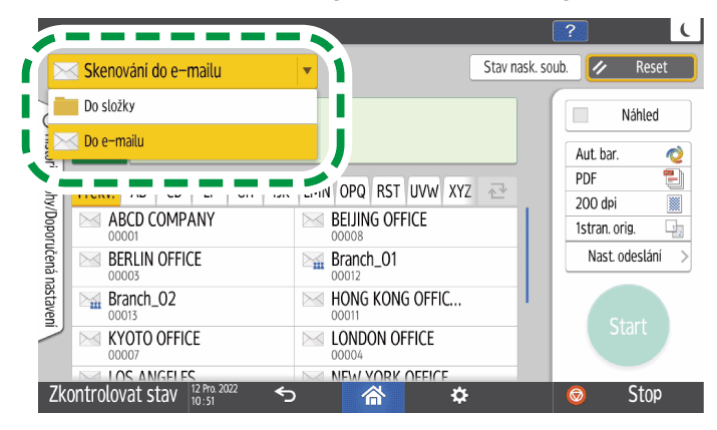

3. Vložte originál do skeneru.

Viz "Placing an Original to Scan" User Guide v angličtině.

4. Stiskněte tlačítko [Nast. odeslání] a nakonfigurujte nast. skenování podle účelu skenovaných dat.

Nast. odeslání 🛛 🚿

Str. 188 "Skenování originálu ve vhodné kvalitě a sytosti"

Str. 192 "Zadání typu a názvu souboru při skenování dokumentu"

5. Stiskněte 📩, vyberte [Hledat adresář] nebo [Zadat pom. Reg. č.] a poté zadejte sdílenou složku, která je registrována v adresáři.

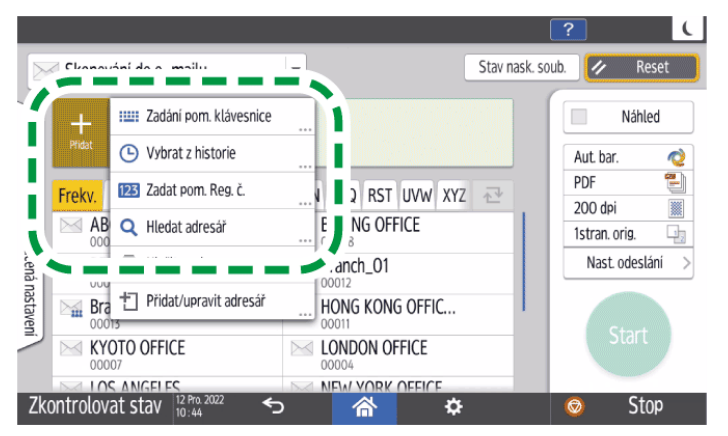

- Pokud chcete informace zadat manuálně, stiskněte a vyberte [Manuál. vložení]. Vyberte protokol SMB a zadejte požadované údaje. Stiskněte tlačítko [Test připojení] pro otestování připojení. Stiskněte tlačítko [Zrušit] pro ukončení testu připojení, například pokud se zmýlíte při zadávání možnosti Cesta.
- Pokud chcete znovu zadat cíl, stiskněte tlačítko 4.
- Cíl můžete vybrat také pomocí adresáře zobrazeného na obrazovce skeneru.

### 6. Stiskněte tlačítko [Start].

#### Poznámka)

- Pokud jsou aktivní jakékoli bezpečnostní funkce zařízení, vybírejte cíl z registrovaných složek pouze při odesílání souborů pomocí Skenování do složky.
- Pokud je brána firewall antivirového programu aktivní, nemusí být možné jako cílovou složku určit sdílenou složku v počítači. V takovém případě vyhledejte informace v nápovědě antivirového programu.
- Pokud je aktivní brána firewall systému Windows a nemůžete jako cílovou složku určit sdílenou složku v počítači, zařízení bude moci s počítačem komunikovat po změně výjimek brány firewall systému Windows. Podrobnosti viz nápověda k Windows
- Po odeslání naskenovaných souborů se políčka příjemce a názvu souboru automaticky vyčistí. Pokud chcete informaci v polích zachovat, spojte se se svým prodejcem.
- Když je zadaný cíl aktualizován pomocí funkce Centrální správa, dokumenty ve frontě jsou po aktualizaci odeslány do cíle.

# Skenování originálu ve vhodné kvalitě a sytosti

Na obrazovce [Nast. odeslání] zadejte požadovanou kvalitu a sytost skenování.

1. Na domovské obrazovce stiskněte tlačítko [Skener].

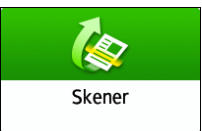

2. Vložte originál do skeneru.

Viz "Placing an Original to Scan" User Guide v angličtině.

3. Na obrazovce Skener stiskněte tlačítko [Nast. odeslání] a zadejte typ originálu (kvalita), sytost a rozlišení.

# Zadávání typu originálu

Aut. volba barev

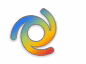

| Typ originálu                   | Vhodné pro                                                                                                    |
|---------------------------------|----------------------------------------------------------------------------------------------------|
| Černobíle: Text                 | Dokument se převážně skládá z černobílého textu.<br>Originál se skenuje ve dvou odstínech černé a bílé.                                                                                                    |
|                                 | <ul> <li>Vynechání barvy</li> </ul>                                                                                                    |
|                                 | Zařízení naskenuje originál a přitom vymaže zadanou<br>barvu (Chromatická barva, Červená, Zelená, Modrá).<br>Pokud chcete mazat konkrétní barvu přesněji,<br>přetáhněte Směrem k [Úzký] v rozsahu barev<br>pro vymazání. |
| Černobíle: Text /<br>Foto       | Dokument s černobílým textem i fotografiemi. Originál se<br>skenuje ve dvou odstínech černé a bílé.                                                                                                    |
| Černobíle: Text /<br>Perokresba | Dokument s černobílým textem i ilustracemi. Originál se<br>skenuje ve dvou odstínech černé a bílé.                                                                                                    |
| Černobíle: Foto                 | Dokument s černobílými ilustracemi a fotografiemi.<br>Originál se skenuje ve dvou odstínech černé a bílé.                                                                                                    |
| Stupně šedé                     | Dokument s černobílými ilustracemi a fotografiemi.<br>Originál je naskenovaný jako obrázek skládající se z<br>mnoha odstínů šedi.                                                                                        |
| Plnobarevně:<br>Text / Foto     | Dokument se převážně skládá z barevného textu.                                                                                                    |
| Plnobarevně:<br>Foto lesklé     | Barevný originál, například tisky nebo fotografie s<br>halogenidy stříbra.                                                                                                    |

| Typ originálu              | Vhodné pro                                                                                                    |
|----------------------------|----------------------------------------------------------------------------------------------------|
| Automatická<br>volba barev | Zařízení určí, zda je originál barevný nebo černobílý, a<br>naskenuje jej. V závislosti na nastavení skenování a<br>obsahu originálu nemusí být typ originálu správně zvolen.                                                          |
|                            | Malé barevné originály, jako jsou vizitky, mohou být<br>detekovány jako černobílé originály. Při skenování malých<br>barevných originálů doporučujeme vybrat možnost<br>[Plnobarevně: Text / Foto] nebo [Plnobarevně: Foto<br>lesklé]. |

 Pokud je [Vys.kompr. PDF] nastaveno jako [Typ souboru], můžete vybart pouze [Stupně šedé], [Plnobarevně: Text / Foto] nebo [Plnobarevně: Foto lesklé].

Str. 192 "Zadání typu a názvu souboru při skenování dokumentu"

 Pokud jste vybrali typ originálu, který není kompatibilní s formátem souboru specifikovaným v [Typ souboru], zobrazí se zpráva, která vás vyzve ke změně typu souboru nebo typu originálu. V takovém případě vyberte typ souboru nebo typ originálu z těch, které jsou navrženy ve zprávě.

### Úprava sytosti

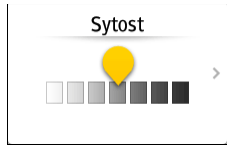

- Pro úpravu sytosti posuňte doleva nebo doprava. Pokud posuvník posunete doprava, barvy skenovaného obrazu ztmavnou.
- Stiskněte [Sytost] a potom zaškrtnutím políčka [Aut. sytost] automaticky nastavíte sytost při skenování originálu s pozadím, které není bílé, např. u novin nebo dokumentů, které prosvítají.
- V možnosti [Nastavení skeneru] ▶ [Skenování] ▶ [Barva / Sytost] ▶ [Sytost pozadí ADS (plnobarev.)] můžete určit úroveň stínování.

# Zadávání rozlišení

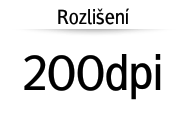

- Vyberte rozlišení, které bude použito ke skenování originálu. Kvalita obrazu se se zvyšováním rozlišení zlepšuje, ale také se zvyšuje velikost naskenovaných dat.
- Aby se zajistila kvalita naskenovaných dat, nelze v následujících případech vybrat [100 dpi]:
  - V [Typ souboru] je zadáno [Vys.kompr. PDF]

Str. 192 "Zadání typu a názvu souboru při skenování dokumentu"

• V [Typ souboru] se vybere [PDF] a bude určeno nastavení OCR

Viz "Scanning an Original as a PDF File with Embedded Text Data" User Guide v angličtině.

4. Pokud chcete odeslat naskenovaný dokument na e-mailovou adresu, stiskněte [Odesílatel] a potom zadejte odesilatele.

Pokud zařízení obsluhuje přihlášený uživatel, bude použit jako odesilatel.

Str. 173 "Skenování dokumentů a odesílání naskenovaných dat e-mailem"

5. Na obrazovce skeneru zadejte cíl a poté stiskněte tlačítko [Start].

#### Poznámka)

• Na obrazovce skeneru můžete také zadat kvalitu a rozlišení. Stiskněte položky na obrazovky, abyste je zadali.

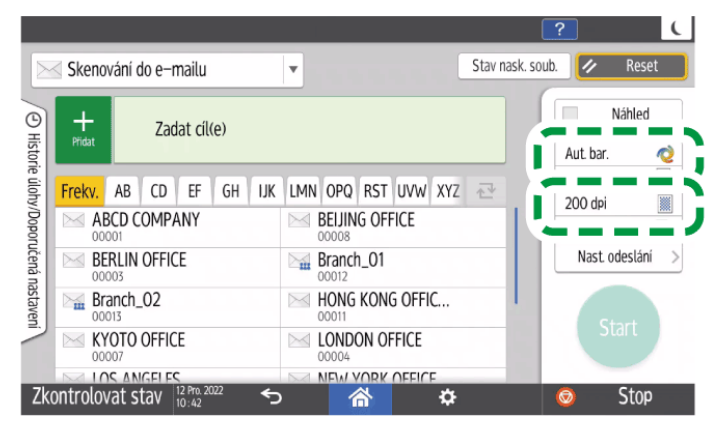

# Nastavení pro e-mail a data skenování

# Zadání typu a názvu souboru při skenování dokumentu

Na obrazovce Skener zadejte nastavení v [Nast. odeslání].

#### 1. Na domovské obrazovce stiskněte tlačítko [Skener].

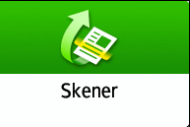

#### 2. Vložte originál do skeneru.

Viz "Placing an Original to Scan" User Guide v angličtině.

3. Na obrazovce Skener stiskněte tlačítko [Nast. odeslání].

Nast. odeslání 🛛 🗦

4. Stiskněte [Typ souboru] a vyberte druh souboru, v jakém chcete naskenovaný dokument uložit.

Stiskněte tlačítko [Ostatní] pro zobrazení obrazovky s podrobným nastavením.

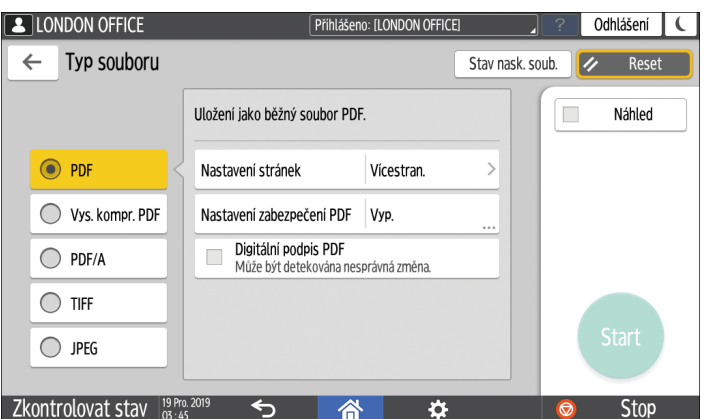

| Typ souboru       | Popis                                                                                       |
|-------------------|---------------------------------------------------------------------------------------------|
| PDF               | Vytvoří standardní PDF soubor.                                                              |
| Vys.kompr.<br>PDF | Můžete snížit velikost dat bez vlivu na čitelnost textu.                                    |
| PDF/A             | Jedná se o interní standard, který je vhodný pro dlouhodobé<br>ukládání dat.                |
| TIFF              | Tento formát obrazového souboru je vhodný pro černobílé texty a<br>čáry.                    |
| JPEG              | Tento formát obrazového souboru je vhodný pro fotografie a<br>obrazy s jemnějšími přechody. |

- Můžete vybírat z následujících typů souborů:
  - Jednostran.: PDF, Vysoce komprim. PDF, PDF/A, TIFF, JPEG

Zvolíte-li během skenování několika originálů jako typ jednostránkový soubor, vytvoří se z každé strany jeden soubor a počet odesílaných souborů bude stejný jako počet naskenovaných stran.

• Vícestran.: PDF, Vysoce komprim. PDF, PDF/A, TIFF

Pokud při skenovaní více originálů zvolíte jako typ souboru vícestránkový soubor, budou skenované strany spojeny a odeslány jako jeden soubor.

- Typy souborů, které lze zadat, se liší podle nastavení skenování apod.
   Podrobnosti o typech souborů viz Str. 194 "Poznámky a omezení typů souborů".
- 5. Pro nastavení názvu souboru stiskněte tlačítko [Název souboru] a zadejte název souboru.

Pokud název souboru nenastavíte, bude přiřazen název souboru obsahující datum skenování (včetně sekund a milisekund).

|              |                                                                 |                            |                  | ?     | C    |
|--------------|-----------------------------------------------------------------|----------------------------|------------------|-------|------|
| Název soubor | l                                                               |                            | Zrušit           |       | ОК   |
|              | Vzorek:<br>20221212105323656.pdf<br>Pokud nezadáte název soubor | u, použije se jako název D | )atum a čas(ms). |       |      |
|              | Název souboru                                                   |                            |                  |       |      |
|              |                                                                 |                            | Podrobná nasta   | avení |      |
|              | Počáteční číslo                                                 | 0001                       |                  |       |      |
|              |                                                                 |                            |                  |       |      |
| Zkontrolovat | stav 12 Pro. 2022 5                                             | 谷                          | ¢                | Ø     | Stop |

Stisknutím tlačítka [Podrobná nastavení] můžete zadat název souboru s kombinací libovolných řetězců, názvu hostitele, přihlašovacího ID a dalších různých položek.

|              |                        |                  |              |       |        | ?       |      | C |
|--------------|------------------------|------------------|--------------|-------|--------|---------|------|---|
| Podrobná nas | tavení náz             | vu souboru       |              |       | Zrušit |         | ОК   |   |
| Vzorek:      |                        |                  |              |       |        |         |      |   |
| Žádné        | T                      | Žádné            | v            | Žádné | ▼      | Žádné   | v    |   |
|              | Vložit                 | podtržítko ( _ ) | mezi položky |       |        |         |      |   |
| Zkontrolovat | stav 12 Pro<br>10 : 53 | .2022 5          | 1            | *     | \$     | $\odot$ | Stop |   |

6. Zadejte nastavení skenování podle typu skenovaných dat.

Str. 188 "Skenování originálu ve vhodné kvalitě a sytosti"

7. Pokud chcete odeslat naskenovaný dokument na e-mailovou adresu, stiskněte [Odesílatel] a potom zadejte odesilatele.

Pokud zařízení obsluhuje přihlášený uživatel, bude použit jako odesilatel.

Str. 173 "Skenování dokumentů a odesílání naskenovaných dat e-mailem"

8. Na obrazovce skeneru zadejte cíl a poté stiskněte tlačítko [Start].

#### 🕑 Poznámka 🔾

• Do souboru PDF můžete také vložit nastavení zabezpečení, digitální podpis a textové informace.

Viz "Scanning an Original as a PDF with Security Settings Specified" User Guide v angličtině.

Viz "Scanning an Original as a PDF File with Embedded Text Data" User Guide v angličtině.

- Můžete změnit počet číslic v [Nastavení skeneru] ▶ [Nastavení odesílání] ▶ [Název souboru] ▶ [Počet čísel pro jednostr. soubory].
- Verze vytvořených souborů PDF je 1.4/1.5.
- Na obrazovce skeneru také můžete vybrat Typ souboru. Stiskněte položku na obrazovce, abyste ji vybrali.

|             | Skenování do e-mailu        |                     | ? C              |
|-------------|-----------------------------|---------------------|------------------|
| (D) Histori | + Zadat cil(e)              |                     | Nähled           |
| ie úlohy    | Frekv. AB CD EF GH IJK      | LMN OPQ RST UVW XYZ | PDF 🔛            |
| /Dopor      | ABCD COMPANY                | BEIJING OFFICE      | 1stran. orig. 🔄  |
| učená r     | BERLIN OFFICE               | Branch_01           | Nast. odeslání > |
| lastave     | Branch_02                   | HONG KONG OFFIC     |                  |
| 2           | KYOTO OFFICE                | LONDON OFFICE       | Start            |
| Zko         | ntrolovat stav 12 Pro. 2022 |                     | Stop Stop        |

# Poznámky a omezení typů souborů

Podle vámi vybraného typu souboru platí následující omezení:

#### TIFF

Pokud jako formát souboru vyberete TIFF, data nebudou komprimována a proto budou výsledkem větší soubory.

# Vysoce komprim. PDF

[Vys.kompr. PDF] nelze vybrat v následujících případech:

Když je "Dostupné funkce" pod "Funkce skeneru" nastaveno v [Systémová nast.] 
 [Nastavení pro správce] 
 [Funkce omezení] 
 [Omezit funkce všech aplikací] na[Pouze černobíle].

- Pokud je [Systémová nast.] ▶ [Nastavení pro správce] ▶ [Správa souborů] ▶ [Typ souboru PDF: Pevné PDF/A] nastaveno na [Zapnuto].
- Vysoce komprimovaná PDF nejsou kompatibilní s Adobe Acrobat Reader 5.0/Adobe Reader 6.0 nebo staršími verzemi.
- Když je jako typ souboru pro skenování vybráno [Vys.kompr. PDF], mohou se ve skenovaném souboru objevit oblasti s nerovnoměrnou sytostí. Pokud k tomu dojde, změňte nastavení PDF souboru na [PDF/A] nebo [PDF].

# 7. Údržba

# Výměna nebo doplnění spotřebního materiálu

# Výměna toneru

Postup výměny toneru můžete sledovat ve videu, které je uvedeno na ovládacím panelu. Viz "Contact Information" User Guide v angličtině.

🔂 Důležité

- Vyměňte toner poté, co se na ovládacím panelu zobrazí výzva k výměně.
- Pokud použijete toner jiného typu, může dojít k poškození zařízení.
- Při výměně toneru zařízení nevypínejte. Pokud při doplňování toneru vypnete napájení, zruší se zadané nastavení a tisk se následně neobnoví.
- Toner uchovávejte v suchém prostředí mimo přímý sluneční záření a obecně za teploty nižší než 35 °C.
- Toner skladujte v horizontální poloze.
- Po vyjmutí tiskové kazety ze zařízení s ní netřepte s otvorem směrem dolů. Mohlo by dojít k vysypání zbývajícího toneru.
- Po vyjmutí tiskové kazety se nedotýkejte vnitřních částí zařízení.
- Tiskovou kazetu opakovaně nevytahujte a nevkládejte zpět. Zbývající toner by se mohl vysypat.
- Při doplňování toneru se řiďte pokyny na obrazovce.
- 1. Stiskněte tlačítko [Přehrát video].

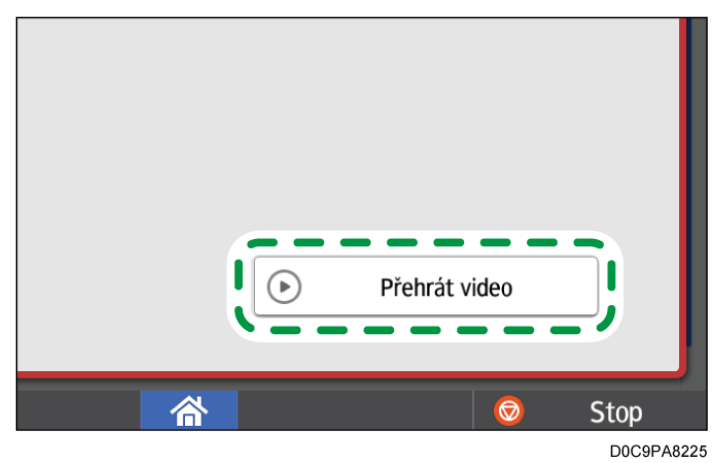

Stiskněte [Zkontrolovat stav] a poté stiskněte [Kontrola] na záložce [Stav zařízení].

#### 2. Stiskněte tlačítko pro přehrávání (下).

#### 3. Toner vyměňte podle postupu uvedeném ve videu.

#### 🖖 Poznámka 🕽

- I po spotřebování toneru můžete používat režimy faxu a skeneru pro odesílání dat. Fax však nelze odeslat, pokud počet faxů přijatých a odeslaných v režimu faxu po spotřebování toneru a počet nezaznamenaných komunikací celkově přesáhne 1 000. Toner vyměňte ještě předtím.
- Když je zobrazena zpráva s výzvou k výměně toneru, nevytiskne se hlášení o uložení při vysílání z paměti.
- Zobrazí-li se L, i když je toneru stále dost, podržte kazetu otvorem nahoru, zatřeste s ní a vložte ji zpět.

### Bezpečnostní opatření při skladování toneru

# 🕂 VAROVÁNÍ

 Neskladujte toner (nový i použitý) ani zásobníky toneru, v kterých je nějaký toner, na místě s otevřeným plamenem. Toner se může vznítit a způsobit popáleniny nebo požár.

# 🕂 VÝSTRAHA

- Nenechávejte následující předměty na místě, kde k nim mají přístup děti:
  - Toner (nový i použitý)
  - · Zásobníky toneru, v kterých je nějaký toner
  - Díly s napojením na toner

# Bezpečnostní opatření při výměně toneru

# 🕂 VAROVÁNÍ

- Následující předměty nelikvidujte ohněm. Toner se při styku s otevřeným plamenem vznítí a může způsobit popáleniny.
  - Toner (nový i použitý)
  - · Zásobníky toneru, v kterých je nějaký toner
  - Díly s napojením na toner
- Rozsypaný toner (včetně použitého) neodstraňujte vysavačem. Odstraňovaný toner může při styku s jiskrami z elektrických kontaktů uvnitř vysavače způsobit zážeh nebo explozi. Můžete však použít průmyslový vysavač přizpůsobený k odstraňování toneru. Pokud dojde k rozsypání toneru, odstraňte jej vlhkou textilií tak, aby se nerozptýlil.

- Následující část obsahuje varování ohledně plastového sáčku použitého v balení tohoto zařízení.
  - Nenechávejte polyetylenové předměty (sáčky apod.) dodané s tímto zařízením v blízkostí malých dětí. V případě, že tyto polyethylenové materiály přijdou do kontaktu s ústy či nosem dítěte, hrozí jeho udušení.

# 🕂 VÝSTRAHA

- Pokud dojde během manipulace s tonerem k následujícím situacím, je nejprve potřeba poskytnut první pomoc a potom podle potřeby vyhledat lékařské ošetření.
  - Při vdechnutí toneru kloktat velké množství vody a přesunout se na čerstvý vzduch.
  - Při požití toneru zředit obsah zažívacího traktu velkým množstvím vody.
  - Při zasažení očí tonerem vypláchnout velkým množstvím vody.
- Při odstraňování uvízlého papíru, doplňování nebo výměně toneru (nového i použitého) dávejte pozor a nevdechněte toner.
- Při odstraňování uvízlého papíru, doplňování nebo výměně toneru (nového i použitého) dávejte pozor, aby vám toner nepotřísnil pokožku nebo oděv.
- Pokud toner (nový i použitý) přijde to styku s pokožkou nebo oděvem a dojde k potřísnění, proveďte následující:
  - V případě, že se toner dostane na pokožku, omyjte pečlivě postižené místo mýdlem a vodou.
  - Pokud přijde toner do styku s oděvem, vyperte potřísněná místa ve studené vodě. Ohřátím potřísněných míst při použití teplé vody toner v látce zatvrdne a odstranění skvrn může být nemožné.
- Při výměně zásobníku s tonerem (i použitým) nebo spotřebních materiálů s tonerem dávejte pozor, aby se toner nerozsypal. Po odstranění použitého spotřebního materiálu a zavření víčka zásobníku, pokud je víčko k dispozici, vložte nádobu do sáčku.
- Neotevírejte silou, nerozmačkávejte ani nestlačujte zásobníky toneru, v kterých je nějaký toner. Rozsypání toneru může způsobit jeho nechtěné požití nebo potřísnění oděvu, rukou či podlahy.

# Likvidace spotřebovaného toneru

Spotřebované tonery již nelze použít.

Při likvidaci prázdné tiskové kazety vložte kazetu do krabice nebo do plastového sáčku a dbejte na to, aby nedošlo k vysypání toneru.

Oblast A (Evropa a Asie)

Chcete-li zlikvidovat nádobu od použitého toneru, kontaktujte místního obchodního nebo servisního zástupce. Pokud ji chcete zlikvidovat sami, nakládejte s ní jako s běžným plastovým odpadem.

Oblast B (především Severní Amerika)

Informace o recyklaci spotřebních materiálů najdete na webových stránkách naší společnosti. Produkty můžete rovněž likvidovat v rámci veřejně dostupných recyklačních center nebo pomocí soukromých firem zabývajících se recyklací.

# Doplňování svorek

Pokud se objeví zpráva Svorky téměř došly., obraťte se na svého dodavatele spotřebního materiálu a připravte nové svorky na výměnu. Vyměňte svorky poté, co se na ovládacím panelu zobrazí výzva k výměně.

# <u> V</u>ÝSTRAHA

 Když je zařízení v chodu, nevkládejte ruku do zásobníku finišeru brožur sešívací jednotky finišeru. Ve výstupním otvoru by mohlo dojít ke zranění prstů.

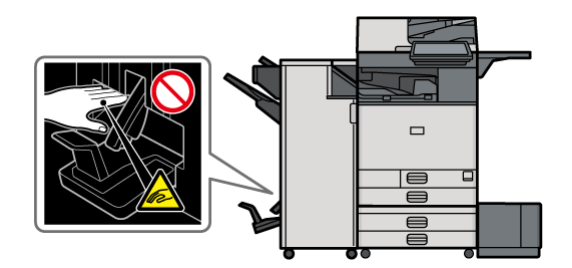

#### 🔂 Důležité 📃

 Použijete-li jiný než doporučený zásobník svorek, může dojít chybě při sešívání (uvíznutí svorek).

# Potvrzení dodavatele spotřebního materiálu

Stisknutím tlačítka [Informace o zařízení] na obrazovce [Zkontrolovat stav] zobrazíte telefonní číslo pro objednání spotřebního materiálu.

Viz "Contact Information" User Guide v angličtině.

#### Doplnění svorek

Doplňte svorky při sledování videa pro postup zobrazeného na obrazovce.

#### 1. Stiskněte tlačítko [Přehrát video].

Stiskněte [Zkontrolovat stav] a poté stiskněte [Kontrola] na záložce [Stav zařízení].

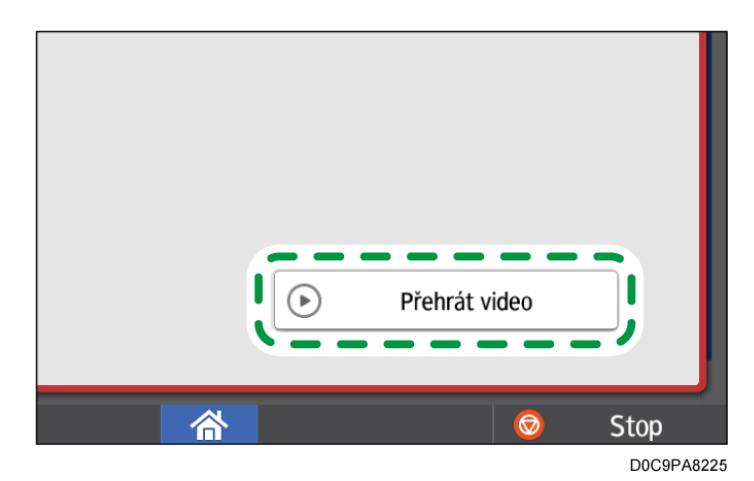

- 2. Stiskněte tlačítko pro přehrávání (下).
- 3. Doplňte svorky pro sledování videa.

#### 🖖 Poznámka 🔾

• Pokud nemůžete zvednout horní jednotku držením obou konců kazety, mohou uvnitř stále zbývat nějaké svorky. Pokračujte v použití zařízení bez doplnění svorek.

# Výměna odpadní nádoby toneru

Když se zobrazí hlášení Odpadní nádoba toneru je téměř plná., bude potřeba brzy vyměnit nádobu na odpadní toner. Připravte si novou odpadní nádobu.

Viz "Contact Information" User Guide v angličtině.

Na ovládacím panelu zařízení se podívejte se na video ukazující správný postup výměny odpadní nádoby.

🔂 Důležité

- Pro bezpečné a správné použití tiskárny si před výměnou spotřebního materiálu zařízení přečtěte část "Bezpečnostní informace".
- Odpadní nádobu toneru již nelze znovu použít.
- Chcete-li zabránit ušpinění podlahy či stolu tonerem z vyjmuté odpadní nádoby toneru, zakryjte je velkými listy papíru.

1. Stiskněte tlačítko [Přehrát video].

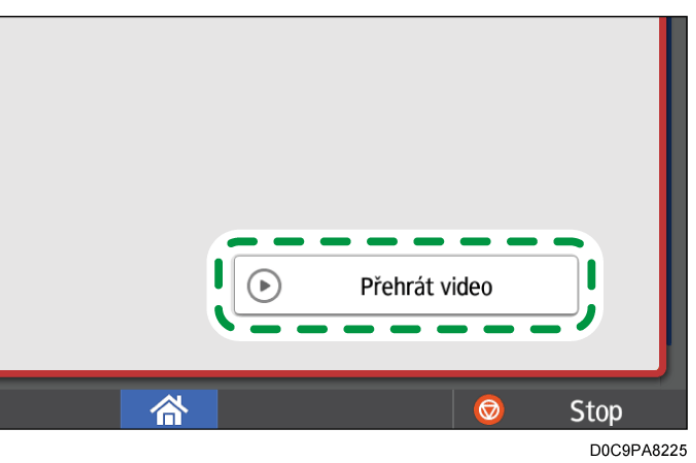

Stiskněte [Zkontrolovat stav] a poté stiskněte [Kontrola] na záložce [Stav zařízení].

- 2. Stiskněte tlačítko pro přehrávání (🕨).
- 3. Vyměňte odpadní nádobu toneru podle postupu uvedeného ve videu.

# Bezpečnostní opatření při výměně odpadní nádoby toneru

# \Lambda VAROVÁNÍ

- Neskladujte toner (nový i použitý) ani zásobníky toneru, v kterých je nějaký toner, na místě s otevřeným plamenem. Toner se může vznítit a způsobit popáleniny nebo požár.
- Následující předměty nelikvidujte ohněm. Toner se při styku s otevřeným plamenem vznítí a může způsobit popáleniny.
  - Toner (nový i použitý)
  - Zásobníky toneru, v kterých je nějaký toner
  - Díly s napojením na toner
- Rozsypaný toner (včetně použitého) neodstraňujte vysavačem. Odstraňovaný toner může při styku s jiskrami z elektrických kontaktů uvnitř vysavače způsobit zážeh nebo explozi. Můžete však použít průmyslový vysavač přizpůsobený k odstraňování toneru. Pokud dojde k rozsypání toneru, odstraňte jej vlhkou textilií tak, aby se nerozptýlil.

# 🕂 VÝSTRAHA

- Nenechávejte následující předměty na místě, kde k nim mají přístup děti:
  - Toner (nový i použitý)
  - · Zásobníky toneru, v kterých je nějaký toner
  - Díly s napojením na toner

- Pokud dojde během manipulace s tonerem k následujícím situacím, je nejprve potřeba poskytnut první pomoc a potom podle potřeby vyhledat lékařské ošetření.
  - Při vdechnutí toneru kloktat velké množství vody a přesunout se na čerstvý vzduch.
  - Při požití toneru zředit obsah zažívacího traktu velkým množstvím vody.
  - Při zasažení očí tonerem vypláchnout velkým množstvím vody.
- Při odstraňování uvízlého papíru, doplňování nebo výměně toneru (nového i použitého) dávejte pozor a nevdechněte toner.
- Při odstraňování uvízlého papíru, doplňování nebo výměně toneru (nového i použitého) dávejte pozor, aby vám toner nepotřísnil pokožku nebo oděv.
- Pokud toner (nový i použitý) přijde to styku s pokožkou nebo oděvem a dojde k potřísnění, proveďte následující:
  - V případě, že se toner dostane na pokožku, omyjte pečlivě postižené místo mýdlem a vodou.
  - Pokud přijde toner do styku s oděvem, vyperte potřísněná místa ve studené vodě. Ohřátím potřísněných míst při použití teplé vody toner v látce zatvrdne a odstranění skvrn může být nemožné.
- Při výměně zásobníku s tonerem (i použitým) nebo spotřebních materiálů s tonerem dávejte pozor, aby se toner nerozsypal. Po odstranění použitého spotřebního materiálu a zavření víčka zásobníku, pokud je víčko k dispozici, vložte nádobu do sáčku.
- Neotevírejte silou, nerozmačkávejte ani nestlačujte zásobníky toneru, v kterých je nějaký toner. Rozsypání toneru může způsobit jeho nechtěné požití nebo potřísnění oděvu, rukou či podlahy.

# Likvidace použité odpadní nádoby toneru

Při likvidaci použité odpadní nádoby toneru umístěte nádobu do krabice nebo do plastového sáčku, přičemž dbejte na to, aby nedošlo k vysypání toneru.

# Oblast A (Evropa a Asie)

Chcete-li zlikvidovat použitou odpadní nádobu toneru, kontaktujte místní obchodní zastoupení. Pokud ji chcete zlikvidovat sami, nakládejte s ní jako s běžným plastovým odpadem.

Oblast B (především Severní Amerika)

Informace o recyklaci spotřebních materiálů najdete na webových stránkách naší společnosti. Produkty můžete rovněž likvidovat v rámci veřejně dostupných recyklačních center nebo pomocí soukromých firem zabývajících se recyklací.

# Začínáme

# Zvuková upozornění

Pokud dojde k uvíznutí papíru, originál zůstane v zařízení nebo dojde k jinému problému, zařízení vás upozorní zvukovým signálem. Podle zvukových upozornění níže popsaných vzorů proveďte požadovaný postup.

| Zvukový vzor <sup>*1</sup>            | Chybový stav                           | Řešení                                                                                                    |
|---------------------------------------|----------------------------------------|----------------------------------------------------------------------------------------------------|
| Krátké pípnutí                        | Dotyk/oznámení<br>Přihlášení/Odhlášení | -                                                                                                    |
| Krátké pípnutí<br>následované dlouhým | Neplatná činnost                       | Pokud jste zadali špatné heslo,<br>zadejte správné.                                                                                                    |
| pípnutím                              |                                        | Pokud uslyšíte tento zvuk při<br>dotyku ikony nebo tlačítka,<br>nemáte oprávnění k použití<br>funkce nebo nastavení. Přihlaste<br>se k zřízení jako uživatel s<br>oprávněním nebo se poraďte se<br>svým správcem uživatelů (nebo<br>správcem uživatelských<br>oprávnění, který má ekvivalentní<br>oprávnění). |
| Dlouhé pípnutí                        | Operace dokončena                      | Zkontrolujte výsledek operace.                                                                                                    |
|                                       | Kopie: dokončení úlohy                 |                                                                                                    |
|                                       | Tisk faxu ukončen                      |                                                                                                    |
|                                       | Přenos faxu ukončen                    |                                                                                                    |
|                                       | Příjem faxu ukončen                    |                                                                                                    |
| Dvě dlouhá pípnutí                    | Zahřívání                              | Zařízení je po zapnutí nebo<br>přechodu z režimu spánku<br>připraveno k použití.                                                                                                    |

| Zvukový vzor <sup>*1</sup>                   | Chybový stav                   | Řešení                                                                                                    |
|----------------------------------------------|--------------------------------|----------------------------------------------------------------------------------------------------|
| Pět dlouhých pípnutí                         | Automatický reset              | Zařízení se po uplynutí stanovené<br>doby nečinnosti vrátilo do<br>výchozího stavu. Pokud jste před<br>tím prováděnou činnost<br>nedokončili, musíte ji provést<br>znovu od začátku. |
|                                              |                                | [Zvuk aut. resetu] zazni pouze pri<br>zobrazení zjednodušené<br>obrazovky v aplikacích<br>klasického režimu.                                                                         |
| Pět dlouhých pípnutí                         | Výstraha                       | Zkontrolujte, zda na expozičním                                                                                                    |
| (čtyřikrát zopakováno)                       | Kopie: zapomenutý<br>originál  | skle nezůstal originál a zda je do<br>zásobníku vložen papír.                                                                                                    |
|                                              | Skener: zapomenutý<br>originál |                                                                                                    |
|                                              | Fax: zapomenutý<br>originál    |                                                                                                    |
| Pět krátkých pípnutí<br>(pětkrát zopakováno) | Varování                       | Podívejte se na zprávu<br>zobrazenou na obrazovce a<br>vyřešte problém, např.<br>odstraněním uvízlého papíru či<br>originálu, výměnu toneru apod.                                    |
| 12 krátkých pípnutí                          | Detekce prázdné<br>stránky     | Zkontrolujte, zda je originál do<br>ADF vložen skenovanou stranou<br>směrem nahoru.                                                                                                  |

\* 1 Ve výše uvedené tabulce je jako příklad uveden výchozí zvukový vzor.

# 🖖 Poznámka 🔾

- Spuštěné zvukové upozornění nelze pozastavit. Zařízení bude vydávat přednastavený zvukový vzor až do konce.
- Hlasitost a typ zvuku upozornění můžete určit v [Nastavení] ▶ [Systémová nast.] ▶ [Zvuk]. Pro každou položku popsanou ve výše uvedené tabulce lze zadat typ zvuku. Hlasitost zvuku při odesílání faxu pomocí zavěšení nebo okamžitého přenosu můžete také určit v [Nastavení] ▶ [Systémová nast.] ▶ [Zvuk] ▶ [Upravit úroveň hlasitosti (Fax)] nebo [Nastavení] ▶ [Nastavení faxu] ▶ [Ostatní] ▶ [Upravit úroveň hlasitosti]. Po zadání nastavení stiskněte [Výchozí obrazovka] (ふ).

Viz "Setting the Sound Volume and Type" User Guide v angličtině.

# Kontrola indikátorů, ikon a zpráv na ovládacím panelu

Zařízení vás upozorní na stav zařízení a stav aplikací prostřednictvím [Zkontrolovat stav] nebo pomocí zpráv zobrazovaných na ovládacím panelu. Zkontrolujte aktuální stav a vyřešte problémy požadovaným způsobem.

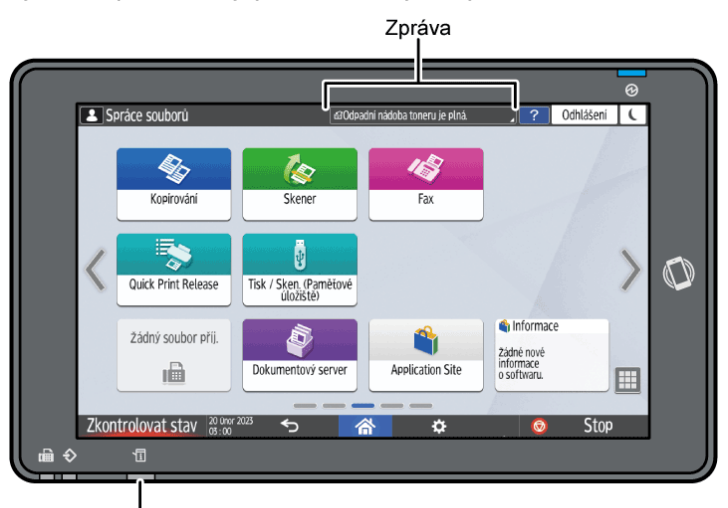

Ukazatel [Zkontrolovat stav]

Zpráva

Zobrazení zpráv ohledně stavu zařízení a aplikací. Stisknutím zprávy zobrazíte její úplné znění. Můžete si také prohlížet více než jednu zprávu ze seznamu.

• [Zkontrolovat stav] indikátor

Pokud došlo k problému, např. k uvíznutí papíru, indikátor [Zkontrolovat stav] se rozsvítí nebo začne blikat a současně se na obrazovce zobrazí zpráva. Zkontrolujte stav zařízení nebo aplikace stisknutím tlačítka [Zkontrolovat stav] a problém vyřešte požadovaným způsobem.

#### Když je zobrazena zpráva i s ikonou

Když je potřeba vyřešit problém, např. uvíznutí papíru, zobrazí se na začátku zprávy ikona. Význam ikon je vysvětlen v níže uvedené tabulce.

| Ikona | Chybový stav                            | Řešení a reference                                                                       |
|-------|-----------------------------------------|------------------------------------------------------------------------------------------|
| ſ     | Je nutné provést údržbu nebo<br>opravu. | Připravte se k provedení údržby<br>nebo zvažte opravu zařízení.                          |
| 8∿    | Došlo k uvíznutí papíru.                | Podívejte se na animovanou<br>ilustraci na ovládacím panelu a<br>odstraňte uvízlý papír. |
|       |                                         | Viz "When Paper Is<br>Jammed" User Guide v<br>angličtině.                                |

| Ikona    | Chybový stav                                        | Řešení a reference                                                                                                    |
|----------|-----------------------------------------------------|----------------------------------------------------------------------------------------------------|
| 8∕       | Došlo k uvíznutí originálu.                         | Podívejte se na animovanou<br>ilustraci na ovládacím panelu a<br>odstraňte uvízlý originál.<br>Viz "When Paper Is<br>Jammed" User Guide v<br>angličtině.                                                                                                    |
| <b>L</b> | Toner téměř došel, anebo došel<br>úplně.            | <ul> <li>Připravte si nový toner. Když toner dojde, vyměňte jej.</li> <li>Str. 197 "Výměna toneru"</li> <li>Poznámka</li> <li>Pokud se objeví 🖾, když je dostatečné množství toneru, vyjměte tiskovou kazetu podle pokynů pro výměnu kazety uvedených na obrazovce a znovu ji vložte.</li> </ul> |
| Ś        | Odpadní nádoba toneru je plná,<br>anebo téměř plná. | Připravte si novou odpadní<br>nádobu.<br>Pokud je odpadní nádoba plná,<br>vyměňte ji.<br>Str. 201 "Výměna odpadní<br>nádoby toneru"                                                                                                    |
| ¢.       | Sponky jsou téměř nebo zcela<br>spotřebovány.       | Připravte si kazetu k výměně a<br>vložte ji, až sponky dojdou.<br>Str. 200 "Doplňování svorek"                                                                                                    |
| ď.       | Odpad děrovačky je plný.                            | Vyprázdněte jej.<br>Viz "When the Hole Punch<br>Receptacle Is Full" User Guide v<br>angličtině.                                                                                                    |
| [∕•      | Otevřený kryt.                                      | Zkontrolujte, zda jsou všechny<br>kryty zařízení a externího<br>příslušenství zavřené.                                                                                                    |

# 🖖 Poznámka 🔾

 Pokud chcete zjistit názvy a kontaktní údaje týkající se spotřebního materiálu, podívejte se na [Nastavení] 
 [Dotaz]. Po dokončení operace zavřete [Nastavení] stisknutím [Výchozí obrazovka] (<sup>(A)</sup>).

Viz "Contact Information" User Guide v angličtině.

# Když indikátor [Zkontrolovat stav] svítí nebo bliká

Indikátor [Zkontrolovat stav] uživatele upozorňuje, že zařízení vyžaduje okamžitou pozornost.

# Svítí červeně

Zařízení není připraveno k použití. Stiskněte tlačítko [Zkontrolovat stav] a problém co nejdříve vyřešte.

# Bliká žlutě

Brzy bude nutné provést údržbu zařízení. Proveďte požadovaný postup.

Podle následujících kroků zkontrolujte stav počítače a aplikace a podle potřeby problém vyřešte.

1. Stiskněte tlačítko [Zkontrolovat stav].

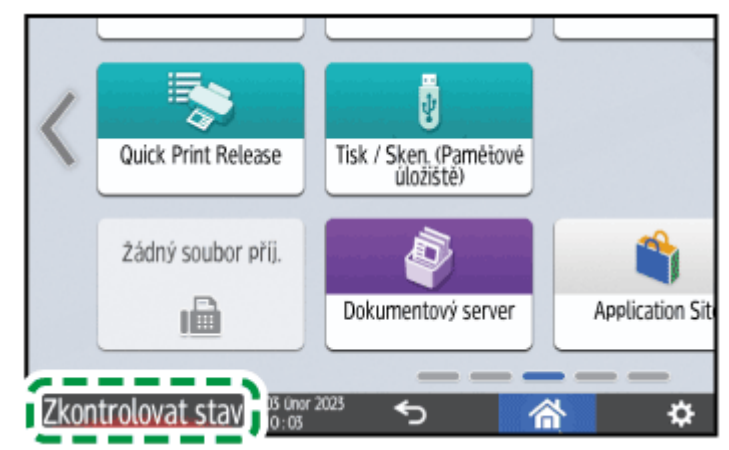

2. Stiskněte tlačítko [Kontrola] pro kontrolu podrobností a proveďte požadovaný postup.

Str. 207 "Když je zobrazena zpráva i s ikonou"

| Přihlášeno: Správce zařízení   | ) ? Odhlášení                                                                                                    |
|--------------------------------|----------------------------------------------------------------------------------------------------|
| Aktuální úloha Historie úloh   | Informace o zařízení                                                                                                    |
| 1 Otevřený kryt                | Kontrola                                                                                                    |
| IPv4 adresa:<br>IPv6 neaktivní |                                                                                                    |
| Připraven                      | Start                                                                                                    |
| Došlo k chybě                  |                                                                                                    |
| Připraven                      |                                                                                                    |
| Došlo k chybě                  | Kontrola                                                                                                    |
|                                | Přihlášeno: Správce zařízení       Aktuální úloha     Historie úloh       Marce Správce zařízení       Otevřený kryt       Plank obstavní       Přípraven       Došlo k chybě       Přípraven       Došlo k chybě       Přípraven |

A: Zařízení nelze použít.

• Některé funkce nelze použít nebo téměř došel toner.

# 🖖 Poznámka 🔾

 V závislosti na stavu zařízení, např. uvíznutí papíru nebo otevřený kryt, se může obrazovka kontroly stavu automaticky zobrazit i bez stisknutí indikátoru [Zkontrolovat stav].

# Když zařízení nelze používat

### Poznámka)

- Pokud se na obrazovce objeví zpráva, přečtěte si ji.
  - Str. 216 "Když se zobrazí zpráva a zařízení nelze ovládat"
- Při potvrzování nebo změně nastavení v [Nastavení] stiskněte po dokončení operace [Výchozí obrazovka](<sup>(A)</sup>), abyste zavřeli [Nastavení].

# Když zařízení správně nereaguje na činnost na ovládacím panelu

| Chybový stav                            | Příčina                                           | Řešení a reference                                                                                                    |
|-----------------------------------------|---------------------------------------------------|----------------------------------------------------------------------------------------------------|
| Obrazovka ovládacího<br>panelu nesvítí. | Zařízení je v režimu<br>spánku.                   | Dotkněte se obrazovky.                                                                                                    |
| Po dotyku obrazovky se<br>nic neobjeví. | Napájení zařízení je<br>vypnuto.                  | Zkontrolujte, zda nesvítí<br>kontrolka napájení a potom<br>zapněte hlavní napájení zařízení.<br>Zapnutí a vypnutí napájení                                                                                          |
| Zařízení nelze zapnout.                 | Napájecí šňůra je<br>odpojena ze zásuvky.         | Připojte zemnící kabel a zapojte<br>napájecí šňůru do zásuvky.<br>Viz "Installation Requirements<br>After Moving the Machine" User<br>Guide v angličtině.                                                           |
|                                         | Zařízení je připojeno k<br>prodlužovacímu kabelu. | Prodlužovací kabel nelze použít.<br>Po zkontrolování toho, že<br>obrazovka po dotyku nesvítí a že<br>nesvítí ani kontrolka napájení,<br>odpojte prodlužovací kabel a<br>zapojte napájecí šňůru přímo do<br>zásuvky. |

| Chybový stav                                                                                               | Příčina                                                                                              | Řešení a reference                                                                                                    |
|----------------------------------------------------------------------------------------------------|----------------------------------------------------------------------------------------------------|----------------------------------------------------------------------------------------------------|
|                                                                                                    | Může být problém se<br>zásuvkou.                                                                     | Po zkontrolování toho, že<br>obrazovka po dotyku nesvítí a že<br>nesvítí ani kontrolka napájení,<br>zapojte napájecí šňůru do<br>zásuvky, u které jste si ověřili<br>funkčnost.                                                                                                    |
| Po zapnutí zařízení se<br>zobrazí pouze ikona<br>kopírování.                                               | Spouští se jiné funkce<br>než funkce kopírování.                                                     | Doba potřebná pro spuštění<br>funkce se liší v závislosti na dané<br>funkci. Vyčkejte.                                                                                                    |
| Po zapnutí zařízení a<br>stisknutí tlačítka<br>[Nastavení] se zobrazí<br>pouze některé položky<br>nabídky. | Spouští se jiné funkce<br>než funkce kopírování.                                                     | Doba potřebná pro spuštění<br>funkce se liší v závislosti na dané<br>funkci. Při spouštění funkcí se v<br>nabídce [Nastavení] zobrazuje<br>více položek. Vyčkejte.                                                                                                    |
| Objeví se přihlašovací<br>obrazovka.                                                                       | Je zadáno základní<br>ověřování, ověřování<br>systému Windows nebo<br>ověřování LDAP.                | Zadejte přihlašovací uživatelské<br>jméno a heslo a stiskněte tlačítko<br>[Přihlášení]. Přihlaste se k zřízení<br>jako uživatel s oprávněním nebo<br>se poraďte se svým správcem<br>uživatelů (nebo správcem<br>uživatelských oprávnění, který<br>má ekvivalentní oprávnění).<br>Přihlášení z ovládacího panelu |
| Na obrazovce se zobrazí<br>okno pro zadání<br>uživatelského kódu.                                          | Je zadáno ověření<br>uživatelského kódu.                                                             | Zadejte uživatelský kód a<br>stiskněte tlačítko [OK]. Pro<br>uživatelský kód se poraďte svým<br>správcem uživatelů (nebo<br>správcem uživatelských<br>oprávnění, který má ekvivalentní<br>oprávnění).                                                                                                    |
| Nelze provést funkci<br>nebo nemůžete provést<br>činnost.                                                  | Provádí se jiná funkce,<br>se kterou nelze<br>současně použít<br>požadovanou funkci<br>nebo operaci. | Počkejte na ukončení probíhající<br>funkce. Podrobnosti o funkcích,<br>které nelze použít současně,<br>naleznete v následující části:<br>Str. 519 "Kompatibilita funkcí_2"                                                                                                    |

| Chybový stav                                                                                                    | Příčina                                                                                                    | Řešení a reference                                                                                                    |
|----------------------------------------------------------------------------------------------------|----------------------------------------------------------------------------------------------------|----------------------------------------------------------------------------------------------------|
|                                                                                                    |                                                                                                    | Pokud vytváříte zálohu adresáře<br>pomocí Web Image Monitor nebo<br>jiným způsobem, bude další<br>funkce provedena po dokončení<br>zálohy.                                                                                       |
| Tlačítko nereaguje nebo<br>je aktivováno jiné<br>tlačítko.                                                          | Na zařízení se dočasně<br>vyskytla závada.<br>V blízkosti je zařízení                                                                                              | Vypněte napájení zařízení,<br>počkejte alespoň 10 sekund po<br>zhasnutí kontrolky napájení a až                                                                                                    |
| Dotyk více prsty,                                                                                                   | nebo vybavení, které<br>vytváří šum.                                                                                                    | potom znovu napajeni zapnete.<br>Zapnutí a vypnutí napájení                                                                                                    |
| roztažení, nefunguje<br>správně.                                                                                    |                                                                                                    | Pokud zpráva přetrvává i po<br>vypnutí a zapnutí, kontaktujte                                                                                                    |
| Probíhající kopírování<br>nelze přerušit<br>stisknutím tlačítka<br>[Stop].                                          | Na zařízení se dočasně<br>vyskytla závada.                                                                                                    | servis ohledně opravy zařízení.                                                                                                    |
| Kopírování nebo<br>skenování nelze přerušit<br>stisknutím tlačítka<br>[Stop] a objeví se<br>přihlašovací obrazovka. | Bylo použito Základní<br>ověření, ověření<br>Windows nebo ověření<br>LDAP, ale uživatel, který<br>kopírování nebo<br>skenování zahájil, se<br>odhlásil.            | Přihlaste se k zařízení jako<br>uživatel, který kopírování nebo<br>skenování zahájil nebo jako<br>správce zařízení (nebo správce<br>uživatelských oprávnění, který<br>má ekvivalentní oprávnění) a<br>stiskněte tlačítko [Stop]. |
| Po stisknutí [Nápověda<br>(Help)] ( ? ) se<br>nezobrazí nápověda.                                                   | Aplikace, která se právě<br>používá, nepodporuje<br>funkci nápovědy nebo je<br>zobrazeno šedě, to<br>z důvodu zobrazení<br>"Uvíznutí papíru"" nebo<br>jiné zprávy. | Funkci nápovědy nelze používat,<br>pokud je zobrazeno šedě.<br>Aplikaci nebo hlášení zavřete a<br>zkuste to znovu.                                                                                                    |

| Chybový stav                                                                                                    | Příčina                                                                                | Řešení a reference                                                                                                    |
|----------------------------------------------------------------------------------------------------|----------------------------------------------------------------------------------------|----------------------------------------------------------------------------------------------------|
|                                                                                                    | Je označeno šedě,<br>protože uživatel nemá<br>oprávnění používat<br>funkci prohlížeče. | Funkci nápovědy nelze používat,<br>pokud nemá uživatel oprávnění<br>používat funkci prohlížeče. Pokud<br>je vždy označeno šedě,<br>obraťte se na správce uživatelů<br>(nebo správce uživatelských<br>oprávnění, který má ekvivalentní<br>oprávnění), aby zkontroloval, zda<br>máte oprávnění používat funkci<br>prohlížeče. Správce uživatelů<br>může změnit přístupová<br>oprávnění v adresáři.<br>Viz "Confirming the Available<br>Functions" User Guide v<br>angličtině. |
| Po stisknutí [Nápověda<br>(Help)] (?) se<br>obrazovka změní na<br>webový prohlížeč, ale<br>nezobrazí se obsah<br>nápovědy. | Zařízení není správně<br>připojeno do sítě.                                            | Zkontroluje, zda je možné v<br>[Webový prohlížeč] zobrazit<br>webovou stránku. Pokud není<br>možné webovou stránku<br>zobrazit, zkontrolujte správnost<br>připojení zařízení k počítačové<br>síti.<br>Viz "Selecting the Network<br>Connection Method" User Guide<br>v angličtině.                                                                                                    |
|                                                                                                    | Prohlížeč je nastaven na<br>neukládání souborů<br>cookie.                              | Zkontrolujte zaškrtnutí pole<br>[Webový prohlížeč]  [Menu]<br>( ) [Nastavení]<br>[Ochrana osobních údajů a<br>zabezpečení] [Přijmout<br>soubory cookie].                                                                                                    |
| Obrazovka zůstane<br>zapnutá a zařízení<br>nepřejde do režimu<br>spánku po stisknutí<br>tlačítka [Úsporný<br>režim](C).    | Zařízení je ve stavu,<br>který neumožňuje<br>přechod do režimu<br>spánku.              | Zkontrolujte stav, ve kterém se<br>zařízení nachází.<br>Zapnutí a vypnutí napájení                                                                                                    |

| Chybový stav                                                                            | Příčina                                                                       | Řešení a reference                                                                                                    |
|-----------------------------------------------------------------------------------------|-------------------------------------------------------------------------------|----------------------------------------------------------------------------------------------------|
| Ani po uplynutí šesti<br>minut po stisknutí<br>hlavního spínače se<br>zařízení nevypne. | Vypnutí nemohlo být<br>provedeno běžným<br>způsobem.                          | Znovu stiskněte hlavní spínač.<br>Pokud zpráva přetrvává i po<br>vypnutí a zapnutí, kontaktujte<br>servis ohledně opravy zařízení.                                         |
| Napájení zařízení se<br>automaticky vypíná.                                             | V týdenním časovači je<br>provedeno nastavení<br>[Hlavní vypínač<br>vypnutý]. | Zakázat [Snadné nastavení<br>týdenního časovače] a [Podrobná<br>nastavení týdenního časovače] v<br>[Nastavení]  (Systémová<br>nast.]  (Datum / Čas/ Časovač]<br>(Časovač]. |

# Když zařízení nereaguje správně na příkazy z počítače

| Chybový stav                                                                                                    | Příčina                                                                                                    | Řešení a reference                                                                                                    |
|----------------------------------------------------------------------------------------------------|----------------------------------------------------------------------------------------------------|----------------------------------------------------------------------------------------------------|
| Při použití adresáře z<br>Device Manager NX se<br>zobrazí chyba<br>nesprávného hesla, i<br>když zadáte správné<br>přihlašovací uživatelské<br>jméno a heslo. | V zařízení je povolen<br>protokol SSL/TLS, ale v<br>počítači není<br>nainstalován certifikát.                       | Nainstalujte do počítače<br>certifikát. Pro certifikát se<br>poraďte svým správcem<br>uživatelů (nebo správcem<br>uživatelských oprávnění, který<br>má ekvivalentní oprávnění).                                                                                                    |
|                                                                                                    | V nabídce "Šifrovací klíč<br>ovladače: Síla<br>šifrování" je uvedena<br>jiná položka než<br>[Jednoduché šifrování]. | Zadejte [Jednoduché šifrování] v<br>"Šifrovací klíč ovladače: Síla<br>šifrování" u [Nastavení]<br>[Systémová nast.]<br>[Nastavení<br>pro správce]<br>[Zabezpečení]<br>[Nastavení zvýšeného<br>zabezpečení].                                                                                                    |
| Nemáte přístup k<br>zařízení pomocí Web<br>Image Monitor.                                                                                                    | Došlo k problému<br>připojení mezi zařízením<br>a počítačem.                                                        | Zkontrolujte kabely propojující<br>zařízení a počítač, odpojte je a<br>znovu připojte. Zkontrolujte také<br>připojení k rozbočovači nebo<br>směrovači a pokud je to možné,<br>vypněte je a znovu zapněte.<br>Potom vypněte napájení zařízení,<br>počkejte min. 10 sekund po<br>zhasnutí indikátoru napájení, a<br>pak opět napájení zapněte.<br>Zapnutí a vypnutí napájení |
| Chybový stav                                                                                                    | Příčina                                                                       | Řešení a reference                                                                                                    |
|----------------------------------------------------------------------------------------------------|-------------------------------------------------------------------------------|----------------------------------------------------------------------------------------------------|
|                                                                                                    | Je zadán proxy server.                                                        | V nastavení serveru proxy<br>webového prohlížeče zadejte<br>jako výjimku IP adresu zařízení.<br>Můžete zkontrolovat IP adresu v<br>[Zkontrolovat stav]                                                                                                    |
| Zobrazí se "Nastal<br>problém se<br>zabezpečovacím<br>certifikátem tohoto<br>webu." a k zařízení se<br>nelze připojit pomocí<br>Web Image Monitor. | [Povolit komunikaci<br>SSL/TLS] je nastaveno<br>na [Pouze šifrovaný<br>text]. | Klikněte na [Pokračovat na tento<br>web (nedoporučeno).].<br>Pokud nechcete, aby se zpráva<br>zobrazovala, přihlaste ze do<br>zařízení v režimu správce a<br>zadejte [Šifrovaný text/Čistý text]<br>v [SSL/TLS]  ,Povolit<br>komunikaci SSL/TLS" v nabídce<br>[Správa zařízení]  ,Zabezpečení". |
|                                                                                                    | Na začátku URL je<br>"https".                                                 | Zdejte jen "http" (bez "s").                                                                                                    |

# Zobrazované zprávy

# Když se zobrazí zpráva a zařízení nelze ovládat

| Zpráva                                                                                                    | Chybový stav                                                | Řešení a reference                                                                                                    |
|----------------------------------------------------------------------------------------------------|-------------------------------------------------------------|----------------------------------------------------------------------------------------------------|
| "Volání servisu"<br>SCXXX-XX<br>"Kontakt"<br>"Sériové číslo<br>zařízení"                                              | Zařízení vyžaduje<br>opravu.                                | Zvažte opravu zařízení.                                                                                                    |
| "Následující<br>jednotka je mimo<br>provoz.<br>Volej servis."<br>SC491-00<br>"Kontakt"<br>"Sériové číslo<br>zařízení" | Uvnitř zařízení<br>dochází ke<br>kondenzaci.                | Vypněte napájení a chvíli počkejte, dokud<br>kondenzace nezmizí.                                                                                                    |
| "Funkční problémy"<br>SCXXX-XX<br>"Kontakt"<br>"Sériové číslo<br>zařízení"                                            | Došlo k poruše,<br>která vyžaduje<br>údržbu nebo<br>opravu. | Připravte se k provedení údržby nebo<br>zvažte opravu zařízení.<br>Pokud se zobrazí výzva k vypnutí a zapnutí<br>zařízení, může být problém vyřešen tím,<br>že zařízení vypnete, počkáte min. 10<br>sekund, když je indikátor napájení<br>zhasnutý, a pak napájení opět zapnete.<br>Str. 18 "Zapnutí a vypnutí napájení"<br>Když se objeví zpráva Stiskni [Storno] pro<br>zrušení funkcí., můžete pokračovat v<br>používání zařízení s výjimkou funkce, u<br>které došlo po stisknutí tlačítka [Zrušit]. |
| "Čekej prosím."                                                                                                    | Zařízení ukončuje<br>režimu spánku.                         | Vyčkejte. Pokud je zpráva zobrazena i po<br>pěti minutách, ujistěte se, že je indikátor<br>napájení zhasnutý, počkejte min. 10<br>sekund a potom napájení zapněte.<br>Str. 18 "Zapnutí a vypnutí napájení"                                                                                                    |

| Zpráva                                                                                                    | Chybový stav                                                                                               | Řešení a reference                                                                                                    |
|----------------------------------------------------------------------------------------------------|----------------------------------------------------------------------------------------------------|----------------------------------------------------------------------------------------------------|
| "Čekej prosím."                                                                                                    | Zařízení se<br>připravuje na<br>provedení funkce<br>nebo spuštění<br>procesu stabilizace<br>obrazu.        | Chvíli počkejte a zařízení nevypínejte.                                                                                                    |
|                                                                                                    | Teplota okolí je<br>mimo rozsah<br>povolený pro<br>provoz zařízení.                                        | Zkontrolujte teplotu místnosti, zda splňuje<br>provozní požadavky zařízení. Pokud bylo<br>zařízení právě na stávající místo<br>přemístěno, nechte jej nějakou dobu v<br>klidu, aby se před použitím přizpůsobilo<br>prostředí.                           |
|                                                                                                    |                                                                                                    | Viz "Installation Requirements After<br>Moving the Machine" User Guide v<br>angličtině.                                                                                                    |
|                                                                                                    |                                                                                                    | Pokud je zpráva zobrazena i po pěti<br>minutách, i když je teplota v místnosti ve<br>stanoveném rozsahu, ujistěte se, že je<br>indikátor napájení zhasnutý, počkejte min.<br>10 sekund a potom napájení zapněte.<br>Str. 18 "Zapnutí a vypnutí napájení" |
| "Čekej prosím."                                                                                                    | Byl doplněn<br>spotřební materiál,<br>např. toner.                                                         | Chvíli počkejte a zařízení nevypínejte.<br>Pokud je zpráva zobrazena i po pěti<br>minutách, ujistěte se, že je indikátor<br>napájení zhasnutý, počkejte min. 10<br>sekund a potom napájení zapněte.<br>Str. 18 "Zapnutí a vypnutí napájení"              |
| "Vypínání<br>Čekej prosím.<br>Hlavní vypínač bude<br>vypnut<br>automaticky.<br>Maximální čas<br>čekání: 6 minut(y)" | Napájení zařízení se<br>vypnulo, když bylo<br>zařízení spuštěno<br>nebo bylo v<br>pohotovostním<br>režimu. | Počkejte, dokud se napájení nevypne.                                                                                                    |

#### 🖖 Poznámka 🕽

 Pokud se zpráva objevuje i po provedení činností uvedených v pokynech následující zprávy, mohlo dojít k dočasné poruše zařízení. Vypněte napájení zařízení, ujistěte se, že je indikátor napájení zhasnutý, počkejte min. 10 sekund a potom napájení zapněte.

- "Otevřený kryt"
- "Doplň toner"/ "Doplň svorky"
- "Odpadní nádoba toneru je plná"/ "Odpadní nádoba děrovače je plná."
- "Originál(y) zůstal na expozičním skle."
- "Došel papír."

Str. 18 "Zapnutí a vypnutí napájení"

## Pokud se při použití funkce kopírování objeví hlášení

| Zpráva                                                             | Chybový stav                                                                                                    | Řešení a reference                                                                                                    |
|--------------------------------------------------------------------|----------------------------------------------------------------------------------------------------|----------------------------------------------------------------------------------------------------|
| "Nelze rozpoznat<br>formát originálu"                              | Originál není<br>správně vložený do<br>zařízení.                                                                                                    | Vložte originál správně. Když vložíte<br>originál na expoziční sklo, zařízení zjistí<br>jeho formát po otevření a zavření krytu<br>expozičního skla nebo ADF. Při vkládání<br>originálu otevřete kryt nebo ADF o více<br>než 30 stupňů.                                                                 |
|                                                                    | Do zařízení je<br>vložen originál s<br>obtížně<br>detekovatelným<br>formátem, a to i v<br>normálním formátu,<br>např. průhledné<br>fólie nebo papír pro<br>nalepovací<br>poznámky. | Při skenování originálu s obtížně<br>detekovatelným formátem zvolte<br>zásobník papíru v [Výběr papíru]. Pokud<br>chcete vytvořit zvětšené nebo zmenšené<br>kopie, vyberte jinou položku než je<br>[Přizpůsobit formátu papíru].<br>Str. 416 "Formáty detekovatelné funkcí<br>automatický výběr papíru" |
|                                                                    | Do zařízení je<br>vložen originál<br>uživatelského<br>formátu.                                                                                                    | Při skenování originálu uživ. formátu,<br>zadejte formát originálu v [Původní soubor<br>nastav/ulož] ▶ [Formát originálu] ▶<br>[Uživatelský formát].                                                                                                    |
| "2stranné<br>kopírování není<br>možné s tímto<br>formátem papíru." | Je zadán formát<br>papíru, který nelze<br>použít pro<br>oboustranné<br>kopírování nebo<br>zadaný typ<br>dokončování.                                                               | Zkontrolujte, zda je formát papíru<br>podporován oboustranným kopírováním a<br>zadaným typem dokončení a vložte jej.<br>Str. 421 "Výčet technických vlastností"                                                                                                    |

| Zpráva                                                                                                    | Chybový stav                                                                                                    | Řešení a reference                                                                                                    |
|----------------------------------------------------------------------------------------------------|----------------------------------------------------------------------------------------------------|----------------------------------------------------------------------------------------------------|
| (Název některé<br>další specifikované<br>povrchové úpravy,<br>například "Třídění<br>otočením", se může<br>objevit v "2stran.<br>kopie".) |                                                                                                    |                                                                                                    |
| "Překročen max.<br>počet pro skládání<br>více listů."                                                                                    | Byl překročen<br>maximální počet<br>listů, který lze zadat<br>pro skládání více<br>listů.                                                                                            | Zkontrolujte počet listů, které lze zadat<br>pro skládání více listů, potom před<br>vložením snižte počet originálů.<br>Str. 421 "Výčet technických vlastností"<br>Když je připojena interní jednotka<br>vícenásobného skládání, můžete v<br>[Nastavení]  (Kopírka / Dokument.<br>server - nastavení]  (Dokončování)<br>[Skládání]  (Pokud je příliš mnoho listů<br>pro skládání více listů, nastavit] určit, zda<br>chcete pokračovat nebo zastavit tisk.<br>Viz "Finishing" User Guide v angličtině. |
| "Překročen max.<br>počet listů, které<br>lze použít.<br>Kopírování bude<br>zastaveno."                                                   | Když je povoleno<br>omezení objemu<br>kopírování, bylo<br>kopírování zrušeno,<br>protože objem<br>kopírování uživatele<br>překročil horní limit,<br>který byl uživateli<br>přidělen. | Pro podrobnosti ohledně omezení objemu<br>kopírování kontaktujte správce uživatelů<br>(nebo správce uživatelských oprávnění,<br>který má ekvivalentní oprávnění). Správce<br>uživatelů může změnit omezení objemů<br>kopírování.<br>Viz "Specifying Maximum Print Volume<br>Use of Each User" User Guide v angličtině.                                                                                                    |
| "Vlož další<br>originál(y) během<br>několika sekund a<br>stiskni [Start]."                                                               | Je zadáno<br>oboustranné<br>kopírování.                                                                                                    | Pokud nekopírujete na obě strany papíru,<br>zrušte zaškrtnutí políček [1stran.→2stran.]<br>a [2stran. → 2stran.].                                                                                                    |
| "Kapacita sešívání<br>je překročena."                                                                                                    | Byl překročen<br>maximální počet<br>listů, které lze sešít.                                                                                                    | Zkontrolujte počet listů, které se<br>současně sešívat a snižte počet listů<br>originálu vloženého do zařízení.<br>Str. 421 "Výčet technických vlastností"                                                                                                    |

# Když je zobrazena zpráva při použití dokumentového serveru

Další informace o hlášeních, která se zobrazují při tisku dokumentu, viz popisy hlášení zobrazovaných ve funkci kopírování.

| Str. | 218 ' | 'Pokud | se při | použití | funkce | kopíro    | vání ob | ieví hlášení" |
|------|-------|--------|--------|---------|--------|-----------|---------|---------------|
| •••• |       |        | 00 011 | poderci |        | 1.00011.0 |         |               |

| Zpráva                                                                                     | Chybový stav                                                                                                    | Řešení a reference                                                                                                    |
|--------------------------------------------------------------------------------------------|----------------------------------------------------------------------------------------------------|----------------------------------------------------------------------------------------------------|
| "Nelze odstranit<br>složku, obsahuje<br>uzamčené soubory.<br>Kontaktujte správce<br>sítě." | Složka obsahuje<br>důvěrný dokument.                                                                                                    | Požádejte správce souborů (nebo správce<br>uživatelských oprávnění, který má<br>ekvivalentní oprávnění) o odemčení<br>dokumentu. Správce souborů může<br>dokument odemknout.                                                                                                    |
|                                                                                            |                                                                                                    | Viz "Managing Folders as a File<br>Administrator" User Guide v angličtině.                                                                                                    |
| "Nelze rozpoznat<br>formát originálu."                                                     | Není vložen<br>originál.                                                                                                    | Vložte originál správně. Když vložíte<br>originál na expoziční sklo, zařízení zjistí<br>jeho formát po otevření a zavření krytu<br>expozičního skla nebo ADF.<br>Při vkládání originálu otevřete kryt nebo<br>ADF o více než 30 stupňů.                                              |
|                                                                                            | Do zařízení je<br>vložen originál s<br>obtížně<br>detekovatelným<br>formátem, a to i v<br>normálním formátu,<br>např. průhledné<br>fólie nebo papír pro<br>nalepovací<br>poznámky. | Při skenování originálu obtížně<br>zjistitelného formátu zadejte zásobník<br>papíru. Pokud chcete vytvořit zvětšené<br>nebo zmenšené kopie, vyberte jinou<br>položku, než je [Přizpůsobit formátu<br>papíru].<br>Str. 416 "Formáty detekovatelné funkcí<br>automatický výběr papíru" |
|                                                                                            | Je vložen originál<br>uživatelského<br>formátu.                                                                                                    | Při skenování originálu v uživ. formátu<br>zadejte formát originálu v [Formát<br>originálu] 🕨 [Uživatelský formát].                                                                                                    |
| "Nelze zobrazit<br>náhled této strany."                                                    | Formát obrazových<br>dat je poškozen.                                                                                                    | Stisknutím [Potvrzení] zobrazíte displej<br>náhledu bez miniatury. Pokud se data<br>obrazu skládají z více stran, stiskněte<br>pro zobrazení jiné strany.                                                                                                    |

| Zpráva                                                                                           | Chybový stav                                                                                                    | Řešení a reference                                                                                                    |
|--------------------------------------------------------------------------------------------------|----------------------------------------------------------------------------------------------------|----------------------------------------------------------------------------------------------------|
| "Režimy Časopis<br>nebo Brožura nelze<br>použít, data byla<br>uložena pomocí<br>různých funkcí." | Dokument<br>naskenovaný ve<br>funkci kopírování a<br>dokument uložený<br>ve funkci tiskárny<br>jsou vybrány<br>společně a je<br>zadána funkce<br>[Brožura] nebo<br>[Časopis]. | Nemůžete zadat možnost [Brožura] nebo<br>[Časopis]u dokumentu, který se skládá z<br>dat uložených v různých funkcích.                                                                                                    |
| "Zvolená složka je<br>uzamčena.<br>Kontaktujte správce<br>souborů."                              | Při provádění<br>operace ve složce<br>chráněné heslem<br>bylo desetkrát<br>zadáno nesprávné<br>heslo, složka byla<br>uzamčena.                                                | Požádejte správce souborů (nebo správce<br>uživatelských oprávnění, který má<br>ekvivalentní oprávnění) o odemčení<br>složky. Složku může odemknout jen<br>správce souborů.<br>Viz "Managing Folders as a File<br>Administrator" User Guide v angličtině. |

## Pokud se při použití funkce faxu objeví hlášení

#### Poznámka)

 Při potvrzování nebo změně nastavení v [Nastavení] stiskněte po zavření [Nastavení] [Výchozí obrazovka](<sup>(Ch)</sup>).

#### Zprávy zobrazené při operaci nebo když nelze provést odeslání / příjem faxu

| Zpráva                                 | Chybový stav                                     | Řešení a reference                                                                                                    |
|----------------------------------------|--------------------------------------------------|----------------------------------------------------------------------------------------------------|
| "Nelze rozpoznat<br>formát originálu." | Originál není<br>správně vložený do<br>zařízení. | Vložte originál správně. Když vložíte<br>originál na expoziční sklo, zařízení zjistí<br>jeho formát po otevření a zavření krytu<br>expozičního skla nebo ADF. Při vkládání<br>originálu otevřete kryt nebo ADF o více<br>než 30 stupňů. |

| Zpráva                                                       | Chybový stav                                                                                                    | Řešení a reference                                                                                                    |
|--------------------------------------------------------------|----------------------------------------------------------------------------------------------------|----------------------------------------------------------------------------------------------------|
|                                                              | Do zařízení je<br>vložen originál s<br>obtížně<br>detekovatelným<br>formátem, a to i v<br>normálním formátu,<br>např. průhledné<br>fólie, papír pro<br>nalepovací<br>poznámky nebo<br>originál<br>uživatelského<br>formátu. | Zadejte [Formát skenování] v [Nastavení].                                                                                                    |
| "Nyní nelze přijímat<br>e-maily."                            | Zařízení přijímá E-<br>mailové oznámení<br>na vyžádání (e-<br>mailový dotaz od<br>správce) a nelze<br>provést ruční<br>příjem.                                                                                              | Chvíli počkejte a stiskněte [Manuální<br>příjem: E-mail].                                                                                                    |
| "Došlo k chybě a<br>vysílání bylo<br>zrušeno."               | Originál při<br>odesílání faxu<br>uvíznul.                                                                                                    | Stiskněte tlačítko [Potvrzení], odstraňte<br>uvízlý originál a odešlete fax znovu.                                                                                                    |
|                                                              | Za zařízení došlo k<br>dočasné chybě<br>nebo na lince došlo<br>k rušení, např.<br>nadměrný šum<br>nebo narušení<br>hovoru.                                                                                                  | Stiskněte tlačítko [Potvrzení] a odešlete<br>fax znovu.                                                                                                    |
| "Objevil se funkční<br>problém.<br>Zpracování<br>zastaveno." | Při přijímání<br>internetového faxu<br>došlo k přerušení<br>napájení zařízení.                                                                                                    | I když napájení zapnete okamžitě,<br>pravděpodobně nebudete moci<br>pokračovat v příjmu, dokud neuplyne<br>časový limit nastavený na e-mailovém<br>serveru. Vyčkejte. Chcete-li fax přijmout<br>manuálně, počkejte, dokud neuplyne<br>časový limit a potom proveďte příjem<br>pomocí zařízení. Více informací o časovém<br>limitu získáte od správce zařízení. |

| Zpráva                                                                                      | Chybový stav                             | Řešení a reference                                                                                                    |
|---------------------------------------------------------------------------------------------|------------------------------------------|----------------------------------------------------------------------------------------------------|
| "Paměť je plná.<br>Nelze dále<br>skenovat. Budou<br>odeslány jen<br>naskenované<br>strany." | Paměť je plná.                           | Stisknutím tlačítka [Potvrzení] se vrátíte<br>do pohotovostního režimu a začnete<br>odesílat stránky, které jsou již<br>naskenovány a uloženy. Zkontrolujte<br>zprávu výsledků vysílání pro neodeslané<br>stránky a odešlete tyto stránky později. |
| "Obsaženy i<br>neplatné cíle. Chceš<br>zvolit jen platné<br>cíle?"                          | Cíl složky je<br>zařazený do<br>skupiny. | Při odesílání faxu do cíle, který je jiný než<br>cíl složky, stiskněte tlačítko [Vybrat].                                                                                                    |

#### 🕹 Poznámka 🕽

• Pokud je k e-mailu posílanému do zařízení přiložen soubor JPEG nebo PDF, který nelze vytisknout, zkontrolujte zprávu a příslušným způsobem problém vyřešte.

Str. 236 "Když se objeví zpráva při použití funkce tiskárny"

#### Zprávy zobrazené v případě, že se zařízení nemůže připojit k síti

| Zpráva                                                                | Chybový stav                                                                              | Řešení a reference                                                                                                    |
|-----------------------------------------------------------------------|-------------------------------------------------------------------------------------------|----------------------------------------------------------------------------------------------------|
| "Zkontroluj, zda<br>nenastaly nějaké<br>problémy se                   | Cílové zařízení<br>neodpovídá.                                                            | <ul> <li>Zkontrolujte, zda počítač zadaný jako<br/>cíl normálně funguje a je připojený k<br/>síti.</li> </ul>                                                                                   |
| sítí." [14-01]                                                        |                                                                                           | <ul> <li>Zkontrolujte, zda je zařízení správně<br/>připojeno k síti.</li> </ul>                                                                                                    |
| "Zkontroluj, zda<br>nenastaly nějaké<br>problémy se<br>sítí." [14-03] | Nemáte svolení k<br>přístupu do sdílené<br>složky zadané jako<br>cíl.                     | Zkontrolujte nastavení povolení přístupu<br>sdílené složky v cílovém počítači.<br>Str. 177 "Skenování dokumentů a<br>odesílání naskenovaných dat do složky"                                     |
| "Zkontroluj, zda<br>nenastaly nějaké<br>problémy se<br>sítí." [14-07] | Sdílený adresář<br>zadaný jako cíl<br>přenosu nelze v pol.<br>Přenos do složky<br>nalézt. | Vytvoření sdílené složky v cílovém<br>počítači. Chcete-li zkontrolovat název<br>složky, vyberte cíl v adresáři, stiskněte<br>[Upravit] a podívejte se na "Cesta" na<br>kartě [Cíle] ▶ [Složka]. |
|                                                                       |                                                                                           | Viz "Transferring a Received Fax<br>Document to E-mail Address or<br>Folder" User Guide v angličtině.                                                                                           |

Více informací o vašem síťovém prostředí získáte od správce.

8

| Zpráva                                                                | Chybový stav                                                                                                    | Řešení a reference                                                                                                    |
|-----------------------------------------------------------------------|----------------------------------------------------------------------------------------------------|----------------------------------------------------------------------------------------------------|
|                                                                       | Objem dostupného<br>místa na vnitřním<br>úložišti cílového<br>počítače není<br>dostatečný pro<br>provedení přenosu<br>složky. | Zkontrolujte, zda je na počítači, který je<br>zadaný jako cíl přenosu, dostatečný objem<br>volného místa.                                                                                   |
| "Zkontroluj, zda<br>nenastaly nějaké<br>problémy se<br>sítí." [14-09] | Heslo<br>zaregistrované v<br>adresáři je při<br>provádění přenosu<br>složky neplatné.                                         | Vyberte cíl pro předávání v adresáři,<br>stiskněte [Upravit] a na kartě [Cíle]<br>[Složka]   [Inform. o ověření složky]<br>zadejte heslo.                                                   |
| "Zkontroluj, zda<br>nenastaly nějaké<br>problémy se<br>sítí." [14-33] | [Účet e-mailu faxu]<br>není zadáno.                                                                                           | Zaregistrujte e-mailovou adresu,<br>uživatelské jméno a heslo v [Nastavení]<br>[Nastavení faxu]<br>[Podrobné počáteční<br>nastavení]<br>[Účet e-mailu faxu].                                |
| "Zkontroluj, zda<br>nenastaly nějaké<br>problémy se<br>sítí." [14-51] | Cíl, do kterého bylo<br>provedení<br>přenášené složky<br>odstraněno z<br>adresáře.                                            | Registrace cílové složky do adresáře.<br>Viz "Registering the Destination Folder to<br>Use for Send to Folder" User Guide v<br>angličtině.                                                  |
| "Zkontroluj, zda<br>nenastaly nějaké<br>problémy se<br>sítí." [15-11] | Server POP3<br>(IMAP4) nebyl<br>nalezen.                                                                                      | Zkontrolujte nastavení v [Protokol příjmu],<br>[Nastavení POP3/IMAP4] a [Port pro e-<br>mailovou komunikaci] na [Nastavení]<br>[Systémová nast.]  [Odeslat (E-mail /<br>Složka)]  [E-mail]. |
|                                                                       | Server DNS nebyl<br>nalezen.                                                                                                  | Zkontrolujte nastavení [DNS konfigurace]<br>na [Nastavení]                                                                                                    |
|                                                                       | Zařízení není<br>připojeno k síti.                                                                                            | Zkontrolujte, zda je zařízení správně<br>připojeno k síti.                                                                                                    |

| Zpráva                                                                                                    | Chybový stav                                                           | Řešení a reference                                                                                                    |
|----------------------------------------------------------------------------------------------------|------------------------------------------------------------------------|----------------------------------------------------------------------------------------------------|
| "Chyba síťové<br>komunikace. Nelze<br>získat přístup na<br>SIP server.<br>Zkontroluj<br>nastavení adresy<br>SIP serveru nebo<br>nastavení SIP<br>serveru."<br>[13-18]                    | Byl odepřen přístup<br>k serveru SIP.                                  | Zadejte správný "IP Adresa SIP serveru" v<br>[Nastavení]  (Nastavení faxu)<br>[Podrobné počáteční nastavení]<br>[Nastavení IP-faxu]  (Nastavení SIP].<br>Viz "Sending Documents by IP-Fax" User<br>Guide v angličtině.                                  |
| "Chyba síťové<br>komunikace. K cíli<br>se nelze připojit<br>normálně, protože<br>nejsou vzájemně<br>kompatibilní funkce<br>IP-faxu cíle a<br>tohoto zařízení."<br>[13-33]                | Cílové zařízení se<br>nemůže připojit k<br>funkci zařízení IP-<br>Fax. | Odeslání faxu pomocí funkce IP-fax není<br>možné. Je-li to možné, odešlete fax<br>pomocí linky G3.                                                                                                    |
| "Chyba síťové<br>komunikace. Nelze<br>zaregistrovat toto<br>zařízení na SIP<br>server. Zkontroluj<br>nastavení adresy<br>SIP serveru nebo<br>další nastavení SIP<br>serveru."<br>[13-17] | Server SIP odmítl<br>registraci<br>uživatelského<br>jména.             | Zadejte správný "IP Adresa SIP serveru" a<br>"Uživatelské jméno SIP" v [Nastavení]<br>[Nastavení faxu]<br>[Podrobné počáteční<br>nastavení]<br>[Nastavení IP-faxu]<br>[Nastavení SIP].<br>Viz "Sending Documents by IP-Fax" User<br>Guide v angličtině. |
| "Chyba síťové<br>komunikace. Chyba<br>připojení k<br>POP/IMAP serveru.<br>Zkontroluj                                                                                                    | Server POP3<br>(IMAP4) nebyl<br>nalezen.                               | Zkontrolujte nastavení v [Protokol příjmu],<br>[Nastavení POP3/IMAP4] a [Port pro e-<br>mailovou komunikaci] na [Nastavení]<br>[Systémová nast.]  [Odeslat (E-mail /<br>Složka)]  [E-mail].                                                             |
| nastavení zařízení a<br>stav serveru a sítě."<br>[15-11]                                                                                                    | Server DNS nebyl<br>nalezen.                                           | Zkontrolujte nastavení [DNS konfigurace]<br>na [Nastavení]                                                                                                    |
|                                                                                                    | Zařízení není<br>připojeno k síti.                                     | Zkontrolujte, zda je zařízení správně<br>připojeno k síti.                                                                                                    |

| Zpráva                                                                                                    | Chybový stav                                                                                                    | Řešení a reference                                                                                                    |
|----------------------------------------------------------------------------------------------------|----------------------------------------------------------------------------------------------------|----------------------------------------------------------------------------------------------------|
| "Chyba síťové<br>komunikace. Chyba<br>při pojení k<br>cílovému zařízení.<br>Zkontroluj, zda je<br>správně zadán cíl a                                                | Server SMTP nebyl<br>nalezen.                                                                                                    | Zkontrolujte [SMTP server] na [Nastavení]<br>▶ [Systémová nast.] ▶ [Odeslat (E-mail<br>/ Složka)] ▶ [E-mail].                                                                                                    |
|                                                                                                    | Server DNS nebyl<br>nalezen.                                                                                                    | Zkontrolujte [DNS konfigurace] na<br>[Nastavení] ▶ [Systémová nast.] ▶ [Síť<br>/ Rozhraní].                                                                                                    |
| zařízení."<br>[14-01]                                                                                                    | Zařízení není<br>připojeno k síti.                                                                                                    | Zkontrolujte, zda je zařízení správně<br>připojeno k síti.                                                                                                    |
| Nebyla řádně<br>ustanovena<br>komunikace s cílen<br>zadaným pro<br>přenos do složky.<br>Cíl nebyl nalezen,<br>když byl fax<br>odeslán bez použit<br>serveru SMTP.    | Nebyla řádně<br>ustanovena<br>komunikace s cílem<br>zadaným pro<br>přenos do složky.                                                     | <ul> <li>Zkontrolujte, zda počítač zadaný jako<br/>cíl přenosu funguje normálně a zda je<br/>připojen k síti.</li> <li>Zkontrolujte nastavení přenosu.<br/>Viz "Transferring a Received Fax<br/>Document to E-mail Address or<br/>Folder" User Guide v angličtině.</li> </ul>                                                                                                    |
|                                                                                                    | Cíl nebyl nalezen,<br>když byl fax<br>odeslán bez použití<br>serveru SMTP.                                                               | Zkontrolujte, zda byl cíl správně zadán.<br>Viz "Sending Internet Faxes without Using<br>SMTP Server" User Guide v angličtině.                                                                                                    |
| "Chyba síťové<br>komunikace. Chyba<br>při pojení k<br>cílovému zařízení.<br>Zkontroluj, zda je<br>správně zadán cíl a<br>nastavení cílového<br>zařízení."<br>[14-25] | Sdílenou složku<br>zadanou jako cíl<br>přenosu složky<br>nelze najít.                                                                    | <ul> <li>Vyberte cíl v adresáři, stiskněte [Upravit] a zkontrolujte, zda nastavení na kartě [Cíle]</li> <li>▶ [Složka] odpovídá názvu složky nebo cestě sdílené složky cílového počítače.</li> <li>Pokud byla sdílená složka cílového počítače smazána, vytvořte ji znovu.</li> <li>Viz "Transferring a Received Fax Document to E-mail Address or Folder" User Guide v angličtině.</li> </ul> |
| "Chyba síťové<br>komunikace. Chyba<br>při odeslání.<br>Zkontroluj stav<br>cílového zařízení a<br>nastavení oprávnění<br>cílového i tohoto<br>zařízení."<br>[14-04]   | Při odesílání e-<br>mailu bez použití<br>serveru SMTP došlo<br>k chybě na serveru<br>SMTP nebo<br>počítači, který byl<br>zadán jako cíl. | Zkontrolujte, zda server SMTP a počítač<br>zadaný jako cíl přenosu fungují normálně.                                                                                                    |

| Zpráva                                                                                                    | Chybový stav                                                                                                    | Řešení a reference                                                                  |
|----------------------------------------------------------------------------------------------------|----------------------------------------------------------------------------------------------------|-------------------------------------------------------------------------------------|
| "Chyba síťové<br>komunikace. Chyba<br>při odeslání.<br>Zkontroluj stav<br>cílového zařízení a<br>zbývající paměť."<br>[14-05] | Na serveru SMTP, v<br>počítači zadaném<br>jako cíl pro přenos<br>složek nebo v<br>počítači zadaném<br>jako cíl při odesílání<br>e-mailu bez použití<br>serveru SMTP není<br>k dispozici žádné<br>volné místo. | Zkontrolujte, zda je na serveru SMTP a<br>cílovém počítači k dispozici volné místo. |
| "Chyba síťové<br>komunikace. Chyba                                                                                            | Zadaný cíl<br>neexistuje.                                                                                                    | Zkontrolujte cílovou e-mailovou adresu a<br>v případě potřeby ji změňte.            |
| při odeslání.<br>Zkontroluj, zda je                                                                                           | Cíl nebyl nalezen,                                                                                                    | Zkontrolujte, zda byl cíl správně zadán.                                            |
| správně zadán cíl."<br>[14-06]                                                                                                | když byl fax<br>odeslán bez použití<br>serveru SMTP.                                                                                                    | Viz "Sending Internet Faxes without Using<br>SMTP Server" User Guide v angličtině.  |
| "Chyba síťové<br>komunikace. Chyba<br>při odeslání.<br>Zkontroluj stav a<br>nastavení cílového<br>zařízení."<br>[14-08]       | Při odesílání e-<br>mailu bez použití<br>serveru SMTP došlo<br>k poruše na serveru<br>SMTP, v počítači<br>zadaném jako cíl<br>pro přenos složek<br>nebo v počítači,<br>který by zadaný<br>jako cíl.           | Zkontrolujte, zda server SMTP a cílový<br>počítač fungují normálně.                 |
| "Chyba síťové<br>komunikace. Chyba<br>při odeslání.<br>Zkontroluj<br>nastavení<br>přístupových<br>oprávnění cíle."<br>[14-03] | Při odesílání e-<br>mailu bez použití<br>serveru SMTP došlo<br>k poruše na serveru<br>SMTP, v počítači<br>zadaném jako cíl<br>pro přenos složek<br>nebo v počítači,<br>který by zadaný<br>jako cíl.           | Zkontrolujte, zda server SMTP a cílové<br>počítače fungují normálně.                |

| Zpráva                                                                                                    | Chybový stav                                                                                                    | Řešení a reference                                                                                                    |
|----------------------------------------------------------------------------------------------------|----------------------------------------------------------------------------------------------------|----------------------------------------------------------------------------------------------------|
|                                                                                                    | Sdílený adresář<br>zadaný jako cíl<br>přenosu nelze v pol.<br>Přenos do složky<br>nalézt.                                              | Vytvoření sdílené složky v cílovém<br>počítači. Chcete-li zkontrolovat název<br>složky, vyberte cíl v adresáři, stiskněte<br>[Upravit] a podívejte se na "Cesta" na<br>kartě [Cíle] ▶ [Složka].<br>Viz "Transferring a Received Fax<br>Document to E-mail Address or<br>Folder" User Guide v angličtině.                                                                                                    |
|                                                                                                    | Uživatelské jméno<br>nebo heslo<br>registrované v<br>adresáři jsou při<br>provádění přenosu<br>do složky neplatné.                     | <ul> <li>Vyberte cíl pro předávání v adresáři,<br/>stiskněte [Upravit] a znovu zadejte kartu<br/>[Cíle] ▶ [Složka] ▶ [Inform. o ověření<br/>složky].</li> <li>Viz "Registering the Destination Folder to<br/>Use for Send to Folder" User Guide v<br/>angličtině.</li> </ul>                                                                                                    |
| "Chyba síťové<br>komunikace. Chyba<br>při odeslání.<br>Zkontroluj<br>nastavení e-<br>mailové adresy<br>správce."<br>[14-00] | E-mailová adresa<br>správce zařízení<br>není registrována,<br>pokud je zařízení<br>nakonfigurováno k<br>odesílání záznamů<br>e-mailem. | <ul> <li>Zadejte [Nastavení] [Systémová<br/>nast.] [Odeslat (E-mail / Složka)]</li> <li>[E-mail] [E-mailová adresa<br/>správce].</li> <li>Pokud je zařízení nakonfigurováno,<br/>aby neodesílalo záznamy e-mailem,<br/>změňte hodnotu číslo bitu [4] v nab.<br/>číslo přepínače [21] v [Nastavení]</li> <li>[Nastavení faxu] [Podrobné<br/>počáteční nastavení] [Nastavení<br/>parametrů] [Nastavení<br/>parametrů].</li> <li>Viz "Changing the Parameter<br/>Settings" User Guide v angličtině.</li> </ul> |
| "Chyba síťové<br>komunikace. Chyba<br>při odeslání.<br>Zkontroluj<br>uživatelské jméno a<br>heslo."<br>[14-09]              | Uživatelské jméno<br>nebo heslo<br>registrované v<br>adresáři jsou při<br>provádění přenosu<br>do složky neplatné.                     | <ul> <li>Vyberte cíl pro předávání v adresáři, stiskněte [Upravit] a znovu zadejte kartu [Cíle] ▶ [Složka] ▶ [Inform. o ověření složky].</li> <li>Viz "Registering the Destination Folder to Use for Send to Folder" User Guide v angličtině.</li> </ul>                                                                                                    |

| Zpráva                                                                                                    | Chybový stav                                                                                                    | Řešení a reference                                                                                                    |
|----------------------------------------------------------------------------------------------------|----------------------------------------------------------------------------------------------------|----------------------------------------------------------------------------------------------------|
| "Chyba síťové<br>komunikace. Chyba<br>při odeslání.<br>Registrace e-<br>mailové adresy faxu<br>nebo e-mailové<br>adresy správce je<br>povinná."<br>[14-33] | E-mailová adresa,<br>která se používá pro<br>odesílání a přijímání<br>e-mailů a e-mailová<br>adresa správce<br>zařízení není při<br>odesílání e-mailu<br>zaregistrována. | Zadejte [Účet e-mailu faxu] na [Nastavení]<br>▶ [Nastavení faxu] ▶ [Podrobné<br>počáteční nastavení] nebo [E-mailová<br>adresa správce] na [Nastavení] ▶<br>[Systémová nast.] ▶ [Odeslat (E-mail /<br>Složka)] ▶ [E-mail].<br>Viz "Preparing the Machine for Sending<br>and Receiving Documents by Internet<br>Fax" User Guide v angličtině.                                                                                                 |
| "Chyba síťové<br>komunikace. Chyba<br>při odeslání.<br>Zadaná adresa je<br>neplatná."<br>[14-34]                                                           | Při odesílání e-<br>mailu bez použití<br>SMTP serveru nebyl<br>zadán název<br>domény.                                                                                    | <ul> <li>Zadejte jako cíl název hostitele nebo<br/>IP adresu a e-mail odešlete znovu.</li> <li>Při zadání příjemce z adresáře,<br/>vyberte v adresáři destinaci, stiskněte<br/>[Upravit] a potom zkontrolujte<br/>nastavení v "Odesl. přes SMTP<br/>server" a "Inform. o ověření<br/>SMTP" na kartě [Cíle] ▶ [E-mailová<br/>adresa].</li> <li>Viz "Sending Internet Faxes without Using<br/>SMTP Server" User Guide v angličtině.</li> </ul> |
| "Chyba síťové<br>komunikace. E-<br>mailový účet faxu<br>není zaregistrován.<br>Zkontroluj<br>nastavení."<br>[15-02]                                        | [Účet e-mailu faxu]<br>není zadáno.                                                                                                    | Zadejte nastavení "Uživatelské jméno" a<br>"Heslo" v [Nastavení] ▶ [Nastavení faxu]<br>▶ [Podrobné počáteční nastavení] ▶<br>[Účet e-mailu faxu].                                                                                                    |
| "Chyba síťové<br>komunikace. E-<br>mailová adresa faxu<br>není zaregistrována.<br>Zkontroluj<br>nastavení."<br>[15-03]                                     | [Účet e-mailu faxu]<br>není zadáno.                                                                                                    | Registrovat E-mailová adresa v<br>[Nastavení] ▶ [Nastavení faxu] ▶<br>[Podrobné počáteční nastavení] ▶ [Účet<br>e-mailu faxu].                                                                                                    |

| Zpráva                                                                                                    | Chybový stav                                                                                             | Řešení a reference                                                                                                    |
|----------------------------------------------------------------------------------------------------|----------------------------------------------------------------------------------------------------|----------------------------------------------------------------------------------------------------|
| "Chyba síťové<br>komunikace. Žádná<br>odezva od cíle.<br>Zkontroluj připojení<br>kabelů a zda jsou<br>síťová zařízení<br>zapnuta."<br>[13-39] | Cílové zařízení<br>neodpovídá.                                                                           | <ul> <li>Zkontrolujte, zda počítač zadaný jako<br/>cíl normálně funguje a je připojený k<br/>síti.</li> <li>Zkontrolujte, zda je zařízení správně<br/>připojeno k síti.</li> </ul>                                                  |
| "Chyba síťové<br>komunikace. Došlo<br>k chybě ověření<br>POP/IMAP serveru.<br>Zkontroluj e-<br>mailový účet a<br>heslo."<br>[15-12]           | Pokus o přihlášení k<br>serveru POP3<br>(IMAP4) se<br>nezdařil.                                          | Zkontrolujte nastavení [POP před SMTP] v<br>[Nastavení] ▶ [Systémová nast.] ▶<br>[Odeslat (E-mail / Složka)] ▶ [E-mail] a<br>nastavení [Účet e-mailu faxu] v<br>[Nastavení] ▶ [Nastavení faxu] ▶<br>[Podrobné počáteční nastavení]. |
| "Chyba síťové<br>komunikace.<br>POP/IMAP server<br>není zaregistrován.<br>Zkontroluj<br>nastavení."<br>[15-01]                                | Adresa serveru<br>POP3 (IMAP4) není<br>zaregistrována.                                                   | Zadejte nastavení v [Nastavení]<br>[Systémová nast.]<br>[Odeslat (E-mail /<br>Složka)]<br>[E-mail]<br>[Nastavení<br>POP3/IMAP4].                                                                                                    |
| "Chyba síťové<br>komunikace. Došlo<br>k chybě certifikátu<br>S/MIME. Zkontroluj<br>certifikáty tohoto i<br>cílového zařízení."                | Uživatelský<br>certifikát (cílový<br>certifikáty) není<br>registrován nebo<br>vypršela jeho<br>platnost. | Nainstalujte správný certifikát uživatele.<br>Str. 354 "Šifrování síťové komunikace"                                                                                                    |
| [14-21]                                                                                                    | Certifikát zařízení<br>(certifikát cíle) není<br>registrován nebo<br>vypršela jeho<br>platnost.          | Nainstalujte správný certifikát zařízení.<br>Str. 354 "Šifrování síťové komunikace"                                                                                                    |

| Zpráva                                                                                                    | Chybový stav                                                                                      | Řešení a reference                                                                                                    |
|----------------------------------------------------------------------------------------------------|---------------------------------------------------------------------------------------------------|----------------------------------------------------------------------------------------------------|
| "Chyba síťové<br>komunikace. Chyba<br>ověření SIP digest.<br>Zkontroluj<br>přihlašovací jméno<br>a heslo ověření SIP<br>digest."<br>[13-24] | Ověřovací heslo na<br>serveru SIP a heslo<br>registrované v<br>počítači se<br>neshodují.          | Zkontrolujte, zda se heslo registrované na<br>serveru SIP a "Heslo" v Ověření SIP<br>Digest pod [Nastavení] ▶ [Nastavení<br>faxu] ▶ [Podrobné počáteční nastavení]<br>▶ [Nastavení IP-faxu] ▶ [Nastavení SIP]<br>shodují.<br>Viz "Sending Documents by IP-Fax" User<br>Guide v angličtině. |
| "Chyba síťové<br>komunikace.<br>Certifikát cíle není<br>aktuálně platný.<br>Vystav ho znovu."<br>[14-22]                                    | Uživatelský<br>certifikát (certifikát<br>cíle) vypršel.                                           | Nainstalujte nový uživatelský certifikát.<br>Str. 354 "Šifrování síťové komunikace"                                                                                                    |
| "Chyba síťové<br>komunikace.<br>Certifikát tohoto<br>zařízení není<br>aktuálně platný.<br>Vystav ho znovu."<br>[14-23]                      | Certifikát zařízení<br>(certifikát cíle) není<br>registrován nebo<br>vypršela jeho<br>platnost.   | Instalujte nový certifikát zařízení.<br>Str. 354 "Šifrování síťové komunikace"                                                                                                    |
| "Chyba síťové<br>komunikace.<br>Certifikát tohoto<br>nebo cílového<br>zařízení není<br>aktuálně platný.<br>Vystav ho znovu."<br>[14-24]     | Vypršela platnost<br>uživatelského<br>certifikátu<br>(certifikát cíle) a<br>certifikátu zařízení. | Instalujte nový uživatelský certifikát a<br>certifikát zařízení.<br>Str. 354 "Šifrování síťové komunikace"                                                                                                    |
| "Chyba síťové<br>komunikace. Cíl<br>nepodporuje IP-<br>fax."<br>[13-34]                                                                     | IP-fax byl odeslán<br>do cíle, který funkci<br>IP-fax nepodporuje.                                | Odeslání faxu pomocí funkce IP-fax není<br>možné. Je-li to možné, odešlete fax<br>pomocí linky G3.                                                                                                    |
| "Chyba síťové<br>komunikace. IP<br>adresa je neplatná.<br>Zkontroluj<br>nastavení sítě."                                                    | Je zaregistrována<br>neplatná IP adresa.                                                          | Zadejte správný [Efektivní protokol] a [IP<br>adresa (IPv4)] nebo [IP adresa (IPv6)] v<br>[Nastavení] ▶ [Systémová nast.] ▶ [Síť<br>/ Rozhraní].                                                                                                    |

| Zpráva                                                                                                    | Chybový stav                                                                                                    | Řešení a reference                                                                                                    |
|----------------------------------------------------------------------------------------------------|----------------------------------------------------------------------------------------------------|----------------------------------------------------------------------------------------------------|
| [13-26]<br>[13-27]                                                                                                    |                                                                                                    | Viz "Connecting to a Wired LAN" User<br>Guide v angličtině.                                                                                                    |
| "Chyba síťové<br>komunikace. IP<br>adresa může být<br>neplatná.<br>Zkontroluj<br>nastavení sítě."<br>[13-25]                           | Nastavení [IP<br>Adresa SIP serveru]<br>a [Efektivní<br>protokol] se<br>neshodují.                                                                                                    | Zkontrolujte, zda je IP Adresa SIP serveru<br>v [Nastavení]  [Nastavení faxu]<br>[Podrobné počáteční nastavení]<br>[Nastavení IP-faxu] [Nastavení SIP] a<br>[Efektivní protokol] v [Nastavení]<br>[Systémová nast.] [Síť / Rozhraní]<br>správné. |
|                                                                                                    | Je zaregistrována<br>neplatná IP adresa.                                                                                                    | Zadejte správný [Efektivní protokol] a [IP<br>adresa (IPv4)] nebo [IP adresa (IPv6)] v<br>[Nastavení]  (Systémová nast.]  (Síť<br>/ Rozhraní].<br>Viz "Connecting to a Wired LAN" User<br>Guide v angličtině                                     |
| "Chyba síťové<br>komunikace. Linka<br>byla odpojena.<br>Zkontroluj cíl a<br>nastavení<br>upozornění ID<br>volajícího."<br>[13-32]      | Cíl ukončil<br>komunikaci.                                                                                                    | <ul> <li>Zkontrolujte, zda byl cíl správně<br/>zadán.</li> <li>Pokud cíl odmítne přijmout fax bez<br/>informací odesílatele, povolte<br/>upozornění na informace a fax znovu<br/>odešlete.</li> </ul>                                            |
| "Chyba síťové<br>komunikace. E-<br>mailová adresa pro<br>ověření neodpovídá<br>adrese správce.<br>Zkontroluj<br>nastavení."<br>[14-20] | Když je zadán<br>podpis a e-mailová<br>adresa ověřování<br>SMTP nebo e-<br>mailová adresa<br>ověřování POP před<br>ověřením SMTP<br>neodpovídá e-<br>mailové adrese<br>správce zařízení. | Ověřte, zda e-mailová adresa ověřování<br>odpovídá adrese specifikované v<br>[Nastavení]   [Systémová nast.]<br>[Odeslat (E-mail / Složka)]  [E-mail]<br>[E-mailová adresa správce].<br>Viz "Send (Email/Folder)" User Guide v<br>angličtině.    |

#### 🖖 Poznámka 🔾

Změnou aktuální hodnoty na [1] v přepínači č. [21] a bitu č. [6] v [Nastavení]
 [Nastavení faxu]
 [Podrobné počáteční nastavení]
 [Nastavení parametrů] zakážete zobrazování zprávy "Chyba síťové komunikace.".
 Pokud funkci IP-faxu nebo Internet-faxu nepoužíváte, změňte nastavení.

Viz "Changing the Parameter Settings" User Guide v angličtině.

### Zprávy zobrazované, když není k dispozici funkce vzdáleného faxu

Více informací o vašem síťovém prostředí získáte od správce.

#### Kdy jsou zprávy zobrazovány na hlavním zařízení.

| Zpráva                                                                                                    | Chybový stav                                                                                  | Řešení a reference                                                                                                    |
|----------------------------------------------------------------------------------------------------|-----------------------------------------------------------------------------------------------|----------------------------------------------------------------------------------------------------|
| "Zkontroluj, zda<br>nenastaly nějaké<br>problémy se sítí."<br>[16-00]                                          | Zařízení není připojeno<br>k síti.                                                            | <ul> <li>Zkontrolujte, zda je<br/>zařízení správně připojeno<br/>k síti.</li> <li>Stiskněte [Potvrzení] pro<br/>použití faxu G3.</li> </ul>                                                                                                    |
| "Připojení ke<br>vzdálenému zařízení<br>selhalo. Je problém se<br>strukturou vzdáleného<br>zařízení. Kontaktuj | Ve vzdáleném zařízení<br>je zaregistrováno další<br>hlavní zařízení.                          | Zaregistrujte vedlejší zařízení v<br>[Nastavení]  [Systémová<br>nast.]  [Zařízení]<br>[Ostatní]  [Registr./ Změnit /<br>Smazat vzdálené zařízení].                                                                                                    |
| správce."                                                                                                    | Ve vzdáleném zařízení<br>je na vedlejším zařízení<br>zaregistrováno další<br>hlavní zařízení. | Zaregistrujte zařízení v<br>[Nastavení] [Systémová<br>nast.] [Zařízení]<br>[Ostatní] [Registr./ Změnit /<br>Smazat vzdálené zařízení] na<br>vedlejším zařízení.                                                                                                    |
| "Došlo k chybě<br>přenosu. Zkontroluj<br>stav vzdáleného<br>zařízení."                                         | Při přenosu dat došlo k<br>chybě sítě.                                                        | <ul> <li>Zkontrolujte, zda je<br/>zařízení správně připojeno<br/>k síti.</li> <li>Zkontrolujte, zda je<br/>vedlejší zařízení připojeno<br/>k síti a zda pracuje<br/>normálním způsobem.</li> <li>Zkontrolujte, zda jsou IP<br/>adresa nebo název<br/>hostitele hlavního zařízení<br/>správně zadány v<br/>[Nastavení]</li> <li>[Systémová nast.]</li> <li>[Zařízení]</li> <li>[Ostatní]</li> <li>[Registr./ Změnit / Smazat<br/>vzdálené zařízení.</li> </ul> |

# Když se na vedlejším zařízení zobrazí zpráva

| Zpráva                                                                                                  | Chybový stav                                                                                                    | Řešení a reference                                                                                                    |
|----------------------------------------------------------------------------------------------------|----------------------------------------------------------------------------------------------------|----------------------------------------------------------------------------------------------------|
| "Ověření se vzdáleným<br>zařízením selhalo.<br>Zkontroluj nastavení<br>ověření vzdáleného<br>zařízení." | Ověření se nezdařilo,<br>když je na hlavním<br>zařízení aktivováno<br>ověřování uživatelů,<br>nebo uživatel nemá<br>oprávnění k použití<br>funkce faxu. | Zadejte stejné nastavení<br>ověřování uživatelů jako je na<br>hlavním zařízení a zaregistrujte<br>uživatele, který má oprávnění<br>používat funkci faxu.<br>Viz "Str. 313 "Ověřování<br>uživatelů používajících<br>zařízení"" User Guide v<br>angličtině. |
| "Zkontroluj, zda<br>nenastaly nějaké<br>problémy se sítí."<br>[16-00]                                   | Zařízení není připojeno<br>k síti.                                                                                                    | Zkontrolujte, zda je zařízení<br>správně připojeno k síti.                                                                                                    |
| "Připojení ke<br>vzdálenému zařízení<br>selhalo. Zkontroluj<br>stav vzdáleného<br>zařízení."            | Hlavní zařízení je<br>vypnuto nebo<br>nepracuje normálním<br>způsobem.                                                                                  | Zapněte napájení hlavního<br>zařízení. Pokud je napájení<br>zapnuto, zkontrolujte, zda<br>zařízení pracuje normálním<br>způsobem.                                                                                                    |
|                                                                                                    | Došlo k chybě sítě.                                                                                                    | Zkontrolujte, zda jsou zařízení a<br>hlavní zařízení správně<br>připojeny k síti.                                                                                                    |
|                                                                                                    | Během připojení k<br>hlavnímu zařízení<br>došlo k chybě<br>časového limitu.                                                                             | Zkontrolujte, zda jsou IP adresa<br>nebo název hostitele hlavního<br>zařízení správně zadány v<br>[Nastavení]  [Systémová<br>nast.]  [Zařízení]<br>[Ostatní]  [Registr./ Změnit /<br>Smazat vzdálené zařízení] na<br>vedlejším zařízení.                  |
|                                                                                                    | Ve vzdáleném zařízení<br>je zaregistrováno další<br>vedlejší zařízení.                                                                                  | Zaregistrujte hlavní zařízení v<br>[Nastavení]   [Systémová<br>nast.]   [Zařízení]<br>[Ostatní]   [Registr./ Změnit /<br>Smazat vzdálené zařízení].                                                                                                    |

| Zpráva                                                                                                    | Chybový stav                                                                 | Řešení a reference                                                                                                    |
|----------------------------------------------------------------------------------------------------|------------------------------------------------------------------------------|----------------------------------------------------------------------------------------------------|
| "Připojení ke<br>vzdálenému zařízení<br>selhalo. Je problém se<br>strukturou vzdáleného<br>zařízení. Kontaktuj<br>správce." | Zařízení není<br>registrováno na<br>vzdáleném zařízení<br>hlavního zařízení. | Zaregistrujte zařízení v<br>[Nastavení]  [Systémová<br>nast.]  [Zařízení]<br>[Ostatní]  [Registr./ Změnit /<br>Smazat vzdálené zařízení] na<br>hlavním zařízení.                                                                                                    |
| "Vzdálený fax není<br>dostupný, protože je<br>aktivní [Ověření<br>uživ.kódu]."                                              | Je zadáno ověření<br>uživatelského kódu.                                     | Ověřování uživatelského kódu<br>není podporováno zároveň na<br>hlavním zařízení i vedlejším<br>zařízení. Zvažte jiný způsob<br>ověřování uživatele.                                                                                                    |
| "Registrace<br>vzdáleného zařízení je<br>chybná. Kontaktuj<br>správce."                                                     | Hlavní zařízení nebylo<br>nalezeno.                                          | Zkontrolujte, zda jsou IP adresa<br>nebo název hostitele hlavního<br>zařízení správně zadány v<br>[Nastavení] • [Systémová<br>nast.] • [Zařízení]<br>[Ostatní] • [Registr./ Změnit /<br>Smazat vzdálené zařízení].                                                                                                    |
| "Došlo k chybě<br>přenosu. Zkontroluj<br>stav vzdáleného<br>zařízení."                                                      | Při přenosu dat došlo k<br>chybě sítě.                                       | <ul> <li>Zkontrolujte, zda je<br/>zařízení správně připojeno<br/>k síti.</li> <li>Zkontrolujte, zda je hlavní<br/>zařízení připojeno k síti a<br/>zda pracuje normálním<br/>způsobem.</li> <li>Zkontrolujte, zda jsou IP<br/>adresa nebo název<br/>hostitele hlavního zařízení<br/>správně zadány v<br/>[Nastavení]</li> <li>[Systémová nast.]</li> <li>[Zařízení]</li> <li>[Ostatní]</li> <li>[Registr./ Změnit / Smazat<br/>vzdálené zařízení].</li> </ul> |
| "Došlo k chybě<br>přenosu. Zkontroluj<br>stav vzdáleného<br>zařízení."<br>"MACHINE_ERR_09(0)<br>"                           | Na vnitřním úložišti<br>hlavního zařízení není<br>žádné volné místo.         | Odstraňte soubory, které již v<br>hlavním zařízení nepotřebujete.                                                                                                    |

| Zpráva                                                                 | Chybový stav | Řešení a reference |
|------------------------------------------------------------------------|--------------|--------------------|
| "Došlo k chybě<br>přenosu. Zkontroluj<br>stav vzdáleného<br>zařízení." |              |                    |
| "Pevný disk<br>vzdáleného zařízení je<br>plný."                        |              |                    |

# Když se objeví zpráva při použití funkce tiskárny

#### Poznámka)

 Při potvrzování nebo změně nastavení v [Nastavení] stiskněte po zavření [Nastavení] [Výchozí obrazovka](<sup>(Ch)</sup>).

### Zprávy, které se zobrazí bez chybových kódů

| Zpráva                                                                                                    | Příčina                                                                                                    | Řešení a reference                                                                                                    |
|----------------------------------------------------------------------------------------------------|----------------------------------------------------------------------------------------------------|----------------------------------------------------------------------------------------------------|
| "Adresář je nyní<br>používán jinou<br>funkcí. Ověření<br>selhalo."                                                          | Adresář je používán<br>jinou funkcí a<br>ověření není možné.                                                                                 | Zkuste to později.                                                                                                    |
| "Byla zvolena<br>funkce, kterou<br>nelze použít s<br>režimem skládání.<br>Úloha byla<br>zrušena."                           | Bylo zadáno<br>nastavení, které<br>nelze u skládání<br>použít, tisk byl<br>zrušen.                                                           | Zkontrolujte nastavení a zrušte funkci,<br>kterou nelze u funkce skládání použít.                                                                                                    |
| "Existuje síťová<br>úloha, která nebyla<br>vytištěna, protože<br>došlo k chybě. Byla<br>uložena jako<br>nevytištěná úloha." | Když byla povolena<br>funkce ukládání<br>chybových úloh,<br>došlo k chybě v<br>síťové tiskové úloze<br>a tato zrušená<br>úloha byla uložena. | <ul> <li>Zkontrolujte, zda je zařízení správně<br/>připojeno k síti. Více informací o<br/>vašem síťovém prostředí získáte od<br/>správce.</li> <li>Uložený dokument lze vytisknout.<br/>Str. 167 "Tisk dokumentů uložených v<br/>zařízení pomocí ovládacího panelu"</li> </ul> |

| Zpráva                                                                                                    | Příčina                                                                                                    | Řešení a reference                                                                                                    |
|----------------------------------------------------------------------------------------------------|----------------------------------------------------------------------------------------------------|----------------------------------------------------------------------------------------------------|
| "Veškerý zbývající<br>objem tisku byl<br>přidělen jiným<br>centr. spravovaným<br>klientům. Úloha<br>byla zrušena." | Úloha byla zrušena,<br>protože ze zařízení<br>pro centrální správu<br>nebylo možno<br>získat informace o<br>dostupném objemu<br>použití.                                                                                                    | Všechny pozice pro úlohy jsou obsazeny<br>jinými zařízeními. Zkontrolujte stav<br>klientského zařízení.                                                                                                    |
| "Došlo k chybě při<br>tisku s Číslováním<br>na pozadí. Úloha<br>byla zrušena."                                     | Byl zadán formát,<br>který není možné<br>vytisknout.                                                                                                    | Zadejte formát menší než 305,0 mm (12,<br>palce) na šířku a 432,0 mm (17,0 palce)<br>na délku v "Tisk na:" v ovladači tiskárny.<br>Pokud je [Stejný jako formát originálu]<br>zadáno v "Tisk na:", zmenšete formát<br>zadaný v "Tisk na:" nebo upravte formát v<br>aplikaci.                                                                                                    |
| "Došlo k chybě při<br>zpracování úlohy<br>zamezení tvorby<br>neautorizovaných<br>kopií. Úloha byla<br>zrušena."    | <ul> <li>Zkontrolujte následující položky v<br/>tiskovém ovladači:</li> <li>Je v [Rozlišení] zadána nižší hodnota<br/>než 600 dpi?</li> <li>Viz "Applying Different Print Settings<br/>Depending on the Document<br/>Type" User Guide v angličtině.</li> <li>Jsou jako vzor na pozadí pro funkci<br/>zamezení neoprávněnému kopírování<br/>zadány pouze mezery?</li> <li>Je jako typ tisku zadáno uložení na<br/>dokumentový server?</li> <li>Viz "Storing Documents to Print in the<br/>Machine" User Guide v angličtině.</li> </ul> |                                                                                                    |
|                                                                                                    | Zamezení tvorby<br>neautor.kopií je v<br>[Nastavení pro<br>správce] prioritní.                                                                                                    | <ul> <li>Pro nastavení zařízení se poraďte se svým správcem uživatelů (nebo správcem uživatelských oprávnění, který má ekvivalentní oprávnění). Správce zařízení může toto nastavení změnit v [Nastavení]</li> <li>▶ [Systémová nast.] ▶ [Nastavení pro správce] ▶ [Bezpečnostní vzor / razítko]</li> <li>▶ [Tisk se zamezením tvorby neautoriz.kopií: Tiskárna].</li> <li>Viz "Settings for Administrator" User Guide v angličtině.</li> </ul> |

| Zpráva                                                                                          | Příčina                                                                                                    | Řešení a reference                                                                                                    |
|-------------------------------------------------------------------------------------------------|----------------------------------------------------------------------------------------------------|----------------------------------------------------------------------------------------------------|
| "Aut. registrace<br>informací o uživateli<br>selhala."                                          | Byl překročen<br>maximální počet<br>položek, které lze<br>zaregistrovat a<br>ověřovací<br>informace pro<br>ověřování LDAP<br>nebo ověřování<br>Windows nelze<br>automaticky<br>zaregistrovat. | Smažte z adresáře ty uživatele, které již<br>nepotřebujete.                                                                                                    |
| "Pol. Brožura/Polo-<br>skládání není s<br>tímto nastavením<br>dostupná. Úloha<br>byla zrušena." | Bylo zadáno<br>nastavení, ve<br>kterém nelze funkci<br>Brožura ani Polo-<br>skládání provést,<br>tisk byl zrušen.                                                                             | Zkontrolujte nastavení pro funkci Brožura<br>nebo Polo-skládání.<br>Str. 421 "Výčet technických vlastností"                                                                                                    |
| "Nelze získat<br>přístup k paměť.<br>úložnému zařízení."                                        | USB flash disk není<br>k dispozici pro<br>použití.                                                                                                    | <ul> <li>Zkontrolujte, zda je formátování<br/>externího úložiště FAT16 nebo FAT32<br/>a zda není uzamčeno pro zápis.</li> <li>Zkontrolujte, zda není externí úložiště<br/>poškozeno.</li> </ul>                                                                                       |
| "Data tohoto<br>formátu nelze<br>uložit."                                                       | Formát papíru je<br>příliš velký.                                                                                                    | Použijte menší formát pro odesílaný<br>dokumentu. Odesílaný dokument nelze<br>uložit v uživatelském formátu.                                                                                                    |
| "Klasifikační kód je<br>nesprávný. Úloha<br>byla zrušena."                                      | Není zadán<br>klasifikační kód.                                                                                                    | Ohledně klasifikačního kódu se poraďte se<br>správcem zařízení (nebo správcem<br>uživatelských oprávnění, který má<br>ekvivalentní oprávnění) a zadejte kód<br>[Klasifikační kód] do "Podrobné<br>nastavení" na kartě [Základní]<br>[Upravit] pod "Typ úlohy" v ovladači<br>tiskárny. |
|                                                                                                 | Dokument byl<br>vytištěn pomocí<br>tiskového ovladače,<br>který nepodporuje<br>klasifikační kód.                                                                                              | Požádejte správce zařízení (nebo<br>správcem uživatelských oprávnění, který<br>má ekvivalentní oprávnění) o změnu<br>nastavení klasifikačního kódu.<br>Správce zařízení: Je-li to nutné, změňte<br>[Klasifikační kód] na [Volitelné] v Web<br>Image Monitor                           |

| Zpráva                                                                                       | Příčina                                                                         | Řešení a reference                                                                                                    |
|----------------------------------------------------------------------------------------------|---------------------------------------------------------------------------------|----------------------------------------------------------------------------------------------------|
|                                                                                              |                                                                                 | Viz "Managing the Number of Printed<br>Sheets Using the Classification<br>Code" User Guide v angličtině.                                                                        |
| "Třídění bylo<br>zrušeno."                                                                   | Funkce třídění byla<br>zrušena.                                                 | Vypněte napájení zařízení, ujistěte se, že<br>je indikátor napájení zhasnutý, počkejte<br>min. 10 sekund a potom napájení zapněte.<br>Zapnutí a vypnutí napájení                |
| "Chyba příkazu"                                                                              | U dat došlo k<br>problému kvůli<br>stavu komunikace<br>nebo z jiného<br>důvodu. | Zkontrolujte, zda zařízení správně<br>komunikuje s počítačem.                                                                                                    |
|                                                                                              | Byl použit tiskový<br>ovladač, který<br>nepodporuje<br>zařízení.                | Použijte tiskový ovladač pro zařízení.<br>Získejte a instalujte nejnovější verzi<br>ovladače.                                                                                   |
|                                                                                              | Příkaz k tisku nebyl<br>správně dokončen.                                       | V ovladači tiskárny jděte na kartu [Ostatní]<br>▶ [Zvláštní nastavení] ▶ [Kvalita<br>obrazu] a poté změňte [Vektor/Rastr:] na<br>[Rastr].                                       |
| "Došlo k chybě při<br>komunikaci se<br>serverem centrální<br>správy. Úloha byla<br>zrušena." | Úloha byla zrušena,<br>protože došlo k<br>chybě komunikace<br>centrální správy. | Zkontrolujte stav zařízení provádějícího<br>centrální správu.                                                                                                    |
| "Chyba<br>komprimovaných<br>dat."                                                            | Komprimovaná<br>data jsou<br>poškozena.                                         | <ul> <li>Zkontrolujte, zda nástroj pro<br/>vytváření komprimovaných dat<br/>funguje správně.</li> <li>Zkontrolujte, zda zařízení správně<br/>komunikuje s počítačem.</li> </ul> |

| Zpráva                                                                                                    | Příčina                                                                                                    | Řešení a reference                                                                                                    |
|----------------------------------------------------------------------------------------------------|----------------------------------------------------------------------------------------------------|----------------------------------------------------------------------------------------------------|
| "Chyba uložení<br>dat."                                                                                          | Tisk dokumentu<br>jako zkušební tisk,<br>zamčený tisk,<br>pozdržený tisk,<br>uložený tisk nebo<br>ukládání<br>dokumentu na<br>dokumentový<br>server se nezdařilo.<br>Vnitřní úložiště<br>selhalo. | Pokud zpráva přetrvává i po vypnutí a<br>zapnutí, kontaktujte servis ohledně opravy<br>zařízení.                                                                                                    |
| "Dokumentový<br>server není<br>dostupný. Nelze<br>uložit."                                                       | Použití funkce<br>Dokumentový<br>server je omezené.                                                                                                    | Poraďte svým správcem uživatelů (nebo<br>správcem uživatelských oprávnění, který<br>má ekvivalentní oprávnění).                                                                                                    |
| "Oboustranný tisk<br>byl zrušen."                                                                                | Zdrojový zásobník<br>papíru není pro<br>oboustranný tisk<br>zadán.                                                                                                    | Specifikujte pro použití zásobníku papíru,<br>který se má použít pro oboustranný tisk v<br>[Nastavení]                                                                                                    |
| "Došlo k chybě."                                                                                                 | Došlo k chybě,<br>např. k syntaktické<br>chybě.                                                                                                    | Zkontrolujte, zda u souboru PDF, který má<br>být vytištěn, nedošlo k chybě.                                                                                                    |
| "Při zpracování tisk.<br>úlohy s povinným<br>bezpečnostním<br>razítkem došlo k<br>chybě. Úloha byla<br>zrušena." | Úloha byla zrušena,<br>protože došlo k<br>chybě při použití<br>povinného<br>bezpečnostního<br>značení.                                                                                            | Při podávání papíru z bočního zásobníku<br>zadejte odpovídající formát papíru a<br>nepovolujte možnost [Aut.zjištění].                                                                                                    |
| "Překročená max.<br>kapacita<br>dokumentového<br>serveru. Nelze<br>uložit."                                      | Vnitřní úložiště je<br>téměř plné.                                                                                                    | <ul> <li>Zmenšete velikost odesílaného<br/>dokumentu.</li> <li>Vymažte dokumenty, které již<br/>nepotřebujete.</li> <li>Viz "Deleting Documents Stored in<br/>the Machine" User Guide v angličtině.</li> <li>Viz "Deleting Documents from<br/>Document Server" User Guide v<br/>angličtině</li> </ul> |

| Zpráva                                                                            | Příčina                                                                                                    | Řešení a reference                                                                                                    |
|-----------------------------------------------------------------------------------|----------------------------------------------------------------------------------------------------|----------------------------------------------------------------------------------------------------|
| "Překročen max.<br>počet souborů<br>(Aut.)."                                      | Byl překročen<br>maximální počet<br>uložených tiskových<br>úloh nebo<br>maximální počet<br>úloh, které lze<br>spravovat pro<br>dokumenty s<br>pozdrženým tiskem<br>(Auto) při ukládání<br>dokumentu<br>vytištěného<br>normálním tiskem<br>jako úloha<br>pozdrženého tisku<br>pomocí funkce<br>ukládání chybových<br>úloh. | Smažte nepotřebný dokument<br>pozdrženého tisku (Auto).<br>Viz "Deleting Documents Stored in the<br>Machine" User Guide v angličtině.                                                                                                    |
| "Překročen max.<br>počet souborů na<br>dokumentovém<br>serveru. Nelze<br>uložit." | Počet dokumentů<br>uložených v zařízení<br>překročil maximální<br>hodnotu.                                                                                                    | Vymažte dokumenty, které již<br>nepotřebujete.<br>Viz "Deleting Documents from Document<br>Server" User Guide v angličtině.                                                                                                    |
| "Překročen max.<br>počet stran (Aut.)."                                           | Při ukládání<br>dokumentu<br>vytištěného funkcí<br>Normální tisk jako<br>Pozdržený tisk<br>pomocí funkce<br>ukládání chybových<br>úloh došlo k chybě<br>"Překročen max.<br>počet stran".                                                                                                    | <ul> <li>Snižte počet stran určených pro tisk.</li> <li>Vymažte dokumenty, které již<br/>nepotřebujete.</li> <li>Viz "Deleting Documents Stored in<br/>the Machine" User Guide v angličtině.</li> <li>Viz "Deleting Documents from<br/>Document Server" User Guide v<br/>angličtině.</li> </ul> |
| "Překročen max.<br>počet stran na<br>dokumentovém<br>serveru. Nelze<br>uložit."   | Počet stránek<br>uložených v zařízení<br>překročil maximální<br>hodnotu.                                                                                                    | <ul> <li>Snižte počet stránek odesílaného<br/>dokumentu.</li> <li>Vymažte dokumenty, které již<br/>nepotřebujete.</li> <li>Viz "Deleting Documents from<br/>Document Server" User Guide v<br/>angličtině.</li> </ul>                                                                            |

| Zpráva                                                                                                | Příčina                                                                                                    | Řešení a reference                                                                                                    |
|----------------------------------------------------------------------------------------------------|----------------------------------------------------------------------------------------------------|----------------------------------------------------------------------------------------------------|
| "Překročeno<br>maximum stran.<br>Třídění je neúplné."                                                 | Byl překročen<br>maximální počet<br>listů, které lze třídit.                                                                            | Snižte počet stran určených pro tisk.                                                                                                    |
| "Překročen max.<br>počet pro skládání<br>více listů. Úloha<br>byla zrušena."                          | Byl překročen<br>maximální počet<br>listů, který lze zadat<br>pro skládání více<br>listů. Úloha skládání<br>více listů byla<br>zrušena. | Zkontrolujte počet listů, který lze zadat<br>pro skládání více listů.<br>Str. 421 "Výčet technických vlastností"                                                                                                    |
| "Překročen max.<br>počet pro skládání<br>více listů. Úloha<br>byla zrušena."                          | Byl překročen<br>maximální počet<br>listů, který lze zadat<br>pro skládání více<br>listů.                                               | Zkontrolujte počet listů, které lze zadat<br>pro skládání více listů, potom před<br>vložením snižte počet originálů.<br>Str. 421 "Výčet technických vlastností"<br>Když je připojena interní jednotka<br>vícenásobného skládání, můžete v<br>[Nastavení] ▶ [Nastavení tiskárny] ▶<br>[Systém] ▶ [Akce při chybě] ▶ [Při<br>překročení maximálního počtu skládání<br>více listů] určit, zda chcete pokračovat<br>nebo zastavit tisk.<br>Viz "System" User Guide v angličtině. |
| "Překročen<br>maximální počet<br>jednotek pro<br>množství tisku<br>uživatele. Úloha<br>byla zrušena." | Vzhledem k<br>zadanému omezení<br>byl tisk zrušen,<br>protože objem tisku<br>uživatele překročil<br>jemu přidělený<br>limit.            | Pro podrobnosti ohledně omezení objemu<br>tisku kontaktujte správce uživatelů (nebo<br>správce uživatelských oprávnění, který má<br>ekvivalentní oprávnění). Správce uživatelů<br>může počítadlo vymazat nebo měnit limit<br>objemu tisku.<br>Viz "Confirming the Counter for Each<br>User" User Guide v angličtině.<br>Viz "Specifying Maximum Print Volume<br>Use of Each User" User Guide v angličtině.                                                                   |
| "Systém souborů je<br>plný."                                                                          | Systém je plný a<br>soubor PDF nelze<br>vytisknout.                                                                                     | Vymažte dokumenty, které již<br>nepotřebujete.<br>Viz "Deleting Documents Stored in the<br>Machine" User Guide v angličtině.<br>Viz "Deleting Documents from Document<br>Server" User Guide v angličtině.                                                                                                    |

| Zpráva                                                                                   | Příčina                                                                                                    | Řešení a reference                                                                                                    |
|------------------------------------------------------------------------------------------|----------------------------------------------------------------------------------------------------|----------------------------------------------------------------------------------------------------|
| "Chyba stroje:<br>vnitřní úložiště"                                                      | Na vnitřním úložišti<br>zařízení dochází k<br>chybě.                                                                                                    | Vypněte napájení zařízení, ujistěte se, že<br>je indikátor napájení zhasnutý, počkejte<br>min. 10 sekund a potom napájení zapněte.                                                                                                    |
| "Chyba stroje: USB"                                                                      | Došlo k chybě<br>rozhraní USB.                                                                                                    | Zapnutí a vypnutí napájení<br>Pokud zpráva přetrvává i po vypnutí a                                                                                                    |
| "Chyba stroje:<br>Ethernet"                                                              | Došlo k chybě<br>rozhraní sítě<br>Ethernet.                                                                                                    | zapnutí, kontaktujte servis ohledně opravy<br>zařízení.                                                                                                    |
| "Chyba stroje: karta<br>bezdrátového<br>spojení"                                         | Na desce<br>bezdrátové sítě LAN<br>došlo k chybě.                                                                                                    | Vypněte napájení zařízení, zkontrolujte,<br>zda je deska bezdrátové LAN v zařízení<br>správně nainstalována a potom napájení<br>zapněte.                                                                                                    |
|                                                                                          |                                                                                                    | Zapnutí a vypnutí napájení                                                                                                    |
|                                                                                          |                                                                                                    | Pokud zpráva přetrvává i po vypnutí a<br>zapnutí, kontaktujte servis ohledně opravy<br>zařízení.                                                                                                    |
| "Informace pro<br>ověření uživatele už<br>je zaregistrována<br>pro jiného<br>uživatele." | Při ověřování<br>pomocí protokolu<br>LDAP je stejný<br>název registrován<br>na různých<br>serverech pod<br>různými ID a<br>vyskytují se<br>duplicitní názvy<br>(názvy účtů),<br>například při<br>přepínání domény<br>(serveru). | Poraďte svým správcem uživatelů (nebo<br>správcem uživatelských oprávnění, který<br>má ekvivalentní oprávnění). Správce<br>uživatele: Smažte příslušného uživatele z<br>adresáře a po vyřešení duplicitních jmen<br>na různých serverech zaregistrujte<br>uživatele znovu. |
| "Nedostatečná<br>paměť"                                                                  | Nedostatečná<br>velikost dostupné<br>paměti.                                                                                                    | Snižte [Rozlišení] v tiskovém ovladači.<br>Viz "Applying Different Print Settings<br>Depending on the Document Type" User<br>Guide v angličtině.                                                                                                    |

| Zpráva                                                                                                    | Příčina                                                                                                    | Řešení a reference                                                                                                    |
|----------------------------------------------------------------------------------------------------|----------------------------------------------------------------------------------------------------|----------------------------------------------------------------------------------------------------|
| "Došel papír v<br>následujícím<br>zásobníku. Vlož<br>papír."<br>"Pro dokonč. úlohy<br>zvol jiný zásobník a<br>stiskni tl. [Tisk]." | Do zásobníku<br>papíru zadaném v<br>tiskovém ovladači<br>nebyl vložen žádný<br>papír.                                             | <ul> <li>Chcete-li pokračovat v tisku po<br/>změně nastavení papíru, vyberte<br/>zásobník a stiskněte tlačítko [Tisk].<br/>Pokud je však zadána funkce<br/>Sešívání, Děrování, Krycí list,<br/>Prokládací list, Kapitola, Označení<br/>nebo oboustranný tisk, a zásobník<br/>danou funkci nepodporuje, nelze<br/>tisknout. Je-li zadáno Třídění,<br/>vytiskne se pouze jedna kopie<br/>dokumentu.</li> <li>Chcete-li pokračovat v tisku na<br/>zadaný papír, vložte papír do<br/>zásobníku.</li> </ul> |
| "Přetečení paměti"                                                                                                    | Během tisku<br>pomocí tiskového<br>ovladače (PCL 6)<br>byla zjištěna<br>nedostatečná<br>paměť.                                    | V ovladači tiskárny jděte na kartu [Ostatní]<br>▶ [Zvláštní nastavení] ▶ [Kvalita<br>obrazu] a poté změňte [Vektor/Rastr:] na<br>[Rastr].                                                                                                    |
| "Chyba načtení<br>paměti"                                                                                                    | Data v paměti<br>nebylo možné<br>načíst.                                                                                          | Vypněte napájení zařízení, ujistěte se, že<br>je indikátor napájení zhasnutý, počkejte<br>min. 10 sekund a potom napájení zapněte.<br>Zapnutí a vypnutí napájení                                                                                                    |
| "Není odpověď ze<br>serveru. Ověření<br>selhalo."                                                                                  | Při ověření LDAP<br>nebo ověření<br>Windows došlo při<br>odesílání<br>ověřovacího dotazu<br>na server k chybě<br>časového limitu. | <ul> <li>Obraťte se na správce ověřovacího serveru.</li> <li>Při použití aktivního adresáře serveru Windows pro ověřování LDAP změňte [Nastavení]      [Systémová nast.]      [Nastavení pro správce]      [Ověřování / Poplatek]      [Ověř. správce/ Ověř. uživat./ Ověř. aplikace]      [Vyhledávání LDAP]      "Postupujte dle doporučení serveru LDAP" na [Neaktivní].</li> </ul>                                                                                                    |

| Zpráva                                                                                                    | Příčina                                                                                                    | Řešení a reference                                                                                                    |
|----------------------------------------------------------------------------------------------------|----------------------------------------------------------------------------------------------------|----------------------------------------------------------------------------------------------------|
| "Výstupní zásobník<br>byl změněn."                                                                                                    | Zásobník pro výstup<br>papíru byl změněn<br>kvůli omezení<br>formátu papíru<br>výstupního<br>zásobníku.                                 | Zadejte výstupní zásobník, který lze<br>použít.                                                                                                    |
| "Došel papír v<br>následujícím<br>zásobníku. Vlož<br>papír."                                                                                                    | Formát papíru nebo<br>typ papíru zadaný v<br>ovladači tiskárny<br>neodpovídá<br>nastavení papíru, v<br>zařízení, pro boční<br>zásobník. | Zadejte [Ovladač / Příkaz] v [Nastavení]<br>[Nastavení zásobníku / papíru]<br>[Tiskárna]<br>[Priorita nastavení<br>zásobníku]<br>[Boční zásobník].                                                                                                    |
| "Papír v žádném<br>zásobníku<br>neodpovídá<br>zadanému formátu<br>/ typu papíru. Změň<br>nastavení<br>zásobníku na násl.<br>formát / typ papíru<br>nebo vyber jiný<br>zásobník a stiskni tl.<br>[Tisk]." | Není k dispozici<br>zásobník s papírem<br>formátu nebo typu,<br>který je zadán v<br>tiskovém ovladači.                                  | <ul> <li>Chcete-li pokračovat v tisku po<br/>změně nastavení papíru, vyberte<br/>zásobník a stiskněte tlačítko [Tisk].<br/>Pokud je však zadána funkce<br/>Sešívání, Děrování, Krycí list,<br/>Prokládací list, Kapitola, Označení<br/>nebo oboustranný tisk, a zásobník<br/>danou funkci nepodporuje, nelze<br/>tisknout. Je-li zadáno Třídění,<br/>vytiskne se pouze jedna kopie<br/>dokumentu.</li> <li>Chcete-li pokračovat v tisku na<br/>určený papír, vložte papír a<br/>zkontrolujte, zda je v [Nastavení]</li> <li>[Nastavení zásobníku / papíru]<br/>správně zadán formát a typ papíru.</li> </ul> |
| "Chyba písma<br>tiskárny."                                                                                                    | Došlo k problému<br>se souborem fontů<br>zařízení.                                                                                      | Zvažte opravu zařízení.                                                                                                    |
| "Přetečení tisku."                                                                                                    | Při tisku dochází k<br>odstranění obrazu<br>stránky.                                                                                    | Snižte [Rozlišení] v tiskovém ovladači.<br>Viz "Applying Different Print Settings<br>Depending on the Document Type" User<br>Guide v angličtině.                                                                                                    |

| Zpráva                                                                                  | Příčina                                                                                                    | Řešení a reference                                                                                                    |
|-----------------------------------------------------------------------------------------|----------------------------------------------------------------------------------------------------|----------------------------------------------------------------------------------------------------|
| "Děrování bylo<br>zrušeno."                                                             | Funkce Děrování<br>byla zrušena,<br>protože pozice<br>sešívání byla<br>nesprávně zadána.                                                                        | Zkontrolujte orientaci papíru, tisková data<br>a zadanou pozici děrování.<br>Viz "Punching Holes on Printed<br>Pages" User Guide v angličtině.                                                                                                    |
| "Příjem dat selhal."                                                                    | Přenos dat byl<br>zrušen.                                                                                                    | Odešlete data ještě jednou.                                                                                                    |
| "Odeslání dat<br>selhalo."                                                              | Přenos dat z<br>tiskového ovladače<br>byl zrušen.                                                                                                    | Zkontrolujte, zda počítač pracuje<br>normálním způsobem.                                                                                                    |
| "Došlo k chybě<br>sešívání. Úloha byla<br>zrušena."                                     | Byl překročen počet<br>listů, které lze sešít,<br>tisk byl zrušen.                                                                                              | Zkontrolujte počet listů, které se mohou<br>na použitém finišeru sešívat.<br>Str. 421 "Výčet technických vlastností"                                                                                                    |
| "Sešívání bylo<br>zrušeno."                                                             | Funkce sešívání<br>byla zrušena,<br>protože počet listů<br>překračuje<br>maximální počet,<br>který lze sešívat,<br>nebo je špatně<br>zadána pozice<br>sešívání. | <ul> <li>Zkontrolujte specifikace použitého<br/>finišeru a zadejte příslušné nastavení.</li> <li>Počet listů, které lze sešít<br/>Str. 421 "Výčet technických<br/>vlastností"</li> <li>Pozice sešívání, která může být<br/>zadána u odlišné orientace papíru a<br/>orientace tiskových dat<br/>Viz "Stapling Printed Pages" User<br/>Guide v angličtině.</li> <li>Určitá nastavení mohou zapříčinit<br/>výsledky sešívání, která při dodání papíru<br/>na výstupní zásobník nemusí splňovat<br/>očekávání.</li> </ul> |
|                                                                                         | Na zařízení došlo k<br>dočasné poruše.                                                                                                    | Vypněte napájení zařízení, ujistěte se, že<br>je indikátor napájení zhasnutý, počkejte<br>min. 10 sekund a potom napájení zapněte.<br>Zapnutí a vypnutí napájení                                                                                                    |
| "Úloha byla<br>zrušena, protože<br>zadané nastavení<br>není použitelné pro<br>Brožuru." | Bylo provedeno<br>nastavení, ve<br>kterém nelze<br>provést vazbu, tisk<br>byl zrušen.                                                                           | Zkontrolujte podmínky vazby.                                                                                                    |

| Zpráva                                                                                                    | Příčina                                                                                                    | Řešení a reference                                                                                                    |
|----------------------------------------------------------------------------------------------------|----------------------------------------------------------------------------------------------------|----------------------------------------------------------------------------------------------------|
| "Tisková úloha byla<br>zrušena, protože<br>zachycený<br>soubor(y) nelze<br>uložit: Překročena<br>max. paměť."                   | Velikost<br>dostupného místa<br>na vnitřním úložišti<br>se při ukládání<br>zaznamenaných dat<br>snížila.                                   | <ul> <li>Zmenšete velikost odesílaného<br/>dokumentu.</li> <li>Vymažte dokumenty, které již<br/>nepotřebujete.</li> <li>Viz "Deleting Documents Stored in<br/>the Machine" User Guide v angličtině.</li> <li>Viz "Deleting Documents from<br/>Document Server" User Guide v<br/>angličtině.</li> </ul> |
| "Tisková úloha byla<br>zrušena, protože<br>zachycený<br>soubor(y) nelze<br>uložit: Překročen<br>max. počet<br>souborů."         | Při ukládání<br>zachytávaných dat<br>počet dokumentů<br>uložených v zařízení<br>překročil povolené<br>maximum.                             | Vymažte dokumenty, které již<br>nepotřebujete.<br>Viz "Deleting Documents from Document<br>Server" User Guide v angličtině.                                                                                                    |
| "Tisková úloha byla<br>zrušena, protože<br>zachycený<br>soubor(y) nelze<br>uložit: Překročen<br>max. počet stran na<br>soubor." | Při ukládání<br>zachytávaných dat<br>počet stran<br>uložených v zařízení<br>překročil povolené<br>maximum.                                 | <ul> <li>Snižte počet stránek odesílaného<br/>dokumentu.</li> <li>Vymažte dokumenty, které již<br/>nepotřebujete.</li> <li>Viz "Deleting Documents from<br/>Document Server" User Guide v<br/>angličtině.</li> </ul>                                                                                   |
| "Zvolený formát<br>papíru není<br>podporován. Tato<br>úloha byla<br>zrušena."                                                   | Byl zadán formát<br>papíru, který nelze<br>vložit do zařízení,<br>tisk byl zrušen<br>aktivovanou funkcí<br>automatického<br>zrušení úlohy. | Vytiskněte dokument na papír formátu,<br>který lze do zařízení vložit.                                                                                                    |
| "Zvolený typ papíru<br>není podporován.<br>Tato úloha byla<br>zrušena."                                                         | Byl zadán typ<br>papíru, který nelze<br>do zařízení vložit,<br>tisk byl zrušen<br>aktivovanou funkcí<br>automatického<br>zrušení úlohy.    | Vytiskněte dokument na typ papír, který<br>lze do zařízení vložit.                                                                                                    |

| Zpráva                                                               | Příčina                                                                                                   | Řešení a reference                                                                                                    |
|----------------------------------------------------------------------|----------------------------------------------------------------------------------------------------|----------------------------------------------------------------------------------------------------|
| "Nemáš oprávnění<br>používat tuto<br>funkci. Úloha byla<br>zrušena." | Ověřovací<br>informace nejsou v<br>tiskovém ovladači<br>správně<br>zaregistrovány.                        | Zadejte ověřovací informace v tiskovém<br>ovladači. Pro ověřovací informace se<br>poraďte se svým správcem uživatelů<br>(nebo správcem uživatelských oprávnění,<br>který má ekvivalentní oprávnění)<br>Viz "Specifying Login Information in the<br>Printer Driver" User Guide v angličtině. |
|                                                                      | Uživatel<br>registrovaný v<br>tiskovém ovladači<br>nemá oprávnění<br>používat funkci<br>tiskárny.         | Poraďte svým správcem uživatelů (nebo<br>správcem uživatelských oprávnění, který<br>má ekvivalentní oprávnění). Správce<br>uživatelů může změnit přístupová<br>oprávnění v adresáři.<br>Viz "Confirming the Available<br>Functions" User Guide v angličtině.                                |
| "Chyba skládání do<br>Z."                                            | Bylo zadáno<br>nastavení, ve<br>kterém nemůže být<br>proveden Z-sklad,<br>funkce Z-sklad byla<br>zrušena. | Zkontrolujte nastavení zásobníku,<br>orientaci papíru, orientaci tisku a zadanou<br>pozici pro následné zpracování.                                                                                                    |

### Zprávy, které se zobrazí s kódy chyby

Zkontrolujte seznam konfigurace systému nebo seznam nastavení tisku. Podrobnosti o chybách také lze vytisknout v seznamu.

Viz "List/Test Print" User Guide v angličtině.

| Zpráva                               | Příčina                                                                  | Řešení a reference                                       |
|--------------------------------------|--------------------------------------------------------------------------|----------------------------------------------------------|
| "84: Chyba"                          | Dostupná pracovní<br>plocha je pro<br>zpracování obrazu<br>nedostatečná. | Redukujte odesílaná data.                                |
| "86: Chyba"                          | Parametr<br>kontrolního kódu je<br>nesprávný.                            | Zadejte správný parametr.                                |
| "92: Tisková úloha<br>byla zrušena." | Tisk byl zrušen na<br>ovládacím panelu.                                  | Pokud chcete tisknout, použijte znovu<br>ovládací panel. |
| chyb)                                |                                                                          |                                                          |

| Zpráva                                                                                                    | Příčina                                                                                                    | Řešení a reference                                                                                                    |
|----------------------------------------------------------------------------------------------------|----------------------------------------------------------------------------------------------------|----------------------------------------------------------------------------------------------------|
| "98: Chyba"                                                                                                    | Přístup k vnitřnímu<br>úložišti se nezdařil.                                                                                                    | Vypněte napájení zařízení, ujistěte se, že<br>je indikátor napájení zhasnutý, počkejte<br>min. 10 sekund a potom napájení zapněte.                                                                                                    |
|                                                                                                    |                                                                                                    | Zapnutí a vypnutí napájení                                                                                                    |
| "99: Chyba"                                                                                                    | Při tisku souboru z<br>USB flash disku je<br>tiskový soubor v<br>nepodporovaném<br>formátu nebo je<br>poškozen.                                                                                   | Zkontrolujte data, která chcete vytisknout.                                                                                                    |
| "AC: Vnitřní úložiště<br>je plné."                                                                                             | Oblast vyhrazená<br>pro formuláře a<br>fonty v PostScript 3<br>je plná.                                                                                                    | Smažte registrované formuláře nebo<br>fonty, které již nejsou potřeba.                                                                                                    |
| "AM: Vnitřní<br>úložiště je plné.<br>(Auto)"                                                                                   | Na vnitřním úložišti<br>došlo při ukládání<br>dokumentu<br>vytištěného<br>normálním tiskem<br>jako úlohu<br>pozdrženého tisku k<br>chybě zaplnění<br>pomocí funkce<br>ukládání chybových<br>úloh. | <ul> <li>Zmenšete formát tištěného<br/>dokumentu.</li> <li>Vymažte dokumenty, které již<br/>nepotřebujete.</li> <li>Viz "Deleting Documents Stored in<br/>the Machine" User Guide v angličtině.</li> <li>Viz "Deleting Documents from<br/>Document Server" User Guide v<br/>angličtině.</li> </ul> |
| "BA4: Číslování na<br>pozadí není k<br>dispozici, protože<br>není nainstalováno<br>vnitřní<br>úložiště.Úloha byla<br>zrušena." | Číslování na pozadí<br>bylo provedeno bez<br>připojení externího<br>zařízení HDD.                                                                                                    | Připojte externí zařízení HDD. Pokud se<br>situace nezmění ani po připojení HDD,<br>kontaktujte vašeho servisního technika.                                                                                                    |
| "BAI: Úloha byla<br>zrušena, protože<br>nastavení ověření<br>bylo změněno."                                                    | Nastavení<br>ověřování bylo<br>během tisku<br>změněno, takže byl<br>tisk zrušen funkcí<br>automatického<br>zrušení úlohy.                                                                         | Zkontrolujte nastavení ověřování.                                                                                                    |

| Zpráva                                                                                               | Příčina                                                                                                   | Řešení a reference                                                                                                    |
|----------------------------------------------------------------------------------------------------|----------------------------------------------------------------------------------------------------|----------------------------------------------------------------------------------------------------|
| "BAJ: Úloha byla<br>zrušena, protože<br>došlo k funkčnímu<br>problému s<br>volitelným<br>finišerem." | Periferní zařízení<br>mělo problém,<br>takže byl tisk<br>zrušen funkcí<br>automatického<br>zrušení úlohy. | Kontaktujte servisního zástupce.                                                                                                    |
| "BAL: Úloha<br>zrušena, protože<br>tisk PS/PDF je<br>zakázán. Obraťte se<br>na správce."             | Tisk PostScript 3 a<br>PDF není povolen.                                                                  | Obraťte se na správce zařízení. Správce<br>zařízení zkontroluje nastavení v<br>[Nastavení] ▶ [Nastavení tiskárny] ▶<br>[Správa / Údržba dat] ▶ [Nástroje<br>správce] ▶ [Zakázat tisk PS/PDF].<br>Viz "PS Menu" User Guide v angličtině.<br>Viz "PDF Menu" User Guide v angličtině.                                                                                                    |
| "BAM: Překročen<br>max. počet pro<br>skládání více listů."                                           | Byl překročen<br>maximální počet<br>listů, který lze zadat<br>pro skládání více<br>listů.                 | Zkontrolujte počet listů, které lze zadat<br>pro skládání více listů, potom před<br>vložením snižte počet originálů.<br>Str. 421 "Výčet technických vlastností"<br>Když je připojena interní jednotka<br>vícenásobného skládání, můžete v<br>[Nastavení] • [Nastavení tiskárny] •<br>[Systém] • [Akce při chybě] • [Při<br>překročení maximálního počtu skládání<br>více listů] určit, zda chcete pokračovat<br>nebo zastavit tisk.<br>Viz "System" User Guide v angličtině. |
| "CB: Úloha byla<br>zrušena, protože<br>heslo je neplatné."                                           | Zadané heslo bylo<br>nesprávné, takže<br>byl tisk zrušen<br>funkcí<br>automatického<br>zrušení úlohy.     | Ověřte a zadejte správné heslo k<br>dokumentu.                                                                                                    |
| "CC: Úloha byla<br>zrušena, protože ID<br>uživatele je<br>neplatné."                                 | ID uživatele bylo<br>neplatné, takže byl<br>tisk zrušen funkcí<br>automatického<br>zrušení úlohy.         | Zadejte správné přihlašovací uživatelské<br>jméno. Potvrďte přihlašovací uživatelské<br>jméno u správce uživatelů (nebo správce<br>uživatelských oprávnění, který má<br>ekvivalentní oprávnění).                                                                                                    |
| Zpráva                                                                                 | Příčina                                                                                                    | Řešení a reference                                                                                                    |
|----------------------------------------------------------------------------------------|----------------------------------------------------------------------------------------------------|----------------------------------------------------------------------------------------------------|
| "CD: Úloha byla<br>zrušena, protože<br>došlo k chybě PS3 /<br>PDF."                    | Při tisku PS3 nebo<br>PDF došlo k chybě<br>jazyka postscript,<br>takže byl tisk<br>zrušen funkcí<br>automatického<br>zrušení úlohy.           | Zkontrolujte, zda není problém s tiskovými<br>daty.                                                                                                    |
| "CE: Úloha byla<br>zrušena, protože<br>došlo k chybě<br>PCL5e / XL."                   | Při tisku PCL6 došlo<br>k chybě, takže byl<br>tisk zrušen funkcí<br>automatického<br>zrušení úlohy.                                           | Zkontrolujte, zda zařízení správně<br>komunikuje s počítačem.                                                                                                    |
| "CK: Úloha byla<br>zrušena, protože<br>došlo k chybě XPS."                             | Při tisku XPS došlo<br>k chybě, takže byl<br>tisk zrušen funkcí<br>automatického<br>zrušení úlohy.                                            | Zkontrolujte, zda zařízení správně<br>komunikuje s počítačem.                                                                                                    |
| "CM: Úloha byla<br>zrušena, protože<br>došlo k chybě<br>časového limitu<br>PS3 / PDF." | Při tisku PostScript<br>3 nebo PDF došlo k<br>vypršení časového<br>limitu, takže byl tisk<br>zrušen funkcí<br>automatického<br>zrušení úlohy. | <ul> <li>Zkontrolujte, zda zařízení správně komunikuje s počítačem.</li> <li>PostScript 3         Zkontrolujte následující položky nastavení.         Pokud je vybrána možnost [Použít Nastavení zařízení], nastavte delší dobu čekání.         Pokud je vybrána možnost [Použít ovladač/příkaz], nastavte dobu čekání definovanou příkazem "longer".         Zkontrolujte nastavení [Nastavení] [Nastavení tiskárny] [Nabídka PS]         [Časový limit úlohy].     </li> </ul> |

| Zpráva                                                                                                    | Příčina                                                                                                    | Řešení a reference                                                                                                    |
|----------------------------------------------------------------------------------------------------|----------------------------------------------------------------------------------------------------|----------------------------------------------------------------------------------------------------|
| "CN: Úloha byla<br>zrušena, protože<br>nastavení tisku PS3<br>neodpovídá<br>nastavení zařízení."                             | Některá [Nastavení<br>tiskárny] pro<br>tisková data<br>neodpovídají<br>nastavení zařízení a<br>tisk byl tak zrušen<br>funkcí<br>automatického<br>zrušení úlohy. | Zkontrolujte, zda se nastavení tiskárny<br>uvedená pro tisková data shodují s<br>nastavením v [Nastavení] ▶ [Nastavení<br>tiskárny] ▶ [Nabídka PS].                                                                                                    |
| "CO: Úloha byla<br>zrušena, protože<br>došlo k chybě<br>písma PS3 / PDF."                                                    | Při tisku PostScript<br>3 nebo PDF došlo k<br>chybě písma, takže<br>byl tisk zrušen<br>funkcí<br>automatického<br>zrušení úlohy.                                | Zaregistrujte požadovaná písma.                                                                                                    |
| "CP: Úloha byla<br>zrušena, protože je<br>nedostatek paměti<br>pro PS3 / PDF."                                               | Při tisku PostScript<br>3 nebo PDF došlo k<br>problému s<br>nedostatkem<br>paměti, takže byl<br>tisk zrušen funkcí<br>automatického<br>zrušení úlohy.           | Zadejte [Priorita písma] v [Nastavení] ▶<br>[Nastavení tiskárny] ▶ [Systém] ▶<br>[Paměť] ▶ [Využití paměti].                                                                                                    |
| "CQ: Některé<br>stránky nebyly<br>vytištěny, protože<br>byly prázdné."                                                       | Při tisku RPCS došlo<br>k chybě, takže byl<br>tisk zrušen funkcí<br>automatického<br>zrušení úlohy.                                                             | Zvažte opravu zařízení.                                                                                                    |
| "EB: Úloha byla<br>zrušena, protože<br>pol. [Omezit přímé<br>tiskové úlohy] byla<br>nast. na [Zrušit<br>vš.přímé tisk.úl.]." | Tisková úloha byla<br>připravena na<br>zrušení a tisk byl<br>tak zrušen funkcí<br>automatického<br>zrušení úlohy.                                               | Obraťte se na správce uživatel (nebo<br>správce uživatelských oprávnění, který má<br>ekvivalentní oprávnění).<br>Správce zařízení může toto nastavení<br>změnit v [Nastavení]   [Nastavení<br>tiskárny]   [Správa / Údržba dat]<br>[Tiskové úlohy]   [Omezit přímé tiskové<br>úlohy]. |

| Zpráva                                                                                                    | Příčina                                                                                                    | Řešení a reference                                                                                                    |
|----------------------------------------------------------------------------------------------------|----------------------------------------------------------------------------------------------------|----------------------------------------------------------------------------------------------------|
| "EC: Úloha byla<br>zrušena, protože<br>selhalo ukládání a<br>přeskočení chybové<br>úlohy."                                                            | Dokument byl<br>nastaven tak, aby<br>se při výskytu chyby<br>uložil nebo zrušil a<br>přestal pracovat,<br>takže byl tisk<br>zrušen funkcí<br>automatického<br>zrušení úlohy.                 | <ul> <li>Opravte nastalou chybu.</li> <li>Nastavení provozu v případě, že dojde<br/>k chybě, můžete zkontrolovat v<br/>[Nastavení] </li> <li>[Nastavení tiskárny]</li> <li>[Systém] </li> <li>[Akce při chybě] </li> <li>[Uložit a přeskočit chybovou úlohu].</li> </ul> |
| "ED: Zadaný formát<br>papíru nelze použít<br>pro oboustranný<br>tisk a proto<br>dokončování typu<br>Časopis není<br>dostupné. Úloha<br>byla zrušena." | Byl zadán formát<br>papíru, který nelze<br>použít pro 2stranný<br>tisk, a dokončování<br>[Časopis] nebylo k<br>dispozici, takže byl<br>tisk zrušen funkcí<br>automatického<br>zrušení úlohy. | Při výběru možnosti [Časopis] zkontrolujte<br>a zadejte formát papíru, který je určen pro<br>oboustranný tisk.<br>Str. 421 "Výčet technických vlastností"                                                                                                    |
| "EE: Jsou použity<br>smíšené formáty<br>papíru a proto<br>dokončování typu<br>Časopis není<br>dostupné. Úloha<br>byla zrušena."                       | Byly použity dva<br>nebo více formátů<br>papíru a<br>dokončování typu<br>[Časopis] nebylo k<br>dispozici, takže byl<br>tisk zrušen funkcí<br>automatického<br>zrušení úlohy.                 | Při výběru možnosti [Časopis] použijte<br>listy stejného formátu.                                                                                                    |
| "P6: Byl přijat<br>příkaz k tisku z<br>ovladače tiskárny<br>jiného výrobce."                                                                          | Dokument byl<br>vytištěn pomocí<br>ovladače tiskárny<br>jiného výrobce.                                                                                                    | Zkontrolujte používaný typ ovladače<br>tiskárny.                                                                                                    |
| "P7: Používá se<br>ovladač RPCS pro<br>jiný model."                                                                                                   | Dokument byl<br>vytištěn pomocí<br>ovladače RPCS pro<br>jiný model a ve<br>stavu, který zařízení<br>nemůže vytisknout.                                                                       | Zkontrolujte používaný typ ovladače<br>RPCS.                                                                                                    |

| Zpráva       | Příčina             | Řešení a reference                       |
|--------------|---------------------|------------------------------------------|
| "P8: Datové  | Může dojít k poruše | Zkontrolujte, zda je zařízení správně    |
| komunikační  | v datech, jako je   | připojeno k síti a poté data znovu       |
| prostředí je | poškození nebo      | odešlete. Více informací o vašem síťovém |
| nestabilní." | výpadek.            | prostředí získáte od správce.            |

## Pokud se při použití funkce skeneru objeví hlášení

#### 🕹 Poznámka 🕽

 Při potvrzování nebo změně nastavení v [Nastavení] stiskněte po zavření [Nastavení] [Výchozí obrazovka](<sup>(A)</sup>).

### Zprávy, které se zobrazí na ovládacím panelu

| Zpráva                                                                                  | Příčina                                                                                                    | Řešení a reference                                                                                                    |
|-----------------------------------------------------------------------------------------|----------------------------------------------------------------------------------------------------|----------------------------------------------------------------------------------------------------|
| "Všechny strany<br>byly rozpoznány<br>jako prázdné. Nebyl<br>vytvořen žádný<br>soubor." | Originál byl vložen<br>špatnou stranou<br>dolů při nastavené<br>volbě [Smaz.<br>prázdné str.] nebo<br>[Smazat prázdné<br>stránky] v položce<br>OCR. | <ul> <li>Při skenování pomocí expozičního<br/>skla položte originál skenovanou<br/>stranou směrem dolů.</li> <li>Při skenování pomocí ADF položte<br/>originál skenovanou stranou směrem<br/>nahoru.</li> </ul> |
|                                                                                         | Při zadání [Smaz.<br>prázdné str.] byly<br>všechny stránky ve<br>skenovaném<br>originálu určeny<br>jako prázdné.                                    | Snižte hodnotu uvedenou v následujících<br>položkách nastavení.<br>[Nastavení] • [Nastavení skeneru] •<br>[Skenování] • [Detekce prázdných<br>stránek] • [Úroveň detekce prázdných<br>stránek]                  |
|                                                                                         | Při zadání [Smazat<br>prázdné stránky] v<br>OCR byly všechny<br>stránky ve<br>skenovaném<br>originálu určeny<br>jako prázdné.                       | Změňte následující položky nastavení.<br>[Nastavení]  [Nastavení skeneru]<br>[Skenování]  [Detekce prázdných<br>stránek]  [Úroveň detekce prázdných<br>stránek] na [Úroveň citlivosti 1]                        |

| Zpráva                                                                                                    | Příčina                                                                                                | Řešení a reference                                                                                                    |
|----------------------------------------------------------------------------------------------------|----------------------------------------------------------------------------------------------------|----------------------------------------------------------------------------------------------------|
| "Ověření cíle<br>selhalo. Zkontroluj<br>nastavení. Pro<br>kontrolu aktuálního<br>stavu stiskni [Stav<br>nasken souborů]." | Zadané uživatelské<br>jméno/heslo<br>ověřování SMTP při<br>odesílání e-mailu je<br>nesprávné.          | Zvolte příjemce v adresáři, stiskněte<br>[Upravit] a zkontrolujte nastavení na kartě<br>[Cíle] 🕨 [E-mailová adresa].                                                                                                    |
|                                                                                                    | Uživatelské<br>ID/heslo zadané na<br>cílovou složku v<br>Odeslat do složky je<br>nesprávné.            | <ul> <li>Vyberte cíl pro předávání v adresáři, stiskněte [Upravit] a zkontrolujte informace registrované na kartě [Cíle]</li> <li>[Složka] </li> <li>[Inform. o ověření složky].</li> <li>Přidání "@doména" za uživatelské jméno by mohlo vyřešit problém.</li> <li>Pokud není na počítači zadáno přihlašovací heslo, zadejte jej a registrujte ho k zařízení.</li> </ul> |
| "Nelze získat<br>přístup k paměť.<br>úložnému zařízení."                                                                  | USB flash disk není<br>k dispozici pro<br>použití.                                                     | <ul> <li>Zkontrolujte, zda je formát externího<br/>úložiště FAT16 nebo FAT32 a zda<br/>není na úložišti aktivováno šifrování<br/>nebo ochrana.</li> <li>Zkontrolujte, zda není externí úložiště<br/>poškozeno.</li> </ul>                                                                                                    |
| "Nelze rozpoznat<br>formát originálu.<br>Zvol formát<br>skenování."                                                       | Originál není<br>správně vložený do<br>zařízení.                                                       | Vložte originál správně. Když vložíte<br>originál na expoziční sklo, zařízení zjistí<br>jeho formát po otevření a zavření krytu<br>expozičního skla nebo ADF. Při vkládání<br>originálu otevřete kryt nebo ADF o více<br>než 30 stupňů.                                                                                                    |
|                                                                                                    | Je vložen originál s<br>obtížně<br>detekovatelným<br>formátem, a to<br>originál normálního<br>formátu. | Při skenování originálu s obtížně<br>detekovatelným formátem zadejte [Nast.<br>odeslání] ▶ [Formát skenování].<br>Str. 416 "Formáty detekovatelné funkcí<br>automatický výběr papíru"                                                                                                    |
|                                                                                                    | Je vložen originál<br>uživatelského<br>formátu.                                                        | Při skenování originálu v uživ. formátu<br>zadejte formát originálu v [Nast. odeslání]<br>▶ [Formát skenování] ▶ [Uživatelský<br>formát].                                                                                                    |

| Zpráva                                                        | Příčina                                                                      | Řešení a reference                                                                                                    |
|---------------------------------------------------------------|------------------------------------------------------------------------------|----------------------------------------------------------------------------------------------------|
| "Nelze najít<br>zadanou cestu<br>Zkontroluj<br>nastavení."    | Zařízení nebo<br>počítač nejsou<br>správně připojeny k<br>síti.              | Zkontrolujte, zda jsou zařízení i počítač<br>správně připojeny k síti. Více informací o<br>vašem síťovém prostředí získáte od<br>správce.   |
|                                                               | Název počítače<br>nebo název složky<br>zadaný v názvu<br>cesty není správný. | Znovu zaregistrujte název počítače a<br>název složky.                                                                                       |
|                                                               | V počítači je<br>aktivována funkce<br>firewall.                              | Ve funkci brány firewall v počítači<br>zaregistrujte jako výjimky IP adresu<br>počítače a port, který se používá pro<br>odesílání souborů.  |
|                                                               |                                                                              | Můžete zkontrolovat IP adresu v<br>[Zkontrolovat stav] ▶ "Síť". Podrobnosti<br>ohledně portů viz:                                           |
|                                                               |                                                                              | Str. 421 "Výčet technických vlastností"                                                                                                    |
| "Zkontroluj<br>orientaci originálu."                          | Originál je vložený<br>ve špatné orientaci.                                  | Orientace vložení originálu se liší v<br>závislosti na kombinaci všech zadaných<br>nastavení. Ujistěte se, že originál vkládáte<br>správně. |
|                                                               |                                                                              | Viz "Placing an Original to Scan" User<br>Guide v angličtině.                                                                               |
| "Spojení s<br>počítačem selhalo.<br>Zkontroluj<br>nastavení." | Zařízení nebo<br>počítač nejsou<br>správně připojeny k<br>síti.              | Zkontrolujte, zda jsou zařízení i počítač<br>správně připojeny k síti. Více informací o<br>vašem síťovém prostředí získáte od<br>správce.   |
|                                                               | Název počítače<br>nebo název složky<br>zadaný v názvu<br>cesty není správný. | Znovu zaregistrujte název počítače a<br>název složky.                                                                                       |
|                                                               | V počítači je<br>aktivována funkce<br>firewall.                              | Ve funkci brány firewall v počítači<br>zaregistrujte jako výjimky IP adresu<br>počítače a port, který se používá pro<br>odesílání souborů.  |
|                                                               |                                                                              | Můžete zkontrolovat IP adresu v<br>[Zkontrolovat stav] ▶ "Síť". Podrobnosti<br>ohledně portů viz:                                           |
|                                                               |                                                                              | Str. 421 "Výčet technických vlastností"                                                                                                    |

| Zpráva                                                                                                    | Příčina                                                                                                    | Řešení a reference                                                                                                    |
|----------------------------------------------------------------------------------------------------|----------------------------------------------------------------------------------------------------|----------------------------------------------------------------------------------------------------|
| "Chyba při připojení<br>k cíli. Zkontroluj<br>nastavení. Zadaný<br>název cesty může<br>být nesprávný.<br>Zároveň může<br>připojení k síti<br>blokovat firewall<br>nebo nastavení<br>zabezpečení." | V počítači je<br>aktivována funkce<br>firewall.                                                                       | Povolte sdílení souboru a tiskárny ve<br>funkci firewall vašeho počítače.                                                                                                    |
| "Překročena max.<br>kapacita dat.<br>Zkontroluj rozlišení<br>a poměr, a znovu<br>stiskni tl. [Start]."                                                                                            | Data skenovaná<br>zadáním [Poměr<br>sken] ▶ [Zadat<br>formát] překračují<br>limit.                                    | <ul> <li>Snižte [Nast. odeslání] ▶ [Rozlišení].</li> <li>V [Nast. odeslání] ▶ [Poměr sken]</li> <li>[Zadat formát] zadejte menší formát papíru.</li> </ul>                                                                                                    |
| "Překročena max.<br>kapacita dat."<br>"Zkontroluj<br>rozlišení skenování<br>a stiskni znovu tl.<br>[Start]."<br>(V [Start] může být<br>popsán jiný postup<br>než [Start].)                        | Originál velkého<br>formátu byl<br>naskenován ve<br>vysokém rozlišení a<br>výsledná velikost<br>dat překračuje limit. | <ul> <li>Snižte [Nast. odeslání] ▶ [Rozlišení].</li> <li>V [Nast. odeslání] ▶ [Formát<br/>skenování] zadejte menší formát<br/>papíru.</li> </ul>                                                                                                    |
| "Překročena max.<br>velikost e-mailu.<br>Odeslání e-mailu<br>bylo zrušeno.<br>Kontaktuj správce<br>ohledně max.<br>velikosti e-mailu."                                                            | Velikost souboru na<br>stránku překročila<br>maximální velikost<br>e-mailu zadaného v<br>[Max. velikost e-<br>mailu]. | <ul> <li>V [Nast. odeslání] &gt; [Rozlišení]<br/>zadejte nižší hodnotu nebo v [Nast.<br/>odeslání] &gt; [Poměr sken] &gt; [Zadat<br/>formát] vyberte menší formát papíru.</li> <li>V [Nastavení] &gt; [Nastavení skeneru]<br/>[Nastavení odesílání] &gt; [E-mail<br/>(velikost)] můžete změnit nastavení<br/>[Max. velikost e-mailu]. Chcete-li<br/>rozdělit e-mail, který přesahuje<br/>maximální velikost, zadejte v<br/>[Rozdělit a odeslat e-mailem] [Ano<br/>(podle stran)] nebo [Ano (podle max.<br/>vel.)].</li> </ul> |

| Zpráva                                                                                                    | Příčina                                                                                                    | Řešení a reference                                                                                                    |
|----------------------------------------------------------------------------------------------------|----------------------------------------------------------------------------------------------------|----------------------------------------------------------------------------------------------------|
| "Překročen max.<br>počet<br>alfanumerických<br>znaků."                                                                                                    | Počet zadaných<br>znaků překročil<br>maximální hodnotu.                                                                                                    | Zkontrolujte maximální počet znaků.<br>Str. 500 "Nastavení hodnot funkce<br>vysílání"                                                                                                    |
| "Chyba při pojení k<br>cílovému zařízení.<br>Kontaktujte správce<br>a zkontrolujte<br>následující. * K<br>tomuto počítači a<br>cílovému zařízení je<br>zaregistrován<br>platný kořenový<br>certifikát. * Funkce<br>kontroly<br>kořenového<br>certifikátu není<br>omylem povolena." | Když byla možnost<br>"Kontrola<br>kořenového<br>certifikátu" nastave<br>na na [Aktivní], byl<br>do cíle odeslán e-<br>mail bez<br>nainstalovaného<br>certifikátu cílového<br>serveru. | Kontaktujte správce sítě (nebo správce<br>uživatelských oprávnění, který má<br>ekvivalentní oprávnění). Správce sítě musí<br>v případě potřeby nainstalovat v Web<br>Image Monitor kořenový certifikát<br>cílového serveru nebo nastavit "Kontrola<br>kořenového certifikátu" na [Neaktivní].<br>Str. 383 "Řízení přístupu k<br>nedůvěryhodným webovým stránkám z<br>ovládacího panelu" |
| "Nedostatek paměti<br>v paměťovém<br>úložném zařízení."                                                                                                    | Na USB flash disku<br>není dostatek místa<br>nebo soubor nebylo<br>možné uložit z<br>důvodu nedostatku<br>místa na médiu.                                                             | Změňte externí úložiště. Při skenování<br>originálu v režimu dělení dokumentu nebo<br>režimu po jednotlivých stranách nemusí<br>uložená data obsahovat všechny stránky<br>originálu. Pro pokračování v ukládání<br>zbývajících dat změňte externí úložiště a<br>stiskněte tlačítko [Zkusit znovu].                                                                                      |
| "Ne všechny obrazy<br>budou<br>naskenovány.<br>Zkontroluj poměr a                                                                                                    | Změna měřítka<br>zadaná v nabídce<br>[Poměr sken] je<br>příliš vysoká.                                                                                                    | V [Nast. odeslání] 🕨 [Poměr sken]<br>zadejte nižší hodnotu.                                                                                                    |
| stiskni tlačítko<br>[Start]."                                                                                                    | Formát papíru<br>uvedený v [Poměr<br>sken] ► [Zadat<br>formát]vyžaduje<br>zmenšení hodnoty<br>nižší než 25 %.                                                                         | Zadejte formát papíru, pro který je v [Nast.<br>odeslání] ▶ [Poměr sken] ▶ [Zadat<br>formát] zadán poměr vyšší než 25 %.                                                                                                    |

| Zpráva                                                                                                    | Příčina                                                                                              | Řešení a reference                                                                                                    |
|----------------------------------------------------------------------------------------------------|----------------------------------------------------------------------------------------------------|----------------------------------------------------------------------------------------------------|
| "Naprogramováno.<br>Nelze<br>naprogramovat cíl,<br>který není<br>naprogramován v<br>adresáři."                         | Součástí<br>programovaných<br>cílů je složka<br>zadaná manuálně.                                     | Zaregistrujte cíl do adresáře zařízení a<br>potom jej zaregistrujte v programu.                                                                                                    |
| "Naprogramováno.<br>Nelze<br>naprogramovat cíle<br>složek s<br>ochrannými kódy."                                       | Součástí<br>naprogramovaných<br>cílů je cíl zadaný s<br>ochranným kódem.                             | <ul> <li>Nelze naprogramovat cíl zadaný s<br/>ochranným kódem. Tento cíl zadejte<br/>samostatně.</li> <li>Chcete-li tento cíl naprogramovat,<br/>zrušte ochranný kód a potom cíl<br/>zaregistrujte v programu.</li> <li>Viz "Using the Protection Function to<br/>Prevent the Misuse of<br/>Addresses" User Guide v angličtině.</li> </ul>         |
| "E-mailová adresa<br>ověření SMTP a e-<br>mailová adresa<br>správce se<br>neshodují."                                  | E-mailová adresa<br>ověřování SMTP<br>není zaregistrována<br>v e-mailové adrese<br>správce zařízení. | V [Nastavení] ▶ [Systémová nast.] ▶<br>[Odeslat (E-mail / Složka)] ▶ [E-mail] ▶<br>[E-mailová adresa správce] zaregistrujte<br>e-mailovou adresu pro ověření SMTP.                                                                                                    |
| "Obsaženy i<br>neplatné cíle. Chceš<br>zvolit jen platné<br>cíle?"                                                     | Skupina obsahuje<br>e-mailovou adresu.                                                               | Při odesílání dat do jiného cíle, než je e-<br>mailová adresa, stiskněte [Ano].                                                                                                    |
| "Program je<br>vyvolán. Nelze<br>vyvolat cílové<br>složky s<br>ochrannými kódy."                                       | Mezi programované<br>cíle je zahrnuto<br>umístění složky<br>zadané s<br>ochranným kódem.             | <ul> <li>Nemůžete v programu vyvolat cíl<br/>zadaný s ochranným kódem. Tento cíl<br/>zadejte samostatně.</li> <li>Chcete-li tento cíl naprogramovat,<br/>zrušte ochranný kód a potom cíl<br/>zaregistrujte v programu.</li> <li>Viz "Using the Protection Function to<br/>Prevent the Misuse of<br/>Addresses" User Guide v angličtině.</li> </ul> |
| "Velikost<br>naskenovaných dat<br>je příliš malá.<br>Zkontroluj rozlišení<br>a poměr, a stiskni<br>znovu tl. [Start]." | Data skenovaná<br>zadáním [Poměr<br>sken]                                                            | <ul> <li>Zvyšte [Nast. odeslání]</li> <li>[Rozlišení].</li> <li>V [Nast. odeslání]</li> <li>[Poměr sken]</li> <li>[Zadat formát] zadejte větší formát papíru.</li> </ul>                                                                                                    |

| Zpráva                                                                                                    | Příčina                                                                                                    | Řešení a reference                                                                                                    |
|----------------------------------------------------------------------------------------------------|----------------------------------------------------------------------------------------------------|----------------------------------------------------------------------------------------------------|
| "Vysílání selhalo.<br>Nedostatečná<br>paměť na vnitřním<br>úložišti cíle. Pro<br>kontrolu aktuálního<br>stavu stiskni [Stav<br>nasken. soub.]." | Velikost volného<br>místa na vnitřním<br>úložišti v cílovém<br>počítači, serveru<br>SMTP nebo serveru<br>FTP je<br>nedostatečný. | Zkontrolujte, zda je volné místo<br>dostatečné.                                                                                                    |
| "Vysílání selhalo.<br>Pro kontrolu<br>aktuálního stavu<br>stiskni [Stav<br>nasken. souborů]."                                                   | Během vysílání dat<br>došlo k chybě sítě<br>kvůli zaneprázdnění<br>sítě nebo z jiného<br>důvodu.                                 | Pokud se po dalším skenování originálu<br>zobrazí stejná zpráva, obraťte se na<br>správce.                                                                          |
|                                                                                                    | Zařízení nebo<br>počítač nejsou<br>správně připojeny k<br>síti.                                                                  | Zkontrolujte, zda jsou zařízení i počítač<br>správně připojeny k síti. Více informací o<br>vašem síťovém prostředí získáte od<br>správce.                           |
| "Ověření cíle<br>selhalo. Zkontroluj<br>nastavení. Pro<br>kontrolu aktuálního<br>stavu stiskni [Stav<br>nasken souborů]."                       | Uživatelské jméno<br>nebo heslo je<br>nesprávné.                                                                                 | <ul> <li>Zkontrolujte uživatelské jméno a<br/>heslo pro ověření SMTP.</li> </ul>                                                                                    |
|                                                                                                    |                                                                                                    | <ul> <li>Zkontrolujte ID a heslo cílové složky.</li> </ul>                                                                                                    |
|                                                                                                    |                                                                                                    | <ul> <li>Maximální počet alfanumerických<br/>znaků, které lze zaregistrovat k heslu,<br/>je 128. Nastavte jiné heslo, které je<br/>kratší než 128 znaků.</li> </ul> |

## Zprávy, které se zobrazí na počítači

| Zpráva                                                                                                    | Příčina                                                                                                    | Řešení a reference                                                                                                    |
|----------------------------------------------------------------------------------------------------|----------------------------------------------------------------------------------------------------|----------------------------------------------------------------------------------------------------|
| "Některá z položek<br>Přihlašovací<br>uživatelské jméno,<br>Přihlašovací heslo<br>nebo Šifrovací klíč<br>ovladače nejsou<br>správné." | Přihlašovací<br>uživatelské jméno<br>nebo heslo zadané<br>v [Ověření běžného<br>uživatele] není<br>správné. | Zadejte správné přihlašovací uživatelské<br>jméno a heslo v [Ověření běžného<br>uživatele]. Přihlaste se k zřízení jako<br>uživatel s oprávněním nebo se poraďte se<br>svým správcem uživatelů (nebo správcem<br>uživatelských oprávnění, který má<br>ekvivalentní oprávnění). |

| Zpráva                                                                                                    | Příčina                                                                                                    | Řešení a reference                                                                                                    |
|----------------------------------------------------------------------------------------------------|----------------------------------------------------------------------------------------------------|----------------------------------------------------------------------------------------------------|
|                                                                                                    | Šifrovací klíč<br>ovladače není v<br>ovladači TWAIN<br>správně<br>zaregistrován.                                         | Registrujte šifrovací klíč ovladače na kartě<br>[Podrob.] ► [Ověření] v ovladači TWAIN.<br>Pro šifrovací klíč ovladače se poraďte se<br>svým správcem sítě (nebo správcem<br>uživatelských oprávnění, který má<br>ekvivalentní oprávnění).                                            |
| "Ověřovací heslo a<br>/ nebo ověřovací<br>algoritmus nemusí<br>být správné, nebo<br>přístroj ověřovací<br>algoritmus<br>nepodporuje.<br>Zkontrolujte je." | Ověřovací údaje<br>protokolu SNMPv3<br>registrované v<br>Network<br>Connection Tool se<br>neshodují s údaji<br>zařízení. | Pro ověřovací informace SNMPv3 se<br>poraďte se svým správcem sítě (nebo<br>správcem uživatelských oprávnění, který<br>má ekvivalentní oprávnění) a změňte<br>informace zaregistrované v Network<br>Connection Tool.<br>Viz "Installing the TWAIN Driver" User<br>Guide v angličtině. |
| "Ověření proběhlo<br>úspěšně. Nicméně,<br>přístup k funkcím<br>skeneru byl<br>zamítnut."                                                                  | Přihlášení uživatelé<br>nemají přístupová<br>oprávnění k použití<br>funkce skeneru.                                      | Poraďte svým správcem uživatelů (nebo<br>správcem uživatelských oprávnění, který<br>má ekvivalentní oprávnění). Správce<br>uživatelů může změnit přístupová<br>oprávnění v adresáři.<br>Viz "Confirming the Available<br>Functions" User Guide v angličtině.                          |
| "Nelze přidat žádné<br>další režimy<br>snímání."                                                                                                    | Počet režimů<br>skenování, které lze<br>zaregistrovat,<br>překračuje<br>maximální počet<br>(100).                        | Odstraňte režimy, které není nutné použít.                                                                                                    |

| Zpráva                                                                                                    | Příčina                                                                                                | Řešení a reference                                                                                                    |
|----------------------------------------------------------------------------------------------------|----------------------------------------------------------------------------------------------------|----------------------------------------------------------------------------------------------------|
| "Chyba při pojení k<br>cílovému zařízení.<br>Kontaktujte správce<br>a zkontrolujte<br>následující. * K<br>tomuto počítači a<br>cílovému zařízení je<br>zaregistrován<br>platný kořenový<br>certifikát. * Funkce<br>kontroly<br>kořenového<br>certifikátu není<br>omylem povolena." | V počítači je<br>aktivována funkce<br>firewall.                                                        | Nakonfigurujte funkci brány firewall<br>počítače tak, aby umožnila komunikaci s<br>použitou aplikací nebo funkci brány<br>firewall vypněte.                                                                 |
| "Nelze zjistit<br>velikost papíru<br>předlohy. Zadejte<br>velikost snímání."                                                                                                    | Originál není<br>správně vložen.                                                                       | Když vložíte originál na expoziční sklo,<br>zařízení zjistí jeho formát po otevření a<br>zavření krytu expozičního skla nebo ADF.<br>Při vkládání originálu otevřete kryt nebo<br>ADF o více než 30 stupňů. |
|                                                                                                    | Je vložen originál s<br>obtížně<br>detekovatelným<br>formátem, a to<br>originál normálního<br>formátu. | Při skenování originálu s obtížně<br>detekovatelným formátem zadejte [Nast.<br>odeslání] ▶ [Formát skenování].<br>Str. 416 "Formáty detekovatelné funkcí<br>automatický výběr papíru"                       |
|                                                                                                    | Je vložen originál<br>uživatelského<br>formátu.                                                        | Při skenování originálu v uživ. formátu<br>zadejte formát originálu v [Nast. odeslání]<br>▶ [Formát skenování] ▶ [Uživatelský<br>formát].                                                                   |
| "Nelze zadat žádné<br>další oblasti<br>snímání."                                                                                                    | Počet skenovaných<br>oblastí, které lze<br>zaregistrovat,<br>překračuje<br>maximální hodnotu<br>(100). | Odstraňte oblasti, které není nutné<br>skenovat.                                                                                                    |
| "V síti došlo k<br>chybě v<br>komunikaci."                                                                                                    | Na síti došlo k<br>chybě komunikace.                                                                   | Zkontrolujte, zda jsou nastavení<br>komunikačního protokolu (TCP/IP) v<br>počítači správně nakonfigurována.                                                                                                 |

| Zpráva                                                                                                    | Příčina                                                                                                    | Řešení a reference                                                                                                    |
|----------------------------------------------------------------------------------------------------|----------------------------------------------------------------------------------------------------|----------------------------------------------------------------------------------------------------|
| "Zadaný uživatelský V<br>kód není a<br>zaregistrován nebo o<br>nemáte přístupová u<br>práva k používání k<br>funkcí skeneru, o<br>kontaktujte prosím s<br>vašeho správce." k | V zařízení je<br>aktivováno<br>ověřování<br>uživatelským<br>kódem, ale v<br>ovladači TWAIN<br>správný uživatelský<br>kód není<br>zaregistrován. | Registrujte uživatelský klíč na kartě<br>[Podrob.] ▶ [Ověření] v ovladači TWAIN.<br>Pro uživatelský kód se poraďte svým<br>správcem uživatelů (nebo správcem<br>uživatelských oprávnění, který má<br>ekvivalentní oprávnění).                                |
|                                                                                                    | K uživatelskému<br>kódu<br>zaregistrovanému v<br>ovladači TWAIN<br>není přiřazeno<br>oprávnění používat<br>funkci skeneru.                      | Poraďte svým správcem uživatelů (nebo<br>správcem uživatelských oprávnění, který<br>má ekvivalentní oprávnění). Správce<br>uživatelů může změnit přístupová<br>oprávnění v adresáři.<br>Viz "Confirming the Available<br>Functions" User Guide v angličtině. |
| "Ve skeneru došlo k<br>chybě."                                                                                                    | Podmínky<br>skenování zadané v<br>aplikaci přesahují<br>rozsah, který lze v<br>zařízení zadat.                                                  | Zadejte podmínky skenování v rozsahu,<br>který lze v zařízení zadat.<br>Str. 421 "Výčet technických vlastností"                                                                                                    |
|                                                                                                    | Došlo k chybě<br>ovladače.                                                                                                    | <ul> <li>Restartujte aplikaci a znovu proveďte<br/>skenování.</li> <li>Znovu nainstalujte ovladač TWAIN.<br/>Viz "Installing the TWAIN<br/>Driver" User Guide v angličtině.</li> </ul>                                                                       |
|                                                                                                    | Na zařízení se<br>dočasně vyskytla<br>závada.                                                                                                   | Vypněte napájení zařízení, ujistěte se, že<br>je indikátor napájení zhasnutý, počkejte<br>min. 10 sekund a potom napájení zapněte.<br>Zapnutí a vypnutí napájení                                                                                             |
| "V ovladači skeneru<br>došlo k chybě."                                                                                                    | Dochází k chybě<br>ovladače nebo<br>operačního<br>systému.                                                                                      | Restartujte počítač.                                                                                                    |
|                                                                                                    | Nastal problém se<br>síťovým prostředím.                                                                                                    | Zkontrolujte, zda je počítač správně<br>připojen k síti a zda v daném prostředí lze<br>použít protokol TCP/IP.                                                                                                    |

| Zpráva                                                                                         | Příčina                                                                                     | Řešení a reference                                                                                                    |
|------------------------------------------------------------------------------------------------|---------------------------------------------------------------------------------------------|----------------------------------------------------------------------------------------------------|
| "V skeneru došlo ke<br>kritické chybě."                                                        | Na zařízení se<br>vyskytla<br>neodstranitelná<br>závada.                                    | Zvažte opravu zařízení.                                                                                                    |
| "Nedostatek<br>paměti. Zavřete<br>všechny ostatní<br>aplikace, znovu se<br>pokuste o snímání." | V počítači jsou<br>spuštěny jiné<br>aplikace a velikost<br>volné paměti není<br>dostatečná. | <ul> <li>Zavřete aplikace spuštěné v počítači.</li> <li>Pokud se po spuštění počítače<br/>zobrazí stejná zpráva, i když po jeho<br/>spuštění nejsou spuštěny žádné jiné<br/>aplikace, odinstalujte ovladač<br/>TWAIN, počítač restartujte a znovu<br/>ovladač nainstalujte.</li> </ul>                                  |
| "Nedostatek<br>paměti. Zmenšete<br>oblast snímání."                                            | Paměť přiřazená<br>pro funkci skeneru<br>není dostatečná.                                   | <ul> <li>Zmenšete formát skenování nebo<br/>snižte rozlišení. Pokud je zadána<br/>funkce Duotone (černobíle) nebo<br/>vysoké rozlišení, můžete chybu také<br/>vyřešit tím, že snížíte hodnotu jasu.</li> <li>Zadejte [Bez komprese] na kartě<br/>[Prvotní nastav.]          [Komprese] v<br/>ovladači TWAIN.</li> </ul> |
| "Neplatná verze<br>Winsock. Použijte<br>prosím veri 1.1<br>nebo vyšší."                        | Rozhraní Winsock je<br>poškozeno.                                                           | Obnovte rozhraní Winsock v počítači.                                                                                                    |
| "Skener není<br>dostupný.                                                                      | Je zadána<br>přístupová maska.                                                              | Obraťte se na správce.                                                                                                    |
| Zkontrolujte stav<br>připojení skeneru."                                                       | Napájení zařízení<br>není zapnuto nebo<br>zařízení není<br>správně připojeno k<br>síti.     | Zkontrolujte, zda je zařízení zapnuto a<br>správně připojeno k síti.                                                                                                    |
|                                                                                                | V počítači je<br>aktivována funkce<br>firewall.                                             | Nakonfigurujte funkci brány firewall<br>počítače tak, aby umožnila komunikaci s<br>použitou aplikací nebo funkci brány<br>firewall vypněte.                                                                                                    |
|                                                                                                | IP adresa zařízení<br>nemohla být<br>zjištěna z názvu<br>hostitele.                         | Zkontrolujte, zda je název hostitele<br>zařízení nakonfigurován v Network<br>Connection Tool, který je instalován s<br>ovladačem TWAIN.                                                                                                    |

| Zpráva                                                                    | Příčina                                                                                                    | Řešení a reference                                                                                                    |
|---------------------------------------------------------------------------|----------------------------------------------------------------------------------------------------|----------------------------------------------------------------------------------------------------|
|                                                                           |                                                                                                    | Viz "Installing the TWAIN Driver" User<br>Guide v angličtině.                                                                                                    |
|                                                                           | Adresa IPv6<br>nemohla být<br>získána, když je na<br>zařízení povolena<br>pouze IPv6.                                                                                          | Přihlaste se do Web Image Monitor v<br>režimu správce a vyberte [Aktivní] v [IPv4]<br>▶ "LLMNR"" pod [Správa zařízení] ▶<br>[Konfigurace] ▶ "Síť".                                                                                                    |
| "Skener není na<br>zvoleném zařízení<br>dostupný."                        | Funkce skeneru<br>TWAIN je v zařízení<br>zakázána.                                                                                                    | Funkci skeneru TWAIN nelze použít.                                                                                                    |
| "Skener není<br>připraven.<br>Zkontrolujte skener<br>a příslušenství."    | ADF je otevřený.                                                                                                    | Zavřete ADF.                                                                                                    |
| "Snímání bylo<br>přerušeno, protože<br>paměť hlavní<br>jednotce je plná." | Velikost<br>dostupného místa<br>na vnitřním úložišti<br>zařízení je při<br>skenování při<br>zaškrtnutém<br>políčku [Čtení v<br>předstihu] v<br>ovladači TWAIN<br>nedostatečná. | <ul> <li>Zrušte zaškrtnutí [Čtení v předstihu] v<br/>ovladači TWAIN.</li> <li>Vymažte ze zařízení dokumenty,<br/>kterou již nejsou potřeba.</li> </ul>                                                                                                    |
| "Nelze použít<br>služby pro ověření."                                     | Ověření nelze<br>provést, protože<br>služba ověřování se<br>spouští nebo je<br>zaneprázdněna.                                                                                  | <ul> <li>Pokud je zadáno ověřování kódem<br/>uživatele nebo základní ověřování,<br/>chvíli počkejte, dokud se nedokončí<br/>zpracování adresy zařízení.</li> <li>Pokud je zadáno ověřování Windows<br/>nebo LDAP, chvíli počkejte, dokud<br/>nebude server připraven k<br/>zpracování. Pokud ověření není<br/>možné ani po uplynutí určité doby,<br/>obraťte se na správce zařízení.</li> </ul> |
|                                                                           | Síť je<br>zaneprázdněná.                                                                                                    | Vyčkejte.                                                                                                    |

| Zpráva                                                                                                    | Příčina                                                                                                    | Řešení a reference                                                                                                    |
|----------------------------------------------------------------------------------------------------|----------------------------------------------------------------------------------------------------|----------------------------------------------------------------------------------------------------|
| "Skener<br>neodpovídá. Pro to<br>je pravděpodobně<br>několik důvodů,                                                                                                    | V počítači je<br>aktivována funkce<br>firewall.                                                                                                    | Nakonfigurujte funkci brány firewall<br>počítače tak, aby umožnila komunikaci s<br>použitou aplikací nebo funkci brány<br>firewall vypněte.                                                                                                    |
| např. data mezi<br>počítačem a<br>skenerem byla<br>ztracena došlo ke<br>zvýšení síťového<br>provozu, může být<br>aktivován firewall v<br>antivirovém<br>software, mohlo<br>dojít k problémům s<br>hardwarem, atd.<br>Pokud nelze tento<br>problém vyřešit,<br>volejte servis." | Zařízení nebo<br>počítač nejsou<br>správně připojeny k<br>síti.                                                                                          | Zkontrolujte, zda jsou zařízení i počítač<br>správně připojeny k síti.                                                                                                    |
| "Ověření uživatele v<br>připojení SNMPv3<br>selhalo."                                                                                                    | Pokud je v zařízení<br>povolena šifrovaná<br>komunikace<br>SNMPv3, jsou<br>ověřovací údaje v<br>Network<br>Connection Tool<br>registrovány<br>nesprávně. | V Network Connection Tool instalovaném<br>v počítači s ovladačem TWAIN registrujte<br>ověřovací údaje SNMPv3. Pro ověřovací<br>údaje SNMPv3 se poraďte se svým<br>správcem sítě (nebo správcem<br>uživatelských oprávnění, který má<br>ekvivalentní oprávnění)<br>Viz "Installing the TWAIN Driver" User<br>Guide v angličtině. |

## Když se zobrazí jiná zpráva

#### Poznámka)

 Při potvrzování nebo změně nastavení v [Nastavení] stiskněte po zavření [Nastavení] [Výchozí obrazovka](<sup>(A)</sup>).

| Zpráva                                                                                                    | Příčina                                                                                                    | Řešení a reference                                                                                                    |
|----------------------------------------------------------------------------------------------------|----------------------------------------------------------------------------------------------------|----------------------------------------------------------------------------------------------------|
| "Ověření správce<br>pro správu<br>uživatelů musí být<br>nastaveno na<br>zapnuto předtím,<br>než lze provést<br>tento výběr."             | V správě ověření<br>správce je zakázáno<br>oprávnění pro<br>správu uživatelů.                                  | <ul> <li>Při specifikaci základního, Windows nebo<br/>LDAP ověření nakonfigurujte oprávnění<br/>pro správu uživatelů v [Nastavení]</li> <li>[Systémová nast.] ► [Nastavení pro<br/>správce] ► [Ověřování / Poplatek] ►</li> <li>[Ověř. správce/ Ověř. uživat./ Ověř.<br/>aplikace] ► [Správa ověření správce].</li> <li>Str. 286 "Registrace správců se<br/>standardními oprávněními"</li> <li>Můžete také nakonfigurovat správce<br/>uživatelských oprávnění, který má<br/>oprávnění ekvivalentní se správcem<br/>uživatelů.</li> <li>Str. 297 "Registrace správců s</li> </ul> |
|                                                                                                    |                                                                                                    | uživatelskými oprávněními"                                                                                                    |
| "Seznam cilů /<br>nastavení zařízení<br>byly aktualizovány.<br>Vybrané cíle nebo<br>funkce mohly být<br>smazány, proveď<br>výběr znovu." | Cil je registrován a<br>zařízení je<br>konfigurováno<br>pomocí aplikace<br>Web Image<br>Monitor.               | Počkejte, dokud zpráva nezmizi,<br>nevypínejte napájení zařízení. V závislosti<br>na počtu zaregistrovaných cílů<br>pravděpodobně nebudete schopni<br>provádět některé operace.                                                                                                    |
| "Chyba: Připojení<br>na server"                                                                                                    | Zařízení nebo<br>počítač nejsou<br>správně připojeny k<br>síti.                                                | Zkontrolujte, zda jsou zařízení i počítač<br>správně připojeny k síti. Více informací o<br>vašem síťovém prostředí získáte od<br>správce.                                                                                                    |
| "Chyba: Ověření<br>proxy serveru"                                                                                                    | Došlo k chybě<br>ověření proxy.                                                                                | Zkontrolujte, zda je síť / rozhraní ([DNS<br>konfigurace], [Ovládací panel: Nastavení<br>proxy]) správně nakonfigurovaná.                                                                                                    |
| "Čtení PDF souboru<br>selhalo."                                                                                                    | Uživatel se pokusil<br>zobrazit soubor<br>PDF, který není<br>podporován<br>webovým<br>prohlížečem<br>zařízení. | <ul> <li>Webový prohlížeč zařízení podporuje<br/>verze PDF a úrovně šifrování uvedené<br/>níže. Jiné soubory PDF nelze zobrazit.</li> <li>Verze PDF: 1.3-1.7</li> <li>Úroveň šifrování PDF: 128bitové AES,<br/>256bitové AES</li> </ul>                                                                                                    |

| Zpráva                                                                                             | Příčina                                                                                                    | Řešení a reference                                                                                                    |
|----------------------------------------------------------------------------------------------------|----------------------------------------------------------------------------------------------------|----------------------------------------------------------------------------------------------------|
| "Bude spuštěna<br>aktualizace<br>firmwaru.<br>Stiskni [OK].<br>Spustí se autom. po<br>uplynutí 30" | Je k dispozici<br>aktualizace<br>firmwaru a zařízení<br>se chystá provést<br>aktualizaci.                  | Doporučujeme provést aktualizaci, kterou<br>však můžete zastavit stisknutím [Stop] do<br>30 sekund po zobrazení hlášení.<br>V průběhu aktualizace zařízení<br>nevypínejte.                                                                                                    |
| "Vnitřní větrák je<br>aktivní."                                                                    | Po vytištění velkého<br>počtu stránek se<br>spustil ventilátor<br>chlazení vnitřního<br>prostoru zařízení. | Když je ventilátor spuštěný, můžete slyšet<br>šum otáčení, zařízení však můžete i<br>nadále používat obvyklým způsobem.                                                                                                    |
| "Upozornění: Volání<br>servisu selhalo"                                                            | Volání servisu se<br>nezdařilo.                                                                            | Zkuste to později.                                                                                                    |
| "Upozornění:<br>Objednání<br>spotřebního<br>materiálu selhalo"                                     | Objednání<br>spotřebního<br>materiálu selhalo.                                                             | Zkuste to později.                                                                                                    |
| "Výstupní zásobník<br>je plný.<br>Vyjmi papír."                                                    | Výstupní zásobník<br>je plný.                                                                              | Odeberte papír z výstupního zásobníku.<br>Pokud je jako výstup zadán zásobník<br>finišeru nebo interní jednotka pro<br>vícenásobné skládání, stiskněte tlačítko<br>[Stop] pro pozastavení tisku a vyndejte<br>papír na výstupu, aby se zabránilo padání<br>papíru ze zásobníku. |
| "Zastavení tisku<br>kvůli nízkému<br>napětí"                                                       | Napájecí napětí je<br>nízké.                                                                               | Vypněte napájení zařízení, ujistěte se, že<br>je indikátor napájení zhasnutý, počkejte<br>min. 10 sekund a potom napájení zapněte.                                                                                                    |
| "Tisk se zastavil                                                                                  |                                                                                                    | Zapnutí a vypnutí napájení                                                                                                    |
| kvůli nízkému<br>napětí na                                                                         |                                                                                                    | Zabraňte provedení následujících akcí.                                                                                                    |
| napájecím zdroji ze<br>síťové zásuvky.<br>Vypněte a pak                                            |                                                                                                    | <ul> <li>Nepoužívejte napájecí napětí nebo<br/>kmitočet neodpovídající uvedeným<br/>technickým podmínkám</li> </ul>                                                                                                    |
| zapněte hlavní<br>vypínač.                                                                         |                                                                                                    | <ul> <li>Nepoužívejte zásuvkové rozbočovače<br/>nebo prodlužovací kabely</li> </ul>                                                                                                    |
| Podrobnosti<br>najdete v příručce."                                                                |                                                                                                    | Viz "Installation Requirements After<br>Moving the Machine" User Guide v<br>angličtině.                                                                                                    |

| Zpráva                                                                                                    | Příčina                                                                 | Řešení a reference                                                                                                    |
|----------------------------------------------------------------------------------------------------|-------------------------------------------------------------------------|----------------------------------------------------------------------------------------------------|
| "Problémy s<br>bezdrátovou<br>deskou."<br>"Volej servis."                                                                                                    | I když je k desce<br>bezdrátové LAN<br>přístup, byla<br>zjištěna chyba. | Vypněte napájení zařízení, zkontrolujte,<br>zda je deska bezdrátové LAN v zařízení<br>správně nainstalována a potom napájení<br>zapněte.                                                                                                    |
|                                                                                                    |                                                                         | Zapnutí a vypnutí napájení<br>Pokud zpráva přetrvává i po vypnutí a                                                                                                    |
|                                                                                                    |                                                                         | zapnutí, kontaktujte servis ohledně opravy<br>zařízení.                                                                                                    |
| "Zastaveno kvůli<br>vysokému napětí"<br>"Provoz byl<br>zastaven kvůli<br>vysokému napětí na<br>napájecím zdroji ze<br>síťové zásuvky.<br>Vypněte a zapněte<br>hlavní vypínač.<br>Pokud se tato<br>obrazovka objeví<br>znovu, vypněte<br>hlavní napájení,<br>odpojte napájecí<br>kabel a zavolejte | Napájecí napětí je<br>vysoké.                                           | Vypněte napájení zařízení, ujistěte se, že<br>je indikátor napájení zhasnutý, počkejte<br>min. 10 sekund a potom napájení zapněte.<br>Zapnutí a vypnutí napájení<br>Pokud hlášení přetrvává i po vypnutí a<br>zapnutí napájení, vypněte napájení<br>zařízení a odpojte zástrčku napájecího<br>kabelu ze zásuvky, než se obrátíte na<br>servisního zástupce.<br>Viz "Installation Requirements After<br>Moving the Machine" User Guide v<br>angličtině. |
| servis."<br>"Aktualizace<br>seznamu cílů<br>Čekej prosím.<br>Vybrané jména cílů<br>nebo odesílatele<br>byla smazána."                                                                                                    | Cíl je registrován<br>pomocí Web Image<br>Monitor.                      | Počkejte, dokud zpráva nezmizí,<br>nevypínejte napájení zařízení. V závislosti<br>na počtu zaregistrovaných cílů<br>pravděpodobně nebudete schopni<br>provádět některé operace.                                                                                                    |
| "Aktualizace                                                                                                    | Došlo k chybě sítě.                                                     | Zkontrolujte připojení tiskárny a počítače.                                                                                                    |
| seznamu cilŭ<br>selhala. Zkusit<br>znovu?"                                                                                                    | V počítači je<br>spuštěný antivirový<br>program a brána<br>firewall.    | V počítači přidejte program seznamu cílů<br>do seznamu výjimek antivirového<br>programu nebo zaregistrujte IP adresu<br>počítače do seznamu výjimek ve funkci<br>brány firewall. Můžete zkontrolovat IP<br>adresu v [Zkontrolovat stav] 🕨 "Síť".                                                                                                    |

| Zpráva                                         | Příčina                                                                                            | Řešení a reference                                                                                                    |
|------------------------------------------------|----------------------------------------------------------------------------------------------------|----------------------------------------------------------------------------------------------------|
| "K použití této<br>funkce nemáš<br>oprávnění." | Přihlášený uživatel<br>nemá oprávnění<br>používat zadanou<br>funkci.                               | Poraďte svým správcem uživatelů (nebo<br>správcem uživatelských oprávnění, který<br>má ekvivalentní oprávnění). Správce<br>uživatelů může změnit přístupová<br>oprávnění v adresáři. |
|                                                |                                                                                                    | Str. 370 "Přijetí opatření pro zábranu<br>únikům informací"                                                                                                    |
|                                                | Změna nastavení<br>není v rámci<br>oprávnění<br>přiřazených<br>přihlášenému<br>uživateli povolena. | Zkontrolujte oprávnění požadované pro<br>změnu zadaného nastavení.<br>Str. 286 "Registrace správců se<br>standardními oprávněními"                                                   |

### Zprávy, které se zobrazí při neúspěšném přihlášení k zařízení

Zkontrolujte chybový kód zobrazený spolu se zprávou "Ověření nebylo úspěšné." a proveďte nezbytná opatření.

#### Poznámka)

- Písmeno na začátku chybového kódu označuje typ ověření zadaného v zařízení.
  - B: Základní ověření
  - W: Ověření Windows
  - L: Ověření LDAP

| Zpráva                                        | Příčina                                                                                                    | Řešení a reference                                                                         |
|-----------------------------------------------|----------------------------------------------------------------------------------------------------|--------------------------------------------------------------------------------------------|
| "Ověření nebylo<br>úspěšné."<br>B/W/L0103-000 | Z počítače byla<br>provedena operace<br>v aplikaci<br>podporující ovladač<br>TWAIN, když byl<br>uživatel přihlášen k<br>zařízení nebo se<br>přihlašoval. | Zkontrolujte, zda není k zařízení<br>přihlášený jiný uživatel a potom proveďte<br>operaci. |
| "Ověření nebylo<br>úspěšné."                  | Bylo zadáno špatné<br>heslo.                                                                                                    | Zadejte správné heslo.                                                                     |

| Zpráva                                        | Příčina                                                                                                    | Řešení a reference                                                                                                    |
|-----------------------------------------------|----------------------------------------------------------------------------------------------------|----------------------------------------------------------------------------------------------------|
| B/W/L0104-000                                 | Kód šifrování<br>ovladače není v<br>ovladači TWAIN<br>správně<br>zaregistrován.                                                                                            | Poraďte se svým správcem sítě (nebo<br>správcem uživatelských oprávnění, který<br>má ekvivalentní oprávnění), zda je Kód<br>šifrování ovladače vyžadován a ovladač<br>nakonfigurujte v souladu s tím.           |
|                                               |                                                                                                    | Viz "Specifying Login Information in the<br>Printer Driver" User Guide v angličtině.                                                                                                    |
|                                               |                                                                                                    | Viz "Specifying Login Information in the<br>LAN-Fax Driver" User Guide v angličtině.                                                                                                    |
|                                               |                                                                                                    | Správce sítě může zkontrolovat nastavení<br>"Šifrovací klíč ovladače: Síla šifrování" v<br>[Nastavení] ▶ [Systémová nast.] ▶<br>[Nastavení pro správce] ▶ [Zabezpečení]<br>▶ [Nastavení zvýšeného zabezpečení]. |
| "Ověření nebylo<br>úspěšné."<br>B/W/L0206-002 | Bylo zadáno špatné<br>přihlašovací<br>uživatelské jméno<br>nebo heslo.                                                                                                    | Zadejte správné přihlašovací uživatelské<br>jméno a heslo.                                                                                                    |
|                                               | Uživatel se snažil<br>přihlásit k funkcím,<br>ke kterým má<br>přístup pouze<br>správce, například<br>funkce [Nastavení],<br>kdy je zadáno<br>[Správa ověření<br>aplikací]. | Uživatel se musí přihlásit z přihlašovací<br>obrazovky aplikace.                                                                                                    |
| "Ověření nebylo<br>úspěšné."                  | Byl zadán znak<br>":" nebo jiný znak,                                                                                                    | <ul> <li>Zadejte správné přihlašovací<br/>uživatelské jméno.</li> </ul>                                                                                                    |
| B/W/L0206-003                                 | který nelze v<br>přihlašovacím<br>jméně uživatele<br>použít.                                                                                                    | <ul> <li>Změňte uživatelské jméno, pokud<br/>obsahuje mezeru, ":" nebo jiný znak,<br/>který nelze použít.</li> </ul>                                                                                            |
| "Ověření nebylo<br>úspěšné."<br>B/W/L0207-001 | K úpravě nebo<br>vytvoření zálohy<br>adresáře bylo<br>použito Web Image<br>Monitor nebo jiná<br>metoda.                                                                    | Vyčkejte.                                                                                                    |

| Zpráva                                                         | Příčina                                                                                                    | Řešení a reference                                                                                                    |
|----------------------------------------------------------------|----------------------------------------------------------------------------------------------------|----------------------------------------------------------------------------------------------------|
| "Ověření nebylo<br>úspěšné."<br>B/W/L0208-000<br>B/W/L0208-002 | Účet je zablokován,<br>protože počet<br>nezdařených<br>pokusů o přihlášení<br>přesáhl limit.                                                                                                    | Požádejte správce uživatelů (nebo<br>správce uživatelských oprávnění, který má<br>ekvivalentní oprávnění) o odemčení účtu. |
| "Ověření nebylo<br>úspěšné."<br>L0307-001                      | K úpravě nebo<br>vytvoření zálohy<br>adresáře bylo<br>použito Web Image<br>Monitor nebo jiná<br>metoda.                                                                                                | Zkuste to později.                                                                                                    |
| "Ověření nebylo<br>úspěšné."<br>W0400-102                      | Ověření protokolu<br>Kerberos selhalo,<br>protože server<br>neodpovídal.                                                                                                    | Ujistěte se, že je server pracuje<br>normálním způsobem.                                                                   |
| "Ověření nebylo<br>úspěšné."<br>W0400-200                      | Dostupné zdroje<br>jsou nedostatečné<br>kvůli příliš velkému<br>množství<br>požadavků na<br>ověření.                                                                                                   | Zkuste to později.                                                                                                    |
| "Ověření nebylo<br>úspěšné."<br>W0400-202                      | sAMAccountName<br>bylo použito jako<br>přihlašovací<br>uživatelské jméno,<br>když se uživatel v<br>podřízené doméně<br>přihlásil v prostředí<br>nadřízené-<br>podřízené domény<br>a ldap_bind selhalo. | Jako přihlašovací uživatelské jméno<br>použijte UserPrincipalName.                                                         |
|                                                                | Nastavení SSL<br>zadané na<br>ověřovacím serveru<br>a zařízení se<br>neshodují.                                                                                                    | Zkontrolujte, zda se nastavení SSL zadaná<br>na ověřovacím serveru a zařízení shodují.                                     |

| Zpráva                                      | Příčina                                                                                                    | Řešení a reference                                                                                                    |
|---------------------------------------------|----------------------------------------------------------------------------------------------------|----------------------------------------------------------------------------------------------------|
| "Ověření nebylo<br>úspěšné."<br>L0400-210   | Není zadán atribut<br>přihlašovacího<br>jména nebo je<br>zadán atribut, u<br>kterého nelze získat<br>informace. | Zkontrolujte, zda je [Vlastnost přihl.<br>jména] zadán správně.<br>Str. 313 "Ověřování uživatelů<br>používajících zařízení"                                                                                                    |
| "Ověření nebylo<br>úspěšné."<br>W/L0406-003 | Byl zadán znak<br>":" nebo jiné znaky,<br>které nelze použít v<br>přihlašovacím<br>uživatelském<br>jméně.       | <ul> <li>Zadejte správné přihlašovací<br/>uživatelské jméno.</li> <li>Změňte uživatelské jméno, pokud<br/>obsahuje mezeru, ":" nebo jiný znak,<br/>který nelze použít.</li> </ul>                                                           |
| "Ověření nebylo<br>úspěšné."<br>W0406-101   | Došlo k příliš<br>velkému množství<br>požadavků na<br>ověření najednou.                                         | Zkuste to později. Pokud problém<br>přetrvává, zkontrolujte, zda zařízení<br>nepodléhá ověřovacímu útoku. Stav útoku<br>lze zkontrolovat na obrazovce zprávy, v<br>systémovém protokolu nebo v e-<br>mailovém upozornění odeslaném správci. |
| "Ověření nebylo<br>úspěšné."<br>W0406-107   | Nelze získat<br>uživatelskou<br>skupinu.                                                                        | Zkontrolujte, zda je název skupiny<br>registrovaný v zařízení správný a zda jsou<br>nastavení DC správně nakonfigurována. <sup>*1</sup>                                                                                                    |
|                                             | Ověření Kerberos<br>selhalo.                                                                                    | Zkontrolujte, zda je název sféry<br>registrovaný v hodinách služby KDC (Key<br>Distribution Center) a hodinách zařízení<br>synchronizován. <sup>*3</sup>                                                                                    |
|                                             | Nebyl navázáno<br>spojení s<br>ověřovacím<br>serverem.                                                          | Zadejte IP adresu serveru nebo název<br>hostitele do [Nastavení]  [Systémová<br>nast.] [Síť / Rozhraní] [Příkaz ping],<br>abyste ověřili, zda lze navázat spojení se<br>serverem.                                                           |
|                                             | Název domény není<br>správný nebo jej<br>nelze rozpoznat.                                                       | Zkontrolujte, zda je název domény<br>registrovaný v zařízení správný a zda lze<br>název rozpoznat. <sup>*2</sup>                                                                                                    |
|                                             | Přihlašovací<br>uživatelské jméno<br>nebo heslo není<br>správné.                                                | Zkontrolujte přihlašovací uživatelské<br>jméno nebo heslo uživatele<br>registrovaného na serveru.                                                                                                    |

| Zpráva                                                 | Příčina                                                                        | Řešení a reference                                                                                                    |
|--------------------------------------------------------|--------------------------------------------------------------------------------|----------------------------------------------------------------------------------------------------|
| "Ověření nebylo<br>úspěšné."<br>L0406-200              | Došlo k příliš<br>velkému množství<br>požadavků na<br>ověření najednou.        | Zkuste to později. Pokud problém<br>přetrvává, zkontrolujte, zda zařízení<br>nepodléhá ověřovacímu útoku. Stav útoku<br>lze zkontrolovat na obrazovce zprávy, v<br>systémovém protokolu nebo v e-<br>mailovém upozornění odeslaném správci.                                                                      |
| "Ověření nebylo<br>úspěšné."<br>L0406-201              | V nastavení<br>ověřování serveru<br>LDAP je zadáno<br>[Vypnuto].               | V [Nastavení] ▶ [Systémová nast.] ▶<br>[Nastavení pro správce] ▶ [Ověřování /<br>Poplatek] ▶ [Ověř. správce/ Ověř.<br>uživat./ Ověř. aplikace] ▶ [Registr./<br>Změnit / Smazat LDAP server] vyberte<br>server, poté stiskněte [Registr./ Změnit] a<br>nastavte [Ověření] na jiné nastavení, než<br>je [Vypnuto]. |
| "Ověření nebylo<br>úspěšné."<br>L0406-202<br>L0406-203 | Nastavení<br>ověřování LDAP<br>nebo nastavení<br>serveru LDAP není<br>správné. | Zkontrolujte, zda je nastavení ověřování<br>LDAP nebo nastavení serveru LDAP<br>správně nakonfigurováno. <sup>*4</sup><br>Zkontrolujte, zda je nastavení SSL na<br>server LDAP podporováno.                                                                                                    |
|                                                        | Přihlašovací<br>uživatelské jméno<br>nebo heslo není<br>správné.               | Zadejte správné přihlašovací uživatelské<br>jméno a heslo. Změňte přihlašovací<br>uživatelské jméno, pokud překračuje<br>délku 128 bajtů nebo obsahuje mezeru,<br>znak ":" nebo jiný znak, který nelze použít.                                                                                                   |
|                                                        | Režim<br>zjednodušeného<br>ověření je<br>nesprávně použit.                     | Zkontrolujte, zda je správný název<br>serveru, přihlašovací uživatelské jméno,<br>heslo a informace vložené do filtru<br>vyhledávání. Vezměte na vědomí, že<br>ověřování nelze provést, pokud se v<br>režimu zjednodušeného ověřování<br>nepodaří získat DN přihlašovacího jména v<br>reprezentativním účtu.     |
| "Ověření nebylo<br>úspěšné."<br>L0406-204              | Ověření Kerberos<br>selhalo.                                                   | Zkontrolujte, zda je název sféry<br>registrovaný v hodinách služby KDC (Key<br>Distribution Center) a hodinách zařízení<br>synchronizován. <sup>*3</sup>                                                                                                    |

| Zpráva                                                   | Příčina                                                                                                    | Řešení a reference                                                                                                    |
|----------------------------------------------------------|----------------------------------------------------------------------------------------------------|----------------------------------------------------------------------------------------------------|
| "Ověření nebylo<br>úspěšné."<br>W/L0409-000              | Od ověřovacího<br>serveru se nevrátila<br>žádná odpověď a<br>došlo k chybě<br>vypršení časového<br>limitu ověření.                                           | Zkontrolujte stav sítě a serveru, který<br>chcete použít k ověření.                                                                                                    |
| "Ověření nebylo<br>úspěšné."<br>W/L0511-000<br>W0517-000 | Uživatel<br>registrovaný v<br>zařízení má stejné<br>jméno jako jiný<br>uživatel, který se<br>vyznačuje<br>jedinečným<br>atributem<br>ověřovacího<br>serveru. | <ul> <li>Odstraňte staršího uživatele, který je<br/>nadbytečný, nebo změňte<br/>přihlašovací jméno.</li> <li>Pokud se zpráva zobrazí po přepnutí<br/>ověřovacího serveru, odstraňte<br/>uživatele na starém serveru.</li> </ul> |
| "Ověření nebylo<br>úspěšné."<br>W/L0606-004              | Bylo zadáno<br>uživatelské jméno,<br>které nelze zadat<br>jako přihlašovací<br>uživatelské jméno.                                                            | V názvech uživatelských účtů nepoužívejte<br>výrazy typu other, admin, supervisor,<br>HIDE* apod.                                                                                                    |
| "Ověření nebylo<br>úspěšné."<br>W/L0607-001              | K úpravě nebo<br>vytvoření zálohy<br>adresáře bylo<br>použito Web Image<br>Monitor nebo jiná<br>metoda.                                                      | Vyčkejte.                                                                                                    |
| "Ověření nebylo<br>úspěšné."<br>W/L0612-005              | Počet uživatelů<br>registrovaných v<br>adresáři dosáhl<br>horního limitu a<br>automatická<br>registrace se<br>nezdařila.                                     | Požádejte správce uživatelů (nebo<br>správce uživatelských oprávnění, který má<br>ekvivalentní oprávnění), aby odstranil<br>uživatele, kteří již v adresáři nemusí být.                                                         |
| "Ověření nebylo<br>úspěšné."<br>W/L0707-001              | K úpravě nebo<br>vytvoření zálohy<br>adresáře bylo<br>použito Web Image<br>Monitor nebo jiná<br>metoda.                                                      | Vyčkejte.                                                                                                    |

| Zpráva                                        | Příčina                                                                                                  | Řešení a reference                                                                                                    |
|-----------------------------------------------|----------------------------------------------------------------------------------------------------|----------------------------------------------------------------------------------------------------|
| "Ověření nebylo<br>úspěšné."<br>B/W/L0913-023 | Automatická<br>registrace uživatele<br>na serverové<br>zařízení selhala při<br>provádění<br>ověřování na | <ul> <li>Zkontrolujte síťovou komunikaci mezi<br/>klientem a serverovým zařízením.</li> <li>Registraci nelze provést, když probíhá<br/>úprava adresáře na serverovém<br/>zařízení.</li> </ul> |
|                                               | klientskem zarizení<br>pomocí centrální<br>správy.                                                       |                                                                                                    |

\* 1 Při získávání skupin uživatelů zkontrolujte následující:

- Uživatelský účet, který může získat skupiny uživatelů, je sAMAccountName (uživatel). Jako uživatelské jméno nepoužívejte UserPrincipalName (user@domain.XXX.co.jp).
- Zkontrolujte, zda je správně zadán název v "Skupina", včetně použití správných malých a velkých písmen v [Nastavení] 
   [Systémová nast.] 
   [Nastavení pro správce] 
   [Ověřování / Poplatek] 
   [Ověř. správce/ Ověř. uživat./ Ověř. aplikace]
   [Správa ověření uživatele] 
   [Ověření Windows].
- Vyberte uživatele v adresáři, stiskněte [Upravit] a poté zkontrolujte, zda je [Nedostupné] zadáno pro každou funkci na kartě [Správa uživatelů / Ostatní]
   [Správa uživatelů]
   [Dostupné funkce / aplikace].
- Zkontrolujte, zda je jako rozsah skupiny ve vlastnosti pro skupinu uživatelů vytvořenou v DC zadáno "Globální rozsah" a v "Zabezpečení" je zadán typ skupiny. Zkontrolujte také, zda je účet registrován pro skupinu uživatelů, která byla vytvořena. Pokud existuje více než jedna DC, zkontrolujte, zda je mezi DC vytvořen vztah důvěryhodnosti.

\*2 Pro vyřešení názvu domény se podívejte na následující:

- Zkontrolujte, zda je [Konfigurace názvu domény] a [DNS konfigurace] nebo [Konfigurace WINS] zadáno v [Nastavení] ▶ [Systémová nast.] ▶ [Síť / Rozhraní] správně.
- V [Konfigurace názvu domény] zadejte adresu IP pro kontrolu připojení. Pokud lze provést ověření za použití IP adresy, znovu zkontrolujte [DNS konfigurace] nebo [Konfigurace WINS].
- Není-li ověření podle IP adresy možné, zkontrolujte, zda je v zásadách zabezpečení řadiče domény nebo zásadách zabezpečení domény nastaveno LM/NTLM. Zkontrolujte také, zda není uzavřen port v bráně firewall mezi zařízením a řadičem domény nebo v nastavení brány firewall řadiče domény. Po zapnutí brány firewall systému Windows vytvořte v "Pokročilé" pro bránu firewall systému Windows nové pravidlo, které umožňuje komunikaci na portu 137 a portu 139. Ve vlastnostech síťového připojení otevřete vlastnosti TCP/IP a na kartě [Pokročilé] 
   [WINS] zaškrtněte políčko "Zapnout NetBIOS nad TCP/IP" a otevřete port 137.

\*3 Pro věření Kerberos zkontrolujte následující:

- Zkontrolujte, zda je "Název sféry", "Název serveru KDC", "Název domény" správně zadáno v [Nastavení] 
   [Systémová nast.] 
   [Nastavení pro správce] 
   [Ověřování / Poplatek] 
   [Ověř. správce/ Ověř. uživat./ Ověř. aplikace] 
   [Registr./ Změnit / Smazat sféru]. "Název sféry" zadejte velkými písmeny.
- Nastavení nakonfigurujte tak, aby byl časový rozdíl mezi hodinami na KDC a zařízení kratší než pět minut. Hodiny zařízení lze upravit v [Nastavení] 
   [Datum / Čas/ Časovač] 
   [Datum / Čas] 
   [Nastavení času].
- Ověření Kerberos se nezdaří, pokud se nezdaří automatické obdržení KDC v ověřování systému Windows. Pokud nelze aktivovat automatické obdržení, přejděte na manuální.

\*4 Pro nastavení LDAP zkontrolujte následující:

- Zkontrolujte, zda je v [Nastavení] 
   [Systémová nast.] 
   [Nastavení pro správce]
   [Ověřování / Poplatek] 
   [Ověř. správce/ Ověř. uživat./ Ověř. aplikace] 
   [Správa ověření uživatele] 
   [Ověření LDAP] nebo [Uživ.ověření] správně zadán server LDAP.
- Zkontrolujte, zda je v následujících položkách nastavení zaregistrován reprezentativní účet a spusťte [Test připojení]. V [Nastavení] 
   [Nastavení pro správce] 
   [Ověřování / Poplatek] 
   [Ověř. správce/ Ověř. uživat./ Ověř. aplikace] 
   [Registr./ Změnit / Smazat LDAP server] vyberte server, stiskněte [Registr./ Změnit] a nastavte [Ověření] na [Ověření Kerberos]

Viz "Registering the LDAP Server" User Guide v angličtině.

 Pokud test připojení selže, zkontrolujte, zda je v [Nastavení] 
 [Sýstémová nast.]
 [Síť / Rozhraní] správně zadáno [Konfigurace názvu domény] a [DNS konfigurace] nebo [Konfigurace WINS].

| Zpráva                                    | Příčina                                                                             | Řešení a reference   |
|-------------------------------------------|-------------------------------------------------------------------------------------|----------------------|
| "Ověření nebylo<br>úspěšné."<br>*0150-401 | Karta je blokována,<br>protože počet<br>zadání nesprávného<br>PINu překročil limit. | Kartu odblokujte.    |
| "Ověření nebylo<br>úspěšné."<br>*0151-401 | Byl zadán špatný<br>PIN.                                                            | Zadejte správný PIN. |

### Zprávy zobrazené, když se přihlášení k zařízení pomocí IC karty nezdaří

| Zpráva                                             | Příčina                                                                             | Řešení a reference                                                                                                    |
|----------------------------------------------------|-------------------------------------------------------------------------------------|----------------------------------------------------------------------------------------------------|
| "Ověření nebylo<br>úspěšné."<br>*0153-402          | Zařízení pro ověření<br>karty bylo<br>odstraněno nebo<br>není správně<br>připojeno. | Znovu připojte zařízení pro ověření karty.<br>Připojte zařízení pro ověření karty k<br>rozhraní USB typu A, které je v zadní levé<br>části zařízení.             |
| "Ověření nebylo<br>úspěšné."<br>*0154-402          | Čtení IC karty se<br>nezdařilo.                                                     | Nastavte IC kartu na ověřovacím zařízení<br>správně a na delší dobu.                                                                                             |
| "Ověření nebylo<br>úspěšné."<br>*0156-401          | Bylo zadáno<br>nesprávné<br>uživatelské jméno<br>nebo heslo.                        | Zadejte správné uživatelské jméno a<br>heslo.                                                                                                    |
| "Zařízení pro<br>ověření karet není<br>připojeno." | Zařízení pro ověření<br>karty bylo<br>odstraněno nebo<br>není správně<br>připojeno. | Znovu připojte zařízení pro ověření karty.<br>Připojte zařízení pro ověření karty k<br>rozhraní USB typu A, které je v zadní levé<br>části zařízení.             |
|                                                    | Na zařízení se<br>dočasně vyskytla<br>závada.                                       | Vypněte napájení zařízení, ujistěte se, že<br>je indikátor napájení zhasnutý, počkejte<br>min. 10 sekund a potom napájení zapněte.<br>Zapnutí a vypnutí napájení |

## Zprávy zobrazené, když server LDAP není k dispozici

| Zpráva                               | Příčina                             | Řešení a reference                                                                                                    |
|--------------------------------------|-------------------------------------|----------------------------------------------------------------------------------------------------|
| "Spojení s LDAP<br>serverem selhalo. | Síť je<br>zaneprázdněná.            | Zkuste to znovu.                                                                                                    |
| Zkontroluj stav<br>serveru."         | Síťové informace<br>nejsou správné. | Zkontrolujte údaje nastavení [Nastavení]<br>Systémová nast.] [Nastavení pro<br>správce] [Ověřování / Poplatek]<br>[Ověř. správce/ Ověř. uživat./ Ověř.<br>aplikace] [Registr./ Změnit / Smazat<br>LDAP server].<br>Viz Registering the LDAP Server" User |
|                                      |                                     | Guide v angličtině.                                                                                                    |
|                                      | Síť je<br>zaneprázdněná.            | Zkuste to znovu.                                                                                                    |

| Zpráva                                                                         | Příčina                                          | Řešení a reference                                                                                                    |
|--------------------------------------------------------------------------------|--------------------------------------------------|----------------------------------------------------------------------------------------------------|
| "Překročen čas.<br>limit hledání LDAP<br>serveru. Zkontroluj<br>stav serveru." | Síťové informace<br>nejsou správné.              | Zkontrolujte údaje nastavení [Nastavení]<br>Systémová nast.] [Nastavení pro<br>správce] [Ověřování / Poplatek]<br>[Ověř. správce/ Ověř. uživat./ Ověř.<br>aplikace] [Registr./ Změnit / Smazat<br>LDAP server]. |
|                                                                                |                                                  | Viz "Registering the LDAP Server" User<br>Guide v angličtině.                                                                                                    |
| "Ověření LDAP<br>serveru selhalo.<br>Zkontroluj<br>nastavení."                 | Uživatelské jméno<br>nebo heslo je<br>nesprávné. | Vyberte uživatele v adresáři, stiskněte<br>[Upravit] a na kartě [Správa uživatelů /<br>Ostatní]   [Správa uživatelů]<br>[Inform. o ověření LDAP] zadejte správné<br>uživatelské jméno a heslo.                  |
|                                                                                |                                                  | Viz "Registering a User in the Address<br>Book and Specifying the Login<br>Information" User Guide v angličtině.                                                                                                |

## Zprávy, které se zobrazují při problémech s certifikátem

| Zpráva                                                                                                    | Příčina                                                                      | Řešení a reference                                                                                          |
|----------------------------------------------------------------------------------------------------|------------------------------------------------------------------------------|----------------------------------------------------------------------------------------------------|
| "Cíl nelze zvolit,<br>protože certifikát<br>zařízení použitý pro<br>podpis S/MIME není<br>aktuálně platný.<br>Zkontroluj<br>certifikát." <sup>*1</sup>                        | Certifikát zařízení<br>použitý pro podpis<br>S/MIME není<br>aktuálně platný. | Instalujte nový certifikát zařízení použitý<br>pro podpis S/MIME.<br>Str. 354 "Šifrování síťové komunikace" |
| "Podpis nelze<br>nastavit, protože<br>existuje problém s<br>certifikátem<br>zařízení<br>používaným pro<br>podpis S/MIME.<br>Zkontroluj certifikát<br>zařízení." <sup>*1</sup> |                                                                              |                                                                                                    |

| Zpráva                                                                                                    | Příčina                                                                                                    | Řešení a reference                                                                                                    |
|----------------------------------------------------------------------------------------------------|----------------------------------------------------------------------------------------------------|----------------------------------------------------------------------------------------------------|
| "Podpis nemůže být<br>nastaven, protože<br>certifikát zařízení<br>digitálního podpisu<br>není aktuálně<br>platný. Zkontroluj<br>certifikát." <sup>*1</sup>                | Certifikát zařízení<br>používaný pro<br>digitální podpis ve<br>formátu PDF nebo<br>PDF/A není<br>aktuálně platný.   | Použijte platný certifikát zařízení pro<br>digitální podpis ve formátu PDF nebo<br>PDF/A.<br>Viz "Scanning an Original as a PDF with<br>Security Settings Specified" User Guide v<br>angličtině. |
| "Tento cíl nelze<br>zvolit, protože<br>existuje problém s<br>certifikátem<br>zařízení použitým<br>pro podpis S/MIME.<br>Zkontroluj certifikát<br>zařízení." <sup>*1</sup> | Certifikát zařízení<br>používaný pro<br>digitální podpis ve<br>formátu PDF nebo<br>PDF/A chybí nebo je<br>neplatný. |                                                                                                    |
| "Cíl nemůže být<br>vybrán, protože<br>jeho šifrovací<br>certifikát není<br>aktuálně platný.<br>Zkontroluj<br>certifikát."                                                 | Uživatelský<br>certifikát (certifikát<br>cíle) vypršel.                                                             | Nainstalujte nový uživatelský certifikát.<br>Str. 354 "Šifrování síťové komunikace"                                                                                                    |
| "Skupinový cíl<br>nemůže být vybrán,<br>protože obsahuje<br>cíle s šifrovacím<br>certifikátem, který<br>není aktuálně<br>platný. Zkontroluj<br>certifikát."               |                                                                                                    |                                                                                                    |
| "Vysílání nelze<br>provést, protože<br>šifrovací certifikát<br>není aktuálně<br>platný. Zkontroluj<br>certifikát."                                                        |                                                                                                    |                                                                                                    |

\*1 Další operace mohou být zahrnuty v části "Cíl nelze vybrat" nebo "Nelze nastavit podpis".

| Zpráva                                                                                                    | Příčina                                                              | Řešení a reference                                                                                                    |
|----------------------------------------------------------------------------------------------------|----------------------------------------------------------------------|----------------------------------------------------------------------------------------------------|
| "Došlo k chybě<br>serveru."                                                                                                    | Na serveru došlo k<br>neočekávané<br>chybě.                          | <ul> <li>V [Informace] se podívejte na údaje o<br/>údržbě serveru.</li> <li>Zkontrolujte, zda je síť / rozhraní<br/>([DNS konfigurace], [Ovládací panel:<br/>Nastavení proxy]) správně<br/>nakonfigurovaná.</li> <li>Viz "Network/Interface" User Guide v<br/>angličtině.</li> </ul> |
| "Nelze se připojit k<br>serveru, který<br>instaluje aplikace.<br>Zkontrolujte<br>informace o údržbě<br>na obrazovce<br>Informace, nebo<br>nastavení sítě. Po<br>kontrole to zkuste<br>znovu." | Nelze se připojit k<br>instalačnímu<br>serveru.                      |                                                                                                    |
| "Could not update<br>the firmware."                                                                                                    |                                                                      |                                                                                                    |
| "Failed to download the application."                                                                                                    |                                                                      |                                                                                                    |
| "An error has<br>occurred. Failed to<br>install the<br>application."                                                                                                    |                                                                      |                                                                                                    |
| "Could not restore<br>the firmware<br>because the<br>required data does<br>not exist."                                                                                                    | Firmware nebyl z<br>aplikační stránky<br>aktualizován.               | Firmware nelez obnovit.                                                                                                    |
| "Zadanou stránku<br>nelze nalézt."                                                                                                    | Na aplikačních<br>stránkách došlo k<br>chybě.                        | V [Informace] se podívejte na údaje o<br>údržbě serveru.                                                                                                    |
| "There is<br>insufficient space to<br>store internally,<br>delete any<br>unnecessary<br>applications."                                                                                        | Zbývající volné<br>místo ve vnitřním<br>úložišti není<br>dostatečné. | Smažte aplikace, které nejsou nutné.                                                                                                    |

## Zprávy zobrazené, když nelze použít stránku aplikace

# 9. Zabezpečení

# Úvod

## Přijetí opatření zabraňujících bezpečnostním hrozbám

Aby bylo možno snížit nebezpečí úniků informací a používání ze strany neoprávněných osob, je třeba přijmout vhodná bezpečnostní opatření.

Osobní údaje uložené v adresáři a vysoce důvěrné soubory zpracovávané zařízením patří mezi důležité informační vlastnictví. Jako takové musí být chráněny před odcizením nebo zneužitím.

Abyste zajistili bezpečné používání zařízení, zadejte správně jeho nastavení podle používaného prostředí, úrovně uživatelů, vytížení správce a firemních zásad zabezpečení informací.

Správci jsou speciální uživatelé, kteří mají oprávnění spravovat různé informace a nastavení zařízení. Chcete-li zařízení používat bezpečně, musí důležitá nastavení, jako je registrace uživatele a nastavení zabezpečení, konfigurovat pouze správci. Před uvedením zařízení do provozu by měla být nakonfigurována zejména bezpečnostní nastavení.

Existují dva typy správců.

• Správci se standardními oprávněními

Str. 286 "Registrace správců se standardními oprávněními"

• Správci s uživatelskými oprávněními

Str. 297 "Registrace správců s uživatelskými oprávněními"

Bezpečnostní opatření a jejich nastavení jsou popsána níže. Přijměte vhodná opatření odpovídající provoznímu prostředí zařízení.

🛈: Základní bezpečnostní opatření

2: Silná bezpečnostní opatření zajišťovaná funkcemi zařízení

**3**: Přísnější bezpečnostní opatření využívající externí jednotku zařízení nebo externí funkce zabezpečení

### Definování správce zařízení

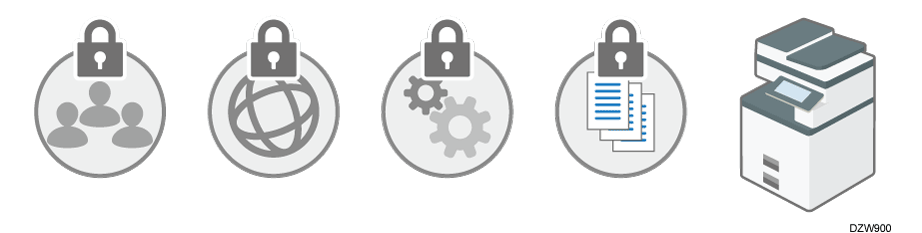

U Vyberte správce, který provádí údržbu a správu zařízení. Správce zadává důležitá bezpečnostní nastavení.

Str. 286 "Registrace správců se standardními oprávněními"

Str. 297 "Registrace správců s uživatelskými oprávněními"

# Zabránění neoprávněného přístupu prostřednictvím správy uživatelů, kteří mají povoleno používat zařízení a připojení k síti

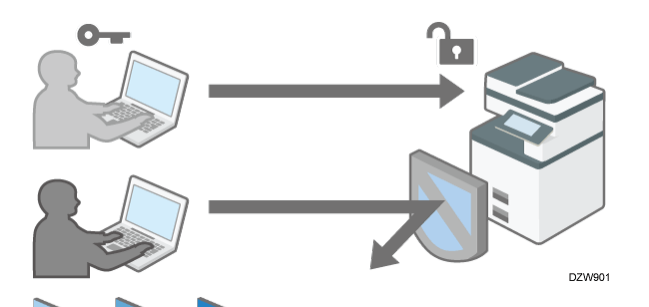

 / 2 / 3 Správce omezuje přístup uživatelů, kteří mohou používat zařízení, aby nemohlo dojít k přístupu ze strany neoprávněných osob.

Str. 313 "Ověřování uživatelů používajících zařízení"

Zabránění útokům hrubou silou za účelem zjištění hesla nebo neoprávněnému použití zařízení způsobenému nepozorností uživatele.

- V případě opakovaných neúspěšných pokusů o přihlášení s použitím nesprávného hesla bude přihlášení zablokováno.
- Pokud se zařízení po přihlášení po stanovenou dobu nepoužívá, uživatel bude nuceně odhlášen.

Str. 336 "Zadání zásad přihlašování / odhlašování"

Blokování přístupu k zařízení z neoprávněných počítačů omezením rozsahu IP adres, z nichž je přístup k zařízení povolen. Nebezpečí neoprávněného přístupu můžete rovněž snížit omezením počtu povolených protokolů.

Str. 342 "Kontrola přístupu"

Zabránění úniku nebo neoprávněnému pozměňování informací šifrováním komunikace.

Str. 354 "Šifrování síťové komunikace"

### Zabránění úniku informací manipulací se soubory

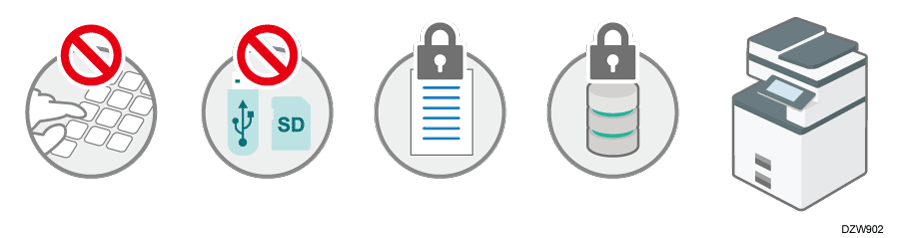

Zabránění úniku informací do rukou neoprávněných osob omezením procházení souborů uložených v zařízení nebo v adresáři.

Viz "Specifying Access Privileges for Documents Saved in Document Server", User Guide v angličtině.

Viz "Specifying Access Privileges on Documents Stored in the Machine", User Guide v angličtině.

Viz "Using the Protection Function to Prevent the Misuse of Addresses", User Guide v angličtině.

Omezení manuálního zadávání cíle za účelem zabránění nesprávnému přenosu způsobenému chybou z neopatrnosti.

Str. 371 "Zabránění únikům informací způsobeným odesláním dat do nesprávného cíle"

Zabránění úniku dat na vyjímatelných médiích omezením připojování externích datových úložišť.

Str. 373 "Zabránění únikům informací přes slot pro média"

Zabránění neoprávněnému kopírování nebo odcizení výtisků vytištěním skrytých vzorů nebo omezením běžného tisku.

Str. 375 "Zabránění únikům dat z vytištěných listů"

Zabránění úniku informací při odcizení nebo likvidaci zařízení šifrováním dat.

Str. 384 "Zabránění úniků dat z odcizených nebo vyřazených zařízení šifrováním dat"

Zabránění úniku informací omezením provozu v "servisním režimu", který používají technici zákazníka při údržbě a opravách.

Str. 395 "Omezení operací techniků zákazníka bez dohledu správce zařízení"

🔂 Důležité

- Chcete-li zabránit zcizení nebo záměrnému poškození tohoto zařízení, nainstalujte je na bezpečné místo.
- Pokud nejsou nakonfigurována bezpečnostní nastavení, data v zařízení mohou být ohrožena útoky.

- Abyste nenarušili práci uživatelů, vyberte jako správce osoby, které dokážou zařízení používat, a pak je nechte dohlížet na provoz zařízení.
- Před nastavováním bezpečnostních funkcí zařízení je třeba, aby si správci důkladně a pečlivě přečetli popisy funkcí zabezpečení. Zvýšenou pozornost věnujte části s názvem Str. 286 "Registrace správců se standardními oprávněními".
- Správci jsou povinen uživatele informovat o správném používání bezpečnostních funkcí.
- Pokud je zařízení připojeno k síti, musí být jeho prostředí zabezpečeno pomocí brány firewall nebo podobného bezpečnostního opatření.
- Na ochranu dat během fáze komunikace použijte funkce zabezpečení komunikace zařízení a připojujte jej jen k zařízením, která podporují funkce zabezpečení, např. šifrovanou komunikace.
- Správci by měli pravidelně kontrolovat protokoly zařízení a prověřovat zejména nepravidelné a neobvyklé události.

#### Kontrola platnosti firmwaru

Tato funkce se používá při spuštění zařízení pro kontrolu, že firmware je platný.

Pokud během ověřování dojde k chybě, na ovládacím panelu bude zobrazena chyba ověření.

Poznámka: Toto lze také kontrolovat pomocí Web Image Monitor po spuštění zařízení. Pokud dojde k chybě během ověřování Web Image Monitor, není možné Web Image Monitor použít. V takovémto případě zkontrolujte ovládací panel.

Dojde-li v procesu ověřování k chybě, kontaktujte svého servisního zástupce.

## Registrace správců se standardními oprávněními

V souladu s funkčními kategoriemi existují čtyři typy standardních oprávnění správců a jsou přiřazeny Správce 1 až Správce 4 (lokální správci). Můžete přiřadit všechna čtyři oprávnění jedné osobě nebo přidělit konkrétní oprávnění konkrétní osobě. Když je aktivováno Ověření Windows nebo Ověření LDAP, můžete přidělit oprávnění správce také účtům serverů pro externí ověření (externí správci).

Rozdělení úloh mezi jednotlivé správce usnadňuje jejich práci a současně jim zabraňuje provádět neoprávněné operace.
#### Úvod

# Typy standardních oprávnění správců

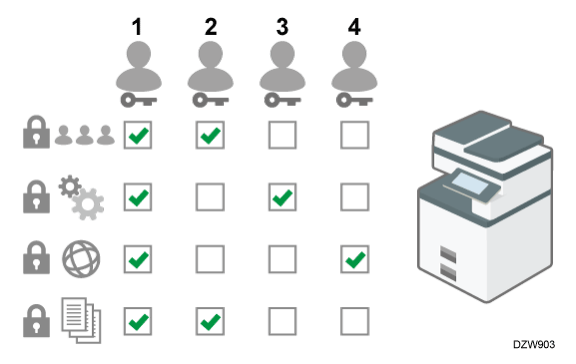

- Správa uživatelů: Spravují informace registrované v adresáři Správce může přidávat uživatele do adresáře a měnit data uživatelů již zaregistrovaných.
- Správa zařízení: Umožňuje zejména spravovat nastavení zařízení. Nastavení lze nakonfigurovat tak, aby nastavení jednotlivých funkcí mohl měnit pouze správce.
- Správa sítě: Umožňuje správu nastavení připojení k síti.
- Správa souborů: Spravuje oprávnění pro přístup k uloženým souborům. Nastavení lze nakonfigurovat tak, aby soubory uložené v zařízení mohli zobrazovat a upravovat pouze registrovaní nebo oprávnění uživatelé.

## Postup registrace lokálních správců

1. Aktivujte ověření správce.

Aktivujte funkci ověření správce zařízení v [Nastavení].

Str. 288 "Aktivace ověření správce"

2. K zařízení se přihlaste jako správce.

Přihlaste se k zařízení zadáním přihlašovacího uživatelského jména a hesla lokálního správce.

Str. 290 "Přihlášení k zařízení jako správce"

3. Přidejte lokální správce nebo změna oprávnění.

Přiřaďte oprávnění jednotlivým správcům. Můžete zaregistrovat až čtyři lokální správce.

Str. 292 "Přidávání lokálních správců nebo změna oprávnění"

#### Postup registrace externích správců

1. Aktivujte ověření správce.

Aktivujte funkci ověření správce zařízení v [Nastavení].

Str. 288 "Aktivace ověření správce"

2. K zařízení se přihlaste jako správce.

Přihlaste se k zařízení zadáním přihlašovacího uživatelského jména a hesla lokálního správce.

Str. 290 "Přihlášení k zařízení jako správce"

3. Registrujte skupiny externích správců a přiřaďte oprávnění.

Registrujte skupiny externích správců a přiřaďte standardní oprávnění správců. Str. 294 "Registrujte skupiny externích správců a přiřaďte standardní oprávnění správců."

### Poznámka)

 Lokální správci jsou odlišeni od uživatelů registrovaných v adresáři. Přihlašovací uživatelské jméno v adresáři nelze použít jako přihlašovací uživatelské jméno pro lokálního správce.

# Aktivace ověření správce

Správce může spravovat zařízení po aktivaci funkce pro správu. Vyberte, zda chcete aktivovat funkci správy podle rozsahu spravovaných informací, poté zadejte povolený rozsah nastavení podle uživatelů.

## 🔂 Důležité

 Pokud jste aktivovali správu ověření, dbejte na to, abyste nezapomněli přihlašovací uživatelské jméno a heslo lokálního správce. Pokud zapomenete uživatelské jméno nebo heslo správce, musíte zadat nové heslo pomocí práv kontrolora (supervizora).

Str. 308 "Změna hesla lokálního správce"

1. Na domovské obrazovce stiskněte tlačítko [Nastavení].

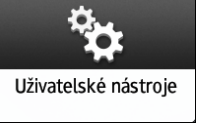

2. Stiskněte tlačítko [Systémová nast.].

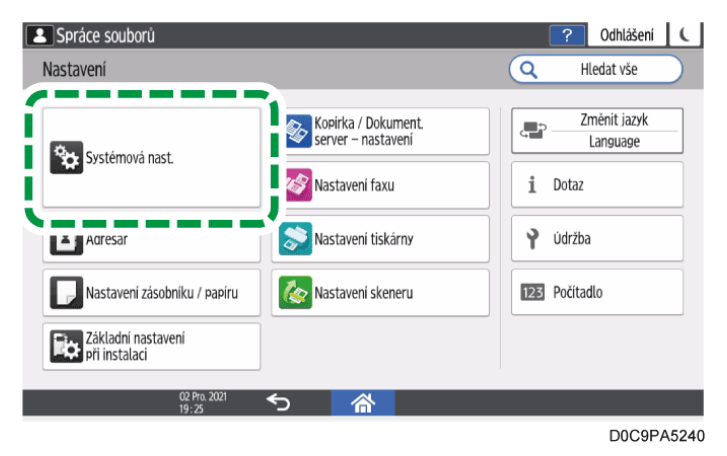

- Stiskněte tlačítko [Nastavení pro správce] ▶ [Ověřování / Poplatek] ▶ [Ověř. správce/ Ověř. uživat./ Ověř. aplikace] ▶ [Správa ověření správce].
- 4. U každého standardního oprávnění správce pro aktivaci ověření správce vyberte ze seznamu možnost [Zapnuto].
  - Správa uživatelů: Pro správu informací registrovaných v adresáři vyberte [Zapnuto].
  - Správa zařízení: Pro konfiguraci nastavení tak, aby počáteční nastavení jednotlivých funkcí mohl měnit pouze správce, vyberte [Zapnuto].
  - Správa sítě: Pro správu nastavení sítě vyberte [Zapnuto].
  - Správa souborů: Pro správu souborů uložených v zařízení vyberte [Zapnuto].
- 5. V nabídce Dostupná nastavení vyberte položky, které chcete spravovat.

| Zrušit | ОК     |           |
|--------|--------|-----------|
|        |        |           |
|        |        | •         |
|        |        |           |
|        |        |           |
|        |        |           |
|        | Zrušit | Zrušit OK |

Uživatelé nemohou vybrané položky změnit.

# Správa uživatelů

• Nástroje správce: Slouží zejména k omezení nastavení adresáře.

# Správa zařízení

Stiskněte tlačítko [Není vybráno] vedle možnosti Dostupná nastavení, na obrazovce Dostupná nastavení vyberte položku, kterou chcete spravovat, a stiskněte tlačítko [OK].

- Všeobecné funkce: Omezení nastavení pro ovládací panel a výstupní zásobník papíru.
- Nastavení zás. papíru: Omezení nastavení velikosti a typu papíru v zásobníku.
- Nastavení časovače: Omezení nastavení času a provozních hodin.
- Nastavení rozhraní: Omezení nastavení spojených se sítí.
- Přenos souborů: Omezení nastavení souvisejících s odesíláním a příjmem e-mailů.
- Nástroje správce: Slouží zejména k omezení nastavení souvisejících se zařízením.
- Údržba: Omezení nastavení korekce tisku.

## Správa sítě

- Nastavení rozhraní: Omezení nastavení spojených se sítí.
- Přenos souborů: Omezení nastavení souvisejících s odesíláním a příjmem e-mailů.
- Nástroje správce: Slouží zejména k omezení nastavení souvisejících se sítí a zabezpečením.

## Správa souborů

- Nástroje správce: Omezení nastavení souvisejících s ochranou souborů a funkcí dokumentového serveru.
- 6. Stiskněte tlačítko [OK].
- 7. Stiskněte [Výchozí obrazovka] (🕋).

## 🖖 Poznámka 🔾

• Ověření správce lze také aktivovat pomocí Web Image Monitor. Podrobnosti najdete v nápovědě Web Image Monitor.

# Přihlášení k zařízení jako správce

Při prvním přihlášení k zařízení se přihlaste jako správce 1 lokálních správců. Přihlašovací uživatelské jméno je uvedeno v přiložené příručce. Zadejte přihlašovací heslo, které bylo bylo jako přihlašovací heslo nastaveno při prvním spuštění.

# Přihlášení k zařízení pomocí ovládacího panelu

1. Na domovské obrazovce stiskněte tlačítko [Přihlášení].

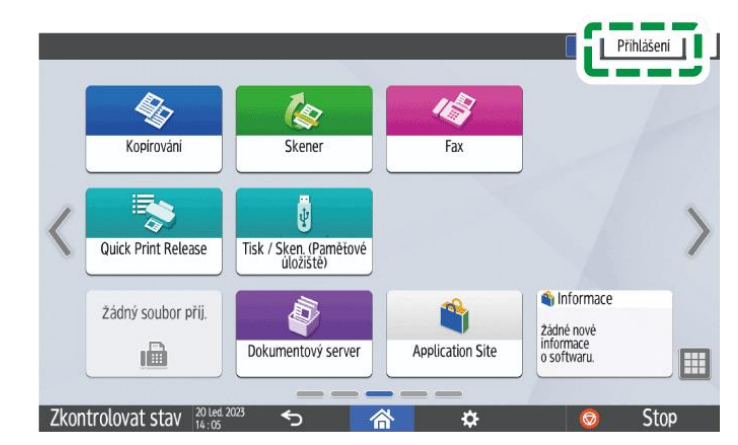

2. Zadejte přihlašovací uživatelské jméno a heslo správce a klikněte na tlačítko [Přihlášení].

Jakmile se přihlásíte, v levého horním rohu obrazovky se zobrazí ikona uživatele.

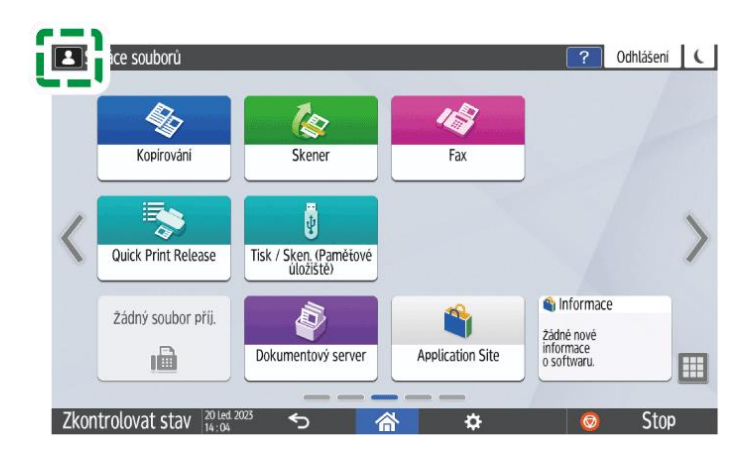

Chcete-li zaregistrovat nebo změnit lokálního správce než sebe, použijte postupy uvedené v části Str. 292 "Přidávání lokálních správců nebo změna oprávnění".

## 3. Po dokončení operace zařízení stiskněte tlačítko [Odhlášení].

Můžete se také odhlásit ze zařízení stisknutím tlačítka úspory energie (**C**).

#### 🖖 Poznámka 🔾

- Jestliže se k zařízení přihlásíte s použitím standardního oprávnění správce, zobrazí se jméno přihlášeného lokálního správce. Když se přihlásíte pomocí uživatelského jména, ke kterému je přiřazeno více standardních oprávnění správce, zobrazí se jedno ze standardních oprávnění správce odpovídajících danému jménu.
- Ohledně znaků, které lze použít v přihlašovacích uživatelských jménech a heslech, viz Str. 310 "Použitelné znaky pro uživatelská jména a hesla".

# Přihlášení do zařízení pomocí Web Image Monitor

- 1. Spusťte webový prohlížeč.
- 2. Zadejte "http://(IP address of the machine or host name)/" do adresního řádku webového prohlížeče a poté stiskněte klávesu Enter.

Otevření aplikace Web Image Monitor

3. Klikněte na [Přihlášení].

|                                                    |                                                                              |                         |                                                       | Čeština 🗸        | Přepnout | Obnovit | 2 |
|----------------------------------------------------|------------------------------------------------------------------------------|-------------------------|-------------------------------------------------------|------------------|----------|---------|---|
| Stav/Informace                                     | <ul> <li>Název zařízení</li> <li>Umístění</li> <li>Ovládací panel</li> </ul> | : Smart Operation Panel | <ul> <li>Komentář</li> <li>Jméno hostitele</li> </ul> | - Balticon James |          |         |   |
| řísková úloha/Uložený ,<br>soubor<br>/hodné odkazy |                                                                              |                         |                                                       |                  |          |         |   |
|                                                    |                                                                              |                         | 1                                                     |                  |          |         |   |
|                                                    | Alarm                                                                        |                         | Stav                                                  |                  |          |         |   |
|                                                    | Alarm                                                                        |                         | Systém                                                | Stav OK          |          |         |   |
|                                                    | Zprávy (Opoložka)                                                            | x))                     | Toner                                                 | 🔝 Stav OK        |          |         |   |
|                                                    |                                                                              |                         | <ul> <li>Odpadní nádoba<br/>toneru</li> </ul>         | Stav OK          |          |         |   |
|                                                    |                                                                              |                         | Vstupní zásobník                                      | Stav OK          |          |         |   |
|                                                    |                                                                              |                         |                                                       |                  |          |         |   |

- 4. Zadejte přihlašovací uživatelské jméno a heslo správce a klikněte na tlačítko [Přihlášení].
- 5. Po dokončení operace zařízení klikněte na [Odhlášení].

Po odhlášení vymažte cache paměť webového prohlížeče.

#### 🖖 Poznámka 🕽

 Internetový prohlížeč může být nastaven tak, aby si uchoval přihlašovací uživatelská jména a hesla a automaticky vyplňoval přihlašovací údaje. Tato funkce snižuje míru zabezpečení. Pokud chcete zabránit tomu, aby prohlížeč přihlašovací uživatelská jména a hesla uchovával, zakažte funkci automatického vyplňování údajů v prohlížeči.

# Přidávání lokálních správců nebo změna oprávnění

Můžete zaregistrovat až čtyři správce. Všechny čtyři zaregistrované osoby mohou mít všechna standardní oprávnění správce. Chcete-li omezit vytížení správců, může mít jednotlivá standardní oprávnění správce každá ze čtyř zaregistrovaných osob.

Nejprve prodiskutujte počet správců a jejich oprávnění, poté vytvořte přihlašovací uživatelská jména a hesla pro Správce 2 až Správce 4 a zadejte nastavení.

#### 🔂 Důležité

- Nezapomeňte přihlašovací uživatelská jména a hesla přidaných lokálních správců.
- Lokální správce nemůže měnit přihlašovací uživatelská jména ani hesla ostatních lokálních administrátorů.
- Přihlaste se k zařízení na ovládacím panelu jako správce se všemi standardními oprávněními správce.

Str. 290 "Přihlášení k zařízení jako správce"

2. Na domovské obrazovce stiskněte tlačítko [Nastavení].

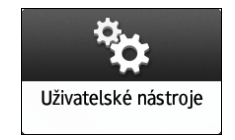

3. Stiskněte tlačítko [Systémová nast.].

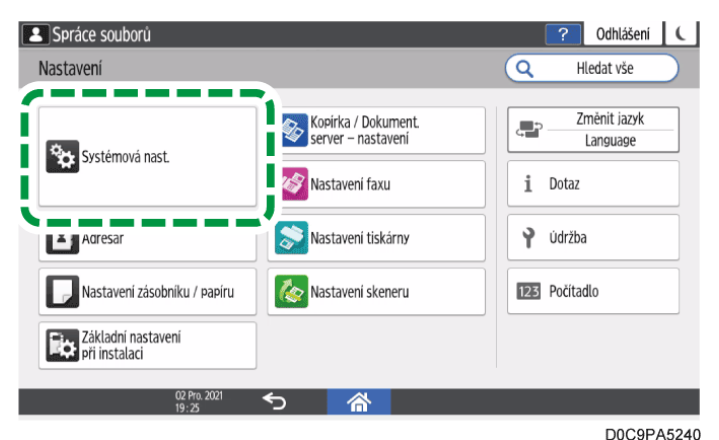

- 4. Stiskněte [Nastavení pro správce] ▶ [Ověřování / Poplatek] ▶ [Ověř. správce/ Ověř. uživat./ Ověř. aplikace] ▶ [Registr./ Změnit správce] ▶ [Nastavit přihlašovací jméno / heslo správce].
- 5. Stiskněte požadovaného lokálního správce ([Správce 1] na [Správce 4]).
- 6. Zvolte přihlašovací uživatelské jméno a heslo a stiskněte tlačítko [OK].
  - Ohledně znaků, které lze použít v přihlašovacích uživatelských jménech a heslech, viz Str. 310 "Použitelné znaky pro uživatelská jména a hesla".
  - Pokud zařízení spravujete pomocí softwaru podporujícího protokol SNMPv3, jako je např. Device Manager NX, musíte zadat heslo pro šifrování komunikace.
- 7. Po dokončení nastavení pro každého správce stiskněte [Zavřít] a potom stiskněte [Nastavit oprávnění správce].
- 8. Vyberte lokálního správce, kterému chcete přiřadit standardní oprávnění správce, a poté stiskněte tlačítko [OK].

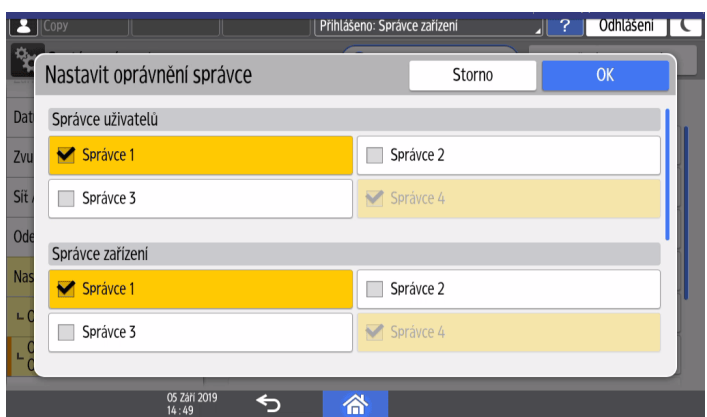

- Přiřadit oprávnění Správce uživatelů, Správce zařízení, Správce sítě nebo Správce souborů na [Správce 1] pro [Správce 4].
- Ve výchozím nastavení jsou všechna standardní oprávnění správce přiřazena přihlášenému lokálnímu správci (Správce 1).

# 9. Stiskněte tlačítko [OK].

Po dokončení nastavení je zařízení automaticky odhlášeno.

Poznamenejte si zadaná přihlašovací uživatelská jména a hesla ostatních správců a sdělte jim je.

#### 🖖 Poznámka 🔾

- Správce s některým ze standardních oprávnění správce může po přihlášení k zařízení přidávat lokální správce nebo měnit oprávnění. Oprávnění, která může správce přidělit jiným lokálním správcům, jsou však omezena na stejné oprávnění, jaké je přiděleno samotnému správci.
- Správce s uživatelskými oprávněními s oprávněním Ověřování / Poplatek může po přihlášení k zařízení přidávat lokální správce. Správce však nemůže oprávnění měnit.
- Pomocí Web Image Monitor můžete také přidávat lokální správce nebo měnit oprávnění. Podrobnosti najdete v nápovědě Web Image Monitor.

# Registrujte skupiny externích správců a přiřaďte standardní oprávnění správců.

Když je jako metoda ověření uživatele aktivováno Ověření Windows nebo Ověření LDAP, můžete zaregistrovat účty serverů pro externí ověřování jako externí správce. Zaregistrujte skupiny externích správců a přiřaďte stejné čtyři typy standardních oprávnění správce, jaké jsou přiřazeny lokálním správcům.

Chcete-li zaregistrovat účet serveru Windows jako externí správce, zaregistrujte skupinu externích správců se stejným názvem jako globální účet, ke kterému cílový účet patří a pro který má oprávnění správce. Nejprve musíte potvrdit název globální skupiny, do které cílový účet patří.

Str. 318 "Zadání ověření Windows"

#### 🔂 Důležité

- Jako účet pro přístup SNMPv3 nemůžete nakonfigurovat žádný účet serveru Windows.
- Když je povolena správa centrálního adresáře, nelze zaregistrovat žádné externí správce.

Viz "Others (System Settings)", User Guide v angličtině.

1. Přihlaste se k zařízení na ovládacím panelu jako správce se všemi standardními oprávněními správce.

Str. 290 "Přihlášení k zařízení jako správce"

2. Na domovské obrazovce stiskněte tlačítko [Nastavení].

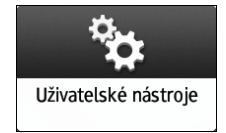

3. Stiskněte tlačítko [Systémová nast.].

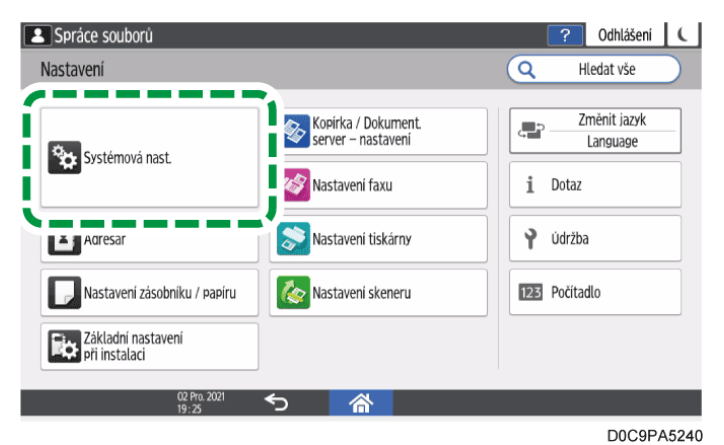

- 4. Stiskněte tlačítko [Nastavení pro správce] ▶ [Ověřování / Poplatek] ▶ [Ověř. správce/ Ověř. uživat./ Ověř. aplikace] ▶ [Registr./ Změnit správce].
- 5. Stiskněte [Nastavení externího správce] v možnosti Externí správce.
- 6. Vyberte [Zapnuto] ze seznamu vedle Externí správce a poté stiskněte [OK].

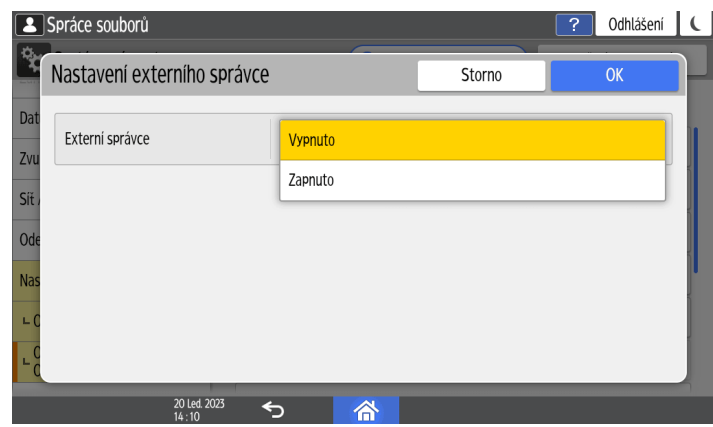

- 7. Stiskněte [Správa skupiny externího správce] v možnosti Externí správce.
- 8. Vyberte [\* Neregistrováno] a potom stiskněte [Registr./ Změnit].
- 9. Zadejte název skupiny externích správců pro Název skupiny.

Chcete-li zaregistrovat účty serveru Windows jako externí správci, zadejte stejný název skupiny jako název globální skupiny, do které cílový účet patří.

9

10. Vyberte [Standardní oprávnění] vedle Typ oprávnění a poté vyberte oprávnění správce, která chcete externímu správci přiřadit.

| Spráce souborů        |                       |                | ? Odhlášení      |
|-----------------------|-----------------------|----------------|------------------|
| Registr./ Změnit : 01 |                       | Storno         | ОК               |
| nt Název skupiny      | Rexgroup              |                | <10/128>         |
| , Oprávnění           |                       |                |                  |
| e Typ oprávnění       | • Standardní oprávněn | í 📃 🔘 Uživa    | telské oprávnění |
| Správce uživatelů     | Sp                    | rávce zařízení |                  |
| Správce sítě          | Sp                    | rávce souborů  |                  |
| 20 Led. 2023          | <b>5</b>              |                |                  |

- 11. Stiskněte tlačítko [OK].
- 12. Stiskněte tlačítko [Zavřít].
- 13. Stiskněte tlačítko [OK].

Po dokončení nastavení je zařízení automaticky odhlášeno.

#### 🖖 Poznámka 🔾

- Můžete zaregistrovat až 10 skupin externích správců.
- Chcete-li změnit název nebo standardní oprávnění správce zaregistrované skupiny externích správců, vyberte název skupiny v kroku 8 a poté stiskněte [Registr./ Změnit].
- Chcete-li odstranit zaregistrovanou skupinu externích správců, vyberte název skupiny v kroku 8 a poté stiskněte [Smazat].
- Správce s některým ze standardních oprávnění správce může po přihlášení k zařízení přidávat skupiny externích správců nebo měnit oprávnění. Oprávnění, která může správce přidělit jiným skupinám externích správců, jsou však omezena na stejné oprávnění, jaké je přiděleno samotnému správci.
- V případě, že uživatelský účet na serveru Windows patří jak do skupiny s oprávněními správce, tak do skupiny běžných uživatelů, je uživatel při přihlašování k zařízení rozpoznán jako běžný uživatel, nikoli jako externí správce. Chcete-li uživateli umožnit přihlásit se k zařízení jako externí správce, ujistěte se, že uživatel není členem skupiny běžných uživatelů na serveru Windows.
- Když se k zařízení přihlásí uživatel, který je Adresář již zaregistrován v adresáři zařízení jako běžný uživatel, rozpoznání uživatele zařízením se liší v závislosti na skupině, v níž je uživatel zaregistrován na externím serveru.
  - Při registraci ve skupině s oprávněními správce: Rozpoznán jako externí správce.
  - Při registraci ve skupině běžných uživatelů: Rozpoznán jako stejný uživatel jako uživatel zaregistrovaný v adresáři zařízení.

 Skupiny externích správců a přiřadit standardní oprávnění správců můžete také zaregistrovat pomocí Web Image Monitor. Podrobnosti najdete v nápovědě Web Image Monitor.

# Registrace správců s uživatelskými oprávněními

Když je jako metoda ověření uživatele aktivováno Ověření Windows nebo Ověření LDAP, můžete zaregistrovat externí správce jako správce s uživatelskými oprávněními. Registrací správců s uživatelskými oprávněními můžete vylepšit funkce zabezpečení i splnit požadavky uživatelů, jako je zvýšení počtu správců nebo podrobné nastavení oprávnění pro správce.

# Přiřazení vlastních oprávnění pro správce

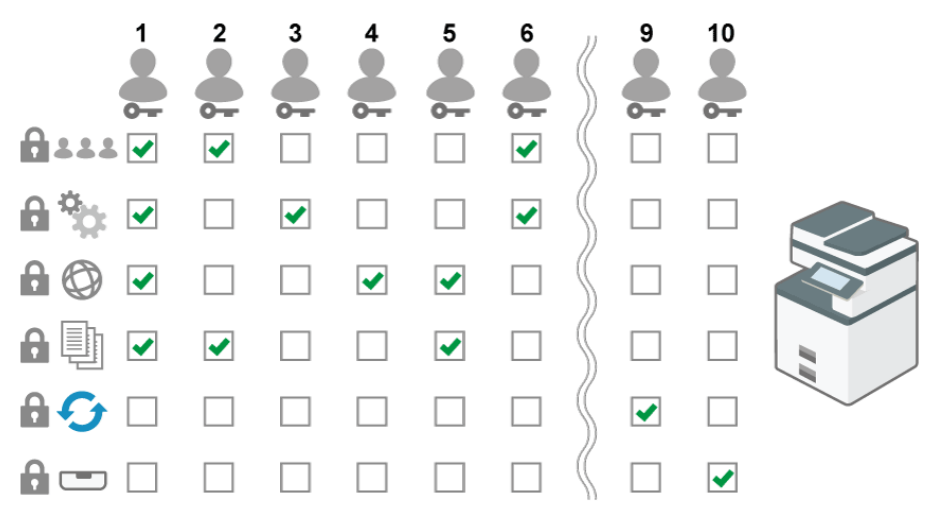

# Postup registrace externích správců jako správců s uživatelskými oprávněními

1. Aktivujte ověření správce.

Aktivujte funkci ověření správce zařízení v [Nastavení].

Str. 288 "Aktivace ověření správce"

2. K zařízení se přihlaste jako správce.

Přihlaste se k zařízení zadáním přihlašovacího uživatelského jména a hesla lokálního správce.

Str. 290 "Přihlášení k zařízení jako správce"

3. Registrace šablon pro vlastní oprávnění

Registrujte šablony pro vlastní oprávnění pro přiřazení do skupin externích správců.

Str. 298 "Registrace šablon pro vlastní oprávnění"

Registrujte skupiny externích správců a přiřaďte oprávnění.
 Registrujte skupiny externích správců a přiřaďte vlastní oprávnění správců.
 Str. 300 "Registrace skupin externích správců a přiřazení uživatelského oprávnění správců"

### Registrace šablon pro vlastní oprávnění

Registrujte šablony pro vlastní oprávnění pro přiřazení k externím správcům jako šablony pro vlastní oprávnění.

#### 🔂 Důležité 📃

 Když je povolena správa centrálního adresáře, nelze zadat žádné šablony pro vlastní oprávnění.

Viz "Others (System Settings)", User Guide v angličtině.

1. Přihlaste se k zařízení na ovládacím panelu jako správce se všemi standardními oprávněními správce.

Str. 290 "Přihlášení k zařízení jako správce"

Když jsou zaregistrováni správci uživatelských oprávnění, můžete se k počítači přihlásit také jako správce s uživatelskými oprávněními s oprávněním Ověřování / Poplatek.

Str. 302 "Přihlášení k zařízení jako správce jako správce s uživatelskými oprávněními"

2. Na domovské obrazovce stiskněte tlačítko [Nastavení].

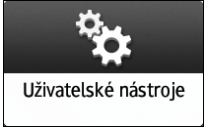

#### 3. Stiskněte tlačítko [Systémová nast.].

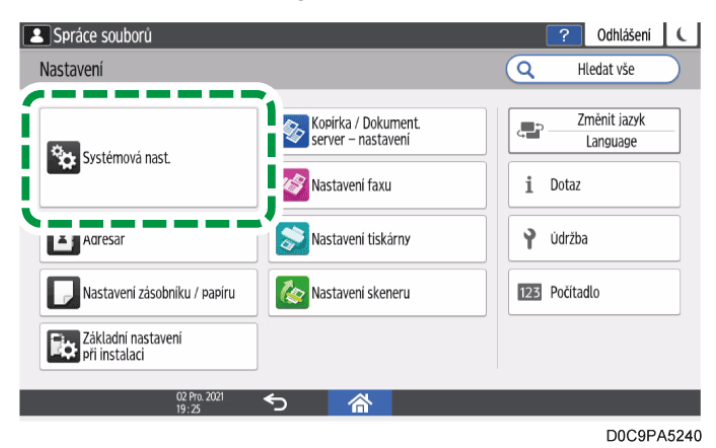

- 4. Stiskněte tlačítko [Nastavení pro správce] ▶ [Ověřování / Poplatek] ▶ [Ověř. správce/ Ověř. uživat./ Ověř. aplikace] ▶ [Registr./ Změnit správce].
- 5. Stiskněte [Správa šablon] v možnosti Uživatelské oprávnění.
- 6. Vyberte [\* Neregistrováno] a potom stiskněte [Registr./ Změnit].
- 7. Zadejte název šablony pro Název šablony.
- 8. Vyberte uživatelská oprávnění správce, která chcete šabloně přiřadit.

| Spráce souborů                  | ? Odhlášení 🕻                 |
|---------------------------------|-------------------------------|
| Registr./ Změnit : 01           | Storno OK                     |
| Dat Nastavení pro správce       |                               |
| Zvu Zvolit vše                  |                               |
| Sit Bezpečnostní vzor / razítko | Správa dat                    |
| Správa souborů                  | Zabezpečení                   |
| Dálkové ovládání                | Inteligentní hlasové ovládání |
| Funkce omezení                  | Věřování / Poplatek           |
| Aut altualizaca firmwaru        |                               |
| 20 Led. 2023 🥌<br>14:08         |                               |

Vyberte oprávnění z následujících uživatelských oprávnění správce. Můžete také vybrat více oprávnění.

| Kategorie              | Uživatelská oprávnění správce                                                                                                    |
|------------------------|----------------------------------------------------------------------------------------------------|
| Systémová nast.        | Zobrazení / Vstup, Výstupní zásobník, Zařízení, Datum /<br>Čas/ Časovač, Zvuk, Síť / Rozhraní, Odeslat (E-mail /<br>Složka), Usnadnění přístupu, Info o zařízení / ovládacím<br>panelu          |
| Nastavení pro správce  | Bezpečnostní vzor / razítko, Správa dat, Správa souborů,<br>Zabezpečení, Dálkové ovládání, Inteligentní hlasové<br>ovládání, Funkce omezení, Ověřování / Poplatek, Aut.<br>aktualizace firmwaru |
| Nastavení              | Adresář, Nastavení zásobníku / papíru, Kopírka / Dokum.<br>server - nast., Nastavení tiskárny, Nastavení skeneru,<br>Nastavení faxu, Počítadlo, Údržba, Funkce prohlížeče                       |
| Oprávnění pro přístroj | Řízení úlohy, Operace se soub., Vzdálená obsluha<br>přístroje, Aktualizace firmwaru                                                                                                    |

Výběrem [Zvolit vše] v každé kategorii můžete také vybrat všechna dostupná oprávnění.

- 9. Stiskněte tlačítko [OK].
- 10. Stiskněte tlačítko [Zavřít].
- 11. Stiskněte tlačítko [OK].

Po dokončení nastavení je zařízení automaticky odhlášeno.

9

### 🖖 Poznámka 🕽

- Chcete-li změnit název nebo oprávnění registrované šablony pro uživatelské oprávnění, vyberte název šablony v kroku 6 a poté stiskněte [Registr./ Změnit].
- Chcete-li odstranit registrovanou šablonu pro uživatelské oprávnění, vyberte název šablony v kroku 6 a poté stiskněte [Smazat].
- Můžete také zaregistrovat/změnit/smazat šablony pro uživatelské oprávnění pomocí Web Image Monitor. Podrobnosti najdete v nápovědě Web Image Monitor.

# Registrace skupin externích správců a přiřazení uživatelského oprávnění správců

Když je jako metoda ověření uživatele aktivováno Ověření Windows nebo Ověření LDAP, můžete zaregistrovat účty serverů pro externí ověřování jako externí správce. Registrujte skupiny externích správců a přiřaďte vlastní oprávnění správců.

Chcete-li zaregistrovat účty serveru Windows jako externí správci, zaregistrujte stejné názvy skupin shodné jako názvy globálních skupin s oprávněními správce, do kterých cílové účty na serveru Windows patří. Najděte si předem názvy globálních skupin, do kterých cílové účty patří.

#### 🔂 Důležité

- Jako účet pro přístup SNMPv3 nemůžete nakonfigurovat žádný účet serveru Windows.
- Když je povolena správa centrálního adresáře, nelze zaregistrovat žádné externí správce.

Viz "Others (System Settings)", User Guide v angličtině.

1. Přihlaste se k zařízení na ovládacím panelu jako správce se všemi standardními oprávněními správce.

Str. 290 "Přihlášení k zařízení jako správce"

Když jsou zaregistrováni správci uživatelských oprávnění, můžete se k počítači přihlásit také jako správce s uživatelskými oprávněními s oprávněním Ověřování / Poplatek.

Str. 302 "Přihlášení k zařízení jako správce jako správce s uživatelskými oprávněními"

2. Na domovské obrazovce stiskněte tlačítko [Nastavení].

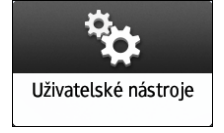

3. Stiskněte tlačítko [Systémová nast.].

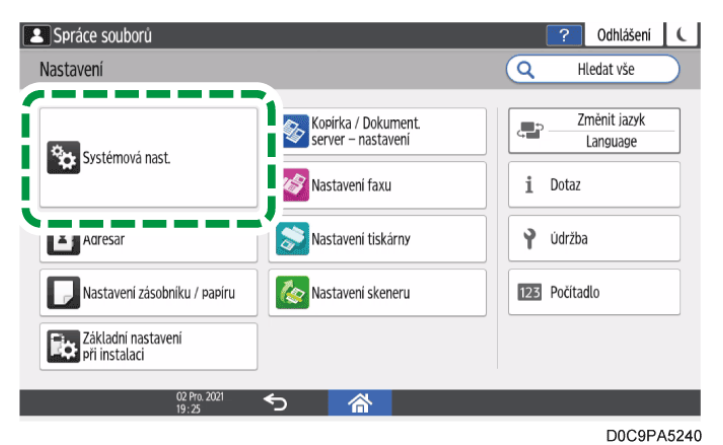

- 4. Stiskněte tlačítko [Nastavení pro správce] ▶ [Ověřování / Poplatek] ▶ [Ověř. správce/ Ověř. uživat./ Ověř. aplikace] ▶ [Registr./ Změnit správce].
- 5. Stiskněte [Nastavení externího správce] v možnosti Externí správce.
- 6. Vyberte [Zapnuto] ze seznamu vedle Externí správce a poté stiskněte [OK].

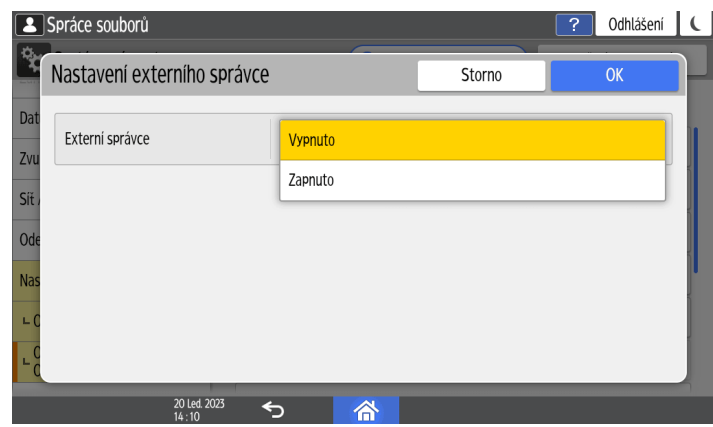

- 7. Stiskněte [Správa skupiny externího správce] v možnosti Externí správce.
- 8. Vyberte [\* Neregistrováno] a potom stiskněte [Registr./ Změnit].
- 9. Zadejte název skupiny externích správců pro Název skupiny.

Chcete-li zaregistrovat účty serveru Windows jako externí správci, zadejte stejný název skupiny jako název globální skupiny, do které cílový účet patří.

9

10. Vyberte [Uživatelské oprávnění] vedle Typ oprávnění a poté vyberte šablonu pro uživatelské oprávnění, která chcete externímu správci přiřadit.

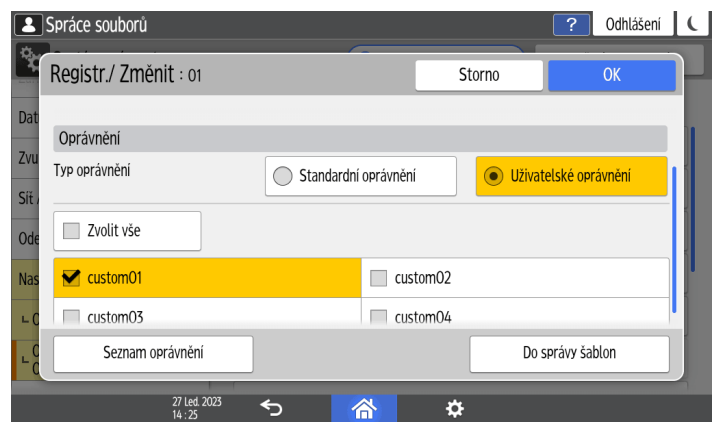

Oprávnění specifikovaná pro každou šablonu pro uživatelské oprávnění můžete zobrazit výběrem šablony a stisknutím [Seznam oprávnění].

- 11. Stiskněte tlačítko [OK].
- 12. Stiskněte tlačítko [Zavřít].
- 13. Stiskněte tlačítko [OK].

Po dokončení nastavení je zařízení automaticky odhlášeno.

#### 🕑 Poznámka 🔾

- Můžete zaregistrovat až 10 skupin externích správců.
- Chcete-li změnit název nebo šablonu uživatelských oprávnění zaregistrované skupiny externích správců, vyberte název skupiny v kroku 8 a poté stiskněte [Registr./ Změnit].
- Chcete-li odstranit zaregistrovanou skupinu externích správců, vyberte název skupiny v kroku 8 a poté stiskněte [Smazat].
- Skupiny externích správců a přiřadit uživatelská oprávnění správců můžete také zaregistrovat pomocí Web Image Monitor. Podrobnosti najdete v nápovědě Web Image Monitor.

# Přihlášení k zařízení jako správce jako správce s uživatelskými oprávněními

Chcete-li zařízení ovládat nebo konfigurovat jako správce s uživatelskými oprávněními, přihlaste se k zařízení jako externí správce s uživatelskými oprávněními správce a poté zařízení umístěte do Režim správce.

Když se k zařízení přihlásíte poprvé jako správce s uživatelskými oprávněními, na domovské obrazovce se nezobrazí ikona [Režim správce]. Předem se přihlaste k zařízení jako správce zařízení a na domovskou obrazovku přidejte ikonu ze seznamu aplikací.

Přidání ikony / widgetu na domovskou obrazovku

# Přihlášení k zařízení pomocí ovládacího panelu

1. Na domovské obrazovce stiskněte tlačítko [Přihlášení].

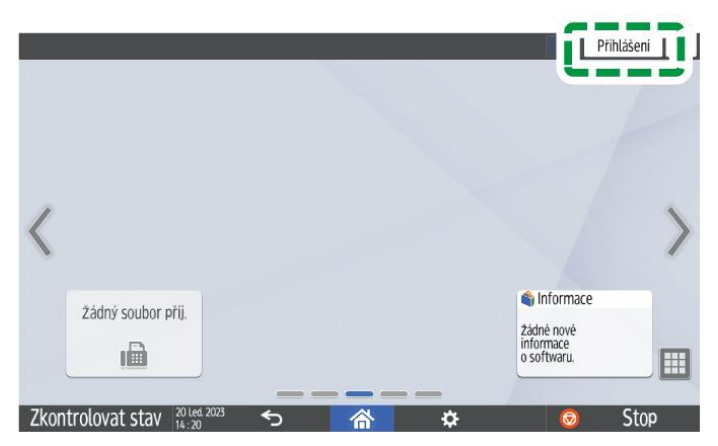

# Zadejte přihlašovací uživatelské jméno a heslo externího správce s uživatelskými oprávněními správce a klikněte na tlačítko [Přihlášení].

Pokud správce s vlastními oprávněními nemá oprávnění k používání aplikace, například aplikaci pro kopírování, je proces dokončen. Pokračujte krokem 5.

Pokud mají správci s uživatelskými oprávněními oprávnění k používání aplikace, pokračuje na krok 3.

Můžete nakonfigurovat oprávnění k použití aplikace pomocí [Dostupné funkce / aplikace] funkce Adresář. Podrobnosti ohledně nastavení viz Str. 333 "Omezení Dostupné funkce".

3. Na domovské obrazovce stiskněte tlačítko [Režim správce].

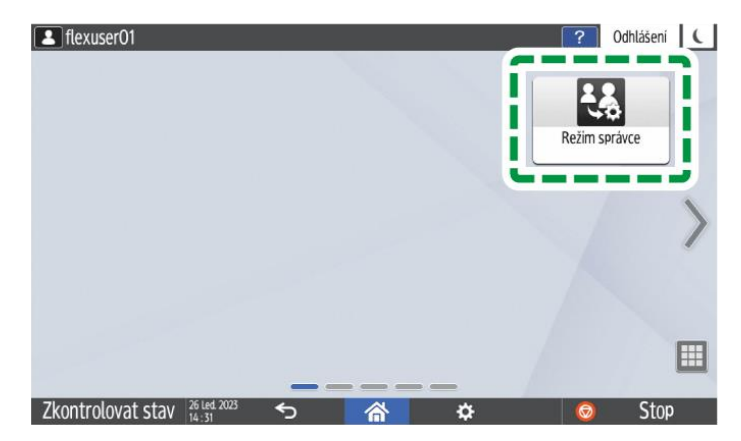

4. Po zobrazení zprávy s potvrzením stiskněte tlačítko [OK].

Když je zařízení umístěno do Režim správce, ikony a položky nastavení se zobrazí podle přiřazených oprávnění.

- 5. Po dokončení operace zařízení stiskněte tlačítko [Odhlášení].
- 6. Po zobrazení zprávy s potvrzením stiskněte tlačítko [OK].

Stisknutím [OK] vyvedete zařízení z Režim správce a odhlásíte se.

Můžete se také odhlásit ze zařízení stisknutím tlačítka úspory energie (**C**).

### 🖖 Poznámka 🔾

• Ohledně znaků, které lze použít v přihlašovacích uživatelských jménech a heslech, viz Str. 310 "Použitelné znaky pro uživatelská jména a hesla".

# Přihlášení do zařízení pomocí Web Image Monitor

- 1. Spusťte webový prohlížeč.
- 2. Zadejte "http://(IP address of the machine or host name)/" do adresního řádku webového prohlížeče a poté stiskněte klávesu Enter.

Otevření aplikace Web Image Monitor

- 3. Klikněte na [Přihlášení].
- Zadejte přihlašovací uživatelské jméno a přihlašovací heslo externího správce s uživatelskými oprávněními správce a potom klikněte na [Přihlášení].

Pokud správce s vlastními oprávněními nemá oprávnění k používání aplikace, například aplikaci pro kopírování, je proces dokončen. Pokračujte na krok 6.

Pokud mají správci s uživatelskými oprávněními oprávnění k používání aplikace, pokračuje na krok 5.

Můžete nakonfigurovat oprávnění k použití aplikace pomocí ovládacího panelu. Podrobnosti ohledně nastavení viz Str. 333 "Omezení Dostupné funkce".

# 5. Klikněte na [Režim správce uživatelských oprávnění].

| RECORD PLANE                                                                                                    | Web Image Monitor                              |                               | _                                                                                                    |                                                                                                 | -          |                   |              | hlá: | iení |
|----------------------------------------------------------------------------------------------------|------------------------------------------------|-------------------------------|----------------------------------------------------------------------------------------------------|-------------------------------------------------------------------------------------------------|------------|-------------------|--------------|------|------|
| Dama's                                                                                                    | web image monitor                              |                               |                                                                                                    |                                                                                                 | Režim sprá | rce uživatelských | oprávnění    | JSE  | 701  |
| 4 Domu                                                                                                    |                                                |                               |                                                                                                    |                                                                                                 |            |                   |              | ?    | î    |
| Stav/Informace     Stav/Informace     Staving Statement     Staving Statement     Tratovski dohar/Lloženy     Vhodné odkazy | Název zařízení     Umístění     Ovládací panel | i Inden Panelo                | • Komers#<br>• Jindina hostkele                                                                                    |                                                                                                 | nur        |                   |              |      |      |
|                                                                                                    | Alarm<br>Alarm<br>Zprávy (1położka(y)          | ) Přihlášeno:Správce zařízení | Stav<br>E Systém<br>Toner<br>Odpadni nádoba<br>Odpadni nádoba<br>toneru<br>V Vstupní zásobník<br>Výstupní zásobník | <ul> <li>Stav OK</li> <li>Stav OK</li> <li>Stav OK</li> <li>Stav OK</li> <li>Stav OK</li> </ul> |            |                   |              |      |      |
|                                                                                                    |                                                |                               |                                                                                                    |                                                                                                 |            | Zkontrolu         | ij podrobnos | ti   | 1    |

Když je zařízení umístěno do Režim správce, [Režim správce uživatelských oprávnění] je nahrazeno zprávou "Přihlášení v režimu správce uživatelských oprávnění".

#### 6. Po dokončení operace zařízení klikněte na [Odhlášení].

Kliknutím na [Odhlášení] vyvedete zařízení z Režim správce a odhlásíte se. Po odhlášení vymažte cache paměť webového prohlížeče.

# Prohlížení přiřazených uživatelských oprávnění

Správci s uživatelskými oprávněními si mohou prohlížet, která oprávnění jim jsou přiřazena.

# Zobrazení přiřazených oprávnění pomocí ovládacího panelu

1. Přihlaste se k zařízení na ovládacím panelu jako správce s uživatelskými oprávněními.

Str. 302 "Přihlášení k zařízení jako správce jako správce s uživatelskými oprávněními"

2. Na domovské obrazovce stiskněte tlačítko [Nastavení].

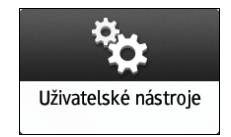

# 3. Stiskněte tlačítko [Systémová nast.].

| Ilexuser01      |             |   |    |          | ? Odhlášen                                     | í         |
|-----------------|-------------|---|----|----------|------------------------------------------------|-----------|
| Nastavení       |             |   | (  | Q        | Hledat vše                                     | $\supset$ |
| Systémová nast. |             |   |    | i<br>125 | Změnit jazyk<br>Language<br>Dotaz<br>Počítadlo |           |
| 26<br>17:       | Led. 2023 5 | 合 | \$ |          |                                                |           |

4. Stiskněte [Nastavení pro správce] ▶ [Ověřování / Poplatek] ▶ [Ověř. správce/ Ověř. uživat./ Ověř. aplikace] ▶ [Registr./ Změnit správce] ▶ [Seznam oprávnění přihlášeného uživatele].

Zobrazí se seznam oprávnění. Nalevo od každého přiřazeného oprávnění se objeví zaškrtnutí.

- 5. Když dokončíte prohlížení, stiskněte [Zavřít].
- 6. Stiskněte tlačítko [OK].

Zařízení vás automaticky odhlásí.

# Zobrazení přiřazených oprávnění pomocí Web Image Monitor

1. Přihlaste se k zařízení na Web Image Monitor jako správce s uživatelskými oprávněními.

Str. 302 "Přihlášení k zařízení jako správce jako správce s uživatelskými oprávněními"

9

- 2. V menu [Správa zařízení] klikněte na [Konfigurace].
- 3. V kategorii "Nastavení zařízení" klikněte na [Naprogramovat/změnit správce].
- 4. Klikněte na [Seznam oprávnění přihlášeného uživatele].

Zobrazí se seznam oprávnění. Nalevo od každého přiřazeného oprávnění se objeví zaškrtnutí.

5. Po dokončení prohlížení se odhlaste od zařízení a vypněte webový prohlížeč.

# Použití oprávnění kontrolora (supervizora)

Kontrolor (supervizor) má oprávnění spravoval lokální správce. Při změně lokálního správce může kontrolor resetovat přihlašovací heslo. Existuje pouze jeden kontrolor.

# Změna nastavení kontrolora (supervizora)

Tato část popisuje, jak změnit přihlašovací uživatelské jméno a heslo kontrolora (supervizora).

Výchozí přihlašovací uživatelské jméno a heslo lokálního správce jsou uvedeny v přiložené příručce.

🔂 Důležité 💦

- Nezapomeňte přihlašovací jméno a heslo kontrolora. Pokud tyto údaje zapomenete, budete muset obnovit výchozí nastavení z výroby, což má za následek ztrátu dat.
- Přihlaste se k zařízení na ovládacím panelu jako kontrolor (supervizor).
   Str. 290 "Přihlášení k zařízení jako správce"
- 2. Na domovské obrazovce stiskněte tlačítko [Nastavení].

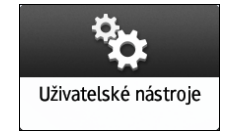

3. Stiskněte tlačítko [Systémová nast.].

| 💄 Сору          | <u> </u>             | Přihlášeno: Kontr | olor | ? Odhlášení C                                  |
|-----------------|----------------------|-------------------|------|------------------------------------------------|
| Nastavení       |                      |                   | Q    | Hledat vše                                     |
| Systémová nast. |                      |                   | 1    | Změnit jazyk<br>Language<br>Dotaz<br>Počítadlo |
| 0.<br>14        | 5 Zati 2019 <b>∽</b> | 谷                 |      |                                                |
|                 |                      |                   |      | D0C9PA6042                                     |

- 4. Stiskněte [Nastavení pro správce] ▶ [Ověřování / Poplatek] ▶ [Ověř. správce/ Ověř. uživat./ Ověř. aplikace] ▶ [Registr./ Změnit správce] ▶ [Nastavit přihlašovací jméno / heslo správce].
- 5. Stiskněte tlačítko [Kontrolor].

| 1   | Сору       |                        | J.           | Přihlášeno: Ko | ntrolor |   | Odhlášení | C |
|-----|------------|------------------------|--------------|----------------|---------|---|-----------|---|
| Nas | Nastavit p | řihlašovací j          | méno / heslo | ) správce      |         |   | Zavřít    |   |
| ∟ C | Kontrolor  |                        |              |                |         |   |           |   |
|     | Správce 1  |                        |              |                |         |   |           |   |
|     | Správce 2  |                        |              |                |         |   |           |   |
|     | Správce 3  |                        |              |                |         |   |           |   |
|     | Správce 4  |                        |              |                |         |   |           | Ĩ |
|     |            |                        |              |                |         |   |           |   |
|     |            | 05 7/12 001            |              |                | _       | _ | _         |   |
|     |            | 05 Zaři 201<br>14 : 47 | ້ 🖒          | 谷              |         |   |           |   |

- 6. Zadejte přihlašovací uživatelské jméno pro Přihlašovací uživ. jméno.
- 7. Stiskněte [Změnit] vedle Přihlašovací heslo.
- 8. Zadejte přihlašovací heslo pro Nové heslo.
- 9. Znovu zadejte přihlašovací heslo pro Potvrdit nové heslo.
- 10. Dvakrát stiskněte [OK].
- 11. Stiskněte tlačítko [Zavřít].
- 12. Stiskněte tlačítko [OK].

Po dokončení nastavení je zařízení automaticky odhlášeno.

#### 🖖 Poznámka 🔾

• Ohledně znaků, které lze použít v přihlašovacích uživatelských jménech a heslech, viz Str. 310 "Použitelné znaky pro uživatelská jména a hesla".

9

# Změna hesla lokálního správce

Heslo lokálního správce je oprávněn změnit pouze kontrolor (supervizor). Pokud lokální správce heslo zapomene nebo jej chce změnit, kontrolor musí jeho heslo resetovat.

Výchozí přihlašovací uživatelské jméno a heslo lokálního správce jsou uvedeny v přiložené příručce.

🔂 Důležité 🛛

- Nezapomeňte přihlašovací jméno a heslo kontrolora. Pokud tyto údaje zapomenete, budete muset obnovit výchozí nastavení z výroby, což má za následek ztrátu dat.
- 1. Přihlaste se k zařízení na ovládacím panelu jako kontrolor (supervizor).

Str. 290 "Přihlášení k zařízení jako správce"

2. Na domovské obrazovce stiskněte tlačítko [Nastavení].

| *                    |  |
|----------------------|--|
| Uživatelské nástroje |  |

3. Stiskněte tlačítko [Systémová nast.].

| Сору                      | Přihlášeno: Kontrolor | ) ? Odhlášení C                                     |
|---------------------------|-----------------------|-----------------------------------------------------|
| Nastavení                 |                       | Q Hledat vše                                        |
| Systémová nast.           |                       | Zménit jazyk     Language      Dotaz      Poćitadlo |
| 05 Záři 2019 ┥<br>14 : 46 |                       |                                                     |

- D0C9PA6042
- 4. Stiskněte [Nastavení pro správce] ▶ [Ověřování / Poplatek] ▶ [Ověř. správce/ Ověř. uživat./ Ověř. aplikace] ▶ [Registr./ Změnit správce] ▶ [Nastavit přihlašovací jméno / heslo správce].
- 5. Stiskněte požadovaného lokálního správce ([Správce 1] na [Správce 4]).

| Kontrolor |   |  |  |
|-----------|---|--|--|
| Správce 1 |   |  |  |
| Správce 2 | 2 |  |  |
| Správce 3 | ; |  |  |
| Správce 4 | ł |  |  |

- 6. Stiskněte [Změnit] vedle Přihlašovací heslo.
- 7. Zadejte přihlašovací heslo pro Nové heslo.
- 8. Znovu zadejte přihlašovací heslo pro Potvrdit nové heslo.
- 9. Dvakrát stiskněte [OK].
- 10. Stiskněte tlačítko [Zavřít].
- 11. Stiskněte tlačítko [OK].

Po dokončení nastavení je zařízení automaticky odhlášeno.

## 🖖 Poznámka 🔾

- Ohledně znaků, které lze použít v přihlašovacích uživatelských jménech a heslech, viz Str. 310 "Použitelné znaky pro uživatelská jména a hesla".
- Pro kontrolora a správce nelze zadat stejné přihlašovací uživatelské jméno a heslo.
- Pomocí Web Image Monitor se lze přihlásit jako kontrolor a smazat nebo přidat nové heslo správce.

# Změna nastavení přihlašovacích údajů správce

Pouze kontrolor (supervizor) má oprávnění povolit/zakázat přihlášení k zařízení lokálními správci.

V případě selhání komunikace s externím ověřovacím serverem, pokud je přihlášení lokálních správců zakázáno a pouze externí správci mají povoleno přihlásit se k zařízení, nemohou se k zařízení přihlásit žádní správci. V takovém případě musí kontrolor změnit nastavení přihlášení správce, aby umožnil lokálním administrátorům přihlásit se k zařízení.

1. Přihlaste se k zařízení na ovládacím panelu jako kontrolor (supervizor).

Str. 290 "Přihlášení k zařízení jako správce"

2. Na domovské obrazovce stiskněte tlačítko [Nastavení].

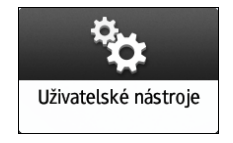

3. Stiskněte tlačítko [Systémová nast.].

| Сору                  | Přihlášeno: Kontrolor | ? Odhlášení C                                                         |
|-----------------------|-----------------------|-----------------------------------------------------------------------|
| Nastavení             |                       | Q Hledat vše                                                          |
| Systémová nast.       |                       | Změnit jazyk       Language       Í     Dotaz       IZ3     Počítadlo |
| 05 74H 2019<br>14 :46 | <u>ଚ</u>              |                                                                       |
|                       |                       | D0C9PA6042                                                            |

- 4. Stiskněte [Nastavení pro správce] ▶ [Ověřování / Poplatek] ▶ [Ověř. správce/ Ověř. uživat./ Ověř. aplikace] ▶ [Registr./ Změnit správce] ▶ [Nastavení přihlášení správce].
- 5. Vyberte [Povolit] nebo [Zakázat] ze seznamu vedle Přihlášení správce.

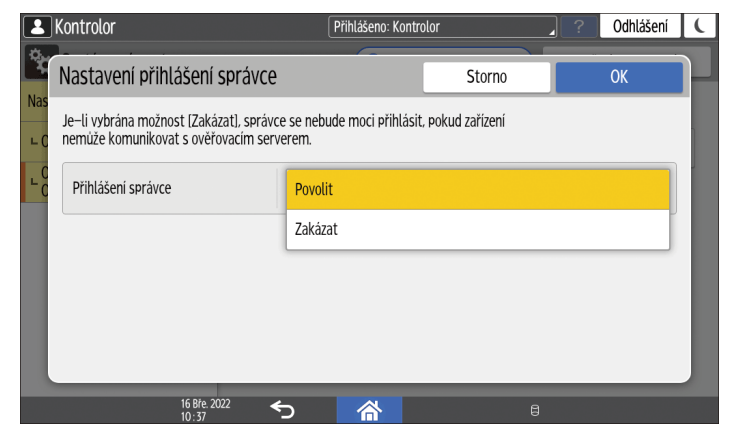

6. Dvakrát stiskněte [OK].

Po dokončení nastavení je zařízení automaticky odhlášeno.

# Použitelné znaky pro uživatelská jména a hesla

Následující znaky lze použít pro přihlašovací uživatelská jména a hesla. U jmen a hesel se rozlišují velká a malá písmena.

- Velká písmena: A Z (26 znaků)
- Malá písmena: a z (26 znaků)
- Číslice: 0 9 (10 znaků)
- Symboly: (mezera) ! " # \$ % & ' () \* + , . / : ; < = > ? @ [ \ ] ^ ` { | } ~ (33 znaků)

|                                      | Kontrolor (supervizor)/lokální<br>správce/uživatelé                                                                                                    | Externí správci                                                                                                    |  |
|--------------------------------------|----------------------------------------------------------------------------------------------------|----------------------------------------------------------------------------------------------------|--|
| Přihlašovací<br>uživatelské<br>jméno | <ul> <li>Může obsahovat až 32 znaků.</li> <li>Nesmí obsahovat mezery, dvojtečky a uvozovky.</li> <li>Nesmí zůstat prázdné.</li> <li>Přihlašovací uživatelské jméno správců a kontrolora<br/>(supervizora) musí obsahovat i jiné znaky než číslice, pokud<br/>nemá více než 8 znaků. Pokud obsahuje pouze číslice, musí<br/>být min. 9.</li> </ul>                                                                                                    |                                                                                                    |  |
| Přihlašovací<br>heslo                | <ul> <li>Maximální délka hesla pro správce a kontrolora (supervizora) je 32 znaků.</li> <li>Minimální délka hesla pro uživatele je 128 znaků.</li> <li>Co se týká hesla, nejsou žádná omezení ohledně použití typu znaků. Z bezpečnostních důvodů se doporučuje vytvořit hesla, která obsahují velká i malá písmena, číslice a symboly. Heslo, které obsahuje větší počet znaků, je méně snadné uhodnout.</li> <li>V [Pravidla pro hesla] v položce [Nastavení zvýšeného zabezpečení] můžete zadat heslo tvořené z velkých nebo malých písmen, číslic a symbolů a o minimální délce vyžadované pro heslo.</li> <li>Viz "Security", User Guide v angličtině.</li> </ul> | <ul> <li>Maximální délka<br/>hesla je 128 znaků.<br/>*1</li> <li>Pro ostatní<br/>podmínky se<br/>použije zásada<br/>hesla externího<br/>ověřovacího<br/>serveru.</li> </ul> |  |

\*1 Pokusy o přihlášení jako externí správce mohou selhat z aplikace, kde je omezení délky hesla.

# Zabránění neoprávněným přístupům

# Přijetí opatření zabraňujících neoprávněnému přístupu

Zadejte zařízení, ke kterému chcete zabránit přístup komukoli z jakékoli lokace za účelem ochrany informací. Neoprávněnému přístupu k zařízení můžete zabránit omezením okruhu uživatelů, kteří jej mohou používat, šifrováním a omezením síťového připojení.

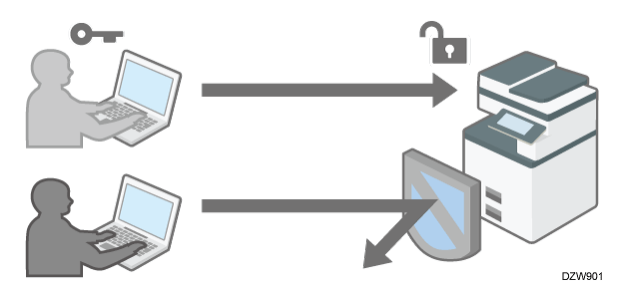

# Zadání ověřování uživatelů

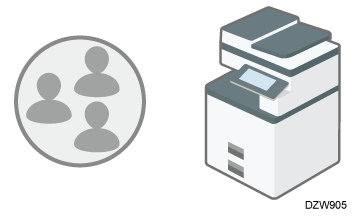

Správce zaregistruje jednotlivé uživatele v zařízení a zařízení pak mohou používat pouze registrovaní uživatelé.

Str. 313 "Ověřování uživatelů používajících zařízení"

# Zadání zásad ověřování

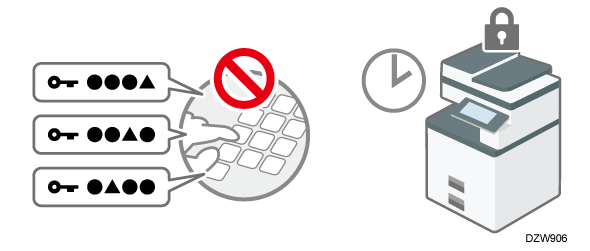

Zadejte, kolikrát je povoleno zadat nesprávné heslo, a čas automatického odhlášení, když zařízení po určitou dobu nepoužíváte. Tím zařízení chráníte před neoprávněným používáním.

Str. 336 "Zadání zásad přihlašování / odhlašování"

# Omezení síťového připojení

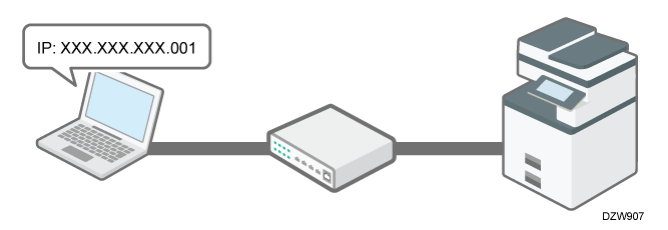

Chcete-li blokovat komunikaci TCP/IP z neoprávněného počítače, můžete zadat rozsah IP adres, ze kterých je povoleno k zařízení přistupovat. Nebezpečí neoprávněného přístupu můžete rovněž snížit omezením počtu povolených protokolů.

Str. 342 "Kontrola přístupu"

# Šifrování síťové komunikace

Šifrováním komunikace mezi zařízením a počítači nebo externími zařízeními můžete omezit nebezpečí úniků informací. Šifrování vyžaduje instalaci certifikátu zařízení.

Str. 354 "Šifrování síťové komunikace"

# Ověřování uživatelů používajících zařízení

"Ověřováním uživatelů" se rozumí systém, který ověřuje uživatele a uděluje jim práva k používání zařízení. Zařízení vyžaduje k ověření uživatele zadání předem stanoveného textu, přihlašovacího uživatelského jména a přihlašovacího hesla.

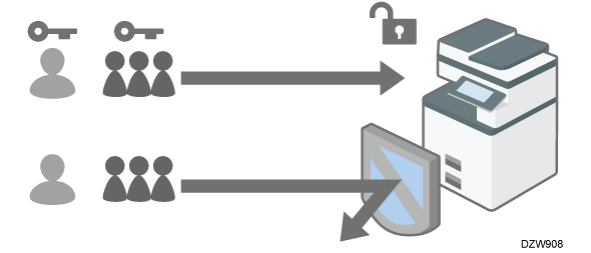

 Ověřování uživatelů zabraňuje neoprávněným uživatelům v používání zařízení. Je rovněž užitečné při správě a analýzách údajů o tom, kteří uživatelé zařízení používají, jak dlouho a jak často.

Viz "Confirming the Counter for Each User", User Guide v angličtině.

 Při ověřování uživatele můžete místo zadávání ověřovacích informací na ovládacím panelu použít IC kartu nebo chytré mob. zařízení.

Str. 329 "Přihlášení k zařízení s použitím IC karty nebo chytrého zařízení"

# Metody ověřování uživatelů

Existují čtyři typy metod ověřování uživatelů. Patří mezi ně Základní ověřování, které omezuje používání zařízení, a metody, které využívají ověřovací server v síti. Výběr

metody závisí na podmínkách používání a počtu uživatelů. Najednou není možné používat více než jednu metodu ověření.

| Metody ověřování<br>uživatelů | Popis                                                                                                    |  |
|-------------------------------|----------------------------------------------------------------------------------------------------|--|
| Ověření uživatelského<br>kódu | Ověřování probíhá s použitím osmimístného uživatelského<br>kódu registrovaného v zařízení v Adresář.                          |  |
|                               | Když chcete používat zařízení s nastaveným Ověřením<br>uživatelského kódu, zařízení vás vyzve k zadání<br>uživatelského kódu. |  |
|                               | Jeden uživatelský kód může sdílet více uživatelů.                                                                             |  |
|                               | Aktivace Ověření uživatelského kódu je možná, aniž by bylo<br>třeba aktivovat ověření správce.                                |  |
| Základní ověření              | Ověření se provádí s použitím přihlašovacího uživatelského<br>jména a hesla registrovaného v adresáři zařízení.               |  |
|                               | Když chcete používat zařízení s nastaveným Základním<br>ověřením, zařízení vás vyzve k zadání přihlašovacích<br>informací.    |  |
| Ověření Windows               | Ověření se provádí s použitím účtu registrovaného ve službě<br>Active Directory na serveru Windows.                           |  |
|                               | Když chcete používat zařízení s nastaveným ověřením<br>Windows, zařízení vás vyzve k zadání přihlašovacích<br>informací.      |  |
| Ověření LDAP                  | Ověření se provádí s použitím uživatelských informací registrovaných na serveru LDAP.                                         |  |
|                               | Když chcete používat zařízení s nastaveným Ověření LDAP,<br>zařízení vás vyzve k zadání přihlašovacích informací.             |  |

- V případě Ověření Windows nebo LDAP vás zařízení může ověřit bez nutnosti manuální registrace vašich uživatelských informací v adresáři zařízení, protože uživatelské informace uložené na serveru jsou v zařízení registrovány automaticky.
- V případě Ověření Windows nebo LDAP můžete uživatelské informace spravovat centrálně na serveru. Můžete rovněž použít adresu poskytnutou serverem v poli odesílatele (Od) pro e-maily odesílané ze zařízení. Tyto funkce jsou užitečné, protože zabraňují nebezpečí úniku dat způsobenému chybným zadáním informací nebo falšováním identity ze strany neoprávněného uživatele.
- Při změně metody ověřování z Ověření uživatelského kódu na jinou metodu bude uživatelský kód použit jako přihlašovací uživatelské jméno. V takovém případě není přihlašovací heslo definováno. Chcete-li zabránit neoprávněnému používání, odstraňte pokračujícím uživatelům nepotřebné uživatelské informace a nastavte jim hesla.

# 🕓 Poznámka 🕽

- Pokud ověření uživatele nelze provést z důvodu problému se zařízením nebo sítí, správce zařízení může ověřování uživatelů dočasně deaktivovat, aby bylo zařízení použitelné. Toto opatření používejte pouze v nouzových situacích.
- Ověření uživatele lze také aktivovat pomocí Web Image Monitor. Podrobnosti najdete v nápovědě Web Image Monitor.

# Zadání ověření uživatelského kódu

Určete funkce, ke kterým chcete ověřením uživatelského kódu omezit přístup.

1. Přihlaste se k zařízení na ovládacím panelu jako správce zařízení.

Str. 290 "Přihlášení k zařízení jako správce"

2. Na domovské obrazovce stiskněte tlačítko [Nastavení].

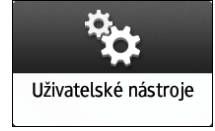

3. Stiskněte tlačítko [Systémová nast.].

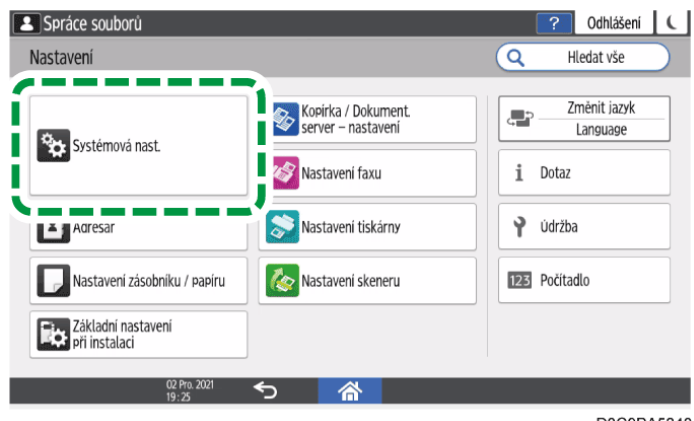

D0C9PA5240

- 4. Stiskněte tlačítko [Nastavení pro správce] ▶ [Ověřování / Poplatek] ▶ [Ověř. správce/ Ověř. uživat./ Ověř. aplikace] ▶ [Správa ověření uživatele].
- 5. Vyberte [Ověření uživatelského kódu] ze seznamu vedle Správa ověření uživatele..

| 1      | Сору                      | Přihlášeno: Správo      | e zařízení | . ? | Odhlášeni |  |
|--------|---------------------------|-------------------------|------------|-----|-----------|--|
| *      | Správa ověření uživatele  |                         | Storno     |     | ОК        |  |
| Dat    | Správa ověření uživatele  | Ověření uživatelského k | ódu        |     |           |  |
| Zvu    |                           | Základní ověření        |            |     |           |  |
| Síť /  |                           | Ověření Windows         |            |     |           |  |
| Ode    |                           | Ověření LDAP            |            |     |           |  |
| Nas    |                           | Vypnuto                 |            |     |           |  |
| ∟ C    |                           |                         |            |     |           |  |
| ۲<br>C |                           |                         |            |     |           |  |
|        | 05 Září 2019 4<br>14 : 50 | চ 🗥                     |            |     |           |  |

#### 6. V nabídce Funkce pro omezení vyberte funkce, jejich používání chcete omezit.

- Zadejte, jestli chcete u každé funkce provádět ověřování uživatelského kódu. V části Funkce kopírky nebo Funkce tiskárny můžete zadat, zda chcete provádět ověřování uživatelského kódu pro všechny funkce kopírky či tiskárny, nebo pouze pro režim barevného tisku.
- Pro automatickou registraci kódu uživatele ovladače tiskárny zvolte v nabídce funkce tiskárny možnost [Ovládání PC]. Zadejte uživatelský kód registrovaný v adresáři pro ovladač tiskárny.
- Je-li zvoleno [Ovládání PC], uživatelský kód zadaný v ovladači tiskárny bude automaticky zaregistrován v adresáři a vyřazen z omezení množství tisku. Chcete-li omezit množství tisku, vyberte v nabídce funkce tiskárny jinou možnost než [Ovládání PC].

Viz "Specifying Maximum Print Volume Use of Each User", User Guide v angličtině.

V nabídce Ověření tiskové úlohy zadejte úroveň zabezpečení tiskových úloh s použitím ovladače tiskárny.

Str. 334 "Zpracování tiskových úloh pouze s ověřovacími informacemi"

- 7. Stiskněte tlačítko [OK].
- 8. Stiskněte tlačítko [Výchozí obrazovka] (🖄).
- 9. Po zobrazení dialogového okna s potvrzením stiskněte tlačítko [OK] a odhlaste se od zařízení.

Pokud registrace uživatelských informací není dokončena, zaregistrujte uživatele do adresáře a zadejte uživatelský kód.

Viz "Registering the User Code in the Address Book", User Guide v angličtině.

# Zadání Základního ověření

Zaregistrujte výchozí hodnoty dostupné všem uživatelům se Základním ověřením.

- Přihlaste se k zařízení na ovládacím panelu jako správce zařízení.
   Str. 290 "Přihlášení k zařízení jako správce"
- 2. Na domovské obrazovce stiskněte tlačítko [Nastavení].

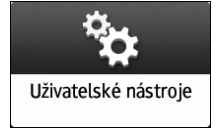

3. Stiskněte tlačítko [Systémová nast.].

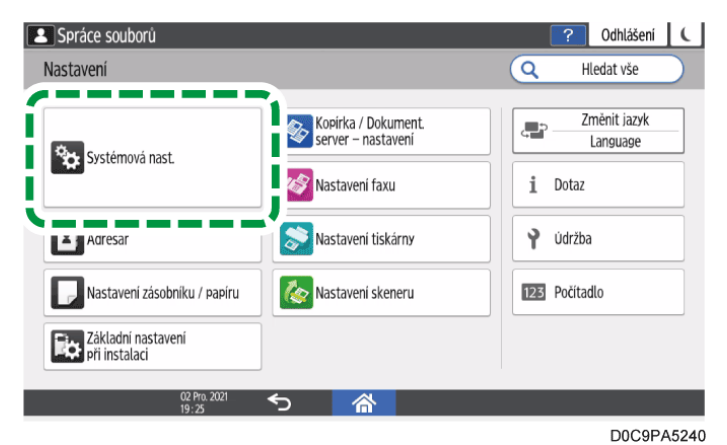

- 4. Stiskněte tlačítko [Nastavení pro správce] ▶ [Ověřování / Poplatek] ▶ [Ověř. správce/ Ověř. uživat./ Ověř. aplikace] ▶ [Správa ověření uživatele].
- 5. Vyberte [Základní ověření] ze seznamu vedle Správa ověření uživatele..

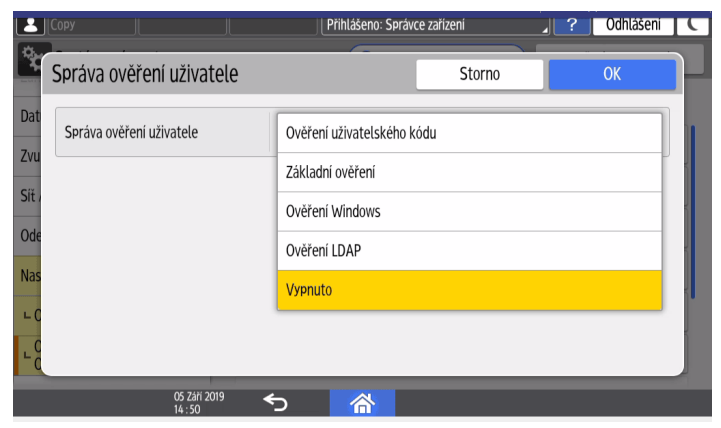

- 6. V nabídce Dostupné funkce vyberte funkce dostupné uživateli.
  - Zvolte funkce, které budou uživatelům s odpovídajícími rolemi k dispozici. V části Funkce kopírky a Funkce tiskárny můžete zadat, zda uživatel může používat všechny funkce kopírky či tiskárny, nebo pouze režim černobílého tisku.
  - Pro Ověření tiskové úlohy zvolte úroveň zabezpečení tiskových úloh za pomoci ovladače tiskárny.

Str. 334 "Zpracování tiskových úloh pouze s ověřovacími informacemi"

- 7. Stiskněte tlačítko [OK].
- 8. Stiskněte tlačítko [Výchozí obrazovka] (🟠).
- 9. Po zobrazení dialogového okna s potvrzením stiskněte tlačítko [OK] a odhlaste se od zařízení.

Není-li registrace uživatelských informací dokončena, zaregistrujte uživatele do adresáře a zadejte přihlašovací informace.

Viz "Registering a User in the Address Book and Specifying the Login Information", User Guide v angličtině.

## 🖖 Poznámka 🔾

 Přihlašovací uživatelské jméno a heslo lze použít k ověření uživatele na serveru SMTP nebo LDAP, případně k ověření sdílených složek. Použijte jiné přihlašovací uživatelské jméno než "other", "admin", "supervisor" nebo "HIDE\*\*\*". (Místo "\*\*\*" zadejte volitelný řetězec znaků.) Tato uživatelská jména nelze k ověření použít, protože zařízení je již používá.

# Zadání ověření Windows

Zaregistrujte informace o serveru Windows potřebné k ověření na serveru se systémem Windows.

🔂 Důležité

 Nejprve zkontrolujte podmínky používání serveru Windows a nainstalujte na něm webový server (IIS) a certifikační službu Active Directory.

Str. 324 "Příprava serveru používaného k ověřování uživatelů"

 Chcete-li na serveru používat ověřování Kerberos, zaregistrujte nejprve sféru určující oblast sítě.

Viz "Registering the Realm", User Guide v angličtině.

- Přihlaste se k zařízení na ovládacím panelu jako správce zařízení.
   Str. 290 "Přihlášení k zařízení jako správce"
- 2. Na domovské obrazovce stiskněte tlačítko [Nastavení].

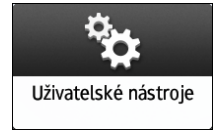

- 🔼 Spráce souborů ? Odhlášení 🕻 Nastavení Q Hledat vše Změnit jazyk Kopirka / Dokument server – nastavení Language Systémová nast. 🔗 Nastavení faxu i Dotaz Adresar Nastavení tiskárny 💡 Údržba Nastavení zásobníku / papíru 🇞 Nastavení skeneru 123 Počítadlo Základní nastavení při instalaci D0C9PA5240
- 3. Stiskněte tlačítko [Systémová nast.].

- 4. Stiskněte tlačítko [Nastavení pro správce] ► [Ověřování / Poplatek] ► [Ověř. správce/ Ověř. uživat./ Ověř. aplikace] ► [Správa ověření uživatele].
- 5. Vyberte [Ověření Windows] ze seznamu vedle Správa ověření uživatele..

| Сору                         | Přihlášeno: Správce zařízení | 2 Odhlášení C |
|------------------------------|------------------------------|---------------|
| Správa ověření uživatele     | Storno                       | ОК            |
| Dat Správa ověření uživatele | Ověření uživatelského kódu   |               |
| ZVU                          | Základní ověření             |               |
| Sit                          | Ověření Windows              |               |
| Ode                          | Ověření LDAP                 |               |
| Nas                          | Vypnuto                      |               |
| - C                          |                              |               |
| - C                          |                              |               |
| 05 Září 2019 -<br>14 : 50    | <u>ଚ ଜ</u>                   |               |

- 6. Zaregistrujte server pro ověřování a zvolte použitelné funkce.
  - Ověření Kerberos: Pro zapnutí ověření Kerberos vyberte [Zapnuto].
  - Název domény: Pro vypnutí ověření Kerberos zadejte název domény pro ověření.
  - Název sféry: Pro zapnutí ověření Kerberos zvolte název sféry pro ověření.
  - Použít zabezp. připojení (SSL): Pro šifrování komunikačních signálů klikněte na [Zapnuto].
  - Ověření tiskové úlohy: Za pomoci ovladače tiskárny zvolte úroveň zabezpečení tiskových úloh.

Str. 334 "Zpracování tiskových úloh pouze s ověřovacími informacemi"

 Skupina: Pokud byly registrovány globální skupiny, můžete zadat použitelné funkce pro jednotlivé globální skupiny. Stiskněte [\* Neregistrováno] a potom [Registr./ Změnit]. Pro zadání dostupných funkcí zadejte stejný název skupiny, jako je ten, který je zaregistrovaný na serveru.

Uživatelé registrovaní ve více skupinách mohou používat všechny funkce dostupné pro tyto skupiny.

Uživatelé, kteří nejsou registrováni v žádné skupině, mohou používat oprávnění zadaná v [\* Výchozí skupina]. Ve výchozím nastavení jsou členům výchozí skupiny dostupné všechny funkce.

V nabídce Dostupné funkce zadejte funkce dostupné pro všechny skupiny. V části Funkce kopírky a Funkce tiskárna můžete zadat, zda uživatel může používat všechny funkce kopírky či tiskárny, nebo pouze režim černobílého tisku.

- 7. Stiskněte tlačítko [OK].
- 8. Stiskněte tlačítko [Výchozí obrazovka] (🖄).
- 9. Po zobrazení dialogového okna s potvrzením stiskněte tlačítko [OK] a odhlaste se od zařízení.

#### 🖖 Poznámka 🔾

- Ohledně znaků, které lze použít v přihlašovacích uživatelských jménech a heslech, viz Str. 310 "Použitelné znaky pro uživatelská jména a hesla".
- Při následujícím přístupu do tiskárny budete moci použít všechny funkce dostupné pro skupinu a pro vás jako pro individuálního uživatele.
- Uživatelé registrovaní ve více skupinách mohou používat všechny funkce dostupné pro tyto skupiny.
- Pokud při ověřování Windows nechcete prostřednictvím SSL automaticky registrovat informace o uživatelích, např. uživatelská jména, nemusíte vytvářet certifikát serveru.

# Zadání ověření LDAP

Zaregistrujte informace o serveru LDAP potřebné pro ověření se serverem LDAP.

🔂 Důležité 📃

 Nejprve zkontrolujte podmínky používání na serveru LDAP a zaregistrujte server LDAP v zařízení.

Str. 324 "Příprava serveru používaného k ověřování uživatelů"

Viz "Registering the LDAP Server", User Guide v angličtině.

- Přihlaste se k zařízení na ovládacím panelu jako správce zařízení.
   Str. 290 "Přihlášení k zařízení jako správce"
- 2. Na domovské obrazovce stiskněte tlačítko [Nastavení].

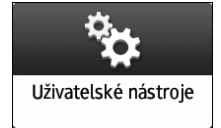

- ? Odhlášení C 🔼 Spráce souborů Nastavení Q Hledat vše Změnit jazyk Kopirka / Dokument server – nastavení ; ; ; Language Systémová nast. 🔗 Nastavení faxu i Dotaz Adresar Nastavení tiskárny 💡 Údržba Nastavení zásobníku / papíru 🇞 Nastavení skeneru 123 Počítadlo Základní nastavení při instalaci D0C9PA5240
- 3. Stiskněte tlačítko [Systémová nast.].

- 4. Stiskněte tlačítko [Nastavení pro správce] ► [Ověřování / Poplatek] ► [Ověř. správce/ Ověř. uživat./ Ověř. aplikace] ► [Správa ověření uživatele].
- 5. Vyberte [Ověření LDAP] ze seznamu vedle Správa ověření uživatele..

| Сору                    |                           | Přihlášeno: Správc       | e zařízení | <br>Odhlášení |   |
|-------------------------|---------------------------|--------------------------|------------|---------------|---|
| Správa ověřen           | ní uživatele              |                          | Storno     | ОК            |   |
| Dat<br>Správa ověření u | živatele                  | Ověření uživatelského ko | ódu        |               |   |
| Zvu                     |                           | Základní ověření         |            |               |   |
| Síťa                    |                           | Ověření Windows          |            |               | X |
| Ode                     |                           | Ověření LDAP             |            |               | ĸ |
| Nas                     |                           | Vypnuto                  |            |               |   |
| C                       |                           |                          |            |               | , |
| L C                     |                           |                          |            |               |   |
|                         | 05 Září 2019 4<br>14 : 50 | 5 🗥                      |            |               |   |

- 6. Vyberte server pro ověřování a zvolte dostupné funkce.
  - LDAP servery: Zvolte server LDAP pro ověření.
  - Vlastnost přihl. jména: Toto použijte jako kritérium vyhledávání pro získání údajů o uživateli. Vytvořte filtr vyhledávání na základě atributu přihlašovacího jména, vyberte uživatele a poté načtěte údaje o uživateli ze serveru LDAP pro přenos do adresáře zařízení.

Když oddělíte více atributů přihlašovacího jména čárkou (,), vyhledávání vrátí výsledky, u nichž přihlašovací jméno odpovídá jednomu nebo oběma atributům.

Pokud zadáte dvě uživatelská jména oddělená rovnítkem (=) (příklad: cn=abcde, uid=xyz), vyhledávání vrátí pouze výsledky, u nichž se shodují atributy obou přihlašovacích jmen. Tuto funkci vyhledávání lze použít, pokud je jako metoda ověření LDAP vybráno "Ověření čistého textu".

 Jedinečná vlastnost: Zadejte, pokud chcete, aby uživatelské informace na serveru LDAP odpovídaly údajům v zařízení. Uživatel, jehož jedinečný atribut registrovaný na serveru LDAP odpovídá atributu uživatele registrovanému v zařízení, bude v zařízení považován za stejného uživatele. Do Jedinečná vlastnost zadejte atribut, který se používá pro jedinečné informace na serveru. Jako atribut "serialNumber" nebo "uid" můžete zadat "cn" nebo "employeeNumber", pokud jsou tyto údaje jedinečné.

 Dostupné funkce: Zvolte funkce, které budou uživatelům s odpovídajícími rolemi k dispozici. V části Funkce kopírky a Funkce tiskárna můžete zadat, zda uživatel může používat všechny funkce kopírky či tiskárny, nebo pouze režim černobílého tisku. Pro Ověření tiskové úlohy zvolte úroveň zabezpečení tiskových úloh za pomoci ovladače tiskárny.

Str. 334 "Zpracování tiskových úloh pouze s ověřovacími informacemi"

- 7. Stiskněte tlačítko [OK].
- 8. Stiskněte tlačítko [Výchozí obrazovka] (🖄).
- 9. Po zobrazení dialogového okna s potvrzením stiskněte tlačítko [OK] a odhlaste se od zařízení.

🖖 Poznámka 🔾

- Ohledně znaků, které lze použít v přihlašovacích uživatelských jménech a heslech, viz Str. 310 "Použitelné znaky pro uživatelská jména a hesla".
- V režimu jednoduchého ověřování LDAP ověřování selže, pokud heslo zůstane prázdné. Pokud chcete používat prázdná hesla, kontaktujte vašeho servisního zástupce.

# Registrace/změna/vymazání kódu uživatele

Registrací kódů uživatele v adresáři můžete potvrdit množství tisku (počet stránek vytisknutých režimy kopírka, fax, tiskárna nebo skener) jednotlivých uživatelů.

1. Vypněte uživatelské ověření nebo zvolte Ověření uživatelského kódu.

Str. 313 "Metody ověřování uživatelů"

Str. 315 "Zadání ověření uživatelského kódu"

2. Přihlaste se k zařízení na ovládacím panelu jako správce uživatelů.

Str. 290 "Přihlášení k zařízení jako správce"

3. Na domovské obrazovce stiskněte tlačítko [Adresář].

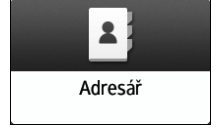
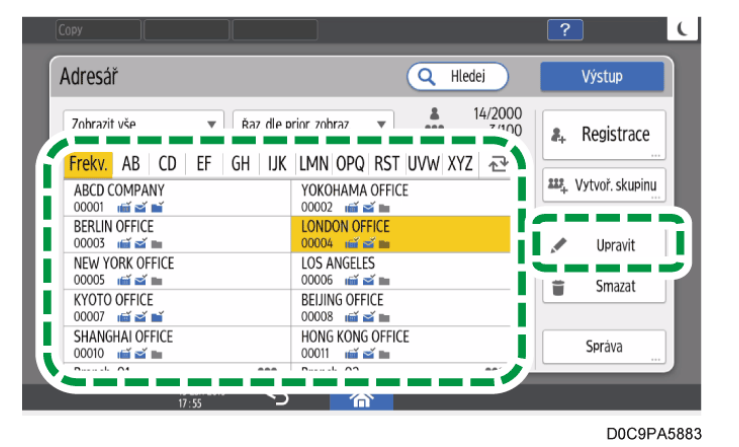

4. Na obrazovce adresář zvolte uživatele a poté stiskněte [Upravit].

5. Stiskněte kartu [Správa uživatelů / Ostatní] 🕨 [Správa uživatelů].

## 6. Zadejte uživatelský kód pro Uživatelský kód.

Při změně kódu uživatele vymažte existující kód uživatele a zadejte kód nový.

Při mazání kódu uživatele vymažte existující kód uživatele a přejděte ke kroku 8.

| ipráva uživatelů : LONDON OFFI | ICE                      | Storno | ОК    |
|--------------------------------|--------------------------|--------|-------|
| Uživatelský kód                | 0004                     |        | <4/8> |
| Inform. o ověření LDAP         | Stejné jako nastavení sp | rávce  |       |
| Omezit použití                 |                          |        |       |
| Dostupné funkce / aplikace     |                          |        |       |

- 7. Stiskněte tlačítko [Dostupné funkce / aplikace] v Omezit použití a vyberte funkce dostupné uživateli.
- 8. Tlačítko [OK] několikrát stiskněte, dokud se neotevře obrazovka Adresář.
- 9. Stiskněte tlačítko [Výstup].
- 10. Po zobrazení dialogového okna s potvrzením stiskněte tlačítko [Zavřít] a odhlaste se od zařízení.

Pro zálohování změněného obsahu stiskněte tlačítko [Přejít na zálohu].

Viz "Backing Up/Restoring the Address Book Using Control Panel", User Guide v angličtině.

#### 🖖 Poznámka 🔵

• Vymazáním kódů uživatele současně vymažete i odpovídající množství tisku.

## Příprava serveru používaného k ověřování uživatelů

Při prvním použití Ověření Windows nebo LDAP zkontrolujte, zda prostředí serveru splňuje požadavky pro ověřování uživatelů, a nakonfigurujte požadovaná nastavení.

## Použití Ověření Windows

Připravte server následovně:

- 1. Zkontrolujte požadavky Ověření Windows.
- 2. Nainstalujte na serveru webový server (IIS) a službu AD CS (Active Directory Certificate Service).
- 3. Vytvořte certifikát serveru.

Pro přenos uživatelských informací v nešifrované podobě není nutno certifikát serveru vytvářet.

## Použití Ověření LDAP

Zkontrolujte požadavky Ověření LDAP a podle potřeby nakonfigurujte nastavení prostředí serveru.

## Požadavky pro ověřování uživatelů na serveru

#### Ověření Windows

| Položky                    | Popis                                                                                                    |  |
|----------------------------|----------------------------------------------------------------------------------------------------|--|
| Použitelný OS              | Windows Server 2012/2012 R2/2016/2019/2022                                                                                                    |  |
| Metoda ověřování           | Podporuje následující metody ověřování:<br>• Ověření NTLM (NTLMv1/NTLMv2)<br>• Ověření Kerberos                                                                                                    |  |
| Požadavky pro<br>ověřování | <ul> <li>Nainstalujte řadič domény v zadané doméně.</li> <li>Pro získání uživatelských informací za chodu Active<br/>Directory použijte LDAP. Doporučujeme, aby<br/>komunikace mezi zařízením a serverem LDAP byla<br/>šifrována pomocí protokolu SSL/TLS. Server musí<br/>podporovat metodu šifrování TLS 1.0/1.1/1.2/1.3 nebo<br/>SSL 3.0. Napřed zaregistrujte certifikát serveru řadiče<br/>domény.</li> </ul> |  |
|                            | <ul> <li>Str. 328 "Vytvoření certifikátu serveru"</li> <li>TLS 1.0, TLS 1.1 a SSL 3.0 jsou ve výchozím nastavení zakázány. Pokud chcete použít TLS 1.0/1.1 nebo SSL 3.0, povolte je v Web Image Monitor.</li> </ul>                                                                                                    |  |

| Položky | Popis                                                                                                    |
|---------|----------------------------------------------------------------------------------------------------|
|         | <ul> <li>Když je aktivováno ověření Kerberos, přenos dat mezi<br/>zařízením a serverem KDC (Key Distribution Center)<br/>musí být šifrován.</li> <li>Str. 354 "Šifrování síťové komunikace"</li> </ul> |

## 🖖 Poznámka 🔾

- Server může ověřovat uživatele spravované v jiných doménách, nemůže však získávat informace, např. e-mailové adresy.
- Když je ověření Kerberos aktivováno spolu s protokolem SSL/TLS, nelze získat emailovou adresu.
- I když můžete upravovat informace ověřeného uživatele v adresáři zařízení (např. jeho e-mailovou adresu), může při ověřování dojít k jejich přepsání informacemi ze serveru.
- Pokud jste vytvořili nového uživatele v řadiči domény a v nastavení hesla zvolili "Uživatel musí změnit heslo při příštím přihlášení", nejdříve se přihlaste k počítači a změňte heslo.
- Pokud je na Windows serveru aktivován účet Host, je možné dát ověření i uživatelům nezaregistrovaným v řadiči domény. Když je tento účet aktivován, jsou uživatelé registrováni v adresáři a mohou používat dostupné funkce pod položkou [\* Výchozí skupina].

| Položky                    | Vysvětlení                                                                                                    |  |  |  |
|----------------------------|----------------------------------------------------------------------------------------------------|--|--|--|
| Použitelná verze           | LDAP verze 2.0 / 3.0                                                                                                    |  |  |  |
| Metoda ověřování           | Podporuje následující metody ověřování:                                                                                                    |  |  |  |
|                            | <ul> <li>Ověření Kerberos</li> </ul>                                                                                                    |  |  |  |
|                            | <ul> <li>Ověřování Digest</li> </ul>                                                                                                    |  |  |  |
|                            | <ul> <li>Ověřování čistého textu</li> </ul>                                                                                                    |  |  |  |
|                            | Pokud vyberete ověření čistého (nešifrovaného) textu, bude<br>aktivováno zjednodušené ověření LDAP. Zjednodušené<br>ověření je možné provést s uživatelským atributem (jako je<br>cn nebo uid) místo hodnoty DN. |  |  |  |
| Požadavky pro<br>ověřování | <ul> <li>Chcete-li používat protokol SSL/TLS, server musí<br/>podporovat metodu šifrování TLS 1.0/1.1/1.2/1.3 nebo<br/>SSL 3.0</li> </ul>                                                                        |  |  |  |
|                            | <ul> <li>TLS 1.0, TLS 1.1 a SSL 3.0 jsou ve výchozím nastavení<br/>zakázány. Pokud chcete použít TLS 1.0/1.1 nebo SSL<br/>3.0, povolte je v Web Image Monitor.</li> </ul>                                        |  |  |  |

## Ověření LDAP

9

| Položky | Vysvětlení                                                                                                    |
|---------|----------------------------------------------------------------------------------------------------|
|         | <ul> <li>Chcete-li používat ověření Kerberos, zaregistrujte sféru<br/>umožňující rozlišit oblast sítě.</li> </ul>                                      |
|         | Viz "Registering the Realm", User Guide v angličtině.                                                                                                  |
|         | <ul> <li>Když je aktivováno ověření Kerberos, přenos dat mezi<br/>zařízením a serverem KDC (Key Distribution Center)<br/>musí být šifrován.</li> </ul> |
|         | Str. 354 "Šifrování síťové komunikace"                                                                                                    |
|         | <ul> <li>Když používáte LDAP, pouze verze 3.0 podporuje<br/>ověřování hodnotou hash.</li> </ul>                                                        |

## Poznámky ke konfiguraci serveru LDAP pomocí služby Active Directory

- Když je ověření Kerberos aktivováno spolu s protokolem SSL/TLS, nelze získat e-mailovou adresu.
- K dispozici může být anonymní ověřování. Chcete-li zvýšit zabezpečení, anonymní ověřování deaktivujte.

## 🖖 Poznámka 🔾

- I když můžete upravovat informace ověřeného uživatele v adresáři zařízení (např. jeho e-mailovou adresu), může při ověřování dojít k jejich přepsání informacemi ze serveru.
- V rámci Ověření LDAP nemůžete zadávat omezení přístupů pro skupiny zaregistrované na adresářovém serveru.
- Při zadávání přihlašovacího uživatelského jména a hesla nepoužívejte dvojbajtové znaky z japonštiny, tradiční čínštiny, zjednodušené čínštiny ani korejštiny. Pokud používáte dvojbajtové znaky, nemůžete provést ověření pomocí Web Image Monitor.
- Při prvním použití zařízení může uživatel použít Dostupné funkce specifikovaný v [Správa ověření uživatele].
- Chcete-li zadat Dostupné funkce pro každého uživatele, zaregistrujte v adresáři uživatele společně s Dostupné funkce nebo zadejte Dostupné funkce uživatele registrovaného automaticky v adresáři.

# Instalace webového serveru (IIS) a služby AD CS ("Active Directory Certificate Service")

Nainstalujte požadovanou službu na serveru Windows, aby bylo možno automaticky získávat uživatelské informace registrované ve službě Active Directory.

- 1. V nabídce [Start] klikněte na možnost [Správce serveru].
- 2. V nabídce [Spravovat] klikněte na položku [Přidat role a funkce].
- 3. Klikněte na [Další].
- 4. Zvolte [Instalace na základě rolí nebo na základě funkcí] a poté klikněte na tlačítko [Další].
- 5. Vyberte server a pak klikněte na [Další].
- 6. Zaškrtněte [Služba AD CS (Active Directory Certificate Service)] a [Webový server (IIS)] a poté klikněte na tlačítko [Další].

Zobrazí-li se potvrzující hlášení, klikněte na položku [Přidat funkce].

- 7. Zaškrtněte funkce, které chcete instalovat, a poté klikněte na tlačítko [Další].
- 8. Přečtěte si informace o obsahu a poté klikněte na tlačítko [Další].
- 9. Ujistěte se, zda je zaškrtnuto pole [Certifikační úřad] v oblasti Služby rolí v položce Služba AD CS (Active Directory Certificate Services), a poté klikněte na tlačítko [Další].
- 10. Přečtěte si informace o obsahu a poté klikněte na tlačítko [Další].

Pokud používáte Windows Server 2016, pokračujte po přečtení informací o obsahu krokem 12.

- 11. Zaškrtněte služby rolí, které chcete instalovat, pod položkou Webový server (IIS), a poté klikněte na tlačítko [Další].
- 12. Klikněte na [Install] (Instalovat).
- Pokud používáte Windows Server 2019 nebo Windows Server 2022, klikněte na [Zavřít].
- Po dokončení instalace klikněte na ikonu oznámení správce serveru a poté klikněte na [Konfigurovat službu AD CS (Active Directory Certificate Service) na cílovém serveru].
- 15. Klikněte na [Další].
- Klikněte na položku [Certifikační úřad] v oblasti služeb rolí a poté klikněte na tlačítko [Další].
- 17. Vyberte položku [CÚ rozlehlé sítě] a poté klikněte na tlačítko [Další].
- 18. Vyberte položku [Kořenový CÚ] a poté klikněte na tlačítko [Další].
- 19. Vyberte položku [Vytvořit nový privátní klíč] a poté klikněte na položku [Další].
- 20. Vyberte poskytovatele kryptografických služeb, délku klíče a algoritmus hash pro vytvoření nového soukromého klíče a poté klikněte na tlačítko [Další].
- V nabídce [Běžný název tohoto CÚ:] zadejte název certifikačního úřadu a poté klikněte na tlačítko [Další].
- 22. Vyberte dobu platnosti a poté klikněte na tlačítko [Další].
- 23. Ponechejte pole [Umístění databáze certifikátů:] a [Umístění protokolu databáze certifikátů:] beze změny a poté klikněte na tlačítko [Další].
- 24. Klikněte na možnost [Pokračovat].
- 25. Po zobrazení zprávy "Úspěšná konfigurace" klikněte na tlačítko [Zavřít].

## Vytvoření certifikátu serveru

Chcete-li šifrovat uživatelské informace, vytvořte certifikát serveru na serveru Windows. Jako příklad je použit systém Windows Server 2016.

- 1. V nabídce [Start] ukažte na položku [Všechny aplikace] a poté klikněte na položku [Správce služby IIS] ve složce [Nástroje pro správu].
- 2. V levé sloupci klikněte na položku [Název serveru] a poté dvakrát klikněte na [Certifikát serveru].
- 3. V pravém sloupci klikněte na položku [Vytvořit žádost o certifikát...].
- 4. Zadejte všechny informace a klikněte na tlačítko [Další].
- 5. V položce nabídce [Poskytovatel kryptografických služeb:] vyberte poskytovatele a potom klepněte na položku [Další].
- 6. Klikněte na položku [...] a potom zadejte název souboru pro žádost o certifikát.
- 7. Zadejte umístění, ve kterém chcete soubor uložit, a potom klikněte na položku [Otevřít].
- 8. Klikněte na [Dokončit].

## Přihlášení k zařízení s použitím IC karty nebo chytrého zařízení

Je-li v zařízení nastaveno ověřování uživatelů, můžete při ověřování uživatele místo zadávání ověřovacích informací na ovládacím panelu použít IC kartu (FeliCa/NFC) nebo chytré zařízení.

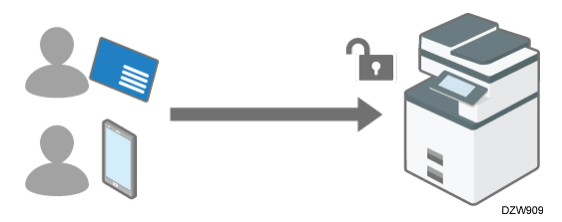

Zaregistrujte IC kartu nebo chytré zařízení uživatele propojením s uživatelskými informacemi v adresáři a ověřte uživatele. Za účelem ověřování uživatele lze zadat IC kartu i chytré zařízení.

- Chcete-li ověřovat IC kartu, použijte čtečku IC karet připojenou k zařízení.
- Chcete-li ověřovat chytré zařízení, nainstalujte do chytrého zařízení pomocnou aplikaci (RICOH Smart Device Connector), která umožňuje ověřovat chytré zařízení pomocí funkce Bluetooth zabudované v ovládacím panelu zařízení.
- Rychlé ověření karet nelze použít k ověřování správců. Správce se musí k zařízení přihlásit zadáním přihlašovacího uživatelského jména a hesla na ovládacím panelu.

## Příprava na nastavení rychlého ověřování pomocí karet

Chcete-li povolit rychlé ověřování pomocí karet, zadejte typ čtečky karet IC. Chcete-li aktivovat ověřování pomocí chytrého zařízení, aktivujte funkci Bluetooth.

1. Přihlaste se k zařízení na ovládacím panelu jako správce zařízení.

Str. 290 "Přihlášení k zařízení jako správce"

2. Na domovské obrazovce stiskněte tlačítko [Nastavení].

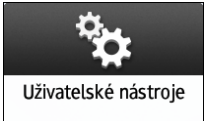

3. Stiskněte [Systémová nast.].

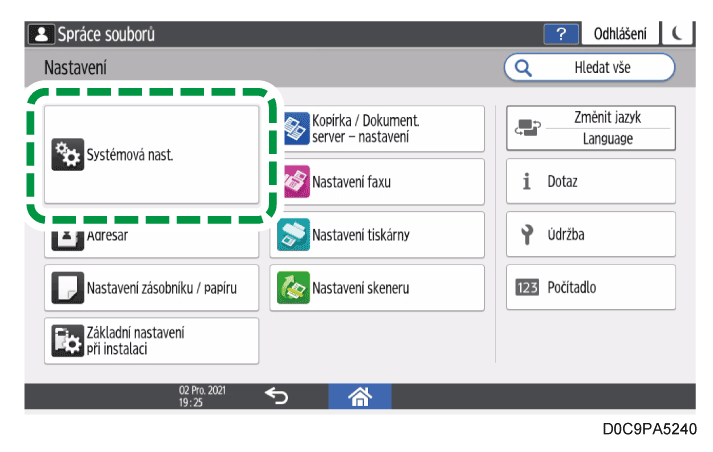

- 4. Stiskněte tlačítko [Síť / Rozhraní] 🕨 [Nast. softwaru externího rozhraní].
- 5. Ze seznamu u položky Vyber čtečku IC karet vyberte typ čtečky karet IC, kterou chcete použít.

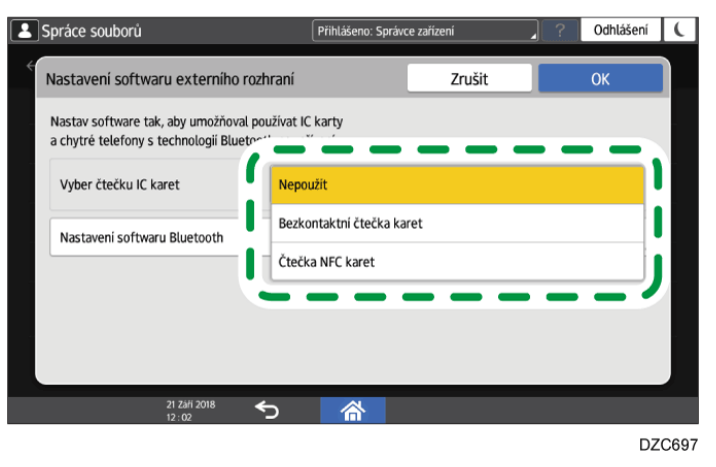

Po výběru typu čtečky IC karet nastavte ověření a software, který má být použit.

6. Chcete-li k ověřování používat chytré zařízení, stiskněte tlačítko [Nastavení softwaru Bluetooth] a vyberte ze seznamu vedle položky Bluetooth možnost [Bluetooth Authentication Plugin].

Zkontrolujte, zda je zaškrtnuto políčko [Aktivní] v části Ověření, a poté stiskněte tlačítko [OK].

Po zobrazení zprávy s potvrzením stiskněte tlačítko [Zavřít].

7. Stiskněte tlačítko [OK].

Po zobrazení zprávy s potvrzením stiskněte tlačítko [Zavřít].

- 8. Stiskněte tlačítko [Výchozí obrazovka] (🟠).
- 9. Na domovské obrazovce stiskněte seznam aplikací.

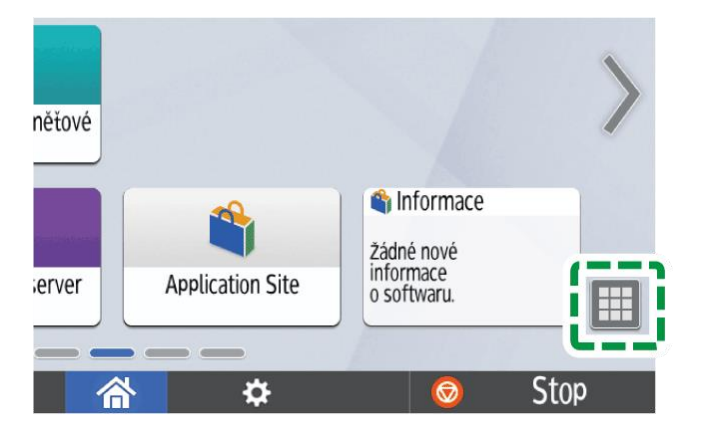

10. Chcete-li k ověření používat chytré zařízení, stiskněte tlačítko [Konektor] na kartě [APPS].

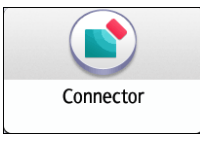

- 11. Stiskněte [🌣] a potom stiskněte [Nastavení Bluetooth].
- 12. Ze seznamu vedle Bluetooth vyberte [ZAP].
- 13. Zaškrtněte políčko [Povolit připojení Bluetooth] a potom stiskněte [Výstup].
- 14. Stiskněte tlačítko [Výchozí obrazovka] (🖄).
- 15. Na obrazovce seznamu aplikací stiskněte [Rychlá konfig. ověření karet].
- 16. Stiskněte tlačítko [Používat ověřování].

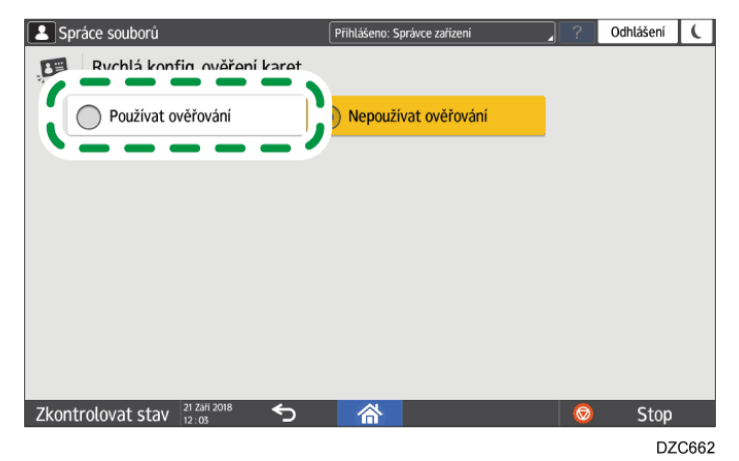

17. Podle pokynů na obrazovce vypněte hlavní napájení zařízení a poté je znovu zapněte.

Po restartování zařízení je rychlé ověřování karet aktivováno. Obrazovka je připravena ke čtení IC karty nebo chytrého zařízení.

## 🖖 Poznámka 🔾

 Když je povoleno rychlé ověření karet, zařízení nepřejde do režimu spánku bez ohledu na nastavení [Systémová nast.] 
 [Datum / Čas/ Časovač] 
 [Časovač]

## Registrace uživatele pro rychlé ověřování karet

Zaregistrujte IC kartu nebo chytré zařízení uživateli registrovanému v adresáři.

1. Na přihlašovací obrazovce rychlého ověřování karet podržte IC kartu nebo chytré zařízení nad ovládacím panelem.

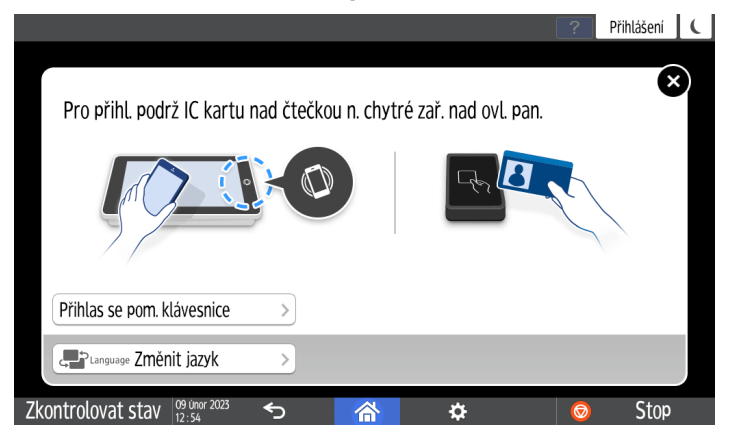

- Podržte IC kartu ve směru naznačeném na štítku čtečky.
- Podržte chytré zařízení nad ovládacím panelem po provedení následujících kroků. Nejprve aktivujte funkci Bluetooth na chytrém zařízení.
  - 1. Přejeďte přes menu aplikace RICOH Smart Device Connector a poté vyberte [Přihlášení k MFP].
  - 2. Klepněte na [DALŠÍ].
- 2. Zadejte přihlašovací uživatelské jméno a heslo uživatele, jemuž chcete IC kartu nebo chytré zařízení přiřadit, a poté stiskněte tlačítko [Registr.].

Jedinečné číslo IC karty nebo chytrého zařízení bude zaregistrováno do informací uživatele.

3. Stiskněte tlačítko [Confirm].

#### 🖖 Poznámka 🔾

- Každý uživatel může mít zaregistrovanou pouze jednu IC kartu nebo chytré zařízení. Nová karta nebo chytré zařízení přepíše předchozí.
- Dobu procesu ověřování lze zkrátit registrací uživatele, který zařízení často používá na [Nastavení priority uživatelů] [Rychlá konfig. ověření karet]. Zadejte nastavení s použitím oprávnění správce zařízení.

## Omezení Dostupné funkce

Chcete-li zabránit neoprávněnému použití, můžete zadat uživatele, kteří budou oprávněni používat jednotlivé funkce zařízení.

Zadejte funkce dostupné registrovaným uživatelům. Pomocí tohoto nastavení můžete omezit počet funkcí dostupných uživatelům.

#### 1. Přihlaste se k zařízení na ovládacím panelu jako správce uživatelů.

Str. 290 "Přihlášení k zařízení jako správce"

Když jsou zaregistrováni správci uživatelských oprávnění, můžete se k počítači přihlásit také jako správce s uživatelskými oprávněními s oprávněním Adresář.

Str. 302 "Přihlášení k zařízení jako správce jako správce s uživatelskými oprávněními"

2. Na domovské obrazovce stiskněte tlačítko [Adresář].

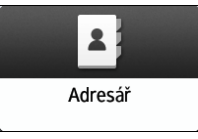

3. Na obrazovce adresář zvolte uživatele a poté stiskněte [Upravit].

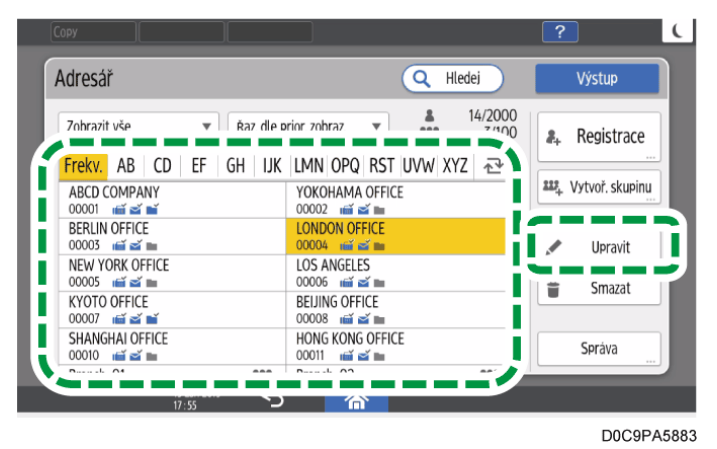

- 4. Stiskněte kartu [Správa uživatelů / Ostatní] 🕨 [Správa uživatelů].
- 5. Stiskněte tlačítko [Dostupné funkce / aplikace] v Omezit použití a potom vyberte funkce dostupné funkce.

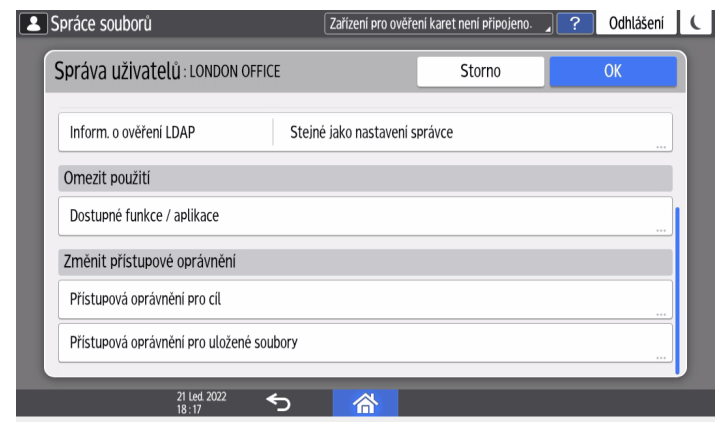

- 6. Tlačítko [OK] několikrát stiskněte, dokud se neotevře obrazovka Adresář.
- 7. Stiskněte tlačítko [Výstup].
- 8. Po zobrazení dialogového okna s potvrzením stiskněte tlačítko [Zavřít] a odhlaste se od zařízení.

Pro zálohování změněného obsahu stiskněte tlačítko [Přejít na zálohu].

Viz "Backing Up/Restoring the Address Book Using Control Panel", User Guide v angličtině.

## Zpracování tiskových úloh pouze s ověřovacími informacemi

Zařízení ověřuje tiskové úlohy zadané na ovládacím panelu nebo prostřednictvím sítě.

Chcete-li tisknout z ovladače tiskárny, v nab. [Vlastnosti tiskárny] zadejte ověření uživatele.

Viz "Specifying Login Information in the Printer Driver", User Guide v angličtině.

Viz "Specifying a User Code in the Printer Driver", User Guide v angličtině.

S ohledem na aktivní úroveň zabezpečení uvedenou v Ověření tiskové úlohy nemusí být neověřená tisková úloha vytištěna. Nastavení ověření tiskové úlohy si můžete prohlédnout stisknutím [Systémová nast.] ► [Nastavení pro správce] ► [Ověřování / Poplatek] ► [Ověř. správce/ Ověř. uživat./ Ověř. aplikace] ► [Správa ověření uživatele] a výběrem metody ověření uživatele.

## Úroveň zabezpečení Ověření tiskové úlohy

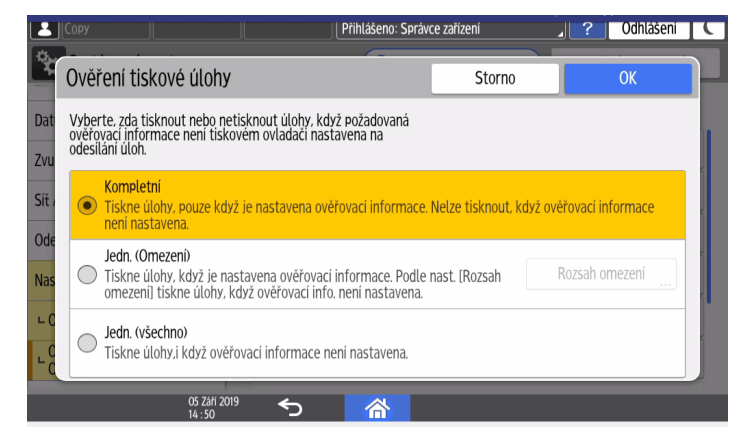

- Kompletní: Ověřují se všechny tiskové úlohy. Z ovladače tiskárny nebo zařízení nemůžete zadat tiskovou úlohu, která nepodporuje ověření uživatele. Tisková úloha, kterou nelze ověřit, je zobrazena na ovládacím panelu a zrušena.
- Jedn. (Omezení): Tiskové úlohy ze zadaného rozsahu nepodléhají ověření. Zadejte rozsah adres IPv4, pro které se ověřování nebude provádět. Můžete také zadat, že nebudou ověřovány tiskové úlohy z USB portu. Úroveň zabezpečení je stejná jako u možnosti [Jedn. (všechno)].

 Jedn. (všechno): Ověřuje pouze tiskové úlohy z ovladače tiskárny, které podporují ověření uživatele. Tiskové úlohy bez ověřovacích informací zadané z ovladače tiskárny, který nepodporuje ověřování uživatelů, nebo zadané příkazem jsou zpracovány bez ověření. Tuto možnost vyberte, pokud tisknete z ovladače tiskárny nebo zařízení, které tiskové zařízení nemůže identifikovat.

## Ovladače tiskárny podporující Ověření tiskové úlohy

- PCL6: Ověření uživatelského kódu, Základní ověření, Ověření Windows, Ověření LDAP
- PostScript 3: Ověření uživatelského kódu

## Typy tiskových úloh a nastavení ověřování

V závislosti na kombinaci úrovně ověřování tiskové úlohy a typu tiskové úlohy nemusí zařízení správně tisknout:

✓: Tisk je možný, když Ověření tiskové úlohy je úspěšné nebo bez ohledu na ověření uživatele.

-: Tisk není možný.

| Typy ovladačů tiskárny /<br>úloh                                | Nastavení ověřování                                                                  | Úroveň zabezpečení |                    |
|-----------------------------------------------------------------|--------------------------------------------------------------------------------------|--------------------|--------------------|
|                                                                 |                                                                                      | Všechny            | Jedn.<br>(všechno) |
| PCL 6                                                           | Přihlašovací uživatelské<br>jméno / přihlašovací<br>heslo                            | ~                  | $\checkmark$       |
|                                                                 | Uživatelské kódy                                                                     | $\checkmark$       | $\checkmark$       |
|                                                                 | Žádné                                                                                | -                  | $\checkmark$       |
| PostScript 3                                                    | Uživatelské kódy                                                                     | $\checkmark$       | ~                  |
|                                                                 | Žádné                                                                                | -                  | $\checkmark$       |
| Tisk pomocí PictBridge<br>Pošta k tisku<br>Tisk LPR souboru PDF | Žádné                                                                                | -                  | ~                  |
| Tisk FTP souboru PDF                                            | ID a heslo uživatele<br>přihlášeného přes FTP                                        | ~                  | ✓                  |
| Obecný ovladač                                                  | Přihlašovací uživatelské<br>jméno / přihlašovací<br>heslo<br>Šifrovací klíč ovladače | ✓*1                | ✓*1                |

| Typy ovladačů tiskárny /<br>úloh | Nastavení ověřování                                       | Úroveň zabezpečení |                    |
|----------------------------------|-----------------------------------------------------------|--------------------|--------------------|
|                                  |                                                           | Všechny            | Jedn.<br>(všechno) |
|                                  | Přihlašovací uživatelské<br>jméno / přihlašovací<br>heslo | √*2                | ✓*2                |
|                                  | Uživatelské kódy                                          | $\checkmark$       | $\checkmark$       |

\*1 Tisk se neprovede, pokud je zadána metoda (algoritmus) šifrování AES (Advanced Encryption Standard).

\*2 Tisk se neprovede, pokud je zadána metoda (algoritmus) šifrování DES (Data Encryption Standard) nebo AES (Advanced Encryption Standard).

## 🖖 Poznámka 🔾

- Chcete-li zadat šifrovací klíč ovladače nebo metodu šifrování, stisknutím [Systémová nast.] 
   [Nastavení pro správce] 
   [Zabezpečení] 
   [Nastavení zvýšeného zabezpečení] zobrazte okno nastavení a poté zadejte [Kód šifrování ovladače] nebo [Šifrovací klíč ovladače: Síla šifrování].
- Můžete zadat rozsah IPv4 adres pro použití k [Jednoduché šifrování] v [Šifrovací klíč ovladače: Síla šifrování] z Web Image Monitor nebo příkazem authfree z telnet. Podrobnosti o příkazu protokolu telnet viz "Sledování zařízení (TELNET)" na našich webových stránkách.

# Zadání zásad přihlašování / odhlašování

Vhodnou konfigurací možností přihlašování a odhlašování můžete ochránit data uložená v zařízení.

Ověřování uživatelů nemůže zcela zabránit neoprávněnému používání. Neoprávněná osoba se například může přihlásit k zařízení tak, že uhodne heslo. Pokud se uživatel od zařízení neodhlásí, může jeho oprávnění používat jiný uživatel.

Zadáním následujících funkcí můžete zařízení před těmito riziky ochránit.

## Blokování uživatele

Pokud je několikrát zadáno nesprávné heslo, zabrání funkce blokování dalším pokusům o přihlášení se pod stejným přihlašovacím uživatelským jménem. Stav blokování lze automaticky po určité době uvolnit. Může být také ručně uvolněn správcem.

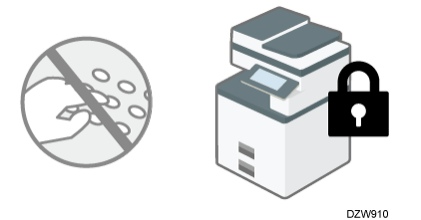

- Počet automatických uvolnění stavu blokování lze omezit na maximálně čtyřikrát. Pro každou z 1. až 4. akci blokování můžete určit, zda chcete aktivovat/deaktivovat funkci blokování uživatele, počet pokusů o přihlášení před blokováním a dobu, po které se stav blokování automaticky uvolní.
- Můžete také určit, zda chcete uvolnit stav blokování restartováním počítače.

Str. 338 "Nastavení blokování uživatelů"

• Ve výchozím nastavení je zadání nesprávného přihlašovacího hesla povoleno až pětkrát a stav blokování se automaticky neuvolní.

## 🕹 Poznámka)

 V případě, že uživatel zadá nesprávné přihlašovací heslo a správce zařízení následně změní počet pokusů před zablokováním, může se stav uživatele ohledně zablokování lišit podle počtu pokusů před zablokováním, které správce změní. Zde je několik příkladů:

| Počet nesprávných<br>zadání přihlašovacího<br>hesla uživatelem | Změňte na počet pokusů<br>před blokováním | Stav uživatele                                          |
|----------------------------------------------------------------|-------------------------------------------|---------------------------------------------------------|
| 3 zadání                                                       | Dvakrát -> Čtyřikrát                      | Stav blokování uživatele je<br>uvolněn.                 |
| 3 zadání                                                       | Čtyřikrát -> Dvakrát                      | Uživatel je zablokován.                                 |
| 3 zadání                                                       | Čtyřikrát-> Šestkrát                      | Zůstává beze změny<br>(uživatel není zablokován.)<br>*1 |

\*1 Po 3 zadáních nesprávného přihlašovacího hesla jsou povolena další dvě nesprávná zadání, a když je nesprávné zadání provedeno potřetí, uživatel je zablokován.

## Časovač automat. odhlášení

Po přihlášení vás zařízení automaticky odhlásí, pokud po určitou dobu nepoužijete ovládací panel.

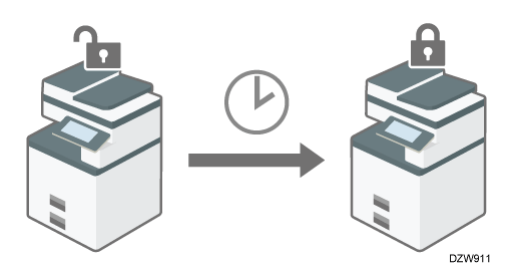

 Ve výchozím nastavení vás zařízení odhlásí, pokud nepoužijete ovládací panel po dobu tří minut.

Viz "Timer", User Guide v angličtině.

 Když je zadáno časové období, během kterého se uživatelé mohou přihlásit a používat zařízení, zařízení vás po uplynutí tohoto časového období odhlásí, i když časovač automatického odhlášení nevypršel.

Str. 341 "Zadání časového období, které uživatelům umožní přihlásit se a používat zařízení"

 Podrobnosti ohledně časovače automatického odhlášení z Web Image Monitor viz Web Image Monitor.

## Nastavení času umožňující obsluhu přístroje po přihlášení

Když je zadáno časové období, během kterého se uživatelé mohou přihlásit a používat zařízení, zařízení vás po uplynutí tohoto časového období odhlásí.

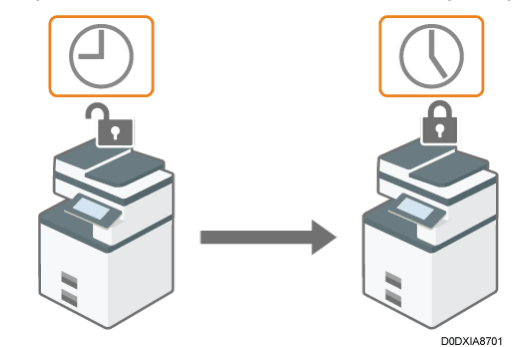

Str. 341 "Zadání časového období, které uživatelům umožní přihlásit se a používat zařízení"

#### 🖖 Poznámka 🕽

 Funkce blokování uživatele je aktivována pro všechny uživatele pouze při zadaném Základním ověřování. Pokud se používá Ověření Windows a LDAP, funkce blokování uživatele chrání pouze kontrolora a správce. U jiných uživatelů se používají zásady certifikačního serveru.

#### Nastavení blokování uživatelů

Zadejte počet povolených pokusů o zadání přihlašovacího hesla před zablokováním uživatele a dobu, po jejímž uplynutí je zablokování automaticky uvolněno.

1. Přihlaste se k zařízení jako jeho správce pomocí Web Image Monitor.

Str. 290 "Přihlášení k zařízení jako správce"

- 2. V menu [Správa zařízení] klikněte na [Konfigurace].
- 3. V kategorii "Zabezpečení" klikněte na [Zásady blokování uživatele].
- Zadejte počet povolených pokusů o zadání přihlašovacího hesla před zablokováním uživatele a dobu, po jejímž uplynutí je zablokování automaticky uvolněno.
  - Blokování (n krát)

Vyberte [Aktivní] a potom zadejte "Počet pokusů před zablokováním" z 1 na 10.

• Časovač uvolnění blokování

Vyberte [Aktivní], chcete-li uvolnit stav zablokování po uplynutí zadané doby, a poté zadejte požadovanou hodnotu v "Blokovat uživatele" až 9999 minut (přibližně sedm dní).

• Při resetování a restartování systému uvolněte uzamčení

Zadejte, zda chcete aktivovat uvolnění stavu blokování restartováním počítače. Funkce uvolnění blokování platí i pro kontrolora a správce.

Skutečné uvolnění stavu blokování po restartu stroje trvá asi 60 sekund.

- 5. Klikněte na [OK].
- 6. Odhlaste se od zařízení a vypněte webový prohlížeč.

## Uvolnění stavu blokování

Když je obecný uživatel zablokován, musí se přihlásit správce uživatelů a uvolnit stav blokování.

1. Přihlaste se k zařízení jako správce uživatelů v Web Image Monitor.

Str. 290 "Přihlášení k zařízení jako správce"

- 2. V menu [Správa zařízení] klikněte na [Adresář].
- 3. Vyberte účet blokovaného uživatele a poté klikněte na [Změnit] na kartě [Podrobné zadání].
- 4. Zvolte [Neaktivní] na "Blokování" v "Ověřovací informace".
- 5. Klikněte na [OK].
- 6. Odhlaste se od zařízení a vypněte webový prohlížeč.

## 🖖 Poznámka 🔾

 Když je zablokován správce, musí se do zařízení přihlásit kontrolor a zablokování uvolnit. Když je zablokován kontrolor, musí se do zařízení přihlásit správce zařízení a zablokování uvolnit. Klikněte na [Správa zařízení] 
 [Konfigurace]
 [Naprogramovat/změnit správce]pro zobrazení obrazovky Naprogramovat/změnit správce a potom uvolněte stav blokování.  Kontroloři a správci také mohou zadat, zda chtějí aktivovat funkci uvolnění stavu blokování restartováním počítače.

Str. 338 "Nastavení blokování uživatelů"

## Zadání doby automatického odhlášení

1. Přihlaste se k zařízení na ovládacím panelu jako správce zařízení.

Str. 290 "Přihlášení k zařízení jako správce"

Když jsou zaregistrováni správci uživatelských oprávnění, můžete se k počítači přihlásit také jako správce s uživatelskými oprávněními s oprávněním Datum / Čas/ Časovač.

Str. 302 "Přihlášení k zařízení jako správce jako správce s uživatelskými oprávněními"

#### 2. Na domovské obrazovce stiskněte tlačítko [Nastavení].

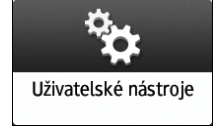

#### 3. Stiskněte tlačítko [Systémová nast.].

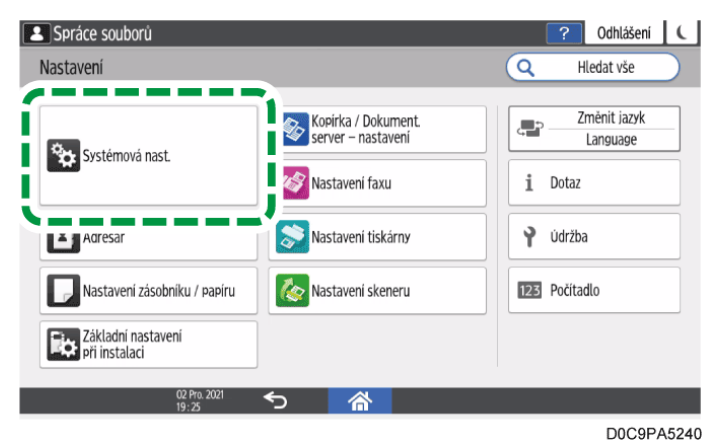

- 4. Stiskněte [Datum / Čas/ Časovač] ► [Časovač] ► [Časovač automat. odhlášení].
- 5. Ze seznamu u položky Časovač automat. odhlášení vyberte možnost [Zapnuto] a zadejte dobu, po které budete ze zařízení automaticky odhlášeni.

| 1           | Сору                       | Přihlášeno: Správ           | ce zařízení | <b>Odhlaseni</b> | C |
|-------------|----------------------------|-----------------------------|-------------|------------------|---|
| Zob         | Aut. časovač odhlášení     |                             | Zrušit      | ОК               |   |
| Zaří        | Časovač automat. odhlášení | Zapnuto                     |             | •                |   |
| Dat<br>∟č   | Časovač automat. odhlášení | 180 sekund()                | ()          | <10 - 999>       |   |
| Zvu         |                            |                             |             |                  |   |
| Síť         |                            |                             |             |                  | ÷ |
| Ode<br>Nast | aveili Più Spidare         | ie nastareni ej dennino ede |             |                  |   |
|             | 05 Září 2019 🗲<br>14 : 51  |                             |             |                  |   |

Můžete zadat 10 až 999 sekund.

- 6. Stiskněte tlačítko [OK].
- 7. Stiskněte tlačítko [Výchozí obrazovka] (🟠).
- 8. Po zobrazení dialogového okna s potvrzením stiskněte tlačítko [OK] a odhlaste se od zařízení.

#### 🖖 Poznámka 🕽

 Když je zadáno časové období, během kterého se uživatelé mohou přihlásit a používat zařízení, zařízení vás po uplynutí tohoto časového období odhlásí, i když časovač automatického odhlášení nevypršel.

Str. 341 "Zadání časového období, které uživatelům umožní přihlásit se a používat zařízení"

## Zadání časového období, které uživatelům umožní přihlásit se a používat zařízení

1. Přihlaste se k zařízení na ovládacím panelu jako správce zařízení.

Str. 290 "Přihlášení k zařízení jako správce"

Když jsou zaregistrováni správci uživatelských oprávnění, můžete se k počítači přihlásit také jako správce s uživatelskými oprávněními s oprávněním Ověřování / Poplatek.

Str. 302 "Přihlášení k zařízení jako správce jako správce s uživatelskými oprávněními"

2. Na domovské obrazovce stiskněte tlačítko [Nastavení].

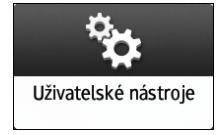

9

3. Stiskněte tlačítko [Systémová nast.].

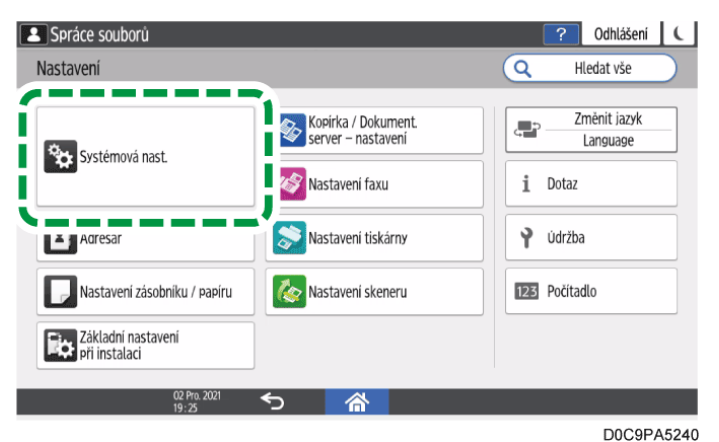

- 4. Stiskněte tlačítko [Nastavení pro správce] ▶ [Ověřování / Poplatek] ▶ [Ověř. správce/ Ověř. uživat./ Ověř. aplikace] ▶ [Nastavení času umožňující obsluhu přístroje po přihlášení].
- 5. Vyberte [Aktivní] ze seznamu vedle Nastavení času umožňující obsluhu přístroje po přihlášení a zadejte čas pro Čas začátku a Čas ukončení.

| Nastavení času umožňující obsluhu | Alctiumi |      |                                                                                   |                          |
|-----------------------------------|----------|------|-----------------------------------------------------------------------------------|--------------------------|
| přístroje po přihlášení           | AKUVII   |      |                                                                                   |                          |
| čas spuštění                      | 09       | : 00 |                                                                                   |                          |
|                                   |          |      | <hodina (v<="" :="" minuta="" td=""><td>krocích po 10 minutách)&gt;</td></hodina> | krocích po 10 minutách)> |
| čas ukončení                      | 17       | : 00 |                                                                                   |                          |
|                                   |          |      | <hodina (v<="" :="" minuta="" td=""><td>krocích po 10 minutách)&gt;</td></hodina> | krocích po 10 minutách)> |

- 6. Stiskněte tlačítko [OK].
- 7. Po otevření dialogového okna s potvrzením stiskněte tlačítko [OK].
- 8. Stiskněte [Výchozí obrazovka] (🕋) a poté se odhlaste ze zařízení.

#### 🖖 Poznámka 🕽

 Pomocí Web Image Monitor také můžete zadat časové období, které uživatelům umožní přihlásit se a používat zařízení. Podrobnosti najdete v nápovědě Web Image Monitor.

## Kontrola přístupu

Správce může omezit zařízení nebo protokoly, které se mohou připojit k tiskovému zařízení, a zabránit tak neoprávněnému přístupu.

Správce může rovněž vybrat úroveň zabezpečení pro povolení nebo zakázání protokolu a konfigurovat stav portu.

## Omezení přístupu k zařízení (kontrola přístupu)

Můžete omezit adresy IP, ze kterých mohou přístroje přistupovat k zařízení, nebo omezit přístup k zařízení pomocí brány firewall.

Povolíte-li například rozsah IP adres 192.168.15.1 – 192.168.15.99, k zařízení nelze přistupovat z IP adres v rozsahu 192.168.15.100 – 255.

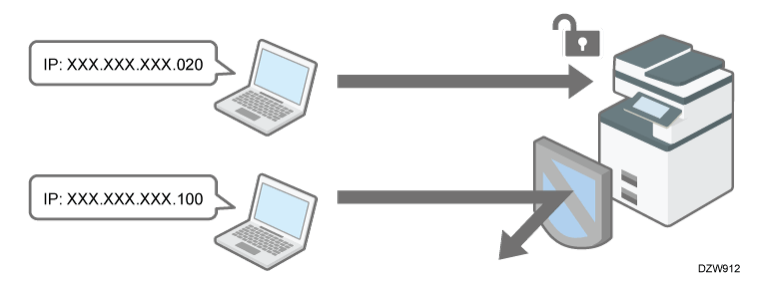

## Zakázání nepoužívaných protokolů

Nastavení protokolů lze změnit v Web Image Monitor nebo pomocí jiných metod nastavení. Protokoly, které lze konfigurovat, závisí na volbě metody. Potvrďte konfigurovaný protokol v části Str. 345 "Seznam metod nastavení protokolů" a postupujte podle pokynů.

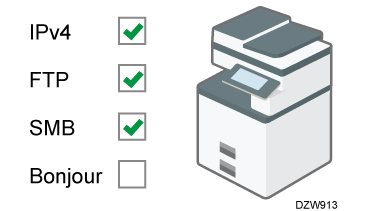

## Zadání úrovně zabezpečení

K dispozici je možnost výběru ze čtyř úrovní zabezpečení kombinujících různé protokoly, porty a algoritmy šifrování. Potvrďte popis jednotlivých úrovní v části Str. 349 "Seznam nastavení úrovní zabezpečení".

Nastavení zabezpečení můžete upravit na základě vybrané úrovně zabezpečení tak, aby vyhovovalo vašim podmínkám.

## Omezení přístupu k zařízení

## Omezení IP adres, z nichž mohou přístroje přistupovat k zařízení

Zadejte rozsah IP adres, které mohou mít přístup k zařízení.

🔂 Důležité

- Můžete omezit přístup s použitím následujících protokolů.
   LPR, RCP/RSH, FTP, Bonjour, SMB, WSD (přístroj), WSD (tiskárna), WSD (skener)/DSM, IPP, DIPRINT, RHPP, SNMP, telnet, NBT
- Zařízení rovněž omezuje přístup z Web Image Monitor.

1. Přihlaste se k zařízení jako správce sítě z Web Image Monitor.

Str. 290 "Přihlášení k zařízení jako správce"

- 2. V menu [Správa zařízení] klikněte na [Konfigurace].
- 3. V kategorii "Zabezpečení" klikněte na [Kontrola přístupu].
- 4. V "Rozsah kontroly přístupu" klikněte na [Aktivní] a zadejte rozsah IP adres, které mají přístup k zařízení.
  - Chcete-li zadat adresu IPv4, v části Rozsah kontroly přístupu zadejte rozsah, z nichž je možno přistupovat k zařízení.
  - Pokud chcete zadat adresu IPv6, vyberte [Rozsah] nebo [Maska] v nabídce "Rozsah kontroly přístupu" a zadejte rozsah, který má přístup k zařízení.
- 5. Klikněte na [OK].
- 6. Odhlaste se od zařízení a vypněte webový prohlížeč.

#### Omezení přístupu k zařízení s firewall

Můžete zablokovat přístup k zařízení a poté povolit přístup pouze z/na IP adresy uvedené ve filtrech příjmu/vysílání. Jako filtry zadejte sady IP adresy, čísla portu a protokolu. Můžete nakonfigurovat až pět filtrů pro příjem a vysílání.

1. Přihlaste se k zařízení jako správce sítě z Web Image Monitor.

Str. 290 "Přihlášení k zařízení jako správce"

- 2. V menu [Správa zařízení] klikněte na [Konfigurace].
- 3. V kategorii "Zabezpečení" klikněte na [Kontrola přístupu].
- 4. V Rozsah kontroly přístupu klikněte na [Aktivní (firewall)] a zadejte filtry příjmu a vysílání.

Pro každý filtr příjmu/vysílání zadejte následující.

- Filtr příjmu IPv4/IPv6
  - Vzdálená IP adresa: Zadejte zdrojové IP adresy, ze kterých chcete povolit příchozí komunikaci. Chcete-li povolit příchozí komunikaci ze všech adres IP, vyberte [Všechno].
  - Číslo místního portu: Zadejte číslo portu na zařízení, přes který chcete povolit příchozí komunikaci. Chcete-li povolit příchozí komunikaci u všech adres IP, vyberte [Všechno].
  - Protokol: Vyberte protokol, ve kterém chcete povolit komunikaci.
- Filtr vysílání IPv4/IPv6
  - Vzdálená IP adresa: Zadejte cílové IP adresy, na které chcete povolit odchozí komunikace. Chcete-li povolit odchozí přístup ke všem adresám IP, vyberte možnost [Všechno].
  - Číslo vzdáleného portu: Zadejte čísla portů, na které chcete povolit odchozí komunikaci. Chcete-li povolit odchozí komunikaci na všechny porty, vyberte možnost [Všechno].

- Protokol: Vyberte protokol, ve kterém chcete povolit komunikaci.
- 5. Klikněte na [OK].
- 6. Odhlaste se od zařízení a vypněte webový prohlížeč.

#### 🕑 Poznámka 🔵

Nejsou-li filtry správně nakonfigurovány, přístup k zařízení není možný. V takovém případě zadejte na ovládacím panelu [Neaktivní] pro [Systémová nast.]
 [Nastavení pro správce] [Zabezpečení] [Funkce řízení přístupu].

## Seznam metod nastavení protokolů

Můžete si zobrazit metody nastavení protokolů v následujícím seznamu:

• 1: Ovládací panel 2: Web Image Monitor 3: telnet 4: Device Manager NX 5: Remote Communication Gate S

| Protokol / Port   | Metoda<br>nastavení | Funkce, kterou nelze používat, když je protokol /<br>port zakázán                                                                                    |
|-------------------|---------------------|----------------------------------------------------------------------------------------------------|
| IPv4              | 1, 2, 3             | Všechny aplikace, které komunikují přes IPv4                                                                                                    |
| -                 |                     | (IPv4 nelze z Web Image Monitor při použití<br>vysílání IPv4 zakázat.)                                                                               |
| IPv6              | 1, 2, 3             | Všechny aplikace komunikující přes IPv6                                                                                                    |
|                   |                     | ×                                                                                                    |
| IPsec             | 1, 2, 3             | Sifrovany prenos s pouzitim IPsec                                                                                                    |
| -                 |                     |                                                                                                    |
| FTP               | 2, 3, 4, 5          | Přenosy vyžadující FTP                                                                                                    |
| TCP:21            |                     | (Můžete omezit pouze zobrazování osobních údajů<br>nastaveními na ovládacím panelu.)                                                                 |
| telnet            | 2, 4                | Přenosy vyžadující telnet                                                                                                    |
| TCP:23            |                     |                                                                                                    |
| SMTP              | 1, 2, 4, 5          | Funkce e-mailového oznamování vyžadující příjem                                                                                                    |
| TCP:25 (proměnný) |                     | přes SMTP                                                                                                    |
| НТТР              | 2, 3                | Přenosy vyžadující HTTP                                                                                                    |
| TCP:80            |                     | Tisk s použitím IPP na portu 80                                                                                                    |
| https             | 2, 3                | Přenosy vyžadující HTTP                                                                                                    |
| TCP:443           |                     | (Pomocí ovládacího panelu nebo Web Image<br>Monitor můžete nastavit, aby byly požadovány<br>pouze přenosy přes SSL a jiné přenosy byly<br>odmítány.) |

| Protokol / Port           | Metoda<br>nastavení | Funkce, kterou nelze používat, když je protokol /<br>port zakázán                                                                                                    |
|---------------------------|---------------------|----------------------------------------------------------------------------------------------------|
| SMB                       | 1, 2, 3, 4, 5       | Přenosy vyžadující SMB                                                                                                    |
| TCP:139                   |                     |                                                                                                    |
| TCP:445                   |                     |                                                                                                    |
| NBT                       | 3                   | Tisk SMB přes TCP/IP                                                                                                    |
| UDP:137/UDP:138           |                     | Funkce využívající NetBIOS na serveru WINS                                                                                                    |
| SNMPv1-v2                 | 2, 3, 4, 5          | Přenosy vyžadující SNMPv1/v2                                                                                                    |
| UDP:161                   |                     | (Pomocí ovládacího panelu, Web Image Monitor<br>nebo protokolu telnet můžete nastavit protokol<br>SNMPv1/v2, aby neumožňoval změny konfigurace,<br>ale jen její čtení.)               |
| SNMPv3                    | 2, 3, 4, 5          | Přenosy vyžadující SNMPv3                                                                                                    |
| UDP:161                   |                     | (Pomocí ovládacího panelu, Web Image Monitor<br>nebo protokolu telnet můžete nastavit, aby byl<br>požadován pouze šifrovaný přenos SNMPv3 a jiné<br>šifrované přenosy byly odmítány.) |
| RSH/RCP                   | 2, 3, 4, 5          | Přenosy vyžadující RSH                                                                                                    |
| TCP:514                   |                     | Síť TWAIN                                                                                                    |
|                           |                     | (Můžete zakázat pouze zobrazování osobních údajů<br>nastaveními na ovládacím panelu.)                                                                                                 |
| LPR                       | 2, 3, 4, 5          | Přenosy vyžadující LPR                                                                                                    |
| TCP:515                   |                     | (Můžete omezit pouze zobrazování osobních údajů<br>nastaveními na ovládacím panelu.)                                                                                                  |
| IPP                       | 2, 3, 4, 5          | Přenosy vyžadující IPP                                                                                                    |
| TCP:631                   |                     |                                                                                                    |
| IP-fax                    | 1, 2, 4, 5          | IP-fax s použitím H.323, SIP nebo T.38                                                                                                    |
| TCP:1720 (H.323)          |                     |                                                                                                    |
| UDP:1719                  |                     |                                                                                                    |
|                           |                     |                                                                                                    |
| (SIP)                     |                     |                                                                                                    |
| TCP:5000 (H.245)          |                     |                                                                                                    |
| UDP:5004, 5005<br>(Voice) |                     |                                                                                                    |

| Protokol / Port                                   | Metoda<br>nastavení | Funkce, kterou nelze používat, když je protokol /<br>port zakázán                                                                     |
|---------------------------------------------------|---------------------|----------------------------------------------------------------------------------------------------|
| TCP/UDP:49152<br>(T.38)                           |                     |                                                                                                    |
| Bonjour<br>UDP:5353                               | 2, 3                | Přenosy vyžadující Bonjour                                                                                                    |
| @ <b>Remote</b><br>TCP:7443<br>TCP:7444           | 1, 2, 3             | RICOH @Remote                                                                                                    |
| DIPRINT<br>TCP:9100                               | 2, 3, 4, 5          | Přenosy vyžadující DIPRINT                                                                                                    |
| <b>RFU</b><br>TCP:10021                           | 1, 2, 3             | Vzdálená aktualizace firmwaru                                                                                                    |
| <b>WSD (zařízení)</b><br>TCP:53000<br>(proměnný)  | 1, 2, 3             | <ul> <li>Přenosy vyžadující WSD (zařízení)</li> <li>Poznámka</li> <li>Rovněž lze použít WS-Discovery (TCP:3702, UDP:3702).</li> </ul> |
| <b>WSD (tiskárna)</b><br>TCP:53001<br>(proměnný)  | 1, 2, 3             | Přenosy vyžadující WSD (tiskárna)                                                                                                    |
| WSD (skener) / DS<br>M<br>TCP:53002<br>(proměnný) | 1, 2, 3             | Přenosy vyžadující WSD (skener)<br>Správa skeneru vyžadující DSM                                                                      |
| <b>RHPP</b><br>TCP:59100                          | 2, 3                | Tisk přes RHPP                                                                                                    |
| LLMNR<br>UDP:5355                                 | 2, 3                | Požadavky na překlad názvů s použitím LLMNR                                                                                           |

Poznámka)

- Podrobnosti o příkazu protokolu telnet viz "Sledování zařízení (TELNET)" na našich webových stránkách.
- Podrobnosti o nastavení v Device Manager NX nebo Remote Communication Gate S najdete v uživatelské příručce každého nástroje.

## Zakázání nepoužívaných protokolů pomocí ovládacího panelu

#### 1. Přihlaste se k zařízení na ovládacím panelu jako správce zařízení.

Str. 290 "Přihlášení k zařízení jako správce"

Když jsou zaregistrováni správci uživatelských oprávnění, můžete se k počítači přihlásit také jako správce s uživatelskými oprávněními s oprávněním Síť / Rozhraní.

Str. 302 "Přihlášení k zařízení jako správce jako správce s uživatelskými oprávněními"

## 2. Na domovské obrazovce stiskněte tlačítko [Nastavení].

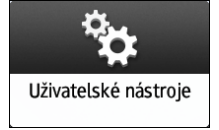

## 3. Stiskněte tlačítko [Systémová nast.].

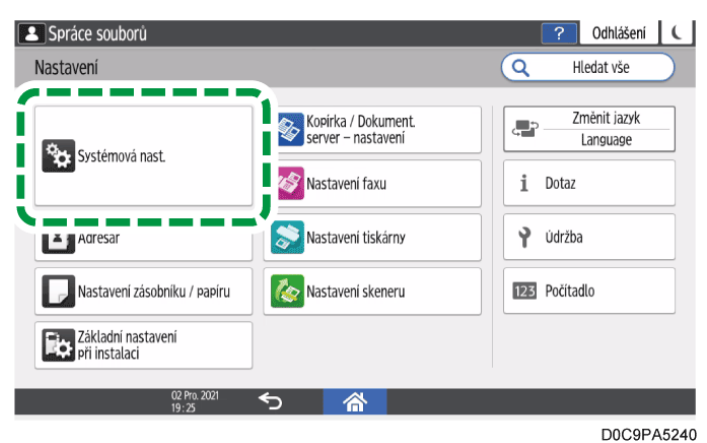

- 4. Stiskněte tlačítko [Síť / Rozhraní] 🕨 [Efektivní protokol].
- 5. Ze seznamu vedle nepoužitých protokolů vyberte [Neaktivní].

| ٤.          | Сору                                                        | Přihlášeno: Správ | ce zařízení |              | Odhlášeni | C |
|-------------|-------------------------------------------------------------|-------------------|-------------|--------------|-----------|---|
| Zob         | Efektivní protokol                                          |                   | Zrušit      |              | ОК        |   |
| Zaří        | IPv4                                                        | Aktivní           |             |              | •         |   |
| Dat<br>Zvu  | IPv6                                                        | Neaktivní         |             |              | •         |   |
| Síť         | SMB                                                         | Aktivní           |             |              | T         |   |
| Ode         | Služba @Remote                                              | Aktivní           |             |              | •         |   |
| Nas<br>Info | Aktualizace firmwaru (IPv4)<br>Dzanizeni / oviauacim Panetu | Aktivní           |             | SILLOTALLY O | •         |   |
|             | 05 Září 2019<br>14 : 51                                     | 5                 |             |              |           |   |

- 6. Stiskněte tlačítko [OK].
- 7. Stiskněte [Výchozí obrazovka] (🕋) a poté se odhlaste ze zařízení.

## Zakázání nepoužívaných protokolů z aplikace Web Image Monitor

## 1. Přihlaste se k zařízení jako správce sítě z Web Image Monitor.

Str. 290 "Přihlášení k zařízení jako správce"

Když jsou zaregistrováni správci uživatelských oprávnění, můžete se k počítači přihlásit také jako správce s uživatelskými oprávněními s oprávněním Zabezpečení.

Str. 302 "Přihlášení k zařízení jako správce jako správce s uživatelskými oprávněními"

- 2. V menu [Správa zařízení] klikněte na [Konfigurace].
- 3. V kategorii "Zabezpečení" klikněte na [Zabezpečení sítě].
- 4. Zadejte protokoly, které chcete zakázat, nebo čísla portů, které chcete zavřít.

Ze seznamu "Úroveň zabezpečení" zvolte vhodnou úroveň zabezpečení. Úroveň zabezpečení můžete změnit pro několik položek současně. Podrobnosti o změnách položek způsobených nastavením úrovně zabezpečení naleznete v Str. 349 "Seznam nastavení úrovní zabezpečení".

- 5. Klikněte na [OK].
- 6. Odhlaste se od zařízení a vypněte webový prohlížeč.

#### Seznam nastavení úrovní zabezpečení

Nastavení úrovně zabezpečení sítě můžete konfigurovat pomocí ovládacího panelu nebo Web Image Monitor. Můžete vybrat z následujících úrovní zabezpečení:

#### 🔂 Důležité

- V závislosti na úrovni zabezpečení sítě může u některých obslužných programů komunikace nebo přihlášení selhat.
- Úroveň 0

Uživatelé mohou používat všechny funkce bez omezení. Vyberte ji, pokud nemáte žádné informace, které by bylo nutno chránit před vnějšími hrozbami.

Úroveň 1

Úroveň 1 je vhodná pro připojení v kanceláři.

• FIPS 140

FIPS 140 poskytuje sílu zabezpečení mezi "Úroveň 1" a "Úroveň 2".

Použít můžete pouze kódy doporučené vládou USA jako kódovací / ověřovací algoritmus. Kromě algoritmu jsou ostatní nastavení stejná jako u "Úroveň 2".

Úroveň 2

9

Úroveň 2 představuje maximální zabezpečení, které zařízení umožňuje. Vyberte ji, pokud chcete chránit mimořádně důležité informace.

Podrobnosti o nastaveních úrovní zabezpečení jsou uvedeny v následujícím seznamu. Nastavení jednotlivých funkcí můžete změnit podle podmínek používání zařízení.

| Funkce                                  | Úroveň 0                | Level 1                 | FIPS 140                   | Úroveň 2                   |
|-----------------------------------------|-------------------------|-------------------------|----------------------------|----------------------------|
| TCP/IP <sup>*2</sup>                    | $\checkmark$            | $\checkmark$            | $\checkmark$               | $\checkmark$               |
| HTTP > Port 80                          | Otevři                  | Otevři                  | Otevři                     | Otevři                     |
| IPP > Port 80                           | Otevři                  | Otevři                  | Otevři                     | Otevři                     |
| IPP > Port 631                          | Zavřít                  | Zavřít                  | Zavřít                     | Zavřít                     |
| SSL/TLS > Port 443                      | Otevři                  | Otevřeno <sup>*3</sup>  | Otevřeno <sup>*3</sup>     | Otevřeno <sup>*3</sup>     |
| SSL/TLS > Povolit<br>komunikaci SSL/TLS | Priorita šifr.<br>textu | Priorita šifr.<br>textu | Pouze<br>šifrovaný<br>text | Pouze<br>šifrovaný<br>text |
| Verze SSL/TLS > TLS1.3                  | $\checkmark$            | $\checkmark$            | $\checkmark$               | $\checkmark$               |
| Verze SSL/TLS > TLS1.2                  | $\checkmark$            | $\checkmark$            | $\checkmark$               | $\checkmark$               |
| Verze SSL/TLS > TLS1.1                  | $\checkmark$            | -                       | -                          | -                          |
| Verze SSL/TLS > TLS1.0                  | $\checkmark$            | -                       | -                          | -                          |
| Verze SSL/TLS > SSL3.0                  | $\checkmark$            | -                       | -                          | -                          |
| Nastavení síly šifrování ><br>AES       | 128 / 256<br>bitů       | 128 / 256<br>bitů       | 128 / 256<br>bitů          | 128 / 256<br>bitů          |
| Nastavení síly šifrování ><br>CHACHA20  | 256 bitů                | 256 bitů                | 256 bitů                   | 256 bitů                   |
| Nastavení síly šifrování ><br>3DES      | 168 bitů                | -                       | -                          | -                          |
| Nastavení síly šifrování ><br>RC4       | -                       | -                       | -                          | -                          |
| VÝMĚNA KLÍČE                            | RSA                     | RSA                     | RSA                        | RSA                        |
| DIGEST                                  | SHA1                    | SHA1                    | SHA1                       | SHA1                       |
| DIPRINT                                 | $\checkmark$            | $\checkmark$            | -                          | -                          |
| LPR                                     | $\checkmark$            | $\checkmark$            | -                          | -                          |
| FTP                                     | $\checkmark$            | $\checkmark$            | $\checkmark$               | $\checkmark$               |

TCP/IP<sup>\*1</sup> ( $\checkmark$ : Povoleno. -: Funkce je zakázána.)

| Funkce                                 | Úroveň 0     | Level 1      | FIPS 140     | Úroveň 2     |
|----------------------------------------|--------------|--------------|--------------|--------------|
| RSH/RCP                                | $\checkmark$ | $\checkmark$ | -            | -            |
| TELNET                                 | $\checkmark$ | -            | -            | -            |
| Bonjour                                | $\checkmark$ | $\checkmark$ | -            | -            |
| SMB                                    | $\checkmark$ | $\checkmark$ | -            | -            |
| NetBIOS přes TCP/IPv4                  | $\checkmark$ | $\checkmark$ | -            | -            |
| WSD (zařízení)                         | -            | -            | -            | -            |
| WSD (tiskárna)                         | $\checkmark$ | $\checkmark$ | $\checkmark$ | $\checkmark$ |
| WSD (skener)                           | $\checkmark$ | $\checkmark$ | $\checkmark$ | $\checkmark$ |
| WSD (šifrovaná<br>komunikace zařízení) | -            | -            | ✓*4          | ✓*4          |
| RHPP                                   | $\checkmark$ | $\checkmark$ | -            | -            |

\*1 Stejná nastavení platí pro IPv4 i IPv6.

\*2 Nastavení TCP/IP není závislé na úrovni zabezpečení. Zadejte manuálně, zda aktivovat či neaktivovat toto nastavení.

\*3 Komunikace IPP-SSL je povolena ve Windows 8.1 a vyšších verzích.

\*4 Tato možnost je povolena ve Windows 8.1 a vyšších verzích.

## SNMP (√: Povoleno -: Zakázáno)

| Funkce                                  | Úroveň 0                 | Level 1                           | FIPS 140           | Úroveň 2           |
|-----------------------------------------|--------------------------|-----------------------------------|--------------------|--------------------|
| SNMP                                    | $\checkmark$             | $\checkmark$                      | $\checkmark$       | $\checkmark$       |
| Povolit nastavení pomocí<br>SNMPv1 a v2 | >                        | -                                 | -                  | -                  |
| Funkce SNMPv1, v2                       | $\checkmark$             | $\checkmark$                      | -                  | -                  |
| FUNKCE SNMPv3                           | ~                        | $\checkmark$                      | $\checkmark$       | $\checkmark$       |
| Povolit komunikaci<br>SNMPv3            | Šifrování/Čis<br>tý text | Šifrování /<br>Nekódovaný<br>text | Pouze<br>šifrování | Pouze<br>šifrování |

## Nastavení síly šifrování TCP/IP

| Funkce              | Úroveň 0 | Level 1 | FIPS 140 | Úroveň 2 |
|---------------------|----------|---------|----------|----------|
| IPsec               | -        | -       | -        | -        |
| IEEE 802.1X (pevná) | -        | -       | -        | -        |

| Funkce                                                | Úroveň 0                                                                                                    | Level 1                                                                                                    | FIPS 140                                                                                  | Úroveň 2                                                            |
|-------------------------------------------------------|----------------------------------------------------------------------------------------------------|----------------------------------------------------------------------------------------------------|-------------------------------------------------------------------------------------------|---------------------------------------------------------------------|
| IEEE 802.1X<br>(pevná)>Způsob ověření                 | -                                                                                                    | -                                                                                                    | -                                                                                         | -                                                                   |
| S/MIME > Šifrovací<br>algoritmus                      | 3DES-168<br>bitů                                                                                                    | 3DES-168<br>bitů                                                                                           | 3DES-168<br>bitů                                                                          | AES-256<br>bitů                                                     |
| S/MIME > Algoritmus<br>Digest                         | SHA1                                                                                                    | SHA1                                                                                                    | SHA1                                                                                      | SHA-256<br>bitů                                                     |
| SNMPv3 > Algoritmus<br>ověření                        | MD5                                                                                                    | SHA1                                                                                                    | SHA1                                                                                      | SHA1                                                                |
| SNMPv3 > Šifrovací<br>algoritmus                      | DES                                                                                                    | DES                                                                                                    | AES-128                                                                                   | AES-128                                                             |
| Ověření Kerberos ><br>Šifrovací algoritmus            | AES256-<br>CTS-HMAC-<br>SHA1-<br>96/AES128-<br>CTS-HMAC-<br>SHA1-<br>96/DES3-<br>CBC-<br>SHA1/RC4-<br>HMAC/DES-<br>CBC-MD5 | AES256-<br>CTS-HMAC-<br>SHA1-<br>96/AES128-<br>CTS-HMAC-<br>SHA1-<br>96/DES3-<br>CBC-<br>SHA1/RC4-<br>HMAC | AES256-<br>CTS-HMAC-<br>SHA1-<br>96/AES128-<br>CTS-HMAC-<br>SHA1-<br>96/DES3-<br>CBC-SHA1 | AES256-<br>CTS-HMAC-<br>SHA1-<br>96/AES128-<br>CTS-HMAC-<br>SHA1-96 |
| Šifrovací klíč ovladače ><br>Nastavení síly šifrování | Jednoduché<br>šifrování                                                                                                    | DES                                                                                                    | AES                                                                                       | AES                                                                 |

## Zadání úrovně zabezpečení pomocí ovládacího panelu

#### 1. Přihlaste se k zařízení na ovládacím panelu jako správce sítě.

Str. 290 "Přihlášení k zařízení jako správce"

Když jsou zaregistrováni správci uživatelských oprávnění, můžete se k počítači přihlásit také jako správce s uživatelskými oprávněními s oprávněním Zabezpečení.

Str. 302 "Přihlášení k zařízení jako správce jako správce s uživatelskými oprávněními"

#### 2. Na domovské obrazovce stiskněte tlačítko [Nastavení].

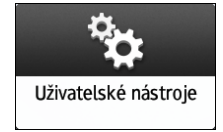

- 🔼 Spráce souborů ? Odhlášení 🕻 Nastavení Q Hledat vše Změnit jazyk Kopirka / Dokument. server – nastavení ; ; ; Language Systémová nast. 🔗 Nastavení faxu i Dotaz Adresar Nastavení tiskárny 💡 Údržba Nastavení zásobníku / papíru 🇞 Nastavení skeneru 123 Počítadlo Základní nastavení při instalaci D0C9PA5240
- 3. Stiskněte tlačítko [Systémová nast.].

- 4. Stiskněte [Nastavení pro správce] ► [Zabezpečení] ► [Úroveň zabezpečení sítě].
- 5. Ze seznamu vedle položky Úroveň zabezpečení sítě zvolte úroveň zabezpečení.

| Сору ј                                 | Přihlášeno: Správ | ce zařízení | , ? Odhlášení | C |
|----------------------------------------|-------------------|-------------|---------------|---|
| Úroveň zabezpečení sítě                |                   | Zrušit      | ОК            |   |
| Zaří<br>Dat Úroveň zabezpečení sítě    | Úroveň O          |             |               |   |
| Zvu                                    | Úroveň 1          |             |               |   |
| Síť                                    | Úroveň 2          |             |               |   |
| Ode                                    | FIPS 140          |             |               |   |
| Nas                                    | Uživatelský       |             |               |   |
| ∟ Z                                    |                   |             |               |   |
| Info o zařízení / ovládacím panelu     |                   |             |               |   |
| 05 Září 2019 <del>–</del><br>14 : 52 – | つ 🕋               |             |               |   |

• Vyberte úroveň zabezpečení z Úroveň 0Úroveň 1, Úroveň 2 a FIPS 140.

Informace o úrovních zabezpečení najdete v Str. 349 "Seznam nastavení úrovní zabezpečení":

- Pokud jste upravili úroveň zabezpečení pomocí Web Image Monitor, je vybráno [Uživatelský]. Možnost [Uživatelský] nelze povolit z ovládacího panelu. Chcete-li úroveň zabezpečení upravit, použijte Web Image Monitor.
- 6. Stiskněte tlačítko [OK].
- 7. Stiskněte [Výchozí obrazovka] (🟠) a poté se odhlaste ze zařízení.

#### Zadání úrovně zabezpečení pomocí aplikace Web Image Monitor

1. Přihlaste se k zařízení jako správce sítě z Web Image Monitor.

Str. 290 "Přihlášení k zařízení jako správce"

Když jsou zaregistrováni správci uživatelských oprávnění, můžete se k počítači přihlásit také jako správce s uživatelskými oprávněními s oprávněním Zabezpečení.

Str. 302 "Přihlášení k zařízení jako správce jako správce s uživatelskými oprávněními"

- 2. V menu [Správa zařízení] klikněte na [Konfigurace].
- 3. V kategorii "Zabezpečení" klikněte na [Zabezpečení sítě].
- 4. Vyberte úroveň zabezpečení v části "Úroveň zabezpečení".
- 5. Zadejte nastavení podle potřeby.
  - Zadejte jednotlivé položky podle stavu sítě nebo zásad zabezpečení.
  - Po změně nastavení se úroveň zabezpečení automaticky změní na [Uživatelské nastavení]. Na ovládacím panelu se zobrazí [Uživatelský].

## 6. Klikněte na [OK].

Při provádění nastavení se objeví zpráva. Před pokračováním na další krok můžete chvíli čekat.

- 7. Klikněte na [OK].
- 8. Odhlaste se od zařízení a vypněte webový prohlížeč.

## Šifrování síťové komunikace

Šifrování komunikace mezi počítači a externím vybavením je nezbytné pro ochranu přenášených informací.

Data odesílaná ze zařízení a přijímaná zařízením mohou být během přenosu zachycena, analyzována nebo pozměněna. Mezi tiskovým zařízením a externími zařízeními nebo počítači mohou být přenášena například následující data:

- Dokumenty tištěné v rámci společnosti s použitím tiskových ovladačů
- Skenované dokumenty odesílané e-mailem pro použití na jednání
- Přihlašovací uživatelská jména a hesla

Metody šifrování dat jsou uvedeny v následující tabulce.

| Šifrovaná data    | Metoda šifrování | Proces/Reference                           |
|-------------------|------------------|--------------------------------------------|
| Web Image Monitor | SSL/TLS          | Nainstalujte certifikát zařízení.          |
| Tisk IPP          |                  | 1. Instalace certifikátu s                 |
| Ověření Windows   |                  | vlastním podpisem /                        |
| Ověření LDAP      |                  | certifikačním úřadem                       |
| Přenos e-mailem   |                  | 2. Šifrování přenosu s použitím<br>SSL/TLS |
| E-mail            | S/MIME           | Nainstalujte uživatelský<br>certifikát.    |

| Šifrovaná data                        | Metoda šifrování                       | Proces/Reference                                                                                                |
|---------------------------------------|----------------------------------------|----------------------------------------------------------------------------------------------------|
|                                       |                                        | <ul> <li>Šifrování e-mailů<br/>odesílaných ze zařízení<br/>pomocí S/MIME</li> </ul>                             |
| Správa zařízení                       | SNMPv3                                 | Zadejte šifrovací heslo.<br>• Šifrování dat při komunikaci<br>se softwarem pro správu<br>zařízení pomocí SNMPv3 |
| Ověřovací informace<br>tiskových úloh | Šifrovací klíč ovladače<br>Ověření IPP | Nastavení Kód šifrování ovladače<br>Zadejte ověření IPP.<br>• Šifrování přihlašovacího<br>hesla tiskových úloh  |
| Data ověření Kerberos                 | Závisí na serveru KDC.                 | Vyberte metodu šifrování.<br>• Šifrování komunikace mezi<br>KDC a zařízením                                     |

## 🔂 Důležité

- Správce je požádán, aby se staral o datum ukončení platnosti certifikátu a obnovil certifikát před vypršením jeho platnosti.
- Správce je požádán, aby zkontroloval, že vystavovatel certifikátu je platný.

## Instalace certifikátu s vlastním podpisem / certifikátu vydaného certifikačním úřadem

Chcete-li šifrovat komunikaci se zařízením, zadejte certifikát zařízení.

Lze použít dva typy certifikátů. Certifikát s vlastním podpisem vytvořený zařízením a certifikát vydaný certifikačním úřadem. Potřebujete-li vyšší spolehlivost, použijte certifikát vydaný certifikačním úřadem.

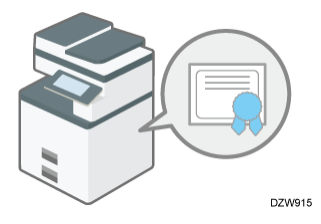

- Nainstalujte certifikát zařízení pomocí ovládacího panelu nebo Web Image Monitor.
- Pomocí ovládacího panelu můžete nainstalovat pouze certifikát s vlastním podpisem. Chcete-li nainstalovat více certifikátů nebo certifikát vydaný certifikačním úřadem, zadejte nastavení v Web Image Monitor.

## Instalace certifikátu s vlastním podpisem pomocí ovládacího panelu

#### 1. Přihlaste se k zařízení na ovládacím panelu jako správce sítě.

Str. 290 "Přihlášení k zařízení jako správce"

Když jsou zaregistrováni správci uživatelských oprávnění, můžete se k počítači přihlásit také jako správce s uživatelskými oprávněními s oprávněním Zabezpečení.

Str. 302 "Přihlášení k zařízení jako správce jako správce s uživatelskými oprávněními"

#### 2. Na domovské obrazovce stiskněte tlačítko [Nastavení].

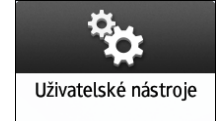

## 3. Stiskněte tlačítko [Systémová nast.].

| Spráce souborů                      |                                           |          | ? Odhlášení                       | C         |
|-------------------------------------|-------------------------------------------|----------|-----------------------------------|-----------|
| Nastavení                           |                                           | Q        | Hledat vše                        | $\supset$ |
| Systémová nast.                     | Kopirka / Dokument.<br>server – nastavení | i        | Změnit jazyk<br>Language<br>Dotaz |           |
| Agresar                             | Nastavení tiskárny                        | <b>?</b> | Údržba                            |           |
| Nastavení zásobníku / papíru        | Nastaveni skeneru                         | 123      | Počítadlo                         |           |
| Základní nastavení<br>při instalaci |                                           |          |                                   |           |
| 02 Pro. 2021<br>19 : 25             | ち   🕆                                     |          |                                   |           |
|                                     |                                           |          | D0C9P                             | A5240     |

- 4. Stiskněte [Nastavení pro správce] ► [Zabezpečení] ► [Registrovat / Smazat certifikát zařízení].
- 5. Vyberte [Certifikát 1] a potom stiskněte [Registrace].
- 6. Uveďte informace, které chcete do certifikátu zahrnout.

| Сору                                           | Přihlášeno: Správo | :e zařízení | ? Odhlášení |
|------------------------------------------------|--------------------|-------------|-------------|
| Vytvořit certifikát zařízení                   |                    | Storno      | ОК          |
|                                                |                    |             |             |
| Obecný název                                   | -                  |             | <15/64>     |
| Organizace                                     | Klepni pro zadání  |             |             |
|                                                |                    |             | <0/64>      |
| Organizační jednotka                           | Klepni pro zadání  |             |             |
|                                                |                    |             | <0/64>      |
| n zatizeni / nvlariacim banelu<br>05 září 2019 | 6                  | _           |             |
| 14 : 52                                        |                    |             |             |

D0C9PA6043

Obecný název: Zadejte název vytvářeného certifikátu. Zadání názvu je povinné.

- E-mailová adresa: Chcete-li certifikát zařízení používat pro šifrování S/MIME, digitální podpisy PDF nebo digitální podpisy PDF/A, zadejte emailovou adresu správce zařízení.
- Podle potřeby zadejte Organizace, Organizační jednotka a další položky.
- 7. Stiskněte tlačítko [OK].
- 8. Stiskněte tlačítko [Výstup].
- 9. Stiskněte [Výchozí obrazovka] (🕋) a poté se odhlaste ze zařízení.

# Instalace certifikátu s vlastním podpisem / certifikátu vydaného certifikačním úřadem z Web Image Monitor

- Přihlaste se k zařízení jako správce sítě z Web Image Monitor.
   Str. 290 "Přihlášení k zařízení jako správce"
- 2. V menu [Správa zařízení] klikněte na [Konfigurace].
- 3. V kategorii "Zabezpečení" klikněte na [Certifikát zařízení].
- 4. Na obrazovce "Certifikát zařízení" nainstalujte certifikát s vlastním podpisem nebo certifikát vydaný certifikačním úřadem podle následujících pokynů:

#### Instalace certifikátu s vlastním podpisem

Vytvořte a nainstalujte certifikát s vlastním podpisem.

- 1. Výběrem čísla v seznamu vytvořte certifikát s vlastním podpisem.
- 2. Klikněte na [Vytvořit] pro zadání nezbytných nastavení.
  - Obecný název: Zadejte název vytvářeného certifikátu. Zadání názvu je povinné.
  - Emailová adresa: Chcete-li certifikát zařízení používat pro šifrování S/MIME, digitální podpisy PDF nebo digitální podpisy PDF/A, zadejte e-mailovou adresu správce zařízení.
  - Podle potřeby zadejte "Organizace", "Organizační jednotka" a další položky.
- 3. Klikněte na [OK].

Při provádění nastavení se objeví zpráva. Před pokračováním na další krok můžete chvíli čekat.

4. Klikněte na [OK].

"Nainstalováno" je zobrazeno v [Stav certifikátu].

#### Instalace certifikátu vydaného certifikačním úřadem

Vyžádejte si certifikát od certifikačního úřadu a nainstalujte jej. S použitím stejných kroků nainstalujte pomocný certifikát.

9

- 1. Výběrem čísla v seznamu vytvořte certifikát zařízení.
- 2. Klikněte na [Požadavek] pro zadání nezbytných nastavení.
- 3. Klikněte na [OK].

Při provádění nastavení se objeví zpráva. Před pokračováním na další krok můžete chvíli čekat.

4. Klikněte na [OK].

"Požadováno" je zobrazeno v "Stav certifikátu".

- 5. Požádejte certifikační úřad o certifikát zařízení.
  - Web Image Monitor neumožňuje požádat certifikační úřad. Postup požadavku se liší v závislosti na certifikačním úřadu. Podrobné informace si vyžádejte u certifikačního úřadu.
  - Pro potřeby požadavku klikněte na ikonu 
     a použijte informace, které se objeví na obrazovce "Podrobnosti certifikátu".
  - Pokud požádáte o více certifikátů současně, místo vydání se nemusí zobrazit. Při instalaci certifikátu si ověřte cíl certifikátu a postup instalace.
- 6. Jakmile certifikační úřad vydá certifikát zařízení, vyberte číslo vydaného certifikátu v seznamu na obrazovce "Certifikát zařízení" a poté klikněte na [Nainstalovat].
- 7. Zadejte obsah certifikátu zařízení do příslušných polí.
  - Chcete-li současně nainstalovat pomocný certifikát, zadejte rovněž obsah pomocného certifikátu.
  - Není-li nainstalován pomocný certifikát vydaný certifikačním úřadem, během síťové komunikace se zobrazí varovná zpráva. Pokud certifikační úřad vydal pomocný certifikát, musíte jej nainstalovat.

#### 8. Klikněte na [OK].

"Nainstalováno" je zobrazeno v "Stav certifikátu".

- 5. Po dokončení instalace vyberte certifikát pro jednotlivé aplikace v části "Certifikace".
- 6. Klikněte na [OK].

Při provádění nastavení se objeví zpráva. Před pokračováním na další krok můžete chvíli čekat.

- 7. Klikněte na [OK].
- 8. Odhlaste se od zařízení a vypněte webový prohlížeč.

#### 🕑 Poznámka 🕽

- Chcete-li vytisknout data v zařízení pomocí IPP-SSL, musí uživatel nainstalovat do počítače certifikát. Zvolte záložku [Důvěryhodné kořenové certifikační autority] pro úložné místo certifikátů, když přistupujete k zařízení přes IPP.
- Chcete-li změnit [Obecný název] zařízení při používání standardního portu IPP systému Windows, odstraňte nejprve všechny dříve instalované tiskárny v počítači a
znovu nainstalujte ovladač tiskárny. Pokud chcete změnit nastavení ověření uživatele (přihlašovací uživatelské jméno a heslo), rovněž odstraňte všechny dříve konfigurované tiskárny v počítači, změňte nastavení ověření uživatele a poté znovu nainstalujte ovladač tiskárny.

## Šifrování přenosu s použitím SSL/TLS

SSL (Secure Sockets Layer) /TLS (Transport Layer Security) je metoda šifrování síťové komunikace. SSL/TLS zabraňuje možnému zachycování, analýze nebo pozměňování dat.

## Průběh šifrované komunikace SSL/TLS

- Počítač uživatele si při přístupu k zařízení vyžádá jeho certifikát SSL/TLS a veřejný klíč.
- 2. Certifikát zařízení a veřejný klíč jsou odeslány z tiskárny do počítače uživatele.

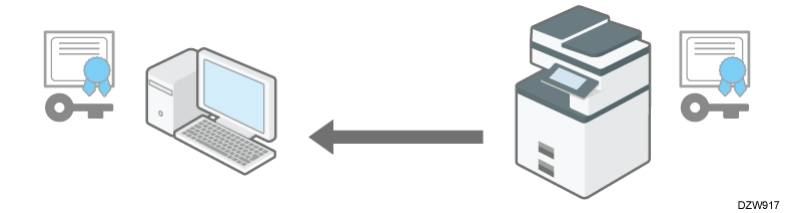

3. Sdílený klíč vytvořený na počítači je zašifrován pomocí veřejného klíče, odeslán do zařízení a poté dešifrován pomocí soukromého klíče v zařízení.

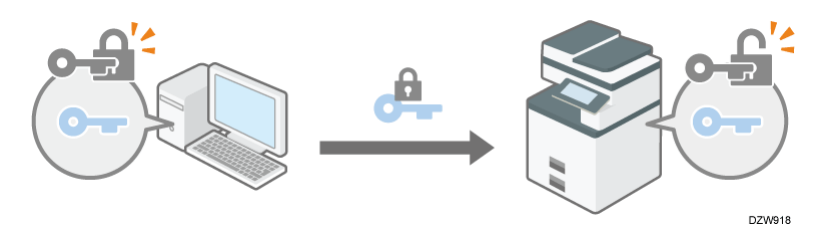

4. Sdílený klíč se používá pro šifrování a dešifrování dat pro dosažení zabezpečeného přenosu.

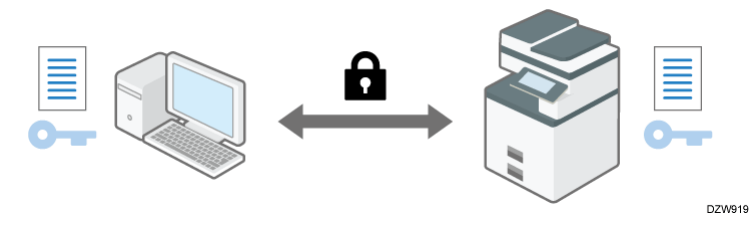

- Chcete-li aktivovat šifrovanou komunikaci, nejprve nainstalujte do zařízení jeho certifikát.
- Chcete-li šifrovat komunikaci pomocí SSL/TLS, aktivujte SSL/TLS následovně:

## 🖖 Poznámka 🕽

 Chcete-li ověřit, zda je konfigurace SSL/TLS aktivována, do adresového řádku webového prohlížeče zadejte adresu "https://(IP adresa tiskárny nebo název hostitele)/", čímž získáte přístup k tiskárně. Pokud se zobrazí zpráva "Stránku nelze 9

zobrazit", zkontrolujte konfiguraci, protože stávající konfigurace SSL/TLS je neplatná.

 Pokud povolíte SSL/TLS pro IPP (funkce tiskárny), odesílaná data budou zašifrována, což zabrání jejich zachycení, analyzování nebo manipulaci s nimi.

## **Aktivace SSL/TLS**

1. Přihlaste se k zařízení jako správce sítě z Web Image Monitor.

Str. 290 "Přihlášení k zařízení jako správce"

- 2. V menu [Správa zařízení] klikněte na [Konfigurace].
- 3. V kategorii "Zabezpečení" klikněte na [SSL/TLS].
- 4. Výběrem protokolu aktivujte šifrovanou komunikaci u "SSL/TLS" a zadejte podrobnosti metody komunikace.
  - Povolit komunikaci SSL/TLS: Vyberte jeden z níže uvedených režimů šifrované komunikace a poté zadejte, zda chcete aktivovat HSTS. Chcete-li aktivovat HSTS, zadejte také atribut max-age v rozsahu 0 až 31 536 000 sekund.
    - Priorita šifrovaného textu: Šifruje komunikaci, pokud byl vytvořen certifikát zařízení. Pokud šifrování není možné, zařízení přenáší data jako nešifrovaný text.
    - Šifrovaný text/Čistý text: Komunikuje šifrovaně při připojení k zařízení pomocí adresy "https" ve webovém prohlížeči. Komunikuje pomocí nešifrovaného textu při připojení k zařízení pomocí adresy "http".
    - Pouze šifrovaný text: Umožňuje pouze šifrovanou komunikaci. Pokud z nějakého důvodu není šifrování možné, zařízení nemůže komunikovat. V takovém případě stiskněte na ovládacím panelu [Systémová nast.]
       [Síť / Rozhraní] 
       [Zabezpečení komunikace] 
       [Povolit SSL / TLS komunikaci], dočasně změňte režim komunikace na [Šifrovaný text / Nešifrovaný text] a poté zkontrolujte nastavení.
  - Verze SSL/TLS: Zadejte TLS 1.3, TLS 1.2, TLS 1.1, TLS 1.0 a SSL 3.0 pro povolení nebo zakázání. Nejméně jeden z těchto protokolů musí být aktivován.
  - Nastavení síly šifrování: Zadejte šifrovací algoritmus pro AES, CHACHA20, 3DES a RC4. Musíte vybrat aspoň jedno zaškrtávací pole.
  - VÝMĚNA KLÍČE: Zadejte, zda povolit nebo zakázat výměnu klíče RSA.
  - DIGEST: Zadejte, zda povolit nebo zakázat SHA-1 DIGEST.
- 5. Klikněte na [OK].

## 6. Odhlaste se od zařízení a vypněte webový prohlížeč.

Chcete-li šifrovat komunikaci s SMTP serverem, použijte následující postup a změňte [Použít zabezp. připojení (SSL)] na [Zapnuto].

## 🖖 Poznámka 🕽

- Pokud chcete použít HSTS, musí být nainstalován certifikát vydaný certifikačním úřadem.
- Pokud je HSTS aktivní, stane se Web Image Monitor výběrem "Zavřít" pro "Port 443" v "SSL/TLS" na obrazovce "Zabezpečení sítě" nedostupným.
- V závislosti na stavech, které zvolíte pro TLS 1.3, TLS 1.2, TLS 1.1, TLS 1.0 a SSL
   3.0 nemusí být zařízení schopné se připojit k externímu serveru LDAP.

## Povolení SSL pro připojení SMTP

1. Přihlaste se k zařízení na ovládacím panelu jako správce sítě.

Str. 290 "Přihlášení k zařízení jako správce"

Když jsou zaregistrováni správci uživatelských oprávnění, můžete se k počítači přihlásit také jako správce s uživatelskými oprávněními s oprávněním Odeslat (E-mail / Složka).

Str. 302 "Přihlášení k zařízení jako správce jako správce s uživatelskými oprávněními"

## 2. Na domovské obrazovce stiskněte tlačítko [Nastavení].

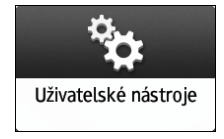

## 3. Stiskněte tlačítko [Systémová nast.].

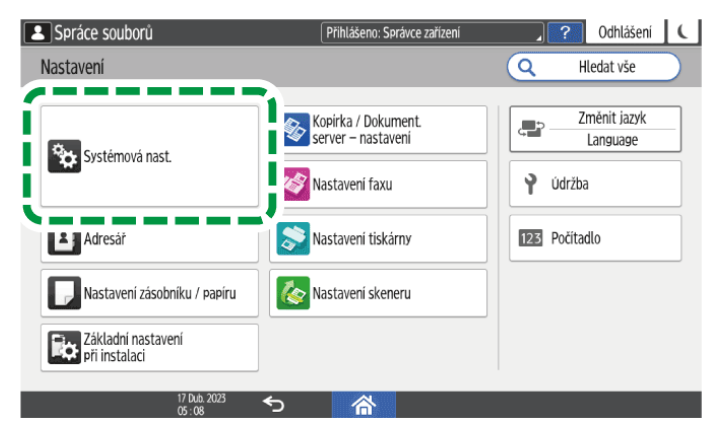

- 4. Stiskněte [Odeslat (E-mail / Složka)] ▶ [E-mail] ▶ [SMTP server].
- 5. Ze seznamu vedle Použít zabezp. připojení (SSL) vyberte [Zapnuto].
  - Po dokončení konfigurace se číslo portu změní na 465 (SMTP over SSL). Při použití SMTP over TLS (STARTTLS) pro šifrování změňte číslo portu na 587.
  - Když zadáte jiné číslo portu než 465 a 587, komunikace bude šifrována podle nastavení na serveru SMTP.

9

| SMTP server                    |                   | Zrušit | ОК          |
|--------------------------------|-------------------|--------|-------------|
| Název serveru                  | Klepni pro zadání |        | <0/127>     |
| Použít zabezp. připojení (SSL) | Zapnuto           |        |             |
| číclo portu                    | Vypnuto<br>25     |        |             |
|                                |                   |        | <1 - 65535> |

- 6. Stiskněte tlačítko [OK].
- 7. Stiskněte [Výchozí obrazovka] (🕋) a poté se odhlaste ze zařízení.

### 🖖 Poznámka 🔾

 Když je SSL povoleno na serveru SMTP, e-maily se vždy odešlou pomocí serveru SMTP.

## Šifrování e-mailů odesílaných ze zařízení pomocí S/MIME

S/MIME je šifrovací metoda pro zvýšení zabezpečení emailové komunikace. Zadáním S/MIME můžete odeslat zašifrovaný e-mail a připojit zašifrovaný soubor nebo elektronický podpis.

### 🔂 Důležité 📃

Pokud chcete použít S/MIME, musíte nejdříve zadat [Systémová nast.]
 [Odeslat (E-mail / Složka)]
 [E-mail]
 [E-mailová adresa správce]

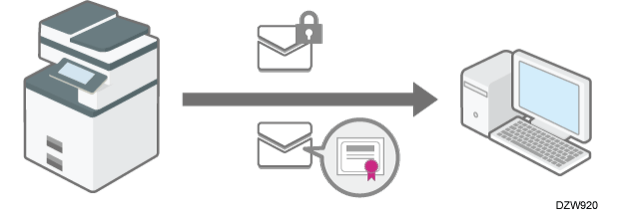

- Když odešlete e-maily jak uživatelům, jejichž e-mailoví klienti podporují S/MIME, tak uživatelům, jejichž klienti toto šifrování nepodporují, budou zašifrovány pouze emaily klientům podporujícím S/MIME.
- Příjemce musí používat software, který podporuje S/MIME.
- Můžete použít šifrování e-mailu, elektronický podpis nebo obě tyto funkce současně.
- Při odesílání emailu s připojeným elektronickým podpisem nepotřebujete uživatelský certifikát. Nainstalujte certifikát zařízení a poté zadejte elektronický podpis připojovaný k e-mailu. Podrobnosti ohledně instalace certifikátu zařízení viz Str. 355 "Instalace certifikátu s vlastním podpisem / certifikátu vydaného certifikačním úřadem".
- Při použití S/MIME je velikost e-mailu větší než obyčejně.

• Podrobnosti o použití S/MIME u funkce faxu a skeneru najdete v textu níže:

Viz "Applying Encryption and Using a Signature for Enhanced Security When Sending an Internet Fax", User Guide v angličtině.

Viz "Applying Security Settings to an E-mail When Sending a Scanned Document", User Guide v angličtině.

## Registrace uživatelského certifikátu příjemci e-mailů

Chcete-li odeslat zašifrovaný e-mail, nejprve zaregistrujte příjemci e-mailu uživatelský certifikát.

Předem připravte uživatelský certifikát. Zařízení umožňuje registrovat tři typy uživatelských certifikátů: "DER Encoded Binary X.509", "Base 64 Encoded X.509" a "PKCS #7 certificate".

1. Přihlaste se k zařízení jako správce uživatelů v Web Image Monitor.

Str. 290 "Přihlášení k zařízení jako správce"

Když jsou zaregistrováni správci uživatelských oprávnění, můžete se k počítači přihlásit také jako správce s uživatelskými oprávněními s oprávněním Adresář.

Str. 302 "Přihlášení k zařízení jako správce jako správce s uživatelskými oprávněními"

- 2. V menu [Správa zařízení] klikněte na [Adresář].
- 3. Vyberte uživatele, který má certifikát nainstalovat, a poté klikněte na [Změnit] karty [Podrobné zadání].
- 4. V kategorii "E-mail" zadejte požadovaná nastavení.
  - Emailová adresa: Zadejte emailovou adresu uživatele.
  - Uživatelský certifikát: Klikněte na [Změnit] a zadejte certifikát uživatele, který se má použít.

### 5. Klikněte na [OK].

6. Odhlaste se od zařízení a vypněte webový prohlížeč.

Pomocí následujícího postupu zadejte podrobnosti o šifrování, které chcete povolit.

🖖 Poznámka 🕽

- Pokud instalujete certifikát uživatele do adresáře pomocí aplikace Web Image Monitor, může se zobrazit chybová zpráva, když soubor certifikátu obsahuje více certifikátů. Jestliže se tato zpráva zobrazí, nainstalujte certifikáty postupně jeden po druhém.
- Jakmile vyprší období platnosti vybraného uživatelského certifikátu, už nebudou odesílané zprávy šifrované. Vyberte certifikát s platným obdobím.

9

## Konfigurace šifrovacího algoritmu a připojení elektronického podpisu

- Přihlaste se k zařízení jako správce sítě z Web Image Monitor.
   Str. 290 "Přihlášení k zařízení jako správce"
- 2. V menu [Správa zařízení] klikněte na [Konfigurace].
- 3. V kategorii "Zabezpečení" klikněte na [S/MIME].
- Nakonfigurujte šifrování e-mailu a elektronický podpis.
   Šifrování
  - Šifrovací algoritmus: Vyberte šifrovací algoritmus sdíleného klíče používaný k šifrování e-mailů pomocí S/MIME. Vyberte šifrovací algoritmus podporovaný e-mailovým softwarem uživatele.

### Podpis

- Stav certifikátu: Je zobrazen certifikát zadaný pro S/MIME.
- Algoritmus Digest: Vyberte algoritmus Digest pro elektronický podpis.
- Při odesílání e-mailu skenerem, Při přenášení faxem, Při odesílání e-mailu faxem, Při e-mailování výsledků vysílání faxem, Při přenášení souborů uložených na dokumentovém serveru (Nástroj): Zadejte, zda vybrat způsob připojení elektronického podpisu v každé funkci při odesílání nebo přenosu e-mailů nebo dokumentů.

## Operační režim

- Operační režim: Vyberte načasování kontroly období platnosti certifikátu.
  - Priorita výkonu: Období platnosti uživatelského certifikátu se kontroluje, když vyberete adresu. Období platnosti certifikátu zařízení se kontroluje, když stisknete tlačítko [Start]. Nesplňuje mezinárodní předpisy pro hodnocení zabezpečení informací (ověření CC), ale odpověď uživateli je rychlejší než při volbě [Priorita zabezpečení].
  - Priorita zabezpečení: Období platnosti se kontroluje, když vyberete adresu a stisknete [Start]. Odpověď uživateli a náležité zpracování za podmínek splňujících mezinárodní předpisy hodnocení zabezpečení informací (ověření CC) může určitou dobu trvat.

## 5. Klikněte na [OK].

6. Odhlaste se od zařízení a vypněte webový prohlížeč.

## 🖖 Poznámka 🕽

- Při připojování elektronického podpisu k emailu, v poli [Od] je použita emailová adresa správce, a emailová adresa uživatele vybraná jako [Odesílatel] se použije do pole [Odpovědět komu].
- Pokud byl certifikát platný před zahájením přenosu, ale jeho platnost při příjmu e-mailu z poštovního serveru do klientského počítače vypršela, e-mail nebude doručen.

 Pokud se vyskytne chyba mimo dobu platnosti certifikátu při automatickém odeslání e-mailu S/MIME pomocí Vysílání (přenosu) z paměti, nebo v zadanou dobu, chyba bude ohlášena e-mailem v textové podobě, který bude odeslán odesilateli nebo správci. Když je zapnuta funkce sběru protokolů úloh, můžete zobrazit podrobnosti o chybě v protokolu úlohy.

Viz "Collecting Logs", User Guide v angličtině.

- Pokud vybranému certifikátu zařízení vyprší platnost, nebude možné připojit podpis k PDF. Vyberte certifikát s platným obdobím.
- Podpisový algoritmus digitálního podpisu zařízení, který lze připojit k souborům PDF/A je "sha1WithRSA-1024".

## Šifrování dat při komunikaci se softwarem pro správu zařízení pomocí SNMPv3

Při monitorování zařízení pomocí Device Manager NX přes síť můžete přenášená data šifrovat pomocí protokolu SNMPv3.

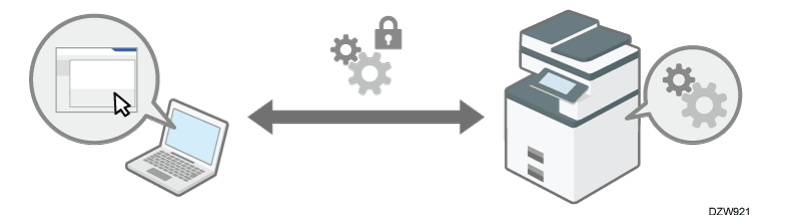

1. Přihlaste se k zařízení na ovládacím panelu jako správce sítě.

Str. 290 "Přihlášení k zařízení jako správce"

Když jsou zaregistrováni správci uživatelských oprávnění, můžete se k počítači přihlásit také jako správce s uživatelskými oprávněními s oprávněním Síť / Rozhraní.

Str. 302 "Přihlášení k zařízení jako správce jako správce s uživatelskými oprávněními"

2. Na domovské obrazovce stiskněte tlačítko [Nastavení].

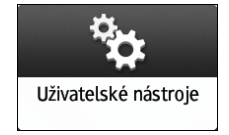

3. Stiskněte tlačítko [Systémová nast.].

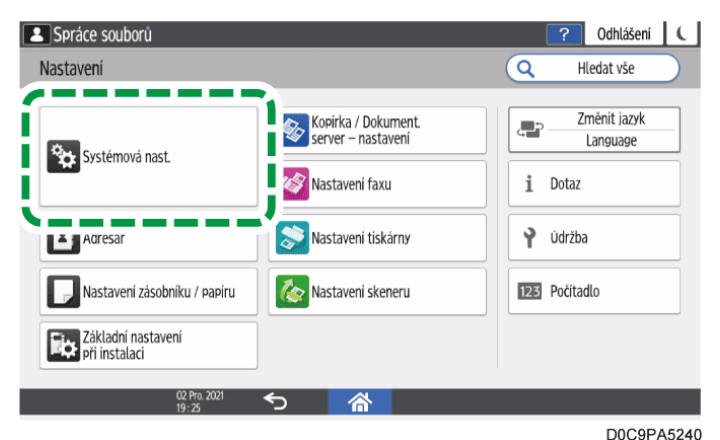

- 4. Stiskněte tlačítko [Síť / Rozhraní] ▶ [Povolit SNMPv3 komunikaci].
- 5. Ze seznamu vedle Povolit SNMPv3 komunikaci vyberte [Pouze šifrování].

| 1                  |                                             | Přihlášeno: Správo                 | e zařízení            | <b>Odhlašeni</b>     | C |
|--------------------|---------------------------------------------|------------------------------------|-----------------------|----------------------|---|
| Zoh                | Povolit komunikaci SNMPv3                   |                                    | Zrušit                | ОК                   |   |
| Zaří               | Dovolit SNMDvZ komunikaci                   | * Před použitím šifrovan<br>heslo. | é komunikace je nutno | é nastavit šifrovací |   |
| Dat                | POVOLI SINIPPOS KOHUHIKACI                  | Pouze šifrování                    |                       |                      | - |
| Zvu                |                                             | šifrování / Nešifrovaný            | text                  |                      |   |
| Síť /              |                                             |                                    |                       |                      | ł |
| Ode<br>Nas<br>Info | Dizanizeni z oviauacim Panetu - energi ovov |                                    | 5111 0 1011 1 110     |                      |   |
|                    | 05 Září 2019 ┥<br>14 : 53                   | 5 <u></u>                          |                       |                      |   |

- 6. Stiskněte tlačítko [OK].
- 7. Stiskněte [Výchozí obrazovka] (🕋) a poté se odhlaste ze zařízení.

### 🕑 Poznámka 🕽

- Chcete-li změnit nastavení zařízení pomocí Device Manager NXNX, zadejte pro správce sítě šifrovací heslo v [Naprogramovat/změnit správce], a poté zaregistrujte šifrovací heslo pro účet SNMP Device Manager NX.
- Není-li pro správce sítě zadáno šifrovací heslo, data pro přenos nemohou být zašifrována ani odeslána. Podrobnosti ohledně nastavení položky Heslo šifrování správce sítě viz Str. 292 "Přidávání lokálních správců nebo změna oprávnění".

## Šifrování přihlašovacího hesla tiskových úloh

Můžete zašifrovat přihlašovací heslo k ovladači tiskárny a heslo pro tisk IPP a zvýšit tak zabezpečení vůči prolomení hesla.

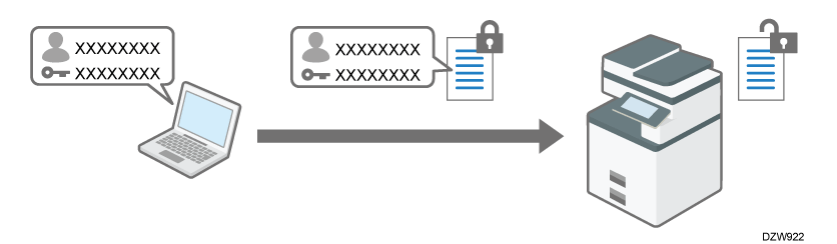

- Chcete-li tiskout ze sítě LAN uvnitř kanceláře, zadejte šifrovací klíč ovladače.
- Chcete-li tisknout pomocí IPP z externí sítě, zašifrujte heslo pro IPP tisk.

## Zadání šifrovacího klíče ovladače k šifrování hesel

Zadejte šifrovací klíč ovladače nastavený v zařízení také do tiskového ovladače pro šifrování a dešifrování hesla.

1. Přihlaste se k zařízení na ovládacím panelu jako správce sítě.

Str. 290 "Přihlášení k zařízení jako správce"

Když jsou zaregistrováni správci uživatelských oprávnění, můžete se k počítači přihlásit také jako správce s uživatelskými oprávněními s oprávněním Zabezpečení.

Str. 302 "Přihlášení k zařízení jako správce jako správce s uživatelskými oprávněními"

2. Na domovské obrazovce stiskněte tlačítko [Nastavení].

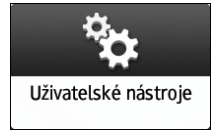

3. Stiskněte tlačítko [Systémová nast.].

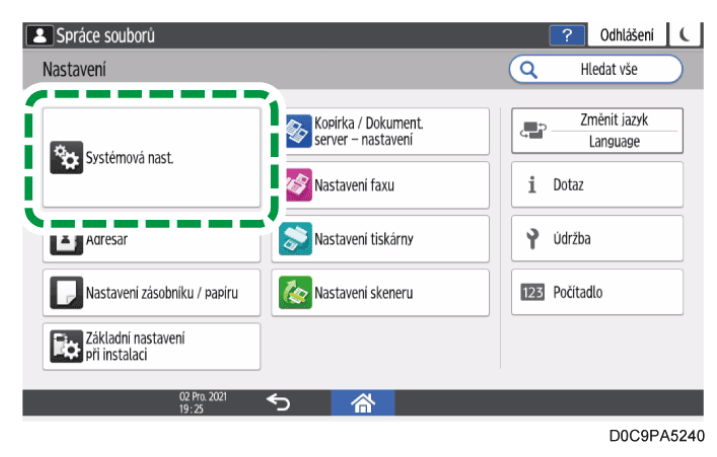

- 4. Stiskněte [Nastavení pro správce] ► [Zabezpečení] ► [Nastavení zvýšeného zabezpečení].
- 5. Stiskněte [Změnit] vedle Kód šifrování ovladače.

| -    | Сору                                                         | Přihlášeno: Správ    | ce zařízení | <br>Odhlášení | C |
|------|--------------------------------------------------------------|----------------------|-------------|---------------|---|
| *    | Nastavení zvýšeného zabezp                                   | ečení                | Zrušit      | ОК            |   |
| Zaří |                                                              |                      |             |               | 1 |
| Dat  | šifrovací klíč ovladače: Síla<br>šifrování                   | Jednoduché šifrování |             | •             |   |
| Zvu  | Zvýšená ochrana souborů                                      | Vypnuto              |             | •             |   |
| Síť  |                                                              |                      |             |               |   |
| Ode  | Omezit používání cílů (Fax)                                  | Vypnuto              |             | •             |   |
| Nas  | Omezené přidávání uživatelských<br>cílů (Fax)                | Vypnuto              |             | •             |   |
| ۲    | Omezit používání cílů (Skener)                               | Vypnuto              |             | •             |   |
| Info | o zarizeni z ovladacim banelu  <br>05 Září 2019 -<br>14 : 54 | ち<br>合               |             |               |   |

- 6. Zadejte heslo, které chcete používat jako šifrovací klíč ovladače.
- 7. Znovu zadejte heslo pro Potvrdit heslo.
- 8. Dvakrát stiskněte [OK].
- 9. Stiskněte [Výchozí obrazovka] (🕋) a poté se odhlaste ze zařízení.
- 10. Správce sítě musí poskytnout uživatelům šifrovací klíč ovladače zadaný v zařízení, aby jej mohli zaregistrovat ve svých počítačích.
  - Zkontrolujte, že je zadán stejný šifrovací klíč jako na zařízení.
  - Při použití ovladače tiskárny PCL 6 v poli [Vlastnosti tiskárny] 
     [Pokročilé volby] na kartě 
     [User Authentication] zadejte šifrovací klíč ovladače.

### 🖖 Poznámka 🕽

 Podrobné informace o zadání šifrovacího klíče tiskárny, ovladači LAN-fax nebo v ovladači TWAIN viz nápověda k danému ovladači.

## Zašifrování hesla pro tisk IPP

Při tisku pomocí protokolu IPP zadejte metodu ověření do [DIGEST] pro šifrování hesla ověření IPP. Zaregistrujte uživatelské jméno a heslo pro ověření IPP odděleně od informací o uživateli v adresáři.

1. Přihlaste se k zařízení jako správce sítě z Web Image Monitor.

Str. 290 "Přihlášení k zařízení jako správce"

- 2. V menu [Správa zařízení] klikněte na [Konfigurace].
- 3. V kategorii "Zabezpečení" klikněte na [Ověření IPP].
- 4. V "Ověření" vyberte možnost [DIGEST].
- 5. Zadejte Uživatelské jméno a Heslo.
  - Pro použití ověřovacích informací uživatele zadaných v zařízení namísto uživatelského jména a hesla pro ověření IPP klikněte [Zapnuto] v "Funkce ověřování uživatele hlavní jednotky".

6. Klikněte na [OK].

Při provádění nastavení se objeví zpráva. Před pokračováním na další krok můžete chvíli čekat.

- 7. Klikněte na [OK].
- 8. Odhlaste se od zařízení a vypněte webový prohlížeč.

## Šifrování komunikace mezi KDC a zařízením

Můžete šifrovat komunikaci mezi zařízením a KDC serverem při použití ověření Kerberos v prostředí Windows nebo ověření LDAP a zabezpečit tak komunikaci.

Podporovaný šifrovací algoritmus se liší v závislosti na typu KDC serveru.

- 1. Přihlaste se k zařízení jako jeho správce pomocí Web Image Monitor. Str. 290 "Přihlášení k zařízení jako správce"
- 2. V menu [Správa zařízení] klikněte na [Konfigurace].
- 3. V kategorii "Nastavení zařízení" klikněte na [Ověření Kerberos].
- 4. Vyberte algoritmus šifrování, který se má povolit.
  - Pouze Heimdal podporuje DES3-CBC-SHA1.
  - Chcete-li použít DES-CBC-MD5 v operačním systému Windows Server, povolte jej v nastavení operačního systému.
- 5. Klikněte na [OK].
- 6. Odhlaste se od zařízení a vypněte webový prohlížeč.

# Zabránění únikům informací

# Přijetí opatření pro zábranu únikům informací

Úniky informací mohou být způsobeny ztrátou dokumentů nebo dat, případně lidskou chybou. Omezením nebezpečí vzniku těchto problémů a podporou informovanosti uživatelů o správě souborů zlepšíte zabezpečení informací v zařízení.

# Omezení přístupu k adresáři

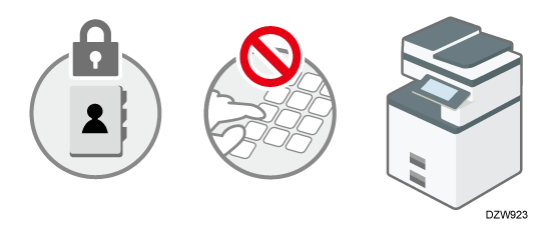

Omezuje zadávání cílů u funkce faxu nebo skeneru a zabraňuje tak možnému odeslání dat na nechtěnou adresu.

Str. 371 "Zabránění únikům informací způsobeným odesláním dat do nesprávného cíle"

# Omezení použití slotu pro média

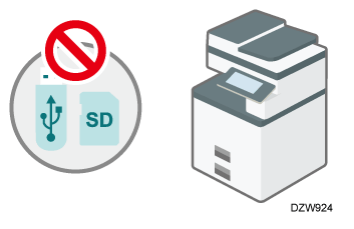

Deaktivuje USB port na boční straně ovládacího panelu umožňující ukládání naskenovaných dokumentů, a zabraňuje tak možným únikům dat.

Str. 373 "Zabránění únikům informací přes slot pro média"

# Nastavení funkce zabraňující zapomenutí dokumentů a neoprávněnému kopírování

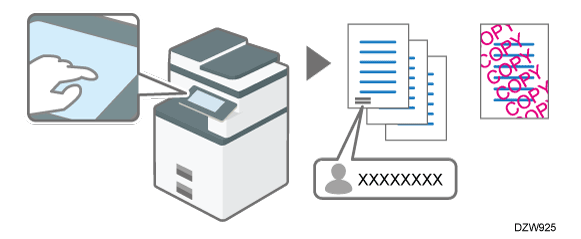

- Zabraňuje ponechání zapomenutých dokumentů tím, že na vytištěnou stránku tiskne jméno toho, kdo úlohu provedl, nebo vyžaduje použít pro dokončení tisku ovládací panel.
- Umožňuje také vytisknout vložený text upozorňující na neoprávněné kopírování.

Str. 375 "Zabránění únikům dat z vytištěných listů"

## Šifrování dat z vnitřního úložiště nebo odstranění dat přepsáním

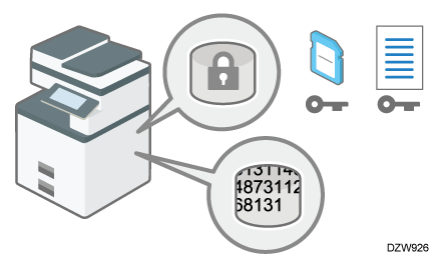

Ve vnitřním úložišti zařízení jsou uložena veškerá data dokumentů a uživatelů v adresáři. Data ve vnitřním úložišti mohou být šifrována a dočasná data mohu být mazána přepsáním, což zabraňuje jejich následnému obnovení.

Str. 384 "Zabránění úniků dat z odcizených nebo vyřazených zařízení šifrováním dat"

## Poznámka)

 Informace o možnostech zabránění únikům informací jsou rovněž uvedeny v následujících částech:

Str. 383 "Řízení přístupu k nedůvěryhodným webovým stránkám z ovládacího panelu"

Str. 382 "Zabránění tisku osobních údajů ve faxových hlášeních"

Str. 395 "Omezení operací techniků zákazníka bez dohledu správce zařízení"

# Zabránění únikům informací způsobeným odesláním dat do nesprávného cíle

Zařízení umožňuje omezit způsoby zadávání cílů ve funkci faxu nebo skeneru a zabránit tak možnosti odeslání dat na nechtěnou adresu.

## Omezení manuálního zadávání cílů (Omezit použití cílů)

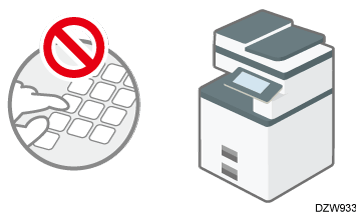

• Vyberte cíl pro odeslání dat, ale zabráňte nesprávnému zadání.

# Omezení registrace nových cílů do adresáře (Omezené přidávání uživatelských cílů)

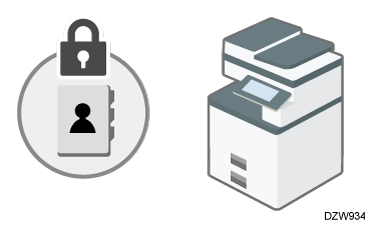

- Registrace nesprávného cíle může mít za následek opakované odeslání dat do nechtěného cíle. Zakázáním registrace nebo úprav cílů v adresáři můžete zabránit opakovanému odesílání dat do nesprávného cíle.
- Správce uživatelů může změnit registrované informace a uživatelé si mohou změnit vlastní hesla.

### 🕓 Poznámka 🕽

Ve funkci faxu můžete zabránit odeslání faxu do nesprávného cíle.

Viz "Preventing a Fax Transmission to the Wrong Destination", User Guide v angličtině.

## 1. Přihlaste se k zařízení na ovládacím panelu jako správce uživatelů.

Str. 290 "Přihlášení k zařízení jako správce"

Když jsou zaregistrováni správci uživatelských oprávnění, můžete se k počítači přihlásit také jako správce s uživatelskými oprávněními s oprávněním Zabezpečení.

Str. 302 "Přihlášení k zařízení jako správce jako správce s uživatelskými oprávněními"

## 2. Na domovské obrazovce stiskněte tlačítko [Nastavení].

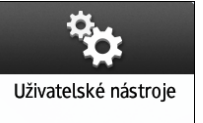

## 3. Stiskněte tlačítko [Systémová nast.].

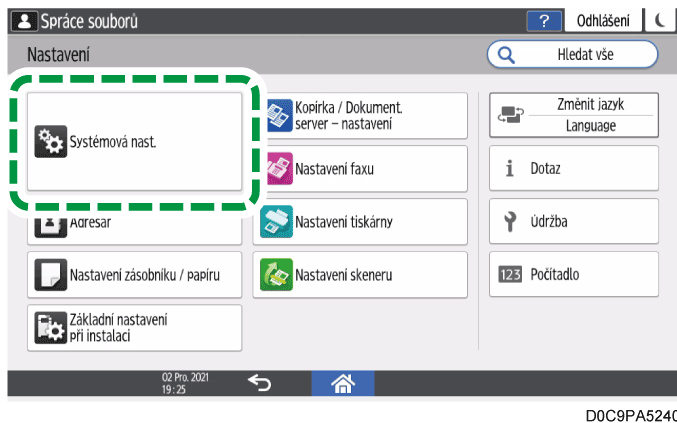

D0C9PA5240

- 4. Stiskněte [Nastavení pro správce] ► [Zabezpečení] ► [Nastavení zvýšeného zabezpečení].
- 5. Ze seznamu vedle Omezit používání cílů (Fax) nebo Omezené přidávání uživatelských cílů (Fax) vyberte [Zapnuto].

Chcete-li omezit způsob zadávání cílů pomocí funkce Skener, vyberte [Zapnuto] ze seznamu vedle Omezit používání cílů (Skener) nebo Omezené přidávání uživatelských cílů (Skener).

| لك           | Сору                                             | Přihlášeno: Správo | ce zařízení | <br>Odhlášení | C |
|--------------|--------------------------------------------------|--------------------|-------------|---------------|---|
| *            | Nastavení zvýšeného zabezpo                      | ečení              | Zrušit      | ОК            |   |
| Zaří         |                                                  |                    |             |               |   |
| Dat          | Omezit používání cílů (Fax)                      | Vypnuto            |             | •             |   |
| Zvu<br>Síť , | Omezené přidávání uživatelských<br>cílů (Fax)    | Vypnuto            |             | •             | ł |
| Ode          | Omezit používání cílů (Skener)                   | Vypnuto            |             | •             |   |
| Nas          | Omezené přidávání uživatelských<br>cílů (Skener) | Vypnuto            |             | •             |   |
| ⊢ Z          | Dřenac na přílomce favu                          | Nozakazovat        |             |               |   |
|              | 05 Září 2019<br>14 : 54                          | 5 🗥                |             |               |   |

Při zadávání Omezení přidávání uživatelských cílů jako první, můžete také zadat Omezení přidávání cílů.

- 6. Stiskněte tlačítko [OK].
- 7. Stiskněte [Výchozí obrazovka] (🕋) a poté se odhlaste ze zařízení.

# Zabránění únikům informací přes slot pro média

Zařízení umožňuje omezit používání slotů na média a zabránit tak možným únikům informací.

Dokumenty skenované na zařízení lze ukládat na USB úložiště vložené do příslušného slotu na boční straně ovládacího panelu. Tato funkce je užitečná, současně však zvyšuje nebezpečí úniků informací způsobených záměnou nebo odcizením datového úložiště. Funkce slotů na média můžete omezit v souladu se zásadami bezpečnosti.

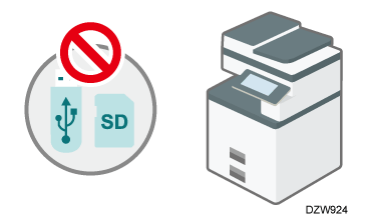

- Slot na média lze použít k ukládání skenovaných dokumentů na externí médium nebo k tisku dokumentů uložených na médiu. Zakázat můžete jen skenování, anebo skenování i tisk.
- 1. Přihlaste se k zařízení na ovládacím panelu jako správce zařízení.

Str. 290 "Přihlášení k zařízení jako správce"

9

Když jsou zaregistrováni správci uživatelských oprávnění, můžete se k počítači přihlásit také jako správce s uživatelskými oprávněními s oprávněním Zařízení.

Str. 302 "Přihlášení k zařízení jako správce jako správce s uživatelskými oprávněními"

2. Na domovské obrazovce stiskněte tlačítko [Nastavení].

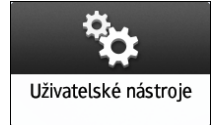

3. Stiskněte tlačítko [Systémová nast.].

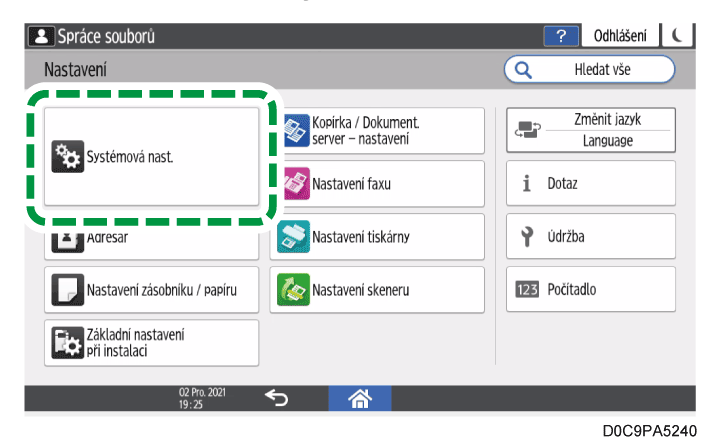

- 4. Stiskněte [Zařízení] 🕨 [Externí zařízení] 🕨 [Povolit použití slotů na média].
- 5. U každé podmínky určete, zda ji chcete ze seznamu zakázat.

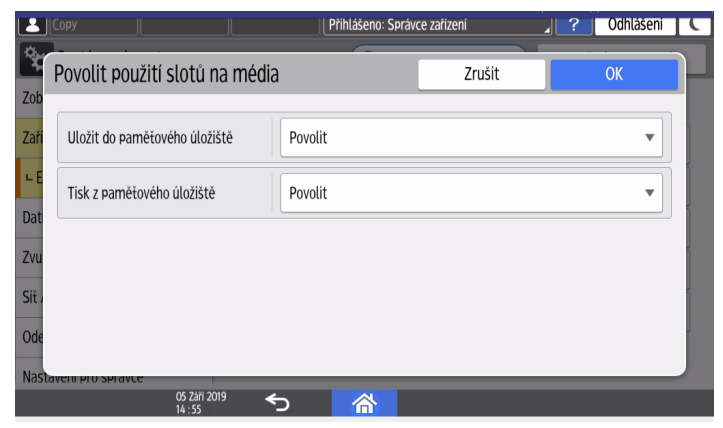

- Uložit do paměťového úložiště: Vyberte [Zakázat], chcete-li zakázat ukládání dokumentů na paměťová zařízení.
- Tisk z paměťového úložiště: Vyberte [Zakázat], chcete-li zakázat tisk dokumentů uložených na paměťových zařízeních.

- 6. Stiskněte tlačítko [OK].
- 7. Stiskněte [Výchozí obrazovka] (🕋) a poté se odhlaste ze zařízení.

# Zabránění únikům dat z vytištěných listů

Důvěrné nebo soukromé informace vytištěné na papíru mohou být neoprávněně kopírovány nebo odcizeny.

Následující funkce zařízení mohou zvýšit povědomí uživatelů ohledně správy souborů a zabránit neoprávněnému kopírování výtisků ponechaných na zařízení.

# Přidávání jména vlastníka tiskové úlohy na vytištěné listy (Povinné bezpečnostní razítko)

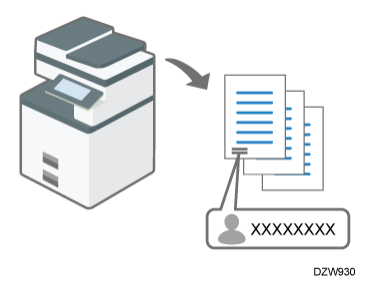

Přidávání jména na každý výtisk může podpořit odpovědné chování uživatelů.

# Upozornění na neoprávněné kopírování (Zamezení tvorby neautorizovaných kopií / Zabezpečení dat pro kopírování)

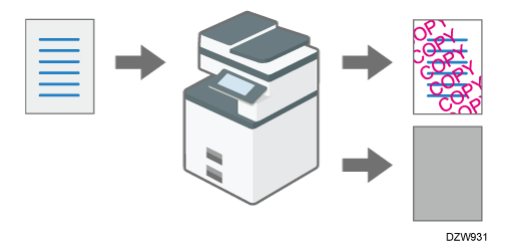

Na dokumenty kopírované nebo tištěné pomocí zařízení můžete přidávat zadaný text. Podrobnosti o těchto funkcích jsou uvedeny v následujících částech:

• Funkce Kopírka / Dokumentový server:

Viz "Preventing Unauthorized Copies by Embedding Text and a Pattern", User Guide v angličtině.

• Funkce Tiskárna:

Viz "Applying the Unauthorized Copy Prevention Function When Printing" User Guide v angličtině.

Tyto funkce můžete aktivovat, i když je uživatelé nepoužívají.

9

## Povinné ukládání tiskových úloh do zařízení

Tiskové úlohy jsou před vytištěním vždy uloženy do zařízení, bez ohledu na nastavení tiskového ovladače.

Uživatelé musí úlohy vytisknout pomocí ovládacího panelu zařízení. Uživatel si tedy vytištěné listy vyzvedne ihned po vytištění.

## Nastavení funkce povinného bezpečnostního razítka

Zadejte umístění razítka s informacemi o uživateli (přihlašovací jméno apod.).

Funkci Povinné bezpeč. razítko lze použít u kopírování, dokumentového serveru, faxování i tisku.

### 1. Přihlaste se k zařízení na ovládacím panelu jako správce zařízení.

Str. 290 "Přihlášení k zařízení jako správce"

Když jsou zaregistrováni správci uživatelských oprávnění, můžete se k počítači přihlásit také jako správce s uživatelskými oprávněními s oprávněním Bezpečnostní vzor / razítko.

Str. 302 "Přihlášení k zařízení jako správce jako správce s uživatelskými oprávněními"

## 2. Na domovské obrazovce stiskněte tlačítko [Nastavení].

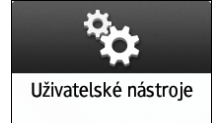

3. Stiskněte tlačítko [Systémová nast.].

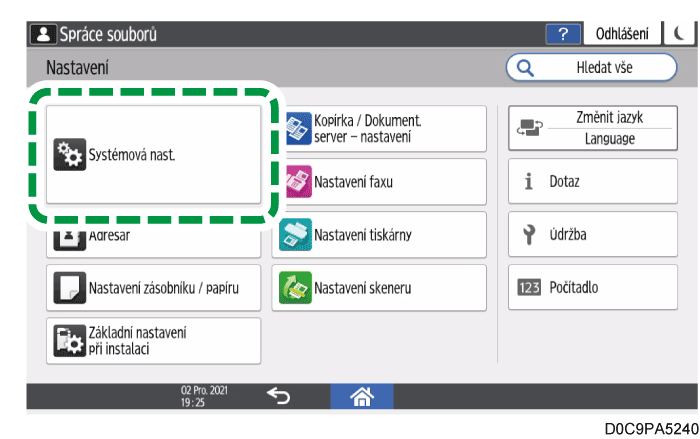

4. Stiskněte [Nastavení pro správce] ► [Bezpečnostní vzor / razítko] ► [Povinné bezpečnostní razítko: Kopírka].

Chcete-li zadat funkci povinného bezpečnostního razítka pro jiné funkce, než je funkce kopírky, stiskněte [Povinné bezpečnostní razítko: Dokumentový server], [Povinné bezpečnostní razítko: Fax] nebo [Povinné bezpečnostní razítko: Tiskárna].

5. Ze seznamu vedle Povinné bezpečnostní razítko: Kopírka, Povinné bezpečnostní razítko: Dokumentový server, Povinné bezpečnostní razítko: Fax nebo Povinné

bezpečnostní razítko: Tiskárna vyberte možnost [Zapnuto] a definujte informace o razítku a jeho polohu.

| vinné bezpečnostní razít                 | ko: Kopírka            | Zrušit | ОК |
|------------------------------------------|------------------------|--------|----|
| Povinné bezpečnostní razítko:<br>Kopírka | Zapnuto                |        | ,  |
| Datum / Čas                              | Razítkovat             |        | •  |
| Uživatelské jméno výtisku                | Uživatel.jméno razítka |        | •  |
| ID zařízení                              | Nerazítkovat           |        | •  |
| IP adresa                                | Nerazítkovat           |        |    |

- Datum / Čas: Vytištění času výstupu úlohy.
- Uživatelské jméno výtisku:
  - Uživatel.jméno razítka: Vytištění jména v adresáři.
  - Přihl. uživ. jméno razítka: Vytiskne kód uživatele nebo přihlašovací uživatelské jméno z ověřovacích informací v adresáři.
- ID zařízení: Vytištění sériového čísla zařízení. Sériové číslo můžete zobrazit stisknutím tlačítka [Nastavení] 
   [Dotaz].

Viz část "Ověření sériového čísla zařízení pomocí ovládacího panelu" v uživatelské příručce v angličtině.

- IP adresa: Vytištění IP adresy zařízení.
- Pozice razítka: Vyberte pozici razítka.
- Upravit pozici razítka: Zadejte hodnotu nebo polohu upravte pomocí tlačítek se šipkami.
- 6. Stiskněte tlačítko [OK].
- 7. Stiskněte [Výchozí obrazovka] (🟠) a poté se odhlaste ze zařízení.

## Nastavení funkce zamezení tvorby neautorizovaných kopií

Tuto funkci můžete používat u kopírování, dokumentového serveru, faxování i tisku.

1. Přihlaste se k zařízení na ovládacím panelu jako správce zařízení.

Str. 290 "Přihlášení k zařízení jako správce"

Když jsou zaregistrováni správci uživatelských oprávnění, můžete se k počítači přihlásit také jako správce s uživatelskými oprávněními s oprávněním Bezpečnostní vzor / razítko.

Str. 302 "Přihlášení k zařízení jako správce jako správce s uživatelskými oprávněními"

2. Na domovské obrazovce stiskněte tlačítko [Nastavení].

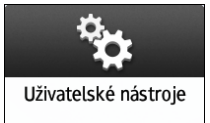

3. Stiskněte tlačítko [Systémová nast.].

| Spráce souborů                                       |     | ? Odhlášení              | C         |
|------------------------------------------------------|-----|--------------------------|-----------|
| Nastavení                                            | Q   | Hledat vše               | $\supset$ |
| Systémová nast.                                      | Ļ   | Změnit jazyk<br>Language | _         |
| Nastavení faxu                                       | i   | Dotaz                    |           |
| Agresar Nastavení tiskárny                           | Ŷ   | Údržba                   |           |
| 🕞 Nastavení zásobníku / papíru 🛛 🇞 Nastavení skeneru | 123 | Počítadlo                |           |
| Základní nastavení<br>při instalaci                  |     |                          |           |
| <sup>02</sup> Pro. 2021 ← 合                          |     |                          |           |
|                                                      |     | D0C9P/                   | 15240     |

4. Stiskněte [Nastavení pro správce] ► [Bezpečnostní vzor / razítko] ► [Tisk se zamezením tvorby neautoriz.kopií: Kopírka].

Chcete-li zadat funkci zamezení tvorby neautorizovaných kopií pro jiné funkce, než je funkce kopírky, stiskněte [Tisk se zamezením tvorby neautoriz.kopií: Dokument.server] nebo [Tisk se zamezením tvorby neautoriz.kopií: Tiskárna].

5. Zadejte funkci zamezení tvorby neautorizovaných kopií.

| L            | Сору                                          | Přihlášeno: Správce zařízení             | <b>?</b> Odhlášení C |
|--------------|-----------------------------------------------|------------------------------------------|----------------------|
| *            | -<br>Tisk se zamezením tvorby ne              | autoriz.kopií: Ko Zrušit                 | ОК                   |
| Zaří         |                                               |                                          |                      |
| Dat          | Povinné zabezpečení dat při<br>kopirování     | Vypnuto                                  | · · · · · ·          |
| Zvu          | Typ zabezpečení dat při kopírování            | Zamezení tvorby neautoriz.kopií pro vzor | ek 🔻                 |
| Síť /<br>Ode | Efekt vzoru zabezpečení dat při<br>kopírování | Text a pozadí                            | <b>•</b>             |
| Nas          | Typ masky pro vzorek                          | Není                                     |                      |
| ⊾B           | Barva vzorku                                  | Černá                                    | <b>▼</b>             |
| Info o       | zařizení / ovládacím panelu<br>05 Září 2019   |                                          |                      |
|              | 14:56                                         |                                          |                      |

Základní nastavení [Tisk se zamezením tvorby neautoriz.kopií: Kopírka] / [Tisk se zamezením tvorby neautoriz.kopií: Dokument.server]

- Povinné zabezpečení dat při kopírování: Zvolte, zda má být tisk vloženého vzoru povinný.
  - Vypnuto:

Tisk vloženého vzoru není povinný. Uživatelé mohou určit, zda chtějí tisknout vložené vzory, stejně jako upravit jeho nastavení na obrazovce Kopírka/dokumentový server.

• Zap.:Uživatel může měnit některá nastavení:

Vložený vzor je povinný. Uživatelé na obrazovce kopírky/dokumentového serveru mohou zadat nastavení vloženého vzoru, kromě typu a tloušťky.

• Zap.:Uživatel nemůže měnit nastavení:

Vložený vzor je povinný. Uživatelé nemohou na obrazovce kopírky/dokumentového serveru volit nastavení vloženého vzoru.

- Typ zabezpečení dat při kopírování: Výběr typu zamezení tvorby neautorizovaných kopií.
  - Zabezpečení dat pro kopírování:

Při tisku neautorizovaných kopií chrání dokumenty vytištěním šedého vzoru.

· Zamezení tvorby neautoriz.kopií pro vzorek:

Doplnění textu nebo vzoru do neautorizovaných kopií dokumentů. Pokud zvolíte vzor neautorizovaných kopií dokumentů, musíte zadat efekt, vzorek masky, sytost atd.

- Efekt vzoru zabezpečení dat při kopírování: Určete kombinaci textu a vzoru.
- Typ masky pro vzorek: Vyberte si z 11 typů.
- Barva vzorku: Vyberte barvu (černou, azurovou nebo purpurovou).
- Sytost vzorku: Vyberte jednu z 5 úrovní.
- Efekt zabezp. dat kopírování: Určete kombinaci textu a vzoru.
- Volba textu: Vyberte textový řetězec pro Volba textu. Můžete použít některý ze standardních textových řetězců, např. uživatelské jméno, datum a čas nebo vlastní text. U vybraného textového řetězce můžete zadat velikost písma, pozici textu, úhel a také opakování vybraného textového řetězce. Při opakování vybraného textového řetězce můžete také zadat prostor pro návrat hybného mechanismu.

### Základní nastavení [Tisk se zamezením tvorby neautoriz.kopií: Tiskárna]

- Nastavení zabezpečení dat při kopírování: Zadejte, zda má být povoleno zamezení tvorby neautorizovaných kopií.
  - Zapnuto:

Povolení funkce zamezení tvorby neautorizovaných kopií v zařízení bez ohledu na nastavení ovladače tiskárny.

• Vypnuto:

Deaktivace funkce zamezení tvorby neautorizovaných kopií nastavené v zařízení. Pokud je v ovladači tiskárny nastavena funkce zamezení tvorby neautorizovaných kopií, zařízení bude tisknout úlohy podle zadaných nastavení.

 Povinné zabezpečení dat při kopírování: Zadejte obsah pro funkci zamezení tvorby neautorizovaných kopií a jeho prioritu. • Ovladač / Příkaz:

Přidaný vzor se nebude tisknout. Podle potřeby nastavte funkci zamezení tvorby neautorizovaných kopií na ovládacím panelu nebo v ovladači tiskárny.

• Ovladač / Příkaz (Většina nastavení):

Nastavení zadaná v zařízení se použijí pro typ masky vzoru, barvu a sytost; nastavení zadaná na ovládacím panelu nebo v ovladači tiskárny se použijí pro ostatní položky.

• Nastavení zařízení:

Při tisku se použijí nastavení zadaná v zařízení.

- Typ zabezpečení dat při kopírování: Výběr typu zamezení tvorby neautorizovaných kopií.
  - Zabezpečení dat pro kopírování:

Při tisku neautorizovaných kopií chrání dokumenty vytištěním šedého vzoru.

· Zamezení tvorby neautoriz.kopií pro vzorek:

Doplnění textu nebo vzoru do neautorizovaných kopií dokumentů. Pokud zvolíte vzor neautorizovaných kopií dokumentů, musíte zadat efekt, vzorek masky, sytost atd.

- Efekt vzoru zabezpečení dat při kopírování: Určete kombinaci textu a vzoru.
- Typ masky pro vzorek: Vyberte si z 11 typů.
- Barva vzorku: Vyberte barvu (černou, azurovou nebo purpurovou).
- Sytost vzorku: Vyberte jednu z 5 úrovní.
- Efekt zabezp. dat kopírování: Určete kombinaci textu a vzoru.
- Volba textu: Vyberte textový řetězec pro Volba textu. Můžete použít některý ze standardních textových řetězců, např. uživatelské jméno, datum a čas vlastní text nebo "Nekopírovat". U vybraného písma můžete zadat velikost písma, pozici textu, úhel a také opakování vybraného textového řetězce. Při opakování vybraného textového řetězce můžete také zadat prostor pro návrat hybného mechanismu.
- 6. Stiskněte tlačítko [OK].
- 7. Stiskněte [Výchozí obrazovka] (🏠) a poté se odhlaste ze zařízení.

## 🖖 Poznámka

 Chcete-li ztmavit obsah originálu vloženého s textem u Zabezpečení dat pro kopírování, když je originál skenován funkcí kopírky nebo skeneru nebo je uložen na dokumentovém serveru, stiskněte [Systémová nast.] 
 [Nastavení pro správce]
 [Bezpečnostní vzor / razítko] 
 [Detekce zabezpečení dat pro kopírování] a poté zadejte [Zapnuto].

## Nastavení funkce omezení přímé tiskové úlohy

## 1. Přihlaste se k zařízení na ovládacím panelu jako správce zařízení.

Str. 290 "Přihlášení k zařízení jako správce"

Když jsou zaregistrováni správci uživatelských oprávnění, můžete se k počítači přihlásit také jako správce s uživatelskými oprávněními s oprávněním Nastavení tiskárny.

Str. 302 "Přihlášení k zařízení jako správce jako správce s uživatelskými oprávněními"

## 2. Na domovské obrazovce stiskněte tlačítko [Nastavení].

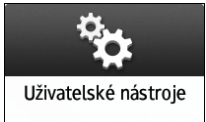

## 3. Stiskněte tlačítko [Nastavení tiskárny].

| [Copy ][ ][                         |                                           | ? Přihlášení 🕻           |
|-------------------------------------|-------------------------------------------|--------------------------|
| Nastavení                           |                                           | Q Hledat vše             |
| Systémová nast                      | Kopirka / Dokument.<br>server – nastaveni | Změnit jazyk<br>Language |
|                                     | Nastavení faxu                            | <u>i</u> Dotaz           |
| Adresář                             | Nastavení tiskárny                        | Y Údržba                 |
| Nastaveni zásobníku / papíru        | Nastavení skeneru                         | 123 Počítadlo            |
| Základni nastavení<br>při instalaci | ]                                         |                          |
| 13 Září 2019<br>17 : 54             | ★ ☆                                       |                          |
|                                     |                                           | DOCOBA5882               |

- 4. Stiskněte [Správa / Údržba dat] 🕨 [Tiskové úlohy] 🕨 [Omezit přímé tiskové úlohy].
- 5. Ze seznamu vedle Omezit přímé tiskové úlohy vyberte [Automaticky ukládat úlohy].

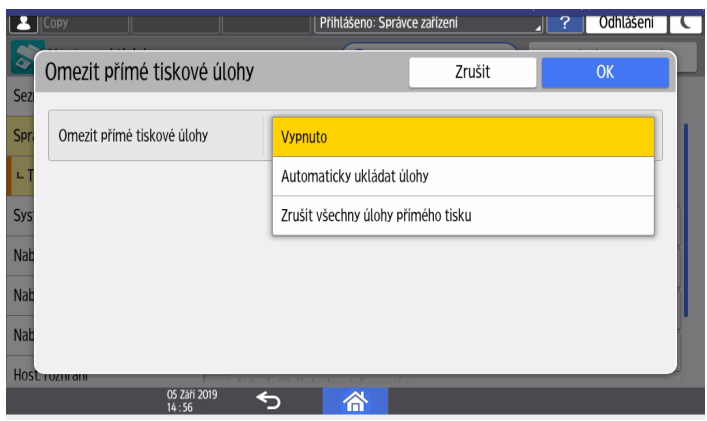

Pokud zvolíte [Zrušit všechny úlohy přímého tisku], všechny tiskové úlohy připravené k tisku budou bez uložení zrušeny.

- 6. Stiskněte tlačítko [OK].
- 7. Stiskněte [Výchozí obrazovka] (🕋) a poté se odhlaste ze zařízení.

# Zabránění tisku osobních údajů ve faxových hlášeních

Zařízení lze nastavit, aby netisklo cíle nebo jména odesílatelů v hlášeních vytvářených faxem, např. v hlášení o výsledcích komunikace nebo hlášení o chybách komunikace.

V případě některých nastavení faxu dochází k automatickému tisku seznamů a hlášení, která mohou zůstávat ve výstupním zásobníku. Tyto dokumenty mohou být odneseny nebo ztraceny. Chcete-li zabránit únikům informací, zadejte, aby se v těchto seznamech a hlášeních netiskly osobní údaje.

1. Přihlaste se k zařízení na ovládacím panelu jako správce zařízení.

Str. 290 "Přihlášení k zařízení jako správce"

Když jsou zaregistrováni správci uživatelských oprávnění, můžete se k počítači přihlásit také jako správce s uživatelskými oprávněními s oprávněním Nastavení faxu.

Str. 302 "Přihlášení k zařízení jako správce jako správce s uživatelskými oprávněními"

## 2. Na domovské obrazovce stiskněte tlačítko [Nastavení].

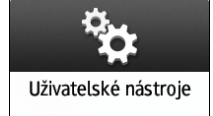

3. Stiskněte tlačítko [Nastavení faxu].

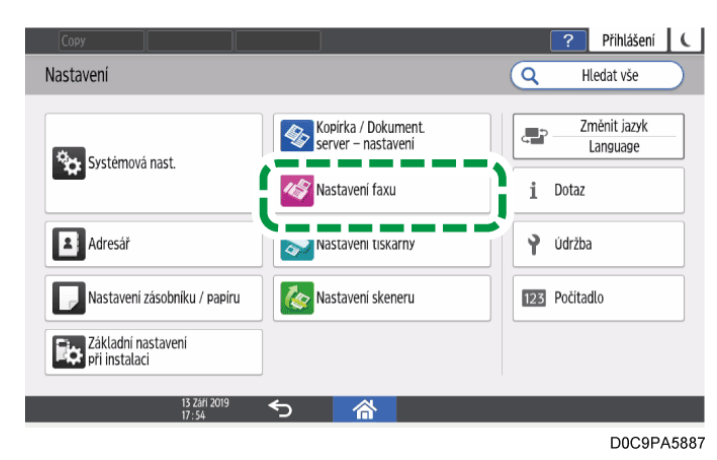

- 4. Stiskněte [Ostatní] ▶ [Nastavení výstupu hlášení (reportu)] ▶ [Nastavení obsahu hlášení (reportu)].
- 5. Ze seznamu vedle Připojit cíle vyberte [Vypnuto].

|                 | Spráce souborů               |         |        | ? Odhlášení 🕻 |
|-----------------|------------------------------|---------|--------|---------------|
| Čas             | Nastavení obsahu hlášení (re | portu)  | Zrušit | ОК            |
| Nas             | Připojit obrázek             | Zapnuto |        | •             |
| Nas             | Připojit cíle                | Zapnuto |        |               |
| Pod             | Připojit jméno odesilatele   | Vypnuto |        |               |
| Ost<br>∟N<br>(t |                              |         |        |               |
|                 | 20 Led 2023                  |         |        |               |

- 6. Ze seznamu vedle Připojit jméno odesilatele vyberte [Vypnuto].
- 7. Stiskněte tlačítko [OK].
- 8. Stiskněte [Výchozí obrazovka] (🕋) a poté se odhlaste ze zařízení.

# Řízení přístupu k nedůvěryhodným webovým stránkám z ovládacího panelu

Zařízení lze nastavit tak, aby při přístupu uživatele na nedůvěryhodnou webovou stránku bylo zobrazeno upozornění.

Připomínáním uživatelům, aby nepoužívali webové stránky s neověřeným zabezpečením nebo skripty, můžete omezit nebezpečí úniku a zneužití dat.

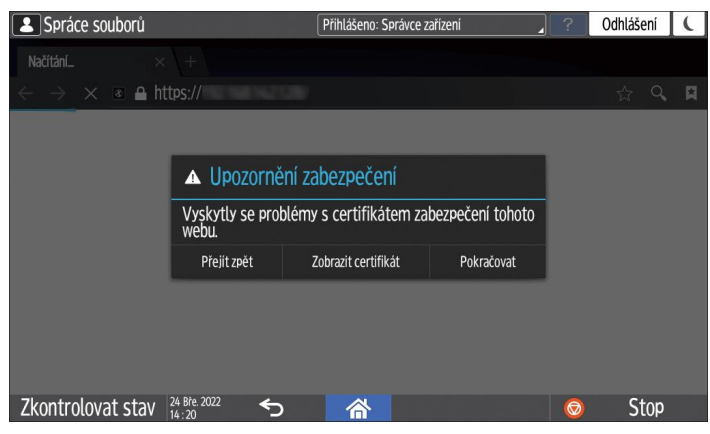

Webová stránka, která splňuje alespoň jednu z následujících podmínek, je považována za nedůvěryhodnou:

- Neodesílá žádný certifikát.
- Certifikát webových stránek odesílá neznámý zdroj.
- Platnost certifikátu webové stránky vypršela.

### 🔂 Důležité 📃

- Potřebujete kořenový certifikát stránky (certifikát kořenového CÚ). Nejprve si připravte certifikát vydaný certifikačním úřadem, který podepsal certifikát serveru, nebo certifikát nadřazeného certifikačního úřadu.
- Importovat lze kořenový certifikát PEM (X.509, kódování Base-64).
- Nejprve v zařízení aktivujte protokol SSL/TLS.
   Str. 354 "Šifrování síťové komunikace"

Instalací certifikátu webové stránky aktivujte funkci kontroly kořenového certifikátu.

- Přihlaste se k zařízení jako správce sítě z Web Image Monitor.
   Str. 290 "Přihlášení k zařízení jako správce"
- 2. V menu [Správa zařízení] klikněte na [Konfigurace].
- 3. V kategorii "Zabezpečení" klikněte na [Kořenový certifikát].
- 4. Klikněte na [Aktivní] v "Kontrola kořenového certifikátu" pro import certifikátu stránky.
  - 1. Pro "Kořenový certifikát pro import" vyberte soubor kořenového certifikátu, který chcete importovat.
  - 2. Klikněte na [Import].

Zkontrolujte, zda je stav importovaného certifikátu "Důvěryhodný".

- 5. Klikněte na [OK].
- 6. Odhlaste se od zařízení a vypněte webový prohlížeč.

## Zabránění úniků dat z odcizených nebo vyřazených zařízení šifrováním dat

Šifrováním dat ve vnitřním úložišti zařízení můžete zabránit možnému úniku dat v případě výměny nebo likvidace zařízení, nebo pro případ krádeže zařízení.

## Šifrování dat ve vnitřním úložišti

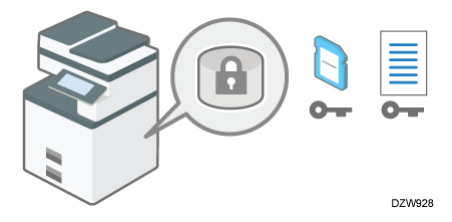

Šifrování představuje účinné opatření proti únikům dat. Pokud používáte šifrování, udržujte šifrovací klíč v bezpečí. Vytiskněte jej na list nebo jej uložte na paměťové USB flash disk.

# Znemožnění obnovy dat jejich přepisem

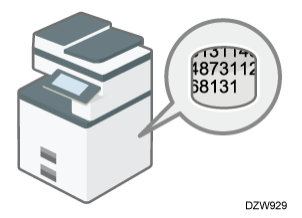

Data, jejichž obnovu chcete znemožnit, můžete odstranit. Funkce Nastavení aut. vymazání paměti odstraňuje všechna data dočasně uložená v zařízení za účelem kopírování a tisku. Funkce Smazat celou paměť odstraní všechna data a inicializuje vnitřní úložiště zařízení.

Funkce Nastavení aut. vymazání paměti je dostupná pouze v případě, že je zařízení vybaveno příslušenstvím HDD.

# Změna ověřovacího kódu disku SSD

Možnost rozšířeného zabezpečení disku SSD připojeného k zařízení zabraňuje neoprávněné manipulaci s diskem Solid State Drive (SSD).

Funkce automatického šifrování, která je součástí rozšířeného zabezpečení disku SSD, šifruje veškerá data uložená v zařízení. Možnost rozšířeného zabezpečení disku SSD rovněž může ověřovat zařízení připojené k disku SSD pomocí ověřovacího kódu. Tato funkce zabraňuje dešifrování dat z disku SSD, pokud není znám jeho ověřovací kód, a to i tehdy, když je disk SSD vyjmut a připojen k analyzátoru.

Str. 394 "Změna ověřovacího kódu disku SSD"

# Šifrování dat ve vnitřním úložišti

# 🕂 VÝSTRAHA

 SD karty a USB paměti uchovávejte mimo dosah dětí. Pokud dítě nešťastnou náhodou spolkne paměťovou SD kartu nebo paměťové médium USB, okamžitě vyhledejte lékařskou pomoc.

Data uložená v adresáři, ověřovací informace a uložené dokumenty můžete šifrovat. Zabráníte tím možnému úniku dat v případě odebrání vnitřního úložiště ze zařízení.

Po aktivaci šifrování budou všechna data, která poté uložíte do zařízení, šifrována.

Zařízení používá algoritmus šifrování AES-256.

## 🔂 Důležité

- Je-li na zařízení nainstalováno volitelné rozšíření zabezpečení disku SSD, jsou data na vnitřním úložišti vždy šifrována. Proto tato funkce šifruje v zařízení pouze data paměti NVRAM.
- V průběhu šifrování dat, aktualizace šifrovacího klíče nebo rušení šifrování nelze zařízení používat.

- V průběhu šifrování dat, aktualizace šifrovacího klíče nebo rušení šifrování nevypínejte napájení zařízení. Pokud napájení vypnete, může dojít k poškození vnitřního úložiště a znehodnocení veškerých dat.
- Pokud nebyla aktualizace šifrovacího klíče dokončena, pak vytvořený šifrovací klíč nebude platný.
- Po ukončení tohoto procesu na ovládacím panelu zařízení vypněte hlavní napájení a zařízení restartujte, aby se aktivovala nová nastavení. Restart může chvíli trvat, pokud jsou data přenášena na vnitřní úložiště.
- Proces šifrování trvá několik hodin. Jakmile je proces šifrování spuštěn, nelze jej přerušit.
- K obnově dat nebo jejich migraci do jiného zařízení je nutný šifrovací klíč.
   Šifrovací klíč uchovávejte v bezpečí. Vytiskněte jej na list papíru nebo uložte na USB flash disk.
- Chcete-li data přenést do jiného zařízení, musíte šifrovaná data dešifrovat. Informace o migraci dat získáte od servisního zástupce.
- Pokud zadáte funkci Smazat celou paměť a funkci šifrování, funkce Smazat celou paměť bude provedena jako první. Šifrování začne po dokončení funkce Smazat celou paměť a restartování zařízení.
- Pokud používáte funkci Smazat celou paměť a funkci šifrování současně a u metody přepsání náhodnými čísly zvolíte přepsání 3krát, proces bude trvat až 3 hodiny a 30 minut. Opětovné zašifrování z již zašifrovaného stavu zabere stejný čas.
- Restart bude rychlejší, pokud nebudou na vnitřní úložiště přenášena žádná data a pokud bude šifrování nastaveno na hodnotu [Formátovat všechna data] i v případě, že všechna data na vnitřním úložišti jsou zformátována. Před šifrováním doporučujeme zálohovat důležitá data, jako je např. adresář a všechna data uložená na dokumentovém serveru.
- Když budete zařízení likvidovat, kompletně vymažte paměť. Podrobnosti o kompletním vymazání paměti viz Str. 391 "Inicializace zařízení s funkcí Smazat celou paměť".
- 1. Přihlaste se k zařízení na ovládacím panelu jako správce zařízení.

Str. 290 "Přihlášení k zařízení jako správce"

Když jsou zaregistrováni správci uživatelských oprávnění, můžete se k počítači přihlásit také jako správce s uživatelskými oprávněními s oprávněním Správa souborů.

Str. 302 "Přihlášení k zařízení jako správce jako správce s uživatelskými oprávněními"

2. Na domovské obrazovce stiskněte tlačítko [Nastavení].

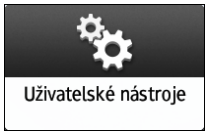

- 🔼 Spráce souborů ? Odhlášení 🕻 Hledat vše Nastavení Q Změnit jazyk Kopirka / Dokument. ; ; ; server – nastavení Language Systémová nast. 🔗 Nastavení faxu i Dotaz Nastavení tiskárny 💡 údržba Adresar Nastavení zásobníku / papíru 🇞 Nastavení skeneru 123 Počítadlo Základní nastavení při instalaci D0C9PA5240
- 3. Stiskněte tlačítko [Systémová nast.].

- 4. Stiskněte [Nastavení pro správce] ► [Správa souborů] ► [Nastavení šifrování dat zařízení].
- 5. Stiskněte tlačítko [Zašifrovat].

| L    |                   |                                        |              | Přihlášeno: S | právce zařízení |   | ? 0 | dhlášení | C |
|------|-------------------|----------------------------------------|--------------|---------------|-----------------|---|-----|----------|---|
| *    | Nastavení         | šifrování da                           | it zařízení  |               |                 |   | Zav | řít      |   |
| Zaří | Aktuální data     | v zařízení nejsou                      | ı šifrována. |               |                 |   |     |          |   |
| Dat  | Zašifrovat        |                                        |              |               |                 |   |     |          |   |
| Zvu  |                   |                                        |              |               |                 |   |     |          |   |
| Síť  |                   |                                        |              |               |                 |   |     |          |   |
| Ode  |                   |                                        |              |               |                 |   |     |          | Į |
| Nas  |                   |                                        |              |               |                 |   |     |          |   |
| LS   |                   |                                        |              |               |                 |   |     |          |   |
| Info | o zařízení / ovlá | dacim banelu<br>05 Září 201<br>14 : 57 | ° <b>~</b>   | 谷             |                 | _ |     |          |   |

- Pokud data byla zašifrována, můžete je dešifrovat, aktualizovat šifrovací klíč nebo data zálohovat.
  - Aktualizovat šifrovací klíč: Znovu zašifruje data a vytvoří nový šifrovací klíč.
  - Zrušit šifrování: Zrušení šifrování.
  - Zálohovat šifrovací klíč: Vytvoří zálohu šifrovacího klíče. Nastavení šifrování zůstane beze změny. Pokračujte krokem 7.
- 6. Chcete-li data šifrovat, vyberte jednu z možností mezi [Všechna data], [Jen data soubor. systému] a [Formátovat všechna data].

Počáteční nastavení zařízení nebudou inicializována, ať již vyberete kteroukoli možnost.

- Všechna data: Zašifruje všechna data.
- Jen data soubor. systému: Budou zašifrována nebo inicializována následující data:
  - Data, která jsou zašifrována

Adresář, registrovaná písma, protokoly úloh, protokoly přístupu, miniatury uložených dokumentů, odeslané / přijaté e-maily, dokumenty přenesené na

server správy dokumentů, soubory přijaté funkcí Pošta k tisku, spoolované úlohy

• Data, která jsou inicializována

Uložené dokumenty (dokumenty na dokumentovém serveru, dokumenty související s důvěrným / zkušebním / uloženým / pozdrženým tiskem, dokumenty přijatých faxů), registrovaná data (razítka / formuláře)

 Formátovat všechna data: Inicializuje všechna data bez šifrování. Data v paměti NVRAM (paměti, jejíž obsah zůstává zachován i po vypnutí zařízení) nebudou odstraněna (inicializována).

## 7. Vyberte umístění pro uložení šifrovacího klíče.

 Uložit na médium: Uloží šifrovací klíč na USB flash disk. Vložte USB flash disk do slotu pro média a stiskněte [Uložit na médium] 
 [OK].

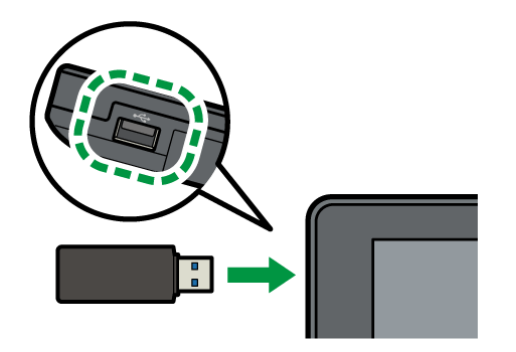

- Tisk na papír: Vytiskne šifrovací klíč na list papíru. Stiskněte tlačítko [Tisk na papír]
   [Tisk].
- 8. Stiskněte tlačítko [OK].
- 9. Po otevření dialogového okna s potvrzením stiskněte tlačítko [Výstup].
- 10. Stiskněte [Výchozí obrazovka] (🖄) a poté se odhlaste ze zařízení.
- 11. Vypněte a zase zapněte hlavní vypínač zařízení.

Po zapnutí napájení zařízení začne převádět data v paměti. Vyčkejte, dokud se neobjeví zpráva "Převod paměti dokončen. Vypněte hlavní vypínač.". Poté znovu vypněte napájení.

## Povolení funkce Nastavení aut. vymazání paměti

Když je zařízení vybaveno příslušenstvím HDD, umožňuje přepisovat a mazat data úloh, která v něm byla dočasně uložena při používání určitých funkcí.

## 🔂 Důležité

- Pokud je funkce Nastavení aut. vymazání paměti nastavena jako [Zapnuto], nemohou být přepsána dočasná data, která zůstala na pevném disku, když byla funkce Nastavení aut. vymazání paměti nastavena na [Vypnuto].
- V případě, že vypnete hlavní spínač před dokončením procesu Nastavení aut. vymazání paměti, přepisování se zastaví a data zůstanou uložena na pevném

disku. Nezastavujte proces přepisu v jeho průběhu. Může dojít k poškození pevného disku.

- V případě, že se hlavní spínač vypne dříve než bude proces Nastavení aut. vymazání paměti dokončen, přepis bude pokračovat po opětném zapnutí spínače.
- Jestliže při přepisu dojde k chybě, vypněte hlavní vypínač. Zařízení znovu zapněte a opakujte postup od kroku 1.
- Zařízení přejde do režimu spánku až po dokončení přepisování.
- 1. Přihlaste se k zařízení na ovládacím panelu jako správce zařízení.

Str. 290 "Přihlášení k zařízení jako správce"

Když jsou zaregistrováni správci uživatelských oprávnění, můžete se k počítači přihlásit také jako správce s uživatelskými oprávněními s oprávněním Správa dat.

Str. 302 "Přihlášení k zařízení jako správce jako správce s uživatelskými oprávněními"

2. Na domovské obrazovce stiskněte tlačítko [Nastavení].

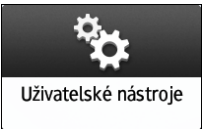

3. Stiskněte tlačítko [Systémová nast.].

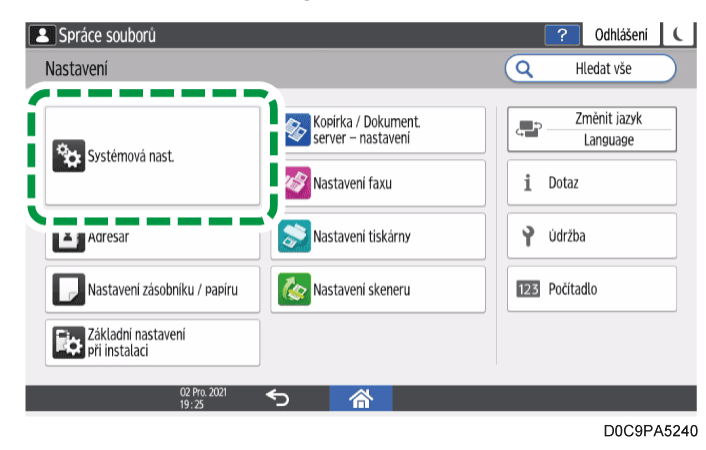

- 4. Stiskněte [Nastavení pro správce] ▶ [Správa dat] ▶ [Nastavení aut. vymazání paměti].
- 5. Ze seznamu vedle položky Nastavení aut. vymazání paměti vyberte [Zapnuto] a potom vyberte požadovanou metodu vymazání.

Výchozí metoda vymazání je [Náhodná čísla] a výchozí počet přepsání je [3].

9

| Nastavení aut. vymazání paměti     Zapnuto       Metoda mazání HDD     NSA       Počet smazání     DoD       Náhodná čísla     Náhodná čísla | vastaveni aut. Vymazani pa     | imeti         | Zrusit | ОК |   |
|----------------------------------------------------------------------------------------------------|--------------------------------|---------------|--------|----|---|
| Metoda mazání HDD NSA<br>Počet smazání<br>Náhodná čísla                                                                                      | Nastavení aut. vymazání paměti | Zapnuto       |        |    | • |
| DoD<br>Počet smazání<br>Náhodná čísla                                                                                                    | Metoda mazání HDD              | NSA           |        |    |   |
| Náhodná čísla                                                                                                    | Počot smotóní                  | DoD           |        |    |   |
|                                                                                                    | Potet smazani                  | Náhodná čísla |        |    |   |

- NSA<sup>\*1</sup>: Přepisuje data dvakrát náhodnými číslicemi a potom jednou nulami.
- DoD<sup>\*2</sup>: Přepisuje data náhodným číslem, poté jeho doplňkem a poté dalším náhodným číslem a provede ověření dat.
- Náhodná čísla: Přepisuje data několikrát náhodnými čísly. Vyberte počet přepisů od jedné do devíti.
- \*1 National Security Agency (USA)
- \*2 Department of Defense (Ministerstvo obrany USA)
- 6. Stiskněte tlačítko [OK].
- 7. Stiskněte [Výchozí obrazovka] (🕋) a poté se odhlaste ze zařízení.

#### 🕑 Poznámka 🕽

 Pokud povolíte funkci Nastavení aut. vymazání paměti i funkci šifrování dat, data určená k přepsání budou také šifrována.

### Kontrola procesu přepisování na ovládacím panelu

Když je povolena funkce Nastavení aut. vymazání paměti, v pravém spodním rohu obrazovky ovládacího panelu je zobrazena ikona, která indikuje stav nepřepsaných dat.

#### 🔂 Důležité

- Zařízení nepřejde do režimu spánku, dokud probíhá přepisování. Po dokončení přepisování zařízení přejde do režimu spánku.
- Dokud přepisování probíhá, nevypínejte napájení zařízení. Aktuální stav můžete kontrolovat pomocí ikony přepisování dat na obrazovce.
- I když jsou na pevném disku data pro pozdržený tisk/uložený tisk/důvěrný tisk/zkušební tisk, zobrazí se jako ikona přepisování dat ikona "Nezbývají žádná data".

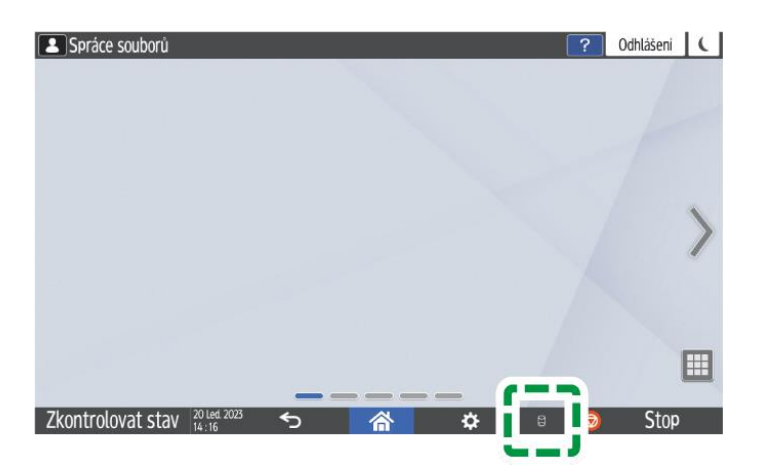

| Existují data<br>pro přepis. | Tato ikona se rozsvítí, pokud existují data k přepsání, a bliká<br>během přepisování.<br>Proces přepisu se spustí automaticky po dokončení úlohy.<br>Funkce kopírky, faxování a tiskárny mají přednost před funkcí<br>Nastavení aut. vymazání paměti. Proces přepisu se spustí až po<br>dokončení úlohy. |
|------------------------------|----------------------------------------------------------------------------------------------------|
| Nezbývají<br>žádná data.     | Když neexistují žádná data, která je třeba přepsat, ikoně je<br>prázdná.                                                                                                    |
| 8                            | Tato ikona se rovněž zobrazí, pokud na pevném disku existují<br>data zadrženého / uloženého / důvěrného / zkušebního tisku.                                                                                                    |

## 🖖 Poznámka 🔾

- Jelikož se naskenované údaje umožňující funkci předběžného načítání ovladače TWAIN ukládají na pevném disku, lze je přepsat. Data naskenovaná bez povolení funkce načítání předem se nepřepíší.
- Pokud ikona přepisování dat indikuje, že existují data pro přepis, když žádná taková data nejsou k dispozici, vypněte napájení zařízení. Znovu zapněte zařízení a zkontrolujte, zda ikona nyní indikuje, že neexistují žádná data pro přepis. Pokud se nezmění, obraťte se na servisního zástupce.
- Pokud se ikona přepisování nezobrazí, zkontrolujte, zda je funkce Nastavení aut. vymazání paměti nastavena na [Vypnuto]. Pokud se ikona nezobrazí, ani když je možnost Nastavení aut. vymazání paměti nastavena na hodnotu [Zapnuto], obraťte se na servisního technika.

## Inicializace zařízení s funkcí Smazat celou paměť

Pokud zařízení přemisťujete nebo likvidujete, přepište a smažte všechna data uložená ve vnitřním úložišti. Nastavení zařízení uložená v paměti zařízení jsou inicializována.

Podrobnosti o používání zařízení po provedení funkce Smazat celou paměť získáte od servisního zástupce.

## 🔂 Důležité

- Je-li zařízení vybaveno volitelným rozšířeným zabezpečením disku SSD, disk SSD automaticky zruší šifrovací klíč, takže je nemožné dešifrovat na něm uložená data před tím, než jsou data vymazána pomocí vybrané metody přepisování.
- Když je zařízení vypnuto před ukončením procesu Smazat celou paměť, přepisování bude zastaveno a data zůstanou ve vnitřním úložišti. Nezastavujte proces přepisu v jeho průběhu. Mohlo by dojít k poškození vnitřního úložiště.
- Než zahájíte proces Smazat celou paměť, doporučujeme provedení zálohy uživatelských kódů, počítadel jednotlivých uživatelských kódů a adresáře. Uživatelské kódy a počítadla jednotlivých uživatelských kódů můžete zálohovat pomocí aplikace Device Manager NX. Pro podrobnosti viz Nápověda Device Manager NX. Adresář můžete zálohovat pomocí ovládacího panelu.

Viz "Backing Up/Restoring the Address Book Using Control Panel" User Guide v angličtině.

- Pokud je vybrána metoda Náhodná čísla a je nastaveno trojí přepsání, proces Smazat celou paměť bude trvat až 2 hodiny a 30 minut. Během přepisování nelze zařízení používat.
- Funkce Smazat celou paměť také vymaže nastavení zabezpečení v zařízení, takže potom nebude možná správa zařízení ani správa uživatelů. Zajistěte, aby po dokončení procesu Smazat celou paměť uživatelé do zařízení neukládali žádná data.
- 1. Přihlaste se k zařízení na ovládacím panelu jako správce zařízení.

Str. 290 "Přihlášení k zařízení jako správce"

Když jsou zaregistrováni správci uživatelských oprávnění, můžete se k počítači přihlásit také jako správce s uživatelskými oprávněními s oprávněním Správa dat.

Str. 302 "Přihlášení k zařízení jako správce jako správce s uživatelskými oprávněními"

2. Na domovské obrazovce stiskněte tlačítko [Nastavení].

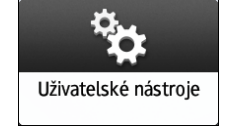

- ? Odhlášení 🕻 🔼 Spráce souborů Hledat vše Nastavení Q Změnit jazyk Kopirka / Dokument ; ; ; server – nastavení Language Systémová nast. 🔗 Nastavení faxu i Dotaz 📚 Nastavení tiskárny 💡 Údržba Adresar Nastavení zásobníku / papíru 🇞 Nastavení skeneru 123 Počítadlo Základní nastavení při instalaci D0C9PA5240
- 3. Stiskněte tlačítko [Systémová nast.].

- 4. Stiskněte [Nastavení pro správce] ▶ [Správa dat] ▶ [Smazat celou paměť].
- 5. Ze seznamu vedle položky Metoda mazání vyberte požadovanou metodu vymazání.

Výchozí metoda vymazání je [Náhodná čísla] a výchozí počet přepsání je [3].

| Spráce souborů                      |               |                         | ? Odhlášení | ί |
|-------------------------------------|---------------|-------------------------|-------------|---|
| Smazat celou paměť                  |               | Zavřít                  |             |   |
| Zaří                                |               |                         |             |   |
| Dat                                 | Metoda mazání | NSA                     |             |   |
| Zvu                                 | Počet smazání | DoD (5220.22-M)         |             |   |
| Síť                                 |               | Náhodná čísla           |             |   |
| Ode                                 |               | Formátování             |             |   |
| Nas                                 |               | BSI/VSITR               |             | ł |
| ∟ S                                 |               | Bezpečné vymazání (ATA) |             | ł |
| Info o zatizeni / ovladacim panelii |               |                         |             |   |
| 20 Led 2023 <b>↔</b>                |               |                         |             |   |

- NSA<sup>\*1</sup>: Přepisuje data dvakrát náhodnými číslicemi a potom jednou nulami.
- DoD (5220.22-M)<sup>\*2</sup>: Přepisuje data náhodným číslem, poté jeho doplňkem a
  poté dalším náhodným číslem a provede ověření dat.
- Náhodná čísla: Přepisuje data několikrát náhodnými čísly. Vyberte počet přepisů od jedné do devíti.
- Formátování: Formátuje vnitřní úložiště. Data nejsou přepsána.
- BSI/VSITR: Přepisuje data sedmkrát pevnou hodnotou (například: 0x00).
- Bezpečné vymazání (ATA): Přepíše data pomocí algoritmu vestavěného ve vnitřním úložišti.
- \*1 National Security Agency (USA)
- \*2 Department of Defense (Ministerstvo obrany USA)

- 6. Stiskněte tlačítko [Vymazat].
- 7. Stiskněte tlačítko [Ano].
- 8. Po dokončení procesu Smazat celou paměť stiskněte tlačítko [Výstup] a vypněte napájení zařízení.

## 🖖 Poznámka

- V případě, že vypnete hlavní vypínač zařízení před dokončením procesu Smazat celou paměť, přepisování začne po opětovném zapnutí vypínače.
- Jestliže při přepisu dojde k chybě, vypněte hlavní vypínač zařízení. Zařízení znovu zapněte a opakujte postup od kroku 1.
- Pro vytisknutí výsledků vymazání stiskněte [Systémová nast.] 
   [Nastavení pro správce] 
   [Správa dat] 
   [Smazat celou paměť] a potom stiskněte [Tisk reportu].
- Podle potřeby inicializujte nastavení na ovládacím panelu. Stisknutím [Systémová nast.]
   [Nastavení pro správce]
   [Správa dat]
   [Obnovit výchozí nastavení ovládacího panelu] inicializujete data, včetně nastavení jednotlivých aplikací a vyrovnávací paměti.

## Změna ověřovacího kódu disku SSD

Chcete-li zajistit bezpečnou ochranu důvěrných informací uložených na disku SSD se zvýšenou bezpečností, změňte ověřovací kód disku SSD při instalaci zařízení a poté jej měňte v pravidelných intervalech. Používejte 8 až 32 alfanumerických znaků.

## 🔂 Důležité

- Aktuální ověřovací kód disku SSD není na obrazovce zařízení zobrazen, aby nebyla narušena ochrana dat.
- Ověřovací kód disku SSD uchovávejte v tajnosti, aby data zůstala v bezpečí.
- 1. Přihlaste se k zařízení na ovládacím panelu jako správce zařízení.

Str. 290 "Přihlášení k zařízení jako správce"

Když jsou zaregistrováni správci uživatelských oprávnění, můžete se k počítači přihlásit také jako správce s uživatelskými oprávněními s oprávněním Zabezpečení.

Str. 302 "Přihlášení k zařízení jako správce jako správce s uživatelskými oprávněními"

## 2. Na domovské obrazovce stiskněte tlačítko [Nastavení].

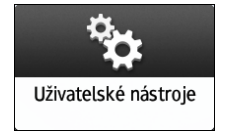
- ? Odhlášení C 🛃 Spráce soubori Q Hledat vše Nastavení Kopírka / Dokument. server – nastavení Změnit jazyk ÷, Language 🏷 Systémová nast. 🔗 Nastavení faxu i Dotaz Nastavení tiskárny Údržba Adresar 123 Počítadlo Nastavení zásobníku / papíru 🍖 Nastavení skeneru Základní nastavení při instalaci D0C9PA5240
- 3. Stiskněte [Systémová nast.].

- 4. Stiskněte [Nastavení pro správce] ▶ [Zabezpečení] ▶ [Ověřovací kód SSD].
- 5. Stiskněte tlačítko [Změnit].
- 6. Zadejte ověřovací kód a poté stiskněte tlačítko [OK].
- 7. Stiskněte tlačítko [OK].
- 8. Stiskněte [Výchozí obrazovka] (🕋) a poté se odhlaste ze zařízení.

## Omezení operací techniků zákazníka bez dohledu správce zařízení

Zařízení umožňuje omezit přístup techniků zákazníka k servisnímu režimu při provádění kontrol nebo oprav.

Technik zákazníka potřebuje k používání servisního režimu oprávnění od správce zařízení. To zajišťuje, že se zařízením nelze manipulovat bez dohledu správce zařízení.

#### 1. Přihlaste se k zařízení na ovládacím panelu jako správce zařízení.

Str. 290 "Přihlášení k zařízení jako správce"

Když jsou zaregistrováni správci uživatelských oprávnění, můžete se k počítači přihlásit také jako správce s uživatelskými oprávněními s oprávněním Zabezpečení.

Str. 302 "Přihlášení k zařízení jako správce jako správce s uživatelskými oprávněními"

2. Na domovské obrazovce stiskněte tlačítko [Nastavení].

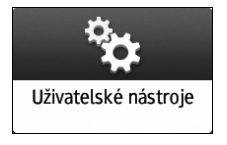

3. Stiskněte tlačítko [Systémová nast.].

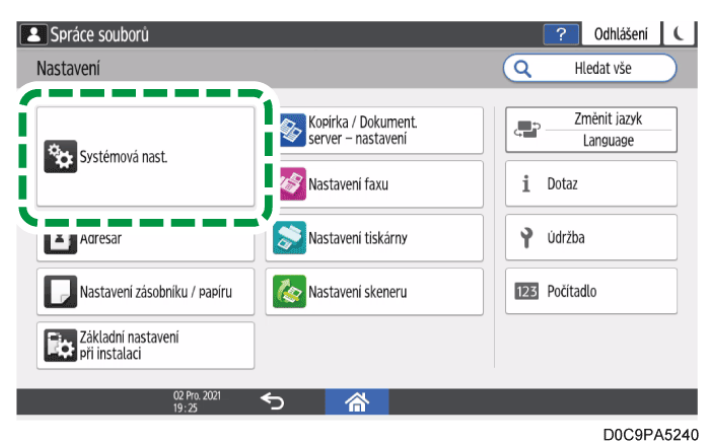

- 4. Stiskněte [Nastavení pro správce] ► [Zabezpečení] ► [Zámek servisního režimu].
- 5. Ze seznamu vedle Zámek servisního režimu vyberte [Zapnuto].

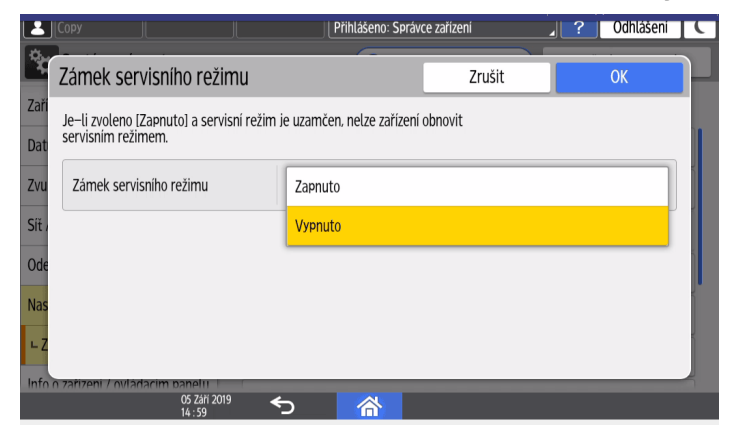

- 6. Stiskněte tlačítko [OK].
- 7. Stiskněte [Výchozí obrazovka] (🕋) a poté se odhlaste ze zařízení.

# **10. Specifikace**

# Technické parametry papíru

# Doporučené formáty a typy papíru

Níže jsou uvedeny doporučené formáty a typy papíru pro jednotlivé zásobníky.

🖖 Poznámka 🔾

- Pokud dochází k podávání více listů najednou, pečlivě listy prolistujte (profoukněte), příp. je vkládejte do bočního zásobníku po jednom.
- Rychlost tisku může být nižší v závislosti na formátu a druhu papíru.

| Typ a gramáž papíru                                                                                | Formát papíru                                                                                                    | Kapacita papíru |
|----------------------------------------------------------------------------------------------------|----------------------------------------------------------------------------------------------------|-----------------|
| 60–300 g/m <sup>2</sup> (přibl. 16<br>lb. Bond–110 lb. Cover)<br>Normální papír 1–Silný<br>papír 4 | <ul> <li>Oblast A (především Evropa a Asie)/ Oblast B (Tchaj-wan)</li> <li>A4D</li> <li>Oblast B (především Severní Amerika)</li> <li>8<sup>1</sup>/a x 11D</li> </ul>                    | 550 listů       |
| 60–300 g/m <sup>2</sup> (přibl. 16<br>lb. Bond–110 lb. Cover)<br>Normální papír 1–Silný<br>papír 4 | *1<br>Doblast A (především Evropa a<br>Asie)/ Doblast B (Tchaj-wan)<br>A5D, B5 JISD, 8 <sup>1</sup> / <sub>2</sub> × 11D<br>Doblast B (především Severní<br>Amerika)<br>A4D, A5D, B5 JISD | 550 listů       |

\*1 Chcete-li vkládat papír výše uvedených formátů, kontaktujte servisního zástupce.

#### Tray 2

| Typ a gramáž papíru                                           | Formát papíru                                                   | Kapacita papíru |
|---------------------------------------------------------------|-----------------------------------------------------------------|-----------------|
| 60–300 g/m <sup>2</sup> (přibl. 16<br>lb. Bond–110 lb. Cover) | Formáty papíru, které lze zjistit<br>automaticky: <sup>*1</sup> | 550 listů       |

| Typ a gramáž papíru                                                                                | Formát papíru                                                                                                    | Kapacita papíru |
|----------------------------------------------------------------------------------------------------|----------------------------------------------------------------------------------------------------|-----------------|
| Normální papír 1–Silný<br>papír 4                                                                  | $ \begin{array}{c} \textcircledlength{\textcircled[]{0.5ex}}{@ \ oblast} A (především Evropa a Asie) / \textcircledlength{\textcircledlength}{@ \ oblast} B (Tchaj-wan) \\ A3 \Box, A4, A5 \Box, B4 JIS \Box, B5 JIS, \\ 8^{1}/_{2} \times 11 \Box, SRA3 \Box \\ \textcircledlength{\textcircledlength}{@ \ oblast} B (především Severní Amerika) \\ A4 \Box, A5 \Box, B5 JIS \Box, 11 \times 17 \Box, \\ 8^{1}/_{2} \times 14 \Box, 8^{1}/_{2} \times 11, 7^{1}/_{4} \times \\ 10^{1}/_{2} \Box, 12 \times 18 \Box, 8^{1}/_{2} \times 13^{2}/_{5} \\ \Box \end{array} $                                                                                                    |                 |
| 60–300 g/m² (přibl. 16<br>lb. Bond–110 lb. Cover)<br>Normální papír 1–Silný<br>papír 4             | Zvolte formát papíru pomocí<br>menu Nastavení zás. papíru <sup>*1</sup> :<br>$\bigcirc$ Oblast A (především Evropa a<br>Asie)/ $\bigcirc$ Oblast B (Tchaj-wan)<br>A5, A6, B6 JIS, 11 × 17<br>$\Box$ , 8 <sup>1</sup> / <sub>2</sub> × 14, 8 <sup>1</sup> / <sub>2</sub> × 13, 8 <sup>1</sup> / <sub>2</sub><br>× 11, 8 <sup>1</sup> / <sub>4</sub> × 14, 8 <sup>1</sup> / <sub>4</sub> × 13, 8 <sup>1</sup> / <sub>2</sub><br>× 13, 8 × 10, 7 <sup>1</sup> / <sub>4</sub> × 10 <sup>1</sup> / <sub>2</sub> ,<br>5 <sup>1</sup> / <sub>2</sub> × 8 <sup>1</sup> / <sub>2</sub> , 8K, 16K, 12 ×<br>18, 11 × 15, 10 × 14, 8 <sup>1</sup> / <sub>2</sub><br>× 13 <sup>2</sup> / <sub>5</sub> , 10 × 14, 8 <sup>1</sup> / <sub>2</sub><br>× 13 <sup>2</sup> / <sub>5</sub> , 10 × 14, 8 <sup>1</sup> / <sub>2</sub><br>× 13 <sup>2</sup> / <sub>5</sub> , 10, 46, B4 JIS<br>$\Box$ , 85 JIS, B6 JIS, 8 <sup>1</sup> / <sub>2</sub> × 13<br>$\Box$ , 8 <sup>1</sup> / <sub>4</sub> × 14, 8 <sup>1</sup> / <sub>4</sub> × 13, 8 ×<br>13, 8 × 10, 7 <sup>1</sup> / <sub>4</sub> × 10 <sup>1</sup> / <sub>2</sub> , 5 <sup>1</sup> / <sub>2</sub> × 8 <sup>1</sup> / <sub>2</sub> , 8K, 16K, 11 ×<br>15, 10 × 14, SRA3 | 550 listů       |
| 60–300 g/m <sup>2</sup> (přibl. 16<br>lb. Bond–110 lb. Cover)<br>Normální papír 1–Silný<br>papír 4 | Uživatelský formát <sup>*2 *3</sup> :<br><sup>Oblast</sup> A (především Evropa a<br>Asie)/ <sup>Oblast</sup> B (Tchaj-wan)<br>Vertikálně: 90,0–320,0 mm<br>Horizontálně: 148,0–457,2 mm<br><sup>Oblast</sup> B (především Severní<br>Amerika)                                                                                                    | 550 listů       |

| Typ a gramáž papíru | Formát papíru                                                                                                    | Kapacita papíru              |
|---------------------|----------------------------------------------------------------------------------------------------|------------------------------|
|                     | Vertikálně: 3,55–12,59"                                                                                                    |                              |
|                     | Horizontálně: 5,83–18,00"                                                                                                    |                              |
| Obálky              | Zvolte formát papíru pomocí<br>menu Nastavení zás. papíru:                                                                                                    | • ₽: 50 listů<br>• ₽:        |
|                     | 4 <sup>1</sup> / <sub>8</sub> × 9 <sup>1</sup> / <sub>2</sub> , 3 <sup>7</sup> / <sub>8</sub> × 7 <sup>1</sup> /₂ <sup>□</sup> , obálka<br>C5, obálka C6, obálka DL | Dvojitá chlopeň: 15<br>listů |
|                     |                                                                                                    | Jedna chlopeň: 25<br>listů   |

\*1 Upravte pomocná boční vodítka před vložením papíru formátu B4 JIS □, A3 □, SRA3 □, 11 × 17 □ nebo 12 × 18 □.

\*2 Nastavte pomocná boční vodítka do krajní polohy před vložením papíru s výškou 297 mm (11,7") nebo větší a šířkou nad 335 mm (13,2").

\*3 Pokud vkládáte papír o vertikálním rozměru větším než 304,8 mm (12,0") do zásobníků 2-4, použijte papír, jehož horizontální rozměr není větší než 450 mm (17,8"). Pokud vkládáte papír o horizontálním rozměru větším než 450 mm (17,8") do zásobníků 2–4, použijte papír, jehož vertikální délku není větší než 304,8 mm (12,0").

| Typ a gramáž papíru                                           | Formát papíru                                                                                                    | Kapacita papíru |
|---------------------------------------------------------------|----------------------------------------------------------------------------------------------------|-----------------|
| 60–300 g/m <sup>2</sup> (přibl. 16<br>lb. Bond–110 lb. Cover) | Formáty papíru, které lze zjistit<br>automaticky: <sup>*1</sup>                                                                                                    | 550 listů       |
| Normální papír 1–Silný<br>papír 4                             | Oblast A (především Evropa a Asie) / Oblast B (Tchaj-wan)                                                                                                    |                 |
|                                                               | A3 <sup>□</sup> , A4, A5 <sup>□</sup> , B4 JIS <sup>□</sup> , B5 JIS,<br>8 <sup>1</sup> / <sub>2</sub> × 11 <sup>□</sup> , SRA3 <sup>□*2</sup>                              |                 |
|                                                               | Oblast B (především Severní Amerika)                                                                                                    |                 |
|                                                               | A4 $\Box$ , A5 $\Box$ , B5 JIS $\Box$ , 11 × 17 $\Box$ ,<br>8 <sup>1</sup> / <sub>2</sub> × 14 $\Box$ . 8 <sup>1</sup> / <sub>2</sub> × 11. 7 <sup>1</sup> / <sub>4</sub> × |                 |
|                                                               | $10^{1}/_{2}$ , $12 \times 18$ , $12^{*2}$ , $8^{1}/_{2} \times 13^{2}/_{5}$                                                                                                |                 |
| 60–300 g/m <sup>2</sup> (přibl. 16<br>lb. Bond–110 lb. Cover) | Zvolte formát papíru pomocí<br>menu Nastavení zás. papíru <sup>*1</sup> :                                                                                                   | 550 listů       |
| Normální papír 1–Silný<br>papír 4                             | Oblast A (především Evropa a Asie) (Oblast B (Tchaj-wan)                                                                                                    |                 |

#### Spodní zásobníky papíru (zásobník 3, 4)

10

| Typ a gramáž papíru                                                                                | Formát papíru                                                                                                    | Kapacita papíru                                                                                                    |
|----------------------------------------------------------------------------------------------------|----------------------------------------------------------------------------------------------------|----------------------------------------------------------------------------------------------------|
|                                                                                                    | A5, A6, B6 JIS, 11 × 17<br>P, 8 <sup>1</sup> / <sub>2</sub> × 14, 8 <sup>1</sup> / <sub>2</sub> × 13, 8 <sup>1</sup> / <sub>2</sub><br>× 11, 8 <sup>1</sup> / <sub>4</sub> × 14, 8 <sup>1</sup> / <sub>4</sub> × 13,<br>8 × 13, 8 × 10, 7 <sup>1</sup> / <sub>4</sub> × 10 <sup>1</sup> / <sub>2</sub> ,<br>5 <sup>1</sup> / <sub>2</sub> × 8 <sup>1</sup> / <sub>2</sub> , 8K, 16K, 12 ×<br>18, 12, 11 × 15, 10 × 14,<br>8 <sup>1</sup> / <sub>2</sub> × 13 <sup>2</sup> / <sub>5</sub> , 10 × 14,<br>8 <sup>1</sup> / <sub>2</sub> × 13 <sup>2</sup> / <sub>5</sub> , 10 × 14,<br>8 <sup>1</sup> / <sub>2</sub> × 13 <sup>2</sup> / <sub>5</sub> , 10 × 14,<br>8 <sup>1</sup> / <sub>2</sub> × 13 <sup>2</sup> / <sub>5</sub> , 10 × 14,<br>8 <sup>1</sup> / <sub>2</sub> × 13, 10, 10 × 14,<br>8 <sup>1</sup> / <sub>4</sub> × 13, 10 × 14, 10 × 13, 10, 10, 10, 10, 10, 10, 10, 10, 10, 10 |                                                                                                    |
| 60–300 g/m <sup>2</sup> (přibl. 16<br>lb. Bond–110 lb. Cover)<br>Normální papír 1–Silný<br>papír 4 | Uživatelský formát <sup>*3 *4</sup> :<br>Dolast A (především Evropa a<br>Asie)/ Dolast B (Tchaj-wan)<br>Vertikálně: 90,0–320,0 mm<br>Horizontálně: 148,0–457,2 mm<br>Dolast B (především Severní<br>Amerika)<br>Vertikálně: 3,55–12,59"<br>Horizontálně: 5,83–18,00"                                                                                                    | 550 listů                                                                                                    |
| Obálky                                                                                             | Zvolte formát papíru pomocí<br>menu Nastavení zás. papíru:<br>4 <sup>1</sup> / <sub>8</sub> × 9 <sup>1</sup> / <sub>2</sub> , 3 <sup>7</sup> / <sub>8</sub> × 7 <sup>1</sup> / <sub>2</sub> , obálka<br>C5, obálka C6, obálka DL                                                                                                    | <ul> <li>D: 50 listů</li> <li>D: 50 listů</li> <li>Dvojitá chlopeň: 15 listů</li> <li>Jedna chlopeň: 25 listů</li> </ul> |

\*1 Upravte pomocná boční vodítka před vložením papíru formátu B4 JIS ☞, A3 ☞, SRA3 ☞, 11 × 17 ☞ nebo 12 × 18 ☞.

\*2 Ve spodních zásobnících jsou štítky s linkami, které vyznačují tyto formáty papíru, ačkoli na nich není přímo uveden popis těchto formátů.

\*3 Pokud vkládáte papír o vertikálním rozměru větším než 304,8 mm (12,0") do zásobníků 2-4, použijte papír, jehož horizontální rozměr není větší než 450 mm (17,8"). Pokud vkládáte papír o horizontálním rozměru větším než 450 mm (17,8") do zásobníků 2–4, použijte papír, jehož vertikální délku není větší než 304,8 mm (12,0").

\*4 Nastavte pomocná boční vodítka do krajní polohy před vložením papíru s výškou 297 mm (11,7") nebo větší a šířkou nad 335 mm (13,2").

| Typ a gramáž papíru                                                                           | Formát papíru                                                                                                    | Kapacita papíru                                                                                                    |
|-----------------------------------------------------------------------------------------------|----------------------------------------------------------------------------------------------------|----------------------------------------------------------------------------------------------------|
| 52–300 g/m <sup>2</sup> (přibl. 14<br>lb. Bond–110 lb. Cover)<br>Tenký papír–Silný papír<br>4 | Formáty papíru, které lze zjistit<br>automaticky:<br>$\bigcirc$ Oblast A (především Evropa a<br>Asie)/ $\bigcirc$ Oblast B (Tchaj-wan)<br>A3 , A4, A5, A6 , B4 JIS , B5<br>JIS, B6 JIS , SRA3<br>$\bigcirc$ Oblast B (především Severní<br>Amerika)<br>A5 , B5 JIS , 11 × 17 , 8 <sup>1</sup> / <sub>2</sub> ×<br>11, 5 <sup>1</sup> / <sub>2</sub> × 8 <sup>1</sup> / <sub>2</sub> , 12 × 18 ,<br>SRA3                                                                                                    | <ul> <li>100 listů (80 g/m<sup>2</sup>, přibl. 20 lb. Bond)</li> <li>Silný papír 1: 40 listů</li> <li>Silný papír 2–Silný papír 3: 20 listů</li> <li>Silný papír 4: 16 listů</li> </ul> |
| 52–300 g/m <sup>2</sup> (přibl. 14<br>lb. Bond–110 lb. Cover)<br>Tenký papír–Silný papír<br>4 | Zadejte formát papíru <sup>*1</sup> :<br>$\bigcirc$ Oblast A (především Evropa a<br>Asie)/ $\bigcirc$ Oblast B (Tchaj-wan)<br>11 × 17 <sup>-D</sup> , 8 <sup>1</sup> / <sub>2</sub> × 14 <sup>-D</sup> , 8 <sup>1</sup> / <sub>2</sub> × 13<br>$\square$ , 8 <sup>1</sup> / <sub>2</sub> × 11, 8 <sup>1</sup> / <sub>4</sub> × 14 <sup>-D</sup> , 8 <sup>1</sup> / <sub>4</sub> ×<br>13 <sup>-D</sup> , 8 × 13 <sup>-D</sup> , 8 × 10 <sup>-D</sup> , 7 <sup>1</sup> / <sub>4</sub> ×<br>10 <sup>1</sup> / <sub>2</sub> , 5 <sup>1</sup> / <sub>2</sub> × 8 <sup>1</sup> / <sub>2</sub> <sup>-D</sup> , 8K <sup>-D</sup> , 16K,<br>12 × 18 <sup>-D</sup> , 11 × 15 <sup>-D</sup> , 10 × 14 <sup>-D</sup> ,<br>SRA4, 8 <sup>1</sup> / <sub>2</sub> × 13 <sup>2</sup> / <sub>5</sub> <sup>-D</sup><br>$\bigcirc$ Oblast B (především Severní<br>Amerika) | <ul> <li>100 listů (80 g/m<sup>2</sup>, přibl. 20 lb. Bond)</li> <li>Silný papír 1: 40 listů</li> <li>Silný papír 2–Silný papír 3: 20 listů</li> <li>Silný papír 4: 16 listů</li> </ul> |

#### Boční zásobník

10

| Typ a gramáž papíru                                                               | Formát papíru                                                                                                    | Kapacita papíru                                                                                                    |
|-----------------------------------------------------------------------------------|----------------------------------------------------------------------------------------------------|----------------------------------------------------------------------------------------------------|
|                                                                                   | A3, A4, A5, A6, B4 JIS, B5 JIS, B6 JIS, $8^{1}/_{2} \times 14^{-}$ ,<br>$8^{1}/_{2} \times 13^{-}$ , $8^{1}/_{4} \times 14^{-}$ , $8^{1}/_{4} \times 13^{-}$ , $8 \times 13^{-}$ , $8 \times 10^{-}$ , $7^{1}/_{4} \times 10^{1}/_{2}$ , $8^{1}$ , $16^{1}$ , $11 \times 15^{-}$ , $10^{1}/_{2}$ , $8^{1}$ , $8^{1}/_{2} \times 13^{2}/_{5}^{-}$                                                                                                    |                                                                                                    |
| 52–300 g/m² (přibl. 14<br>lb. Bond–110 lb. Cover)<br>Tenký papír-Silný papír<br>4 | <ul> <li>Uživatelský formát:</li> <li>Oblast A (především Evropa a Asie)/ Oblast B (Tchaj-wan)</li> <li>Vertikálně: 90,0-320,0 mm*2</li> <li>Horizontálně: 148,0-457,2 mm (Při použití kopírování, dokumentový server)*3</li> <li>Horizontálně: 148,0-600,0 mm (Při použití tiskárny, faxu)*3*4</li> <li>Oblast B (především Severní Amerika)</li> <li>Vertikálně: 3,55-12,59"*2</li> <li>Horizontálně: 5,83-18,00" (Při použití kopírování, dokumentový server)*3</li> <li>Horizontálně: 5,83-23,62" (Při použití tiskárny, faxu)*3*4</li> <li>Uživatelský formát (vodící zásobník pro plakátové papíry):</li> <li>Oblast A (především Evropa a Asie)/ Oblast B (Tchaj-wan)</li> <li>Vertikálně: 148,0-1260,0 mm (Při použití tiskárny, faxu)*5</li> <li>Oblast B (především Severní Amerika)</li> </ul> | <ul> <li>100 listů (80 g/m², přibl. 20 lb. Bond)</li> <li>Silný papír 1: 40 listů</li> <li>Silný papír 2–Silný papír 3: 20 listů</li> <li>Silný papír 4: 16 listů</li> </ul> |

| Typ a gramáž papíru                   | Formát papíru                                                                                                    | Kapacita papíru |
|---------------------------------------|----------------------------------------------------------------------------------------------------|-----------------|
|                                       | <ul> <li>Vertikálně: 3,55–12,59"<sup>*2</sup></li> <li>Horizontálně: 5,83–49,60"<br/>(Při použití tiskárny, faxu)<sup>*5</sup></li> </ul>                                                                   |                 |
| Štítkový papír<br>(samolepicí štítky) | A4, B4 JIS 🗗                                                                                                    | 30 listů        |
| Obálky                                | Zadejte formát papíru <sup>*1</sup> :<br>4 <sup>1</sup> / <sub>8</sub> × 9 <sup>1</sup> / <sub>2</sub> , 3 <sup>7</sup> / <sub>8</sub> × 7 <sup>1</sup> / <sub>2</sub> , obálka<br>C5, obálka C6, obálka DL | 10 listů        |

\*1 Zadejte formát papíru.

• Použití funkce kopírování.

Základní postupy pro kopírování dokumentů

• Použití funkce tiskárny.

Str. 153 "Základní postupy pro tisk dokumentů"

2\* Pokud je připojena pouze interní skládací jednotka pro různé druhy skladů, nelze používat papír, který je širší než 297 mm (11,7").

\*3 Je-li používán papír větší než 432 mm (17,1"), pravděpodobně se pomačká, nebude podán do zařízení nebo může dojít k jeho uvíznutí.

\*4 V režimu tiskárny nebo faxu je maximální horizontální délka uživatelského formátu 1260 mm (49,60"). Pokud tisknete na papír o délce 600-1260 mm (23,62-49,60") kontaktuje servisního zástupce. Pokud chcete vkládat papír o délce 600 mm (23,62") nebo větší pomocí bočního zásobníku, může mít šířku maximálně 305 mm (12,1").

\*5 Pokud tisknete na papír o horizontálním rozměru 600–1260 mm (23,62–49,60"), doporučujeme použít vodící zásobník pro plakátový papír

## Zásobník 3 (LCT)

| Typ a gramáž papíru                                                                                | Formát papíru                                                                                                    | Kapacita papíru |
|----------------------------------------------------------------------------------------------------|----------------------------------------------------------------------------------------------------|-----------------|
| 60–300 g/m <sup>2</sup> (přibl. 16<br>lb. Bond–110 lb. Cover)<br>Normální papír 1–Silný<br>papír 4 | <ul> <li>Oblast A (především Evropa a Asie)/ Oblast B (Tchaj-wan)</li> <li>A4D</li> <li>Oblast B (především Severní Amerika)</li> <li>8<sup>1</sup>/<sub>2</sub> × 11D</li> </ul> | 1000 listů × 2  |

| Typ a gramáž papíru                                                                                | Formát papíru                                                                                                    | Kapacita papíru |
|----------------------------------------------------------------------------------------------------|----------------------------------------------------------------------------------------------------|-----------------|
| 60–300 g/m <sup>2</sup> (přibl. 16<br>lb. Bond–110 lb. Cover)<br>Normální papír 1–Silný<br>papír 4 | $\bigcirc$ Oblast A (především Evropa a<br>Asie)/ $\bigcirc$ Oblast B (Tchaj-wan)<br>$8^{1}/_{2} \times 11 D^{*1}$<br>$\bigcirc$ Oblast B (především Severní<br>Amerika)<br>A4 D^{*1} | 1000 listů × 2  |

\*1 Chcete-li vkládat papír výše uvedených formátů, kontaktujte servisního zástupce.

# Velkokapacitní zásobník

| Typ a gramáž papíru                                                                                | Formát papíru                                                                                                    | Kapacita papíru |
|----------------------------------------------------------------------------------------------------|----------------------------------------------------------------------------------------------------|-----------------|
| 60–300 g/m <sup>2</sup> (přibl. 16<br>lb. Bond–110 lb. Cover)<br>Normální papír 1–Silný<br>papír 4 | $\bigcirc$ Oblast A (především Evropa a<br>Asie)/ $\bigcirc$ Oblast B (Tchaj-wan)<br>A4D<br>$\bigcirc$ Oblast B<br>$8^{1}/_{2} \times 11D$                                                                                 | 1650 listů      |
| 60–300 g/m <sup>2</sup> (přibl. 16<br>lb. Bond–110 lb. Cover)<br>Normální papír 1–Silný<br>papír 4 | $\bigcirc$ Oblast A (především Evropa a<br>Asie)/ $\bigcirc$ Oblast B (Tchaj-wan)<br>B5 JIS $D^{*1}$ , $8^{1}/_{2} \times 11D^{*1}$<br>$\bigcirc$ Oblast B (především Severní<br>Amerika)<br>A4 $D^{*1}$ , B5 JIS $D^{*1}$ | 1650 listů      |

10

\*1 Chcete-li vkládat papír výše uvedených formátů, kontaktujte servisního zástupce.

## Poznámky ohledně speciálních typů papíru

| Typ papíru       | Poznámka                                                                  |
|------------------|---------------------------------------------------------------------------|
| Silný papír      | Str. 407 "Orientace a doporučený stav silného<br>papíru"                  |
| Obálky           | Str. 408 "Obálka - orientace a doporučení"                                |
| Hlavičkový papír | Str. 411 "Vložení papíru s pevnou orientací nebo<br>oboustranného papíru" |

| Typ papíru                         | Poznámka                                                                                                    |
|------------------------------------|----------------------------------------------------------------------------------------------------|
| Štítkový papír (samolepicí štítky) | Doporučujeme používat vhodný štítkový papír.<br>Pokud je použit nevhodný papír, nelze zaručit<br>správnou funkčnost a kvalitu tisku.                                                                             |
| Potahovaný papír                   | <ul> <li>"Typ papíru" zadejte na [Potažený: Matný] a<br/>vhodnou položku pro "Tloušťka papíru" v<br/>nastaveních typu papíru pro každý zásobník<br/>pod [Nastavení zásobníku / papíru].</li> </ul>               |
|                                    | <ul> <li>Pokud tiskněte na potahovaný papír s vysokým<br/>leskem, zadejte "Typ papíru" na [Potažený:<br/>Lesklý] v nastaveních typu papíru pro každý<br/>zásobník pod [Nastavení zásobníku / papíru].</li> </ul> |
|                                    | <ul> <li>Pokud papír uvízne, nebo v případě, že zařízení<br/>vydává neobvyklý zvuk, vkládejte potažený<br/>papír do bočního zásobníku po jednom listu.</li> </ul>                                                |

# Tloušťka papíru pro jednotlivé gramáže

| Tloušťka papíru     | Gramáž papíru                                                 |
|---------------------|---------------------------------------------------------------|
| Tenký papír         | 52–59 g/m² (přibl. 14–15 lb. Bond)                            |
| Normální papír 1    | 60–74 g/m² (přibl. 16–20 lb. Bond)                            |
| Normální papír 2    | 75–81 g/m <sup>2</sup> (přibl. 20 lb. Bond)                   |
| Středně silný papír | 82–105 g/m² (přibl. 20–28 lb. Bond)                           |
| Silný papír 1       | 106–169 g/m <sup>2</sup> (přibl. 28 lb. Bond–90 lb. Index)    |
| Silný papír 2       | 170–220 g/m <sup>2</sup> (přibl. 65–80 lb. Cover)             |
| Silný papír 3       | 221–256 g/m <sup>2</sup> (přibl. 80 lb. Cover–140 lb. Index)  |
| Silný papír 4       | 257–300 g/m <sup>2</sup> (přibl. 140 lb. Index–110 lb. Cover) |

# Nepoužitelné typy papíru

## 🕂 VÝSTRAHA

• Nepoužívejte papír sešitý sponkami, hliníkovou fólii, průklepový papír ani žádný jiný druh vodivého papíru. Mohlo by to způsobit požár.

## Papíry způsobující poruchy

Nepoužívejte žádný z níže uvedených typů papíru. Mohlo by dojít k poruše.

- Papír pro inkoustové tiskárny
- Termo papír
- Křídový papír
- Hliníková fólie
- Průklepový (uhlový) papír
- Vodivý papír
- Papír s perforovanými linkami
- Lemovaný papír
- Obálky s okénky
- Rozřaďovací listy
- OHP fólie
- Průsvitný papír

Nekopírujte ani netiskněte na stránky, které jsou již potištěné.

## Papíry způsobující uvíznutí papíru

Nepoužívejte následující typy papíru. Mohlo by docházet k uvíznutí papíru.

- Zkroucený, složený nebo jinak deformovaný papír
- Perforovaný papír
- Kluzký papír
- Potrhaný papír
- Drsný papír
- Tenký papír s nedostatečnou pevností
- Zaprášený papír

Pokud použijete papír zkroucený vlhkostí vzduchu nebo sušením, může se zaseknout papír nebo sponka.

Nevkládejte listy, které již byly potištěny v jiném zařízení. Mohlo by docházet k chybnému podávání papíru, protože ofsetový prášek (pudr) se může přilepit na válečky zařízení.

#### 🖖 Poznámka 🔾

 K zaseknutí papíru může dojít v závislosti na jeho stavu i při používání doporučeného papíru.

## Skladování papíru

Při skladování papíru vždy dodržujte následující pravidla:

- Neskladujte papír na přímém slunci.
- Skladujte papír v suchém prostředí (vlhkost: 70 % nebo méně).
- Skladujte na rovném povrchu.
- Neskladujte papír na výšku.
- Po otevření papír skladujte v plastovém sáčku.

#### Uložení výtisků

- Pokud jsou výtisky po dlouhou dobu vystaveny silnému světlu nebo vlhkosti, vyblednou. Chcete-li zachovat kvalitu svých kopií, skladujte je v pořadači na tmavém, suchém místě.
- Při skládání výtisků se toner ve skladu uvolní.
- Pokud budou výtisky uloženy v níže uvedených podmínkách, toner se může rozpustit:
  - Když jsou na sebe umístěny výtisk a částečně zaschlý výtisk.
  - Když jsou pro slepování tisků používána lepidla na bázi rozpouštědel.
  - Když jsou výtisky na dlouhou dobu pokládány na materiály z chlórovaného plastu v místech s vysokou teplotou.
  - Když jsou výtisky umístěny v místech s extrémně vysokými teplotami, např. blízko topení.

## Orientace a doporučený stav silného papíru

Při vkládání papíru o gramáži 106–300 g/m<sup>2</sup> (přibl. 28 lb Bond–110 lb Cover) do zásobníků papíru nebo do bočního zásobníku postupujte podle doporučení níže, aby se předešlo špatně vloženému papíru nebo zhoršení výsledné kvality obrazu.

#### Orientace papíru

U silného papíru je důležitý směr vláken (zrnitost). Nastavte směr papíru podle vláken, jak je uvedeno v tabulce:

| Směr vláken  | Zás.1 / Zás.3<br>(LCT) | Zás. 2–4 | Velkokapacitní<br>zásobník | Boční<br>zásobník |
|--------------|------------------------|----------|----------------------------|-------------------|
| Podélný směr |                        |          |                            |                   |

| Směr vláken | Zás.1 / Zás.3<br>(LCT) | Zás. 2–4 | Velkokapacitní<br>zásobník | Boční<br>zásobník |
|-------------|------------------------|----------|----------------------------|-------------------|
|             |                        |          |                            |                   |
| Boční směr  | Nedoporučuje<br>se     |          | Nedoporučuje<br>se         |                   |

#### Skladování papíru

- Teplota: 20-25 °C (68-77 °F)
- Vlhkost: 30-65 %.

Nepoužívejte společně papíry, které byly skladovány v různém prostředí.

## Minimální počet listů

 20 listů nebo více (použité zásobníky papíru zařízení / volitelné spodní zásobníky papíru)

Po vložení papíru zarovnejte boční vodítka těsně k papíru.

#### 🖖 Poznámka 🕽

- Při tisku na hladký silný papír jej nezapomeňte před vložením prolistovat (profouknout). Pokud silný papír neprofouknete, může dojít k jeho špatnému podání a uvíznutí. Pokud i po prolistování dochází k uvíznutí nebo k podávání více listů najednou, vkládejte listy jednotlivě pomocí bočního zásobníku.
- V závislosti na papíru nemusí být za doporučených podmínek dosaženo řádné funkčnosti a kvality.
- Potištěný list se může zkroutit. Pokud se potištěný list kroutí, napravte to.

# Obálka - orientace a doporučení

Způsob umístění originálu na expoziční sklo a vkládání obálek se liší podle tvaru a orientace obálek.

🔀 Důležité

- Netiskněte na následující typy obálek:
  - Obálky s okénky
  - Obálky s navlhčovacím lepidlem

### Upozornění ohledně vkládání obálek

- Chcete-li vložit obálky s otevřenými chlopněmi, používejte pouze obálky, které mají délku alespoň 148 mm včetně otevřené chlopně. Vkládejte obálky se zcela otevřenými chlopněmi. V závislosti na délce nebo tvaru chlopně obálky může dojít k zaseknutí papíru.
- Před vkládáním obálek je stiskněte, aby z nich byl vytlačen přebytečný vzduch a
  pak vyrovnejte všechny čtyři okraje. Pokud jsou ohnuté nebo zkroucené,
  vyrovnejte jejich přední hrany (vstupující do zařízení) tak, že je v příčném směru
  uhladíte tužkou nebo pravítkem.

#### 🕑 Poznámka 🔾

- Ohledně informací o doporučených obálkách kontaktujte místního obchodního zástupce.
- Funkci oboustranného kopírování nelze s obálkami použít.
- Nakopírované nebo potištěné listy jsou dodávány do vnitřního zásobníku 1 i při zadání jiného zásobníku.
- K zajištění tisku v dostatečné kvalitě nastavte horní, spodní, levý a pravý okraj minimálně na 15 mm.
- Tisk nemusí být zřetelný na listu s nerovnoměrnou tloušťkou. Potiskněte několik listů a zkontrolujte výsledek.
- Při vysoké teplotě nebo vlhkosti vzduchu nemusí být kvalita tisku dostatečná nebo se obálka může pomačkat.
- V závislosti na prostředí tisku nemusí být kvalita tisku dostatečná nebo se obálka může pomačkat i při používání doporučených obálek.
- Pokud po tisku na několik obálek budete chtít tisknout na jiný papír, než je obálka, musíte na spuštění tisku počkat přibližně jednu minutu, aby mohlo zařízení provést úpravy.

#### Použití funkce kopírování

| Orientace obálek                 | Expoziční sklo                                | Zás. 2 - 4                                                      | Boční zásobník                                                                                       |
|----------------------------------|-----------------------------------------------|-----------------------------------------------------------------|----------------------------------------------------------------------------------------------------|
| Obálky s otvíráním<br>na straněD | Chlopeň otevřená<br>Skenovaná strana<br>dolní | LEVITZ<br>DEVITZ<br>Chlopeň otevřená<br>Tisková strana<br>horní | Chlopeň otevřená<br>Tisková strana dolní<br>Dolní strana obálek:<br>směrem k levé<br>straně zařízení |

| Orientace obálek                  | Expoziční sklo                                                                                            | Zás. 2 - 4                                                                                              | Boční zásobník                                                                                       |
|-----------------------------------|----------------------------------------------------------------------------------------------------|----------------------------------------------------------------------------------------------------|----------------------------------------------------------------------------------------------------|
|                                   | Dolní strana obálek:<br>směrem k levé<br>straně zařízení                                                  | Dolní strana obálek:<br>směrem k pravé<br>straně zařízení                                               |                                                                                                    |
| Obálky s otvíráním<br>na straně 🗗 | Chlopeň zavřená<br>Skenovaná strana<br>dolní<br>Dolní strana obálek:<br>směrem k zadní<br>straně zařízení | Chlopeň zavřená<br>Tisková strana<br>horní<br>Dolní strana obálek:<br>směrem k zadní<br>straně zařízení | Chlopeň zavřená<br>Tisková strana dolní<br>Dolní strana obálek:<br>směrem k zadní<br>straně zařízení |

Při vkládání obálek zadejte velikost a tloušťku obálky.

Kopírování na obálky

## Použití funkce tiskárny

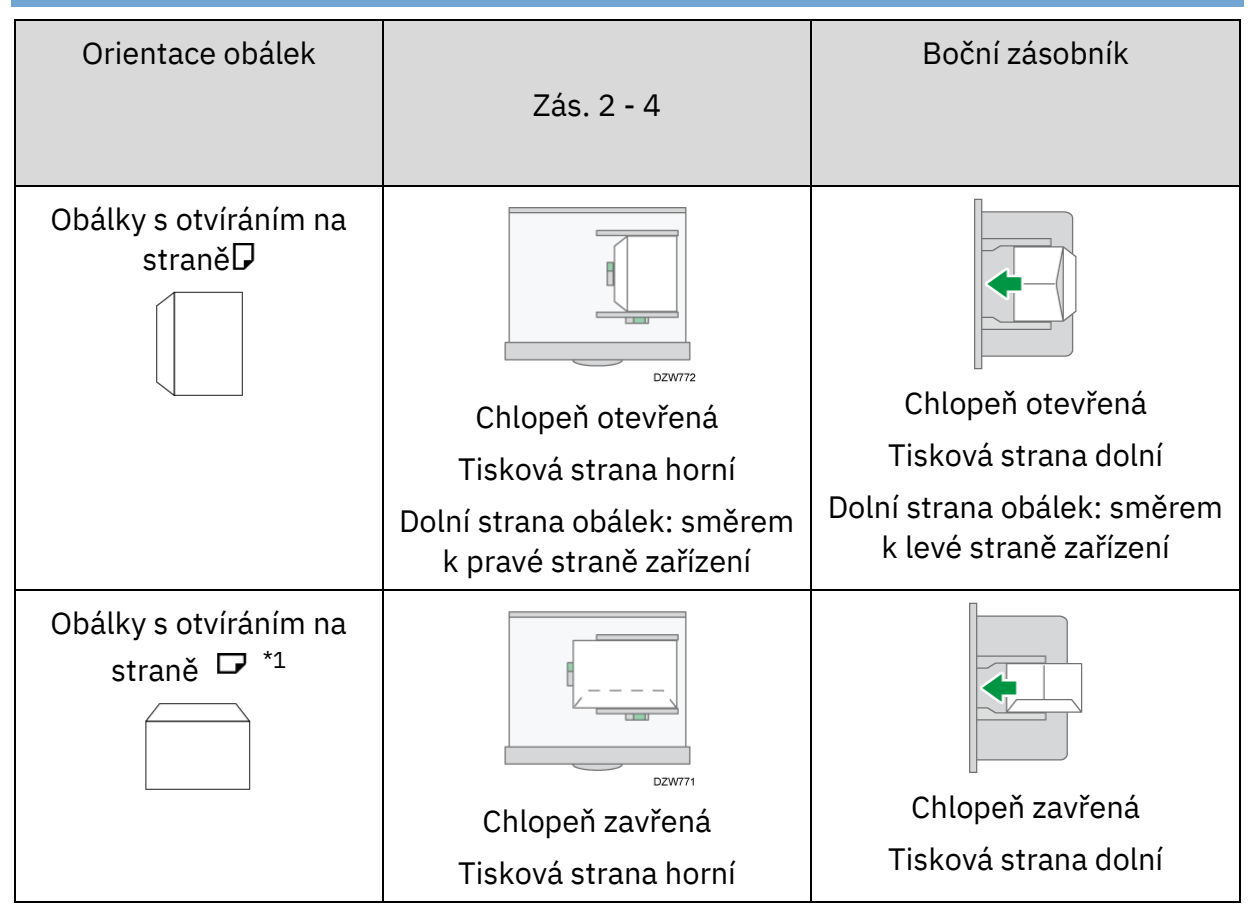

| Orientace obálek | Zás. 2 - 4                                             | Boční zásobník                                         |
|------------------|--------------------------------------------------------|--------------------------------------------------------|
|                  | Dolní strana obálek: směrem<br>k zadní straně zařízení | Dolní strana obálek: směrem<br>k zadní straně zařízení |

\*1 Zaškrtněte políčko [Otočit o 180 stupňů] na kartě [Vstup/Výstup] a poté tiskněte.

### Vložení papíru s pevnou orientací nebo oboustranného papíru

Pokud chcete tisknout na hlavičkový papír nebo obchodní dopisní papír, na kterém jsou vytištěna loga apod., pečlivě zkontrolujte způsob vkládání papíru a nastavení zařízení tak, aby byl originál vytištěn správně na papír s pevnou orientací, a to i při oboustranném tisku.

#### Kopírování na hlavičkový papír

Zadejte nastavení tohoto zařízení tak, jak je popsáno níže, a poté umístěte originál a vložte papír.

[Nastavení] 
 [Kopírka / Dokument. server - nastavení] 
 [Papír / Vstup papíru] 
 [Nastavení hlavičkového papíru] 
 [Ano]

#### Orientace originálu

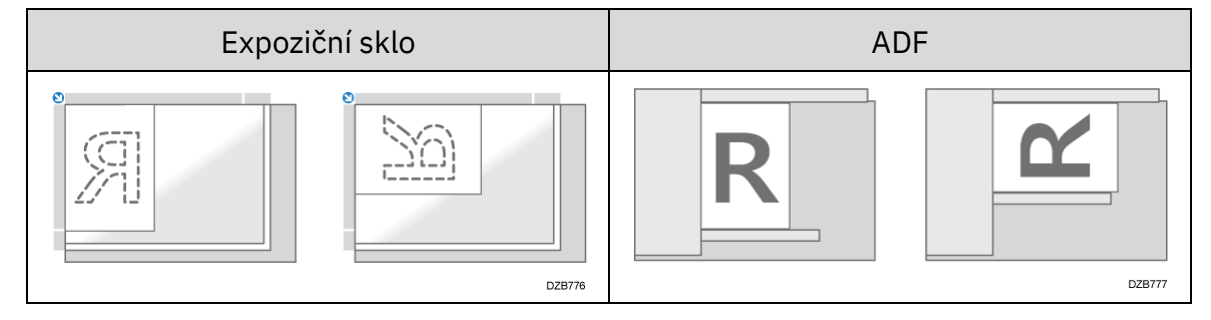

## Orientace papíru

| Kopírovaná<br>strana               | Zásobník 1<br>Zásobník 3<br>(LCT) | Zás. 2–4 | Velkokapacitní<br>zásobník | Boční<br>zásobník |
|------------------------------------|-----------------------------------|----------|----------------------------|-------------------|
| Jednostr.<br>originál              | DZB778                            | DZB778   | DZE762                     | DZB784            |
| Oboustr.<br>originál <sup>*1</sup> | DZB780                            | DZB780   | DZB783                     | DZB786            |

\*1 Při tisku první stránky na hlavičkový papír

# **10** Tisk na hlavičkový papír pomocí tiskového ovladače

Zadejte nastavení tohoto zařízení tak, jak je popsáno níže.

• [Nastavení] ▶ [Nastavení tiskárny] ▶ [Systém] ▶ [Vstup / Výstup papíru] ▶ [Nastavení hlavičkového papíru] ▶ [Aut.zjištění]

| Kopírovaná<br>strana  | Zásobník 1<br>Zásobník 3<br>(LCT) | Zás. 2 - 4 | Velkokapacitní<br>zásobník | Boční<br>zásobník |
|-----------------------|-----------------------------------|------------|----------------------------|-------------------|
| Jednostr.<br>originál | D28778                            | DZB778     |                            |                   |
|                       |                                   | DZB785     | D2B782                     | DZB784            |
| Oboustr.<br>originál  |                                   |            |                            | R-                |
|                       |                                   | DZ6789     | DZB783                     | DZB786            |

#### Orientace papíru

#### 🖖 Poznámka)

- Pokud nastavíte [Nastavení hlavičkového papíru] na [Zap. (vždy)], můžete tisknout na hlavičkový papír, když je typ papíru v nastavení tiskového ovladače nastaven na [Hlavičkový papír].
- Pokud je tisková úloha v průběhu tisku změněna z jednostranného tisku na oboustranný tisk, může být jednostranný výstup po první kopii vytištěn v obráceném směru. Aby všechny listy na výstupu měli lícové strany stejným směrem, zadejte pro 1stranný a 2stranný tisk různé zásobníky papíru. Nezapomeňte, že 2stranný tisk musí být zakázán u zásobníku použitého pro 1stranný tisk.

# Specifikace originálů

# Doporučené formáty a gramáže originálů

# Oblast A(především Evropa a Asie)/ Oblast B(Tchaj-wan)

| Umístění originálu                                                           |                            | Formát originálu                                                                                                    | Gramáž originálu                                                                                                    |
|------------------------------------------------------------------------------|----------------------------|----------------------------------------------------------------------------------------------------|----------------------------------------------------------------------------------------------------|
| Expoziční sklo                                                               |                            | Až do formátu A3<br>🗗                                                                                                    | -                                                                                                    |
| ARDF                                                                         | Jednostr. originál         | A3 $\square$ -B6 JIS<br>(Japanese<br>Industrial<br>Standard)<br>11 × 17 $\square$ -5 <sup>1</sup> / <sub>2</sub> ×<br>8 <sup>1</sup> / <sub>2</sub> *1 | 40–128 g/m <sup>2</sup><br>(přibl. 11–34 lb.<br>Bond)                                                                                                    |
|                                                                              | Oboustr. originál          | A3 $-A5$<br>11 × 17 $-5^{1}/_{2}$ ×<br>8 $^{1}/_{2}$ *1                                                                                                | 52–128 g/m <sup>2</sup><br>(přibl. 14–34 lb.<br>Bond)                                                                                                    |
|                                                                              | Režim smíšených<br>formátů | A3 $\Box$ , B4 JIS $\Box$ ,<br>A4, B5 JIS, 11 ×<br>17 $\Box$ , 8 <sup>1</sup> / <sub>2</sub> × 13 $\Box$ ,<br>8 <sup>1</sup> / <sub>2</sub> × 11       | 52–81 g/m <sup>2</sup> (přibl.<br>14–20 lb. Bond)                                                                                                    |
| Jednoprůchodový<br>oboustranný<br>podavač ADF pro<br>skenování <sup>*2</sup> | Jednostr. originál         | A3 $-A7$ , 11 ×<br>17 $-5^{1}/_{2}$ ×<br>8 $^{1}/_{2}$ *1, vizitka                                                                                     | Větší než A6: 38–<br>220 g/m <sup>2</sup> (přibl.<br>10 lb. Bond-80 lb.<br>Cover)<br>A6 nebo menší:<br>64–220 g/m <sup>2</sup><br>(přibl. 16 lb. Bond-<br>80 lb. Cover) |
|                                                                              | Oboustr. originál          | A3 $\square -A7\square$ , 11 ×<br>17 $\square -5^{1}/{_{2}} \times$<br>8 $^{1}/{_{2}}^{*1}$ , vizitka $\square$                                        | Větší než A6: 52-<br>220 g/m <sup>2</sup> (přibl.<br>14 lb. Bond-80 lb.<br>Cover)                                                                                       |

| Umístění | Umístění originálu                       |                                                                                                    | Gramáž originálu                                                                   |
|----------|------------------------------------------|----------------------------------------------------------------------------------------------------|------------------------------------------------------------------------------------|
|          |                                          |                                                                                                    | A6 nebo menší:<br>64–220 g/m <sup>2</sup><br>(přibl. 16 lb. Bond-<br>80 lb. Cover) |
|          | Režim smíšených<br>formátů <sup>*3</sup> | A3 <sup>D</sup> , A4, A5 <sup>D</sup> , B4<br>JIS <sup>D</sup> , B5 JIS <sup>D</sup> ,<br>11 × 17 <sup>D</sup> , 8 <sup>1</sup> / <sub>2</sub> ×<br>11, 8×13 | 52–81 g/m <sup>2</sup> (přibl.<br>14–20 lb. Bond)                                  |

\*1  $5^1/_2 \times 8^1/_2$  lze použít pouze u funkce skeneru.

\*2 U originálů s vertikální délkou menší než 128 mm (5,0") nastavte originál horizontálně ke směru podávání.

\*3 A3/B5 JIS P nelze kombinovat. Nastavte to ve směru A3/B5 JIS .

# Oblast B(především Severní Amerika)

| Umístění                                                                     | originálu                                                                | Formát originálu Gramáž originá                                                                                                    |                                                                                                    |  |
|------------------------------------------------------------------------------|--------------------------------------------------------------------------|----------------------------------------------------------------------------------------------------|----------------------------------------------------------------------------------------------------|--|
| Expoziční sklo                                                               |                                                                          | Až 11 × 17₽                                                                                                    | -                                                                                                    |  |
| ARDF                                                                         | Jednostr. originál                                                       | $11 \times 17 - 5^{1}/_{2} \times 8^{1}/_{2}$<br>A3 - A5 <sup>*1</sup>                                                                                  | 40–128 g/m <sup>2</sup><br>(přibl. 11–34 lb.<br>Bond)                                                                                                    |  |
|                                                                              | Oboustr. originál                                                        | $11 \times 17 \ -5^{1}/_{2} \times 8^{1}/_{2}$<br>A3 \ -A5^{*1}                                                                                         | 52–128 g/m <sup>2</sup><br>(přibl. 14–34 lb.<br>Bond)                                                                                                    |  |
|                                                                              | Režim smíšených<br>formátů                                               | $11 \times 17^{\Box}, 8^{1}/_{2} \times 14^{\Box}, 8^{1}/_{2} \times 11,$<br>$10 \times 14^{\Box}, 7^{1}/_{4} \times 10^{1}/_{2}^{\Box}, A3^{\Box}, A4$ | 52–81 g/m <sup>2</sup> (přibl.<br>14–20 lb. Bond)                                                                                                    |  |
| Jednoprůchodový<br>oboustranný<br>podavač ADF pro<br>skenování <sup>*2</sup> | ednoprůchodový<br>poustranný<br>odavač ADF pro<br>kenování <sup>*2</sup> |                                                                                                    | Větší než A6: 38–<br>220 g/m <sup>2</sup> (přibl.<br>10 lb. Bond-80 lb.<br>Cover)<br>A6 nebo menší:<br>64–220 g/m <sup>2</sup><br>(přibl. 16 lb. Bond-<br>80 lb. Cover) |  |

| Umístění | originálu                  | Formát originálu                                                                                                    | Gramáž originálu                                                                                                    |
|----------|----------------------------|----------------------------------------------------------------------------------------------------|----------------------------------------------------------------------------------------------------|
|          | Oboustr. originál          | 11 × 17 ₽–5 <sup>1</sup> / <sub>2</sub> ×<br>8 <sup>1</sup> / <sub>2</sub> , A3 ₽–A5 ₽<br><sup>*1</sup> , vizitka ₽                                                                                                    | Větší než A6: 52-<br>220 g/m <sup>2</sup> (přibl.<br>14 lb. Bond-80 lb.<br>Cover)<br>A6 nebo menší:<br>64–220 g/m <sup>2</sup><br>(přibl. 16 lb. Bond-<br>80 lb. Cover) |
|          | Režim smíšených<br>formátů | 11 × 17 $\Box$ , 8 <sup>1</sup> / <sub>2</sub> ×<br>11, 10 × 14, 8 <sup>1</sup> / <sub>2</sub> ×<br>14 $\Box$ , 8 × 13 $\Box$ ,<br>5 <sup>1</sup> / <sub>2</sub> × 8 <sup>1</sup> / <sub>2</sub> $\Box$ , A3<br>$\Box$ , A4 $\Box$ | 52–81 g/m <sup>2</sup> (přibl.<br>14–20 lb. Bond)                                                                                                    |

\*1 A5 lze používat pouze s funkcí skenování.

\*2 U originálů s vertikální délkou menší než 128 mm (5,0") nastavte originál horizontálně ke směru podávání.

#### 🖖 Poznámka 🔾

 Je možné vložit originál, jehož formát je v rozsahu maximální plochy skenování originálu.

Str. 421 "Specifikace hlavní jednotky"

 Na všech stranách originálu chybí oblasti obrazu. I v případě, že umístíte originály na expoziční sklo nebo do ADF správně, může se stát, že se částečně nezkopírují všechny čtyři okraje originálu.

Str. 421 "Specifikace hlavní jednotky"

• V režimu smíšených formátů můžete vkládat pouze originály dvou různých formátů.

## Formáty detekovatelné funkcí automatický výběr papíru

#### Oblast A(především Evropa a Asie)/ Oblast B(Tchaj-wan)

| Umístění originálu | A3 🗗         | B4<br>JIS <b>⊡</b> | A4            | B5<br>JIS    | A5D          | A5 🗗         | B6<br>JIS |
|--------------------|--------------|--------------------|---------------|--------------|--------------|--------------|-----------|
| Expoziční sklo     | √*1          | √*1                | <b>√</b> *1*2 | √*1          | √*1          | _*1*3        | -         |
| ARDF               | $\checkmark$ | $\checkmark$       | $\checkmark$  | $\checkmark$ | $\checkmark$ | $\checkmark$ | ✓*4       |

| Umístění originálu                                          | A3₽ | B4<br>JIS | A4 | B5<br>JIS | A5D | A5₽ | B6<br>JIS |
|-------------------------------------------------------------|-----|-----------|----|-----------|-----|-----|-----------|
| Jednoprůchodový<br>oboustranný podavač<br>ADF pro skenování | ~   | ~         | ~  | ~         | >   | >   | ✓*5       |

| Umístění originálu                                          | A6 <b>₽</b> | B7<br>JIS | A7 🕞 | 11×1<br>7⊡ | 8 <sup>1</sup> / <sub>2</sub> ×<br>11 | 8 <sup>1</sup> /₂ ×<br>13 <sup>□</sup> | Vizitk<br>a⊡ |
|-------------------------------------------------------------|-------------|-----------|------|------------|---------------------------------------|----------------------------------------|--------------|
| Expoziční sklo                                              | -           | -         | -    | -          | <b>-</b> *2                           | √*8                                    | -            |
| ARDF                                                        | -           | -         | -    | √*6        | √*7                                   | √*8                                    | -            |
| Jednoprůchodový<br>oboustranný podavač<br>ADF pro skenování | ~           | ~         | ~    | √*6        | √*7                                   | √*8                                    | ✓*9          |

✓= detekovatelný formát / - = nedetekovatelný formát

\*1 Chcete-li detekovatelný formát přepnout z A3 🔽, A4, A5 🗖, B4 JIS 🗖 nebo B5 JIS na 8K 🖵, 16K, obraťte se na servisního technika.

\*2 výchozí je A4. Chcete-li přepnout detekovatelný formát z A4 na 8<sup>1</sup>/<sub>2</sub>×11, obraťte se na servisního technika.

\*3 Chcete-li detekovat menší formáty, než je A5 na A5 🗗, obraťte se na servisního technika.

\*4 Nelze použít oboustranný režim skenování.

\*5 Výchozí je B6 JIS<sup>D</sup>. Chcete-li přepnout detekovatelný formát z B6 JIS<sup>D</sup>na A6<sup>D</sup>, obraťte se na servisního technika.

\*6 Výchozí je 11 × 17 . Chcete-li detekovatelný formát přepnout z 11 × 17 . Chcete-li detekovatelný formát přepnout z 11

\*7 Výchozí je  $8^1/_2 \times 11$ . Chcete-li přepnout detekovatelný formát z  $8^{/}_2 \times 11$  na 16K  $\square$ , obraťte se na servisního technika.

\*8 Výchozí je  $8^1/_2 \times 13^{\Box}$ . Chcete-li detekovatelný formát přepnout z  $8^1/_2 \times 13^{\Box}$  na 8 × 13 $^{\Box}$  nebo  $8^1/_4 \times 13^{\Box}$ , obraťte se na servisního technika.

\*9 Výchozí je vizitka<sup>D</sup>. Chcete-li přepnout detekovatelný formát z vizitky<sup>D</sup> na B8 JIS<sup>D</sup>, obraťte se na servisního technika.

#### Oblast B(především Severní Amerika)

| Umístění originálu                                       | 11×1<br>7⊡   | 8 <sup>1</sup> /₂ ×<br>14⊡ | 8 <sup>1</sup> /₂ ×<br>11D | 8 <sup>1</sup> / <sub>2</sub> ×<br>11 | 5 <sup>1</sup> / <sub>2</sub> ×<br>8 <sup>1</sup> / <sub>2</sub> ₽ | 5 <sup>1</sup> / <sub>2</sub> ×<br>8 <sup>1</sup> / <sub>2</sub> |
|----------------------------------------------------------|--------------|----------------------------|----------------------------|---------------------------------------|--------------------------------------------------------------------|------------------------------------------------------------------|
| Expoziční sklo                                           | $\checkmark$ | √*1                        | <b>√</b> *2                | <b>√</b> *2                           | $\checkmark$                                                       | _*3                                                              |
| ARDF                                                     | ✓*4          | ✓*1*5                      | √*6                        | ✓*6                                   | $\checkmark$                                                       | <                                                                |
| Jednoprůchodový oboustranný<br>podavač ADF pro skenování | ✓*4          | ✓ <sup>*1*5</sup>          | √*6                        | ✓*6                                   | $\checkmark$                                                       | ~                                                                |

| Umístění originálu                                       | 10×1<br>4 <b>D</b> | 7 <sup>1</sup> / <sub>4</sub> ×<br>10 <sup>1</sup> / <sub>2</sub> | A3₽          | A4           | Vizitk<br>a <b>⊡</b> |
|----------------------------------------------------------|--------------------|-------------------------------------------------------------------|--------------|--------------|----------------------|
| Expoziční sklo                                           | -                  | -                                                                 | -            | _*2          | -                    |
| ARDF                                                     | $\checkmark$       | $\checkmark$                                                      | $\checkmark$ | $\checkmark$ | -                    |
| Jednoprůchodový oboustranný podavač<br>ADF pro skenování | $\checkmark$       | ~                                                                 | ~            | $\checkmark$ | ~                    |

✓= detekovatelný formát / - = nedetekovatelný formát

\*1 Detekovatelný formát můžete přepnout z  $8^{1}/2 \times 14^{\Box}$  na  $8^{1}/2 \times 13^{2}/5^{\Box}$  pomocí [Aut. detekce: Přep. detek. formátů papíru Legal / Oficio] v menu [Nastavení zásobníku / papíru].

\*2 Výchozí je  $8^1/_2 \times 11$ . Chcete-li přepnout detekovatelný formát z  $8^1/_2 \times 11$  na A4, obraťte se na servisního technika.

\*3 Chcete-li detekovat menší formáty, než je  $5^1/_2 \times 8^1/_2$  to  $5^1/_2 \times 8^1/_2$ , obraťte se na servisního technika.

\*4 Výchozí je 11 × 17<sup>D</sup>. Chcete-li detekovatelný formát přepnout z 11 × 17<sup>D</sup> na 11 × 15<sup>D</sup>, obraťte se na servisního technika.

\*5 Výchozí je  $8^1/_2 \times 14^{\Box}$ . Chcete-li detekovatelný formát přepnout z  $8^1/_2 \times 14^{\Box}$  to  $8^1/_2 \times 13^2/_5^{\Box}$  nebo  $8^1/_2 \times 13^{\Box}$ , obraťte se na servisního technika.

\*6 Výchozí je  $8^{1}/_{2} \times 11$ . Chcete-li přepnout detekovatelný formát z  $8^{1}/_{2} \times 11$  na 8 ×  $10^{17}$  nebo  $7^{1}/_{4} \times 10^{1}/_{2}$ , obraťte se na servisního technika.

#### 🖖 Poznámka 🔾

- Pokud je typ originálu jedním z následujících, zařízení nemusí být schopno jej automaticky rozpoznat. V tom případě zadejte formát manuálně.
  - Tmavé originály s velkým množstvím textu a ilustrací

- Originály obsahující částečně jednobarevné plochy
- Originály s jednobarevnými okraji
- Originály se štítky, s kartotéčními záložkami a jinými přečnívajícími částmi
- Průsvitné originály, např. OHP fólie nebo pauzovací papír
- Originály s lesklým povrchem
- Svázané originály s tloušťkou větší než 10 mm (0,4"), např. knihy
- Pokud ADF skenuje originál ve formátu, který nelze zjistit automaticky, se bude formát naskenovaného obrazu lišit od originálu.
- Při vkládání originálu ve formátu, který nelze zjistit automaticky, zadejte formát originálu nebo zvolte zásobník papíru, který má stejný formát jako originál. Pokud nejsou nastavení tisku řádně zadána, nemusí být výstupní obraz v úplné velikosti nebo se může lišit od zamýšleného.

# Specifikace zařízení a příslušenství

# Údaje charakterizující model

V této části je popsáno, jak identifikovat region, do kterého váš model patří.

Na zařízení je štítek v místě zobrazeném na ilustraci. Tento štítek obsahuje údaje, které identifikují region, do kterého vaše zařízení patří. Zkontrolujte tyto údaje.

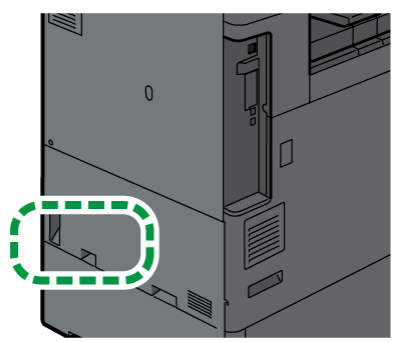

Následující informace jsou specifické pro daný region. Přečtěte si informace pod symbolem, který odpovídá regionu vašeho zařízení.

Oblast A (především Evropa a Asie)

Pokud štítek obsahuje následující označení, je vaše zařízení model pro region A:

- CODE XXXX -27, -65, -23, -63, -29, -28, -25, -21, -22, -26
- 220-240 V

Oblast B(především Severní Amerika a Tchaj-wan)

Pokud štítek obsahuje následující označení, je vaše zařízení model pro region B:

- CODE XXXX -17, -15, -19
- 120–127 V (především Severní Amerika)
- 110 V (Tchaj-wan)

#### 🖖 Poznámka 🔪

- Pokud je vaše zařízení model pro region A a na štítku je uvedeno "CODE XXXX -27, -65, -23, -63", viz též "<sup>Oblast</sup> A (především Evropa)".
- Pokud je vaše zařízení model pro region A a na štítku je uvedeno "CODE XXXX -29, -28, -25, -21, -22, -26", viz též "<sup>Oblast</sup> A (především Asie)".
- Pokud je vaše zařízení model pro region A a na štítku je uvedeno "CODE XXXX -21, -22", viz též " <sup>Oblast</sup> (Čína)".
- Pokud je vaše zařízení model pro region B a na štítku je uvedeno "CODE XXXX -17, -15", viz též " <sup>Oblast</sup> <sup>B</sup> (především Severní Amerika)".
- Pokud je vaše zařízení model pro region B a na štítku je uvedeno "CODE XXXX -19", viz též " <sup>Oblast</sup> <sup>B</sup> (Tchaj-wan)".

• Rozměry v této příručce jsou uváděny ve dvou měrných soustavách: metrické a palcové. Podívejte se na jednotky používané ve vaší zemi/regionu.

# Výčet technických vlastností

## Specifikace hlavní jednotky

| Položka                           | Specifikace                                                                                                    |
|-----------------------------------|----------------------------------------------------------------------------------------------------|
| Konfigurace                       | Stolní zařízení                                                                                                    |
| Paměť                             | <ul> <li>IM<br/>C3010/C3010A/C3510/C3510A/C3519J/C4510/C4510A/C551<br/>0/C5510A/C6010/GS4030c/GS4045c/GS4160c</li> <li>8 GB (4 GB na hlavní jednotce a 4 GB na ovládacím panelu)</li> <li>IM<br/>C2010/C2010A/C2510/C2510A/C2519J/GS4020c/GS4025c</li> <li>6 GB (2 GB na hlavní jednotce a 4 GB na ovládacím panelu)</li> <li>IM C7010</li> <li>8 GB (4 GB na hlavní jednotce a 4 GB na ovládacím panelu)</li> </ul> |
| Velikost<br>vnitřního<br>úložiště | 256 GB (SSD)                                                                                                    |
| Barevně                           | Plnobarevně                                                                                                    |
| Technologie<br>přenosu obrazu     | Válec OPC                                                                                                    |
| Technologie<br>kopírování         | Expozice laserovým paprskem a elektrofotografický tisk                                                                                                    |
| Expoziční sklo                    | Statická expozice originálu                                                                                                    |
| Metoda<br>skenování               | Ploché skenování                                                                                                    |
| Zahřívací doba                    | Oblast A (především Evropa)                                                                                                    |
|                                   | • IM<br>C2010/C2010A/C2510/C2510A/C3010/C3010A/C3510/C3510<br>A                                                                                                    |
|                                   | Normální režim: 55 sekund                                                                                                    |
|                                   | kycniy rezim: 24 sekuna                                                                                                    |

| Položka | Specifikace                                                            |
|---------|------------------------------------------------------------------------|
|         | <ul> <li>IM C4510/C4510A/C5510/C5510A/C6010</li> </ul>                 |
|         | Normální režim: 55 sekund                                              |
|         | Rychlý režim: 23 sekund                                                |
|         | • IM C7010                                                             |
|         | Normální režim: 55 sekund                                              |
|         | Rychlý režim: 24 sekund                                                |
|         | Oblast A (především Asie <sup>*1</sup> )                               |
|         | <ul> <li>IM C2010/C2510/C2519J/C3010/C3510/C3519J</li> </ul>           |
|         | Normální režim: 55 sekund                                              |
|         | Rychlý režim: 24 sekund                                                |
|         | • IM C4510/C6010                                                       |
|         | Normální režim: 55 sekund                                              |
|         | Rychlý režim: 23 sekund                                                |
|         | *1 Kromě Číny.                                                         |
|         | Oblast B (především Severní Amerika)                                   |
|         | <ul> <li>IM C2010/C2510/C4510/C6010</li> </ul>                         |
|         | Normální režim: 55 sekund                                              |
|         | Rychlý režim: 24 sekund                                                |
|         | • IM C3010/C3510                                                       |
|         | Normální režim: 55 sekund                                              |
|         | Rychlý režim: 25 sekund                                                |
|         | • IM C7010                                                             |
|         | Normální režim: 55 sekund                                              |
|         | Rychlý režim: 24 sekund                                                |
|         | Delast A (Čína)                                                        |
|         | <ul> <li>IM C2010/C2510/C3010/C3510/GS4020c/GS4025c/GS4030c</li> </ul> |
|         | Normální režim: 55 sekund                                              |
|         | Rychlý režim: 24 sekund                                                |
|         | <ul> <li>IM C4510/C6010/GS4045c/GS4160c</li> </ul>                     |
|         | Normální režim: 55 sekund                                              |
|         | Rychlý režim: 23 sekund                                                |
|         | • IM C7010                                                             |
|         | Normální režim: 55 sekund                                              |

| Položka     | Specifikace                                            |
|-------------|--------------------------------------------------------|
|             | Rychlý režim: 24 sekund                                |
|             | (Tchaj-wan)                                            |
|             | <ul> <li>IM C2010/C2510/C4510/C6010</li> </ul>         |
|             | Normální režim: 55 sekund                              |
|             | Rychlý režim: 24 sekund                                |
|             | • IM C3010/C3510                                       |
|             | Normální režim: 55 sekund                              |
|             | Rychlý režim: 25 sekund                                |
|             | (23 °C (73,4 °F), jmenovité napětí)                    |
| Čas prvního | Oblast A (především Evropa)                            |
| výtisku     | <ul> <li>IM C2010/C2010A/C2510/C2510A</li> </ul>       |
|             | Plnobarevně: 7,4 sek. / ČB 5,1 sek.                    |
|             | <ul> <li>IM C3010/C3010A/C3510/C3510A</li> </ul>       |
|             | Plnobarevně: 6,9 sek. / ČB 4,5 sek.                    |
|             | • IM C4510/C4510A                                      |
|             | Plnobarevně: 5,4 sek. / ČB 3,6 sek.                    |
|             | <ul> <li>IM C5510/C5510A/C6010</li> </ul>              |
|             | Plnobarevně: 4,2 sek. / ČB 2,9 sek.                    |
|             | • IM C7010                                             |
|             | Plnobarevně: 4,3 sek. / ČB 2,9 sek.                    |
|             | Oblast A (především Asie <sup>*1</sup> )               |
|             | • IM C2010/C2510/C2519J                                |
|             | Plnobarevně: 7,4 sek. / ČB 5,1 sek.                    |
|             | • IM C3010/C3510/C3519J                                |
|             | Plnobarevně: 6,9 sek. / ČB 4,5 sek.                    |
|             | • IM C4510                                             |
|             | Plnobarevně: 5,4 sek. / ČB 3,6 sek.                    |
|             | • IM C6010                                             |
|             | Plnobarevně: 4,2 sek. / ČB 2,9 sek.                    |
|             | *1 Kromě Číny.                                         |
|             | <sup>Oblast</sup> <b>B</b> (především Severní Amerika) |
|             | • IM C2010/C2510                                       |
|             | Plnobarevně: 7,4 sek. / ČB 5,1 sek.                    |

| Položka      | Specifikace                                          |
|--------------|------------------------------------------------------|
|              | • IM C3010/C3510                                     |
|              | Plnobarevně: 6,9 sek. / ČB 4,5 sek.                  |
|              | • IM C4510                                           |
|              | Plnobarevně: 5,4 sek. / ČB 3,6 sek.                  |
|              | • IM C6010                                           |
|              | Plnobarevně: 4,2 sek. / ČB 2,9 sek.                  |
|              | • IM C7010                                           |
|              | Plnobarevně: 4,3 sek. / ČB 2,9 sek.                  |
|              | (Ďoblast A (Čína)                                    |
|              | <ul> <li>IM C2010/C2510/GS4020c/GS4025c</li> </ul>   |
|              | Plnobarevně: 7,4 sek. / ČB 5,1 sek.                  |
|              | • IM C3010/C3510/GS4030c                             |
|              | Plnobarevně: 6,9 sek. / ČB 4,5 sek.                  |
|              | • IM C4510/GS4045c                                   |
|              | Plnobarevně: 5,4 sek. / ČB 3,6 sek.                  |
|              | • IM C6010/GS4160c                                   |
|              | Plnobarevně: 4,2 sek. / ČB 2,9 sek.                  |
|              | • IM C7010                                           |
|              | Plnobarevně: 4,3 sek. / ČB 2,9 sek.                  |
|              | Oblast B (Tchaj-wan)                                 |
|              | • IM C2010/C2510                                     |
|              | Plnobarevně: 7,4 sek. / ČB 5,1 sek.                  |
|              | • IM C3010/C3510                                     |
|              | Plnobarevně: 6,9 sek. / ČB 4,5 sek.                  |
|              | • IM C4510                                           |
|              | Plnobarevně: 5,4 sek. / ČB 3,6 sek.                  |
|              | • IM C6010                                           |
|              | Plnobarevně: 4,2 sek. / ČB 2,9 sek.                  |
| Rychlost     |                                                      |
| kopírování / | <ul> <li>IM C2010/C2010A: 20 listů/minuta</li> </ul> |
| LISKU        | <ul> <li>IM C2510/C2510A: 25 listů/minuta</li> </ul> |
|              | <ul> <li>IM C3010/C3010A: 30 listů/minuta</li> </ul> |
|              | • IM C3510/C3510A: 35 listů/minuta                   |

| Položka                          | Specifikace                                              |
|----------------------------------|----------------------------------------------------------|
|                                  | • IM C4510/C4510A: 45 listů/minuta                       |
|                                  | <ul> <li>IM C5510/C5510A: 55 listů/minuta</li> </ul>     |
|                                  | • IM C6010: 60 listů/minuta                              |
|                                  | • IM C7010: 70 listů/minuta                              |
|                                  |                                                          |
|                                  | Tchaj-wan)                                               |
|                                  | <ul> <li>IM C2010: 20 listů/minuta</li> </ul>            |
|                                  | <ul> <li>IM C2510/C2519J: 25 listů/minuta</li> </ul>     |
|                                  | • IM C3010: 30 listů/minuta                              |
|                                  | • IM C3510/C3519J: 35 listů/minuta                       |
|                                  | • IM C4510: 45 listů/minuta                              |
|                                  | • IM C6010: 60 listů/minuta                              |
|                                  | • IM C7010: 70 listů/minuta                              |
|                                  | *1 Kromě Číny.                                           |
|                                  | Oblast A (Čína)                                          |
|                                  | <ul> <li>IM C2010/GS4020c: 20 listů/minuta</li> </ul>    |
|                                  | • IM C2510/GS4025c: 25 listů/minuta                      |
|                                  | <ul> <li>IM C3010/GS4030c: 30 listů/minuta</li> </ul>    |
|                                  | • IM C3510: 35 listů/minuta                              |
|                                  | • IM C4510/GS4045c: 45 listů/minuta                      |
|                                  | <ul> <li>IM C6010/GS4160c: 60 listů/minuta</li> </ul>    |
|                                  | • IM C7010: 70 listů/minuta                              |
|                                  | $(A4D, 8^{1}/_{2} \times 11D)$                           |
| Max. formát<br>originálu         | Oblast A (především Evropa a Asie)/ Oblast B (Tchaj-wan) |
|                                  | A3                                                       |
|                                  | Oblast B (především Severní Amerika)                     |
|                                  | 11×17                                                    |
| Oblast<br>skenování<br>originálu | • Expoziční sklo                                         |
|                                  |                                                          |

| Položka        | Specifikace                                                                                                    |
|----------------|----------------------------------------------------------------------------------------------------|
|                | 1. Svisle: až 297 mm (11,7 palce)                                                                                                    |
|                | 2. Vodorovně: až 432 mm (17,1 palce)                                                                                                    |
|                | • ARDF                                                                                                    |
|                |                                                                                                    |
|                | 1. Svisle: 128 až 297 mm (5,1 až 11,7 palce)                                                                                                    |
|                | 2. Horizontálně                                                                                                    |
|                | <ul> <li>Funkce kopírování: 128 až 1260 mm (5,1 až 49,7 palce)</li> </ul>                                                                                                    |
|                | <ul> <li>Funkce skenování: 128 až 432 mm (5,1 až 17,1 palce)</li> </ul>                                                                                                    |
|                | <ul> <li>Funkce faxování: 128 až 1200 mm (5,1 až 47,3")</li> </ul>                                                                                                    |
|                | <ul> <li>Jednoprůchodový oboustranný podavač ADF pro skenování</li> </ul>                                                                                                    |
|                |                                                                                                    |
|                | 1. Vertikálně: 51 až 297 mm (2,1 až 11,7")                                                                                                    |
|                | 2. Horizontálně                                                                                                    |
|                | <ul> <li>Funkce kopírování: 89 až 1260 mm (3,6 až 49,7")</li> </ul>                                                                                                    |
|                | <ul> <li>Funkce skenování: 89 až 432 mm (3,6 až 17,1")</li> </ul>                                                                                                    |
|                | <ul> <li>Funkce faxování: 89 až 1200 mm (3,6 až 47,3")</li> </ul>                                                                                                    |
| Originály      | Listy, knihy, trojrozměrné předměty                                                                                                    |
| Formáty papíru | <ul> <li>Zásobník 1–2 a boční zásobník:</li> </ul>                                                                                                    |
|                | Str. 397 "Doporučené formáty a typy papíru"                                                                                                    |
|                | • Duplex:                                                                                                    |
|                | <ul> <li>A3<sup>□</sup>, A4, A5, A6<sup>□</sup>, B4 JIS<sup>□</sup>, B5 JIS, B6 JIS<sup>□</sup>, 11 × 17<sup>□</sup>, 8<sup>1</sup>/<sub>2</sub> × 14<sup>□</sup>, 8<sup>1</sup>/<sub>2</sub> × 13<sup>□</sup>, 8<sup>1</sup>/<sub>2</sub> × 11, 8<sup>1</sup>/<sub>4</sub> × 14<sup>□</sup>, 8<sup>1</sup>/<sub>4</sub> × 13<sup>□</sup>, 8 × 13</li> <li>□, 8 × 10<sup>□</sup>, 7<sup>1</sup>/<sub>4</sub> × 10<sup>1</sup>/<sub>2</sub>, 5<sup>1</sup>/<sub>2</sub> × 8<sup>1</sup>/<sub>2</sub><sup>□</sup>, 8K<sup>□</sup>, 16K, 12 × 18<sup>□</sup>, 11 × 15<sup>□</sup>, 10 × 14<sup>□</sup>, SRA3<sup>□</sup>, SRA4, 8<sup>1</sup>/<sub>2</sub> × 13<sup>2</sup>/<sub>5</sub><sup>□</sup></li> <li>Duplex (uživatelský formát):</li> </ul> |
|                | Vertikálně: 90,0–320,0 mm (3,6-12,6")                                                                                                    |

| Položka       | Specifikace                                                                                                    |
|---------------|----------------------------------------------------------------------------------------------------|
|               | Horizontálně: 148,0–457,2 mm (5,9-18,0")                                                                                                    |
| Gramáž papíru | <ul> <li>Zásobník 1–2 a boční zásobník:<br/>Str. 397 "Doporučené formáty a typy papíru"</li> <li>Duplex:</li> </ul>                                         |
|               | Oblast A (především Evropa)                                                                                                    |
|               | • IM C2010/C2010A/C2510/C2510A                                                                                                    |
|               | <ul> <li>52–169 g/m<sup>2</sup> (pribl. 14 lb. Bond–90 lb. Index)</li> <li>IM<br/>C3010/C3010A/C3510/C3510A/C4510/C4510A/C5510/C5510<br/>A/C6010</li> </ul> |
|               | 52–256 g/m <sup>2</sup> (přibl. 14 lb. Bond–140 lb. Index) <sup>*1</sup><br>• IM C7010                                                                      |
|               | 52–256 g/m² (přibl. 14 lb. Bond–140 lb. Index) <sup>*1</sup>                                                                                                |
|               | Oblast A (především Asie <sup>*2</sup> )                                                                                                    |
|               | • IM C2010/C2510/C2519J                                                                                                    |
|               | 52–169 g/m² (přibl. 14 lb. Bond–90 lb. Index) <sup>*1</sup>                                                                                                 |
|               | <ul> <li>IM C3010/C3510/C3519J/C4510/C6010</li> </ul>                                                                                                    |
|               | 52–256 g/m <sup>2</sup> (přibl. 14 lb. Bond–140 lb. Index) <sup>*1</sup>                                                                                    |
|               | *2 Kromě Číny.                                                                                                    |
|               | <ul> <li>• IM C2010/C2510</li> </ul>                                                                                                    |
|               | 52–169 g/m <sup>2</sup> (přibl. 14 lb. Bond–90 lb. Index) <sup>*1</sup><br>• IM C3010/C3510/C4510/C6010                                                     |
|               | 52–256 g/m <sup>2</sup> (přibl. 14 lb. Bond–140 lb. Index) <sup>*1</sup><br>• IM C7010                                                                      |
|               | 52–256 g/m² (přibl. 14 lb. Bond–140 lb. Index) <sup>*1</sup>                                                                                                |
|               | • IM C2010/C2510/GS4020c/GS4025c                                                                                                    |
|               | 52–169 g/m2 (přibl. 14 lb. Bond–90 lb. Index) <sup>*1</sup>                                                                                                 |
|               | • IM C3010/C3510/C4510/C6010/GS4030c/GS4045c/GS4160c                                                                                                    |
|               | 52–256 g/m2 (přibl. 14 lb. Bond–140 lb. Index) <sup>*1</sup><br>• IM C7010                                                                                  |

| Položka                                  | Specifikace                                                                                                    |
|------------------------------------------|----------------------------------------------------------------------------------------------------|
|                                          | 52–256 g/m2 (přibl. 14 lb. Bond–140 lb. Index) <sup>*1</sup>                                                                                                    |
|                                          | Podrobnosti a doporučení týkající se silného papíru viz Str. 407<br>"Orientace a doporučený stav silného papíru".                                                                                                    |
|                                          | *1 Typy papíru, které nelze použít pro oboustranný tisk/tisk knih:<br>obálky, štítkový papír, matný potažený papír a lesklý potažený papír                                                                                                    |
| Chybějící část<br>obrazu<br>(kopírování) | Plocha tisku Plocha tisku Plo |
| Kapacita                                 | A4 nebo menší: 500 listů (80 g/m <sup>2</sup> )                                                                                                    |
| výstupu papíru<br>vnitřního<br>zásobníku | B4 JIS nebo větší: 250 listů (80 g/m²)                                                                                                    |
| Přednastavený<br>reprodukční<br>poměr    | <ul> <li>Oblast A (především Evropa a Asie)/ Oblast B (Tchaj-wan)</li> <li>Přednastavené reprodukční poměry (%): <ul> <li>Zvětšení: 400, 200, 141, 122, 115</li> <li>Plná velikost: 100</li> <li>Zmenšení: 93, 82, 75, 71, 65, 50, 25</li> </ul> </li> <li>Oblast B (především Severní Amerika)</li> <li>Přednastavené reprodukční poměry (%): <ul> <li>Zvětšení: 400, 200, 155, 129, 121</li> </ul> </li> </ul>                                                                                                    |
|                                          | <ul> <li>Plná velikost: 100</li> </ul>                                                                                                    |

| Položka                                                          | Specifikace                                                                                                    |
|------------------------------------------------------------------|----------------------------------------------------------------------------------------------------|
|                                                                  | • Zmenšení: 93, 85, 78, 73, 65, 50, 25                                                                                                    |
| Reprodukční<br>poměr (zoom)                                      | 25-400 % (krok 1 %)                                                                                                    |
| Rozlišení<br>(skenování<br>originálů)                            | 600×600 dpi                                                                                                    |
| Rozlišení<br>(kopírování)                                        | 600×600 dpi                                                                                                    |
| Tón obrazu                                                       | 256 odstínů                                                                                                    |
| Kapacita papíru<br>(80 g/m <sup>2</sup> , přibl.<br>20 lb. Bond) | Str. 397 "Doporučené formáty a typy papíru"                                                                                                    |
| Počet kopií                                                      | 1-999                                                                                                    |
| Duplex                                                           | Standard                                                                                                    |
| Požadavky na<br>napájení                                         | <ul> <li>Oblast A (především Evropa a Asie)</li> <li>220–240 V, 10 A, 50/60 Hz</li> <li>Oblast B (především Severní Amerika)</li> <li>120-127 V, 12 A, 60 Hz</li> <li>Oblast B (Tchaj-wan)</li> <li>110 V, 20 A, 60 Hz</li> </ul>                                                                                                    |
| Příkon (hlavní<br>jednotka)                                      | <ul> <li>Dblast A (především Evropa)</li> <li>IM C2010/C2010A/C2510/C2510A<br/>Připraven: 37,7 W<br/>Při tisku: 412 W (IM C2010/C2010A)<br/>Při tisku: 449 W (IM C2510/C2510A)<br/>Maximálně: 1700 W nebo méně</li> <li>IM C3010/C3010A/C3510/C3510A<br/>Připraven: 38,5 W<br/>Při tisku: 464 W (IM C3010/C3010A)<br/>Při tisku: 501 W (IM C3510/C3510A)<br/>Maximálně: 1700 W nebo méně</li> <li>IM C4510/C4510A<br/>Připraven: 40,5 W</li> </ul> |

| Položka | Specifikace                                                                               |
|---------|-------------------------------------------------------------------------------------------|
|         | Při tisku: 577 W                                                                          |
|         | Maximálně: 1850 W nebo méně                                                               |
|         | • IM C5510/C5510A                                                                         |
|         | Připraven: 40,6 W                                                                         |
|         | Při tisku: 726 W                                                                          |
|         | Maximálně: 1850 W nebo méně                                                               |
|         | • IM C6010                                                                                |
|         | Připraven: 40,1 W                                                                         |
|         | Při tisku: 763 W                                                                          |
|         | Maximálně: 1850 W nebo méně                                                               |
|         | • IM C7010                                                                                |
|         | Připraveno: 39,1 W                                                                        |
|         | Při tisku: 902 W                                                                          |
|         | Maximálně: 1850 W nebo méně                                                               |
|         | Příkon, když je provozní spínač vypnutý a napájecí kabel v zásuvce:<br>Max. 1 W nebo méně |
|         | Oblast A (především Asie <sup>*1</sup> )                                                  |
|         | • IM C2010/C2510/C2519J                                                                   |
|         | Připraven: 37,7 W                                                                         |
|         | Při tisku: 412 W (IM C2010)                                                               |
|         | Při tisku: 449 W (IM C2510/C2519J)                                                        |
|         | Maximálně: 1700 W nebo méně                                                               |
|         | • IM C3010/C3510/C3519J                                                                   |
|         | Připraven: 38,5 W                                                                         |
|         | Při tisku: 464 W (IM C3010)                                                               |
|         | Při tisku: 501 W (IM C3510/C3519J)                                                        |
|         | Maximálně: 1700 W nebo méně                                                               |
|         | • IM C4510                                                                                |
|         | Připraven: 40,5 W                                                                         |
|         | Při tisku: 577 W                                                                          |
|         | Maximálně: 1850 W nebo méně                                                               |
|         | • IM C6010                                                                                |
|         | Připraven: 40,1 W                                                                         |
| Položka | Specifikace                                                                               |
|---------|-------------------------------------------------------------------------------------------|
|         | Při tisku: 763 W                                                                          |
|         | Maximálně: 1850 W nebo méně                                                               |
|         | Příkon, když je provozní spínač vypnutý a napájecí kabel v zásuvce:<br>Max. 1 W nebo méně |
|         | *1 Kromě Číny.                                                                            |
|         | 💮 Oblast В (především Severní Amerika a Tchaj-wan)                                        |
|         | • IM C2010/C2510                                                                          |
|         | Připraven: 40,9 W                                                                         |
|         | Při tisku: 421 W (IM C2010)                                                               |
|         | Při tisku: 462 W (IM C2510)                                                               |
|         | Maximálně: 1584 W nebo méně                                                               |
|         | • IM C3010/C3510                                                                          |
|         | Připraven: 46,2 W                                                                         |
|         | Při tisku: 473 W (IM C3010)                                                               |
|         | Při tisku: 488 W (IM C3510)                                                               |
|         | Maximálně: 1584 W nebo méně                                                               |
|         | • IM C4510/C6010                                                                          |
|         | Připraven: 47,2 W                                                                         |
|         | Při tisku: 582 W (IM C4510)                                                               |
|         | Při tisku: 748 W (IM C6010)                                                               |
|         | Maximálně: 1584 W nebo méně                                                               |
|         | • IM C7010                                                                                |
|         | Připraveno: 54,2 W                                                                        |
|         | Při tisku: 905 W                                                                          |
|         | Maximálně: 1584 W nebo méně                                                               |
|         | Příkon, když je provozní spínač vypnutý a napájecí kabel v zásuvce:<br>Max. 1 W nebo méně |
|         | Oblast A(Čína)                                                                            |
|         | • IM C2010/C2510/GS4020c/GS4025c                                                          |
|         | Připraven: 37,7 W                                                                         |
|         | Při tisku: 412 W (IM C2010/GS4020c)                                                       |
|         | Při tisku: 449 W (IM C2510/GS4025c)                                                       |
|         | Maximálně: 1700 W nebo méně                                                               |
|         | • IM C3010/C3510/GS4030c                                                                  |

| Položka      | Specifikace                                                                                                    |
|--------------|----------------------------------------------------------------------------------------------------|
|              | Připraven: 38,5 W                                                                                                    |
|              | Při tisku: 464 W (IM C3010/GS4030c)                                                                                                    |
|              | Při tisku: 501 W (IM C3510)                                                                                                    |
|              | Maximálně: 1700 W nebo méně                                                                                                    |
|              | • IM C4510/GS4045c                                                                                                    |
|              | Připraven: 40,5 W                                                                                                    |
|              | Při tisku: 577 W                                                                                                    |
|              | Maximálně: 1850 W nebo méně                                                                                                    |
|              | • IM C6010/GS4160c                                                                                                    |
|              | Připraven: 40,1 W                                                                                                    |
|              | Při tisku: 763 W                                                                                                    |
|              | Maximálně: 1850 W nebo méně                                                                                                    |
|              | • IM C7010                                                                                                    |
|              | Připraveno: 39,1 W                                                                                                    |
|              | Při tisku: 902 W                                                                                                    |
|              | Maximálně: 1850 W nebo méně                                                                                                    |
|              | Příkon, když je provozní spínač vypnutý a napájecí kabel v zásuvce:<br>Max. 1 W                                                                                                    |
| Příkon (celý | ⊕ Oblast A (především Evropa)                                                                                                    |
| systém)      | • IM                                                                                                    |
|              | C2010/C2010A/C2510/C2510A/C3010/C3010A/C3510/C3510<br>A                                                                                                    |
|              | Maximálně: 1700 W nebo méně                                                                                                    |
|              | <ul> <li>IM C4510/C4510A/C5510/C5510A/C6010</li> </ul>                                                                                                    |
|              | Maximálně: 1850 W nebo méně                                                                                                    |
|              | • IM C7010                                                                                                    |
|              | Maximálně: 1850 W nebo méně                                                                                                    |
|              | <ul> <li>Celý systém IM<br/>C2010/C2010A/C2510/C2510A/C3010/C3010A/C3510/C3510</li> <li>A se skládá z hlavní jednotky, jednoprůchodového<br/>oboustranného podavače ADF pro skenování, dolních zásobníků<br/>papíru, velkokapacitního zásobníku, vnitřního zásobníku 2,<br/>interní jednotky pro vícenásobné skládání a Booklet Finisher<br/>SR3330.</li> </ul> |

| Položka | Specifikace                                                                                                    |
|---------|----------------------------------------------------------------------------------------------------|
|         | <ul> <li>Celý systém IM C4510/C4510A/C5510/C5510A/C6010 se<br/>skládá z hlavní jednotky, jednoprůchodového oboustranného<br/>podavače ADF pro skenování, dolních zásobníků papíru,<br/>velkokapacitního zásobníku, vnitřního zásobníku 2, interní<br/>jednotky pro vícenásobné skládání a Booklet Finisher SR3350.</li> </ul>       |
|         | <ul> <li>Celý systém IM C7010 se skládá z hlavní jednotky,<br/>jednoprůchodového oboustranného podavače ADF pro<br/>skenování, dolních zásobníků papíru, velkokapacitního<br/>zásobníku, vnitřního zásobníku 2, interní jednotky pro<br/>vícenásobné skládání a Booklet Finisher SR3350.</li> </ul>                                 |
|         | ⊕ Oblast A (především Asie <sup>*1</sup> )                                                                                                    |
|         | <ul> <li>IM C2010/C2510/C2519J/C3010/C3510/C3519J</li> </ul>                                                                                                    |
|         | Maximálně: 1700 W nebo méně                                                                                                    |
|         | • IM C4510/C6010                                                                                                    |
|         | Maximálně: 1850 W nebo méně                                                                                                    |
|         | <ul> <li>Celý systém IM C2010/C2510/C2519J/C3010/C3510/C3519J<br/>se skládá z hlavní jednotky, jednoprůchodového oboustranného<br/>podavače ADF pro skenování, dolních zásobníků papíru,<br/>velkokapacitního zásobníku, vnitřního zásobníku 2, interní<br/>jednotky pro vícenásobné skládání a Booklet Finisher SR3330.</li> </ul> |
|         | <ul> <li>Celý systém IM C4510/C6010 se skládá z hlavní jednotky,<br/>jednoprůchodového oboustranného podavače ADF pro<br/>skenování, dolních zásobníků papíru, velkokapacitního<br/>zásobníku, vnitřního zásobníku 2, interní jednotky pro<br/>vícenásobné skládání a Booklet Finisher SR3350.</li> </ul>                           |
|         | *1 Kromě Číny.                                                                                                    |
|         | Oblast B (především Severní Amerika a Tchaj-wan)                                                                                                    |
|         | Maximálně: 1584 W nebo méně                                                                                                    |
|         | <ul> <li>Celý systém IM C2010/C2510/C3010/C3510 se skládá z hlavní<br/>jednotky, jednoprůchodového oboustranného podavače ADF pro<br/>skenování, dolních zásobníků papíru, velkokapacitního<br/>zásobníku, vnitřního zásobníku 2, interní jednotky pro<br/>vícenásobné skládání a Booklet Finisher SR3330.</li> </ul>               |
|         | <ul> <li>Celý systém IM C4510/C6010 se skládá z hlavní jednotky,<br/>jednoprůchodového oboustranného podavače ADF pro<br/>skenování, dolních zásobníků papíru, velkokapacitního<br/>zásobníku, vnitřního zásobníku 2, interní jednotky pro<br/>vícenásobné skládání a Booklet Finisher SR3350.</li> </ul>                           |

| Položka | Specifikace                                                                                                    |
|---------|----------------------------------------------------------------------------------------------------|
|         | <ul> <li>Celý systém IM C7010 se skládá z hlavní jednotky,<br/>jednoprůchodového oboustranného podavače ADF pro<br/>skenování, dolních zásobníků papíru, velkokapacitního<br/>zásobníku, vnitřního zásobníku 2, interní jednotky pro<br/>vícenásobné skládání a Booklet Finisher SR3350.</li> </ul>                                               |
|         | (Čína)                                                                                                    |
|         | <ul> <li>IM C2010/C2510/C3010/C3510/GS4020c/GS4025c/GS4030c</li> </ul>                                                                                                    |
|         | Maximálně: 1700 W nebo méně                                                                                                    |
|         | <ul> <li>IM C4510/C6010/GS4045c/GS4160c</li> </ul>                                                                                                    |
|         | Maximálně: 1850 W nebo méně                                                                                                    |
|         | • IM C7010                                                                                                    |
|         | Maximálně: 1850 W nebo méně                                                                                                    |
|         | <ul> <li>Celý systém IM<br/>C2010/C2510/C3010/C3510/GS4020c/GS4025c/GS4030c se<br/>skládá z hlavní jednotky, jednoprůchodového oboustranného<br/>podavače ADF pro skenování, dolních zásobníků papíru,<br/>velkokapacitního zásobníku, vnitřního zásobníku 2, interní<br/>jednotky pro vícenásobné skládání a Booklet Finisher SR3330.</li> </ul> |
|         | <ul> <li>Celý systém IM C4510/C6010/GS4045c/GS4160c se skládá z<br/>hlavní jednotky, jednoprůchodového oboustranného podavače<br/>ADF pro skenování, dolních zásobníků papíru, velkokapacitního<br/>zásobníku, vnitřního zásobníku 2, interní jednotky pro<br/>vícenásobné skládání a Booklet Finisher SR3350.</li> </ul>                         |
|         | <ul> <li>Celý systém IM C7010 se skládá z hlavní jednotky,<br/>jednoprůchodového oboustranného podavače ADF pro<br/>skenování, dolních zásobníků papíru, velkokapacitního<br/>zásobníku, vnitřního zásobníku 2, interní jednotky pro<br/>vícenásobné skládání a Booklet Finisher SR3350.</li> </ul>                                               |
| Rozměry | Oblast A (především Evropa)                                                                                                    |
|         | <ul> <li>IM C2010/C2510/C3010/C3510/C4510/C5510 (š × h × v až po<br/>ADF):</li> </ul>                                                                                                    |
|         | 587 × 701 × 913 mm (23,2 × 27,6 × 36,0")                                                                                                    |
|         | <ul> <li>IM C2010A/C2510A/C3010A/C3510A/C4510A/C5510A/C6010<br/>(š × h × v až po ADF):</li> </ul>                                                                                                    |
|         | 587 × 701 × 963 mm (23,2 × 27,6 × 38,0")                                                                                                    |
|         | <ul> <li>IM C7010 (š × h × v až po ADF):</li> </ul>                                                                                                    |
|         | 587 × 724 × 963 mm (23,2 × 28,6 × 38,0")                                                                                                    |

| Položka                                 | Specifikace                                                                                                    |
|-----------------------------------------|----------------------------------------------------------------------------------------------------|
|                                         | Oblast A (především Asie <sup>*1</sup> )                                                                                                    |
|                                         | • IM C2010/C2510/C2519J/C3519J (š × h × v až po ADF):                                                                                                    |
|                                         | 587 × 701 × 913 mm (23,2 × 27,6 × 36,0")                                                                                                    |
|                                         | • IM C3010/C3510/C4510/C6010 (š × h × v až po ADF):                                                                                                    |
|                                         | 587 × 701 × 963 mm (23,2 × 27,6 × 38,0")                                                                                                    |
|                                         | *1 Kromě Číny.                                                                                                    |
|                                         | ⊕ Oblast B (především Severní Amerika)                                                                                                    |
|                                         | <ul> <li>IM C2010 (š × h × v až po ADF):</li> </ul>                                                                                                    |
|                                         | 587 × 701 × 913 mm (23,2 × 27,6 × 36,0")                                                                                                    |
|                                         | <ul> <li>IM C2510/C3010/C3510/C4510/C6010 (š × h × v až po ADF):</li> </ul>                                                                              |
|                                         | 587 × 701 × 963 mm (23,2 × 27,6 × 38,0")                                                                                                    |
|                                         | <ul> <li>IM C7010 (š × h × v až po ADF):</li> </ul>                                                                                                    |
|                                         | 587 × 724 × 963 mm (23,2 × 28,6 × 38,0")                                                                                                    |
|                                         | Dolast A (Čína)                                                                                                    |
|                                         | <ul> <li>IM<br/>C2010/C2510/C3010/C3510/C4510/GS4020c/GS4025c/GS40<br/>30c/GS4045c(š × h × v až po expoziční sklo):</li> </ul>                           |
|                                         | 587 × 701 × 788 mm (23,2 × 27,6 × 31,1")                                                                                                    |
|                                         | <ul> <li>IM C6010/GS4160c (š × h × v až po ADF):</li> </ul>                                                                                              |
|                                         | 587 × 701 × 963 mm (23,2 × 27,6 × 38,0")                                                                                                    |
|                                         | <ul> <li>IM C7010 (š × h × v až po ADF):</li> </ul>                                                                                                    |
|                                         | 587 × 724 × 963 mm (23,2 × 28,6 × 38,0")                                                                                                    |
|                                         | Delast B (Tchaj-wan)                                                                                                    |
|                                         | <ul> <li>IM C2010/C2510 (š × h × v až po ADF):</li> </ul>                                                                                                |
|                                         | 587 × 701 × 913 mm (23,2 × 27,6 × 36,0")                                                                                                    |
|                                         | <ul> <li>IM C3010/C3510/C4510/C6010 (š × h × v až po ADF):</li> </ul>                                                                                    |
|                                         | 587 × 701 × 963 mm (23,2 × 27,6 × 38,0")                                                                                                    |
| Prostor pro<br>hlavní jednotku<br>(š×h) | IM<br>C2010/C2010A/C2510/C2510A/C2519J/C3010/C3010A/C3510/C3<br>510A/C3519J/C4510/C4510A/C5510/C5510A/C6010/GS4020c/GS<br>4025c/GS4030c/GS4045c/GS4160c: |
|                                         | 1,104 × 701 mm (43,5 × 27,6") nebo méně (Když je otevřený boční<br>zásobník, externí boční zásobník a výstupní zásobníky.)<br>IM C7010:                  |
|                                         |                                                                                                    |

| Položka                    | Specifikace                                                                                                    |
|----------------------------|----------------------------------------------------------------------------------------------------|
|                            | 1 104 × 724 mm (43,5 × 28,6") nebo méně (Když je otevřený boční<br>zásobník, externí boční zásobník a výstupní zásobníky.) |
| Emise hluku                | Oblast A (především Evropa)                                                                                                |
| (Hladina                   | • IM C2010/C2010A                                                                                                    |
| akustic.<br>výkonu, hlavní | Pohotovostní režim: 17,6 dB                                                                                                |
| jednotka)                  | Kopírování: 58,4 dB                                                                                                    |
|                            | • IM C2510/C2510A                                                                                                    |
|                            | Pohotovostní režim: 17,6 dB                                                                                                |
|                            | Kopírování: 58,7 dB                                                                                                    |
|                            | • IM C3010/C3010A                                                                                                    |
|                            | Pohotovostní režim: 17,6 dB                                                                                                |
|                            | Kopírování: 59,4 dB                                                                                                    |
|                            | • IM C3510/C3510A                                                                                                    |
|                            | Pohotovostní režim: 17,5 dB                                                                                                |
|                            | Kopírování: 59,9 dB                                                                                                    |
|                            | • IM C4510/C4510A                                                                                                    |
|                            | Pohotovostní režim: 17,5 dB                                                                                                |
|                            | Kopírování: 62,0 dB                                                                                                    |
|                            | • IM C5510/C5510A/C6010                                                                                                    |
|                            | Pohotovostní režim: 17,5 dB                                                                                                |
|                            | Kopírování: 64,4 dB                                                                                                    |
|                            | • IM C7010                                                                                                    |
|                            | Pohotovostní režim: 17,7 dB                                                                                                |
|                            | Kopírování: 68,5 dB                                                                                                    |
|                            | Oblast A (především Asie <sup>*1</sup> )                                                                                   |
|                            | • IM C2010                                                                                                    |
|                            | Pohotovostní režim: 17,6 dB                                                                                                |
|                            | Kopírování: 58,4 dB                                                                                                    |
|                            | • IM C2510/C2519J                                                                                                    |
|                            | Pohotovostní režim: 17,6 dB                                                                                                |
|                            | Kopírování: 58,7 dB                                                                                                    |
|                            | • IM C3010                                                                                                    |
|                            | Pohotovostní režim: 17,6 dB                                                                                                |

| Položka | Specifikace                                             |
|---------|---------------------------------------------------------|
|         | Kopírování: 59,4 dB                                     |
|         | • IM C3510/C3519J                                       |
|         | Pohotovostní režim: 17,5 dB                             |
|         | Kopírování: 59,9 dB                                     |
|         | • IM C4510                                              |
|         | Pohotovostní režim: 17,5 dB                             |
|         | Kopírování: 62,0 dB                                     |
|         | • IM C6010                                              |
|         | Pohotovostní režim: 17,5 dB                             |
|         | Kopírování: 64,4 dB                                     |
|         | *1 Kromě Číny.                                          |
|         | Oblast <b>B</b> (především Severní Amerika a Tchaj-wan) |
|         | • IM C2010                                              |
|         | Pohotovostní režim: 17,6 dB                             |
|         | Kopírování: 58,4 dB                                     |
|         | • IM C2510                                              |
|         | Pohotovostní režim: 17,6 dB                             |
|         | Kopírování: 58,7 dB                                     |
|         | • IM C3010                                              |
|         | Pohotovostní režim: 17,6 dB                             |
|         | Kopírování: 59,4 dB                                     |
|         | • IM C3510                                              |
|         | Pohotovostní režim: 17,5 dB                             |
|         | Kopírování: 59,9 dB                                     |
|         | • IM C4510                                              |
|         | Pohotovostní režim: 17,5 dB                             |
|         | Kopírování: 62,0 dB                                     |
|         | • IM C6010                                              |
|         | Pohotovostní režim: 17,5 dB                             |
|         | Kopírování: 64,4 dB                                     |
|         | • IM C7010                                              |
|         | Pohotovostní režim: 17,7 dB                             |
|         | Kopírování: 68,5 dB                                     |

| Položka      | Specifikace                 |
|--------------|-----------------------------|
|              | (Čína)                      |
|              | • IM C2010/GS4020c          |
|              | Pohotovostní režim: 17,6 dB |
|              | Kopírování: 58,4 dB         |
|              | • IM C2510/GS4025c          |
|              | Pohotovostní režim: 17,6 dB |
|              | Kopírování: 58,7 dB         |
|              | • IM C3010/GS4030c          |
|              | Pohotovostní režim: 17,6 dB |
|              | Kopírování: 59,4 dB         |
|              | • IM C3510                  |
|              | Pohotovostní režim: 17,5 dB |
|              | Kopírování: 59,9 dB         |
|              | • IM C4510/GS4045c          |
|              | Pohotovostní režim: 17,5 dB |
|              | Kopírování: 62,0 dB         |
|              | • IM C6010/GS4160c          |
|              | Pohotovostní režim: 17,5 dB |
|              | Kopírování: 64,4 dB         |
|              | • IM C7010                  |
|              | Pohotovostní režim: 17,7 dB |
|              | Kopírování: 68,5 dB         |
| Emise hluku  | Oblast A (především Evropa) |
| (Hladina     | • IM C2010/C2010A           |
| výkonu, celý | Pohotovostní režim: 19,0 dB |
| systém)      | Kopírování: 65,9 dB         |
|              | • IM C2510/C2510A           |
|              | Pohotovostní režim: 18,0 dB |
|              | Kopírování: 66,7 dB         |
|              | • IM C3010/C3010A           |
|              | Pohotovostní režim: 19,9 dB |
|              | Kopírování: 67,3 dB         |
|              | • IM C3510/C3510A           |

| Položka | Specifikace                              |
|---------|------------------------------------------|
|         | Pohotovostní režim: 18,8 dB              |
|         | Kopírování: 68,2 dB                      |
|         | • IM C4510/C4510A                        |
|         | Pohotovostní režim: 19,1 dB              |
|         | Kopírování: 69,5 dB                      |
|         | • IM C5510/C5510A                        |
|         | Pohotovostní režim: 19,4 dB              |
|         | Kopírování: 70,3 dB                      |
|         | • IM C6010                               |
|         | Pohotovostní režim: 19,5 dB              |
|         | Kopírování: 70,9 dB                      |
|         | • IM C7010                               |
|         | Pohotovostní režim: 19,1 dB              |
|         | Kopírování: 72,4 dB                      |
|         | Oblast A (především Asie <sup>*1</sup> ) |
|         | • IM C2010                               |
|         | Pohotovostní režim: 19,0 dB              |
|         | Kopírování: 65,9 dB                      |
|         | • IM C2510/C2519J                        |
|         | Pohotovostní režim: 18,0 dB              |
|         | Kopírování: 66,7 dB                      |
|         | • IM C3010                               |
|         | Pohotovostní režim: 19,9 dB              |
|         | Kopírování: 67,3 dB                      |
|         | • IM C3510/C3519J                        |
|         | Pohotovostní režim: 18,8 dB              |
|         | Kopírování: 68,2 dB                      |
|         | • IM C4510                               |
|         | Pohotovostní režim: 19,1 dB              |
|         | Kopírování: 69,5 dB                      |
|         | • IM C6010                               |
|         | Pohotovostní režim: 19,5 dB              |
|         | Kopírování: 70,9 dB                      |

| Položka | Specifikace                                      |
|---------|--------------------------------------------------|
|         | *1 Kromě Číny.                                   |
|         | Oblast B (především Severní Amerika a Tchaj-wan) |
|         | • IM C2010                                       |
|         | Pohotovostní režim: 19,0 dB                      |
|         | Kopírování: 65,9 dB                              |
|         | • IM C2510                                       |
|         | Pohotovostní režim: 18,0 dB                      |
|         | Kopírování: 66,7 dB                              |
|         | • IM C3010                                       |
|         | Pohotovostní režim: 19,9 dB                      |
|         | Kopírování: 67,3 dB                              |
|         | • IM C3510                                       |
|         | Pohotovostní režim: 18,8 dB                      |
|         | Kopírování: 68,2 dB                              |
|         | • IM C4510                                       |
|         | Pohotovostní režim: 19,1 dB                      |
|         | Kopírování: 69,5 dB                              |
|         | • IM C6010                                       |
|         | Pohotovostní režim: 19,5 dB                      |
|         | Kopírování: 70,9 dB                              |
|         | • IM C7010                                       |
|         | Pohotovostní režim: 19,1 dB                      |
|         | Kopírování: 72,4 dB                              |
|         | <sup>Oblast</sup> A(Čína)                        |
|         | • IM C2010/GS4020c                               |
|         | Pohotovostní režim: 19,0 dB                      |
|         | Kopírování: 65,9 dB                              |
|         | • IM C2510/GS4025c                               |
|         | Pohotovostní režim: 18,0 dB                      |
|         | Kopírování: 66,7 dB                              |
|         | • IM C3010/GS4030c                               |
|         | Pohotovostní režim: 19,9 dB                      |
|         | Kopírování: 67,3 dB                              |

| Položka     | Specifikace                  |
|-------------|------------------------------|
|             | • IM C3510                   |
|             | Pohotovostní režim: 18,8 dB  |
|             | Kopírování: 68,2 dB          |
|             | • IM C4510/GS4045c           |
|             | Pohotovostní režim: 19,1 dB  |
|             | Kopírování: 69,5 dB          |
|             | • IM C6010/GS4160c           |
|             | Pohotovostní režim: 19,5 dB  |
|             | Kopírování:70,9 dB           |
|             | • IM C7010                   |
|             | Pohotovostní režim: 19,1 dB  |
|             | Kopírování: 72,4 dB          |
| Emise hluku | ⊕Oblast A (především Evropa) |
| (Hladina    | • IM C2010/C2010A            |
| hlavní      | Pohotovostní režim: 3,0 dB   |
| jednotka)   | Kopírování: 44,5 dB          |
|             | • IM C2510/C2510A            |
|             | Pohotovostní režim: 3,0 dB   |
|             | Kopírování: 45,4 dB          |
|             | • IM C3010/C3010A            |
|             | Pohotovostní režim: 3,2 dB   |
|             | Kopírování: 45,7 dB          |
|             | • IM C3510/C3510A            |
|             | Pohotovostní režim: 3,1 dB   |
|             | Kopírování: 46,1 dB          |
|             | • IM C4510/C4510A            |
|             | Pohotovostní režim: 3,2 dB   |
|             | Kopírování: 48,4 dB          |
|             | • IM C5510/C5510A            |
|             | Pohotovostní režim: 2,9 dB   |
|             | Kopírování: 50,4 dB          |
|             | • IM C6010                   |
|             | Pohotovostní režim: 2,9 dB   |

| Položka | Specifikace                                             |
|---------|---------------------------------------------------------|
|         | Kopírování: 50,3 dB                                     |
|         | • IM C7010                                              |
|         | Pohotovostní režim: 3,1 dB                              |
|         | Kopírování: 53,6 dB                                     |
|         | Oblast A (především Asie <sup>*1</sup> )                |
|         | • IM C2010                                              |
|         | Pohotovostní režim: 3,0 dB                              |
|         | Kopírování: 44,5 dB                                     |
|         | • IM C2510/C2519J                                       |
|         | Pohotovostní režim: 3,0 dB                              |
|         | Kopírování: 45,4 dB                                     |
|         | • IM C3010                                              |
|         | Pohotovostní režim: 3,2 dB                              |
|         | Kopírování: 45,7 dB                                     |
|         | • IM C3510/C3519J                                       |
|         | Pohotovostní režim: 3,1 dB                              |
|         | Kopírování: 46,1 dB                                     |
|         | • IM C4510                                              |
|         | Pohotovostní režim: 3,2 dB                              |
|         | Kopírování: 48,4 dB                                     |
|         | • IM C6010                                              |
|         | Pohotovostní režim: 2,9 dB                              |
|         | Kopírování: 50,3 dB                                     |
|         | *1 Kromě Číny.                                          |
|         | Oblast <b>B</b> (především Severní Amerika a Tchaj-wan) |
|         | • IM C2010                                              |
|         | Pohotovostní režim: 3,0 dB                              |
|         | Kopírování: 44,5 dB                                     |
|         | • IM C2510                                              |
|         | Pohotovostní režim: 3,0 dB                              |
|         | Kopírování: 45,4 dB                                     |
|         | • IM C3010                                              |
|         | Pohotovostní režim: 3,2 dB                              |

| Položka | Specifikace                |
|---------|----------------------------|
|         | Kopírování: 45,7 dB        |
|         | • IM C3510                 |
|         | Pohotovostní režim: 3,1 dB |
|         | Kopírování: 46,1 dB        |
|         | • IM C4510                 |
|         | Pohotovostní režim: 3,2 dB |
|         | Kopírování: 48,4 dB        |
|         | • IM C6010                 |
|         | Pohotovostní režim: 2,9 dB |
|         | Kopírování: 50,3 dB        |
|         | • IM C7010                 |
|         | Pohotovostní režim: 3,1 dB |
|         | Kopírování: 53,6 dB        |
|         | ⊕ <u>Oblast</u> A(Čína)    |
|         | • IM C2010/GS4020c         |
|         | Pohotovostní režim: 3,0 dB |
|         | Kopírování: 44,5 dB        |
|         | • IM C2510/GS4025c         |
|         | Pohotovostní režim: 3,0 dB |
|         | Kopírování: 45,4 dB        |
|         | • IM C3010/GS4030c         |
|         | Pohotovostní režim: 3,2 dB |
|         | Kopírování: 45,7 dB        |
|         | • IM C3510                 |
|         | Pohotovostní režim: 3,1 dB |
|         | Kopírování: 46,1 dB        |
|         | • IM C4510/GS4045c         |
|         | Pohotovostní režim: 3,2 dB |
|         | Kopirovani: 48,4 dB        |
|         | • IM C6010/GS4160c         |
|         | Ponotovostni rezim: 2,9 dB |
|         | Kopirovani: 50,3 dB        |
|         | • IM C7010                 |

| Položka      | Specifikace                              |
|--------------|------------------------------------------|
|              | Pohotovostní režim: 3,1 dB               |
|              | Kopírování: 53,6 dB                      |
| Emise hluku  | Oblast A (především Evropa)              |
| (Hladina     | • IM C2010/C2010A                        |
| celý systém) | Pohotovostní režim: 3,0 dB               |
|              | Kopírování: 51,8 dB                      |
|              | • IM C2510/C2510A                        |
|              | Pohotovostní režim: 3,4 dB               |
|              | Kopírování: 52,7 dB                      |
|              | • IM C3010/C3010A                        |
|              | Pohotovostní režim: 3,1 dB               |
|              | Kopírování: 52,7 dB                      |
|              | • IM C3510/C3510A                        |
|              | Pohotovostní režim: 3,1 dB               |
|              | Kopírování: 53,4 dB                      |
|              | • IM C4510/C4510A                        |
|              | Pohotovostní režim: 3,0 dB               |
|              | Kopírování: 54,2 dB                      |
|              | • IM C5510/C5510A                        |
|              | Pohotovostní režim: 3,6 dB               |
|              | Kopírování: 55,2 dB                      |
|              | • IM C6010                               |
|              | Pohotovostní režim: 3,0 dB               |
|              | Kopírování: 55,8 dB                      |
|              | • IM C7010                               |
|              | Pohotovostní režim: 3,2 dB               |
|              | Kopírování: 57,5 dB                      |
|              | Oblast A (především Asie <sup>*1</sup> ) |
|              | • IM C2010                               |
|              | Pohotovostní režim: 3,0 dB               |
|              | Kopírování: 51,8 dB                      |
|              | • IM C2510/C2519J                        |
|              | Pohotovostní režim: 3,4 dB               |

| Položka | Specifikace                                      |
|---------|--------------------------------------------------|
|         | Kopírování: 52,7 dB                              |
|         | • IM C3010                                       |
|         | Pohotovostní režim: 3,1 dB                       |
|         | Kopírování: 52,7 dB                              |
|         | • IM C3510/C3519J                                |
|         | Pohotovostní režim: 3,1 dB                       |
|         | Kopírování: 53,4 dB                              |
|         | • IM C4510                                       |
|         | Pohotovostní režim: 3,0 dB                       |
|         | Kopírování: 54,2 dB                              |
|         | • IM C6010                                       |
|         | Pohotovostní režim: 3,0 dB                       |
|         | Kopírování: 55,8 dB                              |
|         | *1 Kromě Číny.                                   |
|         | Oblast B (především Severní Amerika a Tchaj-wan) |
|         | • IM C2010                                       |
|         | Pohotovostní režim: 3,0 dB                       |
|         | Kopírování: 51,8 dB                              |
|         | • IM C2510                                       |
|         | Pohotovostní režim: 3,4 dB                       |
|         | Kopírování: 52,7 dB                              |
|         | • IM C3010                                       |
|         | Pohotovostní režim: 3,1 dB                       |
|         | Kopírování: 52,7 dB                              |
|         | • IM C3510                                       |
|         | Pohotovostní režim: 3,1 dB                       |
|         | Kopírování: 53,4 dB                              |
|         | • IM C4510                                       |
|         | Ponotovostni rezim: 3,0 dB                       |
|         | Kopirovani: 54,2 dB                              |
|         | • IM C6010                                       |
|         | Ponotovostni rezim: 3,0 dB                       |
|         | Kopirováni: 55,8 dB                              |

| Položka                           | Specifikace                                                                                                    |
|-----------------------------------|----------------------------------------------------------------------------------------------------|
|                                   | • IM C7010                                                                                                    |
|                                   | Pohotovostní režim: 3,2 dB                                                                                      |
|                                   | Kopírování: 57,5 dB                                                                                             |
|                                   | Oblast A(Čína)                                                                                                  |
|                                   | • IM C2010/GS4020c                                                                                              |
|                                   | Pohotovostní režim: 3,0 dB                                                                                      |
|                                   | Kopírování: 51,8 dB                                                                                             |
|                                   | • IM C2510/GS4025c                                                                                              |
|                                   | Pohotovostní režim: 3,4 dB                                                                                      |
|                                   | Kopírování: 52,7 dB                                                                                             |
|                                   | • IM C3010/GS4030c                                                                                              |
|                                   | Pohotovostní režim: 3,1 dB                                                                                      |
|                                   | Kopírování: 52,7 dB                                                                                             |
|                                   | • IM C3510                                                                                                    |
|                                   | Pohotovostní režim: 3,1 dB                                                                                      |
|                                   | Kopírování: 53,4 dB                                                                                             |
|                                   | • IM C4510/GS4045c                                                                                              |
|                                   | Pohotovostní režim: 3,0 dB                                                                                      |
|                                   | Kopírování: 54,2 dB                                                                                             |
|                                   | • IM C6010/GS4160c                                                                                              |
|                                   | Pohotovostní režim: 3,0 dB                                                                                      |
|                                   | Kopírování: 55,8 dB                                                                                             |
|                                   | • IM C7010                                                                                                    |
|                                   | Pohotovostní režim: 3,2 dB                                                                                      |
|                                   | Kopírování: 57,5 dB                                                                                             |
| Emise hluku                       | ⊕ Oblast A (především Evropa)                                                                                   |
| (Hladina<br>akustického<br>tlaku) | ✓ Poznámka                                                                                                    |
|                                   | <ul> <li>Hladiny akustického výkonu a tlaku jsou skutečné hodnoty<br/>naměřené podle normy ISO 7779.</li> </ul> |
|                                   | <ul> <li>Hladiny akustického tlaku jsou měřeny z pozice okolostojící<br/>obsluhy.</li> </ul>                    |

| Položka | Specifikace                                                                                                    |
|---------|----------------------------------------------------------------------------------------------------|
|         | <ul> <li>Celý systém IM C2010/C2010A/C2510/C2510A se skládá z<br/>hlavní jednotky, jednoprůchodového oboustranného podavače<br/>ADF pro skenování, vnitřního zásobníku 2, dolních zásobníků<br/>papíru a Internal Finisher SR3310.</li> </ul>                                                           |
|         | <ul> <li>Celý systém IM C3010/C3010A/C3510/C3510A se skládá z<br/>hlavní jednotky, jednoprůchodového oboustranného podavače<br/>ADF pro skenování, vnitřního zásobníku 2, jednotky přemostění,<br/>dolních zásobníků papíru, velkokapacitního zásobníku a Booklet<br/>Finisher SR3330.</li> </ul>       |
|         | <ul> <li>Celý systém IM C4510/C4510A/C5510/C5510A/C6010 se<br/>skládá z hlavní jednotky, jednoprůchodového oboustranného<br/>podavače ADF pro skenování, vnitřního zásobníku 2, jednotky<br/>přemostění, dolních zásobníků papíru, velkokapacitního<br/>zásobníku a Booklet Finisher SR3350.</li> </ul> |
|         | <ul> <li>Celý systém IM C7010 se skládá z hlavní jednotky,<br/>jednoprůchodového oboustranného podavače ADF pro<br/>skenování, vnitřního zásobníku 2, jednotky přemostění, dolních<br/>zásobníků papíru, velkokapacitního zásobníku a Booklet Finisher<br/>SR3350.</li> </ul>                           |
|         | ⊕ Oblast A (především Asie <sup>*1</sup> )                                                                                                    |
|         | ✓ Poznámka                                                                                                    |
|         | <ul> <li>Hladiny akustického výkonu a tlaku jsou skutečné hodnoty<br/>naměřené podle normy ISO 7779.</li> </ul>                                                                                                    |
|         | <ul> <li>Hladiny akustického tlaku jsou měřeny z pozice okolostojící<br/>obsluhy.</li> </ul>                                                                                                    |
|         | <ul> <li>Celý systém IM C2010/C2510/C2519J se skládá z hlavní<br/>jednotky, jednoprůchodového oboustranného podavače ADF pro<br/>skenování, vnitřního zásobníku 2, dolních zásobníků papíru a<br/>Internal Finisher SR3310.</li> </ul>                                                                  |
|         | <ul> <li>Celý systém IM C3010/C3510/C3519J se skládá z hlavní<br/>jednotky, jednoprůchodového oboustranného podavače ADF pro<br/>skenování, vnitřního zásobníku 2, jednotky přemostění, dolních<br/>zásobníků papíru, velkokapacitního zásobníku a Booklet Finisher<br/>SR3330.</li> </ul>              |
|         | <ul> <li>Celý systém IM C4510/C6010se skládá z hlavní jednotky,<br/>jednoprůchodového oboustranného podavače ADF pro<br/>skenování, vnitřního zásobníku 2, jednotky přemostění, dolních<br/>zásobníků papíru, velkokapacitního zásobníku a Booklet Finisher<br/>SR3350.</li> </ul>                      |
|         | *1 Kromě Číny.                                                                                                    |

| Položka | Specifikace                                                                                                    |
|---------|----------------------------------------------------------------------------------------------------|
|         | Oblast B (především Severní Amerika a Tchaj-wan)                                                                                                    |
|         | ➡ Poznámka                                                                                                    |
|         | <ul> <li>Hladiny akustického výkonu a tlaku jsou skutečné hodnoty<br/>naměřené podle normy ISO 7779.</li> </ul>                                                                                                    |
|         | <ul> <li>Hladiny akustického tlaku jsou měřeny z pozice okolostojící<br/>obsluhy.</li> </ul>                                                                                                    |
|         | <ul> <li>Celý systém IM C2010/C2510 se skládá z hlavní jednotky,<br/>jednoprůchodového oboustranného podavače ADF pro<br/>skenování, vnitřního zásobníku 2, dolních zásobníků papíru a<br/>Internal Finisher SR3310.</li> </ul>                                                    |
|         | <ul> <li>Celý systém IM C3010/C3510se skládá z hlavní jednotky,<br/>jednoprůchodového oboustranného podavače ADF pro<br/>skenování, vnitřního zásobníku 2, jednotky přemostění, dolních<br/>zásobníků papíru, velkokapacitního zásobníku a Booklet Finisher<br/>SR3330.</li> </ul> |
|         | <ul> <li>Celý systém IM C4510/C6010se skládá z hlavní jednotky,<br/>jednoprůchodového oboustranného podavače ADF pro<br/>skenování, vnitřního zásobníku 2, jednotky přemostění, dolních<br/>zásobníků papíru, velkokapacitního zásobníku a Booklet Finisher<br/>SR3350.</li> </ul> |
|         | <ul> <li>Celý systém IM C7010 se skládá z hlavní jednotky,<br/>jednoprůchodového oboustranného podavače ADF pro<br/>skenování, vnitřního zásobníku 2, jednotky přemostění, dolních<br/>zásobníků papíru, velkokapacitního zásobníku a Booklet Finisher<br/>SR3350.</li> </ul>      |
|         | (Čína)                                                                                                    |
|         | ♦ Poznámka                                                                                                    |
|         | <ul> <li>Hladiny akustického výkonu a tlaku jsou skutečné hodnoty<br/>naměřené podle normy ISO 7779.</li> </ul>                                                                                                    |
|         | <ul> <li>Hladiny akustického tlaku jsou měřeny z pozice okolostojící<br/>obsluhy.</li> </ul>                                                                                                    |
|         | <ul> <li>Celý systém IM C2010/C2510/GS4020c/GS4025c se skládá z<br/>hlavní jednotky, jednoprůchodového oboustranného podavače<br/>ADF pro skenování, vnitřního zásobníku 2, dolních zásobníků<br/>papíru a Internal Finisher SR3310.</li> </ul>                                    |

| Specifikace                                                                                                    |
|----------------------------------------------------------------------------------------------------|
| <ul> <li>Celý systém IM C3010/C3510/GS4030c se skládá z hlavní<br/>jednotky, jednoprůchodového oboustranného podavače ADF pro<br/>skenování, vnitřního zásobníku 2, jednotky přemostění, dolních<br/>zásobníků papíru, velkokapacitního zásobníku a Booklet Finisher<br/>SR3330.</li> </ul>                                                                                                    |
| <ul> <li>Celý systém IM C4510/C6010/GS4045c/GS4160c se skládá z<br/>hlavní jednotky, jednoprůchodového oboustranného podavače<br/>ADF pro skenování, vnitřního zásobníku 2, jednotky přemostění,<br/>dolních zásobníků papíru, velkokapacitního zásobníku a Booklet<br/>Finisher SR3350.</li> </ul>                                                                                                    |
| <ul> <li>Celý systém IM C7010 se skládá z hlavní jednotky,<br/>jednoprůchodového oboustranného podavače ADF pro<br/>skenování, vnitřního zásobníku 2, jednotky přemostění, dolních<br/>zásobníků papíru, velkokapacitního zásobníku a Booklet Finisher<br/>SR3350.</li> </ul>                                                                                                    |
| Oblast A (především Evropa)                                                                                                    |
| • IM C2010/C2510                                                                                                    |
| Přibl. 90 kg (198,5 lb.)                                                                                                    |
| • IM C2010A/C2510A                                                                                                    |
| Přibl. 97 kg (213,9 lb.)                                                                                                    |
| • IM C3010/C3510                                                                                                    |
| Přibl. 93 kg (205,1 lb.)                                                                                                    |
| • IM C3010A/C3510A                                                                                                    |
| Příbl. 100 kg (220,5 lb.)                                                                                                    |
| • IM C4510/C5510                                                                                                    |
| Pribl. 95 kg (209,5 lb.)                                                                                                    |
| • IM C4510A/C5510A/C6010                                                                                                    |
| - IM C7010                                                                                                    |
| Přihl 102 kg (224 9 lb )                                                                                                    |
| $\frac{\Omega}{2} \frac{\Omega}{2} \frac{1}{2} \frac{1}$ |
| $\sim IM C2010/C2E10/C2E10]$                                                                                                    |
| <ul> <li>DEXPT 00 kg (108 2 lp )</li> <li>TH COTO/CSETO/CSETA2</li> </ul>                                                                                                    |
| - IM C3010/C3510/C35101                                                                                                    |
| Přibl 100 kg (220 5 lb.)                                                                                                    |
| • IM C4510/C6010                                                                                                    |
|                                                                                                    |

| Položka | Specifikace                          |
|---------|--------------------------------------|
|         | Přibl. 101 kg (222,7 lb.)            |
|         | *1 Kromě Číny.                       |
|         | Oblast B (především Severní Amerika) |
|         | • IM C2010                           |
|         | Přibl. 90 kg (198,5 lb.)             |
|         | • IM C2510                           |
|         | Přibl. 97 kg (213,9 lb.)             |
|         | • IM C3010/C3510                     |
|         | Přibl. 100 kg (220,5 lb.)            |
|         | • IM C4510/C6010                     |
|         | Přibl. 101 kg (222,7 lb.)            |
|         | • IM C7010                           |
|         | Přibl. 102 kg (224,9 lb.)            |
|         | Oblast A (Čína)                      |
|         | • IM C2010/C2510/GS4020c/GS4025c     |
|         | Přibl. 82 kg (180,8 lb.)             |
|         | • IM C3010/C3510/GS4030c             |
|         | Přibl. 85 kg (187,4 lb.)             |
|         | • IM C4510/GS4045c                   |
|         | Přibl. 86 kg (189,6 lb.)             |
|         | • IM C6010/GS4160c                   |
|         | Přibl. 101 kg (222,7 lb.)            |
|         | • IM C7010                           |
|         | Přibl. 102 kg (224,9 lb.)            |
|         | (Tchaj-wan)                          |
|         | • IM C2010/C2510                     |
|         | Přibl. 90 kg (198,5 lb.)             |
|         | • IM C3010/C3510                     |
|         | Přibl. 100 kg (220,5 lb.)            |
|         | • IM C4510/C6010                     |
|         | Přibl. 101 kg (222,7 lb.)            |

### Specifikace pro dokumentový server

| Položka                                      | Specifikace                                                                                                    |
|----------------------------------------------|----------------------------------------------------------------------------------------------------|
| Vnitřní úložiště<br>(dokumentový<br>server)  | <ul> <li>Přibl. 25 GB</li> <li>Max. 9000 stran (celkový počet stran, které mohou být uloženy při použití všech funkcí)</li> <li>Originál kopírování/ČB/A4: přibl. 9000 stran</li> <li>Originál kopírování/barevně/A4: přibližně 2000 stran</li> <li>Tiskárna, barevně, A4, 600 dpi, 2bit.: 9000 stran</li> <li>Skener / Barevně / A4 / 200 dpi (8bit./ JPEG): Přibl. 9000 stran</li> <li>(Při použití funkce tiskárny a režimů skeneru závisí počet stran, které lze uložit, na originálu a tištěném obrazu.)</li> </ul> |
| Maximální<br>počet<br>uložených<br>dokumentů | 3000 dokumentů                                                                                                    |
| Počet stran pro<br>třídění v paměti          | Max.: 2000 stran<br>Originál kopírování/ČB/A4: přibl. 2000 stran<br>Tiskárna/ČB/A4/600 dpi, 4 bit.: přibl. 2000 stran<br>(při tisku závisí počet stránek, které lze třídit, na objemu tištěných<br>dat)                                                                                                    |

#### 🕹 Poznámka)

• Po uložení maximálního počtu dokumentů nelze ukládat žádné další dokumenty. Odstraňte nepotřebné dokumenty.

#### Specifikace pro fax

Tato funkce nemusí být dostupná v závislosti na regionu nebo stavu telefonní linky.

#### 🖖 Poznámka 🔾

 K připojení zařízení k počítačové síti použijte kabel LAN s podporou 1000BASE-T, 100BASE-TX, and 10BASE-T. Kabel může být dlouhý až 100 m.

#### Příjem a vysílání

| Položka   | Specifikace                                                                                                    |
|-----------|----------------------------------------------------------------------------------------------------|
| Stand.    | G3                                                                                                    |
| Rozlišení | <ul> <li>Standardní: 8×3,85 řádků/mm, 200×100 dpi (Standard), 8×7,7<br/>řádků/mm, 200×200 dpi (Detail)</li> </ul> |

| Položka                  | Specifikace                                                                                                    |
|--------------------------|----------------------------------------------------------------------------------------------------|
|                          | <ul> <li>Volitelné: 8×15,4 řádků/mm, 16×15,4 řádků/mm, 400×400 dpi<br/>(Jemný)<sup>*1</sup></li> </ul>                                                            |
| Čas vysílání             | 3 sek. při 28 800 bit/sek., standardní rozlišení (přenos JBIG 2 sek.)                                                                                             |
| Metody<br>komprese       | MH, MR, MMR, JBIG <sup>*2</sup>                                                                                                    |
| Max. formát<br>originálu | Standard: A3₽ nebo 11 × 17₽                                                                                                    |
|                          | Vlastní (š × v): 297 × 1200 mm (11,7 × 47,3")                                                                                                    |
| Max. formát<br>skenování | 297 × 1200 mm (11,7 × 47,3")                                                                                                    |
| Proces tisku             | Expozice laserovým paprskem a elektrofotografický tisk                                                                                                    |
| Rychlost<br>vysílání     | 33 600 / 31 200 / 28 800 / 26 400 / 24 000 / 21 600 / 19 200 /<br>16 800 / 14 400 / 12 000 / 9 600 / 7 200 / 4 800 / 2 400 b/s (systém<br>aut. snížení rychlosti) |

\*1 Pro velmi jemné vysílání je vyžadována jednotka paměti faxu.

\*2 Pokud nejsou funkce přijímání JBIG a ECM k dispozici na cílovém faxu, nelze provést přenos JBIG. Funkce ECM je použitelná pro komunikaci přes připojení G3.

#### Příjem a odesílání pomocí internet-faxu

| Položka                       | Specifikace                                                                                                    |
|-------------------------------|----------------------------------------------------------------------------------------------------|
| Síť                           | <ul> <li>Standard:<br/>Ethernet (10BASE-T/100BASE-TX/1000BASE-T)</li> <li>Volitelně:<br/>Rozhraní bezdrátové sítě LAN IEEE802.11a/b/g/n/ac</li> <li>Pevnou LAN a bezdrátovou LAN nelze použít současně.</li> </ul> |
| Způsob vysílání               | E-mail                                                                                                    |
| Hustota<br>skenování<br>řádků | <ul> <li>Standard: 200×100 dpi (Standard), 200×200 dpi (Detail)</li> <li>Volitelně: 200×400 dpi, 400×400 dpi (Jemný)<sup>*1*2</sup></li> </ul>                                                                     |
| Formát<br>originálu (šířka)   | 297 mm (A3 <sup>D</sup> ) <sup>*1</sup> , 257 mm (B4 JIS <sup>D</sup> ) <sup>*1</sup> , 210 mm (A4 <sup>D</sup> )                                                                                                  |
| Komunikační<br>protokoly      | <ul> <li>Vysílání:<br/>SMTP, TCP/IP</li> <li>Příjem:</li> </ul>                                                                                                    |

| Položka                                 | Specifikace                                                                                                    |
|-----------------------------------------|----------------------------------------------------------------------------------------------------|
|                                         | POP3, SMTP, IMAP4, TCP/IP                                                                                                    |
| Formát<br>elektronické<br>pošty         | Single / Multi-part, konverze MIME<br>Formáty přiložených souborů: TIFF-F (komprese MH, MR <sup>*1</sup> , MMR <sup>*1</sup> ) |
| Komunikace<br>přes Internet             | Odesílání a přijímání e-mailů na počítači s e-mailovou adresou.                                                                |
| Šifrovací<br>metoda (pro<br>přeposlání) | S/MIME                                                                                                    |
| Funkce<br>odesílání<br>internet-faxu:   | Automatický převod odesílaných dokumentů do formátu elektronické pošty a přenos e-mailů. Pouze přenos z paměti.                |
| Funkce příjmu<br>Internet-faxu          | Automatická detekce a tisk připojených souborů TIFF-F (MH) a textu<br>ASCII.<br>Pouze příjem do paměti.                        |

# \*1 Plný režim

\*2 Pro vysílání v režimu velmi jemný je vyžadována jednotka paměti faxu.

# Příjem a odesílání IP-faxu

| Položka                       | Specifikace                                                                                                    |
|-------------------------------|----------------------------------------------------------------------------------------------------|
| Síť                           | <ul> <li>Standard:<br/>Ethernet (10BASE-T/100BASE-TX/1000BASE-T)</li> <li>Volitelně:<br/>Rozhraní bezdrátové sítě LAN IEEE802.11a/b/g/n/ac</li> <li>Pevnou LAN a bezdrátovou LAN nelze použít současně.</li> </ul> |
| Hustota<br>skenování<br>řádků | <ul> <li>Standardní: 8×3,85 řádků/mm, 200×100 dpi (Standard), 8×7,7<br/>řádků/mm, 200×200 dpi (Detail)</li> <li>Volitelné: 8×15,4 řádků/mm, 16×15,4 řádků/mm, 400×400 dpi<br/>(Jemný)<sup>*1</sup></li> </ul>      |
| Max. formát<br>originálu      | Standard: A3                                                                                                    |
| Max. formát<br>skenování      | 297 × 1200 mm (11,7 × 47,3")                                                                                                    |

| Položka                    | Specifikace                                                                              |
|----------------------------|------------------------------------------------------------------------------------------|
| Přenosový<br>protokol      | Doporučeno: T.38, TCP, UDP/IP, SIP (RFC 3261 kompat.), H.323 v2                          |
| Kompatibilní<br>zařízení   | Zařízení kompatibilní s IP-faxem                                                         |
| Funkce vysílání<br>IP-faxu | Zadejte adresu IP a odesílejte po síti faxy na fax podporující funkci<br>IP-fax.         |
|                            | Také lze odesílat faxy z faxu G3 připojeného k telefonní lince přes<br>bránu VoIP.       |
| Funkce příjmu<br>IP-faxu   | Přijímá fax odeslaný ze zařízení kompatibilního s IP-faxem přes síť.                     |
|                            | Také je schopen přijímat fax z G3 faxu připojeného k telefonní lince<br>přes VoIP bránu. |

\*1 Pro vysílání v režimech detail a velmi jemný je vyžadována jednotka paměti faxu.

# Ověřené periferie

| Položka     | Specifikace                                                                       |
|-------------|-----------------------------------------------------------------------------------|
| Brána (T.38 | <ul> <li>InnovaPhone VoIP-brána IP305</li> </ul>                                  |
| kompat.)    | Verze softwaru v7 hotfix (09-70300.17)                                            |
|             | <ul> <li>Cisco VoIP-brána (H.323)</li> </ul>                                      |
|             | Verze softwaru : IOS12.3 (5)                                                      |
|             | Platforma: Cisco2600XM, 3725, 847-4V, 26XX, 36XX, 37XX,<br>7200, AS5300, ICS 7750 |
|             | <ul> <li>Siemens VoIP-brána RG8300 (SIP)</li> </ul>                               |
|             | Verze softwaru: verze 5                                                           |
| Gatekeeper  | <ul> <li>InnovaPhone VoIP-brána IP305</li> </ul>                                  |
|             | Verze softwaru v7 hotfix (09-70300.17)                                            |
|             | Cisco Gatekeeper                                                                  |
|             | Verze softwaru: IOS12.1 (2) T                                                     |
|             | Platforma: Cisco2600XM, 3620, 3640, 3660, 3725, 3745, 7200,<br>7400               |
| Server SIP  | Proxy server Cisco SIP                                                            |
|             | Verze softwaru: verze 2.0                                                         |
|             | Cisco VoIP-brána                                                                  |
|             | Verze softwaru: IOS12.3 (17) a                                                    |

| Položka | Specifikace                                                    |
|---------|----------------------------------------------------------------|
|         | Platforma: Cisco3725 (RAM 256 MB), Cisco2621XM (RAM 128<br>MB) |
|         | <ul> <li>Cisco unifikovaný CallManager</li> </ul>              |
|         | Verze softwaru: Ver6.2                                         |
|         | <ul> <li>InnovaPhone VoIP-brána IP305</li> </ul>               |
|         | Verze softwaru v7 hotfix (09-70300.17)                         |
|         | <ul> <li>Siemens HiPath8000 (SIP)</li> </ul>                   |
|         | Verze softwaru: Voice redundant v4                             |

#### 🕹 Poznámka 🕽

- V prostředí IPv6 můžete přiřadit více adres zařízení, pouze jedna adresa však může přijímat IP-faxy.
- Připojení SIP je určeno pro připojení k IPv4 nebo IPv6 v závislosti na prostředí zařízení. Pokud chcete nastavení změnit, kontaktujte obchodního zástupce.

#### Vysílání do e-mailu a do složky (pouze fax (klasický))

| Položka                              | Specifikace                                                                                                    |
|--------------------------------------|----------------------------------------------------------------------------------------------------|
| Síť                                  | <ul> <li>Standard:<br/>Ethernet (10BASE-T/100BASE-TX/1000BASE-T)</li> <li>Volitelně:<br/>Rozhraní bezdrátové sítě LAN IEEE802.11a/b/g/n/ac</li> <li>Pevnou LAN a bezdrátovou LAN nelze použít současně.</li> </ul> |
| Hustota<br>skenování<br>řádků        | <ul> <li>Standard: 200×100 dpi (Standard)<sup>*1</sup>, 200×200 dpi (Detail)</li> <li>Volitelně: 200×400 dpi, 400×400 dpi (Jemný)<sup>*2</sup></li> </ul>                                                          |
| Max. formát<br>originálu             | Standard: A3                                                                                                    |
| Max. formát<br>skenování (š ×<br>v)  | 297 × 1200 mm (11,7 × 47,3")                                                                                                    |
| Protokoly<br>vysílání do e-<br>mailu | SMTP, TCP/IP                                                                                                    |

| Položka                                            | Specifikace                                                                             |
|----------------------------------------------------|-----------------------------------------------------------------------------------------|
| Protokoly pro<br>odesílání<br>souborů do<br>složek | SMB, FTP, TCP/IP                                                                        |
| Formát<br>elektronické<br>pošty                    | Single / Multi-part, konverze MIME                                                      |
| Formáty                                            | TIFF (kompr. MH, MR, MMR), PDF, PDF/A                                                   |
| souborů                                            | Pokud jako formát souboru vyberete PDF nebo PDF/A, můžete<br>připojit digitální podpis. |
| Metody ověření                                     | SMTP-AUTH, POP před SMTP                                                                |
| Metoda<br>šifrování                                | S/MIME                                                                                  |
| Funkce<br>odesílání e-<br>mailu                    | Automaticky převádí dokumenty do formátu e-mailu a odesílá je jako<br>e-mail.           |
| Funkce<br>odesílání do<br>složky                   | Odesílá naskenované soubory přes síť do sdílených složek nebo<br>složek na FTP serveru. |

\*1 Při odesílání dokumentů ve formátu TIFF.

\*2 Pro vysílání v režimech detail a velmi jemný je vyžadována jednotka paměti faxu.

## Příjem e-mailů

| Položka                                        | Specifikace                                         |
|------------------------------------------------|-----------------------------------------------------|
| Síť                                            | • Standard:                                         |
|                                                | Ethernet (10BASE-T/100BASE-TX/1000BASE-T)           |
|                                                | • Volitelně:                                        |
|                                                | Rozhraní bezdrátové sítě LAN IEEE802.11a/b/g/n/ac   |
|                                                | Pevnou LAN a bezdrátovou LAN nelze použít současně. |
| Protokoly<br>příjmu e-mailu<br>(pošta k tisku) | POP3, SMTP, IMAP4, TCP/IP                           |
| Formát<br>elektronické<br>pošty                | Single / Multi-part, konverze MIME                  |

| Položka                               | Specifikace                                                                                       |
|---------------------------------------|---------------------------------------------------------------------------------------------------|
| Formáty<br>souborů (pošta<br>k tisku) | JPEG (JFIF), PDF                                                                                  |
| Metody ověření                        | A-POP                                                                                             |
| Metoda<br>šifrování                   | S/MIME                                                                                            |
| Funkce příjmu<br>e-mailu              | Automaticky detekuje a zpracuje dokumenty ve formátu JPEG a PDF<br>připojené k přijatému e-mailu. |

# Specifikace tiskárny

| Položka        | Specifikace                                                                      |
|----------------|----------------------------------------------------------------------------------|
| Rychlost tisku | Oblast A (především Evropa)                                                      |
|                | • IM C2010/C2010A: 20 listů/minuta                                               |
|                | <ul> <li>IM C2510/C2510A: 25 listů/minuta</li> </ul>                             |
|                | <ul> <li>IM C3010/C3010A: 30 listů/minuta</li> </ul>                             |
|                | <ul> <li>IM C3510/C3510A: 35 listů/minuta</li> </ul>                             |
|                | <ul> <li>IM C4510/C4510A: 45 listů/minuta</li> </ul>                             |
|                | <ul> <li>IM C5510/C5510A: 55 listů/minuta</li> </ul>                             |
|                | • IM C6010: 60 listů/minuta                                                      |
|                | • IM C7010: 70 listů/minuta                                                      |
|                | Oblast A (především Asie <sup>*1</sup> ) / Oblast B (především Severní Amerika a |
|                | Tchaj-wan)                                                                       |
|                | • IM C2010: 20 listů/minuta                                                      |
|                | <ul> <li>IM C2510/C2519J: 25 listů/minuta</li> </ul>                             |
|                | • IM C3010: 30 listů/minuta                                                      |
|                | <ul> <li>IM C3510/C3519J: 35 listů/minuta</li> </ul>                             |
|                | • IM C4510: 45 listů/minuta                                                      |
|                | • IM C6010: 60 listů/minuta                                                      |
|                | • IM C7010: 70 listů/minuta                                                      |
|                | *1 Kromě Číny.                                                                   |
|                | ⊕ <u>Oblast</u> A(Čína)                                                          |
|                | <ul> <li>IM C2010/GS4020c: 20 listů/minuta</li> </ul>                            |
|                | • IM C2510/GS4025c: 25 listů/minuta                                              |

| Položka        | Specifikace                                                                                                    |
|----------------|----------------------------------------------------------------------------------------------------|
|                | • IM C3010/GS4030c: 30 listů/minuta                                                                                                    |
|                | • IM C3510: 35 listů/minuta                                                                                                    |
|                | • IM C4510/GS4045c: 45 listů/minuta                                                                                                    |
|                | <ul> <li>IM C6010/GS4160c: 60 listů/minuta</li> </ul>                                                                                                    |
|                | • IM C7010: 70 listů/minuta                                                                                                    |
|                | (A4₽, 8¹/₂ × 11₽, normální papír, jednostranný tisk)                                                                                                    |
| Rozlišení      | 200 dpi, 300 dpi, 400 dpi, 600 dpi, 1200 dpi                                                                                                    |
| Tiskové jazyky | • Standard:                                                                                                    |
| (ovladače)     | PCL5c/6(XL), PostScript 3 Emulation, PDF Emulation, MediaPrint<br>(JPEG, TIFF)                                                                           |
|                | • Volitelně:                                                                                                    |
|                | Genuine Adobe PostScript 3, PDF Direct od Adobe, PictBridge,<br>IPDS, XPS                                                                                |
| Rozhraní       | • Standard:                                                                                                    |
|                | IM<br>C2010/C2010A/C2510/C2510A/C2519J/C3010/C3010A/C351<br>0/C3510A/C3519J/C4510/C4510A/C5510/C5510A/C6010/GS<br>4020c/GS4025c/GS4030c/GS4045c/GS4160c: |
|                | Ethernet (10BASE-T/100BASE-TX/1000BASE-T)                                                                                                    |
|                | USB 2.0 (typ A)                                                                                                    |
|                | USB 2.0 (typ B)                                                                                                    |
|                | USB 2.0 (typ A, na ovládacím panelu)                                                                                                    |
|                | IM C7010:                                                                                                    |
|                | <sup>⊕oblast</sup> A(především Evropa a Asie <sup>*1</sup> )/⊕ <mark>oblast</mark> B(především<br>Severní Amerika a Tchaj-wan)                           |
|                | Ethernet (10BASE-T/100BASE-TX/1000BASE-T)                                                                                                    |
|                | USB 2.0 (typ A)                                                                                                    |
|                | USB 3.2 gen. 1 (typ B)                                                                                                    |
|                | USB 2.0 (typ A, na ovládacím panelu)                                                                                                    |
|                | *1 Kromě Číny.                                                                                                    |
|                | Delast A (Čína)                                                                                                    |
|                | Ethernet (10BASE-T/100BASE-TX/1000BASE-T)                                                                                                    |
|                | USB 2.0 (typ A)                                                                                                    |
|                | USB 2.0 (typ B)                                                                                                    |

| Položka         | Specifikace                                                                                                    |
|-----------------|----------------------------------------------------------------------------------------------------|
|                 | USB 2.0 (typ A, na ovládacím panelu)                                                                                                    |
|                 | • Volitelně:                                                                                                    |
|                 | Rozhraní bezdrátové sítě LAN IEEE 802.11a/b/g/n/ac                                                                                                    |
|                 | Konvertor formátu souborů                                                                                                    |
|                 | Volitelný server pro zařízení                                                                                                    |
| Síťový protokol | TCP/IP (IPv4,IPv6)                                                                                                    |
| USB rozhraní    | IM<br>C2010/C2010A/C2510/C2510A/C2519J/C3010/C3010A/C3510/C3<br>510A/C3519J/C4510/C4510A/C5510/C5510A/C6010/GS4020c/GS<br>4025c/GS4030c/GS4045c/GS4160c: |
|                 | Specifikace prenosu dat:                                                                                                    |
|                 |                                                                                                    |
|                 | Pripojitelna zarizeni:     Začízení odnovídelící standardu USB 2.0                                                                                       |
|                 | Zarizeni odpovidajici standardu USB 2.0                                                                                                    |
|                 | Oblast A (především Evropa a Asie <sup>*1</sup> )/ Oblast B (především Severní<br>Amerika a Tabai wan)                                                   |
|                 | Amerika a Tchaj-wan)                                                                                                    |
|                 | • Specifikace prenosu dat.                                                                                                    |
|                 | <ul> <li>Přinojitelná zařízení:</li> </ul>                                                                                                    |
|                 | Zařízení odpovídající standardu USB 2.0. USB 3.2 gen. 1                                                                                                  |
|                 | *1 Kromě Číny                                                                                                    |
|                 | Oblast A (Čína)                                                                                                    |
|                 | Specifikace přenosu dat:                                                                                                    |
|                 | USB 2.0                                                                                                    |
|                 | <ul> <li>Připojitelná zařízení:</li> </ul>                                                                                                    |
|                 | Zařízení odpovídající standardu USB 2.0                                                                                                    |
| Operační        | <ul> <li>Windows 8.1/10/11</li> </ul>                                                                                                    |
| systém          | <ul> <li>Windows Server 2012/2012 R2/2016/2019/2022</li> </ul>                                                                                           |
|                 | <ul> <li>macOS 10.14 nebo novější</li> </ul>                                                                                                    |
| Fonty           | <ul> <li>PCL 5c/6(XL): 80 písem, 13 mezinárodních nísem</li> </ul>                                                                                       |
| <b>,</b>        | <ul> <li>Emulace PostScript 3: 80 písem. 13 mezinárodních písem</li> </ul>                                                                               |
|                 | <ul> <li>Emulace PDF: 80 písem, 13 mezinárodních písem</li> </ul>                                                                                        |

| Položka            | Specifikace                                                              |
|--------------------|--------------------------------------------------------------------------|
|                    | • Orig. Adobe PDF: 136 písem                                             |
|                    | <ul> <li>Původní Adobe PostScript 3: 136 fontů</li> </ul>                |
|                    | • IPDS: 108 písem                                                        |
| Funkce<br>ukládání | Celkový počet dokumentů, které lze uložit: až 100                        |
|                    | Počet stránek, které lze uložit v jednom dokumentu: až 2000              |
|                    | Celkový počet stránek, které lze uložit ve všech dokumentech: až<br>9000 |
| Funkce třídění     | Počet stránek, které lze třídit: až 2000                                 |
|                    | Počet kopií, které lze třídit: až 999                                    |

#### 🖖 Poznámka 🔾

- K připojení zařízení k počítačové síti použijte kabel LAN s podporou 1000BASE-T, 100BASE-TX, and 10BASE-T. Maximální délka pro připojovací kabel Ethernet je 100 metrů.
- Při rozlišení 1200 dpi se může rychlost tisku u IM C2010/C2010A/C2510/C2510A/C2519J/C3010/C3010A/C3510/C3510A/C3519J/ GS4020c/GS4025c/GS4030c zpomalit.

#### Specifikace pro skener

#### 🕹 Poznámka)

• K připojení zařízení k počítačové síti použijte kabel LAN s podporou 1000BASE-T, 100BASE-TX, and 10BASE-T. Kabel může být dlouhý až 100 m.

#### Skenování

| Položka                                     | Specifikace                                                                                                    |
|---------------------------------------------|----------------------------------------------------------------------------------------------------|
| Тур                                         | Barevný skener                                                                                                    |
| Metoda<br>skenování                         | Ploché skenování                                                                                                    |
| Typ snímače<br>obrazu                       | CMOS                                                                                                    |
| Typ skenování                               | Listy, knihy, trojrozměrné předměty                                                                                  |
| Formáty<br>originálu, které<br>lze skenovat | <ul> <li>Expoziční sklo</li> <li>Délka: 10–297 mm (0,4–11,6"), šířka: 10–432 mm (0,4–17,0")</li> <li>ARDF</li> </ul> |

| Položka                                              | Specifikace                                                                                                    |
|------------------------------------------------------|----------------------------------------------------------------------------------------------------|
|                                                      | <ul> <li>Délka: 128–297 mm (5,1–11,6"), šířka: 128–432 mm (5,1–17,0")</li> <li>Jednoprůchodový oboustranný podavač ADF pro skenování</li> <li>Délka: 51–297 mm (2,1–11,6"), čířka: 89–432 mm (3,6–17,0")</li> </ul>                                                                                                    |
|                                                      | Detka. $51-297$ IIIII (2,1-11,0), SIIka. $69-452$ IIIII (3,6-17,0)                                                                                                    |
| Automaticky<br>detekovatelné<br>formáty<br>skenování | <ul> <li>Expoziční sklo</li> <li>Oblast A (především Evropa a Asie)/ Oblast B (Tchaj-wan)</li> <li>A3<sup>D</sup>, A4, A5<sup>D</sup>, B4 JIS<sup>D</sup>, B5 JIS</li> <li>Oblast B (především Severní Amerika)</li> <li>11 × 17<sup>D</sup>, 8<sup>1</sup>/<sub>2</sub> × 14<sup>D</sup>, 8<sup>1</sup>/<sub>2</sub> × 13<sup>2</sup>/<sub>5</sub><sup>D</sup>, 8<sup>1</sup>/<sub>2</sub> × 11, 5<sup>1</sup>/<sub>2</sub> × 8<sup>1</sup>/<sub>2</sub><sup>D</sup></li> <li>ARDF</li> <li>Oblast A (především Evropa a Asie)/ Oblast B (Tchaj-wan)</li> <li>A3<sup>D</sup>, A4, A5, B4 JIS<sup>D</sup>, B5 JIS, B6 JIS, 11 × 17<sup>D</sup>, 8<sup>1</sup>/<sub>2</sub> × 11, 8<sup>1</sup>/<sub>2</sub> × 13<sup>D</sup></li> <li>Oblast B (především Severní Amerika)</li> <li>A3<sup>D</sup>, A4, 11 × 17<sup>D</sup>, 8<sup>1</sup>/<sub>2</sub> × 14<sup>D</sup>, 8<sup>1</sup>/<sub>2</sub> × 11, 7<sup>1</sup>/<sub>4</sub> × 10<sup>1</sup>/<sub>2</sub><sup>D</sup>, 5<sup>1</sup>/<sub>2</sub> × 8<sup>1</sup>/<sub>2</sub>, 10 × 14<sup>D</sup></li> <li>Jednoprůchodový oboustranný podavač ADF pro skenování</li> <li>Oblast A (především Evropa a Asie)/ Oblast B (Tchaj-wan)</li> <li>A3<sup>D</sup>, A4, A5, A6<sup>D</sup>, A7<sup>D</sup>, B4 JIS<sup>D</sup>, B5 JIS, B6 JIS, B7 JIS, 11 × 17<sup>D</sup>, 8<sup>1</sup>/<sub>2</sub> × 11, 8<sup>1</sup>/<sub>2</sub> × 13<sup>D</sup>, Business Card<sup>D</sup></li> </ul> |
|                                                      | Oblast B (především Severní Amerika)                                                                                                    |
|                                                      | A3 $\square$ , A4, 11 × 17 $\square$ , 8 <sup>1</sup> / <sub>2</sub> × 14 $\square$ , 8 <sup>1</sup> / <sub>2</sub> × 11, 7 <sup>1</sup> / <sub>4</sub> × 10 <sup>1</sup> / <sub>2</sub> $\square$ , 5 <sup>1</sup> / <sub>2</sub> × 8 <sup>1</sup> / <sub>2</sub> , 10 × 14 $\square$ , Business Card $\square$                                                                                                    |
| Rychlost<br>skenování                                | <ul> <li>ARDF</li> <li>Při skenování A4 D (černobíle, plnobarevně)<br/>80 stran/minuta</li> <li>Při skenování 8<sup>1</sup>/<sub>2</sub> × 11D (černobíle, plnobarevně)<br/>79 stran/minuta</li> <li>Při použití funkce e-mail, skenování do složky, WSD (typ Push) nebo<br/>skenování do odnímatelného zařízení (Velikost originálu: A4D/8<sup>1</sup>/<sub>2</sub> ×</li> </ul>                                                                                                    |
|                                                      | • Černobíle                                                                                                    |
|                                                      |                                                                                                    |

| Položka                             | Specifikace                                                                                                    |
|-------------------------------------|----------------------------------------------------------------------------------------------------|
|                                     | Typ originálu: ČB se dvěma hodnotami, komprese (MMR):<br>komprimováno, graf ITU-T č.1                                                                                      |
|                                     | • Plnobarevně                                                                                                    |
|                                     | Typ originálu: Text/fotografie, komprese (stupně<br>šedé/barevně): výchozí, orig. graf                                                                                     |
|                                     | Rychlost skenování se liší podle provozního prostředí zařízení a<br>počítače, nastavení skenování a obsahu originálů.                                                      |
|                                     | <ul> <li>Jednoprůchodový oboustranný podavač ADF pro skenování</li> </ul>                                                                                                  |
|                                     | <ul> <li>Při skenování jednostranných originálů (černobíle,<br/>plnobarevně, rozlišení: 200 dpi)</li> </ul>                                                                |
|                                     | 150 stran/minuta                                                                                                    |
|                                     | <ul> <li>Při skenování oboustranných originálů (černobíle,<br/>plnobarevně, rozlišení: 200 dpi)</li> </ul>                                                                 |
|                                     | 300 stran/minuta                                                                                                    |
|                                     | <ul> <li>Při skenování jednostranných originálů (černobíle,<br/>plnobarevně, rozlišení: 300 dpi)</li> </ul>                                                                |
|                                     | 120 stran/minuta                                                                                                    |
|                                     | <ul> <li>Při skenování oboustranných originálů (černobíle,<br/>plnobarevně, rozlišení: 300 dpi)</li> </ul>                                                                 |
|                                     | 220 stran/minuta                                                                                                    |
|                                     | Při použití funkce e-mail, skenování do složky, WSD (typ Push) nebo<br>skenování do odnímatelného zařízení (Velikost originálu: A4D/8 <sup>1</sup> / <sub>2</sub> ×<br>11) |
|                                     | Černobíle                                                                                                    |
|                                     | Typ originálu: ČB se dvěma hodnotami, komprese (MMR):<br>komprimováno, graf ITU-T č.1                                                                                      |
|                                     | <ul> <li>Plnobarevně</li> </ul>                                                                                                    |
|                                     | Typ originálu: Text / Foto, komprese (stupně<br>šedé/plnobarevně ) výchozí, orig. chart                                                                                    |
|                                     | Rychlost skenování se liší podle provozního prostředí zařízení a<br>počítače, nastavení skenování a obsahu originálů.                                                      |
| Tón obrazu                          | Černobíle: 2 odstíny                                                                                                    |
|                                     | <ul> <li>Plnobarevně / Stupně šedé: 256 odstínů</li> </ul>                                                                                                    |
| Základní<br>rozlišení<br>skenování: | 600 dpi                                                                                                    |

| Položka                                                      | Specifikace                                                                                                    |
|--------------------------------------------------------------|----------------------------------------------------------------------------------------------------|
| Typ komprese<br>obrazu<br>černobíle<br>(dvouhodnotov<br>ě)   | MH, MR, MMR, JBIG2                                                                                                    |
| Typ komprese<br>obrazu pro<br>stupně<br>šedé/plnobare<br>vně | JPEG                                                                                                    |
| Rozhraní                                                     | <ul> <li>Standard:<br/>Ethernet (10BASE-T/100BASE-TX/1000BASE-T)<br/>Slot USB 2.0 (typ A, na ovládacím panelu)</li> <li>Volitelně:<br/>Rozhraní bezdrátové sítě LAN IEEE 802.11a/b/g/n/ac</li> <li>Pevnou LAN a bezdrátovou LAN nelze použít současně.</li> </ul> |
| Síťový protokol                                              | TCP/IP                                                                                                    |
| WSD                                                          | Podporováno                                                                                                    |
| Správa<br>distribuce<br>skenů                                | Podporováno <sup>*1</sup>                                                                                                    |

\*1 Funkci lze použít pouze ve skenování (klasický).

#### Přenos e-mailem

| Položka                | Specifikace                                                                            |
|------------------------|----------------------------------------------------------------------------------------|
| Rozlišení<br>skenování | 100, 200, 300, 400, 600 dpi                                                            |
| Protokol <sup>*1</sup> | POP, SMTP <sup>*2</sup> , IMAP4                                                        |
| Formát výstupu         | TIFF, JPEG, PDF, PDF s vysokou kompresí, PDF/A, prohledávatelné<br>PDF <sup>*3*4</sup> |

\*1 Podpora webové pošty

\*2 Podpora SMTP přes SSL

\*3 K provedení OCR je nutná jednotka OCR.

\*4 Počet znaků, které lze opticky skenovat, je přibližně 40 000 znaků na stránku.

#### 🖖 Poznámka 🔾

 Pokud jako formát souboru vyberete [PDF] [Vys.kompr. PDF]nebo [PDF/A], můžete připojit digitální podpis. Podle potřeby můžete také definovat nastavení zabezpečení pro [PDF] nebo [Vys.kompr. PDF].

Viz "Scanning an Original as a PDF with Security Settings Specified" User Guide v angličtině.

- Pokud chcete jako typ PDF zadat PDF s vysokou kompresí, je vyžadováno následující nastavení:
  - Výběr stupňů šedé nebo barev pro [Typ originálu] v [Nast. odeslání]
  - Výběr [100 %] pro [Poměr sken] v [Nast. odeslání]
  - Výběr [200 dpi], [300 dpi], [400 dpi], nebo [600 dpi] pro [Rozlišení] v [Nast. odeslání]
  - Jiný výběr než [Náhled]
  - Zadání [Typ souboru PDF: Pevné PDF/A] v [Nastavení] ▶ [Systémová nast.] ▶ [Nastavení pro správce] ▶ [Správa souborů] na [Vypnuto]

#### Skenování do složky

| Položka                | Specifikace                                                                                                    |
|------------------------|----------------------------------------------------------------------------------------------------|
| Rozlišení<br>skenování | 100, 200, 300, 400, 600 dpi                                                                                                 |
| protokol               | SMB, FTP                                                                                                    |
| Formát výstupu         | TIFF, JPEG, PDF, PDF s vysokou kompresí, PDF/A, prohledávatelné<br>PDF <sup>*1*2</sup>                                      |
| Operační<br>systém     | <ul> <li>Windows 8.1/10/11</li> <li>Windows Server 2012/2012 R2/2016/2019/2022</li> <li>macOS 10.14 nebo novější</li> </ul> |

\*1 K provedení OCR je nutná jednotka OCR.

\*2 Počet znaků, které lze opticky skenovat, je přibližně 40 000 znaků na stránku.

#### 🖖 Poznámka

 Pokud jako formát souboru vyberete [PDF] [Vys.kompr. PDF]nebo [PDF/A], můžete připojit digitální podpis. Podle potřeby můžete také definovat nastavení zabezpečení pro [PDF] nebo [Vys.kompr. PDF].

Viz "Scanning an Original as a PDF with Security Settings Specified" User Guide v angličtině.

- Pokud chcete jako typ PDF zadat PDF s vysokou kompresí, je vyžadováno následující nastavení:
  - Výběr stupňů šedé nebo barev pro [Typ originálu] v [Nast. odeslání]

- Výběr [100 %] pro [Poměr sken] v [Nast. odeslání]
- Výběr [200 dpi], [300 dpi], [400 dpi], nebo [600 dpi] pro [Rozlišení] v [Nast. odeslání]
- Jiný výběr než [Náhled]
- Zadání [Typ souboru PDF: Pevné PDF/A] v [Nastavení] ▶ [Systémová nast.] ▶ [Nastavení pro správce] ▶ [Správa souborů] na [Vypnuto]

#### Síťový skener TWAIN

| Položka                | Specifikace                                                                                                    |
|------------------------|----------------------------------------------------------------------------------------------------|
| Rozlišení<br>skenování | 100-1200 dpi <sup>*1</sup>                                                                                                    |
| protokol               | TCP/IP                                                                                                    |
| Operační<br>systém     | <ul> <li>Windows 8.1/10/11</li> <li>Windows Server 2012/2012 R2/2016/2019/2022</li> <li>(Skener TWAIN běží ve 32bit. kompatibilním režimu na 64bit.<br/>operačním systému, takže TWAIN skener není kompatibilní se 64bit.<br/>aplikacemi. Použijte 32bitovou aplikaci. Systém ověřování IC karet<br/>není kompatibilní se 64bit. systémy.)</li> </ul> |

\*1 Maximální rozlišení závisí na formátu skenu.

#### **Skener WIA**

| Položka                     | Specifikace                                                                                                    |
|-----------------------------|----------------------------------------------------------------------------------------------------|
| Rozlišení<br>skenování      | 100-1200 dpi <sup>*1</sup>                                                                                                    |
| (Hlavní ×<br>vedlejší směr) |                                                                                                    |
| protokol                    | TCP/IP                                                                                                    |
| Operační<br>systém          | <ul> <li>Windows 8.1/10/11</li> <li>Windows Server 2012/2012 R2/2016/2019/2022</li> <li>(Skener WIA může fungovat s 32- i 64bitovými operačními systémy.)</li> </ul> |

\*1 Maximální rozlišení závisí na formátu skenu.

# Specifikace automatického jednoprůchodového oboustranného podavače dokumentů (ADF) pro skenování

| Položka                         | Specifikace                                                                                                    |
|---------------------------------|----------------------------------------------------------------------------------------------------|
| Režim                           | Režim Dávka, režim SADF, režim Smíš. formáty, režim originálů<br>Uživatelský formát, režim Orientace originálu, režim Tloušťka<br>originálu |
| Formát                          | Oblast A (především Evropa a Asie) / Oblast B (Tchaj-wan)                                                                                   |
| onginatu                        | A3 - A7 - A7 - B4 JIS - B8 JIS, 11 × 17 - 8 <sup>1</sup> / <sub>2</sub> × 11, vizitka -                                                     |
|                                 | Oblast B (především Severní Amerika)                                                                                                    |
|                                 | $11 \times 17^{-5^{1}/2} \times 8^{1}/2$ , A3 <sup>-A4</sup> , vizitka <sup>-</sup>                                                         |
| Gramáž                          | • Jednostr. originál                                                                                                    |
| originálu                       | Větší než A6: 38–220 g/m <sup>2</sup> (přibl. 10 lb. Bond-80 lb. Cover)                                                                     |
|                                 | A6 nebo menší: 64–220 g/m <sup>2</sup> (přibl. 16 lb. Bond-80 lb. Cover)                                                                    |
|                                 | • Oboustr. originál                                                                                                    |
|                                 | Větší než A6: 52-220 g/m <sup>2</sup> (přibl. 14 lb. Bond-80 lb. Cover)                                                                     |
|                                 | A6 nebo menší: 64–220 g/m <sup>2</sup> (přibl. 16 lb. Bond-80 lb. Cover)                                                                    |
| Počet<br>vložených<br>originálů | 220 listů (80 g/m2, přibl. 20 lb. Bond)                                                                                                    |
| Požadavky na<br>napájení        | Napájecí proud se dodává z hlavní jednotky.                                                                                                 |
| Příkon                          | 90 W nebo méně                                                                                                    |
| Rozměry<br>(š×h×v)              | 587 × 520 × 175 mm (23,2 × 20,5 × 6,9")                                                                                                    |
| Gramáž                          | Přibl. 15 kg (33,1 lb.)                                                                                                    |

## Specifikace automatického oboustranného podavače originálů (ARDF)

| Položka             | Specifikace                                                                                                    |
|---------------------|----------------------------------------------------------------------------------------------------|
| Režim               | Režim Dávka, režim SADF, režim Smíš. formáty, režim originálů<br>Uživatelský formát, režim Orientace originálu |
| Formát<br>originálu | ⊕ Oblast A (především Evropa a Asie)/ ⊕ Oblast B (Tchaj-wan)                                                   |
|                     | A3 - A5, B4 JIS - B6 JIS, 11 × 17 - 8 <sup>1</sup> / <sub>2</sub> × 11                                         |
| Položka                         | Specifikace                                                             |
|---------------------------------|-------------------------------------------------------------------------|
|                                 | <ul> <li>Nelze skenovat obě strany originálů formátu B6 JIS.</li> </ul> |
|                                 | Oblast B (především Severní Amerika)                                    |
|                                 | $11 \times 17^{-5^{1}/2} \times 8^{1/2}$ , A3 <sup>A4</sup>             |
|                                 | <ul> <li>Nelze skenovat obě strany originálů formátu B6 JIS.</li> </ul> |
| Gramáž                          | Jednostran: 40–128 g/m² (přibl. 11–34 lb. Bond)                         |
| onginalu                        | Oboustr: 52–128 g/m² (přibl. 14–34 lb. Bond)                            |
| Počet<br>vložených<br>originálů | 100 listů (80 g/m2, přibl. 20 lb. Bond)                                 |
| Požadavky na<br>napájení        | Napájecí proud se dodává z hlavní jednotky.                             |
| Příkon                          | 42 W nebo méně                                                          |
| Rozměry                         | 565 × 500 × 125 mm (22,3 × 19,7 × 5,0")                                 |
| (š×h×v)                         |                                                                         |
| Gramáž                          | Přibl. 9 kg (19,9 lb.)                                                  |

# Specifikace interního finišeru SR3310

| Položka                                      | Specifikace                                                                                                    |
|----------------------------------------------|----------------------------------------------------------------------------------------------------|
| Formát papíru                                | A3 <sup>D</sup> , A4, A5, A6 <sup>D</sup> , B4 JIS <sup>D</sup> , B5 JIS, B6 JIS <sup>D</sup> , 11 × 17 <sup>D</sup> , 8 <sup>1</sup> / <sub>2</sub> × 14 <sup>D</sup> , 8 <sup>1</sup> / <sub>2</sub> × 13 <sup>D</sup> , 8 <sup>1</sup> / <sub>2</sub> × 11, 8 <sup>1</sup> / <sub>4</sub> × 14 <sup>D</sup> , 8 <sup>1</sup> / <sub>4</sub> × 13 <sup>D</sup> , 8 × 13 <sup>D</sup> , 8 × 10 <sup>D</sup> , 7 <sup>1</sup> / <sub>4</sub> × 10 <sup>1</sup> / <sub>2</sub> , 5 <sup>1</sup> / <sub>2</sub> × 8 <sup>1</sup> / <sub>2</sub> <sup>D</sup> , 4 <sup>1</sup> / <sub>8</sub> × 9 <sup>1</sup> / <sub>2</sub> , 3 <sup>7</sup> / <sub>8</sub> × 7 <sup>1</sup> / <sub>2</sub> , obálka C5, obálka C6, obálka DL, 8K <sup>D</sup> , 16K, 12 × 18 <sup>D</sup> , 11 × 15 <sup>D</sup> , 10 × 14 <sup>D</sup> , SRA3 <sup>D</sup> , SRA4, 8 <sup>1</sup> / <sub>2</sub> × 13 <sup>2</sup> / <sub>5</sub> <sup>D</sup> , uživatelský formát |
| Gramáž papíru                                | 52–300 g/m² (přibl. 14 lb. Bond–110 lb. Cover)                                                                                                    |
| Formáty, u<br>kterých lze<br>použít posunutí | A3, A4, A5, B4 JIS, B5 JIS, $11 \times 17^{\Box}$ , $8^{1}/_{2} \times 14^{\Box}$ , $8^{1}/_{2} \times 13^{\Box}$ ,<br>$8^{1}/_{2} \times 11$ , $8^{1}/_{4} \times 14^{\Box}$ , $8^{1}/_{4} \times 13^{\Box}$ , $8 \times 13^{\Box}$ , $8 \times 10^{\Box}$ , $7^{1}/_{4} \times 10^{1}/_{2}$ ,<br>8K, 16K, $11 \times 15^{\Box}$ , $10 \times 14^{\Box}$ , SRA4, $8^{1}/_{2} \times 13^{2}/_{5}^{\Box}$ ,<br>uživatelský formát                                                                                                    |
| Gramáže, u<br>kterých lze<br>použít posunutí | 64–105 g/m² (přibl. 16-28 lb. Bond)                                                                                                    |

| Položka                                                                             | Specifikace                                                                                                    |
|-------------------------------------------------------------------------------------|----------------------------------------------------------------------------------------------------|
| Kapacita<br>stohování (80<br>g/m <sup>2</sup> , přibl. 20<br>lb. Bond)              | <ul> <li>500 listů: A4, 8<sup>1</sup>/<sub>2</sub> × 11 nebo menší</li> <li>250 listů: B4 JIS, 8<sup>1</sup>/<sub>2</sub> × 14 nebo větší</li> </ul>                                                                                                    |
| Formáty papíru<br>pro sešívání                                                      | A3, A4, B4 JIS, B5 JIS, $11 \times 17^{\Box}$ , $8^{1}/_{2} \times 14^{\Box}$ , $8^{1}/_{2} \times 13^{\Box}$ ,<br>$8^{1}/_{2} \times 11$ , $8^{1}/_{4} \times 14^{\Box}$ , $8^{1}/_{4} \times 13^{\Box}$ , $7^{1}/_{4} \times 10^{1}/_{2}$ , $8K^{\Box}$ , $16K$ , $8^{1}/_{2} \times 13^{2}/_{5}^{\Box}$                                                                                                    |
| Gramáž papíru<br>pro sešívání                                                       | 64–105 g/m <sup>2</sup> (přibl. 16-28 lb. Bond)                                                                                                    |
| Kapacita<br>sešívání (80<br>g/m <sup>2</sup> , přibl. 20<br>lb. Bond)               | <ul> <li>Bez smíšených formátů:</li> <li>30 listů: A3<sup>D</sup>, B4 JIS<sup>D</sup>, 11 × 17<sup>D</sup>, 8<sup>1</sup>/<sub>2</sub> × 14<sup>D</sup>, 8<sup>1</sup>/<sub>2</sub> × 13<sup>D</sup>, 8<sup>1</sup>/<sub>4</sub> × 14<sup>D</sup>, 8<sup>1</sup>/<sub>4</sub> × 13<sup>D</sup>, 8K<sup>D</sup>, 8<sup>1</sup>/<sub>2</sub> × 13<sup>2</sup>/<sub>5</sub><sup>D</sup></li> <li>50 listů: A4, B5 JIS, 8<sup>1</sup>/<sub>2</sub>×11, 7<sup>1</sup>/<sub>4</sub>×10<sup>1</sup>/<sub>2</sub>, 16K</li> <li>Se smíšenými formáty:</li> <li>30 listů: A3<sup>D</sup>/A4<sup>D</sup>, B4 JIS<sup>D</sup>/B5 JIS<sup>D</sup>, 11 × 17<sup>D</sup>/8<sup>1</sup>/<sub>2</sub> × 11<sup>D</sup></li> <li>Počet listů, které lze sešít, závisí na nastavení gramáže papíru.</li> </ul> |
| Kapacita<br>stohování po<br>sešití (80 g/m <sup>2</sup> ,<br>přibl. 20 lb.<br>Bond) | <ul> <li>A4D, B5 JISD, 8<sup>1</sup>/<sub>2</sub> × 11D</li> <li>2-9 listů: 55-46 sad</li> <li>10-50 listů: 45-10 sad</li> <li>A4D, B5 JISD, 8<sup>1</sup>/<sub>2</sub> × 11D:</li> <li>2-9 listů: 55-27 sad</li> <li>10-50 listů: 25-8 sad</li> <li>A3D, B4 JISD, 11 × 17D, 8<sup>1</sup>/<sub>2</sub> × 14D:</li> <li>2-9 listů: 55-27 sad</li> <li>10-30 listů: 25-8 sad</li> <li>Se smíšenými formáty:</li> <li>2-30 listů: 55-8 sad</li> </ul>                                                                                                    |
| Pozice svorek                                                                       | Nahoře 1, Dole 1, Vlevo 2, Nahoře 2                                                                                                    |
| Požadavky na<br>napájení                                                            | Napájecí proud se dodává z hlavní jednotky.                                                                                                    |
| Příkon                                                                              | <ul> <li>Max. 47 W nebo méně (bez děrovací jednotky)</li> <li>Max. 60 W nebo méně (bez děrovací jednotky)</li> </ul>                                                                                                    |

| Položka            | Specifikace                                                                                                    |
|--------------------|----------------------------------------------------------------------------------------------------|
| Rozměry<br>(š×h×v) | 546 × 523 × 170 mm (21,5 × 20,6 × 6,7")                                                                                     |
| Gramáž             | <ul> <li>Přibl. 13 kg (28,7 lb.) (bez děrovací jednotky)</li> <li>Přibl. 18 kg (39,7 lb.) (s děrovací jednotkou)</li> </ul> |

### Specifikace finišeru SR3320

| Položka                                                                                              | Specifikace                                                                                                    |
|----------------------------------------------------------------------------------------------------|----------------------------------------------------------------------------------------------------|
| Formáty papíru<br>pro horní<br>zásobník<br>finišeru                                                  | A3 <sup>D</sup> , B4 JIS <sup>D</sup> , A4, B5 JIS, A5, B6 JIS <sup>D</sup> , A6 <sup>D</sup> , 12 × 18 <sup>D</sup> , 11 × 17<br>D, 11 × 15 <sup>D</sup> , 10 × 14 <sup>D</sup> , 8 <sup>1</sup> / <sub>2</sub> × 14 <sup>D</sup> , 8 <sup>1</sup> / <sub>2</sub> × 13 <sup>D</sup> , 8 <sup>1</sup> / <sub>2</sub> × 11, 8 <sup>1</sup> / <sub>4</sub> ×<br>14 <sup>D</sup> , 8 <sup>1</sup> / <sub>4</sub> × 13 <sup>D</sup> , 8 × 13 <sup>D</sup> , 8 × 10 <sup>D</sup> , 7 <sup>1</sup> / <sub>4</sub> × 10 <sup>1</sup> / <sub>2</sub> , 5 <sup>1</sup> / <sub>2</sub> × 8 <sup>1</sup> / <sub>2</sub><br>D,8K <sup>D</sup> , 16K, SRA3 <sup>D</sup> , SRA4, 8 <sup>1</sup> / <sub>2</sub> × 13 <sup>2</sup> / <sub>5</sub> <sup>D</sup> , uživatelský formát |
| Gramáž papíru<br>pro horní<br>zásobník<br>finišeru                                                   | 52–169 g/m² (přibl. 14 lb. Bond-90 lb. Index)                                                                                                    |
| Kapacita<br>stohování pro<br>horní zásobník<br>finišeru (80<br>g/m <sup>2</sup> , přibl. 20<br>Bond) | <ul> <li>250 listů : A4, 8<sup>1</sup>/<sub>2</sub> × 11 nebo menší</li> <li>50 listů: B4 JIS, 8<sup>1</sup>/<sub>2</sub>×14 a větší</li> </ul>                                                                                                    |
| Formáty papíru<br>pro posuvný<br>zásobník<br>finišeru                                                | A3, B4 JIS, A4, B5 JIS, A5, B6 JIS, A6, 12 × 18, 11 × 17<br>$\Box$ , 11 × 15, 10 × 14, $8^{1}/_{2}$ × 14, $8^{1}/_{2}$ × 13, $8^{1}/_{2}$ × 11, $8^{1}/_{4}$ ×<br>14, $8^{1}/_{4}$ × 13, 8 × 13, 8 × 10, 7, $7^{1}/_{4}$ × 10, $5^{1}/_{2}$ × 8, $8^{1}/_{2}$<br>$\Box$ , 8, $8K^{-}$ , 16K, SRA3, SRA4, $8^{1}/_{2}$ × 13, $2^{-}/_{5}$ , uživatelský formát                                                                                                    |
| Gramáž papíru<br>pro posuvný<br>zásobník<br>finišeru (bez<br>sešívání)                               | 52–300 g/m² (přibl. 14 lb. Bond-110 lb. Cover)                                                                                                    |

| Položka                                                                                                   | Specifikace                                                                                                    |
|----------------------------------------------------------------------------------------------------|----------------------------------------------------------------------------------------------------|
| Formáty<br>papíru, u<br>kterých lze<br>použít posunutí<br>na posuvném<br>zásobníku<br>finišeru            | A3, B4 JIS, A4, B5 JIS, A5, 12 × 18, 11 × 17, 11 × 15, 10<br>× 14, $8^{1}/_{2} \times 14^{1}$ , $8^{1}/_{2} \times 13^{1}$ , $8^{1}/_{2} \times 11$ , $8^{1}/_{4} \times 14^{1}$ , $8^{1}/_{4} \times 13^{1}$ ,<br>8 × 13, 8 × 10, $7^{1}/_{4} \times 10^{1}/_{2}$ , $5^{1}/_{2} \times 8^{1}/_{2}$ , 8K, 16K, SRA4<br>$D$ , $8^{1}/_{2} \times 13^{2}/_{5}$ , uživatelský formát                                                                                                    |
| Gramáže<br>papíru, u<br>kterých lze<br>použít posunutí<br>na posuvném<br>zásobníku<br>finišeru            | 52–300 g/m <sup>2</sup> (přibl. 14 lb. Bond-110 lb. Cover)                                                                                                    |
| Kapacita<br>stohování pro<br>posuvný<br>zásobník<br>finišeru (80<br>g/m <sup>2</sup> , přibl. 20<br>Bond) | <ul> <li>1000 listů: A4, 8<sup>1</sup>/<sub>2</sub>×11 a menší:</li> <li>500 listů: B4 JIS, 8<sup>1</sup>/<sub>2</sub>×14 a větší:</li> </ul>                                                                                                    |
| Formáty papíru<br>pro sešívání                                                                            | A3, B4 JIS, A4, B5 JIS, $11 \times 17$ , $11 \times 15$ , $10 \times 14$ , $8^{1}/_{2} \times 14$ , $8^{1}/_{2} \times 13$ , $8^{1}/_{2} \times 11$ , $8^{1}/_{4} \times 14$ , $8^{1}/_{4} \times 13$ , $8 \times 13$ , $8 \times 13$ , $8 \times 10$ , $7^{1}/_{4} \times 10^{1}/_{2}$ , $8$ K, 16K, $12 \times 18$ , SRA4, $8^{1}/_{2} \times 13^{2}/_{5}$ , uživatelský formát                                                                                                    |
| Gramáž papíru                                                                                             | <ul> <li>Sešívání: 52–220 g/m<sup>2</sup> (přibl. 14 lb. Bond-80 lb. Cover) <sup>*1</sup></li> </ul>                                                                                                    |
| pro sesivani                                                                                              | <ul> <li>Bezsvorkové sešívání: 64-80 g/m<sup>2</sup> (přibl. 17–20 lb. Bond)</li> </ul>                                                                                                    |
| Kapacita<br>sešívání (80<br>g/m <sup>2</sup> , přibl. 20<br>lb. Bond)                                     | <ul> <li>Sešívání:</li> <li>Bez smíšených formátů:</li> <li>30 listů: A3<sup>D</sup>, B4 JIS<sup>D</sup>, 11 × 17<sup>D</sup>, 8<sup>1</sup>/<sub>2</sub> × 14<sup>D</sup>, 8 × 13<sup>D</sup>, 8<sup>1</sup>/<sub>2</sub> × 13<sup>D</sup>, 8<sup>1</sup>/<sub>4</sub> × 14<sup>D</sup>, 8<sup>1</sup>/<sub>4</sub> × 13<sup>D</sup>, 11 × 15<sup>D</sup>, 10 × 14</li> <li><sup>B</sup>, 8K<sup>D</sup>, 12 × 18<sup>D</sup>, SRA4<sup>D</sup>, 8<sup>1</sup>/<sub>2</sub> × 13<sup>2</sup>/<sub>5</sub></li> <li>50 listů: A4, B5 JIS, 8<sup>1</sup>/<sub>2</sub> × 11, 8 × 10<sup>D</sup>, 7<sup>1</sup>/<sub>4</sub> × 10<sup>1</sup>/<sub>2</sub>, 16K</li> <li>Se smíšenými formáty:</li> <li>22 listů: A3<sup>D</sup>/A4<sup>D</sup>, B4 JIS<sup>D</sup>/B5 JIS<sup>D</sup>, 11 × 17<sup>D</sup>/8<sup>1</sup>/<sub>2</sub> × 11<sup>D</sup></li> </ul> |

| Položka                                                                             | Specifikace                                                                                                    |
|-------------------------------------------------------------------------------------|----------------------------------------------------------------------------------------------------|
|                                                                                     | Bezsvorkové sešívání:                                                                                                    |
|                                                                                     | <ul> <li>5 listů: A3<sup>¬</sup>, A4, B4 JIS<sup>¬</sup>, B5 JIS, 11 × 17<sup>¬</sup>, 8<sup>1</sup>/<sub>2</sub> × 14<sup>¬</sup>, 8<sup>1</sup>/<sub>2</sub> × 13<sup>¬</sup>, 8<sup>1</sup>/<sub>2</sub> × 11, 8<sup>1</sup>/<sub>4</sub> × 14<sup>¬</sup>, 8<sup>1</sup>/<sub>4</sub> × 13<sup>¬</sup>, 7<sup>1</sup>/<sub>4</sub> × 10<sup>1</sup>/<sub>2</sub>, 8K<sup>¬</sup>, 16K, 12 × 18<sup>¬</sup>, 8<sup>1</sup>/<sub>2</sub> × 13<sup>2</sup>/<sub>5</sub> <sup>¬</sup></li> </ul> |
|                                                                                     | Počet listů, které lze sešít, závisí na nastavení gramáže papíru.                                                                                                    |
| Kapacita<br>stohování po<br>sešití (80 g/m <sup>2</sup> ,<br>přibl. 20 lb.<br>Bond) | Sešívání:<br>• 2–9 listů: 100 sad (A4D, B5 JISD, 8 <sup>1</sup> / <sub>2</sub> × 11D)                                                                                                    |
|                                                                                     | <ul> <li>10-50 listů: 100-20 sad (A4D, B5 JISD, 8<sup>-</sup>/<sub>2</sub> × 11D)</li> <li>10-50 listů: 50-10 sad (A4D, B5 JISD, 8<sup>1</sup>/<sub>2</sub> × 11D)</li> <li>2-9 listů: 50 sad (A3D, A4D, B4 JISD, B5 JISD, 11 × 17D, 8<sup>1</sup>/<sub>2</sub> × 14D, 8<sup>1</sup>/<sub>2</sub> × 11D)</li> </ul>                                                                                                    |
|                                                                                     | <ul> <li>10-30 listů : 50-10 sad (A3<sup>□</sup>, B4 JIS<sup>□</sup>, 11 × 17<sup>□</sup>, 8<sup>1</sup>/<sub>2</sub> × 14</li> <li>□)</li> </ul>                                                                                                    |
|                                                                                     | <ul> <li>2-22 listů: 22 sad (se smíšenými formáty:A3□/A4□, B4 JIS□/B5 JIS□, 11 × 17□/8<sup>1</sup>/<sub>2</sub> × 11□)</li> </ul>                                                                                                    |
|                                                                                     | Bezsvorkové sešívání:                                                                                                    |
|                                                                                     | <ul> <li>2-5 listů: 100 sad (A4□, B5 JIS□, 8<sup>1</sup>/<sub>2</sub> × 11□)</li> <li>2-5 listů: 50 sad (A3□, A4□, B4 JIS□, B5 JIS□, 11 × 17□, 8<sup>1</sup>/<sub>2</sub> × 14□, 8<sup>1</sup>/<sub>2</sub> × 14□, 8<sup>1</sup>/<sub>2</sub> × 11□)</li> </ul>                                                                                                    |
| Pozice svorek                                                                       | <ul> <li>Sešívání: 3 pozice (nahoře, dole, 2 svorky)</li> <li>Bezsvorkové sešívání: našikmo</li> </ul>                                                                                                    |
| Požadavky na<br>napájení                                                            | Napájecí proud se dodává z hlavní jednotky.                                                                                                    |
| Příkon                                                                              | IM<br>C2010/C2010A/C2510/C2510A/C2519J/C3010/C3010A/C3510/C3<br>510A/C3519J/C4510/C4510A/C5510/C5510A/C6010/GS4020c/GS<br>4025c/GS4030c/GS4045c/GS4160c:                                                                                                    |
|                                                                                     | 36 W nebo méně<br>IM C7010                                                                                                    |
|                                                                                     | 42 W nebo méně                                                                                                    |
| Rozměry<br>(š×h×v)                                                                  | <ul> <li>575 × 665 × 960 mm (22,7 × 26,2 × 37,8") (zásobník je<br/>zasunutý)</li> </ul>                                                                                                    |

| Položka | Specifikace                                                                             |
|---------|-----------------------------------------------------------------------------------------|
|         | <ul> <li>660 × 665 × 960 mm (26,0 × 26,2 × 37,8") (zásobník je<br/>vysunutý)</li> </ul> |
|         | (výška horní desky)                                                                     |
| Gramáž  | Přibližně 34 kg (75,0 lb)                                                               |

\*1 Jako krycí listy můžete na sadu použít dva listy papíru o gramáži až 216 g/m<sup>2</sup> (přibl. 80 lb. Cover).

#### 🕹 Poznámka)

- V následujících případech nelze použít papír 12 × 18<sup>D</sup> nebo SRA3<sup>D</sup> u Finisher SR3320, když je interní jednotka pro vícenásobné skládání instalována na IM C2010/C2010A/C2510/C2510A/C2519J/GS4020c/GS4025c.
  - Když vyberete rozlišení 1200dpi
  - Když vyberete papír s tloušťkou [Silný papír 1] [Silný papír 4]
  - Když použijete plakátový papír
- Pokud je u IM C2010/C2010A/C2510/C2510A/C2519J/GS4020c/GS4025c, rozlišení 1200 dpi, je papír o tloušťce [Silný papír 1] nebo větší podán do vnitřního zásobníku 1. Výstup papíru nemůže proběhnout do Finisher SR3320 nebo Booklet Finisher SR3330.

#### Specifikace finišeru brožur SR3330

| Položka                                                                                                  | Specifikace                                                                                                    |
|----------------------------------------------------------------------------------------------------|----------------------------------------------------------------------------------------------------|
| Formáty papíru<br>pro horní<br>zásobník<br>finišeru                                                      | A3, B4 JIS, A4, B5 JIS, A5, B6 JIS, A6, 12 × 18, 11 × 17<br>$, 11 \times 15, 10 \times 14, 8^{1}/{2} \times 14, 8^{1}/{2} \times 13, 8^{1}/{2} \times 11, 8^{1}/{4} \times 14^{1}, 8^{1}/{4} \times 13^{1}, 8 \times 13^{1}, 8 \times 10^{1}, 7^{1}/{4} \times 10^{1}/{2}, 5^{1}/{2} \times 8^{1}/{2}$<br>$, 8K, 16K, SRA3, SRA4, 8^{1}/{2} \times 13^{2}/{5}$ , uživatelský formát |
| Gramáž papíru<br>pro horní<br>zásobník<br>finišeru                                                       | 52–169 g/m <sup>2</sup> (přibl. 14 lb. Bond-90 lb. Index)                                                                                                    |
| Kapacita<br>stohování pro<br>horní zásobník<br>finišeru (80<br>g/m <sup>2</sup> , přibl. 20<br>lb. Bond) | <ul> <li>250 listů : A4, 8<sup>1</sup>/<sub>2</sub> × 11 nebo menší</li> <li>50 listů: B4 JIS, 8<sup>1</sup>/<sub>2</sub>×14 a větší</li> </ul>                                                                                                    |

| Položka                                                                                                    | Specifikace                                                                                                    |
|----------------------------------------------------------------------------------------------------|----------------------------------------------------------------------------------------------------|
| Formáty papíru<br>pro posuvný<br>zásobník<br>finišeru                                                         | A3, B4 JIS, A4, B5 JIS, A5, B6 JIS, A6, 12 × 18, 11 × 17<br>$, 11 \times 15, 10 \times 14, 8^{1}/{2} \times 14, 8^{1}/{2} \times 13, 8^{1}/{2} \times 11, 8^{1}/{4} \times 14^{1}, 8^{1}/{4} \times 13^{1}, 8 \times 13^{1}, 8 \times 10^{1}, 7^{1}/{4} \times 10^{1}/{2}, 5^{1}/{2} \times 8^{1}/{2}$<br>$, 8K, 16K, SRA3, SRA4, 8^{1}/{2} \times 13^{2}/{5}$ , uživatelský formát                                                                                                    |
| Gramáž papíru<br>pro posuvný<br>zásobník<br>finišeru                                                          | 52–300 g/m <sup>2</sup> (přibl. 14 lb. Bond-110 lb. Cover)                                                                                                    |
| Formáty<br>papíru, u<br>kterých lze<br>použít posunutí<br>na posuvném<br>zásobníku<br>finišeru                | A3 <sup>D</sup> , B4 JIS <sup>D</sup> , A4, B5 JIS, A5, 12 × 18 <sup>D</sup> , 11 × 17 <sup>D</sup> , 11 × 15 <sup>D</sup> , 10<br>× 14 <sup>D</sup> , 8 <sup>1</sup> / <sub>2</sub> × 14 <sup>D</sup> , 8 <sup>1</sup> / <sub>2</sub> × 13 <sup>D</sup> , 8 <sup>1</sup> / <sub>2</sub> × 11, 8 <sup>1</sup> / <sub>4</sub> × 14 <sup>D</sup> , 8 <sup>1</sup> / <sub>4</sub> × 13 <sup>D</sup> ,<br>8 × 13 <sup>D</sup> , 8 × 10 <sup>D</sup> , 7 <sup>1</sup> / <sub>4</sub> × 10 <sup>1</sup> / <sub>2</sub> , 5 <sup>1</sup> / <sub>2</sub> × 8 <sup>1</sup> / <sub>2</sub> <sup>D</sup> ,8K <sup>D</sup> , 16K, SRA4 <sup>D</sup> ,<br>8 <sup>1</sup> / <sub>2</sub> × 13 <sup>2</sup> / <sub>5</sub> <sup>D</sup> , uživatelský formát |
| Gramáže<br>papíru, u<br>kterých lze<br>použít posunutí<br>na posuvném<br>zásobníku<br>finišeru                | 52–300 g/m <sup>2</sup> (přibl. 14 lb. Bond-110 lb. Cover)                                                                                                    |
| Kapacita<br>stohování pro<br>posuvný<br>zásobník<br>finišeru (80<br>g/m <sup>2</sup> , přibl. 20<br>lb. Bond) | <ul> <li>1000 listů: A4, 8<sup>1</sup>/<sub>2</sub>×11 a menší:</li> <li>500 listů: B4 JIS, 8<sup>1</sup>/<sub>2</sub>×14 a větší:</li> </ul>                                                                                                    |
| Formáty papíru<br>pro sešívání                                                                                | A3, B4 JIS, A4, B5 JIS, $11 \times 17$ , $11 \times 15$ , $10 \times 14$ , $8^{1}/_{2} \times 14$ , $8^{1}/_{2} \times 13$ , $8^{1}/_{2} \times 11$ , $8^{1}/_{4} \times 14$ , $8^{1}/_{4} \times 13$ , $8 \times 13$ , $8 \times 13$ , $8 \times 10$ , $7^{1}/_{4} \times 10^{1}/_{2}$ , $8$ K, 16K, $12 \times 18$ , SRA4, $8^{1}/_{2} \times 13^{2}/_{5}$ , uživatelský formát                                                                                                    |
| Gramáž papíru<br>pro sešívání                                                                                 | 52–220 g/m <sup>2</sup> (přibl. 14 lb. Bond-80 lb. Cover)<br>Jako krycí listy můžete na sadu použít dva listy papíru o gramáži až<br>216 g/m <sup>2</sup> (přibl. 80 lb. Cover).                                                                                                    |

| Položka                                                                             | Specifikace                                                                                                    |
|-------------------------------------------------------------------------------------|----------------------------------------------------------------------------------------------------|
| Kapacita<br>sešívání (80<br>g/m <sup>2</sup> , přibl. 20<br>lb. Bond)               | <ul> <li>Bez smíšených formátů:</li> <li>30 listů: A3<sup>D</sup>, B4 JIS<sup>D</sup>, 11 × 17<sup>D</sup>, 8<sup>1</sup>/<sub>2</sub> × 14<sup>D</sup>, 8 × 13<sup>D</sup>, 8<sup>1</sup>/<sub>2</sub> × 13<sup>D</sup>, 8<sup>1</sup>/<sub>4</sub> × 14<sup>D</sup>, 8<sup>1</sup>/<sub>4</sub> × 13<sup>D</sup>, 11 × 15<sup>D</sup>, 10 × 14<sup>D</sup>, 8K<sup>D</sup>, 12 × 18<sup>D</sup>, SRA4<sup>D</sup>, 8<sup>1</sup>/<sub>2</sub> × 13<sup>2</sup>/<sub>5</sub><sup>D</sup></li> <li>50 listů: A4, B5 JIS, 8<sup>1</sup>/<sub>2</sub> × 11, 8 × 10<sup>D</sup>, 7<sup>1</sup>/<sub>4</sub> × 10<sup>1</sup>/<sub>2</sub>, 16K</li> <li>Se smíšenými formáty:</li> <li>22 listů: A3<sup>D</sup>/A4<sup>D</sup>, B4 JIS<sup>D</sup>/B5 JIS<sup>D</sup>, 11 × 17<sup>D</sup>/8<sup>1</sup>/<sub>2</sub> × 11<sup>D</sup></li> <li>Počet listů, které lze sešít, závisí na nastavení gramáže papíru.</li> </ul> |
| Kapacita<br>stohování po<br>sešití (80 g/m <sup>2</sup> ,<br>přibl. 20 lb.<br>Bond) | Bez smíšených formátů:<br>• 2–9 listů: 100 sad (A4D, B5 JISD, $8^{1}/2 \times 11D$ )<br>• 10–50 listů: 100–20 sad (A4D, B5 JISD, $8^{1}/2 \times 11D$ )<br>• 10–50 listů: 50–10 sad (A4D, B5 JISD, $8^{1}/2 \times 11D$ )<br>• 2–9 listů: 50 sad (A3D, A4D, B4 JISD, B5 JISD, 11 × 17D, $8^{1}/2 \times 14D$ , $8^{1}/2 \times 11D$ )<br>• 10–30 listů : 50–10 sad (A3D, B4 JISD, 11 × 17D, $8^{1}/2 \times 14D$ )<br>Se smíšenými formáty:<br>• 2–22 listů: 22 sad (A3D / A4D, B4 JISD / B5 JISD, 11 × 17D / $8^{1}/2 \times 11D$ )                                                                                                    |
| Pozice svorek                                                                       | 3 pozice (nahoře, dole, 2 svorky)                                                                                                    |
| Formát papíru<br>pro sedlové<br>sešívání                                            | A3 <sup>□</sup> , A4 <sup>□</sup> , B4 JIS <sup>□</sup> , B5 JIS <sup>□</sup> , 11 × 17 <sup>□</sup> , 8 <sup>1</sup> / <sub>2</sub> × 14 <sup>□</sup> , 8 <sup>1</sup> / <sub>2</sub> × 11<br>□, 12 × 18 <sup>□</sup>                                                                                                    |
| Gramáž papíru<br>pro sedlové<br>sešívání                                            | 52–105 g/m <sup>2</sup> (přibl. 14-28 lb. Bond)<br>Jako krycí listy můžete na sadu použít dva listy papíru o gramáži až<br>105 g/m <sup>2</sup> (přibl. 28 lb. Bond).                                                                                                    |
| Kapacita pro<br>sedlové<br>sešívání (80<br>g/m <sup>2</sup> , přibl. 20<br>lb Bond) | 1 sada: (15 listů)                                                                                                    |

| Položka                                                                                          | Specifikace                                                                                                    |
|--------------------------------------------------------------------------------------------------|----------------------------------------------------------------------------------------------------|
| Kapacita<br>stohování po<br>sedlovém<br>sešívání (80<br>g/m <sup>2</sup> , přibl. 20<br>lb Bond) | <ul> <li>2–5 listů: přibl. 20 sad</li> <li>6–10 listů: přibl. 10 sad</li> <li>11–15 listů: přibl. 7 sad</li> <li>(Kapacita stohování závisí na typu papíru a podmínkách použití.)</li> </ul>                                                                                              |
| Poloha<br>sedlového<br>sešívání                                                                  | Uprostřed 2 svorky                                                                                                    |
| Typy skladů                                                                                      | Polo-skládání                                                                                                    |
| Formáty pro<br>polo-sklad                                                                        | A3 <sup>□</sup> , A4 <sup>□</sup> , B4 JIS <sup>□</sup> , B5 JIS <sup>□</sup> , 11 × 17 <sup>□</sup> , 8 <sup>1</sup> / <sub>2</sub> × 14 <sup>□</sup> , 8 <sup>1</sup> / <sub>2</sub> × 11<br>□, 12 × 18 <sup>□</sup> , 8 <sup>1</sup> / <sub>2</sub> × 13 <sup>2</sup> / <sub>5</sub> □ |
| Gramáže pro<br>polo-sklad                                                                        | 52–105 g/m <sup>2</sup> (přibl. 14-28 lb. Bond)                                                                                                    |
| Typy papíru pro<br>polo-sklad                                                                    | Normální 1, normální 2, recyklovaný papír, středně silný, tenký papír,<br>barevný papír                                                                                                    |
| Požadavky na<br>napájení                                                                         | Napájecí proud se dodává z hlavní jednotky.                                                                                                    |
| Příkon                                                                                           | IM<br>C2010/C2010A/C2510/C2510A/C2519J/C3010/C3010A/C3510/C3<br>510A/C3519J/C4510/C4510A/C5510/C5510A/C6010/GS4020c/GS<br>4025c/GS4030c/GS4045c/GS4160c:<br>36 W nebo méně<br>IM C7010:<br>42 W nebo méně                                                                                 |
| Rozměry<br>(š×h×v)                                                                               | <ul> <li>575 × 620 × 960 mm (22,7 × 24,5 × 37,8") (zásobník je zasunutý)</li> <li>660 × 620 × 960 mm (26,0 × 24,5 × 37,8") (zásobník je vysunutý)</li> <li>(výška horní desky)</li> </ul>                                                                                                 |
| Gramáž                                                                                           | Přibl. 44 kg (97,1 lb.)                                                                                                    |

### 🖖 Poznámka 🔾

• Funkce polovičního skladu může najednou skládat jeden list.

- V následujících případech nelze použít papír 12 × 18<sup>D</sup> nebo SRA3<sup>D</sup> u Booklet Finisher SR3330, když je interní jednotka pro vícenásobné skládání instalována na IM C2010/C2010A/C2510/C2510A/C2519J/GS4020c/GS4025c.
  - Když vyberete rozlišení 1200dpi
  - Když vyberete papír s tloušťkou [Silný papír 1] [Silný papír 4]
  - Když použijete plakátový papír
- Pokud je u IM C2010/C2010A/C2510/C2510A/C2519J/GS4020c/GS4025c, rozlišení 1200 dpi, je papír o tloušťce [Silný papír 1] nebo větší podán do vnitřního zásobníku 1. Výstup papíru nemůže proběhnout do Finisher SR3320 nebo Booklet Finisher SR3330.
- Pokud je připojena interní jednotka pro vícenásobné skládání u IM C2010/C2010A/C2510/C2510A/C2519J/GS4020c/GS4025c, nelze používat plakátový papír, který je širší než 297 mm (11,7").
- Pokud je připojena interní jednotka pro vícenásobné skládání u IM C7010, nelze používat plakátový (bannerový) papír, který je širší než 297 mm (11,7").

| Položka                                                                                                  | Specifikace                                                                                                    |
|----------------------------------------------------------------------------------------------------|----------------------------------------------------------------------------------------------------|
| Formáty papíru<br>pro horní<br>zásobník<br>finišeru                                                      | A3 <sup>D</sup> , B4 JIS <sup>D</sup> , A4, B5 JIS, A5, B6 JIS <sup>D</sup> , A6 <sup>D</sup> , 12 × 18 <sup>D</sup> , 11 × 17<br>D, 11 × 15 <sup>D</sup> , 10 × 14 <sup>D</sup> , 8 <sup>1</sup> / <sub>2</sub> × 14 <sup>D</sup> , 8 <sup>1</sup> / <sub>2</sub> × 13 <sup>D</sup> , 8 <sup>1</sup> / <sub>2</sub> × 11, 8 <sup>1</sup> / <sub>4</sub> ×<br>14 <sup>D</sup> , 8 <sup>1</sup> / <sub>4</sub> × 13 <sup>D</sup> , 8 × 13 <sup>D</sup> , 8 × 10 <sup>D</sup> , 7 <sup>1</sup> / <sub>4</sub> × 10 <sup>1</sup> / <sub>2</sub> , 5 <sup>1</sup> / <sub>2</sub> × 8 <sup>1</sup> / <sub>2</sub><br>D,8K <sup>D</sup> , 16K, SRA3 <sup>D</sup> , SRA4, 8 <sup>1</sup> / <sub>2</sub> × 13 <sup>2</sup> / <sub>5</sub> <sup>D</sup> , uživatelský formát |
| Gramáž papíru<br>pro horní<br>zásobník<br>finišeru                                                       | 52–220 g/m <sup>2</sup> (přibl. 14 lb. Bond-80 lb. Cover)                                                                                                    |
| Kapacita<br>stohování pro<br>horní zásobník<br>finišeru (80<br>g/m <sup>2</sup> , přibl. 20<br>lb. Bond) | <ul> <li>250 listů : A4, 8<sup>1</sup>/<sub>2</sub> × 11 nebo menší</li> <li>50 listů: B4 JIS, 8<sup>1</sup>/<sub>2</sub>×14 a větší</li> </ul>                                                                                                    |
| Formáty papíru<br>pro posuvný<br>zásobník<br>finišeru:                                                   | A3, B4 JIS, A4, B5 JIS, A5, B6 JIS, A6, 12 × 18, 11 × 17<br>$\Box$ , 11 × 15, 10 × 14, $8^{1}/_{2} \times 14$ , $8^{1}/_{2} \times 13$ , $8^{1}/_{2} \times 11$ , $8^{1}/_{4} \times 14$ , $8^{1}/_{4} \times 13$ , $8 \times 13$ , $8 \times 10$ , $7^{1}/_{4} \times 10^{1}/_{2}$ , $5^{1}/_{2} \times 8^{1}/_{2}$<br>$\Box$ , 8K, 16K, SRA3, SRA4, $8^{1}/_{2} \times 13^{2}/_{5}$ , uživatelský formát                                                                                                    |

#### Specifikace Finisher SR3340

| Položka                                                                                                    | Specifikace                                                                                                    |
|----------------------------------------------------------------------------------------------------|----------------------------------------------------------------------------------------------------|
| Gramáž papíru<br>pro posuvný<br>zásobník<br>finišeru (bez<br>sešívání)                                        | 52–300 g/m <sup>2</sup> (přibl. 14 lb. Bond-110 lb. Cover)                                                                                                    |
| Formáty<br>papíru, u<br>kterých lze<br>použít posunutí<br>na posuvném<br>zásobníku<br>finišeru                | A3, B4 JIS, A4, B5 JIS, A5, $12 \times 18^{\Box}$ , $11 \times 17^{\Box}$ , $11 \times 15^{\Box}$ , $10 \times 14^{\Box}$ , $8^{1}/_{2} \times 14^{\Box}$ , $8^{1}/_{2} \times 13^{\Box}$ , $8^{1}/_{2} \times 11$ , $8^{1}/_{4} \times 14^{\Box}$ , $8^{1}/_{4} \times 13^{\Box}$ , $8 \times 13^{\Box}$ , $8 \times 10^{\Box}$ , $7^{1}/_{4} \times 10^{1}/_{2}$ , $5^{1}/_{2} \times 8^{1}/_{2}$ , $8K^{\Box}$ , 16K, SRA4, $8^{1}/_{2} \times 13^{2}/_{5}$ , uživatelský formát                                                                                                    |
| Gramáže<br>papíru, u<br>kterých lze<br>použít posunutí<br>na posuvném<br>zásobníku<br>finišeru                | 52–300 g/m² (přibl. 14 lb. Bond-110 lb. Cover)                                                                                                    |
| Kapacita<br>stohování pro<br>posuvný<br>zásobník<br>finišeru (80<br>g/m <sup>2</sup> , přibl. 20<br>lb. Bond) | <ul> <li>3000 listů: A4□, 8<sup>1</sup>/<sub>2</sub> × 11□</li> <li>1500 listů: A3□, B4 JIS□, A4□, B5 JIS, 12 × 18□, 11 × 17□, 8<sup>1</sup>/<sub>2</sub> × 14□, 8<sup>1</sup>/<sub>2</sub> × 11□, SRA3□</li> <li>500 listů: A5□</li> <li>100 listů: A5□, A6□, B6 JIS□, 5<sup>1</sup>/<sub>2</sub> × 8<sup>1</sup>/<sub>2</sub> □</li> </ul>                                                                                                    |
| Formáty papíru<br>pro sešívání                                                                                | A3 <sup>D</sup> , B4 JIS <sup>D</sup> , A4, B5 JIS, 11 × 17 <sup>D</sup> , 11 × 15 <sup>D</sup> , 10 × 14 <sup>D</sup> , 8 <sup>1</sup> / <sub>2</sub> × 14 <sup>D</sup> , 8 <sup>1</sup> / <sub>2</sub> × 13 <sup>D</sup> , 8 <sup>1</sup> / <sub>2</sub> × 11, 8 <sup>1</sup> / <sub>4</sub> × 14 <sup>D</sup> , 8 <sup>1</sup> / <sub>4</sub> × 13 <sup>D</sup> , 8 × 13 <sup>D</sup> , 8 × 10 <sup>D</sup> , 7 <sup>1</sup> / <sub>4</sub> × 10 <sup>1</sup> / <sub>2</sub> , 8K <sup>D</sup> , 16K, SRA4 <sup>D</sup> , 8 <sup>1</sup> / <sub>2</sub> × 13 <sup>2</sup> / <sub>5</sub> <sup>D</sup> , uživatelský formát<br>Při použití bezsvorkového sešívání nelze pro dvojité sešívání použít následující formáty papíru:<br>B5 JIS <sup>D</sup> , 8 <sup>1</sup> / <sub>4</sub> × 14 <sup>D</sup> , 8 <sup>1</sup> / <sub>4</sub> × 13 <sup>D</sup> , 8 × 13 <sup>D</sup> , 8 × 10 <sup>D</sup> , 7 <sup>1</sup> / <sub>4</sub> × 10 <sup>1</sup> / <sub>2</sub><br>D, 16K |
| Gramáž papíru<br>pro sešívání                                                                                 | <ul> <li>Sešívání</li> <li>52–105 g/m<sup>2</sup> (přibl. 14-28 lb. Bond)</li> </ul>                                                                                                    |

| Specifikace                                                                                                    |
|----------------------------------------------------------------------------------------------------|
| Jako krycí listy můžete na sadu použít dva listy papíru o gramáži<br>až 256 g/m <sup>2</sup> (přibl. 140 lb. Index).<br>• Bezsvorkové sešívání                                                                                                    |
| 64–80 g/m <sup>2</sup> (přibl. 17-20 lb. Bond)                                                                                                    |
| <ul> <li>Sešívání</li> <li>Bez smíšených formátů:</li> <li>65 listů: A3<sup>D</sup>, B4 JIS<sup>D</sup>, A4, B5 JIS, 11 × 17<sup>D</sup>, 11 × 15<sup>D</sup>, 10 × 14<sup>D</sup>, 8<sup>1</sup>/<sub>2</sub> × 14<sup>D</sup>, 8<sup>1</sup>/<sub>2</sub> × 13<sup>D</sup>, 8<sup>1</sup>/<sub>2</sub> × 11, 8<sup>1</sup>/<sub>4</sub> × 14<sup>D</sup>, 8<sup>1</sup>/<sub>4</sub> × 13<sup>D</sup>, 8 × 13<sup>D</sup>, 8 × 10<sup>D</sup>, 7<sup>1</sup>/<sub>4</sub> × 10<sup>1</sup>/<sub>2</sub>, 8K<sup>D</sup>, 16K, SRA4<sup>D</sup>, 8<sup>1</sup>/<sub>2</sub> × 13<sup>2</sup>/<sub>5</sub><sup>D</sup></li> <li>Se smíšenými formáty:</li> </ul> |
| <ul> <li>65 listů: A3□/A4□, B4 JIS□/B5 JIS□, 11 × 17□/8<sup>1</sup>/<sub>2</sub> ×<br/>11□</li> </ul>                                                                                                    |
| Bezsvorkové sešívání (našikmo)                                                                                                    |
| <ul> <li>Bez smíšených formátů:</li> </ul>                                                                                                    |
| IM<br>C2010/C2010A/C2510/C2510A/C2519J/C3010/C3010A/C351<br>0/C3510A/C3519J/C4510/C4510A/C5510/C5510A/C6010/GS<br>4020c/GS4025c/GS4030c/GS4045c/GS4160c((s instalovaným<br>Stapleless Unit Type M52):                                                                                                    |
| <ul> <li>5 listů: A3<sup>□</sup>, A4, B4 JIS<sup>□</sup>, B5 JIS, 11 × 17<sup>□</sup>, 8<sup>1</sup>/<sub>2</sub> × 14<sup>□</sup>, 8<sup>1</sup>/<sub>2</sub> × 13<sup>□</sup>, 8<sup>1</sup>/<sub>2</sub> × 11, 8<sup>1</sup>/<sub>4</sub> × 14<sup>□</sup>, 8<sup>1</sup>/<sub>4</sub> × 13<sup>□</sup>, 8 × 13<sup>□</sup>, 8 × 10<sup>□</sup>, 7<sup>1</sup>/<sub>4</sub> × 10<sup>1</sup>/<sub>2</sub>, 8K<sup>□</sup>, 16K, 11 × 15<sup>□</sup>, 10 × 14<sup>□</sup>, SRA4<sup>□</sup>, 8<sup>1</sup>/<sub>2</sub> × 13<sup>2</sup>/<sub>5</sub><sup>□</sup></li> </ul>                                                                                   |
| IM<br>C4510/C4510A/C5510/C5510A/C6010/GS4045c/GS4160c(s<br>instalovaným Stapleless Unit Type M58):                                                                                                    |
| <ul> <li>10 listů: A3<sup>□</sup>, A4, B4 JIS<sup>□</sup>, B5 JIS, 11 × 17<sup>□</sup>, 8<sup>1</sup>/<sub>2</sub> × 14<sup>□</sup>,<br/>8<sup>1</sup>/<sub>2</sub> × 13<sup>□</sup>, 8<sup>1</sup>/<sub>2</sub> × 11, 8<sup>1</sup>/<sub>4</sub> × 14<sup>□</sup>, 8<sup>1</sup>/<sub>4</sub> × 13<sup>□</sup>, 8 × 13<sup>□</sup>, 8<br/>× 10<sup>□</sup>, 7<sup>1</sup>/<sub>4</sub> × 10<sup>1</sup>/<sub>2</sub>, 8K<sup>□</sup>, 16K, 11 × 15<sup>□</sup>, 10 × 14<sup>□</sup>,<br/>SRA4<sup>□</sup>, 8<sup>1</sup>/<sub>2</sub> × 13<sup>2</sup>/<sub>5</sub><sup>□</sup></li> </ul>                                                                      |
|                                                                                                    |

| Položka | Specifikace                                                                                                    |
|---------|----------------------------------------------------------------------------------------------------|
|         | <ul> <li>10 listů: A3<sup>D</sup>, A4, B4 JIS<sup>D</sup>, B5 JIS, 11 × 17<sup>D</sup>, 8<sup>1</sup>/<sub>2</sub> × 14<sup>D</sup>,<br/>8<sup>1</sup>/<sub>2</sub> × 13<sup>D</sup>, 8<sup>1</sup>/<sub>2</sub> × 11, 8<sup>1</sup>/<sub>4</sub> × 14<sup>D</sup>, 8<sup>1</sup>/<sub>4</sub> × 13<sup>D</sup>, 8 × 13<sup>D</sup>, 8<br/>× 10<sup>D</sup>, 7<sup>1</sup>/<sub>4</sub> × 10<sup>1</sup>/<sub>2</sub>, 8K<sup>D</sup>, 16K, 11 × 15<sup>D</sup>, 10 × 14<sup>D</sup>,<br/>SRA4<sup>D</sup>, 8<sup>1</sup>/<sub>2</sub> × 13<sup>2</sup>/<sub>5</sub> <sup>D</sup></li> </ul> |
|         | <ul> <li>Se smíšenými formáty:</li> </ul>                                                                                                    |
|         | IM<br>C2010/C2010A/C2510/C2510A/C2519J/C3010/C3010A/C351<br>0/C3510A/C3519J/C4510/C4510A/C5510/C5510A/C6010/GS<br>4020c/GS4025c/GS4030c/GS4045c/GS4160c(s instalovaným<br>Stapleless Unit Type M52):                                                                                                    |
|         | <ul> <li>5 listů: A3□/A4□, B4 JIS□/B5 JIS□, 11 × 17□/8<sup>1</sup>/<sub>2</sub> × 11</li> </ul>                                                                                                    |
|         |                                                                                                    |
|         | IM<br>C4510/C4510A/C5510/C5510A/C6010/GS4045c/GS4160c(s<br>instalovaným Stapleless Unit Type M58):                                                                                                    |
|         | <ul> <li>10 listů: A3□/A4□, B4 JIS□/B5 JIS□, 11 × 17□/8<sup>1</sup>/<sub>2</sub> × 11□</li> </ul>                                                                                                    |
|         | IM C7010:                                                                                                    |
|         | <ul> <li>10 listů: A3<sup>□</sup>/A4<sup>□</sup>, B4 JIS<sup>□</sup>/B5 JIS<sup>□</sup>, 11 × 17<sup>□</sup>/8<sup>1</sup>/<sub>2</sub> × 11<sup>□</sup></li> </ul>                                                                                                    |
|         | Bezsvorkové sešívání (2 svorky)                                                                                                    |
|         | <ul> <li>Bez smíšených formátů:</li> </ul>                                                                                                    |
|         | IM<br>C2010/C2010A/C2510/C2510A/C2519J/C3010/C3010A/C351<br>0/C3510A/C3519J/C4510/C4510A/C5510/C5510A/C6010/GS<br>4020c/GS4025c/GS4030c/GS4045c/GS4160c(s instalovaným<br>Stapleless Unit Type M52):                                                                                                    |
|         | <ul> <li>4 listy: A3<sup>¬</sup>, A4, B4 JIS<sup>¬</sup>, B5 JIS<sup>¬</sup>, 11 × 17<sup>¬</sup>,8<sup>1</sup>/<sub>2</sub> × 14</li> <li>¬, 8<sup>1</sup>/<sub>2</sub> × 13<sup>¬</sup>, 8<sup>1</sup>/<sub>2</sub> × 11, 7<sup>1</sup>/<sub>4</sub> × 10<sup>1</sup>/<sub>2</sub><sup>¬</sup>, 8K<sup>¬</sup>, 16K<sup>¬</sup>, 11 × 15<sup>¬</sup>, 10 × 14<sup>¬</sup>, SRA4<sup>¬</sup>, 8<sup>1</sup>/<sub>2</sub> × 13<sup>2</sup>/<sub>5</sub></li> </ul>                                                                                                    |
|         | IM<br>C4510/C4510A/C5510/C5510A/C6010/GS4045c/GS4160c(s<br>instalovaným Stapleless Unit Type M58):                                                                                                    |
|         | <ul> <li>8 listů: A3<sup>D</sup>, A4, B4 JIS<sup>D</sup>, B5 JIS<sup>D</sup>, 11 × 17<sup>D</sup>, 8<sup>1</sup>/<sub>2</sub> × 14</li> <li>B, 8<sup>1</sup>/<sub>2</sub> × 13<sup>D</sup>, 8<sup>1</sup>/<sub>2</sub> × 11, 7<sup>1</sup>/<sub>4</sub> × 10<sup>1</sup>/<sub>2</sub><sup>D</sup>, 8K<sup>D</sup>, 16K<sup>D</sup>, 11 × 15<sup>D</sup>, 10 × 14<sup>D</sup>, SRA4<sup>D</sup>, 8<sup>1</sup>/<sub>2</sub> × 13<sup>2</sup>/<sub>5</sub></li> </ul>                                                                                                    |

| Položka       | Specifikace                                                                                                    |
|---------------|----------------------------------------------------------------------------------------------------|
|               | IM C7010:                                                                                                    |
|               | <ul> <li>8 listů: A3<sup>□</sup>, A4, B4 JIS<sup>□</sup>, B5 JIS<sup>□</sup>, 11 × 17<sup>□</sup>, 8<sup>1</sup>/<sub>2</sub> × 14</li> <li>□, 8<sup>1</sup>/<sub>2</sub> × 13<sup>□</sup>, 8<sup>1</sup>/<sub>2</sub> × 11, 7<sup>1</sup>/<sub>4</sub> × 10<sup>1</sup>/<sub>2</sub><sup>□</sup>, 8K<sup>□</sup>, 16K<sup>□</sup>, 11 × 15<sup>□</sup>, 10 × 14<sup>□</sup>, SRA4<sup>□</sup>, 8<sup>1</sup>/<sub>2</sub> × 13<sup>2</sup>/<sub>5</sub></li> </ul> |
|               | <ul> <li>Se smíšenými formáty:</li> </ul>                                                                                                    |
|               | IM<br>C2010/C2010A/C2510/C2510A/C2519J/C3010/C3010A/C351<br>0/C3510A/C3519J/C4510/C4510A/C5510/C5510A/C6010/GS<br>4020c/GS4025c/GS4030c/GS4045c/GS4160c(s instalovaným<br>Stapleless Unit Type M52):                                                                                                    |
|               | • 4 listy: A3 □ /A4 □, B4 JIS □ /B5 JIS □, 11 × 17 □ /8 <sup>1</sup> / <sub>2</sub> × 11<br>□                                                                                                    |
|               | C4510/C4510A/C5510/C5510A/C6010/GS4045c/GS4160c(s<br>instalovaným Stapleless Unit Type M58):                                                                                                    |
|               | <ul> <li>8 listů: A3□/A4□, B4 JIS□/B5 JIS□, 11 × 17□/8<sup>1</sup>/<sub>2</sub> × 11</li> <li>□</li> <li>IM C7010:</li> </ul>                                                                                                    |
|               | <ul> <li>8 listů: A3□/A4□, B4 JIS□/B5 JIS□, 11 × 17□/8<sup>1</sup>/<sub>2</sub> × 11</li> </ul>                                                                                                    |
|               | Počet listů, které lze sešít, závisí na nastavení gramáže papíru.                                                                                                    |
| Kapacita      | Sešívání                                                                                                    |
| stohování po  | <ul> <li>Bez smíšených formátů:</li> </ul>                                                                                                    |
| přibl. 20 lb. | <ul> <li>2−19 listů: 150 sad (A4<sup>D</sup>, 8<sup>1</sup>/<sub>2</sub> × 11<sup>D</sup>)</li> </ul>                                                                                                    |
| Bond)         | <ul> <li>20−65 listů: 150−46 sad (A4<sup>D</sup>, 8<sup>1</sup>/<sub>2</sub> × 11<sup>D</sup>)</li> </ul>                                                                                                    |
|               | <ul> <li>2−14 listů: 100 sad (A4<sup>□</sup>, B5 JIS, 8<sup>1</sup>/<sub>2</sub> × 11<sup>□</sup>)</li> </ul>                                                                                                    |
|               | <ul> <li>15–65 listů: 100–23 sad (A4<sup>□</sup>, B5 JIS, 8<sup>1</sup>/<sub>2</sub> × 11<sup>□</sup>)</li> </ul>                                                                                                    |
|               | <ul> <li>2-14 listů: 100 sad (jiný formát papíru)</li> </ul>                                                                                                    |
|               | <ul> <li>15–65 listů: 100–23 sad (jiný formát papíru)</li> </ul>                                                                                                    |
|               | Se smíšenými formáty:                                                                                                    |
|               | <ul> <li>2-65 listů: 30 sad (A3□/A4□, B4 JIS□/B5 JIS□, 11 × 17</li> <li>□/8<sup>1</sup>/<sub>2</sub> × 11□)</li> </ul>                                                                                                    |
|               | Bezsvorkové sešívání                                                                                                    |
|               | <ul> <li>2−5 listů: 150 sad (A4<sup>D</sup>, 8<sup>1</sup>/<sub>2</sub> × 11<sup>D</sup>)</li> </ul>                                                                                                    |

| Položka                  | Specifikace                                                                                                    |
|--------------------------|----------------------------------------------------------------------------------------------------|
|                          | • 2−5 listů: 100 sad (A4 <sup>□</sup> , B5 JIS, 8 <sup>1</sup> / <sub>2</sub> × 11 <sup>□</sup> )                                                                    |
|                          | <ul> <li>2–5 listů: 100 sad (jiný formát papíru)</li> </ul>                                                                                                    |
|                          | V případě bezsvorkového sešívání (našikmo) pomocí následujích<br>zařízení může být sešito maximálně 10 listů.                                                        |
|                          | <ul> <li>IM<br/>C4510/C4510A/C5510/C5510A/C6010/GS4045c/GS4160c(s<br/>instalovaným Stapleless Unit Type M58)</li> <li>IM C7010</li> </ul>                            |
| Pozice svorek            | <ul> <li>Sešívání</li> <li>5 pozic (nahoře, nahoře šikmo, dole, dole šikmo, 2 sponky)</li> <li>Bezsvorkové sešívání</li> <li>2 pozice (našikmo, 2 svorky)</li> </ul> |
|                          |                                                                                                    |
| Pozadavky na<br>napájení | Napajeci proud se dodava z hlavni jednotky.                                                                                                    |
| Příkon                   | 64 W nebo méně                                                                                                    |
| Rozměry<br>(š×h×v)       | <ul> <li>651 × 670 × 960 mm (25,7 × 26,4 × 37,8") (zásobník je<br/>zasunutý)</li> </ul>                                                                              |
|                          | <ul> <li>754 × 670 × 960 mm (29,7 × 26,4 × 37,8") (zásobník je vysunutý)</li> </ul>                                                                                  |
|                          | (výška horní desky)                                                                                                    |
| Gramáž                   | <ul> <li>Přibl. 36 kg (79,4 lb.) (bez děrovací jednotky)</li> </ul>                                                                                                  |
|                          | <ul> <li>Přibl. 39 kg (86,0 lb.) (s děrovací jednotkou)</li> </ul>                                                                                                   |

# Specifikace finišeru brožur SR3350

| Položka                                             | Specifikace                                                                                                    |
|-----------------------------------------------------|----------------------------------------------------------------------------------------------------|
| Formáty papíru<br>pro horní<br>zásobník<br>finišeru | A3, B4 JIS, A4, B5 JIS, A5, B6 JIS, A6, A6, 12 × 18, 11 × 17<br>$, 11 \times 15, 10 \times 14, 8^{1}/{2} \times 14, 8^{1}/{2} \times 13, 8^{1}/{2} \times 11, 8^{1}/{4} \times 14^{1}, 8^{1}/{4} \times 13^{1}, 8 \times 13^{1}, 8 \times 10^{1}, 7^{1}/{4} \times 10^{1}/{2}, 5^{1}/{2} \times 8^{1}/{2}$<br>$, 8K, 16K, SRA3, SRA4, 8^{1}/{2} \times 13^{2}/{5}$ , uživatelský formát |

| Položka                                                                                                    | Specifikace                                                                                                    |
|----------------------------------------------------------------------------------------------------|----------------------------------------------------------------------------------------------------|
| Gramáž papíru<br>pro horní<br>zásobník<br>finišeru                                                            | 52–220 g/m <sup>2</sup> (přibl. 14 lb. Bond-80 lb. Cover)                                                                                                    |
| Kapacita<br>stohování pro<br>horní zásobník<br>finišeru (80<br>g/m <sup>2</sup> , přibl. 20<br>lb. Bond)      | <ul> <li>250 listů : A4, 8<sup>1</sup>/<sub>2</sub> × 11 nebo menší</li> <li>50 listů: B4 JIS, 8<sup>1</sup>/<sub>2</sub>×14 a větší</li> </ul>                                                                                                    |
| Formáty papíru<br>pro posuvný<br>zásobník<br>finišeru                                                         | A3, B4 JIS, A4, B5 JIS, A5, B6 JIS, A6, A6, 12 × 18, 11 × 17<br>$, 11 \times 15, 10 \times 14, 8^{1}/{2} \times 14, 8^{1}/{2} \times 13, 8^{1}/{2} \times 11, 8^{1}/{4} \times 14^{1}, 8^{1}/{4} \times 13^{1}, 8 \times 13^{1}, 8 \times 10^{1}, 7^{1}/{4} \times 10^{1}/{2}, 5^{1}/{2} \times 8^{1}/{2}$<br>$, 8K, 16K, SRA3, SRA4, 8^{1}/{2} \times 13^{2}/{5}$ , uživatelský formát |
| Gramáž papíru<br>pro posuvný<br>zásobník<br>finišeru                                                          | 52–300 g/m <sup>2</sup> (přibl. 14 lb. Bond-110 lb. Cover)                                                                                                    |
| Formáty<br>papíru, u<br>kterých lze<br>použít posunutí<br>na posuvném<br>zásobníku<br>finišeru                | A3, B4 JIS, A4, B5 JIS, A5, 12 × 18, 11 × 17, 11 × 15, 10<br>× 14, $8^{1}/_{2} \times 14^{1}$ , $8^{1}/_{2} \times 13^{1}$ , $8^{1}/_{2} \times 11$ , $8^{1}/_{4} \times 14^{1}$ , $8^{1}/_{4} \times 13^{1}$ ,<br>8 × 13, 8 × 10, $7^{1}/_{4} \times 10^{1}/_{2}$ , $5^{1}/_{2} \times 8^{1}/_{2}$ , 8K, 16K, SRA4, $8^{1}/_{2} \times 13^{2}/_{5}$ , uživatelský formát               |
| Gramáže<br>papíru, u<br>kterých lze<br>použít posunutí<br>na posuvném<br>zásobníku<br>finišeru                | 52–300 g/m² (přibl. 14 lb. Bond-110 lb. Cover)                                                                                                    |
| Kapacita<br>stohování pro<br>posuvný<br>zásobník<br>finišeru (80<br>g/m <sup>2</sup> , přibl. 20<br>lb. Bond) | <ul> <li>3000 listů: A4□, 8<sup>1</sup>/<sub>2</sub> × 11□</li> <li>1500 listů: A3□, B4 JIS□, A4□, B5 JIS, 12 × 18□, 11 × 17□, 8<sup>1</sup>/<sub>2</sub> × 14□, 8<sup>1</sup>/<sub>2</sub> × 11□, SRA3□</li> <li>500 listů: A5□</li> <li>100 listů: A5□, A6□, B6 JIS□, 5<sup>1</sup>/<sub>2</sub> × 8<sup>1</sup>/<sub>2</sub> □</li> </ul>                                            |

| Položka                                                               | Specifikace                                                                                                    |
|-----------------------------------------------------------------------|----------------------------------------------------------------------------------------------------|
| Formáty papíru<br>pro sešívání                                        | A3 <sup>D</sup> , B4 JIS <sup>D</sup> , A4, B5 JIS, 11 × 17 <sup>D</sup> , 11 × 15 <sup>D</sup> , 10 × 14 <sup>D</sup> , 8 <sup>1</sup> / <sub>2</sub> × 14 <sup>D</sup> , 8 <sup>1</sup> / <sub>2</sub> × 13 <sup>D</sup> , 8 <sup>1</sup> / <sub>2</sub> × 11, 8 <sup>1</sup> / <sub>4</sub> × 14 <sup>D</sup> , 8 <sup>1</sup> / <sub>4</sub> × 13 <sup>D</sup> , 8 × 13 <sup>D</sup> , 8 × 10 <sup>D</sup> , 7 <sup>1</sup> / <sub>4</sub> × 10 <sup>1</sup> / <sub>2</sub> , 8K <sup>D</sup> , 16K, SRA4 <sup>D</sup> , 8 <sup>1</sup> / <sub>2</sub> × 13 <sup>2</sup> / <sub>5</sub> <sup>D</sup> , uživatelský formát<br>Při použití bezsvorkového sešívání nelze pro dvojité sešívání použít následující formáty papíru:                                                                                                    |
|                                                                       | BS JIS™, 8 <sup>-</sup> / <sub>4</sub> × 14 <sup>-</sup> / <sub>4</sub> × 13 <sup>-</sup> / <sub>4</sub> × 13 <sup>-</sup> / <sub>8</sub> , 8 × 13 <sup>-</sup> / <sub>8</sub> , 8 × 10 <sup>-</sup> / <sub>2</sub> , 7 <sup>-</sup> / <sub>4</sub> × 10 <sup>-</sup> / <sub>2</sub><br>□, 16K                                                                                                    |
| Gramáž papíru<br>pro sešívání                                         | <ul> <li>Sešívání</li> <li>52–105 g/m<sup>2</sup> (přibl. 14-28 lb. Bond)</li> <li>Jako krycí listy můžete na sadu použít dva listy papíru o gramáži až 256 g/m<sup>2</sup> (přibl. 80 lb. Cover).</li> <li>Bezsvorkové sešívání</li> <li>64–80 g/m<sup>2</sup> (přibl. 17-20 lb. Bond)</li> </ul>                                                                                                    |
| Kapacita<br>sešívání (80<br>g/m <sup>2</sup> , přibl. 20<br>lb. Bond) | <ul> <li>Sešívání</li> <li>Bez smíšených formátů: <ul> <li>65 listů: A3<sup>D</sup>, B4 JIS<sup>D</sup>, A4, B5 JIS, 11 × 17<sup>D</sup>, 11 × 15<sup>D</sup>, 10 × 14<sup>D</sup>, 8<sup>1</sup>/<sub>2</sub> × 14<sup>D</sup>, 8<sup>1</sup>/<sub>2</sub> × 13<sup>D</sup>, 8<sup>1</sup>/<sub>2</sub> × 11, 8<sup>1</sup>/<sub>4</sub> × 14<sup>D</sup>, 8<sup>1</sup>/<sub>4</sub> × 13<sup>D</sup>, 8 × 13<sup>D</sup>, 8 × 10<sup>D</sup>, 7<sup>1</sup>/<sub>4</sub> × 10<sup>1</sup>/<sub>2</sub>, 8K<sup>D</sup>, 16K, SRA4<sup>D</sup>, 8<sup>1</sup>/<sub>2</sub> × 13<sup>2</sup>/<sub>5</sub><sup>D</sup></li> <li>Se smíšenými formáty: <ul> <li>65 listů: A3<sup>D</sup>/A4<sup>D</sup>, B4 JIS<sup>D</sup>/B5 JIS<sup>D</sup>, 11 × 17<sup>D</sup>/8<sup>1</sup>/<sub>2</sub> × 11<sup>D</sup></li> </ul> </li> </ul></li></ul> |
|                                                                       | Bezsvorkové sešívání (našikmo)<br>• Bez smíšených formátů:<br>IM<br>C2010/C2010A/C2510/C2510A/C2519J/C3010/C3010A/C351<br>0/C3510A/C3519J/C4510/C4510A/C5510/C5510A/C6010/GS<br>4020c/GS4025c/GS4030c/GS4045c/GS4160c(s instalovaným<br>Stapleless Unit Type M52):<br>• 5 listů: A3, A4, B4 JIS, B5 JIS, 11 × 17, $8^{1}/_{2} × 14^{1}$ ,<br>$8^{1}/_{2} × 13, 8^{1}/_{2} × 11, 8^{1}/_{4} × 14^{1}$ , $8^{1}/_{4} × 13^{1}$ , $8 × 13^{1}$ , $8 × 13^{1}$ , $8 × 10^{1}$ , $7^{1}/_{4} × 10^{1}/_{2}$ , 8K, 16K, 11 × 15, 10 × 14,<br>SRA4, $8^{1}/_{2} × 13^{2}/_{5}$                                                                                                    |

| Položka | Specifikace                                                                                                    |
|---------|----------------------------------------------------------------------------------------------------|
|         | IM<br>C4510/C4510A/C5510/C5510A/C6010/GS4045c/GS4160c(s<br>instalovaným Stapleless Unit Type M58):                                                                                                    |
|         | <ul> <li>10 listů: A3<sup>¬</sup>, A4, B4 JIS<sup>¬</sup>, B5 JIS, 11 × 17<sup>¬</sup>,8<sup>1</sup>/<sub>2</sub> × 14<sup>¬</sup>,<br/>8<sup>1</sup>/<sub>2</sub> × 13<sup>¬</sup>, 8<sup>1</sup>/<sub>2</sub> × 11, 8<sup>1</sup>/<sub>4</sub> × 14<sup>¬</sup>, 8<sup>1</sup>/<sub>4</sub> × 13<sup>¬</sup>, 8 × 13<sup>¬</sup>, 8<br/>× 10<sup>¬</sup>, 7<sup>1</sup>/<sub>4</sub> × 10<sup>1</sup>/<sub>2</sub>, 8K<sup>¬</sup>, 16K, 11 × 15<sup>¬</sup>, 10 × 14<sup>¬</sup>,<br/>SRA4<sup>¬</sup>, 8<sup>1</sup>/<sub>2</sub> × 13<sup>2</sup>/<sub>5</sub> <sup>¬</sup></li> </ul>  |
|         | IM C7010:                                                                                                    |
|         | <ul> <li>10 listů: A3<sup>¬</sup>, A4, B4 JIS<sup>¬</sup>, B5 JIS, 11 × 17<sup>¬</sup>, 8<sup>1</sup>/<sub>2</sub> × 14<sup>¬</sup>,<br/>8<sup>1</sup>/<sub>2</sub> × 13<sup>¬</sup>, 8<sup>1</sup>/<sub>2</sub> × 11, 8<sup>1</sup>/<sub>4</sub> × 14<sup>¬</sup>, 8<sup>1</sup>/<sub>4</sub> × 13<sup>¬</sup>, 8 × 13<sup>¬</sup>, 8<br/>× 10<sup>¬</sup>, 7<sup>1</sup>/<sub>4</sub> × 10<sup>1</sup>/<sub>2</sub>, 8K<sup>¬</sup>, 16K, 11 × 15<sup>¬</sup>, 10 × 14<sup>¬</sup>,<br/>SRA4<sup>¬</sup>, 8<sup>1</sup>/<sub>2</sub> × 13<sup>2</sup>/<sub>5</sub> <sup>¬</sup></li> </ul> |
|         | <ul> <li>Se smíšenými formáty:</li> </ul>                                                                                                    |
|         | IM                                                                                                    |
|         | C2010/C2010A/C2510/C2510A/C2519J/C3010/C3010A/C351<br>0/C3510A/C3519J/C4510/C4510A/C5510/C5510A/C6010/GS<br>4020c/GS4025c/GS4030c/GS4045c/GS4160c(s instalovaným<br>Stapleless Unit Type M52):                                                                                                    |
|         | <ul> <li>5 listů: A3□/A4□, B4 JIS□/B5 JIS□, 11 × 17□/8<sup>1</sup>/<sub>2</sub> × 11</li> </ul>                                                                                                    |
|         | IM<br>C4510/C4510A/C5510/C5510A/C6010/GS4045c/GS4160c(s<br>instalovaným Stapleless Unit Type M58):                                                                                                    |
|         | <ul> <li>10 listů: A3□/A4□, B4 JIS□/B5 JIS□, 11 × 17□/8<sup>1</sup>/<sub>2</sub> ×<br/>11□</li> </ul>                                                                                                    |
|         | IM C7010:                                                                                                    |
|         | <ul> <li>10 listů: A3□/A4□, B4 JIS□/B5 JIS□, 11 × 17□/8<sup>1</sup>/<sub>2</sub> ×<br/>11□</li> </ul>                                                                                                    |
|         | Bezsvorkové sešívání (2 svorky)                                                                                                    |
|         | <ul> <li>Bez smíšených formátů:</li> </ul>                                                                                                    |
|         | IM<br>C2010/C2010A/C2510/C2510A/C2519J/C3010/C3010A/C351<br>0/C3510A/C3519J/C4510/C4510A/C5510/C5510A/C6010/GS<br>4020c/GS4025c/GS4030c/GS4045c/GS4160c(s instalovaným<br>Stapleless Unit Type M52):                                                                                                    |

| Položka                                                                             | Specifikace                                                                                                    |
|-------------------------------------------------------------------------------------|----------------------------------------------------------------------------------------------------|
|                                                                                     | <ul> <li>4 listy: A3<sup>□</sup>, A4, B4 JIS<sup>□</sup>, B5 JIS<sup>□</sup>, 11 × 17<sup>□</sup>, 8<sup>1</sup>/<sub>2</sub> × 14</li> <li>□, 8<sup>1</sup>/<sub>2</sub> × 13<sup>□</sup>, 8<sup>1</sup>/<sub>2</sub> × 11, 7<sup>1</sup>/<sub>4</sub> × 10<sup>1</sup>/<sub>2</sub><sup>□</sup>, 8K<sup>□</sup>, 16K<sup>□</sup>, 11 × 15<sup>□</sup>, 10 × 14<sup>□</sup>, SRA4<sup>□</sup>, 8<sup>1</sup>/<sub>2</sub> × 13<sup>2</sup>/<sub>5</sub></li> </ul> |
|                                                                                     | IM<br>C4510/C4510A/C5510/C5510A/C6010/GS4045c/GS4160c(s<br>instalovaným Stapleless Unit Type M58):                                                                                                    |
|                                                                                     | <ul> <li>8 listů: A3<sup>D</sup>, A4, B4 JIS<sup>D</sup>, B5 JIS<sup>D</sup>, 11 × 17<sup>D</sup>, 8<sup>1</sup>/<sub>2</sub> × 14</li> <li>B, 8<sup>1</sup>/<sub>2</sub> × 13<sup>D</sup>, 8<sup>1</sup>/<sub>2</sub> × 11, 7<sup>1</sup>/<sub>4</sub> × 10<sup>1</sup>/<sub>2</sub><sup>D</sup>, 8K<sup>D</sup>, 16K<sup>D</sup>, 11 × 15<sup>D</sup>, 10 × 14<sup>D</sup>, SRA4<sup>D</sup>, 8<sup>1</sup>/<sub>2</sub> × 13<sup>2</sup>/<sub>5</sub></li> </ul> |
|                                                                                     | IM C7010:                                                                                                    |
|                                                                                     | <ul> <li>8 listů: A3<sup>¬</sup>, A4, B4 JIS<sup>¬</sup>, B5 JIS<sup>¬</sup>, 11 × 17<sup>¬</sup>,8<sup>1</sup>/<sub>2</sub> × 14</li> <li>¬, 8<sup>1</sup>/<sub>2</sub> × 13<sup>¬</sup>, 8<sup>1</sup>/<sub>2</sub> × 11, 7<sup>1</sup>/<sub>4</sub> × 10<sup>1</sup>/<sub>2</sub><sup>¬</sup>, 8K<sup>¬</sup>, 16K<sup>¬</sup>, 11 × 15<sup>¬</sup>, 10 × 14<sup>¬</sup>, SRA4<sup>¬</sup>, 8<sup>1</sup>/<sub>2</sub> × 13<sup>2</sup>/<sub>5</sub></li> </ul>  |
|                                                                                     | <ul> <li>Se smíšenými formáty:</li> </ul>                                                                                                    |
|                                                                                     | IM<br>C2010/C2010A/C2510/C2510A/C2519J/C3010/C3010A/C351<br>0/C3510A/C3519J/C4510/C4510A/C5510/C5510A/C6010/GS<br>4020c/GS4025c/GS4030c/GS4045c/GS4160c(s instalovaným<br>Stapleless Unit Type M52):                                                                                                    |
|                                                                                     | <ul> <li>4 listy: A3□/A4□, B4 JIS□/B5 JIS□, 11 × 17□/8<sup>1</sup>/<sub>2</sub> × 11</li> </ul>                                                                                                    |
|                                                                                     | IM<br>C4510/C4510A/C5510/C5510A/C6010/GS4045c/GS4160c(s<br>instalovaným Stapleless Unit Type M58):                                                                                                    |
|                                                                                     | <ul> <li>8 listů: A3□/A4□, B4 JIS□/B5 JIS□, 11 × 17□/8<sup>1</sup>/<sub>2</sub> × 11</li> <li>□</li> </ul>                                                                                                    |
|                                                                                     |                                                                                                    |
|                                                                                     | • 8 listu: A3 - /A4L, B4 JIS - /B5 JISL, II × 1/- /8-/2 × II                                                                                                    |
|                                                                                     | Počet listů, které lze sešít, závisí na nastavení gramáže papíru.                                                                                                    |
| Kapacita<br>stohování po<br>sešití (80 g/m <sup>2</sup> ,<br>přibl. 20 lb.<br>Bond) | Sešívání                                                                                                    |
|                                                                                     | <ul> <li>Bez smíšených formátů:</li> </ul>                                                                                                    |
|                                                                                     | <ul> <li>2−19 listů: 150 sad (A4<sup>D</sup>, 8<sup>1</sup>/<sub>2</sub> × 11<sup>D</sup>)</li> </ul>                                                                                                    |
|                                                                                     | <ul> <li>20−65 listů: 150−46 sad (A4D, 8<sup>1</sup>/<sub>2</sub> × 11D)</li> </ul>                                                                                                    |
|                                                                                     | <ul> <li>2−14 listů: 100 sad (A4<sup>□</sup>, B5 JIS, 8<sup>1</sup>/<sub>2</sub> × 11<sup>□</sup>)</li> </ul>                                                                                                    |

| Položka                                                                             | Specifikace                                                                                                    |
|-------------------------------------------------------------------------------------|----------------------------------------------------------------------------------------------------|
|                                                                                     | <ul> <li>15–65 listů: 100–23 sad (A4<sup>□</sup>, B5 JIS, 8<sup>1</sup>/<sub>2</sub> × 11<sup>□</sup>)</li> <li>2-14 listů: 100 sad (jiný formát papíru)</li> <li>15–65 listů: 100–23 sad (jiný formát papíru)</li> <li>Se smíšenými formáty:</li> </ul>                                                                                                    |
|                                                                                     | <ul> <li>2-65 listů: 30 sad (A3□/A4□, B4 JIS□/B5 JIS□, 11 × 17</li> <li>□/8<sup>1</sup>/<sub>2</sub> × 11□)</li> </ul>                                                                                                    |
|                                                                                     | Bezsvorkové sešívání                                                                                                    |
|                                                                                     | <ul> <li>2−5 listů: 150 sad (A4<sup>D</sup>, 8<sup>1</sup>/<sub>2</sub> × 11<sup>D</sup>)</li> </ul>                                                                                                    |
|                                                                                     | • 2−5 listů: 100 sad (A4 , B5 JIS, 8 <sup>1</sup> / <sub>2</sub> × 11 )                                                                                                    |
|                                                                                     | <ul> <li>2–5 listů: 100 sad (jiný formát papíru)</li> </ul>                                                                                                    |
|                                                                                     | V případě bezsvorkového sešívání (našikmo) pomocí následujích<br>zařízení může být sešito maximálně 10 listů.                                                                                                    |
|                                                                                     | <ul> <li>IM<br/>C4510/C4510A/C5510/C5510A/C6010/GS4045c/GS4160c(s<br/>instalovaným Stapleless Unit Type M58)</li> <li>IM C7010</li> </ul>                                                                                                    |
| Pozice svorek                                                                       | <ul> <li>Sešívání</li> </ul>                                                                                                    |
|                                                                                     | 5 pozic (nahoře, nahoře šikmo, dole, dole šikmo, 2 sponky)<br>• Bezsvorkové sešívání                                                                                                    |
|                                                                                     | 2 pozice (našikmo, 2 svorky)                                                                                                    |
| Formát papíru<br>pro sedlové<br>sešívání                                            | A3 <sup>D</sup> , A4 <sup>D</sup> , B4 JIS <sup>D</sup> , B5 JIS <sup>D</sup> , 11 × 17 <sup>D</sup> , 8 <sup>1</sup> / <sub>2</sub> × 14 <sup>D</sup> , 8 <sup>1</sup> / <sub>2</sub> × 11<br>D, 8 <sup>1</sup> / <sub>4</sub> × 14 <sup>D</sup> , 8 <sup>1</sup> / <sub>4</sub> × 13 <sup>D</sup> , 12 × 18 <sup>D</sup> , 11 × 15 <sup>D</sup> , 10 × 14 <sup>D</sup> , SRA3<br>D, SRA4 <sup>D</sup> , 8 <sup>1</sup> / <sub>2</sub> × 13 <sup>2</sup> / <sub>5</sub> D, uživatelský formát <sup>*1</sup> |
| Gramáž papíru                                                                       | 64–105 g/m² (přibl. 17-28 lb. Bond)                                                                                                    |
| pro sedlově<br>sešívání                                                             | Jako krycí listy můžete na sadu použít jeden list papíru o gramáži až<br>216 g/m <sup>2</sup> (přibl. 80 lb. Cover).                                                                                                    |
| Kapacita pro<br>sedlové<br>sešívání (80<br>g/m <sup>2</sup> , přibl. 20<br>lb Bond) | 1 sada (20 listů)                                                                                                    |

| Položka                                                                                          | Specifikace                                                                                                    |  |  |
|--------------------------------------------------------------------------------------------------|----------------------------------------------------------------------------------------------------|--|--|
| Kapacita<br>stohování po<br>sedlovém<br>sešívání (80<br>g/m <sup>2</sup> , přibl. 20<br>lb Bond) | <ul> <li>2–5 listů: přibl. 30 sad</li> <li>6–10 listů: přibl. 15 sad</li> <li>11–15 listů: přibl. 10 sad</li> <li>16–20 listů: přibl. 6 sad</li> <li>(Kapacita stohování závisí na typu papíru a podmínkách použití.)</li> <li>Pokud v posuvném zásobníku finišeru zůstane více než 2000 listů papíru, nelze papír se sedlovým sešitím vysunout.</li> </ul> |  |  |
| Poloha<br>sedlového<br>sešívání                                                                  | Uprostřed 2 svorky                                                                                                    |  |  |
| Typy skladů                                                                                      | Polo-skládání                                                                                                    |  |  |
| Formáty pro<br>polo-sklad                                                                        | A3, A4, A4, B4, B4, B5, B5, B5, B5, 11 × 17, $8^{1}/_{2} \times 14^{10}$ , $8^{1}/_{2} \times 11$<br>$10^{1}$ , $8^{1}/_{4} \times 14^{10}$ , $8^{1}/_{4} \times 13^{10}$ , $12 \times 18^{10}$ , $11 \times 15^{10}$ , $10 \times 14^{10}$ , SRA3<br>$10^{1}$ , SRA4, $8^{1}/_{2} \times 13^{2}/_{5}$ , uživatelský formát <sup>*1</sup>                   |  |  |
| Gramáž papíru<br>pro polo-sklad:                                                                 | <ul> <li>1 list: 64–216 g/m<sup>2</sup> (přibl. 17 lb. Bond-80 lb. Cover)</li> <li>2–5 listů: 64–90 g/m<sup>2</sup> (přibl. 17-24 lb. Bond)</li> </ul>                                                                                                    |  |  |
| Typy papíru pro<br>polo-sklad                                                                    | Normální papír 1, normální papír 2, recyklovaný papír, silný papír 1, silný papír 2, barevný papír                                                                                                    |  |  |
| Požadavky na<br>napájení                                                                         | Napájecí proud se dodává z hlavní jednotky.                                                                                                    |  |  |
| Příkon                                                                                           | 64 W nebo méně                                                                                                    |  |  |
| Rozměry<br>(š×h×v)                                                                               | <ul> <li>651 × 670 × 960 mm (25,7 × 26,4 × 37,8") (zásobník je zasunutý)</li> <li>754 × 670 × 960 mm (29,7 × 26,4 × 37,8") (zásobník je vysunutý)</li> <li>(výška horní desky)</li> </ul>                                                                                                    |  |  |
| Gramáž                                                                                           | <ul> <li>Přibl. 56 kg (123,5 lb.) (bez děrovací jednotky)</li> <li>Přibl. 59 kg (130,1 lb.) (s děrovací jednotkou)</li> </ul>                                                                                                    |  |  |

\*1 Formáty papíru (uživatelský formát), které lze sedlově sešít nebo napůl složit, jsou následující.

Délka: 182,0-320,0 mm (7,2-12,6")

Šířka: 182,0–182,5 mm (7,2–7,2"), 207,0–225,0 mm (8,2–8,9"), 279,4–304,8 mm (11,0–12,0"), 320,0 mm (12,6")

#### 🕹 Poznámka 🕽

• Funkce skládání více listů může najednou skládat maximálně pět listů.

#### Specifikace interního finišeru SR3360

| Položka                                                                | Specifikace                                                                                                    |  |  |
|------------------------------------------------------------------------|----------------------------------------------------------------------------------------------------|--|--|
| Formát papíru                                                          | A3 <sup>D</sup> , A4, B4 JIS <sup>D</sup> , B5 JIS, 11 × 17 <sup>D</sup> , $8^{1}/_{2} \times 14^{D}$ , $8^{1}/_{2} \times 13^{D}$ ,<br>$8^{1}/_{2} \times 11$ , $8^{1}/_{4} \times 14^{D}$ , $8^{1}/_{4} \times 13^{D}$ , $7^{1}/_{4} \times 10^{1}/_{2}$ , 8K <sup>D</sup> , 16K, $8^{1}/_{2} \times 13^{2}/_{5}$ <sup>D</sup> , uživatelský formát |  |  |
| Gramáž papíru                                                          | 52–300 g/m <sup>2</sup> (přibl. 14 lb. Bond-110 lb. Cover)                                                                                                    |  |  |
| Formáty, u<br>kterých lze<br>použít posunutí                           | A3, A4, B4 JIS, B5 JIS, $11 \times 17$ , $8^{1}/_{2} \times 14$ , $8^{1}/_{2} \times 13$ ,<br>$8^{1}/_{2} \times 11$ , $8^{1}/_{4} \times 14$ , $8^{1}/_{4} \times 13$ , $7^{1}/_{4} \times 10^{1}/_{2}$ , $8$ K, $16$ K, $8^{1}/_{2} \times 13^{2}/_{5}$ , uživatelský formát                                                                        |  |  |
| Gramáže, u<br>kterých lze<br>použít posunutí                           | 64–80 g/m <sup>2</sup> (přibl. 17-20 lb. Bond)                                                                                                    |  |  |
| Kapacita<br>stohování (80<br>g/m <sup>2</sup> , přibl. 20<br>lb. Bond) | <ul> <li>250 listů: A4, 8<sup>1</sup>/<sub>2</sub>×11 nebo menší</li> <li>125 listů: B4 JIS, 8<sup>1</sup>/<sub>2</sub> × 14 nebo větší</li> </ul>                                                                                                    |  |  |
| Formáty papíru<br>pro sešívání                                         | A3, A4, B4 JIS, B5 JIS, $11 \times 17$ , $8^{1}/_{2} \times 14$ , $8^{1}/_{2} \times 13$ ,<br>$8^{1}/_{2} \times 11$ , $8^{1}/_{4} \times 14$ , $8^{1}/_{4} \times 13$ , $7^{1}/_{4} \times 10^{1}/_{2}$ , $8$ K, $16$ K, $8^{1}/_{2} \times 13^{2}/_{5}$                                                                                             |  |  |
| Gramáž papíru<br>pro sešívání                                          | 64–80 g/m <sup>2</sup> (přibl. 17-20 lb. Bond)                                                                                                    |  |  |
| Kapacita<br>sešívání (80<br>g/m <sup>2</sup> , přibl. 20<br>lb. Bond)  | 5 listů                                                                                                    |  |  |
| Kapacita<br>stohování po<br>sešití                                     | <ul> <li>30 sad nebo více: A4<sup>D</sup>, 8<sup>1</sup>/<sub>2</sub> × 11<sup>D</sup></li> <li>20 sad a více: B5 JIS</li> <li>15 sad nebo více: A3<sup>D</sup>-A4<sup>D</sup>, B4 JIS<sup>D</sup>, 11 × 17<sup>D</sup>, 8<sup>1</sup>/<sub>2</sub> × 11<sup>D</sup></li> </ul>                                                                       |  |  |

| Položka                  | Specifikace                                 |
|--------------------------|---------------------------------------------|
| Pozice svorek            | Šikmo                                       |
| Požadavky na<br>napájení | Napájecí proud se dodává z hlavní jednotky. |
| Příkon                   | 30 W nebo méně                              |
| Rozměry<br>(š×h×v)       | 435 × 515 × 150 mm (17,2 × 20,3 × 6,0")     |
| Gramáž                   | Přibl. 10 kg (22,1 lb.)                     |

# Specifikace interní skládací jednotky

| Položka         | Specifikace                                                                                                    |  |  |
|-----------------|----------------------------------------------------------------------------------------------------|--|--|
| Formát papíru   | Pokud je připojena pouze interní jednotka pro vícenásobné skládání                                                                                                    |  |  |
|                 | • A3, A4, A5, A6, B4 JIS, B5 JIS, B6 JIS, 11 × 17, $8^{1}/_{2}$<br>× 14, $8^{1}/_{2}$ × 13, $8^{1}/_{2}$ × 11, $8^{1}/_{4}$ × 14, $8^{1}/_{4}$ × 13, $8 \times 13$<br>, $8 \times 10^{1}$ , $7^{1}/_{4} \times 10^{1}/_{2}$ , $5^{1}/_{2} \times 8^{1}/_{2}$ , $8K^{1}$ , 16K, 11 × 15, 10 × 14, SRA4, $8^{1}/_{2} \times 13^{2}/_{5}$ , uživatelský formát |  |  |
|                 | Pokud je připojen finišer                                                                                                    |  |  |
|                 | <ul> <li>A3<sup>D</sup>, A4, A5<sup>D</sup>, B4 JIS<sup>D</sup>, B5 JIS, 11 × 17<sup>D</sup>, 8<sup>1</sup>/<sub>2</sub> × 14<sup>D</sup>, 8<sup>1</sup>/<sub>2</sub> × 11, 8K<sup>D</sup>, 16K<sup>D</sup>, 8<sup>1</sup>/<sub>2</sub> × 13<sup>2</sup>/<sub>5</sub> <sup>D</sup>, uživatelský formát</li> </ul>                                           |  |  |
| Typy skladů     | Polo-sklad, rozkládací dopis, skládací dopis, Z-sklad                                                                                                    |  |  |
| Formát          | • Z-sklad                                                                                                    |  |  |
| skládání papíru | A3 <sup>□</sup> , A4 <sup>□</sup> , B4 JIS <sup>□</sup> , 11 × 17 <sup>□</sup> , 8 <sup>1</sup> / <sub>2</sub> × 14 <sup>□</sup> , 8 <sup>1</sup> / <sub>2</sub> × 11 <sup>□</sup> , 8K<br>□, 8 <sup>1</sup> / <sub>2</sub> × 13 <sup>2</sup> / <sub>5</sub> □                                                                                              |  |  |
|                 | • Polo-skládání                                                                                                    |  |  |
|                 | A3 <sup>□</sup> , A4, B4 JIS <sup>□</sup> , B5 JIS <sup>□</sup> , 11 × 17 <sup>□</sup> , 8 <sup>1</sup> / <sub>2</sub> × 14 <sup>□</sup> , 8 <sup>1</sup> / <sub>2</sub> × 11,<br>8K <sup>□</sup> , 12 × 18 <sup>□</sup> , SRA3 <sup>□</sup> , 8 <sup>1</sup> / <sub>2</sub> × 13 <sup>2</sup> / <sub>5</sub> <sup>□</sup>                                  |  |  |
|                 | Pokud je nainstalována pouze interní jednotka pro vícenásobné<br>skládání, nelze použít papír o formátu 12 × 18 🗗 nebo SRA3 🗗.                                                                                                    |  |  |
|                 | <ul> <li>Rozkládací dopis, skládací dopis</li> </ul>                                                                                                    |  |  |
|                 | 1 list: A3 □, A4 □, 11 × 17 □, 8 <sup>1</sup> / <sub>2</sub> × 14 □, 8 <sup>1</sup> / <sub>2</sub> × 11 □, 8 <sup>1</sup> / <sub>2</sub> × 13 <sup>2</sup> / <sub>5</sub> □                                                                                                    |  |  |
|                 | 2–3 listy: A4□, 8 <sup>1</sup> / <sub>2</sub> × 11□                                                                                                    |  |  |

| Položka                                                      | Specifikace                                                                                                    |  |  |
|--------------------------------------------------------------|----------------------------------------------------------------------------------------------------|--|--|
| Gramáž<br>skládání<br>papíru:                                | 1 list: 64–105 g/m <sup>2</sup> (přibl. 17–28 lb. Bond)<br>2–3 listů: 64–80 g/m <sup>2</sup> (přibl. 17–20 lb. Bond)                                                                                                    |  |  |
| Gramáže, které<br>lze zpracovat                              | <ul> <li>Pokud je připojena pouze interní jednotka pro vícenásobné skládání</li> <li>52–220 g/m<sup>2</sup> (přibl. 14 lb. Bond–80 lb. Cover)</li> <li>Pokud je připojen finišer</li> <li>52–300 g/m<sup>2</sup> (přibl. 14 lb. Bond–110 lb. Cover)</li> </ul>                                                                                                    |  |  |
| Výstupní<br>zásobník na<br>papír po<br>složení <sup>*1</sup> | <ul> <li>Finisher SR3340, Booklet Finisher SR3350</li> <li>Sklad do Z, sklad na půl: posuvný zásobník finišeru, horní zásobník finišeru, zásobník pro skládání</li> <li>Skládací dopis, rozkládací dopis: zásobník pro skládání, horní zásobník finišeru (A3, 11 × 17)</li> <li>Finisher SR3320, Booklet Finisher SR3330</li> <li>Sklad do Z, sklad na půl: horní zásobník finišeru, zásobník pro skládání</li> <li>Skládací dopis, rozkládací dopis: zásobník pro skládání, horní zásobník finišeru (A3, 11 × 17)</li> </ul> |  |  |
| Požadavky na<br>napájení                                     | Napájecí proud se dodává z hlavní jednotky.                                                                                                    |  |  |
| Příkon                                                       | 40 W nebo méně                                                                                                    |  |  |
| Rozměry<br>(š×h×v)                                           | <ul> <li>612 × 555 × 184 mm (24,1 × 21,9 × 7,3"): když je zásobník zasunutý</li> <li>714 × 555 × 242 mm (28,2 × 21,9 × 9,6"): když je zásobník vysunutý</li> <li>420 × 555 × 152 mm (16,6 × 21,9 × 6,0"): když je finišer nainstalovaný</li> </ul>                                                                                                    |  |  |
| Gramáž                                                       | Přibl. 16 kg (35,3 lb.)                                                                                                    |  |  |

\*1 Pomocí nastavení funkcí zařízení zadejte výstupní zásobník

Viz "Output Tray" User Guide v angličtině.

#### Poznámka)

- Když je finišer připojen, nesložené listy vystupují do zásobníku pro skládání připojeného finišeru pouze v následujících případech:
  - Pokud vystupují zároveň listy skládané do Z (A3<sup>D</sup>, 11 × 17<sup>D</sup>) a nesložené listy (A4<sup>D</sup>, 8<sup>1</sup>/<sub>2</sub> × 11<sup>D</sup>)

- Pokud vystupují zároveň listy skládané do Z (A4 □) a nesložené listy (A5 □)
- Pokud vystupují zároveň listy skládané do Z (B4 JIS<sup>D</sup>) a nesložené listy (B5 JIS
   D)
- Pokud vystupují zároveň listy skládané do Z (8K<sup>□</sup>) a nesložené listy (16K<sup>□</sup>)
- Když vystupují obálky
- Když vystupuje dlouhý papír
- Pokud je připojena pouze interní jednotka pro vícenásobné skládání, nelze používat papír, jehož šířka překračuje 297 mm (11,7").
- Chcete-li výstup obálek nebo plakátového papír do skládacího zásobníku, když je namontován Finisher SR3340 nebo Booklet Finisher SR3350, kontaktujte svého servisního zástupce.

#### Specifikace vnějšího zásobníku

| Položka                                                          | Specifikace                                                                                                    |  |  |
|------------------------------------------------------------------|----------------------------------------------------------------------------------------------------|--|--|
| Formát papíru                                                    | A3 <sup>D</sup> , A4, A5, A6 <sup>D</sup> , B4 JIS <sup>D</sup> , B5 JIS, B6 JIS <sup>D</sup> , 11 × 17 <sup>D</sup> , 8 <sup>1</sup> / <sub>2</sub> × 14 <sup>D</sup> , 8 <sup>1</sup> / <sub>2</sub> × 13 <sup>D</sup> , 8 <sup>1</sup> / <sub>2</sub> × 11, 8 <sup>1</sup> / <sub>4</sub> × 14 <sup>D</sup> , 8 <sup>1</sup> / <sub>4</sub> × 13 <sup>D</sup> , 8 × 13 <sup>D</sup> , 8 × 10 <sup>D</sup> , 7 <sup>1</sup> / <sub>4</sub> × 10 <sup>1</sup> / <sub>2</sub> , 5 <sup>1</sup> / <sub>2</sub> × 8 <sup>1</sup> / <sub>2</sub> <sup>D</sup> , 4 <sup>1</sup> / <sub>8</sub> ×9 <sup>1</sup> / <sub>2</sub> , 3 <sup>7</sup> / <sub>8</sub> ×7 <sup>1</sup> / <sub>2</sub> , obálka C5, obálka C6, obálka DL, 8K <sup>D</sup> , 16K, 12 × 18 <sup>D</sup> , 11 × 15 <sup>D</sup> , 10 × 14 <sup>D</sup> , SRA3 <sup>D</sup> , SRA4, 8 <sup>1</sup> / <sub>2</sub> × 13 <sup>2</sup> / <sub>5</sub> <sup>D</sup> , uživatelský formát |  |  |
| Gramáž papíru                                                    | 52–300 g/m² (přibl. 14 lb. Bond–110 lb. Cover)                                                                                                    |  |  |
| Kapacita papíru<br>(80 g/m <sup>2</sup> , přibl.<br>20 lb. Bond) | Vnitřní zásobník 1:<br>• 250 listů: A4, 8 <sup>1</sup> / <sub>2</sub> ×11 nebo menší<br>• 125 listů: B4 JIS, 8 <sup>1</sup> / <sub>2</sub> × 14 nebo větší<br>Vnější zásobník: 125 listů                                                                                                    |  |  |
| Požadavky na<br>napájení                                         | Napájecí proud se dodává z hlavní jednotky.                                                                                                    |  |  |
| Příkon                                                           | 12 W nebo méně                                                                                                    |  |  |
| Rozměry<br>(š×h×v)                                               | 800 × 549 × 156 mm (31,5 × 21,7 × 6,2")                                                                                                    |  |  |
| Gramáž                                                           | Přibl. 4 kg (8,9 lb.)                                                                                                    |  |  |

# Specifikace vnitřního posuvného zásobníku

| Položka                                                                | Specifikace                                                                                                    |
|------------------------------------------------------------------------|----------------------------------------------------------------------------------------------------|
| Formát papíru                                                          | A3, A4, A5, A6, B4 JIS, B5 JIS, B6 JIS, 11 × 17, $8^{1}/{_2}$ × 14, $8^{1}/{_2}$ × 13, $8^{1}/{_2}$ × 11, $8^{1}/{_4}$ × 14, $8^{1}/{_4}$ × 13, $8 \times 13^{-}$ , $8 \times 13^{-}$ , $8^{1}/{_2}$ × 10, $7^{1}/{_4}$ × 10, $8^{1}/{_2}$ × $8^{1}/{_2}$ , $4^{1}/{_8}$ × $9^{1}/{_2}$ , $3^{7}/{_8}$ × $7^{1}/{_2}$ , obálka C5, obálka C6, obálka DL, 8K, 16K, 12 × 18, 11 × 15, 10 × 14, SRA3, SRA4, $8^{1}/{_2}$ × $13^{2}/{_5}$ , uživatelský formát                  |
| Gramáž papíru                                                          | 52–300 g/m² (přibl. 14 lb. Bond-110 lb. Cover)                                                                                                    |
| Formáty, u<br>kterých lze<br>použít posunutí                           | A3, A4, A5, B4 JIS, B5 JIS, $11 \times 17^{10}$ , $8^{1}/_{2} \times 14^{10}$ , $8^{1}/_{2} \times 13^{10}$ ,<br>$8^{1}/_{2} \times 11$ , $8^{1}/_{4} \times 14^{10}$ , $8^{1}/_{4} \times 13^{10}$ , $8 \times 13^{10}$ , $8 \times 10^{10}$ , $7^{1}/_{4} \times 10^{1}/_{2}$ ,<br>$5^{1}/_{2} \times 8^{1}/_{2}$ , $8K^{10}$ , $16K$ , $11 \times 15^{10}$ , $10 \times 14^{10}$ , SRA4, $8^{1}/_{2} \times 13^{10}/_{2}$ ,<br>$13^{2}/_{5}$ , $10$ , uživatelský formát |
| Gramáže, u<br>kterých lze<br>použít posunutí                           | 60–300 g/m <sup>2</sup> (přibl. 16 lb. Bond–110 lb. Cover)                                                                                                    |
| Kapacita<br>stohování (80<br>g/m <sup>2</sup> , přibl. 20<br>lb. Bond) | <ul> <li>250 listů: A4, 8<sup>1</sup>/<sub>2</sub>×11 nebo menší</li> <li>125 listů: B4 JIS, 8<sup>1</sup>/<sub>2</sub> × 14 nebo větší</li> </ul>                                                                                                    |
| Požadavky na<br>napájení                                               | Napájecí proud se dodává z hlavní jednotky.                                                                                                    |
| Příkon                                                                 | 2 W nebo méně                                                                                                    |
| Rozměry<br>(š×h×v)                                                     | 420 × 489 × 107 mm (16,6 × 19,3 × 4,3")                                                                                                    |
| Gramáž                                                                 | Přibl. 2 kg (4,5 lb.)                                                                                                    |

### Specifikace interního zásobníku 2

| Položka                                                                | Specifikace                                                                                                    |  |
|------------------------------------------------------------------------|----------------------------------------------------------------------------------------------------|--|
| Formát papíru                                                          | A3, A4, A5, B4 JIS, B5 JIS, $11 \times 17^{10}$ , $8^{1}/_{2} \times 14^{10}$ , $8^{1}/_{2} \times 13^{10}$ ,<br>$8^{1}/_{2} \times 11$ , $8^{1}/_{4} \times 14^{10}$ , $8^{1}/_{4} \times 13^{10}$ , $8 \times 13^{10}$ , $8 \times 10^{10}$ , $7^{1}/_{4} \times 10^{1}/_{2}$ ,<br>$5^{1}/_{2} \times 8^{1}/_{2}$ , $8K^{10}$ , $16K$ , $12 \times 18^{10}$ , $11 \times 15^{10}$ , $10 \times 14^{10}$ , SRA3<br>$D$ , SRA4, $8^{1}/_{2} \times 13^{2}/_{5}$ , uživatelský formát |  |
| Gramáž papíru                                                          | 52–300 g/m² (přibl. 14 lb. Bond-110 lb. Cover)                                                                                                    |  |
| Kapacita<br>stohování (80<br>g/m <sup>2</sup> , přibl. 20<br>lb. Bond) | 125 listů                                                                                                    |  |
| Požadavky na<br>napájení                                               | Napájecí proud se dodává z hlavní jednotky.                                                                                                    |  |
| Příkon                                                                 | 1 W nebo méně                                                                                                    |  |
| Rozměry<br>(š×h×v)                                                     | 444 × 450 × 150 mm (17,5 × 17,8 × 6,0")                                                                                                    |  |
| Gramáž                                                                 | Přibl. 2 kg (4,5 lb.)                                                                                                    |  |

### Specifikace jednotky přemostění

| Položka                  | Specifikace                                                                       |
|--------------------------|-----------------------------------------------------------------------------------|
| Kapacita<br>stohování    | <ul> <li>250 listů: A4, 8<sup>1</sup>/<sub>2</sub>×11 nebo menší</li> </ul>       |
|                          | <ul> <li>125 listů: B4 JIS, 8<sup>1</sup>/<sub>2</sub> × 14 nebo větší</li> </ul> |
| Požadavky na<br>napájení | Napájecí proud se dodává z hlavní jednotky.                                       |
| Příkon                   | 12 W nebo méně                                                                    |
| Rozměry<br>(š×h×v)       | 412 × 466 × 143 mm (16,3 × 18,4 × 5,7")                                           |
| Gramáž                   | Přibl. 4 kg (8,9 lb.)                                                             |

| Typ děrovačky             | Formát papíru                                                                                                    | Gramáž papíru                                                   |
|---------------------------|----------------------------------------------------------------------------------------------------|-----------------------------------------------------------------|
| 2 a 4 otvory: 2<br>otvory | <b>D</b> : A3, A4, B4 JIS, B5 JIS, $11 \times 17$ , $8^{1}/_{2} \times 14$ , $8^{1}/_{2} \times 13$ , $8^{1}/_{2} \times 11$ , $7^{1}/_{4} \times 10^{1}/_{2}$ , 8K, 16K, $8^{1}/_{2} \times 13^{2}/_{5}$                                                                                   | 60–169 g/m <sup>2</sup> (přibl.<br>16 lb. Bond–90 lb.<br>Index) |
| 2 a 4 otvory: 2<br>otvory | <b>□</b> : A4, B5 JIS, 8 <sup>1</sup> / <sub>2</sub> × 11, 16K                                                                                                    |                                                                 |
| 2 a 4 otvory: 4<br>otvory | □ A3, 11 × 17                                                                                                    |                                                                 |
| 2 a 4 otvory: 4<br>otvory | □: A4, 8 <sup>1</sup> / <sub>2</sub> × 11                                                                                                    |                                                                 |
| 4 otvory: 4 otvory        | $\Box$ : A3, A4, B4 JIS, B5 JIS, 11 × 17, 8 <sup>1</sup> / <sub>2</sub> ×<br>14, 8 <sup>1</sup> / <sub>2</sub> × 13, 8 <sup>1</sup> / <sub>2</sub> × 11, 7 <sup>1</sup> / <sub>4</sub> × 10 <sup>1</sup> / <sub>2</sub> , 8 <sup>1</sup> / <sub>2</sub><br>× 13 <sup>2</sup> / <sub>5</sub> |                                                                 |
| 4 otvory: 4 otvory        | □: A4, B5 JIS, 8 <sup>1</sup> / <sub>2</sub> × 11                                                                                                    |                                                                 |
| 2 a 3 otvory: 2<br>otvory | $ \begin{array}{l} \square: A3, 11 \times 17, 8^{1}/_{2} \times 14, 8^{1}/_{2} \times 13, 8^{1}/_{2} \\ \times 11, 7^{1}/_{4} \times 10^{1}/_{2}, 8^{1}/_{2} \times 13^{2}/_{5} \end{array} $                                                                                               |                                                                 |
| 2 a 3 otvory: 2<br>otvory | □: A4, 8 <sup>1</sup> / <sub>2</sub> × 11                                                                                                    |                                                                 |
| 2 a 3 otvory: 3<br>otvory | □ A3, 11 × 17                                                                                                    |                                                                 |
| 2 a 3 otvory: 3<br>otvory | $D: A4, 8^{1}/_{2} \times 11$                                                                                                    |                                                                 |

### Specifikace děrovačky (vnitřní finišer SR3310)

### Specifikace pro děrovačku (finišer SR3320, finišer brožur SR3330)

| Typ děrovačky             | Formát papíru                                                                                                    | Gramáž papíru                                                    |
|---------------------------|----------------------------------------------------------------------------------------------------|------------------------------------------------------------------|
| 2 a 4 otvory: 2<br>otvory | $ \begin{array}{l} \square: A3, B4 JIS, A4, B5 JIS, A5, 11 \times 17, \\ 8^{1}/_{2} \times 14, 8^{1}/_{2} \times 11, 5^{1}/_{2} \times 8^{1}/_{2}, 7^{1}/_{4} \times \\ 10^{1}/_{2}, 8 \times 13, 8^{1}/_{2} \times 13, 8^{1}/_{4} \times 13, 8K, \\ 16K, 8^{1}/_{4} \times 14, 8 \times 10, 11 \times 15, 10 \times 14, \\ 8^{1}/_{2} \times 13^{2}/_{5} \end{array} $ | 52–256 g/m <sup>2</sup> (přibl.<br>14 lb. Bond–140 lb.<br>Index) |

| Typ děrovačky             | Formát papíru                                                                                                    | Gramáž papíru |
|---------------------------|----------------------------------------------------------------------------------------------------|---------------|
| 2 a 4 otvory: 2<br>otvory | □: A4, B5 JIS, A5, 8 <sup>1</sup> / <sub>2</sub> × 11, 7 <sup>1</sup> / <sub>4</sub> × 10 <sup>1</sup> / <sub>2</sub> ,<br>16K                                                                                                    |               |
| 2 a 4 otvory: 4<br>otvory | ☞: A3, B4 JIS, 11 × 17, 11 × 15, 8K                                                                                                    |               |
| 2 a 4 otvory: 4<br>otvory | □: A4, B5 JIS, 8 <sup>1</sup> / <sub>2</sub> × 11,7 <sup>1</sup> / <sub>4</sub> × 10 <sup>1</sup> / <sub>2</sub> , 16K                                                                                                    |               |
| 4 otvory: 4 otvory        | □: A3, B4 JIS, A4, B5 JIS, A5, 11 × 17,<br>$8^{1}/_{2} \times 14, 8^{1}/_{2} \times 11, 5^{1}/_{2} \times 8^{1}/_{2}, 7^{1}/_{4} \times 10^{1}/_{2}, 8 \times 13, 8^{1}/_{2} \times 13, 8^{1}/_{4} \times 13, 8K,$<br>$16K, 8^{1}/_{4} \times 14, 8 \times 10, 11 \times 15, 10 \times 14,$<br>$8^{1}/_{2} \times 13^{2}/_{5}$                                 |               |
| 4 otvory: 4 otvory        | □: A4, B5 JIS, A5, 8 <sup>1</sup> / <sub>2</sub> × 11, 7 <sup>1</sup> / <sub>4</sub> × 10 <sup>1</sup> / <sub>2</sub> ,<br>16K                                                                                                    |               |
| 2 a 3 otvory: 2<br>otvory | <b>D</b> : A3, B4 JIS, B5 JIS, A5, $11 \times 17$ , $8^{1}/_{2} \times 14$ , $8^{1}/_{2} \times 11$ , $5^{1}/_{2} \times 8^{1}/_{2}$ , $7^{1}/_{4} \times 10^{1}/_{2}$ , $8 \times 13$ , $8^{1}/_{2} \times 13$ , $8^{1}/_{4} \times 13$ , 8K, 16K, $8^{1}/_{4} \times 14$ , $8 \times 10$ , $11 \times 15$ , $10 \times 14$ , $8^{1}/_{2} \times 13^{2}/_{5}$ |               |
| 2 a 3 otvory: 2<br>otvory | □: A4, B5 JIS, 8 <sup>1</sup> / <sub>2</sub> × 11, 7 <sup>1</sup> / <sub>4</sub> × 10 <sup>1</sup> / <sub>2</sub> , 16K                                                                                                    |               |
| 2 a 3 otvory: 3<br>otvory | □ A3, B4 JIS, 11 × 17, 11 × 15, 10 × 14,<br>8K                                                                                                    |               |
| 2 a 3 otvory: 3<br>otvory | □ A4, B5 JIS, 8 <sup>1</sup> / <sub>2</sub> × 11,7 <sup>1</sup> / <sub>4</sub> × 10 <sup>1</sup> / <sub>2</sub> , 16K                                                                                                    |               |

# Specifikace pro děrovačku (Finisher SR3340, finišer brožur SR3350)

| Typ děrovačky             | Formát papíru                                                                                                    | Gramáž papíru                                                    |
|---------------------------|----------------------------------------------------------------------------------------------------|------------------------------------------------------------------|
| 2 a 4 otvory: 2<br>otvory | □: A3, B4 JIS, A4, B5 JIS, A5, 11 × 17,<br>$8^{1}/_{2} \times 14, 8^{1}/_{2} \times 11, 5^{1}/_{2} \times 8^{1}/_{2}, 7^{1}/_{4} \times 10^{1}/_{2}, 8 \times 13, 8^{1}/_{2} \times 13, 8^{1}/_{4} \times 13, 8K,$<br>$16K, 8^{1}/_{4} \times 14, 8 \times 10, 11 \times 15, 10 \times 14,$<br>$8^{1}/_{2} \times 13^{2}/_{5},$ uživatelský formát                          | 52–256 g/m <sup>2</sup> (přibl.<br>14 lb. Bond–140 lb.<br>Index) |
| 2 a 4 otvory: 2<br>otvory | <b>□</b> : A4, B5 JIS, A5, 8 <sup>1</sup> / <sub>2</sub> × 11, 7 <sup>1</sup> / <sub>4</sub> × 10 <sup>1</sup> / <sub>2</sub> ,<br>16K, uživatelský formát                                                                                                    |                                                                  |
| 2 a 4 otvory: 4<br>otvory | □ A3, B4 JIS, 11 × 17, 11 × 15, 8K,<br>uživatelský formát                                                                                                    |                                                                  |
| 2 a 4 otvory: 4<br>otvory | $\Box$ : A4, B5 JIS, 8 <sup>1</sup> / <sub>2</sub> × 11,7 <sup>1</sup> / <sub>4</sub> × 10 <sup>1</sup> / <sub>2</sub> , 16K, uživatelský formát                                                                                                    |                                                                  |
| 4 otvory: 4 otvory        | <b>D</b> : A3, B4 JIS, A4, B5 JIS, A5, 11 × 17,<br>$8^{1}/_{2} \times 14, 8^{1}/_{2} \times 11, 5^{1}/_{2} \times 8^{1}/_{2}, 7^{1}/_{4} \times 10^{1}/_{2}, 8 \times 13, 8^{1}/_{2} \times 13, 8^{1}/_{4} \times 13, 8K,$<br>$16K, 8^{1}/_{4} \times 14, 8 \times 10, 11 \times 15, 10 \times 14,$<br>$8^{1}/_{2} \times 13^{2}/_{5},$ uživatelský formát                  |                                                                  |
| 4 otvory: 4 otvory        | □ P: A4, B5 JIS, A5, 8 <sup>1</sup> / <sub>2</sub> × 11, 7 <sup>1</sup> / <sub>4</sub> × 10 <sup>1</sup> / <sub>2</sub> , 16K, uživatelský formát                                                                                                    |                                                                  |
| 2 a 3 otvory: 2<br>otvory | □: A3, B4 JIS, B5 JIS, A5, $11 \times 17$ , $8^{1}/_{2} \times 14$ , $8^{1}/_{2} \times 11$ , $5^{1}/_{2} \times 8^{1}/_{2}$ , $7^{1}/_{4} \times 10^{1}/_{2}$ , $8 \times 13$ , $8^{1}/_{2} \times 13$ , $8^{1}/_{4} \times 13$ , 8K, 16K, $8^{1}/_{4} \times 14$ , $8 \times 10$ , $11 \times 15$ , $10 \times 14$ , $8^{1}/_{2} \times 13^{2}/_{5}$ , uživatelský formát |                                                                  |
| 2 a 3 otvory: 2<br>otvory | <b>□</b> : A4, B5 JIS, 8 <sup>1</sup> / <sub>2</sub> × 11, 7 <sup>1</sup> / <sub>4</sub> × 10 <sup>1</sup> / <sub>2</sub> ,<br>16K, uživatelský formát                                                                                                    |                                                                  |
| 2 a 3 otvory: 3<br>otvory | <ul> <li>□ P: A3, B4 JIS, 11 × 17, 11 × 15, 10 × 14,</li> <li>8K, uživatelský formát</li> </ul>                                                                                                    |                                                                  |
| 2 a 3 otvory: 3<br>otvory | $\Box$ : A4, B5 JIS, 8 <sup>1</sup> / <sub>2</sub> × 11,7 <sup>1</sup> / <sub>4</sub> × 10 <sup>1</sup> / <sub>2</sub> , 16K, uživatelský formát                                                                                                    |                                                                  |

| Položka                  | Specifikace                                                         |
|--------------------------|---------------------------------------------------------------------|
| Formáty                  | Str. 397 "Doporučené formáty a typy papíru"                         |
| Kapacita papíru          | Str. 397 "Doporučené formáty a typy papíru"                         |
| Gramáž papíru            | Str. 397 "Doporučené formáty a typy papíru"                         |
| Požadavky na<br>napájení | Napájecí proud se dodává z hlavní jednotky.                         |
| Příkon                   | 19 W nebo méně                                                      |
| Rozměry<br>(š×h×v)       | 587 × 685 × 120 mm (23,2 × 27,0 × 4,8") (kromě vyčnívajících částí) |
| Gramáž                   | Přibl. 12 kg (26,5 lb.)                                             |

### Specifikace pro spodní zásobník papíru

# Specifikace pro spodní zásobníky papíru

| Položka                                                          | Specifikace                                                                                                    |  |
|------------------------------------------------------------------|----------------------------------------------------------------------------------------------------|--|
| Formáty                                                          | Str. 397 "Doporučené formáty a typy papíru"                                                                                                    |  |
| Kapacita papíru<br>(80 g/m <sup>2</sup> , přibl.<br>20 lb. Bond) | Str. 397 "Doporučené formáty a typy papíru"                                                                                                    |  |
| Gramáž papíru                                                    | Str. 397 "Doporučené formáty a typy papíru"                                                                                                    |  |
| Požadavky na<br>napájení                                         | Napájecí proud se dodává z hlavní jednotky.                                                                                                    |  |
| Příkon                                                           | 21 W nebo méně                                                                                                    |  |
| Rozměry<br>(š×h×v)                                               | <ul> <li>Bez stabilizátorů</li> <li>587 × 685 × 247 mm (23,2 × 27,0 × 9,8") (kromě vyčnívajících částí)</li> <li>Se stabilizátory</li> <li>670 × 755 × 247 mm (26,4 × 29,8 × 9,8") (kromě vyčnívajících částí)</li> </ul> |  |
| Gramáž                                                           | Přibl. 23 kg (50,8 lb.)                                                                                                    |  |

### Specifikace zásobníku 3 (LCT)

| Položka                                                          | Specifikace                                                                                                    |
|------------------------------------------------------------------|----------------------------------------------------------------------------------------------------|
| Formáty                                                          | Str. 397 "Doporučené formáty a typy papíru"                                                                                                    |
| Kapacita papíru<br>(80 g/m <sup>2</sup> , přibl.<br>20 lb. Bond) | Str. 397 "Doporučené formáty a typy papíru"                                                                                                    |
| Gramáž papíru                                                    | Str. 397 "Doporučené formáty a typy papíru"                                                                                                    |
| Požadavky na<br>napájení                                         | Napájecí proud se dodává z hlavní jednotky.                                                                                                    |
| Příkon                                                           | 15 W nebo méně                                                                                                    |
| Rozměry<br>(š×h×v)                                               | <ul> <li>Bez stabilizátorů</li> <li>587 × 685 × 247 mm (23,2 × 27,0 × 9,8") (kromě vyčnívajících částí)</li> <li>Se stabilizátory</li> <li>670 × 755 × 247 mm (26,4 × 29,8 × 9,8") (kromě vyčnívajících částí)</li> </ul> |
| Gramáž                                                           | Přibl. 23 kg (50,8 lb.)                                                                                                    |

#### Specifikace velkokapacitního zásobníku (LCT)

| Položka                                                          | Specifikace                                                               |
|------------------------------------------------------------------|---------------------------------------------------------------------------|
| Formáty                                                          | Str. 397 "Doporučené formáty a typy papíru"                               |
| Kapacita papíru<br>(80 g/m <sup>2</sup> , přibl.<br>20 lb. Bond) | Str. 397 "Doporučené formáty a typy papíru"                               |
| Gramáž papíru                                                    | Str. 397 "Doporučené formáty a typy papíru"                               |
| Požadavky na<br>napájení                                         | Napájecí proud se dodává z hlavní jednotky.                               |
| Příkon                                                           | 13 W nebo méně                                                            |
| Rozměry<br>(š×h×v)                                               | 340 × 544.5 × 290 mm (13,4 × 21,5 × 11,5") (kromě vyčnívajících<br>částí) |
| Gramáž                                                           | Přibl. 11 kg (24,3 lb.)                                                   |

#### Specifikace pro pojízdný podstavec

| Položka            | Specifikace                                                        |
|--------------------|--------------------------------------------------------------------|
| Rozměry<br>(š×h×v) | 587 × 616 × 76 mm (23,1 × 24,3 × 3,0") (kromě vyčnívajících částí) |
| Gramáž             | Přibl. 9 kg (19,9 lb.)                                             |

#### Specifikace karty bezdrátové sítě LAN

#### 🔂 Důležité

 Upozorňujeme, že dostupné kanály (frekvenční rozsahy) a umístění pro použití bezdrátové sítě LAN podléhají pravidlům země nebo regionu, kde se tiskárna používá. Bezdrátovou síť LAN používejte v souladu s platnými předpisy.

| Položka                                     | Specifikace                                                                                                    |  |
|---------------------------------------------|----------------------------------------------------------------------------------------------------|--|
| Specifikace<br>přenosu dat                  | Založený na IEEE 802.11a/b/g/n/ac (bezdrátová síť LAN)                                                                                                    |  |
| Přenosová<br>rychlost                       | <ul> <li>Pásmo 2,4 GHz: 72,2 Mb/s (maximálně)</li> <li>Pásmo 5 GHz: 433,3 Mbps (maximum)</li> </ul>                                                                                                    |  |
| Frekvenční<br>rozsah (střední<br>frekvence) | <ul> <li>IEEE 802.11a <ul> <li>5180-5240 MHz (kanály 36, 40, 44 a 48)</li> <li>5260-5320 MHz (kanály 52, 56, 60 a 64)</li> <li>5500-5700 MHz (kanál 100, 104, 108, 112, 116, 120, 124, 128, 132, 136 a 140)</li> <li>5745-5825 MHz (kanály 149, 153, 157, 161 a 165)</li> </ul> </li> <li>IEEE 802.11b/g <ul> <li>2412-2472 MHz (kanály 1-13)</li> </ul> </li> <li>IEEE 802.11n <ul> <li>HT20</li> <li>2412-2472 MHz (kanály 1-13)</li> <li>5180-5240 MHz (kanály 1-13)</li> <li>5260-5320 MHz (kanály 1-13)</li> <li>5260-5320 MHz (kanály 1-13)</li> <li>5180-5240 MHz (kanály 36, 40, 44 a 48)</li> <li>5260-5320 MHz (kanály 52, 56, 60 a 64)</li> <li>5500-5700 MHz (kanál 100, 104, 108, 112, 116, 120, 124, 128, 132, 136 a 140)</li> <li>5745-5825 MHz (kanály 149, 153, 157, 161 a 165)</li> <li>HT40</li> </ul> </li> </ul> |  |
|                                             | <ul> <li>5190–5310 MHz (kanály 38, 46, 54 a 62)</li> </ul>                                                                                                    |  |

| Položka       | Specifikace                                                         |  |
|---------------|---------------------------------------------------------------------|--|
|               | <ul> <li>5510–5670 MHz (kanály 102, 110, 118, 126 a 134)</li> </ul> |  |
|               | <ul> <li>5755–5795 MHz (kanály 151 a 159)</li> </ul>                |  |
|               | IEEE 802.11ac (VHT80)                                               |  |
|               | • 5210–5290 MHz (kanály 42 a 58)                                    |  |
|               | <ul> <li>5530–5610 MHz (kanály 106 a 122)</li> </ul>                |  |
|               | • 5775 MHz (kanál 155)                                              |  |
| Režim přenosu | • Režim Infrastruktura                                              |  |
|               | <ul> <li>Režim přímého připojení</li> </ul>                         |  |
|               | <ul> <li>Přímého připojení: Režim vlastníka skupiny</li> </ul>      |  |

#### 🖖 Poznámka 🔾

- Web Image Monitor je podporován.
- Rychlost přenosu 130 Mb/s v pásmu 2,4 GHz je teoretická hodnota pro bezdrátovou LAN. Skutečná přenosová rychlost může být v závislosti na provozním prostředí nižší.
- Použité kanály se mohou lišit v závislosti na zemi.
- Některé frekvence nemusí být kvůli předpisům v jednotlivých zemích k dispozici.

#### Technické vlastnosti volitelného serveru pro zařízení

| Položka             | Specifikace                                                                                                    |  |
|---------------------|----------------------------------------------------------------------------------------------------|--|
| Rozhraní            | <ul> <li>Gigabit Ethernet (10BASE-T/100BASE-TX/1000BASE-T)</li> </ul>                                                 |  |
| Operační<br>systémy | <ul> <li>Windows 8.1/10/11, Windows Server 2012/2012<br/>R2/2016/2019/2022</li> </ul>                                 |  |
|                     | <ul> <li>macOS 10.14 nebo novější</li> </ul>                                                                          |  |
| protokol            | • Port 9100, IPP, LPR                                                                                                 |  |
|                     | IPP nepodporuje SPL.                                                                                                  |  |
|                     | <ul> <li>Volitelný server pro zařízení umožňuje souběžné připojení až<br/>osmi relací tiskových protokolů.</li> </ul> |  |

#### Nastavení hodnot funkce vysílání

#### 🖖 Poznámka 🕽

• V závislosti na typu nebo nastavení dokumentu nebo originálu je možné, že nebudete moci zadat maximální počet cílů nebo znaků.

| Položka                                                 | Hodnota                                                                                                    | Poznámky                                                                                                    |
|---------------------------------------------------------|----------------------------------------------------------------------------------------------------|----------------------------------------------------------------------------------------------------|
| Maximální počet znaků<br>zadaných v předmětu            | 128 alfanumerických<br>znaků                                                                                                    | -                                                                                                    |
| Maximální počet znaků<br>zadaných ve zprávě e-<br>mailu | <ul> <li>Při výběru položky ze<br/>standardní zprávy:<br/>396 alfanumerických<br/>znaků (79<br/>alfanumerických<br/>znaků × 5 řádků)</li> </ul> | Ze standardní zprávy<br>nemůžete vybrat položku a<br>současně zadat hodnotu<br>ručně.                                                                                               |
|                                                         | <ul> <li>Při ručním zadávání:<br/>80 alfanumerických<br/>znaků</li> </ul>                                                                       |                                                                                                    |
| Maximální počet znaků<br>zadaných v e-mailové<br>adrese | 128 alfanumerických<br>znaků                                                                                                    | E-mailová adresa, která<br>byla vyhledána na serveru<br>LDAP a přesahuje 128<br>alfanumerických znaků,<br>nemůže být správně<br>zadána jako cíl.                                    |
| Počet cílů, které lze zadat<br>najednou                 | 500                                                                                                    | Při manuálním zadávání<br>položek lze zadat až 100<br>položek (včetně položek<br>zadaných vyhledáváním<br>LDAP). Zbytek, až 400<br>položek, můžete vybrat z<br>registrovaných cílů. |
| Velikost dokumentu, který<br>lze odeslat                | Až do 725,3 MB na<br>dokument                                                                                                    | -                                                                                                    |
| Počet stran, které lze<br>odeslat                       | Až 2000 stran na<br>dokument                                                                                                    | -                                                                                                    |

#### Odeslání e-mailu

### Odeslání do složky

| Položka                                                            | Hodnota   | Poznámky |
|--------------------------------------------------------------------|-----------|----------|
| Maximální počet znaků v<br>názvu cesty zadaném pro<br>protokol SMB | 256 znaků | -        |

| Položka                                                                   | Hodnota                  | Poznámky                                                      |
|---------------------------------------------------------------------------|--------------------------|---------------------------------------------------------------|
| Maximální počet znaků v<br>názvu uživatele zadaném<br>pro protokol SMB    | 64 znaků                 | -                                                             |
| Maximální počet znaků v<br>hesle zadaném pro<br>protokol SMB              | 64 znaků                 | -                                                             |
| Maximální počet znaků v<br>názvu serveru zadaném<br>pro protokol FTP      | 64 znaků                 | -                                                             |
| Maximální počet znaků v<br>názvu cesty zadaném pro<br>protokol FTP        | 256 znaků                | -                                                             |
| Maximální počet znaků v<br>uživatelském jméně<br>zadaném pro protokol FTP | 64 alfanumerických znaků | -                                                             |
| Maximální počet znaků v<br>hesle zadaném pro<br>protokol FTP              | 64 alfanumerických znaků | -                                                             |
| Počet cílů, které lze zadat<br>najednou                                   | 50                       | Při manuálním zadávání<br>položek lze zadat až 50<br>položek. |
| Velikost dokumentu, který<br>lze odeslat                                  | 2000 MB na dokument      | -                                                             |

# 10 F

### Rozesílání

| Položka                                                                                          | Hodnota | Poznámky                                                                                                    |
|--------------------------------------------------------------------------------------------------|---------|----------------------------------------------------------------------------------------------------|
| Celkový počet cílů, které<br>lze zadat pro funkci<br>Odesílání e-mailem a<br>Odesílání do složky | 550     | _                                                                                                    |
| Počet cílů, které lze zadat<br>při Odesílání e-mailem                                            | 500     | Při manuálním zadávání<br>položek (včetně položek<br>zadaných vyhledáváním<br>LDAP) lze zadat až 100<br>položek. |
| Položka                                                                                        | Hodnota | Poznámky |
|------------------------------------------------------------------------------------------------|---------|----------|
| Počet cílů, které lze zadat<br>při odesílání dokumentu<br>pomocí funkce Odesílání<br>do složky | 50      | _        |

## Potisknutelná oblast

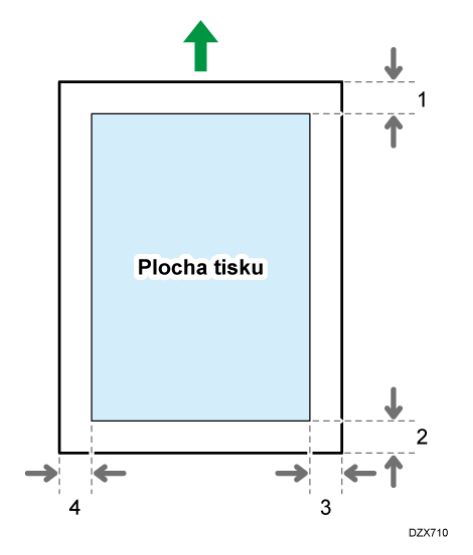

- 1. Přední okraj: 4,2 ± 1,5 mm (0,17 ± 0,06")
- Zadní okraj: 0,5 6,0 mm (0,02 0,24")
   Zadní okraj ( plakátový papír): 0,5–10,0 mm (0,02–0,4")
- 3. Pravý okraj: 0,5 4,0 mm (0,02 0,16")
- 4. Levý okraj: 0,5 4,0 mm (0,02 0,16")

#### 🕹 Poznámka 🕽

• Zařízení nepodporuje tisk od kraje ke kraji. Pokud chcete minimalizovat okraje, zadejte v nastavení tiskového ovladače maximální potisknutelnou oblast.

Viz "Maximizing the Printable Area When Printing" User Guide v angličtině.

 Maximální šířka potisknutelné oblasti kolmo na směr podávání je 305 mm (12,1"). Je-li nainstalována jednotka rozšíření obrazu, je maximální šířka potisknutelné oblasti 316 mm (12,5"). Tisk vzhledem ke směru podávání začíná v levém zadním rohu papíru. Podle toho bude pravý a spodní okraj obrazu oříznut, pokud šířka obrazu překročí maximální potisknutelnou šířku.

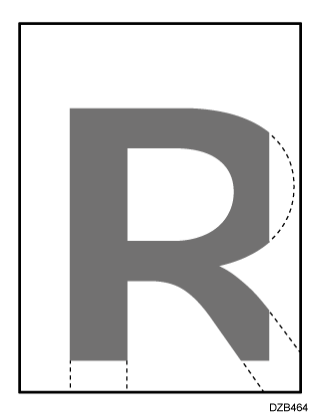

- Plocha tisku se může lišit v závislosti na formátu papíru nebo nastaveních ovladače tiskárny.
- Tisk mimo plochu tisku je možný v závislosti na nastaveních ovladače tiskárny nebo podmínkách tisku, ale výsledek tisku se může lišit od zamýšleného, případně nemusí být papír správně zaveden.

## Příslušenství zařízení

#### 🖖 Poznámka 🕽

 Podrobnosti o názvech a zkrácených názvech příslušenství popsaných v této příručce naleznete v následujícím textu.

Str. 7 "Zkrácené názvy příslušenství"

#### Průvodce funkcemi externího příslušenství zařízení

Možnosti, které lze k zařízení připojit, se liší v závislosti na typu zařízení.

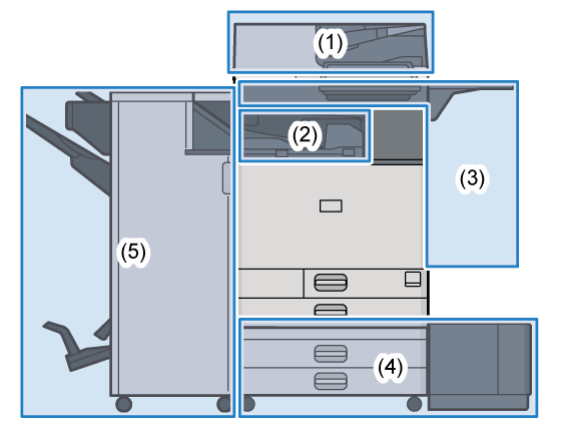

## (1) Příslušenství připojené k jednotce skeneru

| 1 2  | 3 | 4 |
|------|---|---|
| ╎┍╵┑ |   |   |
|      |   |   |
| ↓ ↓  |   |   |
|      |   | 1 |
|      |   |   |

| Č. | Volba <sup>*1</sup>                                                       | Popis                                                                                                    |
|----|---------------------------------------------------------------------------|----------------------------------------------------------------------------------------------------|
| 1  | Jednoprůchodový<br>oboustranný podavač<br>ADF pro skenování <sup>*2</sup> | Při skenování oboustranných originálů zařízení<br>najednou naskenuje přední i zadní stranu<br>jednoho listu originálu.                  |
| 2  | Držák stran <sup>*3</sup>                                                 | Zjišťuje dvojité podání originálů při použití ADF.                                                                                      |
| 3  | ARDF <sup>*2</sup>                                                        | Při skenování oboustranných originálů zařízení<br>nejprve skenuje přední stranu originálu a poté jej<br>otočí a naskenuje zadní stranu. |
| 4  | Kryt expozičního skla <sup>*2</sup>                                       | Kryt na originály umístěné na expozičním skle.                                                                                          |

\*1 V závislosti na typu zařízení je standardně připojen ADF.

\*2 Toto nelze připevnit na některé typy zařízení.

Oblast B (především Severní Amerika)

\*3 Nelze použít u IM C4510.

## (2) Příslušenství připojené v části zařízení pro výstup papíru

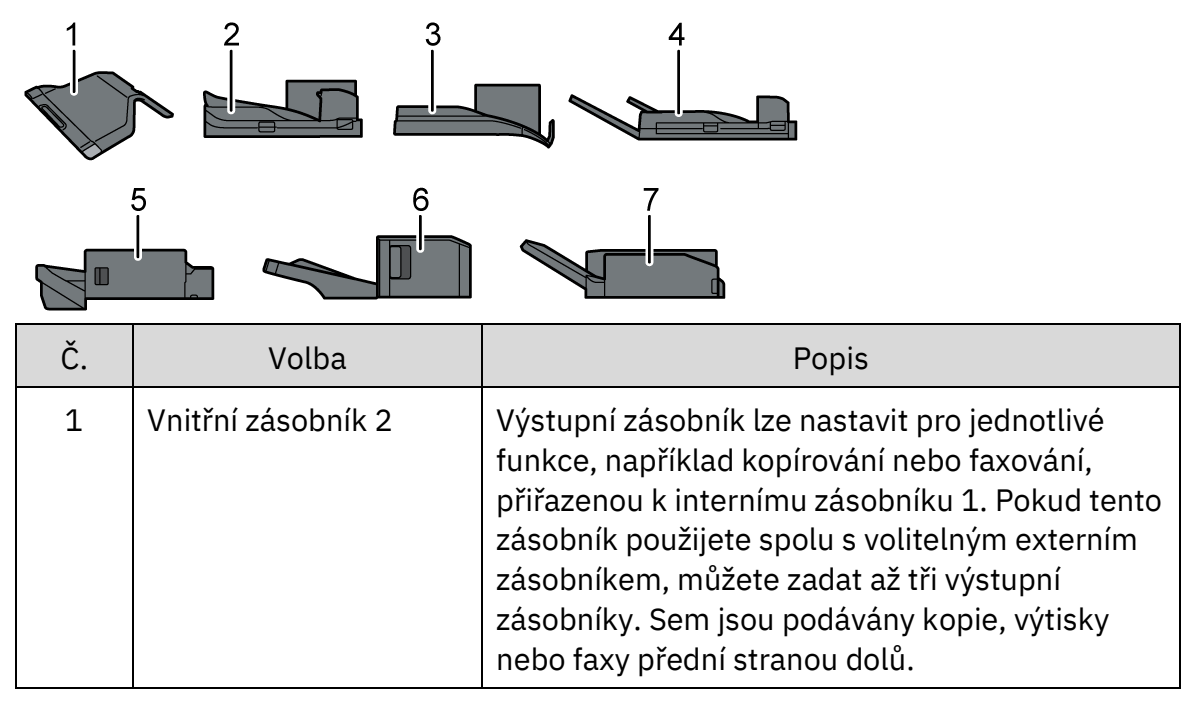

| Č. | Volba                                                                                                    | Popis                                                                                                    |
|----|----------------------------------------------------------------------------------------------------|----------------------------------------------------------------------------------------------------|
| 2  | Jednotka přemostění                                                                                                    | Propojuje hlavní jednotku a finišer.                                                                                                    |
| 3  | Interní posuvný<br>zásobník<br>Interní posuvný<br>zásobník <sup>*3</sup>                                                              | Třídí posunutím jednotlivé sady nebo úlohy.<br>Kopírování v pořadí stran nebo každé číslo<br>strany<br>Viz "Sorting Printed Sheets by Individual<br>Copies" User Guide v angličtině.                                                                                                    |
| 4  | Externí zásobník<br>Externí zásobník <sup>*3</sup>                                                                                    | Výstupní zásobník lze nastavit pro jednotlivé<br>funkce, například kopírování nebo faxování.<br>Pokud tento zásobník použijete spolu s<br>volitelným interním zásobníkem 2, můžete zadat<br>až tři výstupní zásobníky. Sem jsou podávány<br>kopie, výtisky nebo faxy přední stranou dolů. |
| 5  | Internal Finisher<br>SR3310 <sup>*1</sup><br>Internal Finisher<br>SR3310 <sup>*1*3</sup><br>Internal Finisher<br>SR3370 <sup>*4</sup> | Třídí, stohuje a sešívá více listů papíru. Kopie lze<br>děrovat, pokud je ve finišeru nainstalována<br>volitelná děrovačka.                                                                                                    |
| 6  | Internal Finisher<br>SR3360 <sup>*2</sup><br>Internal Finisher<br>SR3360 <sup>*2*3</sup>                                              | Třídí, stohuje a sešívá více listů papíru pomocí<br>bezsvorkového sešívání.                                                                                                    |
| 7  | Interní jednotka pro<br>vícenásobné skládání                                                                                          | Skládá výtisky do jednotlivých skladů - poloviční<br>sklad, skládací dopis, rozkládací dopis nebo Z-<br>sklad.<br>Viz "Folding Printed Sheets" User Guide v<br>angličtině.                                                                                                    |

\*1 Nelze použít u IM C6010/GS4160c.

\*2 Nelze použít u IM C4510/C4510A/C5510/C5510A/C6010/GS4045c/GS4160c.

\*3 Nelze použít u IM C7010.

\*4 Nelze použít u IM

C2010/C2010A/C2510/C2510A/C2519J/C3010/C3010A/C3510/C3510A/C3519J/ C4510/C4510A/C5510/C5510A/C6010/GS4020c/GS4025c/GS4030c/GS4045c/GS 4160c.

# (3) Příslušenství umístěné na boční straně zařízení

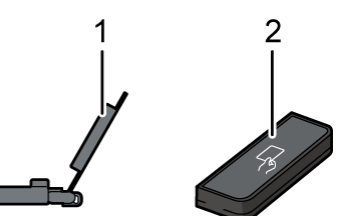

| Č. | Volba                                  | Popis                                                          |
|----|----------------------------------------|----------------------------------------------------------------|
| 1  | Vodící zásobník pro<br>bannerové listy | Pro správné podávání bannerových listů<br>(plakátů)            |
|    |                                        | Str. 76 "Vládání papíru do zásobníku papíru"                   |
| 2  | Čtečka karet NFC                       | Přiložením IC karty nad čtečku se lze přihlásit k<br>zařízení. |
|    |                                        | Str. 55 "Přihlášení z ovládacího panelu"                       |

## (4) Příslušenství umístěné ve spodní části zařízení

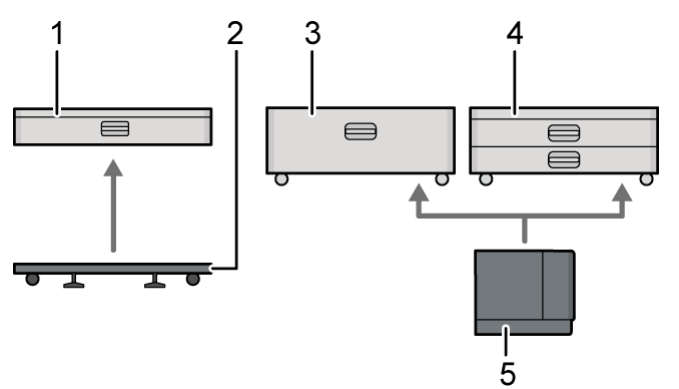

| Č. | Volba                                                | Popis                                                                                                    |
|----|------------------------------------------------------|----------------------------------------------------------------------------------------------------|
| 1  | Dolní zásobník papíru<br>Dolní zásobník papíru<br>*2 | Sem se vkládá papír. Můžete vložit až 550 listů<br>papíru.                                                             |
| 2  | Pojízdný podstavec                                   | Můžete připojit k hlavní jednotce nebo dolnímu<br>zásobníku papíru. Umožňuje vám snadné<br>přemisťování zařízení.      |
| 3  | Zásobník 3 (LCT) <sup>*1</sup>                       | Skládá se ze dvou zásobníků papíru, pravého a<br>levého, pro formát papíru A4口. Můžete vložit až<br>2000 listů papíru. |
| 4  | Dolní zásobníky papíru                               | Skládají se ze dvou zásobníků papíru. Můžete<br>vložit až 1100 listů papíru.                                           |

| Č. | Volba                                    | Popis                                                                         |
|----|------------------------------------------|-------------------------------------------------------------------------------|
| 5  | Velkokapacitní<br>zásobník <sup>*1</sup> | Zásobník papíru pro formát papíru A4D. Můžete<br>vložit až 1500 listů papíru. |

\*1 Zásobník 3 (LCT) a velkokapacitní zásobník nelze použít u řady IM C2010/C2010A/C2510/C2510A/C2519J/GS4020c/GS4025c.

\*2 Nelze použít u IM C7010.

(5) Finišer

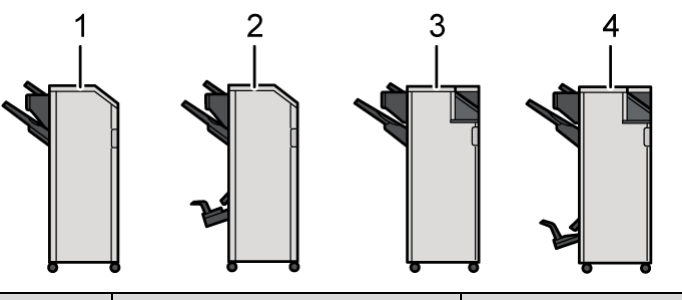

| Č. | Volba                         | Popis                                                                                                    |
|----|-------------------------------|----------------------------------------------------------------------------------------------------|
| 1  | Finisher SR3320 <sup>*1</sup> | Třídí, stohuje a sešívá více listů papíru.                                                                                                    |
|    |                               | Sestává z následujících výstupních zásobníků:                                                                                                    |
|    |                               | <ul> <li>Horní zásobník finišeru</li> </ul>                                                                                                    |
|    |                               | <ul> <li>Posuvný zásobník finišeru</li> </ul>                                                                                                    |
|    |                               | Kopie lze děrovat, pokud je ve finišeru<br>nainstalována volitelná děrovačka.                                                                       |
| 2  | Booklet Finisher<br>SR3330    | Třídí, stohuje a sešívá více listů papíru. Funkce<br>sedlové vazby sešívá více listů papíru uprostřed<br>(ve hřbetu) a přehýbá je do tvaru brožury. |
|    |                               | Viz "Folding Printed Sheets" User Guide v<br>angličtině.                                                                                            |
|    |                               | Sestává z následujících výstupních zásobníků:                                                                                                    |
|    |                               | <ul> <li>Horní zásobník finišeru</li> </ul>                                                                                                    |
|    |                               | <ul> <li>Posuvný zásobník finišeru</li> </ul>                                                                                                    |
|    |                               | <ul> <li>Zásobník finišeru pro brožury</li> </ul>                                                                                                   |
|    |                               | Kopie lze děrovat, pokud je ve finišeru<br>nainstalována volitelná děrovačka.                                                                       |
| 3  | Finisher SR3340 <sup>*2</sup> | Třídí, stohuje a sešívá více listů papíru.                                                                                                    |
|    |                               | Sestává z následujících výstupních zásobníků:                                                                                                    |
|    |                               | <ul> <li>Horní zásobník finišeru</li> </ul>                                                                                                    |
|    |                               | <ul> <li>Posuvný zásobník finišeru</li> </ul>                                                                                                    |

| Č. | Volba                                    | Popis                                                                                                    |
|----|------------------------------------------|----------------------------------------------------------------------------------------------------|
|    |                                          | Kopie lze děrovat, pokud je ve finišeru<br>nainstalována volitelná děrovačka.                                                                                                    |
|    |                                          | Vysunutý papír lze zarovnat, pokud je na finišeru<br>nainstalována výstupní střásací jednotka. Funkci<br>bezsvorkové sešívačky lze použít, pokud je na<br>finišeru nainstalována bezsvorková jednotka. |
| 4  | Booklet Finisher<br>SR3350 <sup>*2</sup> | Třídí, stohuje a sešívá více listů papíru. Funkce<br>sedlové vazby sešívá více listů papíru uprostřed<br>(ve hřbetu) a přehýbá je do tvaru brožury.                                                    |
|    |                                          | Viz "Folding Printed Sheets" User Guide v<br>angličtině.                                                                                                    |
|    |                                          | Sestává z následujících výstupních zásobníků:                                                                                                    |
|    |                                          | <ul> <li>Horní zásobník finišeru</li> </ul>                                                                                                    |
|    |                                          | <ul> <li>Posuvný zásobník finišeru</li> </ul>                                                                                                    |
|    |                                          | <ul> <li>Zásobník finišeru pro brožury</li> </ul>                                                                                                    |
|    |                                          | Kopie lze děrovat, pokud je ve finišeru<br>nainstalována volitelná děrovačka.                                                                                                    |
|    |                                          | Vysunutý papír lze zarovnat, pokud je na finišeru<br>nainstalována výstupní střásací jednotka. Funkci<br>bezsvorkové sešívačky lze použít, pokud je na<br>finišeru nainstalována bezsvorková jednotka. |

\*1 Finisher SR3320 nelze použít u IM C2010/C2010A/C2510/C2510A/C2519J/GS4020c/GS4025c.

\*2 Finisher SR3340 a Booklet Finisher SR3350 nelze použít u IM C2010/C2010A/C2510/C2510A/C2519J/C3010/C3010A/C3510/C3510A/C3519J/ GS4020c/GS4025c/GS4030c.

#### 🖖 Poznámka 🔾

- Není možné nainstalovat více finišerů současně.
- Chcete-li použít Finisher SR3320, Booklet Finisher SR3330, Finisher SR3340 nebo Booklet Finisher SR3350, musíte použít jeden z dolních zásobníků papíru nebo zásobník 3 (LCT) a jednotku přemostění nebo interní jednotku pro vícenásobné skládání.

#### Průvodce funkcemi interního příslušenství zařízení

Jednotka faxu (název modelu: GWFCU6)
 Umožňuje využívat funkce faxu.

• Jednotka rozhraní G3 (název modelu: EXG3)<sup>\*2</sup>

Umožňuje přidat faxovou linku G3. Instalovat lze maximálně dvě jednotky rozhraní G3.

Jednotka paměti faxu

Poskytuje funkci faxu doplňkovou paměť o velikosti 60 MB. (Standard je 4 MB) Umožňuje odesílat a přijímat faxové dokumenty ve vysokém rozlišení (jemné a super jemné). Umožňuje zvýšit počet originálů, které lze uložit do paměti.

Ovladač PostScript 3

Umožňuje provádět tisk pomocí původního Adobe PostScript 3.

Jednotka OCR

Rozeznává text naskenovaných originálů a vytváří PDF s vloženými OCR daty.

Jednotka IPDS <sup>\*1</sup>

Umožňuje provádět tisk pomocí IPDS (Intelligent Printer Data Stream).

- Karta pro přímý tisk XPS
   Umožňuje přímý výstup souborů XPS.
- Karta pro přímý tisk z fotoaparátu

Umožňuje přímo tisknout fotografie pořízené digitálním fotoaparátem kompatibilním se standardem PictBridge.

Volitelný server pro zařízení (<sup>Oblast</sup> A (především Evropa a Asie<sup>\*3</sup>)/ <sup>Oblast</sup> B (především Severní Amerika)

Umožňuje přidat k tiskárně další ethernetový port. Umožňuje to tisk prostřednictvím další sítě, než která je standardně používána pro připojení zařízení.

• Karta bezdrátové sítě LAN

Umožňuje komunikaci prostřednictvím bezdrátové LAN.

Pevnou LAN a bezdrátovou LAN nelze použít současně.

Konvertor formátu souborů

Umožňuje stahovat dokumenty z dokumentovém serveru zařízení do počítače.

Disk SSD se zvýšeným zabezpečením (<sup>Oblast</sup> A (především Evropa)/ <sup>Oblast</sup> B (především Severní Amerika))

Umožňuje zvýšit zabezpečení disku vnitřního úložiště pomocí funkce šifrování, které odpovídá FIPS 140-2.

Příslušenství SSD

Umož uje vám přidat 1 TB vnitřního úložiště.

Jednotka připojení faxu

Umožňuje odesílat a přijímat faxy prostřednictvím jiného zařízení, které má nainstalovanou faxovou jednotku.

\*1 Pouze IM C3010/C3010A/C3510/C3510A/C3519J/C4510/C4510A/C5510/C5510A/C6010/GS40 30c/GS4045c/GS4160c \*1 Pouze IM

C3010/C3010A/C3510/C3510A/C3519J/C4510/C4510A/C5510/C5510A/C6010/C701 0/GS4030c/GS4045c/GS4160c

Oblast B(Tchaj-wan)

\*2 Pouze IM C3010/C3510/C4510/C6010

\*3 Kromě Číny.

### Funkce vyžadující volitelnou konfiguraci

Instalací doplňků lze rozšířit funkce a rozhraní tohoto zařízení.

Doplňky, které lze nainstalovat, se liší podle modelů.
 Str. 504 "Příslušenství zařízení"

#### Funkce kopírování

| Funkce / Reference                                                                                       | Volba                                                                   |
|----------------------------------------------------------------------------------------------------|-------------------------------------------------------------------------|
| Nastavení tloušťky originálu<br>Základní postupy pro kopírování<br>dokumentů                             | Jednocestný oboustranný podavač ADF<br>pro skenování <sup>*1</sup>      |
| Dávka<br>Viz "Copying a Separately Scanned<br>Original as a Single Document" User<br>Guide v angličtině. | ADF <sup>*1</sup>                                                       |
| SADF<br>Viz "Copying a Separately Scanned<br>Original as a Single Document" User<br>Guide v angličtině.  |                                                                         |
| Režim smíšených formátů<br>Viz "Copying Mixed-size Originals" User<br>Guide v angličtině.                |                                                                         |
| Třídění posunutím<br>Kopírování v pořadí stran nebo každé číslo<br>strany                                | Je vyžadován jeden z následujících<br>doplňků:<br>• Internal shift tray |
| Stohování                                                                                                | Finisher SR3320                                                         |

10

| Funkce / Reference                                                | Volba                                                                  |
|-------------------------------------------------------------------|------------------------------------------------------------------------|
| Kopírování v pořadí stran nebo každé číslo                        | Booklet Finisher SR3330                                                |
| strany                                                            | <ul> <li>Finisher SR3340</li> </ul>                                    |
|                                                                   | <ul> <li>Booklet Finisher SR3350</li> </ul>                            |
|                                                                   | <ul> <li>Internal Finisher SR3310</li> </ul>                           |
|                                                                   | <ul> <li>Internal Finisher SR3360</li> </ul>                           |
|                                                                   | <ul> <li>Internal Finisher SR3370</li> </ul>                           |
| Sešívání<br>Viz "Stapling Copied Pages" User Guide v              | Je vyžadován jeden z následujících<br>doplňků:                         |
| angličtině.                                                       | Finisher SR3320                                                        |
|                                                                   | • Booklet Finisher SR3330                                              |
|                                                                   | • Finisher SR3340                                                      |
|                                                                   | • Booklet Finisher SR3350                                              |
|                                                                   | • Internal Finisher SR3310                                             |
|                                                                   | • Internal Finisher SR3370                                             |
| Bezsvorková sešívačka<br>Viz "Stapling Copied Pages" User Guide v | Je vyžadován jeden z následujících<br>doplňků:                         |
| angličtině.                                                       | <ul> <li>Internal Finisher SR3360</li> </ul>                           |
|                                                                   | • Finisher SR3320                                                      |
|                                                                   | <ul> <li>Finisher SR3340 a bezsvorková<br/>jednotka</li> </ul>         |
|                                                                   | <ul> <li>Booklet Finisher SR3350 a<br/>bezsvorková jednotka</li> </ul> |
| Sešívání (střed)                                                  | Je vyžadován jeden z následujících                                     |
| Viz "Stapling Copied Pages" User Guide v                          | doplňků:                                                               |
| angličtině.                                                       | Booklet Finisher SR3330                                                |
| Polo-skládání                                                     | <ul> <li>Booklet Finisher SR3350</li> </ul>                            |
| Viz "Folding Copied Sheets" User Guide v<br>angličtině.           |                                                                        |
| Děrování                                                          | Je vyžadována jedna z následujících                                    |
| Viz "Punching Holes on the Copied                                 | kombinací doplňků:                                                     |
| Pages" User Guide v angličtině.                                   | <ul> <li>Finisher SR3320 a děrovací jednotka</li> </ul>                |
|                                                                   | <ul> <li>Booklet Finisher SR3330 a děrovací<br/>jednotka</li> </ul>    |
|                                                                   | • Finisher SR3340 a děrovací jednotka                                  |

| Funkce / Reference                                      | Volba                                                                |
|---------------------------------------------------------|----------------------------------------------------------------------|
|                                                         | <ul> <li>Booklet Finisher SR3350 a děrovací<br/>jednotka</li> </ul>  |
|                                                         | <ul> <li>Internal Finisher SR3310 a děrovací<br/>jednotka</li> </ul> |
|                                                         | <ul> <li>Internal Finisher SR3370 a děrovací<br/>jednotka</li> </ul> |
| Z-sklad                                                 | Interní jednotka pro vícenásobné skládání                            |
| Viz "Folding Copied Sheets" User Guide v<br>angličtině. |                                                                      |
| Polo-skládání                                           |                                                                      |
| Viz "Folding Copied Sheets" User Guide v<br>angličtině. |                                                                      |
| Rozkládací dopis                                        |                                                                      |
| Viz "Folding Copied Sheets" User Guide v<br>angličtině. |                                                                      |
| Skládací dopis                                          |                                                                      |
| Viz "Folding Copied Sheets" User Guide v<br>angličtině. |                                                                      |

\*1 V závislosti na typu zařízení je standardně připojen ADF.

### Funkce faxe

Funkce faxu vyžaduje volitelnou jednotku faxu.

| Funkce                                                                              | Volba             |
|-------------------------------------------------------------------------------------|-------------------|
| Oboustranné originály                                                               | ADF <sup>*2</sup> |
| Viz "Setting an Original to Send by Fax on<br>the Scanner" User Guide v angličtině. |                   |
| Razítko <sup>*1</sup>                                                               |                   |
| Viz "Pressing an OK Stamp on Pages<br>Scanned for Fax" User Guide v angličtině.     |                   |
| Detekce prázdné stránky                                                             |                   |
| Viz "Setting an Original to Send by Fax on the Scanner" User Guide v angličtině.    |                   |
| Režim smíšených formátů                                                             |                   |

| Funkce                                                                                              | Volba                                          |
|----------------------------------------------------------------------------------------------------|------------------------------------------------|
| Viz "Setting an Original to Send by Fax on the Scanner" User Guide v angličtině.                    |                                                |
| Nastavení tloušťky originálu                                                                        | Jednoprůchodový oboustranný podavač            |
| Viz "Setting an Original to Send by Fax on the Scanner" User Guide v angličtině.                    | ADF pro skenování <sup>2</sup>                 |
| Vysílání ve velmi jemném rozlišení                                                                  | Jednotka paměti faxu                           |
| Viz "Sending a Fax at the Image Quality<br>Suitable for the Original" User Guide v<br>angličtině.   |                                                |
| Příjem ve velmi jemném rozlišení                                                                    |                                                |
| Vysílání pomocí další linky G3                                                                      | Jednotka rozhraní G3                           |
| Směrování přijatých dokumentů pomocí<br>další linky G3                                              |                                                |
| Viz "Transferring Received Fax<br>Documents to Another Fax<br>Destination" User Guide v angličtině. |                                                |
| Zadání výst. zásobníků pro linky                                                                    | Je vyžadován jeden z následujících             |
| Viz "Specifying the Output Tray to Deliver                                                          | aopinku:                                       |
| angličtině.                                                                                         | <ul> <li>Interní posuvný zásobník</li> </ul>   |
|                                                                                                    | <ul> <li>Externí zásobník</li> </ul>           |
|                                                                                                    | • Internal Finisher SR3310                     |
|                                                                                                    | Finisher SR3320                                |
|                                                                                                    | • Booklet Finisher SR3330                      |
|                                                                                                    | <ul> <li>Finisher SR3340</li> </ul>            |
|                                                                                                    | <ul> <li>Booklet Finisher SR3350</li> </ul>    |
|                                                                                                    | <ul> <li>Internal Finisher SR3360</li> </ul>   |
|                                                                                                    | <ul> <li>Internal Finisher SR3370</li> </ul>   |
| Posuvný zásobník<br>Viz "Specifying the Output Tray to Deliver                                      | Je vyžadován jeden z následujících<br>doplňků: |
| the Received Page" User Guide v                                                                     | <ul> <li>Interní posuvný zásobník</li> </ul>   |
| anglictine.                                                                                         | • Internal Finisher SR3310                     |
|                                                                                                    | Finisher SR3320                                |
|                                                                                                    | <ul> <li>Booklet Finisher SR3330</li> </ul>    |

| Funkce                                                                | Volba                                        |
|-----------------------------------------------------------------------|----------------------------------------------|
|                                                                       | <ul> <li>Finisher SR3340</li> </ul>          |
|                                                                       | <ul> <li>Booklet Finisher SR3350</li> </ul>  |
|                                                                       | <ul> <li>Internal Finisher SR3360</li> </ul> |
|                                                                       | <ul> <li>Internal Finisher SR3370</li> </ul> |
| Vzdálený fax <sup>*3</sup>                                            | Jednotka připojení faxu                      |
| Viz "Overview of the Remote Fax<br>Function" User Guide v angličtině. |                                              |

\*1 Podavač ARDF může použít funkci razítka.

\*2 V závislosti na typu zařízení je standardně připojen ADF.

\*3 Podřízené zařízení, které nemá funkci faxu, může odesílat a přijímat faxy pomocí funkce faxu hlavního zařízení připojeného přes síť. Tato funkce je k dispozici, pokud jsou v hlavních a vedlejších zařízeních nainstalovány jednotky připojení faxu.

#### Funkce tiskárny

| Funkce                                                                                             | Volba                                                                                                    |
|----------------------------------------------------------------------------------------------------|----------------------------------------------------------------------------------------------------|
| Třídění posunutím<br>Viz "Sorting Printed Sheets by Individual<br>Copies" User Guide v angličtině. | Je vyžadován jeden z následujících<br>doplňků:<br>• Interní posuvný zásobník<br>• Finisher SR3320<br>• Booklet Finisher SR3330<br>• Finisher SR3340<br>• Booklet Finisher SR3350<br>• Internal Finisher SR3310<br>• Internal Finisher SR3360<br>• Internal Finisher SR3370 |
| Děrování<br>Viz "Punching Holes on Printed<br>Pages" User Guide v angličtině.                      | Je vyžadována jedna z následujících<br>kombinací doplňků:<br>• Finisher SR3320 a děrovací jednotka<br>• Booklet Finisher SR3330 a děrovací<br>jednotka<br>• Finisher SR3340 a děrovací jednotka<br>• Booklet Finisher SR3350 a děrovací<br>jednotka                        |

| Funkce                                                                           | Volba                                                                                                    |
|----------------------------------------------------------------------------------|----------------------------------------------------------------------------------------------------|
|                                                                                  | <ul> <li>Internal Finisher SR3310 a děrovací<br/>jednotka</li> </ul>                                                                                                    |
|                                                                                  | <ul> <li>Internal Finisher SR3370 a děrovací<br/>jednotka</li> </ul>                                                                                                    |
| Sešívání<br>Viz "Stapling Printed Pages" User Guide v<br>angličtině.             | Je vyžadován jeden z následujících<br>doplňků:<br>• Finisher SR3320<br>• Booklet Finisher SR3330<br>• Finisher SR3340                                                                                   |
|                                                                                  | Booklet Finisher SR3350                                                                                                    |
|                                                                                  | Internal Finisher SR3310     Internal Finisher SR3370                                                                                                    |
| Bezsvorkové sešívání<br>Viz "Stapling Printed Pages" User Guide v<br>angličtině. | Je vyžadován jeden z následujících<br>doplňků:<br>• Internal Finisher SR3360<br>• Finisher SR3320<br>• Finisher SR3340 a bezsvorková<br>jednotka<br>• Booklet Finisher SR3350 a<br>bezsvorková jednotka |
| Sešívání (střed)<br>Viz "Stapling Printed Pages" User Guide v                    | Je vyžadován jeden z následujících<br>doplňků:                                                                                                    |
| angličtině.                                                                      | <ul> <li>Booklet Finisher SR3330</li> </ul>                                                                                                    |
| Polo-skládání<br>Viz "Folding Printed Sheets" User Guide v<br>angličtině.        | <ul> <li>Booklet Finisher SR3350</li> </ul>                                                                                                    |
| Polo-skládání                                                                    | Interní jednotka pro vícenásobné skládání                                                                                                    |
| Rozkládací dopis                                                                 |                                                                                                    |
| Skládací dopis                                                                   |                                                                                                    |
| Z-sklad                                                                          |                                                                                                    |
| Viz "Folding Printed Sheets" User Guide v<br>angličtině.                         |                                                                                                    |
| PictBridge                                                                       | Karta pro přímý tisk z fotoaparátu                                                                                                    |

| Funkce                                                                                                    | Volba                    |
|----------------------------------------------------------------------------------------------------|--------------------------|
| Viz "Printing Photos from a Digital Camera<br>Directly without Using a Computer<br>(PictBridge)" User Guide v angličtině. |                          |
| Původní Adobe PostScript 3 <sup>*1</sup>                                                                                  | Ovladač PostScript 3     |
| XPS                                                                                                    | Karta pro přímý tisk XPS |

\* 1 Je-li nainstalován volitelný Genuine Adobe PostScript 3, nelze použít integrovaný standardní PostScript 3.

#### Funkce skeneru

| Funkce                                                                                           | Volba                               |
|--------------------------------------------------------------------------------------------------|-------------------------------------|
| Automaticky skenované dokumenty<br>Viz "Placing an Original to Scan" User<br>Guide v angličtině. | ADF <sup>*2</sup>                   |
| SADF                                                                                             |                                     |
| Viz "Combining the Data of Multiple Scans<br>into a Single File" User Guide v angličtině.        |                                     |
| Režim smíšených formátů                                                                          |                                     |
| Viz "Placing an Original to Scan" User<br>Guide v angličtině.                                    |                                     |
| Razítko <sup>*1</sup>                                                                            |                                     |
| Viz "Pressing an OK Stamp on Pages of<br>the Scanned Original" User Guide v<br>angličtině.       |                                     |
| Detekce prázdné stránky                                                                          |                                     |
| Viz "Scan (Scanner Settings)" User Guide<br>v angličtině.                                        |                                     |
| Nastavení tloušťky originálu                                                                     | Jednoprůchodový oboustranný podavač |
| Viz "Placing an Original to Scan" User<br>Guide v angličtině.                                    | ADF pro skenování <sup>*2</sup>     |
| Vytváření souborů PDF s OCR textem                                                               | Jednotka OCR                        |
| Viz "Scanning an Original as a PDF File<br>with Embedded Text Data" User Guide v<br>angličtině.  |                                     |

- \*1 Podavač ARDF může použít funkci razítka.
- \*2 V závislosti na typu zařízení je standardně připojen ADF.

### Rozhraní

| Funkce                                                                                                | Volba                                                                                                    |
|----------------------------------------------------------------------------------------------------|----------------------------------------------------------------------------------------------------|
| Komunikace bezdrátové sítě LAN                                                                        | Karta bezdrátové sítě LAN                                                                                                    |
| Viz "Connecting to a Wireless LAN" User<br>Guide v angličtině.                                        |                                                                                                    |
| Další ethernetové rozhraní (pro tiskárnu)<br>Viz "Connecting a LAN Cable" User Guide<br>v angličtině. | <ul> <li>Oblast A (především Evropa a Asie)<sup>*1</sup>)/</li> <li>Oblast B (především Severní Amerika)</li> <li>Volitelný server pro zařízení</li> </ul> |

\*1 Kromě Číny.

#### Ostatní

| Funkce                                                                                                 | Volba                                                                                                 |
|----------------------------------------------------------------------------------------------------|----------------------------------------------------------------------------------------------------|
| Rychlé ověření karet<br>Str. 329 "Přihlášení k zařízení s použitím<br>IC karty nebo chytrého zařízení" | Čtečka karet NFC                                                                                      |
| Oblast A (především Evropa)/ Oblast B<br>(především Severní Amerika) Zadání ověřovacího kódu disku SSD | Oblast A (především Evropa)/ Oblast B (především Severní Amerika) Možnost rozšířeného zabezpečení SSD |

10

# Kompatibilita funkcí

Kompatibilita funkcí

Votngatuoma turikci V takute je vyraziena kompatibilita funkci, když je u položky (Priorita prokládaného tisku) nastavena možnost (Přepnout každé zadané č.). A : Souděňný průběh úkoní je možný.
E : Ukom míže proběhnout jestife cigle ke stistunit přislušného funkčního tačítka a k provedení dálkového přepnutí (skeneruleztemího rozšířeni).
O : Ukom míže proběhnout po přerušení předobaního úkonu (skounu staknutím tačítka (Přerušeni).
>: Ukom míže proběhnout jestife cigle ke stistunit přislušného funkčního tačítka (Přerušeni).
>: Ukom míže proběhnout jestife cigle ke stistunit přislušného funkčního tačítka (Přerušeni).
>: Ukom míže proběhnout jestife cigle ke stistunit tačítka (Přerušeni).
>: Ukom se provede automaticky po ukoňcéní předchozího úkonu.
x: Ukom se musí spustil po ukončení předchozího úkonu.

|                         |       | Režim po vámi provedeném výběru                    | к                    | opírov       | /at          | Přeruši<br>vi        |            |                                  |                                         | Fax             |                 |                 |                           | Tiskárn    | a            | Sk            | ener                | TWAIN     | Do        | kumen<br>servei               | tový<br>r                                                 | DeskTo                       | p Binder                     | Webový dokumentový<br>server          |                   |  |  |  |
|-------------------------|-------|----------------------------------------------------|----------------------|--------------|--------------|----------------------|------------|----------------------------------|-----------------------------------------|-----------------|-----------------|-----------------|---------------------------|------------|--------------|---------------|---------------------|-----------|-----------|-------------------------------|-----------------------------------------------------------|------------------------------|------------------------------|---------------------------------------|-------------------|--|--|--|
|                         |       |                                                    |                      |              |              |                      |            | Přenos                           | s                                       | Př              | íiem            |                 | Ti                        | isk        |              |               |                     |           | ÷         |                               |                                                           |                              |                              |                                       |                   |  |  |  |
| Režim před vámi provedk | ným   | výtěrem                                            | Úkony při kopírování | Seśivání     | Třídêní      | Úkony při kapírování | Kopirovânî | Úkon přenosu/úkon ručního přijmu | Skenování originálu pro přenos z paměti | Přenos z paměti | Okamžitý přenos | Přijem z paměti | Tiskruti přijatých dat *9 | Příjem dat | Tisknutí     | Sesivani      | Úkony při skenování | Skenování | Skenování | Úkony u dokumentového serveru | Skenování dokumentu do úložiště na dokumer<br>tový server | Tisk z dokumentového serveru | Tisk z dokumentového serveru | Odeslání faxu z dokumentového serveru | Tisknud           |  |  |  |
|                         | Úko   | ny při kopírování                                  | ×                    | ×            | ×            | 0                    | 0          | ٠                                | •                                       | Δ               | •               | Δ               | Δ                         | Δ          | Δ            | Δ             | •                   | •         | •         | •                             | •                                                         | •                            | Δ                            | Δ                                     | •                 |  |  |  |
| Kopirovat               | Seši  | ívání                                              | <b>∆</b> *1          | <b>→</b> *1  | <b>→</b> *1  | 0                    | O*5        | •                                | •2                                      | Δ               | •2              | Δ               | _ △                       | Δ          | <b>∆</b> *11 | →             | •                   | •2        | •2        | •                             | •2                                                        | →                            | <b>∆</b> *4                  |                                       | <b>∆*</b> 4       |  |  |  |
|                         | Tříd  | ění                                                | <b>∆</b> *1          | <b>→</b> *1  | <b>→</b> *1  | 0                    | 0          | •                                | •'2                                     | _ ▲             | •*2             | Δ               | _ △                       | Δ          | <b>∆</b> *11 | <b>∆</b> *11  | •                   | •*2       | •'2       | •                             | •*2                                                       | $\rightarrow$                |                              | △                                     | Δ                 |  |  |  |
| Dřoručit konírování     | Úko   | ny při kopírování                                  | 0                    | 0            | 0            | ×                    | ×          | ×                                | ×                                       | Δ               | ×               | Δ               | Δ                         | Δ          | Δ            | Δ             | ×                   | ×         | ×         | ×                             | ×                                                         | ×                            | _ ▲                          | Δ                                     | ×                 |  |  |  |
| Freiusickopiiovain      | Кор   | írování                                            | 0                    | 0            | 0            | ×                    | ×          | ×                                | ×                                       | Δ               | ×               |                 | →                         | Δ          | →            | $\rightarrow$ | ×                   | ×         | ×         | ×                             | ×                                                         | ×                            | →                            |                                       | ×                 |  |  |  |
|                         | Úko   | n přenosu/úkon ručního příjmu                      | •                    | •            | •            | 0                    | 0          | ×                                | ×                                       | Δ               | ×               | _ △             | Δ                         | Δ          | Δ            | Δ             | •                   | •         | •         | •                             | •                                                         | •                            | _ ▲                          | _ △                                   | Δ                 |  |  |  |
|                         | s     | Skenování originálu pro přenos z paměti            | ×                    | ×            | ×            | ×                    | ×          | ×                                | ×                                       | ▲               | ×               | _ ▲             | ۵                         | ۵          | ∆*11         | ∆*11          | ×                   | ×         | ×         | ×                             | ×                                                         | ×                            | _ ▲                          | _ ▲                                   | ۵                 |  |  |  |
|                         | Přenc | Přenos z paměti                                    | ▲                    | _ ▲          | ▲            | ۵                    | _ ▲        | Δ                                | _ ▲                                     | <b>∆</b> *3     | <b>∆</b> *3     | ∆*3             | ▲                         | ۵          | ▲            | ▲             | ▲                   | ▲         | _ ▲       | ▲                             | ▲                                                         | ▲                            | ▲                            | →                                     |                   |  |  |  |
| Fax                     | -     | Okamžitý přenos                                    | ×                    | ×            | ×            | ×                    | ×          | ×                                | ×                                       | <b>∆*</b> 3     | ×               | ∆*3             | _ ▲                       | ۵          | ▲            | ۵             | ×                   | ×         | ×         | ×                             | ×                                                         | ×                            | _ ▲                          | →                                     | ۵                 |  |  |  |
|                         | jem   | Příjem z paměti                                    | 4                    | ۵            | ▲            | •                    | •          | ▲                                | •                                       | ∆*3             | <b>∆</b> *3     | ∆*3             | _                         | ۵          | •            | ۵             | ۵                   | ▲         | ۵         | 4                             | •                                                         | ▲                            | •                            | 4                                     | ۵                 |  |  |  |
|                         | Pří   | Tisknutí přijatých dat *9                          | ۵                    | ▲            | ▲            | ۵                    | _ ▲        | ۵                                | ▲                                       | ∆*7             | ▲               | ∆*7             | <b>→</b> *8               | ۵          | ▲*11         | ∆*11          | ▲                   | ▲         | •         | ▲                             | ▲                                                         | ▲                            | _ ▲                          | ▲                                     | ۵                 |  |  |  |
|                         | Příje | em dat                                             | Δ                    | Δ            | ▲            |                      |            | Δ                                | Δ                                       | Δ               | _ ▲             | _ ▲             | _ △                       | →          | →            | $\rightarrow$ | Δ                   | Δ         |           | Δ                             | Δ                                                         | _ ▲                          | _ ▲                          |                                       | Δ                 |  |  |  |
| Tiskárna                | ¥     | Tisknuti                                           | Δ                    | <b>∆*</b> 11 | <b>∆*11</b>  | 0                    | 0          | Δ                                | <b>∆*11</b>                             | Δ               | △               | _ △             | <b>∆</b> *10*11           | Δ          | →            | $\rightarrow$ | _ △                 | △         | _ △       | _ △                           | <b>Δ*11</b>                                               | <b>Δ*11</b>                  | <b>Δ*11</b>                  | △                                     | <b>∆</b> *11      |  |  |  |
|                         | Ē     | Sešívání                                           | Δ                    | →            | <b>∆</b> *11 | 0                    | O*5        | ▲                                | <b>∆*</b> 11                            | _ ▲             | _ ▲             | Δ               | <b>∆*10*11</b>            | Δ          | →            | $\rightarrow$ | Δ                   | _ ▲       | _ ▲       | _ ▲                           | <b>∆*1</b> 1                                              | <b>∆</b> *4                  | <b>∆*</b> 4                  | _ △                                   | <b>∆*</b> 4       |  |  |  |
| Skener                  | Úkor  | ny při skenování                                   | •                    | •            | •            | 0                    | 0          | •                                | •                                       | ▲               | •               |                 | Δ                         | ▲          | _ ▲          | Δ             | X                   | X         | •         | •                             | •                                                         | •                            |                              | Δ                                     | Δ                 |  |  |  |
| 711/4 (5)               | Skel  | novani                                             |                      | •2           | • 2<br>×     | 0.2                  | 0.2        | •                                | •2                                      |                 | •2              | A               |                           |            | A            |               | ~                   | ~         | ~         |                               | •                                                         |                              |                              |                                       | <u> </u>          |  |  |  |
| TWAIN                   | Sker  | novani                                             | ×                    | ×            | ×            | ×                    | ×          | ×                                | ×                                       |                 | ×               | A               | A                         | 4          | A            |               | ×                   | ×         | ×         | X                             | X                                                         | X                            | A                            | A                                     | Δ                 |  |  |  |
| Delumentes é acore      | UKO   | ny u dokumentoveno servéľů                         |                      |              |              | 0                    | 0          |                                  |                                         |                 |                 |                 |                           |            |              | A             |                     |           | •         | ×                             | ×                                                         | ×                            |                              |                                       | A                 |  |  |  |
| Dokumentovy server      | Sker  | novani dokumentu do uloziste na dokumentovy server |                      | ×            | ×            | 0                    | 0          | •                                | ×                                       | A               | ×               | A               | A 140                     | A          | A*11         | A*11          | •                   | ×         | ×         | X                             | X                                                         | X                            | A                            | A                                     | A                 |  |  |  |
|                         | TISK  | ∠ dokumentoveno serveru                            |                      | ->           | ->           |                      | 4144       |                                  | A 144                                   |                 |                 |                 | A*10                      | A          | A11          | A*11          |                     |           | A         | A.0                           | A744                                                      |                              |                              |                                       | A144              |  |  |  |
| DeskTop Binder          | TISK  | z dokumentoveno serveru                            | A                    | A'4          | A*11         | A                    | A'11       | A                                | A'11                                    |                 | A               | A               | A-10-11                   | A          | A*11         | A'11          | A                   | A         | A         | A                             | A*11                                                      | A*11                         | ×                            |                                       | ∆ <sup>2</sup> 11 |  |  |  |
| Webový dokumentový      | Ude   | siani taxu z dokumentoveňô serveru                 | A                    |              | A 144        |                      | A 114      |                                  | A 144                                   |                 |                 |                 | A 140144                  | A          | A            | A 144         |                     |           |           | A                             | A 144                                                     | A 144                        |                              |                                       |                   |  |  |  |
| eonior                  | TISK  | nuu                                                | Δ                    | A'4          | A'11         | A                    | D'11       | Δ                                | D'11                                    |                 |                 | A               | A-10-11                   | Δ          | A'11         | <b>A</b> '11  |                     |           | A         |                               | D'11                                                      | A'11                         |                              |                                       | Δ'11              |  |  |  |

 server
 Number
 Number
 Number
 Number
 Number
 Number
 Number
 Number
 Number
 Number
 Number
 Number
 Number
 Number
 Number
 Number
 Number
 Number
 Number
 Number
 Number
 Number
 Number
 Number
 Number
 Number
 Number
 Number
 Number
 Number
 Number
 Number
 Number
 Number
 Number
 Number
 Number
 Number
 Number
 Number
 Number
 Number
 Number
 Number
 Number
 Number
 Number
 Number
 Number
 Number
 Number
 Number
 Number
 Number
 Number
 Number
 Number
 Number
 Number
 Number
 Number
 Number
 Number
 Number
 Number
 Number
 Number
 Number
 Number
 Number
 Number
 Number
 Number
 Number
 Number
 Number
 Number
 Number
 Number
 Number
 Number
 Number
 Number
 Number<

#### 🕑 Poznámka )

• Rychlost skenování se může snížit při skenování originálu jinou funkcí v průběhu tisku.

10

#### Kompatibilita funkcí kopírování

Prázdné pole: Tyto režimy ize použit společně. Tyto režimy nelze použit společně. Druhým vybraným režimem bude režim, ve kterém pracujete. X : Tyto režimy nelze použit společně. Prvním vybraným režimem bude režim, ve kterém pracujete.

|      |                                   |               |                 |                   |                 |                   |                 |             |           |                 |                 |                                |                |               |                |                 |       |        |                      |               | F             | unkc    | e vy    | brar           | iá ja         | ko d          | ruhá                              |                  |            |                |                |                             |                |                 |          |                    |           |                                   |                     |                 |           |          |          |               |                    |                  |            |
|------|-----------------------------------|---------------|-----------------|-------------------|-----------------|-------------------|-----------------|-------------|-----------|-----------------|-----------------|--------------------------------|----------------|---------------|----------------|-----------------|-------|--------|----------------------|---------------|---------------|---------|---------|----------------|---------------|---------------|-----------------------------------|------------------|------------|----------------|----------------|-----------------------------|----------------|-----------------|----------|--------------------|-----------|-----------------------------------|---------------------|-----------------|-----------|----------|----------|---------------|--------------------|------------------|------------|
|      |                                   | ty            | sho formátu     | í velikosti       | nálu<br>Atr.    |                   | ručni)          |             |           | ^               | z               |                                | anš.           |               |                | -75             |       |        |                      | ý             | anný          |         |         |                |               | nze           | zu (zadaná oblast)                |                  |            | okrajů         | N              |                             |                | zadí            |          | vněnému kopirováni |           | 0/3                               |                     | E               |           |          |          |               | dádání             | T                |            |
|      |                                   | Smíšené formá | Originály běžne | Originály vlastr  | Orientace origi | Aut svinst origin | Svtost obrazu ( | Plnobarevně | Černobíle | Aut. volba bare | Aut. výběr papi | Výběr papíru<br>Roční zásohník | Aut. Zvětš /Zm | Zvětš./zmenš. | Vytvořit okraj | 2stranný origin | Kniha | Plakat | Zstran.<br>Kombinene | Kniha→2stranr | Př.&Zad.→2str | Brožura | Časopis | Kopie ID karty | Dvojité kopie | Opakování obr | Opakování obra<br>Nactoriaci obra | Pozitiv / Negati | Centrování | Výmaz středu/o | Zrcadlový obra | vymaz parvy<br>Záměna barev | Překnytí barvy | Číslování na po | Razítko" | Zamezeni neopra    |           | OZNACETI/Kapri<br>Drokládací list | Tří dění            | Třídění otočení | Stohování | Sešívání | Děrování | Skládání do Z | Vícenásobné s      | Poloviční sklad  | Skladování |
|      | Smíšené formáty                   |               | x               | x                 |                 |                   |                 |             |           |                 |                 |                                |                |               |                |                 |       |        |                      |               |               |         |         |                |               |               |                                   |                  |            |                |                |                             |                |                 |          |                    |           |                                   |                     |                 |           |          |          |               |                    |                  |            |
|      | Originály běžného formátu         | x             | $\square$       | •                 |                 |                   |                 |             |           |                 |                 |                                |                |               |                |                 |       |        |                      |               |               |         |         |                |               |               |                                   |                  |            |                |                |                             | 1              |                 |          | T                  | Ť         | T                                 |                     | 1               | 1         |          |          |               |                    |                  |            |
|      | Originály vlastní velikosti       | x             | •               | $\mathbf{\nabla}$ |                 |                   |                 |             |           |                 | x               |                                |                |               |                |                 |       | x      |                      |               |               |         |         |                |               | Ì             |                                   |                  |            |                |                |                             |                |                 | Ì        |                    |           |                                   |                     |                 | 1         |          |          |               |                    |                  |            |
|      | Orientace originálu               |               |                 | $\square$         |                 | Т                 |                 |             |           |                 |                 |                                | Т              |               |                | Т               | -2    | Т      |                      | "2            | "2            |         |         |                |               | Т             | Т                                 | Т                | Г          |                |                |                             |                |                 |          | Т                  | Т         | Т                                 | Т                   | Г               | Т         | -3       | -3       | -3            |                    | Т                |            |
|      | Tloušťka originálu                |               |                 |                   |                 |                   |                 |             |           |                 |                 |                                |                |               |                |                 |       |        |                      |               |               |         |         |                |               |               |                                   |                  |            |                |                |                             |                |                 |          |                    |           | T                                 |                     |                 |           |          |          |               |                    |                  |            |
|      | Aut. sytost orig.                 |               |                 | T                 | Т               | Ň                 | 1               | 1           |           |                 |                 |                                | Г              | П             |                | T               | Т     | •      | T                    | T             | 1             |         |         |                | Т             | T             | Т                                 | T                | Г          | 1              |                | •                           | Ē              | П               |          | Т                  | Ť         | Т                                 | Т                   | Ē               | Ē         |          |          |               |                    | Т                |            |
|      | Sytost obrazu (ruční)             |               |                 |                   |                 |                   | N               |             |           |                 |                 |                                | 1              |               |                | - İ             | Ť     |        |                      |               |               |         |         |                | Ì             | - İ           |                                   |                  |            | 1              |                |                             |                |                 |          |                    | Í         |                                   |                     |                 |           |          |          |               |                    |                  |            |
|      | Plnobarevně                       |               |                 |                   |                 |                   | Т               | Ň           | •         | •               |                 |                                | Г              | П             |                | T               | T     | Т      | Т                    |               |               |         |         |                |               | Т             | Т                                 | Т                | Г          | 1              |                |                             | 1              |                 | Т        | Т                  | Т         | Т                                 | Т                   | Г               | Г         |          |          |               |                    | Т                |            |
|      | Černobíle                         |               |                 |                   |                 |                   | 1               |             | N         | •               |                 |                                | 1              |               |                |                 |       |        |                      |               | 1             |         |         |                |               |               |                                   |                  |            |                |                | ×                           | 1              |                 |          |                    |           |                                   |                     |                 | 1         |          |          |               |                    |                  |            |
|      | Aut. volba barev                  |               |                 | Т                 | Т               | Т                 | Т               | •           | •         | $\square$       |                 |                                | Г              | П             |                | Т               | Т     | ×      | Т                    | Т             | 1             |         |         |                | Т             | x             | x                                 | Т                | Г          | <u> </u>       |                | < x                         | ×              |                 | Т        | т                  | Т         | Т                                 | Т                   | Г               | Г         |          |          |               |                    | Т                |            |
|      | Aut. výběr papíru                 |               |                 | •                 |                 |                   | 1               |             |           |                 |                 |                                |                |               |                |                 |       | •      |                      |               | 1             |         |         | •              |               | •             | •                                 |                  |            |                |                | 1                           | 1              |                 |          |                    |           |                                   |                     | 1               | 1         |          |          |               |                    | Ť                |            |
|      | Výběr papíru                      |               |                 | T                 | T               |                   | i.              | 1           | i -       |                 | •               | ς.                             | 1              |               |                | T               | T     | T      | T                    | T             | 1             |         |         | T              | T             | T             | T                                 | T                | i T        | 1              |                | Ť.                          | i -            |                 |          | T                  | Т         | T                                 | T.                  | i T             | i -       |          |          |               |                    | T                |            |
|      | Boční zásobník                    |               |                 |                   |                 |                   |                 |             |           |                 | •               | • \                            |                |               |                |                 |       |        |                      |               |               | x       | x       |                |               |               |                                   |                  | i -        |                |                |                             |                |                 | x        |                    |           | x                                 |                     | ×               |           |          |          |               |                    | ÷                | x          |
|      | Aut. Zvětš./Zmenš.                |               |                 | T                 | T.              |                   | i.              | 1           | 1         |                 | •               |                                | K              | •             |                | T               | T     | T      | T                    | T             | 1             |         |         | •              | T             | •             | •                                 | T                | I.         | 1              |                | Ť.                          | i -            |                 |          | T                  | T         | T                                 | T.                  | i T             | i -       |          |          |               |                    | T                |            |
|      | Zvětš /zmenš                      |               |                 |                   |                 |                   | 1               |             |           |                 |                 |                                |                |               |                |                 |       | •      |                      |               | 1             |         |         |                |               |               |                                   | 1                | i -        |                |                | 1                           | 1              |                 |          |                    | ÷         | ÷                                 | 1                   | i -             | 1         |          |          |               |                    | ÷                |            |
|      | Vytvořit okrai                    |               |                 |                   | T.              |                   | T.              |             |           |                 |                 |                                | i.             |               |                | 1               | T     | x      | T                    | T.            | 1             | i i     |         | x              | 1             | 1             | x                                 | T                | ×          |                | x              | Ť.                          | i -            |                 |          | T                  | T         | T                                 | T.                  | i -             | i -       |          |          |               |                    | T                |            |
|      | 2stranný originál                 |               |                 |                   |                 |                   |                 |             |           |                 |                 |                                |                |               |                |                 |       |        |                      |               |               |         |         | x              |               |               |                                   |                  |            |                |                |                             |                |                 |          | ×                  | 7 x       | 7                                 |                     |                 |           |          |          |               |                    | ÷                |            |
|      | Kniha                             |               |                 |                   | "2              |                   |                 |             |           |                 |                 |                                |                |               |                |                 |       |        | 1.                   |               |               |         |         | x              |               |               | x                                 |                  |            |                |                |                             |                |                 |          |                    | < 1 3     | x                                 |                     |                 |           |          |          |               |                    |                  |            |
|      | Plakát                            |               |                 | Y                 |                 |                   |                 |             |           | Y               | Y               |                                |                | Y             | Y              |                 |       |        |                      |               |               |         |         | Y              | Y             | Y             | x y                               |                  | ×          | ×              | x              |                             |                | Y               | Y        |                    |           | x x                               |                     |                 |           | x        | ×        | x             | Y                  | Y                |            |
|      | 2etran                            |               |                 | ^                 |                 |                   | -               |             |           | ^               | ^               |                                |                | ^             | ^              | -               | -     |        |                      |               |               |         |         | ~              |               | ^             | <u> </u>                          | ` -              | 1^         | 1              | ^              |                             |                |                 | ^        | Ŧ                  | 1         | 1                                 |                     | 1               | 1         | ^        | ^        | ^             | ^                  | ^                |            |
|      | Kombinaco                         |               |                 |                   |                 |                   |                 |             |           |                 |                 |                                |                |               |                |                 |       |        |                      |               |               |         |         | Ŷ              | ~             | ~             | ~                                 |                  |            |                |                |                             |                |                 |          |                    |           | -lî                               |                     |                 |           |          |          |               |                    |                  |            |
|      | Kniha_2stranný                    |               |                 |                   | "2              |                   |                 |             |           |                 |                 |                                |                |               |                |                 |       |        |                      |               |               | •       |         | Ŷ              |               |               | Ŷ.                                |                  |            |                |                |                             |                |                 |          | ۰.                 |           | ,   î                             | ,                   |                 | 1         |          |          |               |                    |                  |            |
|      | Dř. 8 Zad "Cetranný               |               |                 |                   | "2              |                   |                 |             |           |                 |                 |                                |                |               |                |                 | -     |        |                      |               | 1             |         |         | Ĵ              |               |               |                                   |                  |            |                |                |                             |                |                 |          |                    |           |                                   |                     |                 |           |          |          |               |                    | ÷                | ~          |
| ž    | Drožuro                           |               |                 |                   |                 |                   |                 |             |           |                 |                 |                                |                |               |                |                 |       |        |                      |               |               |         | •       | -              | ~             | ~             | 2                                 |                  |            |                |                |                             |                |                 |          |                    |           |                                   |                     |                 |           | ~        | ~        | ~             |                    |                  | Ĵ          |
| id o | Česenia<br>Česenia                |               |                 |                   |                 |                   |                 |             |           |                 |                 | Û                              |                |               |                |                 |       |        |                      |               |               |         | -       | -              |               | 2             | 2                                 |                  |            |                |                |                             |                |                 |          | ľ                  | <u>`</u>  |                                   |                     |                 |           | ~        |          | Ŷ             |                    |                  | Â          |
| Ě    | Casopis                           |               |                 |                   |                 |                   |                 |             |           |                 |                 | 1                              |                |               |                |                 | •     |        |                      |               | •             | •       |         | <u>^</u>       | ^             | ^             | ^                                 |                  |            |                |                |                             |                |                 |          |                    |           |                                   | `                   |                 |           | ^        | ^        | ^             |                    |                  |            |
| raná | Ropie ID kany                     |               |                 |                   |                 |                   |                 |             |           |                 | *               |                                | ×              |               | ×              | *               | *     | × .    | × / 2                |               | ×             | ×       | *       | ~              | <u> </u>      | *             | *                                 |                  | ×          | ×              |                |                             |                |                 | -        |                    |           | x x                               |                     |                 |           |          |          |               |                    | +                |            |
| ٩ć   | Dvojite kopie                     |               |                 |                   |                 |                   |                 |             |           |                 |                 |                                |                |               |                |                 |       | ×      | ,                    |               |               | ×       | ×       | ×              | V             | •             | •                                 |                  |            |                |                |                             |                |                 |          | ,                  |           | × ×                               |                     |                 |           |          |          |               |                    |                  | ×          |
| kce  | Opakovani obrazu                  |               |                 |                   |                 |                   |                 |             |           | ×               | x               |                                | X              |               |                | _               | -     | ×      | ,                    |               |               | ×       | ×       | ×              | •             | N             | •                                 | -                |            |                |                |                             |                |                 |          |                    |           | <   X                             |                     |                 | -         |          |          |               |                    |                  | ×          |
| Ē    | Opakovani obrazu (zadana oblast)  |               |                 |                   |                 |                   |                 |             |           | x               | x               |                                | ×              |               | x              |                 | ×     | ×      | >                    | X             | X             | x       | x       | x              | •             | •             | Y,                                | ( X              | ×          | ×              |                | 0 10                        | 1.0            |                 |          | )                  | K   3     | <   X                             | -                   |                 |           |          |          |               |                    |                  | x          |
|      | Nastaveni okraje                  |               |                 | -                 | -               |                   |                 |             |           |                 | _               |                                | -              |               |                | -               | -     | ×      | -                    |               |               |         |         | -              | -             | -             | X                                 | V.               | -          |                | x              |                             | 1              |                 | _        | ÷                  | 4         | +                                 | -                   | -               |           |          |          |               |                    | ÷                |            |
|      | Pozitiv / Negativ                 |               |                 |                   |                 |                   |                 |             |           |                 |                 |                                |                |               |                |                 |       |        |                      |               |               |         |         |                |               |               | ×                                 |                  |            |                |                |                             |                |                 |          |                    |           | 4                                 |                     |                 |           |          |          |               |                    | -                |            |
|      | Centrování                        |               |                 | _                 | _               |                   |                 |             |           |                 | _               |                                | -              |               | x              | _               | _     | ×      |                      |               |               |         |         | ×              | _             | _             | x                                 | _                |            |                | ×              |                             |                |                 | _        | 4                  | 4         | _                                 | -                   |                 |           |          |          |               |                    | 4                |            |
|      | Výmaz středu/okrajů               |               |                 |                   |                 |                   |                 |             |           |                 |                 |                                |                |               |                |                 |       | ×      |                      |               |               |         |         | ×              |               |               | ×                                 |                  |            |                |                |                             |                |                 |          |                    |           | 4                                 |                     |                 |           |          |          |               |                    |                  |            |
|      | Zrcadlový obraz                   |               |                 |                   |                 |                   |                 |             |           |                 |                 |                                |                |               | ×              |                 |       | ×      |                      |               |               |         |         |                |               |               | )                                 | (                | ×          |                | N              |                             | 1              |                 |          | _                  |           | _                                 |                     |                 | 1         |          |          |               |                    | 1                | x          |
|      | Výmaz barvy                       |               |                 |                   |                 | ×                 |                 |             |           | ×               |                 |                                |                |               |                |                 |       |        |                      |               |               |         |         |                |               |               |                                   | 2                |            |                |                | V                           |                |                 |          |                    |           |                                   |                     |                 |           |          |          |               |                    |                  |            |
|      | Záměna barev                      |               |                 |                   |                 |                   |                 |             | ×         | ×               |                 |                                |                |               |                |                 |       |        |                      |               |               |         |         |                |               |               | 1                                 | 2                |            |                |                |                             | 1              |                 |          | -                  |           | _                                 |                     |                 | 1         |          |          |               |                    |                  |            |
|      | Překrytí barvy                    |               |                 |                   |                 |                   |                 |             |           | ×               |                 |                                |                |               |                |                 |       |        |                      |               |               |         |         |                |               |               | 1                                 | "                |            |                |                |                             |                |                 |          |                    |           |                                   |                     |                 |           |          |          |               |                    |                  |            |
|      | Cislování na pozadí               |               |                 |                   |                 |                   |                 |             |           |                 |                 |                                |                |               |                |                 |       | ×      |                      |               |               |         |         |                |               |               |                                   |                  |            |                |                |                             | 1              | $\mathbb{N}$    |          |                    |           | ×                                 | -                   |                 | 1         |          |          |               |                    |                  |            |
|      | Razítko''                         |               |                 |                   |                 |                   |                 |             |           |                 |                 | ×                              |                |               |                |                 |       | ×      |                      |               |               |         |         |                |               |               |                                   |                  |            |                |                |                             |                |                 | Ń        |                    |           |                                   |                     |                 |           |          |          |               |                    |                  |            |
|      | Zamezení neoprávněnému kopírování |               |                 |                   |                 |                   |                 |             |           |                 |                 |                                |                |               |                |                 |       |        |                      |               |               |         |         |                |               |               |                                   |                  |            |                |                |                             |                |                 |          |                    |           |                                   |                     |                 |           |          |          |               |                    |                  |            |
|      | Krycí list                        |               |                 |                   |                 |                   |                 |             |           |                 | x               | ×                              |                |               |                | ×'7             | ×     | ×      |                      | ×             | x             | x       |         | x              | ×             | x             | ×                                 |                  |            |                |                |                             |                |                 |          |                    | 1         | •                                 | •                   | ×               |           |          |          |               | X <sup>-10</sup> > | (*10             |            |
|      | Označení/kapitola                 |               |                 |                   |                 |                   |                 |             |           |                 | x               | ×                              |                |               |                | ×"7             | x     | ×      |                      | ×             | х             | х       | х       | x              | x             | x             | x                                 |                  |            |                |                |                             |                |                 |          |                    | $\square$ | 1.                                | •                   | ×               |           |          |          |               | x <sup>-10</sup> > | < <sup>-10</sup> |            |
|      | Prokládací list                   |               |                 |                   |                 |                   |                 |             |           |                 | x               |                                |                |               |                |                 |       | x i    | ×                    | ( x           | x             | х       | x       | x              | ×             | x             | ×                                 |                  |            |                |                |                             |                | x               |          | •                  | •   •     | • [                               | ×                   | ×               |           | x        |          |               | x                  | x                |            |
|      | Třídění                           |               |                 |                   |                 |                   |                 |             |           |                 |                 |                                |                |               |                |                 |       |        |                      |               |               |         |         |                |               |               |                                   |                  |            |                |                |                             |                |                 |          |                    |           | ×                                 | $\langle   \rangle$ | •               | •         |          |          |               |                    |                  |            |
|      | Třídění otočením                  |               |                 |                   |                 |                   |                 |             |           |                 |                 | ×                              |                |               |                |                 |       |        |                      |               |               |         |         |                | T             |               |                                   |                  |            |                |                |                             |                |                 |          | )                  | ( )       | x x                               | •                   |                 |           | •        | x        | x             | x                  | x                |            |
|      | Stohování                         |               |                 |                   |                 |                   |                 |             |           |                 |                 |                                |                |               |                |                 |       | Τ      |                      |               |               |         |         |                |               |               |                                   |                  |            |                |                |                             |                |                 |          | T                  | T         |                                   | •                   | •               | $\wedge$  | •        |          |               | x                  | x                |            |
|      | Sešívání                          |               |                 |                   | -3              |                   |                 |             |           |                 |                 |                                |                |               |                |                 |       | x      |                      |               |               | x       | x"4     |                |               |               |                                   |                  |            |                |                |                             |                |                 |          |                    |           | ×                                 | (                   | •               | •         |          | x*5      | X*6           | x                  | x                |            |
|      | Děrování                          |               |                 |                   | 3               |                   |                 |             |           |                 |                 |                                |                |               |                |                 |       | x      |                      |               |               | x       | x       |                | T             |               |                                   |                  |            |                |                |                             |                |                 |          |                    | T         | T                                 |                     | x               |           | X*5      |          | X*8           | ×                  | x                |            |
|      | Skládání do Z                     |               |                 | Í                 | 3               |                   |                 |             |           |                 | - Í             |                                |                |               | Í              | Í               |       | x      |                      |               |               | x       | x       | - İ            | Í             | Í             |                                   |                  |            |                |                |                             | Í              |                 | Í        |                    |           |                                   |                     | ×               | Í         | X*6      | X*8      |               | •                  | •                |            |
|      | Vícenásobné skládání              |               |                 |                   |                 |                   | T               |             |           |                 |                 |                                | E              |               |                | T               | Т     | x      |                      |               |               |         |         |                | Т             | T             | Т                                 | T                | Γ          |                |                |                             | Í              |                 | T        | ×                  | "10 X     | <sup>10</sup> y                   | (                   | ×               | ×         | x        | x        | •             | $\triangleleft$    | •                |            |
|      | Poloviční sklad                   |               |                 |                   |                 |                   |                 |             |           |                 |                 |                                |                | j i           |                |                 |       | x      |                      |               |               |         |         | Í              |               |               |                                   |                  |            |                |                |                             |                |                 |          | ×                  | "10 X     | *10 y                             | (                   | x               | ×         | ×        | x        | •             | •                  |                  |            |
|      | Skladování                        |               |                 |                   | T               |                   | T               |             |           |                 |                 | ×                              |                |               |                | T               | Т     | Т      |                      |               | ×             | x       |         |                | x             | x             | ×                                 | T                | Γ          |                | ×              |                             | 1              |                 | T        | Т                  | T         | T                                 | T                   | Γ               |           |          |          |               |                    | T                | <          |
| _    |                                   |               |                 |                   |                 |                   | _               | _           | -         |                 |                 |                                | _              | _             | _              |                 | _     | _      |                      | _             | _             |         |         |                |               |               |                                   | _                | _          |                |                |                             |                |                 |          | _                  | _         | _                                 | _                   | -               |           | _        | _        |               |                    |                  | _          |

 Składování
 x
 x
 x
 x
 x
 x
 x
 x
 x
 x
 x
 x
 x
 x
 x
 x
 x
 x
 x
 x
 x
 x
 x
 x
 x
 x
 x
 x
 x
 x
 x
 x
 x
 x
 x
 x
 x
 x
 x
 x
 x
 x
 x
 x
 x
 x
 x
 x
 x
 x
 x
 x
 x
 x
 x
 x
 x
 x
 x
 x
 x
 x
 x
 x
 x
 x
 x
 x
 x
 x
 x
 x
 x
 x
 x
 x
 x
 x
 x
 x
 x
 x
 x
 x
 x
 x
 x
 x
 x
 x
 x
 x
 x
 x
 x
 x
 x
 x
 x
 x
 x
 x
 x
 x
 x
 x
 x
 x
 x
 x
 x
 x
 x
 x
 x
 x
 x

Ivanore 2 (bezvork.) pod možnosti (Sešiváni) a IZ dvory nahořel), I d vory nahořel 2 (4 dvory nahořel 2 d dvory nahořel 2 (4 dvory nahořel 2 dvory nahořel 2 (4 dvory nahořel 2 dvory nahořel 2 (4 dvory nahořel 2 (4 dvory nahořel 2 dvory nahořel 2 (4 dvory nahořel 2 (4 dvory

Prevance 2 poc inclusions (service)
 Prevance 2 poc inclusions (service)
 Prevance 2 poc inclusions (service)
 Prevance 2 poc inclusions (service)
 Prevance 2 poc inclusions (service)
 Prevance 2 poc inclusions (service)
 Prevance 2 poc inclusions (service)
 Prevance 2 poc inclusions (service)
 Prevance 2 poc inclusions (service)
 Prevance 2 poc inclusions (service)
 Prevance 2 poc inclusions (service)
 Prevance 2 poc inclusions (service)
 Prevance 2 poc inclusions (service)
 Prevance 2 poc inclusions (service)
 Prevance 2 poc inclusions (service)
 Prevance 2 poc inclusions (service)
 Prevance 2 poc inclusions (service)
 Prevance 2 poc inclusions (service)
 Prevance 2 poc inclusions (service)
 Prevance 2 poc inclusions (service)
 Prevance 2 poc inclusions (service)
 Prevance 2 poc inclusions (service)
 Prevance 2 poc inclusions (service)
 Prevance 2 poc inclusions (service)
 Prevance 2 poc inclusions (service)
 Prevance 2 poc inclusions (service)
 Prevance 2 poc inclusions (service)
 Prevance 2 poc inclusions (service)
 Prevance 2 poc inclusions (service)
 Prevance 2 poc inclusions (service)
 Prevance 2 poc inclusions (service)
 Prevance 2 poc inclusions (service)
 Prevance 2 poc inclusions (service)
 Prevance 2 poc inclusions (service)
 Prevance 2 poc inclusions (service)
 Prevance 2 poc inclusions (service)
 Prevance 2 poc inclusions (service)
 Prevance 2 poc inclusions (service)
 Prevance 2 poc inclusions (service)
 Prevance 2 poc inclusions (service)
 Prevance 2 poc inclusions (service)
 Prevance 2 poc inclusion

# Právní a kontaktní údaje

# Nařízení týkající se životního prostředí

## Program ENERGY STAR(především Severní Amerika)

### Požadavky programu ENERGY STAR<sup>®</sup> pro zobrazovací zařízení

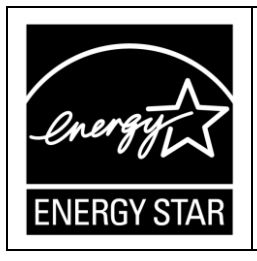

Tato společnost je účastníkem programu ENERGY STAR<sup>®</sup>. Toto zařízení splňuje požadavky směrnic stanovených v programu ENERGY STAR<sup>®</sup>.

Program ENERGY STAR<sup>®</sup> pro zobrazovací zařízení podporuje používání energeticky úsporných počítačů a dalších kancelářských zařízení.

Tento program podporuje vývoj a rozšiřování produktů s funkcemi pro úsporu energie.

Jedná se o otevřený program, jehož se mohou výrobci dobrovolně účastnit.

Kritéria a loga programu Energy Star mají mezinárodní platnost.

### Funkce pro úsporu energie

Toto zařízení přejde do režimu spánku a sníží spotřebu elektrické energie, pokud zůstane po určitou dobu v nečinnosti nebo po stisknutí tlačítka [Úsp. energie] (\_\_). To se nazývá "Režim spánku"

- Výchozí doba prodlevy, po kterou zařízení vyčkává, než přejde do režimu spánku, je jedna minuta.
- I v režimu spánku může zařízení tisknout úlohy z počítače a přijímat faxy.
- Doba potřebná k obnovení z funkce úspory energie a nízké spotřeby energie v režimu spánku se může lišit v závislosti na zařízení.

| Model     | Příkon | Čas nutný pro<br>obnovu z režimu<br>spánku | Funkce<br>oboustranného<br>tisku <sup>*1</sup> |
|-----------|--------|--------------------------------------------|------------------------------------------------|
| IM C2010  | 0,30 W | 6,6 sek.                                   | Stand.                                         |
| IM C2010A | 0,30 W | 6,6 sek.                                   | Stand.                                         |

Oblast A(především Evropa)

10

| Model     | Příkon | Čas nutný pro<br>obnovu z režimu<br>spánku | Funkce<br>oboustranného<br>tisku <sup>*1</sup> |
|-----------|--------|--------------------------------------------|------------------------------------------------|
| IM C2510  | 0,30 W | 6,6 sek.                                   | Stand.                                         |
| IM C2510A | 0,30 W | 6,6 sek.                                   | Stand.                                         |
| IM C3010  | 0,30 W | 6,2 sek.                                   | Stand.                                         |
| IM C3010A | 0,30 W | 6,2 sek.                                   | Stand.                                         |
| IM C3510  | 0,30 W | 6,2 sek.                                   | Stand.                                         |
| IM C3510A | 0,30 W | 6,2 sek.                                   | Stand.                                         |
| IM C4510  | 0,32 W | 6,3 sek.                                   | Stand.                                         |
| IM C4510A | 0,32 W | 6,3 sek.                                   | Stand.                                         |
| IM C5510  | 0,32 W | 7,4 sek.                                   | Stand.                                         |
| IM C5510A | 0,32 W | 7,4 sek.                                   | Stand.                                         |
| IM C6010  | 0,32 W | 7,4 sek.                                   | Stand.                                         |
| IM C7010  | 0,31 W | 12 sek.                                    | Stand.                                         |

Oblast A (především Asie<sup>\*2</sup>)

| Model     | Příkon | Čas nutný pro<br>obnovu z režimu<br>spánku | Funkce<br>oboustranného<br>tisku <sup>*1</sup> |
|-----------|--------|--------------------------------------------|------------------------------------------------|
| IM C2010  | 0,30 W | 6,6 sek.                                   | Stand.                                         |
| IM C2510  | 0,30 W | 6,6 sek.                                   | Stand.                                         |
| IM C2519J | 0,30 W | 6,6 sek.                                   | Stand.                                         |
| IM C3010  | 0,30 W | 6,2 sek.                                   | Stand.                                         |
| IM C3510  | 0,30 W | 6,2 sek.                                   | Stand.                                         |
| IM C3519J | 0,30 W | 6,2 sek.                                   | Stand.                                         |
| IM C4510  | 0,32 W | 6,3 sek.                                   | Stand.                                         |
| IM C6010  | 0,32 W | 7,4 sek.                                   | Stand.                                         |

Delast B (především Severní Amerika)

| Model    | Příkon | Čas nutný pro Funkce<br>obnovu z režimu oboustranné<br>spánku tisku <sup>*1</sup> |        |
|----------|--------|-----------------------------------------------------------------------------------|--------|
| IM C2010 | 0,30 W | 7,0 sek.                                                                          | Stand. |
| IM C2510 | 0,30 W | 7,0 sek.                                                                          | Stand. |
| IM C3010 | 0,30 W | 6,5 sek.                                                                          | Stand. |
| IM C3510 | 0,30 W | 6,5 sek.                                                                          | Stand. |
| IM C4510 | 0,32 W | 6,5 sek.                                                                          | Stand. |
| IM C6010 | 0,32 W | 7,4 sek.                                                                          | Stand. |
| IM C7010 | 0,29 W | 12 sek.                                                                           | Stand. |

Oblast A (Čína)

| Model               | Příkon | Čas nutný pro<br>obnovu z režimu<br>spánku | Funkce<br>oboustranného<br>tisku <sup>*1</sup> |
|---------------------|--------|--------------------------------------------|------------------------------------------------|
| IM<br>C2010/GS4020c | 0,30 W | 6,6 sek.                                   | Stand.                                         |
| IM<br>C2510/GS4025c | 0,30 W | 6,6 sek.                                   | Stand.                                         |
| IM<br>C3010/GS4030c | 0,30 W | 6,2 sek.                                   | Stand.                                         |
| IM C3510            | 0,30 W | 6,2 sek.                                   | Stand.                                         |
| IM<br>C4510/GS4045c | 0,32 W | 6,3 sek.                                   | Stand.                                         |
| IM<br>C6010/GS4160c | 0,32 W | 7,4 sek.                                   | Stand.                                         |
| IM C7010            | 0,31 W | 12 sek.                                    | Stand.                                         |

(Tchaj-wan)

| Model    | Příkon | Čas nutný pro<br>obnovu z režimu<br>spánku | Funkce<br>oboustranného<br>tisku <sup>*1</sup> |
|----------|--------|--------------------------------------------|------------------------------------------------|
| IM C2010 | 0,30 W | 7,0 sek.                                   | Stand.                                         |
| IM C2510 | 0,30 W | 7,0 sek.                                   | Stand.                                         |

| Model    | Příkon | Čas nutný pro<br>obnovu z režimu<br>spánku | Funkce<br>oboustranného<br>tisku <sup>*1</sup> |
|----------|--------|--------------------------------------------|------------------------------------------------|
| IM C3010 | 0,30 W | 6,5 sek.                                   | Stand.                                         |
| IM C3510 | 0,30 W | 6,5 sek.                                   | Stand.                                         |
| IM C4510 | 0,32 W | 6,5 sek.                                   | Stand.                                         |
| IM C6010 | 0,32 W | 7,4 sek.                                   | Stand.                                         |

\*1 Vyhovuje specifikacím ENERGY STAR pro úsporu energie. Produkt plně odpovídá požadavkům, pokud je dodán (nebo používán) s duplexem, a funkce oboustranného tisku je v možnostech tisku povolena.

\*2 Kromě Číny.

#### 🕹 Poznámka)

 V [Časovač režimu spánku] můžete změnit dobu, po které zařízení přejde do režimu úspory energie.

Viz "Date/Time/Timer" User Guide v angličtině.

• V závislosti na druhu aplikace architektury místního softwaru instalované v zařízení může přechod do režimu úspory energie trvat déle než je zadáno

# Informace pro uživatele o elektrických a elektronických zařízeních (především Evropa)

Uživatelé v zemích, kde je symbol zobrazený v této části uveden ve vnitrostátním právu o shromažďování a zpracování elektronického odpadu

Naše produkty obsahují vysoce kvalitní součástky a jsou určeny pro snadnou recyklaci.

Naše produkty a obaly jsou označeny níže uvedeným symbolem.

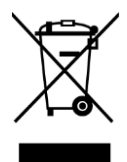

Symbol označuje, že tento výrobek nesmí být likvidován jako komunální odpad. Likvidace musí být prováděna samostatně prostřednictvím příslušných dostupných sběrných a vratných systémů. Dodržením těchto pokynů zajistíte, že tento výrobek bude zlikvidován správným způsobem a pomůžete snížit potenciální negativní dopady na životní prostředí a lidské zdraví, které by při nesprávném nakládání mohly vzniknout. Recyklace výrobků pomáhá chránit přírodní zdroje a životní prostředí.

Podrobnější informace o sběrném a recyklačním systému pro tento produkt získáte v místě zakoupení, u vašeho prodejce nebo u obchodního a servisního zástupce.

#### Ostatní uživatelé

Pokud chcete tento produkt zlikvidovat, kontaktujte prosím místní úřady, obchod, kde jste tento produkt zakoupili, místního prodejce nebo obchodního a servisního zástupce.

For Turkey only (Pouze pro Turecko)

AEEE Yönetmeliğine Uygundur. Bu sistem sarf malzemeleri ve yedek parçaları da dahil olmak üzere AEEE Yönetmeliğine Uygundur.

Üretici:

Ricoh Company, Ltd.

3-6, Nakamagome 1-chome,

Ohta-ku, Tokyo 143-8555 Japan

+81-3-3777-811(English only/Sadece İngilizce)

#### Všimněte si symbolu baterie a/nebo akumulátoru (platí pro státy EU) (především Evropa)

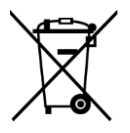

V souladu se Směrnicí Evropského parlamentu a Rady 2006/66/ES o bateriích a akumulátorech (Článek 20 - Informace pro konečné uživatele - Příloha II) je výše uvedený symbol vytištěn na bateriích a akumulátorech.

Tento symbol znamená, že v Evropské unii je nutné použité baterie a akumulátory likvidovat odděleně od domácího odpadu.

V EU existují systémy tříděného odpadu nejen pro použité elektrické a elektronické výrobky, ale i pro baterie a akumulátory.

Likvidujte je podle pravidel a zákonů místních sběrných středisek.

#### Rady pro uživatele ohledně životního prostředí (především Evropa)

Uživatelé v EU, Švýcarsku a Norsku

#### Životnost spotřebního materiálu

Tyto informace naleznete buď v uživatelské příručce, nebo na balení spotřebního materiálu.

#### Recyklovaný papír

Zařízení může používat recyklovaný papír, který je vyroben v souladu s evropskou normou EN 12281:2002 nebo DIN 19309. U produktů s využitím technologie tisku

EP může zařízení tisknout na papír gramáže 64 g/m<sup>2</sup>, který obsahuje méně surovin a představuje významné snížení spotřeby zdrojů.

#### Oboustranný tisk (pokud je k dispozici)

Oboustranný tisk umožňuje využití obou stran listu papíru. Tím se šetří papír a snižuje velikost tištěných dokumentů tak, aby bylo použito méně listů. Doporučujeme, aby byla tato funkce povolena při každém tisku.

#### Vratný program pro tonerové a inkoustové kazety

Tonerové a inkoustové kazety pro recyklaci budou přijímány od uživatelů bez poplatku v souladu s místními předpisy.

Podrobnosti o vratném programu naleznete na webové stránce níže nebo se obraťte na servisního technika.

https://www.ricoh-return.com/

#### Účinné využití elektrické energie

Množství elektrické energie, které zařízení spotřebuje, závisí na jeho specifikacích i na způsobu jeho použití. Zařízení je navrženo tak, aby umožnilo snížit náklady na elektrickou energii přepnutím do režimu připravenosti po vytištění poslední stránky. V případě potřeby lze okamžitě v tomto režimu znovu tisknout. Nejsou-li vyžadovány další výtisky a uplyne-li určitá doba, přepne se zařízení do režimu úspory energie.

V těchto režimech má zařízení nižší příkon (W). Pokud zařízení bude opět tisknout, potřebuje o něco delší čas pro návrat z režimu úspory energie než z režimu připravenosti.

Pro maximální úsporu energie doporučujeme, aby bylo použito výchozí nastavení pro správu napájení.

#### 10 Poznámky pro uživatele ve státě Kalifornie (poznámky pro uživatele v USA) (především Severní Amerika)

Chloristanové materiály - vyžadují zvláštní zacházení. Viz: www.dtsc.ca.gov/hazardouswaste/perchlorate

| Model<br>specifikace | IM<br>C2010/G<br>S4020c   | IM<br>C2510/G<br>S4025c   | IM<br>C3010/G<br>S4030c   | IM C3510                  | IM<br>C4510/G<br>S4045c   | IM<br>C6010/G<br>S4160c   |
|----------------------|---------------------------|---------------------------|---------------------------|---------------------------|---------------------------|---------------------------|
| Název<br>výrobce     | Ricoh<br>Company,<br>Ltd. | Ricoh<br>Company,<br>Ltd. | Ricoh<br>Company,<br>Ltd. | Ricoh<br>Company,<br>Ltd. | Ricoh<br>Company,<br>Ltd. | Ricoh<br>Company,<br>Ltd. |

#### Informace pro čínský štítek energetické účinnosti (Čína)

| Model<br>specifikace                         | IM<br>C2010/G<br>S4020c | IM<br>C2510/G<br>S4025c | IM<br>C3010/G<br>S4030c | IM C3510         | IM<br>C4510/G<br>S4045c | IM<br>C6010/G<br>S4160c |
|----------------------------------------------|-------------------------|-------------------------|-------------------------|------------------|-------------------------|-------------------------|
| Index<br>energetické<br>účinnosti            | 1                       | 1                       | 1                       | 1                | 1                       | 1                       |
| Obvyklá<br>energetická<br>spotřeba<br>(kW/h) | 0,83                    | 1,05                    | 1,22                    | 1,44             | 1,94                    | 3,04                    |
| Podle<br>mezinárodn<br>ích<br>standardů      | GB21521<br>-2014        | GB21521<br>-2014        | GB21521<br>-2014        | GB21521<br>-2014 | GB21521<br>-2014        | GB21521<br>-2014        |

## Poznámky pro bezdrátovou síť LAN a Bluetooth

Tento produkt používá funkce bezdrátové sítě LAN a Bluetooth.

V závislosti na typu zařízení jsou funkce bezdrátové sítě LAN nebo Bluetooth volitelné.

Produkt využívá frekvenční rozsah 2,4/5 GHz pro komunikaci bezdrátovou sítí LAN a frekvenční rozsah 2,4 GHz pro komunikaci Bluetooth. Komunikace pomocí rádiových vln může být rušena šumem nebo interferencí. Chcete-li tento produkt používat pro externí komunikaci, uvědomte si prosím, že se mohou vyskytnout chyby komunikace.

Je zakázáno zákonem rozebírat nebo upravovat tento produkt. Společnost nenese žádnou odpovědnost za nelegální úpravy, které byly provedeny u modulu bezdrátové sítě tohoto produktu.

U zařízení, která používají při komunikaci rádiové vlny, nejsou standardně žádná opatření k ochraně přenášených dat. Společnost nenese odpovědnost za bezpečnostní problémy vzniklé v důsledku specifikací bezdrátové sítě LAN a Bluetooth nebo jiných podmínek.

Frekvenční rozsah používaný tímto produktem může být také používán jinými produkty (průmyslová, vědecká nebo lékařská zařízení) dodávanými jinými společnostmi. Venkovní použití bezdrátových zařízení může být omezeno. Pečlivě zkontrolujte prostředí, ve kterém chcete funkci používat.

Některé aplikace tohoto produktu používají funkci bezdrátové sítě. V závislosti na prostředí, ve kterém budete používat funkci bezdrátové sítě, může být komunikace přerušena z důvodu rušení rádiovými vlnami.

Fungování jednotky Bluetooth není zaručeno pro všechna podporovaná zařízení.

V režimu infrastruktury se použitelné frekvence bezdrátové sítě LAN liší v závislosti na přístupovém bodu, který používáte.

# Informace o autorských právech vztahujících se k nainstalovanému softwaru

Open-source software se používá v zařízeních a aplikacích, které lze stáhnout z webu aplikace. Informace o souvisejících autorských právech si můžete přečíst v následujícím nastavení nebo aplikacích.

- Některé informace o softwaru používaném na ovládacím panelu
   [Nastavení] [Systémová nast.] [Info o zařízení / ovládacím panelu] [O ovládacím panelu] [Právní informace]
- Některé informace o softwaru používaném na ovládacím panelu a informace o softwaru používaném v zařízení

[Stav/Informace] 🕨 [Informace o zařízení]v aplikaci Web Image Monitor

#### Poznámka)

• Některé z informací o softwaru najdete na obrazovkách každé z aplikací namísto na ovládacím panelu nebo ve Web Image Monitoru.

## Ochranné známky (uživatelská příručka)

Adobe je registrovaná ochranná známka nebo ochranná známka společnosti Adobe ve Spojených státech a/nebo v dalších zemích.

Acrobat je registrovaná ochranná známka nebo ochranná známka společnosti Adobe ve Spojených státech a/nebo v dalších zemích.

PostScript je registrovaná ochranná známka nebo ochranná známka společnosti Adobe ve Spojených státech a/nebo v dalších zemích.

Reader je registrovaná ochranná známka nebo ochranná známka společnosti Adobe ve Spojených státech a/nebo v dalších zemích.

Apple je registrovaná ochranná známka společnosti Apple Inc. ve Spojených státech a v dalších zemích.

Bonjour je registrovaná ochranná známka společnosti Apple Inc. ve Spojených státech a v dalších zemích.

macOS je registrovaná ochranná známka společnosti Apple Inc. ve Spojených státech a v dalších zemích.

Safari je registrovaná ochranná známka společnosti Apple Inc. ve Spojených státech a v dalších zemích.

Slovní označení a loga Bluetooth<sup>®</sup> jsou registrované ochranné známky ve vlastnictví společnosti Bluetooth SIG, Inc., a použití těchto značek společností Ricoh Company, Ltd. je licencováno.

Citrix je ochranná známka společnosti Citrix Systems, Inc. nebo jedné či více jejích dceřinných společností a může být registrována u Úřadu pro patenty a obchodní známky v USA a dalších zemích.

Citrix XenApp je ochranná známka společnosti Citrix Systems, Inc. nebo jedné či více jejích dceřinných společností a může být registrována u Úřadu pro patenty a obchodní známky v USA a dalších zemích.

QR Code je registrovaná ochranná známka společnosti DENSO WAVE INCORPORATED v Japonsku a v dalších zemích.

Dropbox je registrovaná ochranná známka nebo ochranná známka organizace Dropbox, Inc.

JAWS<sup>®</sup> je registrovaná ochranná známka společnosti Freedom Scientific, Inc., St. Petersburg, Florida a v dalších zemích.

Google je ochranná známka nebo registrovaná ochranná známka společnosti Google LLC.

Android je ochranná známka nebo registrovaná ochranná známka společnosti Google LLC.

Google Drive je ochranná známka nebo registrovaná ochranná známka společnosti Google LLC.

Google Chrome je ochranná známka nebo registrovaná ochranná známka společnosti Google LLC.

PCL je registrovaná ochranná známka společnosti Hewlett-Packard Company.

Kerberos je ochranná známka Massachusetts Institute of Technology (MIT).

Microsoft je registrovaná ochranná známka nebo ochranná známka společnosti Microsoft Corporation ve Spojených státech a v dalších zemích.

Windows je registrovaná ochranná známka nebo ochranná známka společnosti Microsoft Corporation ve Spojených státech a v dalších zemích.

Windows Server je registrovaná ochranná známka nebo ochranná známka společnosti Microsoft Corporation ve Spojených státech a v dalších zemích.

Edge je registrovaná ochranná známka nebo ochranná známka společnosti Microsoft Corporation ve Spojených státech a v dalších zemích.

Přesný název prohlížeče Edge je Microsoft<sup>®</sup> Edge™.

Příslušné názvy operačních systémů Windows jsou:

• Názvy pro Windows 8.1:

Microsoft<sup>®</sup> Windows<sup>®</sup> 8.1

Microsoft<sup>®</sup> Windows<sup>®</sup> 8.1 Pro

Microsoft<sup>®</sup> Windows<sup>®</sup> 8.1 Enterprise

• Názvy pro Windows 10:

Microsoft<sup>®</sup> Windows<sup>®</sup> 10 Home

Microsoft<sup>®</sup> Windows<sup>®</sup> 10 Pro

Microsoft<sup>®</sup> Windows<sup>®</sup> 10 Pro for Workstations

Microsoft<sup>®</sup> Windows<sup>®</sup> 10 Enterprise

Microsoft<sup>®</sup> Windows<sup>®</sup> 10 Education

• Názvy pro Windows 11:

Microsoft<sup>®</sup> Windows<sup>®</sup> 11 Home

Microsoft<sup>®</sup> Windows<sup>®</sup> 11 Pro

Microsoft<sup>®</sup> Windows<sup>®</sup> 11 Pro Education

Microsoft<sup>®</sup> Windows<sup>®</sup> 11 Pro for Workstations

Microsoft<sup>®</sup> Windows<sup>®</sup> 11 Enterprise

Microsoft<sup>®</sup> Windows<sup>®</sup> 11 Education

• Názvy pro Windows Server 2012:

Microsoft<sup>®</sup> Windows Server<sup>®</sup> 2012 Foundation

Microsoft<sup>®</sup> Windows Server<sup>®</sup> 2012 Essentials

Microsoft<sup>®</sup> Windows Server<sup>®</sup> 2012 Standard

• Názvy pro Windows Server 2012 R2:

Microsoft<sup>®</sup> Windows Server<sup>®</sup> 2012 R2 Foundation Microsoft<sup>®</sup> Windows Server<sup>®</sup> 2012 R2 Essentials

Microsoft<sup>®</sup> Windows Server<sup>®</sup> 2012 R2 Standard

• Názvy pro Windows Server 2016:

Microsoft<sup>®</sup> Windows Server<sup>®</sup> 2016 Essentials

Microsoft<sup>®</sup> Windows Server<sup>®</sup> 2016 Standard

Microsoft<sup>®</sup> Windows Server<sup>®</sup> 2016 Datacenter

Microsoft<sup>®</sup> Windows Server<sup>®</sup> 2016 MultiPoint<sup>®</sup> Premium Server

• Názvy pro Windows Server 2019:

Microsoft<sup>®</sup> Windows Server<sup>®</sup> 2019 Datacenter

Microsoft<sup>®</sup> Windows Server<sup>®</sup> 2019 Standard

Microsoft<sup>®</sup> Windows Server<sup>®</sup> 2019 Essentials

• Názvy pro Windows Server 2022:

Microsoft<sup>®</sup> Windows Server<sup>™</sup> 2022 Standard

Microsoft<sup>®</sup> Windows Server<sup>™</sup> 2022 Datacenter

Microsoft<sup>®</sup> Windows Server<sup>™</sup> 2022 Datacenter: Azure<sup>®</sup> Edition

Firefox je registrovaná ochranná známka Mozilla Foundation.

Java je registrovaná ochranná známka společnosti Oracle a jejích poboček. Ostatní názvy mohou být ochrannými známkami příslušných vlastníků.

PictBridge je ochranná známka.

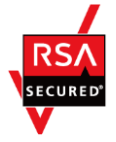

Tento produkt obsahuje software RSA BSAFE<sup>®</sup> Cryptographic společnosti EMC Corporation. RSA je registrovaná ochranná známka nebo ochranná známka společnosti EMC Corporation ve Spojených státech a dalších zemích.

Tento produkt obsahuje software RSA BSAFE<sup>®</sup> Cryptographic společnosti EMC Corporation. BSAFE je registrovaná ochranná známka nebo ochranná známka společnosti EMC Corporation ve Spojených státech a dalších zemích.

SD je registrovaná ochranná známka společnosti SD-3C, LLC.

Logo SD je ochranná známka společnosti SD-3C, LLC.

FeliCa je registrovaná ochranná známka nebo ochranná známka společnosti Sony Group Corporation nebo jejích poboček.

Wi-Fi<sup>®</sup> je registrovaná ochranná známka společnosti Wi-Fi Alliance.

Wi-Fi Direct<sup>®</sup> je registrovaná ochranná známka společnosti Wi-Fi Alliance.

Wi-Fi Protected Setup™ je ochranná známka společnosti Wi-Fi Alliance.

WPA2™ je ochranná známka společnosti Wi-Fi Alliance.

WPA3™ je ochranná známka společnosti Wi-Fi Alliance.

Názvy dalších produktů jsou uvedeny pouze pro identifikaci a mohou být ochrannými známkami příslušných vlastníků. Zříkáme se jakýchkoliv práv na tyto známky.

Ilustrace produktů společnosti Microsoft byly použity se svolením společnosti Microsoft Corporation.

# **11. Průvodce instalací ovladače**

# Instalace ovladače tiskárny

### Instalace tiskového ovladače pomocí instalačního programu Device Software Manager

Device Software Manager je podpůrný program pro instalaci ovladače v systému Windows. Device Software Manager vám v závislosti na použitém počítači pomůže přes internet automaticky zjistit nejnovější ovladač a jednoduchým způsobem jej nainstalovat.

#### 🔂 Důležité

- Pro instalaci ovladačů je vyžadováno oprávnění ke správě tiskáren. Přihlaste se jako člen skupiny Správci (Administrators).
- Program Device Software Manager podporuje pouze operační systém Windows.
   Ohledně instalace tiskového ovladače v operačním systému Mac viz následující části:

Str. 541 "Instalace tiskového ovladače pro síťové připojení (macOS)"

Viz "Installing the Printer Driver for USB Connection (macOS)" User Guide v angličtině.

• Řiďte se pokyny instalačního programu pro připojení USB kabelu.

#### Instalace programu Device Software Manager ze staženého souboru

- 1. Device Software Manager si stáhněte z webové stránky výrobce.
- 2. Poklepejte na stažený soubor.
  - Pokud se objeví obrazovka "Bezpečnostní varování", klikněte na tlačítko [OK].
  - Pokud se objeví obrazovka "Ovládání uživatelského účtu", klikněte na [Ano] nebo [Povolit].
- 3. Zaškrtněte políčko [Po instalaci spustit instalační program ovladače] a potom klikněte na [Akceptovat smlouvu a nainstal.].
- Na obrazovce "Program zvyšování kvality" vyberte možnost [Chci se podílet na Programu zvýšení kvality] nebo [Nechci se podílet na Programu zvýšení kvality] a potom klikněte na [Další].
- Na obrazovce "Nast. oznámení o aktual. ovladačů" zadejte, zda zobrazit zprávu o aktualizaci ovladače a potom klikněte na [Další].

Spustí se proces instalace Device Software Manager.

- 6. Na obrazovce "Licenční smlouva s kon. uživ." klikněte na [Souhlasím a přejít na další].
- 7. Vyberte připojení mezi zařízením a počítačem a potom klikněte na [Další].

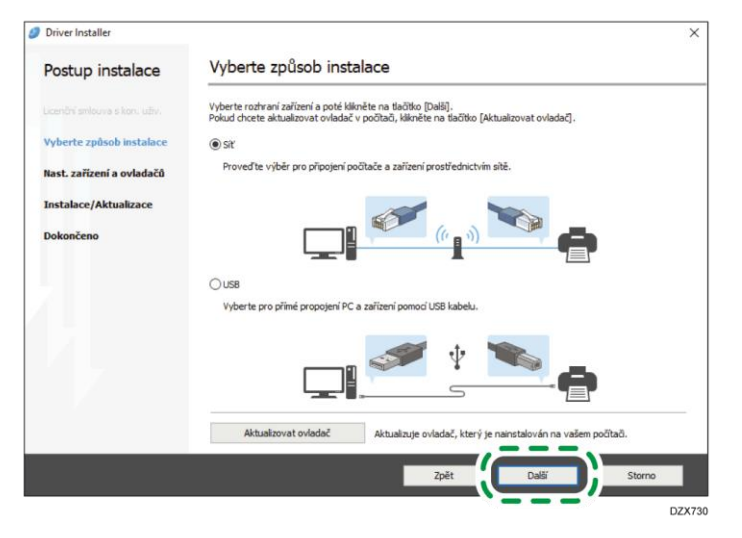

- Síť: Vyhledá zařízení připojená k síti.
- USB: Podle pokynů na obrazovce "Připojení k zařízení" připojte zařízení a počítač pomocí USB kabelu, abyste vyhledali zařízení.
- 8. Z vyhledaných zařízení vyberte toto zařízení a potom klikněte na [Další].

| Driver installer                                                                     |                                                                                |                                                                                                    |                             |              |
|--------------------------------------------------------------------------------------|--------------------------------------------------------------------------------|----------------------------------------------------------------------------------------------------|-----------------------------|--------------|
| Postup instalace                                                                     | Vyberte zařízení                                                               |                                                                                                    |                             |              |
|                                                                                      | Vyberte požadované zařízení ze sezn<br>Klikněte na pol. (Klikněte sem, není-li | amu a klikněte na [Další].<br>možné nalézt zařízení], když z                                                   | adáváte IP adresu zařízení. |              |
| Vyberte zpôsob instalace                                                             | Hledání dokončeno.                                                             |                                                                                                    |                             |              |
| Nast. zařízení a ovladačů                                                            |                                                                                |                                                                                                    |                             | fledat znovu |
| Vyberte zařízení                                                                     | Název zařízení                                                                 | IP adresa                                                                                                    | Komentář                    |              |
|                                                                                      |                                                                                | the second second second second second second second second second second second second second second second s |                             |              |
| Vyberte ovladač zařízení                                                             |                                                                                |                                                                                                    |                             |              |
| Vyberte ovladač zařízen                                                              |                                                                                |                                                                                                    | /                           |              |
| Vyberte ovladač zařízen<br>Předvolby tiskárny                                        |                                                                                |                                                                                                    |                             |              |
| Vyberte ovladač zařízení<br>Předvolby tiskárny<br>Instalace/Aktualizace              |                                                                                |                                                                                                    | /                           |              |
| Vyberte ovladač zařízení<br>Předvolby tiskárny<br>Instalace/Aktualizace<br>Dokončeno |                                                                                |                                                                                                    |                             |              |
| Vyberte ovladač zařízení<br>Předvolby tiskárny<br>Instalace/Aktualizace<br>Dokončeno | Kiknète sem, nen'ił moż                                                        | né nalézt zařízení                                                                                             |                             |              |
| Vyberte ovladač zařízen<br>Předvolby tiskárny<br>Instalace/Aktualizace<br>Dokončeno  | Kiknète sem, nen'ił moż                                                        | né nalézt zařízení                                                                                             |                             |              |
| Vyberte ovladač zařízen<br>Předvolby tiskárny<br>Instalace/Aktualizace<br>Dokončeno  | Kikněte sem, není k mož                                                        | né nalést zařízení                                                                                             |                             |              |
| Vyberte ovladač zařízen<br>Předvolby tiskárny<br>Instalace/Aktualizace<br>Dokončeno  | Kikněte sem, není 4 mož                                                        | né nalést zařízení                                                                                             |                             |              |

Spustí se instalace ovladače.

- Pokud nelze zařízení nalézt v nastavení síťového připojení, viz následující část.
   Str. 539 "Když nelze zařízení najít"
- Pokud se na začátku instalace zobrazí "Nebylo možné ověřit vydavatele", pokračujte v instalaci. Není žádný problém se spuštěným instalačním programem, který je stažen z webových stránek výrobce. Pokračujte v instalaci.

 Připojíte-li zařízení a počítač pomocí USB kabelu, postupujte podle pokynů na obrazovce instalačního programu.

| Ø Driver Installer                                           | ×                                                                                                    |
|--------------------------------------------------------------|----------------------------------------------------------------------------------------------------|
| Postup instalace                                             | Připojení k zařízení                                                                                                    |
| Licenční smlouva s kon. uživ.                                | Připojte zařízení podle postupu níže.                                                                                                    |
| Vyberte způsob instalace<br>Nast. zařízení a ovladačů        | Přpojte US8 kabel k zařízení.                                                                                                    |
| Instalace/Aktualizace<br>Instalovat<br>Automat. rozpoznávání | Zapněte zařízení.                                                                                                    |
| Dokončeno                                                    | Čekání na připojení<br>Poznámka:<br>Může to chvili trvat, než zařízení rozpozná připojení USB kabelu.<br>Polud se zobrazí instalační obrazovka OS, zavřete ji a kláněte na tí. (Zrušit připojení) a znovu proveď te<br>instalaci. |
|                                                              | Zrušit připojení                                                                                                    |

Pokud nebude zařízení nalezeno, klikněte na [Zrušit připojení]. I když bude připojení zrušeno, instalace se dokončí. Po uzavření obrazovky instalačního programu se zařízení po připojení k počítači pomocí USB kabelu automaticky přidá.

9. Po dokončení instalace klikněte na položku [Dokončit].

#### 🕑 Poznámka 🔾

• Poklepejte na ikonu Device Software Manager vytvořenou ve vyhledávání počítače a aktualizujte ovladač tiskárny.

Viz "Updating the Driver (Windows)" User Guide v angličtině.

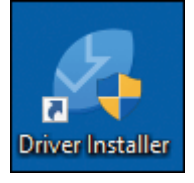

## Instalace tiskového ovladače pro síťové připojení (Windows)

Když jsou zařízení a počítač připojeny ke stejné síti, instalační program vyhledá zařízení k instalaci tiskového ovladače. Pokud instalační program nemůže zařízení najít, zadejte pro instalaci tiskového ovladače IP adresu nebo název zařízení.

🔂 Důležité

 Pro instalaci ovladače je potřebné oprávnění ke správě tiskáren. Přihlaste se jako člen skupiny Správci (Administrators).

🖖 Poznámka 🕽

 Pokud se během procesu instalace ovladače objeví dialogové okno "Ovládání uživatelského účtu", klikněte na [Ano] nebo [Pokračovat]. • Pokud se během instalace ovladače objeví dialogové okno "Zabezpečení systému Windows", klikněte na [Přesto nainstalovat tento software ovladače].

#### Instalace tiskového ovladače PCL 6/PostScript 3 ze staženého souboru

- 1. Stáhněte nejnovější ovladač z webové stránky výrobce.
- 2. Poklepejte na stažený soubor.
  - Pokud se objeví obrazovka "Bezpečnostní varování", klikněte na tlačítko [OK].
  - Pokud se objeví obrazovka "Ovládání uživatelského účtu", klikněte na [Ano] nebo [Povolit].
- Na obrazovce "Licenční smlouva s kon. uživ." klikněte na [Souhlasím a přejít na další].
- 4. Vyberte [Síť] a potom klikněte na [Další].

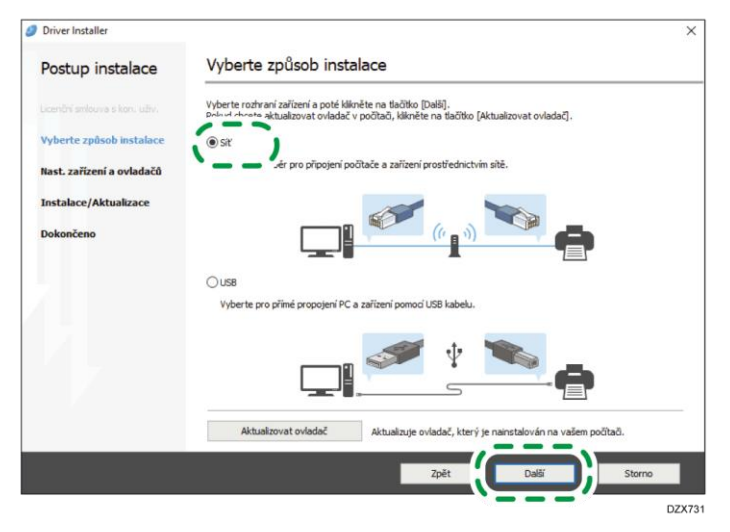

- Budou vyhledána zařízení připojená k síti.
- Pokud se otevře chybová obrazovka, viz Str. 539 "Když nelze zařízení najít".
- 5. Z vyhledaných zařízení vyberte toto zařízení a potom klikněte na [Další].

| Driver Installer          |                                                                      |                                                                          |                        |             |
|---------------------------|----------------------------------------------------------------------|--------------------------------------------------------------------------|------------------------|-------------|
| Postup instalace          | Vyberte zařízení                                                     |                                                                          |                        |             |
|                           | Vyberte požadované zařízení ze<br>Klikněte na pol. (klikněte sem, ne | seznamu a kliknēte na [Dalši].<br>mi-li možné nalézt zařízení], když zai | dáváte IP adresu zaříz | ení.        |
| Vyberte způsob instalace  | Hledání dokončeno.                                                   |                                                                          |                        |             |
| Nast. zařízení a ovladačů |                                                                      |                                                                          |                        | Hedat znovu |
| Vyberte zařízení          | Název zařízení                                                       | IP adresa                                                                | Komentář               |             |
| Vyberte ovladač zařízení  |                                                                      |                                                                          |                        |             |
| Předvolby tiskárny        |                                                                      |                                                                          |                        |             |
| Instalace/Aktualizace     |                                                                      |                                                                          |                        |             |
| Dokončeno                 |                                                                      |                                                                          |                        |             |
|                           | Klikněte sem, není-li                                                | možné nalézt zařízení                                                    |                        |             |
|                           | 🗌 Ruční zadání nastavení 🕧                                           |                                                                          |                        |             |
|                           |                                                                      |                                                                          |                        |             |
|                           |                                                                      |                                                                          |                        |             |
|                           |                                                                      | Zpět                                                                     | Dalti                  | Storno      |

Spustí se instalace tiskového ovladače.

- Pokud nelze zařízení nalézt v nastavení síťového připojení, viz následující část.
   Str. 539 "Když nelze zařízení najít"
- 6. Až budete vyzváni k výběru, zda chcete nainstalovat nástroj Device Software Manager, vyberte, zda chcete nainstalovat nástroj Device Software Manager.

Pro instalaci nástroje Device Software Manager zaškrtněte políčko [Install Device Software Manager] a poté klikněte na [Další]. Při instalaci nástroje Device Software Manager postupujte podle pokynů na obrazovce.

Pokud nástroj Device Software Manager instalovat nechcete, zrušte zaškrtnutí políčka [Install Device Software Manager] a poté klikněte na [Další].

7. Po dokončení instalace klikněte na položku [Dokončit].

#### Instalace ovladače tiskárny pro systém Windows

- 1. Stáhněte nejnovější ovladač z webové stránky výrobce.
- 2. Poklepejte na stažený soubor.
  - Pokud se objeví obrazovka "Bezpečnostní varování", klikněte na tlačítko [OK].
  - Pokud se objeví obrazovka "Ovládání uživatelského účtu", klikněte na [Ano] nebo [Povolit].

- 3. Kliknutím na [Zrušit] se ukončí instalační program.
- 4. Objeví se obrazovka "Zařízení a tiskárny".

#### Windows 11

- 1. V menu [Start] klikněte na [Všechny aplikace] ► [Nástroje Windows] ► [Ovládací panel].
- 2. Klikněte na položku [Zobrazit zařízení a tiskárny].

#### Windows 10 (verze 1703 nebo novější)

- 1. V menu [Start] klikněte na [Systém Windows] 🕨 [Ovládací panel].
- 2. Klikněte na položku [Zobrazit zařízení a tiskárny].

#### Windows 10 (novější než verze 1703)

- 1. Pravým tlačítkem klikněte na [Start] a potom klikněte na [Ovládací panely].
- 2. Klikněte na položku [Zobrazit zařízení a tiskárny].

#### Windows 8.1

- 1. V bočním panelu klikněte na [Nastavit] 🕨 [Ovládací panely].
- 2. Klikněte na položku [Zobrazit zařízení a tiskárny].
- 5. Klikněte na [Přidat tiskárnu].
- 6. Klikněte na položku [Požadovaná tiskárna není na seznamu].
- 7. Vyberte [Přidat místní nebo síťovou tiskárnu pomocí ručního nastavení] a klikněte na [Další].
- 8. V části [Vytvořit nový port] vyberte možnost [Standardní port TCP/IP] a poté klepněte na tlačítko [Další].
- 9. V části [Název nebo IP adresa hostitele] zadejte IP adresu tohoto zařízení.
- 10. Zrušte zaškrtnutí políčka [Pomocí dotazu vyhledejte tiskárnu a automaticky vyberte ovladač, který se má použít.] a poté klikněte na tlačítko [Další]. Spustí se vyhledávání portu TCP/IP.
- 11. Když se objeví obrazovka "Jsou vyžadovány další informace o portu", zvolte [Síťová tiskárna RICOH, model C] a potom klikněte na tlačítko [Další].
- 12. Klikněte na [Z disku...] ▶ [Procházet...] pro zadání ovladače (soubor INF) a klikněte na [OK].

Ovladač je uložený ve složce [DISK1] složky, který byla vytvořena pro dekomprimaci staženého souboru.

- 13. Zvolte ovladače tiskárny, který má být nainstalován a klikněte na [Další].
- 14. Podle potřeby zadejte název tiskárny a klikněte na [Další].

Spustí se instalace tiskového ovladače.
# 15. Podle potřeby zadejte tiskárnu jako sdílenou a klikněte na [Další] 🕨 [Dokončit].

# Když nelze zařízení najít

Zobrazí se obrazovka "Chyba připojení k síti".

| Chyba připo | jení k sít | i                    |           |                                                                                                    | $\times$ |
|-------------|------------|----------------------|-----------|----------------------------------------------------------------------------------------------------|----------|
| 4           | Nelze r    | najít zařízení připo | ojené k s | iti. Prosím, zkontrolujte následující.                                                                 |          |
| on          | 12         | C C                  | 1         | Přepněte hlavní spínač zařízení na [Zap.].                                                             |          |
|             |            |                      | 2         | Zapojte LAN kabel do zařízení.                                                                         |          |
|             |            |                      | 3         | Zkontrolujte IP adresu zařízení.                                                                       |          |
| XXX         | . xxx .    | XXX . XXX            |           | Pro získ. IP adresy použ. [Seznam nastavení systému<br>Podrobnější informace viz Uživatelská příručka. | ].       |
|             |            |                      |           | ОК                                                                                                    |          |

Zkontrolujte a proveďte body 1 až 3 a klikněte na [OK]. Pokud zařízení stále nelze najít, zadejte IP adresu nebo název počítače, abyste mohli nainstalovat tiskový ovladač.

1. Klikněte na [Klikněte sem, není-li možné nalézt zařízení].

| 🥑 Driver Installer            |                                                                       |                                                                        |                        |              | × |
|-------------------------------|-----------------------------------------------------------------------|------------------------------------------------------------------------|------------------------|--------------|---|
| Postup instalace              | Vyberte zařízení                                                      |                                                                        |                        |              |   |
| Licenční smlouva s kon. uživ. | Vyberte požadované zařízení ze s<br>Kikněte na pol. [Kikněte sem, ner | eznamu a klikněte na [Další].<br>ní-li možné nalézt zařízení], když za | dáváte IP adresu zaříz | ení.         |   |
| Vyberte způsob instalace      | Hledání dokončeno.                                                    |                                                                        |                        |              |   |
| Nast. zařízení a ovladačů     |                                                                       |                                                                        |                        | Hledat znovu |   |
| Vyberte zařízení              | Název zařízení                                                        | IP adresa                                                              | Komentář               |              |   |
| Vyberte ovladač zařízení      |                                                                       |                                                                        |                        |              |   |
| Předvolby tiskárny            |                                                                       |                                                                        |                        |              |   |
| Instalace/Aktualizace         |                                                                       |                                                                        |                        |              |   |
| Dokončeno                     |                                                                       |                                                                        |                        |              |   |
|                               | Klikněte sem, není-li r                                               | nožné nalézt zařízení                                                  |                        |              | - |
|                               | Ruční zadání nastavení 🕕                                              |                                                                        |                        |              |   |
|                               |                                                                       | Zpět                                                                   | Další                  | Storno       |   |

2. Vyberte [Zadejte IP adresu zařízení] nebo [Zadejte název zařízení] a potom klikněte na [Další].

# Když zadáváte IP adresu zařízení

1. Zadejte IP adresu zařízení a potom klikněte na [Hledej].

IP adresu zařízení najdete v [Zkontrolovat stav]▶[Síť] na ovládacím panelu.

| Driver Installer          |                                                                              |                                                     |          |  |
|---------------------------|------------------------------------------------------------------------------|-----------------------------------------------------|----------|--|
| Postup instalace          | Hledat podle IP adre                                                         | sy                                                  |          |  |
|                           | Zadejte IP adresu zařízení a klikněte<br>Podrobnosti ohledně kontroly IP adr | na [Hledat].<br>esy zařízení viz Uživatelská příruč | ka.      |  |
| Vyberte způsob instalace  | IP adresa:                                                                   |                                                     | Hledat   |  |
| Nast. zařízení a ovladačů |                                                                              |                                                     |          |  |
| Vyberte zařízení          |                                                                              |                                                     |          |  |
| Vyberte ovladač zařízení  | Název zařízení                                                               | IP adresa                                           | Komentář |  |
| Předvolby tiskárny        |                                                                              |                                                     |          |  |
| Instalace/Aktualizace     | Ruční zadání nastavení 👔                                                     |                                                     |          |  |
| Dokončeno                 |                                                                              |                                                     |          |  |
|                           |                                                                              |                                                     |          |  |
|                           |                                                                              |                                                     |          |  |
|                           |                                                                              |                                                     |          |  |
|                           |                                                                              |                                                     |          |  |
|                           |                                                                              |                                                     |          |  |

Když je zařízení nalezeno, klikněte na tlačítko [Další].
 Spustí se instalace tiskového ovladače.

# Když zadáváte název zařízení

1. Vyberte zařízení, které chcete používat a klikněte na tlačítko [Další].

| 🥑 Driver Installer        |                                                 |                                                  |                                                    |                                        | ×       |
|---------------------------|-------------------------------------------------|--------------------------------------------------|----------------------------------------------------|----------------------------------------|---------|
| Postup instalace          | Hledat podle                                    | názvu zařízer                                    | ní                                                 |                                        |         |
|                           | Zadejte název zařízení<br>Z výsledků vyhledáván | (číselnou hodnotu). Pro<br>vyberte vámi používar | ) vyhledávání stačí i č<br>né zařízení. Klikněte n | ást názvu.<br>a [Další] po provedení v | výběru. |
| Vyberte způsob instalace  | Název zařízení:                                 | Zadejte náz                                      | ev zařízení, např. 25                              | 03                                     |         |
| Nast, zařízení a ovladačů | Výsledky hledání:                               |                                                  |                                                    |                                        |         |
| Vyberte zařízení          | Název zařízení                                  |                                                  |                                                    |                                        |         |
| Vyberte ovladač zařízení  |                                                 |                                                  |                                                    |                                        |         |
| Předvolby tiskárny        |                                                 |                                                  |                                                    |                                        |         |
| Instalace/Aktualizace     |                                                 |                                                  |                                                    |                                        |         |
| Dokončeno                 |                                                 |                                                  |                                                    |                                        |         |
|                           |                                                 |                                                  |                                                    |                                        |         |
|                           |                                                 |                                                  |                                                    |                                        |         |
|                           |                                                 |                                                  |                                                    |                                        |         |
|                           |                                                 |                                                  |                                                    |                                        |         |
|                           |                                                 |                                                  | Zpět                                               | Další                                  | Storno  |

2. Na obrazovce "Předvolby tiskárny" vyberte v "Název portu" jeden z názvů portu a potom klikněte na tlačítko [Další].

| Driver Installer          |                                | ×                         |
|---------------------------|--------------------------------|---------------------------|
| Postup instalace          | Předvolby tiskárny             | y                         |
|                           | Nastavení tiskárny lze změnit. |                           |
| Vyberte způsob instalace  | Název ovladače:                | PCL6 ~ (1)                |
| Nast. zařízení a ovladačů | * Název tiskárny:              | PCL6                      |
| Vyberte zařízení          | Komentář:                      | PCL6 Driver (For Windows) |
| Vyberte ovladač zařízení  | * Název portu:                 | ✓ Přidání portu ①         |
| Předvolby tiskárny        | 🗹 Nastavit jako výchozí ti     | iskárnu ①                 |
| Instalace/Aktualizace     | Pokročilá nastavení            |                           |
| Dokončeno                 | Sdilet tuto tiskárnu 🕕         | Sdlený název: PCL6        |
|                           | Instalace dalších ovlada       | aŭ ()                     |
|                           | Uzivatelský kód:               |                           |
|                           | * : je povinné pole.           | Obnovit výchozí nastavení |
|                           |                                | Zpět Dalží Storno         |

Spustí se instalace tiskového ovladače.

Podrobnosti ohledně zadání IP adresy po instalaci tiskového ovladače naleznete zde:

Viz "When You Cannot Print a Document even if the Printer Driver is Installed" User Guide v angličtině.

3. Až budete vyzváni k výběru, zda chcete nainstalovat nástroj Device Software Manager, vyberte, zda chcete nainstalovat nástroj Device Software Manager.

Pro instalaci nástroje Device Software Manager zaškrtněte políčko [Install Device Software Manager] a poté klikněte na [Další]. Při instalaci nástroje Device Software Manager postupujte podle pokynů na obrazovce.

Pokud nástroj Device Software Manager instalovat nechcete, zrušte zaškrtnutí políčka [Install Device Software Manager] a poté klikněte na [Další].

4. Po dokončení instalace klikněte na položku [Dokončit].

# Instalace tiskového ovladače pro síťové připojení (macOS)

Nainstalujte soubor PPD (tiskový ovladač) v macOS a potom v předvolbách systému zaregistrujte zařízení v počítači.

🔂 Důležité

 Potřebujete jméno správce a heslo (frázi). Ohledně podrobností se obraťte na správce sítě.

🕑 Poznámka 🔾

• Příklad ukazuje postup nastavení v systému macOS 12.2. Samotné nastavení se může lišit v závislosti na verzi systému OS.

# Instalace souboru PPD (síťové přípojení)

- 1. Stáhněte nejnovější ovladač z webové stránky výrobce.
- 2. Poklepejte na stažený soubor.
- 3. Dvakrát klikněte na zabalený soubor.

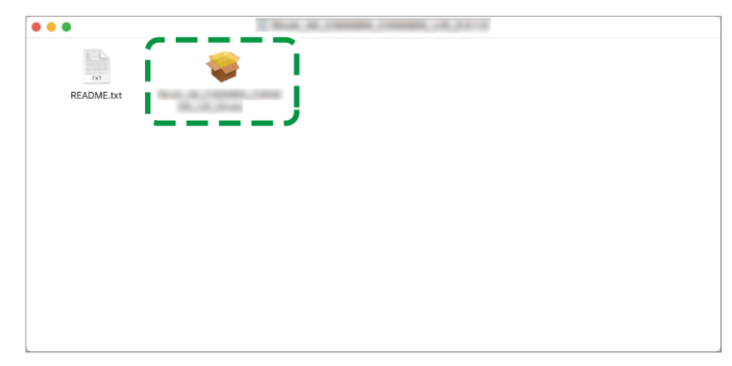

- 4. Na obrazovce "Úvod" klikněte na tlačítko [Pokračovat].
- 5. Na obrazovce "Licence" klikněte na [Pokračovat] a potom klikněte na [Souhlasím].
  - Po zobrazení výzvy k výběru umístění instalace ovladače zadejte požadované umístění instalace a klikněte na tlačítko [Pokračovat].
- 6. Klikněte na [Install] (Instalovat).
- 7. Zadejte uživatelské jméno a heslo správce a klikněte na [Install Software].

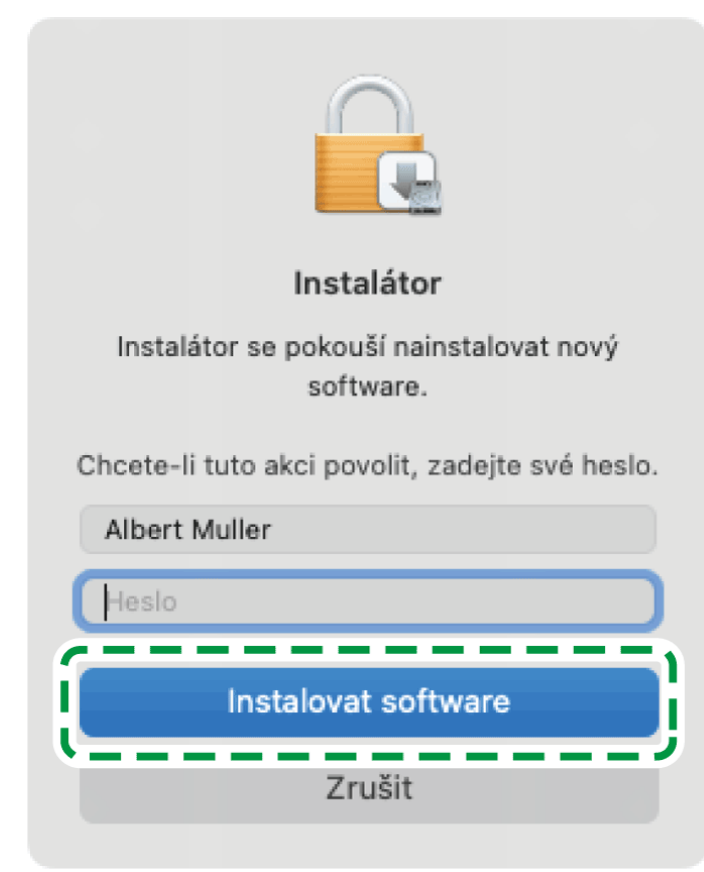

Spustí se instalace souboru PPD.

8. Po dokončení instalace klikněte na [Zavřít].

# Registrace zařízení v [Tiskárny a skenery] (síťové přípojení)

Zaregistrujte soubor PPD zařízení v předvolbách systému pro povolení tisku.

- 1. V nabídce Apple vyberte [Předvolby systému...].
- 2. Klikněte na [Tiskárny a skenery].
- 3. Klikněte na [+].

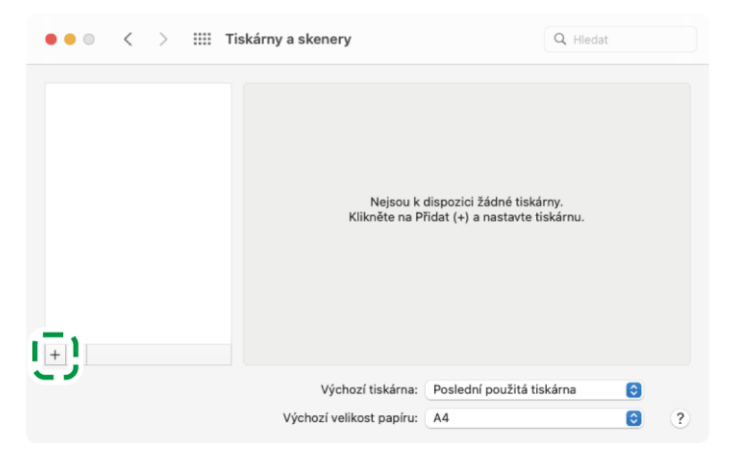

4. Klikněte na 🚳 (IP) a nakonfigurujte informace o zařízení.

| • • •                               | Přidat tiskárnu                                                                                                    |             |
|-------------------------------------|----------------------------------------------------------------------------------------------------|-------------|
| Adresa:<br>Protokol:                | Zadejte název hostitele nebo IP adresu.<br>HP Jetdirect - Socket<br>Chcete-li použít výchozí frontu, toto pole nevyplňujte. | 0           |
| Název:<br>Umístění:<br>Použít:<br>? |                                                                                                    | ¢<br>Přidat |

- Adresa: Zadejte IP adresu zařízení.
- Protokol: vyberte [HP Jetdirect-Socket].
- Použít: Zkontrolujte, zda je zobrazen název zařízení. Pokud je zobrazeno "Generic PostScript Printer" (Tiskárna s obecným ovladačem PostScript), zadaná IP adresa nemusí být správná.

# Když je zobrazeno "Generic PostScript Printer", i když je zadaná adresa IP správná

Zkontrolujte síťové připojení zařízení a počítače a poté se znovu zaregistrujte.

• Když je zařízení připojeno k pevné síti LAN.

Zkontrolujte, zda je kabel do zařízení správně připojen.

#### 5. Klepněte na [Add] (Přidat).

Zobrazí se obrazovka postupu.

- Pokud se obrazovka postupu po určité době nezavře, klikněte na tlačítko [Konfigurovat ...] a nakonfigurujte příslušenství tiskárny. Postup konfigurování doplňku, viz Str. 544 "Zadání konfigurace příslušenství zařízení pro ovladač tiskárny (síťové připojení)".
- 6. Zkontrolujte, zda byl název zařízení přidán na obrazovku [Tiskárny a skenery].

| Volby a materiály<br>Umietání:<br>Druh:<br>Stav: Nečinná<br>Sdilet tuto tiskárou v síti Předvolby Sdilení |                   |
|----------------------------------------------------------------------------------------------------|-------------------|
| Umístění:<br>Druh:<br>Stav: Nečinná<br>Sdílet tuto tiskárnu v síti Předvolby Sdílení                      |                   |
| Sdílet tuto tiskárnu v síti Předvolby Sdílení                                                             |                   |
| + -                                                                                                    | Předvolby Sdílení |

7. Zavřete obrazovku předvoleb systému.

# Zadání konfigurace příslušenství zařízení pro ovladač tiskárny (síťové připojení)

Pokud se konfigurace příslušenství zařízení automaticky nezobrazuje, vyberte nainstalované příslušenství v nabídce [Tiskárny a skener].

- 1. V nabídce Apple vyberte [Předvolby systému...].
- 2. Klikněte na [Tiskárny a skenery].
- 3. Ze seznamu vyberte zařízení a klikněte na [Volby a spotřební materiál...].

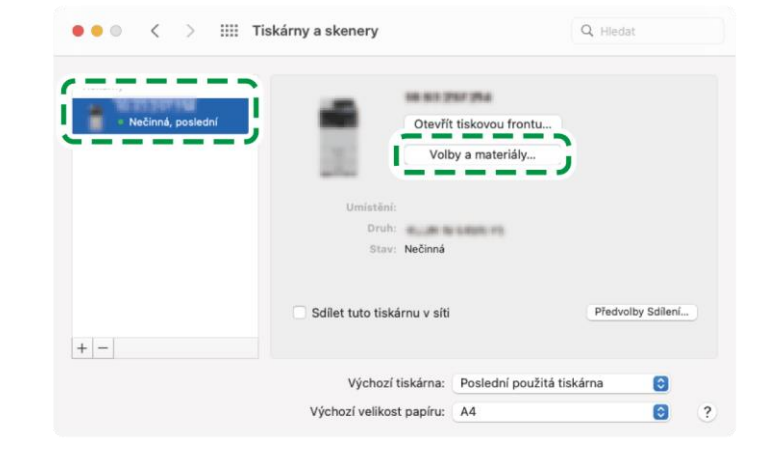

# 4. Klikněte na [Ovladač], vyberte nainstalované příslušenství a klikněte na tlačítko [OK].

 Pokud nejsou použitelné příslušenství zobrazeno, IP adresa nebyla zadána správně nebo soubor PPD nebyl správně zaregistrován. Chcete-li zadat IP adresu nebo zaregistrovat soubor PPD, přečtěte si část Str. 542 "Registrace zařízení v [Tiskárny a skenery] (síťové přípojení)".

# 5. Zavřete obrazovku předvoleb systému.

# 🕹 Poznámka 🕽

- Pokud se požadované příslušenství nezobrazí, problém může být v nesprávně nastavených souborech PPD. Pro dokončení nastavení zkontrolujte název souboru PPD zobrazeného v dialogovém okně.
- Příklad ukazuje postup nastavení v systému macOS 12.2. Samotné nastavení se může lišit v závislosti na verzi systému OS.
- Pro zadání volitelného Adobe PostScript při používání tiskového ovladače PostScript 3 vyberte v seznamu "PostScript:" na kartě [Možnosti] možnost [Adobe PostScript].

# 12. Jak používat tuto příručku

# Procházení mezi stranami

# + -

Kliknutím rozbalíte nebo sbalíte všechny položky v obsahu najednou.

Chcete-li jednotlivé položky rozbalit nebo sbalit, klikněte na 🖪 nebo 🗖 vedle každého názvu v obsahu.

# Hlavní strana > Kopírování > Základní kopírování

Označuje, která kapitola a položky jsou zobrazeny na aktuální straně. Můžete na stranu kliknout a přejít na ni.

< > / < >

Kliknutím přejdete na předchozí nebo další stranu v obsahu.

# Zobrazení stran na chytrých zařízeních

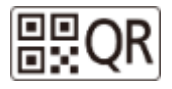

Kliknutím zobrazíte adresu URL aktuální strany jako QR kód.

# Změna velikosti znaků

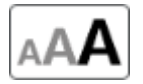

Mění velikost znaků ve 3 fázích. Při každém kliknutí se velikost znaků změní.

# Hledání klíčových slov

Zadejte klíčová slova vašeho hledání

Jako výsledky vyhledávání se zobrazí strany obsahující zadané klíčové slovo.

Podle zadaných klíčových slov se zobrazí náhradní slova a související klíčová slova.

# Chcete-li upřesnit výsledky vyhledávání:

Zadejte více klíčových slov (až tři klíčová slova). (Vyhledají se strany obsahující všechna klíčová slova.)

Q

 Vyberte titul ze seznamu "Zúžit" na obrazovce s výsledky vyhledávání a poté znovu klikněte na tlačítko vyhledávání (
), abyste omezili rozsah vyhledávání ve vybraném titulu.

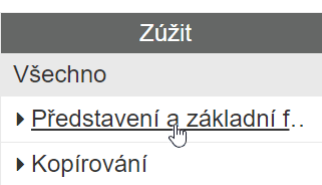

# Významy použitých symbolů

# \Lambda VAROVÁNÍ

Označuje potenciálně nebezpečnou situaci, která v případě nedodržení pokynů může způsobit vážné zranění nebo i smrtelný úraz.

# \Lambda VÝSTRAHA

Označuje potenciálně nebezpečnou situaci, která v případě nedodržení pokynů může způsobit méně závažné či lehké zranění nebo poškození majetku.

# 🔂 Důležité

Označuje body, kterým je při používání funkcí třeba věnovat pozornost. Tento symbol označuje body, které mohou způsobit nepoužitelnost produktu nebo služby nebo mít za následek ztrátu dat v případě nerespektování pokynů. Důkladně si tato vysvětlení přečtěte.

# 🕓 Poznámka 🔾

Označuje další vysvětlení funkcí produktu a pokyny k řešení chyb.

[]

Označuje názvy tlačítek na zařízení nebo na displeji.

Jsou použity snímky obrazovky #Sample.

12

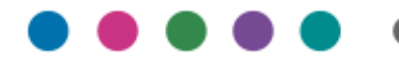